IBM Personal Computer

S83G-7789-21

300 Series 700 Series IntelliStation

Volume 1

Hardware Maintenance Manual

July 1999

We Want Your Comments! (Please see page 592)

# This Manual Supports:

| 300 Series,<br>6263<br>6265<br>6267<br>6272<br>6275<br>6277<br>6282<br>6284<br>6284<br>6285<br>6287 | <u>Type</u><br>6561<br>6588<br>6591<br>65XX<br>6862<br>6872<br>6892     |
|----------------------------------------------------------------------------------------------------|-------------------------------------------------------------------------|
| 700 Series,                                                                                         | <u>Type</u><br>68XX                                                     |
| <u>IntelliStatio</u>                                                                                | n, Type<br>6865<br>6888<br>6889<br>6893<br>6893<br>6897<br>6898<br>6899 |

IBM Personal Computer

S83G-7789-21

300 Series 700 Series IntelliStation

Volume 1

Hardware Maintenance Manual

July 1999

We Want Your Comments! (Please see page 592)

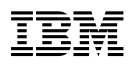

#### - Note

Before using this information and the product it supports, be sure to read the general information under "Notices" on page 601.

#### Twenty-second Edition (July 1999)

The following paragraph does not apply to the United Kingdom or any country where such provisions are inconsistent with local law: INTERNATIONAL BUSINESS MACHINES CORPORATION PROVIDES THIS PUBLICATION "AS IS" WITHOUT WARRANTY OF ANY KIND, EITHER EXPRESS OR IMPLIED, INCLUDING, BUT NOT LIMITED TO, THE IMPLIED WARRANTIES OF MERCHANTABILITY OR FITNESS FOR A PARTICULAR PURPOSE. Some states do not allow disclaimer of express or implied warranties in certain transactions, therefore, this statement may not apply to you.

This publication could include technical inaccuracies or typographical errors. Changes are periodically made to the information herein; these changes will be incorporated in new editions of the publication. IBM may make improvements and/or changes in the product(s) and/or the program(s) described in this publication at any time.

This publication was developed for products and services offered in the United States of America. IBM may not offer the products, services, or features discussed in this document in other countries, and the information is subject to change without notice. Consult your local IBM representative for information on the products, services, and features available in your area.

Requests for technical information about IBM products should be made to your IBM reseller or IBM marketing representative.

#### © Copyright International Business Machines Corporation 1996, 1997, 1998, 1999. All rights reserved.

Note to U.S. Government users–Documentation related to Restricted rights–Use, duplication, or disclosure is subject to restrictions set forth in GSA ADP Schedule Contract with IBM Corp.

# About this manual

This manual (Volume 1) contains service and reference information for IBM Personal Computer 300 Series, 700 Series, and the Professional Workstation IntelliStation Type computers listed in front of this manual.

The manual is divided into two sections as follows:

- The service section includes procedures for isolating problems to a FRU, a Symptom-to-FRU Index, related service procedures, and an illustrated parts catalog.
- The reference section includes safety information, product descriptions, and general information about system functions, and the advanced diagnostic tests.

This manual should be used along with the advanced diagnostic tests to troubleshoot problems effectively.

#### Important -

This manual is intended for trained servicers who are familiar with IBM Personal Computer products. Use this manual along with advanced diagnostic tests to troubleshoot problems effectively.

Before servicing an IBM product, be sure to review the "Safety notices (multi-lingual translations)" on page 173 and "Safety information" on page 197.

# Important safety information

Be sure to read all caution and danger statements in this book before performing any of the instructions.

Leia todas as instruções de cuidado e perigo antes de executar qualquer operação.

## 注意和危险声明(简体中文)

重要事项:

本书中的所有注意和危险声明之前都有编号。该编号用于 英语的注意或危险声明与 Safety Information 一书中可以 找到的翻译版本的注意或危险声明进行交叉引用。

例如,如果一个注意声明以编号1开始,那么对该注意声明的翻译出现在 Safety Information 一书中的声明1中。

在按说明执行任何操作前,请务必阅读所有注意和危险声明。

注意及危險聲明(中文)

重要資訊:

本書中所有「注意」及「危險」的聲明均以數字開 始。此一數字是用來作為交互參考之用, 英文「注 意」或「危險」聲明可在「安全資訊」(Safety Information)一書中找到相同內容的「注意」或「危 險」聲明的譯文。

例如,有一「危險」聲明以數字1開始,則該「危 險」聲明的譯文將出現在「安全資訊」 (Safety Information) 一書的「聲明」1 中。

執行任何指示之前,請詳讀所有「注意」及「危險」的聲明。

Prenez connaissance de toutes les consignes de type Attention et

Danger avant de procéder aux opérations décrites par les instructions.

Lesen Sie alle Sicherheitshinweise, bevor Sie eine Anweisung ausführen.

Accertarsi di leggere tutti gli avvisi di attenzione e di pericolo prima di effettuare qualsiasi operazione.

\_\_\_\_\_ 주의 및 위험 경고문(한글)

# 중요:

```
이 책에 나오는 모든 주의 및 위험 경고문은 번호로 시작됩니다.
이 번호는 Safety Information 책에 나오는 영문판 주의 및 위험
경고문과 한글판 주의 및 위험 경고문을 상호 참조하는데 사용됩
니다.
```

예를 들어 주의 경고문이 번호 1로 시작되면 Safety Information 책에서 이 주의 경고문은 경고문 1번 아래에 나옵니다.

```
지시를 따라 수행하기 전에 먼저 모든 주의 및 위험 경고문을 읽
도록 하십시오.
```

Lea atentamente todas las declaraciones de precaución y peligro ante de llevar a cabo cualquier operación.

# **Related publications**

The following publications are available for IBM products. For more information, contact IBM or an IBM Authorized Dealer.

| For Information About                                                                                                    | See Publication                                                                     |
|----------------------------------------------------------------------------------------------------|-------------------------------------------------------------------------------------|
| PC300, IntelliStaion<br>computers, Volume 2 HMM                                                                                                    | IBM Personal Computer<br>Hardware Maintenance<br>Manual - Volume 2 -<br>(S00N-4019) |
| PS/2 Computers                                                                                                    | IBM Personal System/2<br>Hardware Maintenance<br>Manual (S52G-9971)                 |
| PS/ValuePoint Computers                                                                                                    | IBM PS/ValuePoint<br>Hardware Maintenance<br>Service and Reference<br>(S61G-1423)   |
| Laptop, Notebook, Portable,<br>and ThinkPad Computers<br>(L40, CL57, N45, N51,<br>P70/P75, ThinkPad 300,<br>350, 500, 510, 710T,<br>Expansion Unit, Dock I,<br>Dock II) | IBM Mobile Systems<br>Hardware Maintenance<br>Manual Volume 1<br>(S82G-1501)        |
| ThinkPad Computers                                                                                                    | IBM Mobile Systems                                                                  |
| (ThinkPad 340, 355, 360,                                                                                                    | Hardware Maintenance                                                                |
| 370, 700, 701, 720, 750,                                                                                                    | Manual Volume 2                                                                     |
| 755)                                                                                                    | (S82G-1502)                                                                         |
| ThinkPad Computers<br>(ThinkPad 365, 560, 760,<br>SelectaDock)                                                                                                    | IBM Mobile Systems<br>Hardware Maintenance<br>Manual Volume 3<br>(S82G-1503)        |
| Monitors (Displays)                                                                                                    | IBM PS/2 Display HMM                                                                |
| (February 1993)                                                                                                    | Volume 1 (SA38-0053)                                                                |
| Monitors                                                                                                    | IBM Color Monitor HMM                                                               |
| (December 1993)                                                                                                    | Volume 2 (S71G-4197)                                                                |
| IBM Monitors (P/G Series)                                                                                                    | IBM Monitor HMM                                                                     |
| (June 1996)                                                                                                    | Volume 3 (S52H-3679)                                                                |
| IBM 2248 Monitor                                                                                                    | IBM Monitor HMM                                                                     |
| (February 1996)                                                                                                    | Volume 4 (S52H-3739)                                                                |
| Disk Array technology<br>overview and using the IBM<br>RAID Configuration Program                                                                                       | Configuring Your Disk Array<br>booklet (S82G-1506)                                  |
| Installation Planning for                                                                                                    | Personal System/2                                                                   |
| Personal System/2                                                                                                    | Installation Planning and                                                           |
| computers                                                                                                    | Beyond (G41G-2927)                                                                  |
| Installation Planning for                                                                                                    | Advanced PS/2 Servers                                                               |
| Advanced Personal                                                                                                    | Planning and Selection                                                              |
| System/2 Servers                                                                                                    | Guide (GG24-3927)                                                                   |

# Contents

| About this manual                                                                                                    | . III |
|----------------------------------------------------------------------------------------------------|-------|
| Important safety information                                                                                                    | . iii |
| Related publications                                                                                                    | . v   |
| Complex information                                                                                                    | 4     |
| Concerning Concerning | . 1   |
| General Checkout (Type 6272 Models 88X 80X 00X                                                                                                    | . Z   |
|                                                                                                    | 5     |
| General checkout (Type 6263, 6265, 6267, 6275                                                                                                    | . 5   |
| 6277, 6285, 6287, 6561, 6591, 6862, 6865, 6872                                                                                                    |       |
| 6889, 6892, 6893, 6897)                                                                                                    | . 14  |
| General checkout (Type 6876, 6886)                                                                                                    | . 17  |
| Module test menu and hardware configuration report                                                                                                    | 26    |
| Keyboard                                                                                                    | . 27  |
| Printer                                                                                                    | . 27  |
| Power supply                                                                                                    | . 28  |
| Display                                                                                                    | . 32  |
| Symptom-to-FRU index                                                                                                    | . 33  |
| Undetermined problem                                                                                                    | . 82  |
| Replacing a processor                                                                                                    | . 82  |
| Replacing a video cache module                                                                                                    | . 83  |
| Replacing a system board                                                                                                    | . 84  |
| Type 6263, 6265, 6275 parts                                                                                                    | . 86  |
| Type 6267, 6277, 6287 parts                                                                                                    | . 89  |
| Type 6272 parts                                                                                                    | . 92  |
| Type 6282, 6284 parts                                                                                                    | . 95  |
| Type 6285 parts                                                                                                    | . 98  |
| Type 6X7X parts                                                                                                    | 101   |
| Type 6X8X parts                                                                                                    | 102   |
| Type 6560 parts                                                                                                    | 112   |
| Type 6561 parts                                                                                                    | 115   |
| Type 6562 parts                                                                                                    | 117   |
| Type 6588, 6888 parts                                                                                                    | 119   |
| Type 6591 parts                                                                                                    | 122   |
| Type 6592 parts                                                                                                    | 125   |
| Type 6598 parts                                                                                                    | 127   |
| Type 6862, 6872 parts                                                                                                    | 129   |
|                                                                                                    | 132   |
|                                                                                                    | 135   |
|                                                                                                    | 130   |
| Type 6892 parts                                                                                                    | 139   |
|                                                                                                    | 142   |
| Type 6890 parts                                                                                                    | 143   |
|                                                                                                    | 140   |
| Special tools                                                                                                    | 161   |
|                                                                                                    | 101   |
| Reference information                                                                                                    | 163   |
| Safety notices (multi-lingual translations)                                                                                                    | 173   |
| Safety information                                                                                                    | 197   |
| Product description                                                                                                    | 202   |
| ·····                                                                                                    |       |
| © Copyright IBM Corp. 1996, 1997, 1998, 1999                                                                                                    | vii   |

| Specifications Type 6263, 6265, 6275                                                                                                    | 205 |
|----------------------------------------------------------------------------------------------------|-----|
| Specifications Type 6267, 6277, 6287                                                                                                    | 206 |
| Specifications Type 6272                                                                                                    | 207 |
| Specifications Type 6282, 6284                                                                                                    | 208 |
| Specifications Type 6285                                                                                                    | 209 |
| Specifications Type 6X7X                                                                                                    | 210 |
| Specifications Type 6X8X                                                                                                    | 211 |
| Specifications Type 6560                                                                                                    | 212 |
| Specifications Type 6561                                                                                                    | 213 |
| Specifications Type 6562                                                                                                    | 214 |
| Specifications Type 6588                                                                                                    | 215 |
| Specifications Type 6589                                                                                                    | 216 |
| Specifications Type 6591                                                                                                    | 217 |
| Specifications Type 6502                                                                                                    | 218 |
| Specifications Type 6598                                                                                                    | 210 |
| Specifications Type 6350                                                                                                    | 210 |
| Specifications Type 6865                                                                                                    | 220 |
|                                                                                                    | 221 |
| Specifications Type 6000                                                                                                    | 222 |
|                                                                                                    | 223 |
|                                                                                                    | 224 |
|                                                                                                    | 225 |
|                                                                                                    | 226 |
|                                                                                                    | 227 |
|                                                                                                    | 228 |
| Universal Management Agent (UMA)                                                                                                    | 232 |
| Hard disk drive jumper settings                                                                                                    | 235 |
| CD-ROM, PD/CD-ROM drive jumper settings                                                                                                    | 239 |
| BIOS levels                                                                                                    | 240 |
| Flash (BIOS/VPD) update procedure                                                                                                    | 241 |
| Diagnostics and test information                                                                                                    | 243 |
| Using the test programs                                                                                                    | 256 |
| Setup Utility program                                                                                                    | 261 |
| Power management                                                                                                    | 267 |
| Network settings                                                                                                    | 270 |
| Recovering from software problems (Type 68X7) .                                                                                                    | 272 |
| Creating utility diskettes                                                                                                    | 272 |
| IBM Wireless LAN                                                                                                    | 280 |
| System board memory                                                                                                    | 289 |
| Computer exploded view (Type 6263, 6265, 6275)                                                                                                    | 303 |
| Computer exploded view (Type 6267, 6277, 6287)                                                                                                    | 307 |
| Computer exploded view (Type 6272)                                                                                                    | 317 |
| Computer exploded view (Type 6282, 6284)                                                                                                    | 318 |
| Computer exploded view (Type 6285)                                                                                                    | 319 |
| Computer exploded view (Type 6598)                                                                                                    | 324 |
| Computer exploded view (Type 6X7X)                                                                                                    | 326 |
| Computer exploded view (Type 6X8X)                                                                                                    | 327 |
| Computer exploded view (Type 6560)                                                                                                    | 328 |
| Computer exploded view (Type 6561)                                                                                                    | 329 |
| Computer exploded view (Type 6562)                                                                                                    | 334 |
| Computer exploded view (Type 6588, 6888)                                                                                                    | 338 |
| Computer exploded view (Type 6500, 6000)                                                                                                    | 343 |
| Computer exploded view (Type 6592)                                                                                                    | 340 |
| Computer exploded view (Type 6598)                                                                                                    | 352 |
| Computer exploded view (Type 6862 6872)                                                                                                    | 351 |
| (1) pater (1) pater (1) | 004 |

# viii IBM PC 300/700, IntelliStation Series HMM

| Computer exploded view (Type 6865)              | 357 |
|-------------------------------------------------|-----|
| Computer exploded view (Type 6889/6897)         | 363 |
| Computer exploded view (Type 6892)              | 368 |
| Computer exploded view (Type 6893)              | 373 |
| Computer exploded view (Type 6898)              | 376 |
| Computer exploded view (Type 6899)              | 380 |
| Keylock assembly exploded view (Desktop Models) | 382 |
| System board layouts                            | 383 |
| Riser card layouts                              | 459 |
| Type/Model number conversion                    | 470 |
| Country/Language model configuration            | 477 |
| Miscellaneous information                       | 590 |
| Send us your comments!                          | 592 |
| Do you need technical references?               | 593 |
| Problem determination tips                      | 594 |
| Notices                                         | 601 |

# **Service information**

This section contains the general checkout procedures, related service procedures, Symptom-to-FRU indexes, and parts listings for IBM<sup>®</sup> Personal Computer 300/700 Series (Type 62XX, 65XX, and 68XX) and the IntelliStation<sup>™</sup> (Type 6865, 6888, 6889, 6893, 6897, 6898, and 6899) computers.

## - Note

This manual and the diagnostic tests are intended to test **only** IBM products. Non-IBM products of any kind including adapter cards, accelerator boards, options, or non-IBM devices, can give false errors and invalid computer responses. If you remove a non-IBM device and the symptom goes away, the problem is with the device you removed.

1

# General checkout (Type 62XX, 65XX, 68XX)

This general checkout procedure is for Type 62XX, 65XX, and 68XX computers.

If you are servicing a Type 6272 Model 88X, 89X, 90X, 91X, computer, see "General Checkout (Type 6272 Models 88X, 89X, 90X, 91X)" on page 5.

If you are servicing a Type 6263, 6265, 6267, 6275, 6277, 6285, 6287, 6561, 6591, 6862, 6872, 6889, 6892, 6893, or 6897 computer, see General checkout on page 14

If you are servicing a Type 6876 or Type 6886 Micro Channel<sup>™</sup> computer, see "General checkout (Type 6876, 6886)" on page 17.

#### Note -

See "Universal Management Agent (UMA)" on page 232. for UMA information and the computer types that supports UMA.

#### Attention

The drives in the computer you are servicing might have been rearranged or the drive startup sequence changed. Be extremely careful during write operations such as copying, saving, or formatting. Data or programs can be overwritten if you select an incorrect drive.

Diagnostic error messages appear when a test program finds a problem with a hardware option. For the test programs to properly determine if a test *Passed, Failed*, or *Aborted*, the test programs check the error-return code at test completion. See "Return codes" on page 255.

General error messages appear if a problem or conflict is found by an application program, the operating system, or both. For an explanation of these messages, refer to the information supplied with that software package.

#### Notes

- Before replacing any FRUs, ensure the latest level of BIOS is installed on the system. A down-level BIOS might cause false errors and unnecessary replacement of the system board. For more information on how to determine and obtain the latest level BIOS, see "BIOS levels" on page 240.
- 2. If multiple error codes are displayed, diagnose the first error code displayed.
- 3. If the computer hangs with a POST error, go to "Symptom-to-FRU index" on page 33.
- 4. If the computer hangs and no error is displayed, go to "Undetermined problem" on page 82.
- If an installed device is not recognized by the diagnostics program, that device might be defective.

# 001

- Power-off the computer and all external devices.
- Check all cables and power cords.
- Set all display controls to the middle position.
- Insert the Diagnostics diskette into drive A.
- Power-on all external devices.
- Power-on the computer.
- Check for the following response:
  - 1. Readable instructions or the Main Menu.

# DID YOU RECEIVE THE CORRECT RESPONSE? Yes No

002

If Rapid Resume<sup>™</sup> is displayed, do the following:

- 1. Disable Rapid Resume, see "Running Rapid Resume Manager" on page 269.
- 2. Run the diagnostics tests.
- Enable Rapid Resume after service is complete.

– or –

If the computer hangs during Rapid Resume, do the following:

- 1. Power-off; then, power-on the computer.
- 2. When the hard-disk drive activity light comes on, press **Ctrl+Alt+Del** to exit Rapid Resume and restart the computer. (Rapid Resume is now turned off.)

– or –

Go to the "Symptom-to-FRU index" on page 33.

003

(Step 003 continues)

#### (CONTINUED)

003 (continued) ARE ALL INSTALLED DEVICES IN THE COMPUTER HIGHLIGHTED ON THE MODULE TEST MENU OR HARDWARE CONFIGURATION REPORT? Yes No

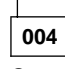

Go to "Module test menu and hardware configuration report" on page 26.

005

Run the Advanced Diagnostics test. If necessary, refer to "Diagnostics and test information" on page 243.

- If you receive an error, go to "Symptom-to-FRU index" on page 33.
- If the test stops and you cannot continue, replace the last device tested.
- If the computer has incorrect keyboard responses, go to "Keyboard" on page 27.
- If the printer has incorrect responses, go to "Printer" on page 27.
- If the display has problems such as jittering, rolling, shifting, or being out of focus, go to "Display" on page 32.

# General Checkout (Type 6272 Models 88X, 89X, 90X, 91X)

This general checkout and diagnostic procedure is for the Type 6272, Models 88X, 89X, 90X, 91X only. These models come without a diskette drive (disketteless) and without a CD-ROM.

Depending on the operating system and network configuration, the method of running diagnostics varies.

#### It is the customer's responsibility to make the IBM PC Enhanced Diagnostics accessible from either:

- The local hard disk
- -- or --
- The server

If the computer you are servicing is set up to start remotely, this general checkout procedure assumes that the server providing services to the computer and the network are functioning correctly.

#### - Note

Run the IBM PC Enhanced Diagnostics under the DOS operating system. Windows 95 and Windows NT diagnostics should be run only if the DOS version is not available.

For more information about the IBM PC Enhanced Diagnostics, see "Diagnostics test programs" on page 245.

# 001

- Power-off the computer and all external devices.
- Check all cables and power cords.
- Make sure the computer is connected to a functioning network.
- Set all display controls to the middle position.
- Power-on all external devices.
- Power-on the computer.
- Check for the following response:
  - 1. One beep
  - 2. Operating system or diagnostics loaded

#### - Note

If the operating system loader screen appears, select an operating system.

# DID YOU RECEIVE THE CORRECT RESPONSE? Yes No

002

Check the following for the response you received and perform the action: (Step **002** continues)

#### (CONTINUED)

### 002 (continued)

- No beep See "Beep symptoms" on page 34.
- One beep; Operating system did not load Go • to Step 006.
- Two or more beeps Go to the
- "Symptom-to-FRU index" on page 33.

003

#### **OBSERVE THE GREEN LED ON THE TOKEN-RING** ADAPTER OR THE LNK LED ON THE ETHERNET ADAPTER FOR 30 SECONDS. IS THE LED ON SOLID FOR THE ENTIRE 30 SECONDS? Yes No

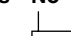

# 004

The computer might not be connected to an active network or there might be a problem with the network adapter card. See "Network adapter LED status" on page 11.

## 005

Start the PC Enhanced Diagnostics tests. If necessary, refer to "Starting IBM PC Enhanced Diagnostics" on page 9 and "Diagnostics and test information" on page 243.

If diagnostic programs are not installed on the computer you are servicing, contact the system administrator and ask if the diagnostic programs can be made available over the LAN. If the diagnostics can not be made available over the LAN, use the "Symptom-to-FRU index" on page 33.

006

IS THERE A READABLE SCREEN WITH NO FLASHING, JITTERING, OR OTHER DISPLAY PROBLEMS? Yes No

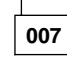

Go to "Display" on page 32.

800

**OBSERVE THE GREEN LED ON THE TOKEN-RING** ADAPTER OR THE LNK LED ON THE ETHERNET ADAPTER FOR 30 SECONDS. IS THE LED ON SOLID FOR THE ENTIRE 30 SECONDS? No

| Yes | N |
|-----|---|
| 1   |   |

009

(Step 009 continues)

009 (continued)

The computer might not be connected to an active network or there might be a problem with the network adapter card. See "Network adapter LED status" on page 11.

010

# IS THE COMPUTER STOPPED AT THE RPL SCREEN? Yes No

|--|

 The RPL (Remote Program Load) screen displays a title line at the top of screen such as "IBM PCI Token-Ring Adapter RPL."
 Go to Step 026 on page 8.

012

CONTACT THE SYSTEM ADMINISTRATOR AND PROVIDE THE MAC ADDRESS OF THE COMPUTER YOU ARE SERVICING. ASK THE SYSTEM ADMINISTRATOR: SHOULD THE COMPUTER BE ENABLED FOR RPL? Yes No

#### Tes N

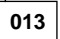

Change Startup sequence to remove network as startup device. (See "Setup Utility program" on page 261). Go to Step 001 on page 5.

014

#### ASK THE SYSTEM ADMINISTRATOR: IS AN RPL IMAGE ASSIGNED TO THE COMPUTER? Yes No

Yes N

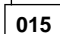

- If a Token-Ring adapter is installed in the computer, make note of the current startup sequence, then change startup sequence to temporarily remove network as a startup device and make the hard disk the first startup device. Restart the computer. Go to Step 017.
- If an Ethernet adapter is installed in the computer, go to Step 020 on page 8.

016

Provide the new MAC address to the system administrator.

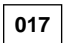

(Step 017 continues)

#### (CONTINUED)

# 017 (continued) DID THE OPERATING SYSTEM LOAD? Yes No

| 018           | ]                                        |
|---------------|------------------------------------------|
| – Re:<br>– Go | store the startup sequence. to Step 023. |
|               |                                          |

# 019

Go to Step 005 on page 6 to run diagnostics, then restore startup sequence after determining the problem.

# 020

#### PRESS THE HOME KEY. DID THE OPERATING SYSTEM LOAD? Yes No

| 162 | NU |
|-----|----|
| 1   | 1  |

021

Go to Step 023.

022

Go to Step 005 on page 6 to run diagnostics.

023

CONTACT THE SYSTEM ADMINISTRATOR AND ASK: CAN DIAGNOSTICS BE ASSIGNED FROM THE SERVER? Yes No

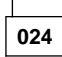

 If you were provided with or have observed any obvious symptoms, Go to "Symptom-to-FRU index" on page 33.

 Notify system administrator that you have no symptoms diagnosed and diagnostics can not be run on the computer you are servicing.

025

Restart the computer and run diagnostics. See "Starting IBM PC Enhanced Diagnostics" on page 9.

026

# AFTER CHECKING THE STARTUP SEQUENCE, IS NETWORK THE FIRST DEVICE LISTED IN THE STARTUP SEQUENCE?

Yes No

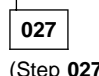

**027** (continued) - Go to Step 029.

028

- Replace the network adapter card.
- Contact the system administrator and provide the new MAC address.

029

# IS THE HARD DISK DRIVE THE FIRST DEVICE LISTED IN THE STARTUP SEQUENCE?

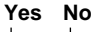

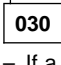

 If a device other than the hard disk is listed as the first device, change the startup sequence so the hard disk is the first device, then return to Step 001 on page 5. (See "Setup Utility program" on page 261).

031

# SHOULD THE COMPUTER BE ENABLED FOR RPL? Yes No

O32
Ask the system administrator to reinstall the operating system, then return to Step 001 on page 5. If the operating system cannot be installed, replace the hard disk drive.

033

- Change the startup sequence so the network is the first startup device and the hard disk drive is the second startup device.
- Return to Step 001 on page 5.

# Starting IBM PC Enhanced Diagnostics

These steps show how to start the DOS based IBM PC Enhanced Diagnostics from Windows 95, Windows NT, and Windows 3.X.

- Shut down Windows 95 or Windows NT and re-start in DOS mode. If Windows 3.X is running, close Windows.
- 2. At the command prompt type: **CD IBMDIAG**, then press the **Enter** key.

## - Note

If an invalid directory message appears, IBM PC Enhanced Diagnostics are not installed. Restart the computer and go to Step 001 on page 5.

- 3. Type: PCDR, then press the Enter key.
- 4. Follow the instructions on the screen to run the diagnostics.

## - Note

Do not start the diagnostics in the DOS session of Windows 95 or from a command prompt under Windows NT. The system must be shut down and restarted in DOS.

# Starting diagnostics under Windows 95 and

**Window NT:** Use the Windows diagnostics version only if you cannot run the IBM PC Enhanced Diagnostics under DOS.

- 1. Select Start
- 2. Select Programs
- 3. Select PC-Doctor
- 4. Select PC-Doctor for Windows

# Diagnostics on the RTC CD

The IBM PC Enhanced Diagnostics are shipped on the RTC (Ready To Configure) CD. For Type 6272 Disketteless models, the customer has the responsibility to make the diagnostics available either locally on the PC hard disk or remotely through a server.

# **Remote diagnostics**

Some computers might not have diagnostics loaded onto the local hard drive. If the computer you are servicing is connected to a server and the server has the diagnostic image, remote diagnostics can be run. (To use the diagnostics from the RTC CD, a diskette must be made from the diskette factory, then the diskette files are loaded on the server). See the customer's System Administrator for more information about remote diagnostics.

Remote diagnostics require:

- Access to the network
- System Administrator to download the diagnostics or to execute remote diagnostics to the client computer.

Network adapter LED status Use the tables below to determine the status of the Ethernet and Token-Ring adapter cards for diagnosing network problems.

# Ethernet card LED status:

| LED<br>Name - Status        | Explanation                                                                       |
|-----------------------------|-----------------------------------------------------------------------------------|
| LNK - On<br>LNK - Off       | Successfully linked to the network.<br>No link established. Check for:            |
|                             | Good network condition.<br>Good cable between computer and<br>network receptacle. |
|                             | Replace:                                                                          |
|                             | Ethernet adapter<br>Riser card<br>System board                                    |
| ACT - On<br>ACT - Off       | Activity present (Transmit and Receive data to and from the network) No activity. |
| 100 TX - On<br>100 TX - Off | Network speed equals up to 100 Mbps.<br>Network speed equals up to 10 Mbps.       |

# Token-ring card LED status:

Note -

See "Token-ring table terms and definitions" on page 13 for definition of terms in this table.

| Amber    | Green    | Explanation                                                                                                    |
|----------|----------|----------------------------------------------------------------------------------------------------|
| Blinking | Blinking | The adapter is waiting for initialization (during POST).                                                                                                    |
| Off      | Off      | The adapter initialization is in<br>progress (during POST), or the<br>computer is powered off.                                                                                                    |
| Off      | Blinking | The adapter did not detect any<br>problems during its self-diagnostic<br>tests and is waiting to open. If this<br>LED state occurs after the adapter<br>has been opened, this state<br>indicates that the adapter has<br>been closed under software<br>control. |
| Off      | On       | The adapter is open and operating correctly.                                                                                                    |
| On       | Off      | The adapter self-diagnostic tests<br>failed or there is a problem with<br>the adapter.<br>Replace:<br>Adapter                                                                                                    |
|          |          | Riser card<br>System board                                                                                                    |
| Blinking | Off      | The adapter is closed due to an<br>undetected error. One of the<br>following exists:                                                                                                    |
|          |          | The adapter open failed.                                                                                                    |
|          |          | <ul> <li>The adapter detected a wire<br/>fault.</li> </ul>                                                                                                    |
|          |          | The adapter failed the<br>auto-removal test.                                                                                                    |
| Blinking | On       | The adapter has detected<br>beaconing or hard error.<br>If network is known good, check<br>cable between computer and<br>network receptacle.<br>Replace:                                                                                                    |
|          |          | Riser card<br>System board                                                                                                    |
| On       | On       | The adapter has failed before<br>running the self-diagnostic tests.<br>Replace:                                                                                                    |
|          |          | Adapter<br>Riser card<br>System board                                                                                                    |

# Token-ring table terms and definitions

| Auto-removal   | The state in which a token-ring adapter<br>port removes itself from the network to<br>perform self-tests to verify that it is not<br>the cause of a hard error. If the tests<br>are successful, the port will reattach<br>itself to the network.                                                                       |
|----------------|----------------------------------------------------------------------------------------------------|
| Beaconing      | The state that a token-ring adapter port<br>enters after it has detected a hard error.<br>The error condition is reported to the<br>other devices on the network.<br>Beaconing can result in the port<br>removing itself from the network<br>(auto-removal) to determine whether it is<br>the cause of the hard error. |
| Hard error     | An error condition on a network that<br>requires removing the source of the error<br>or reconfiguring the network before the<br>network can resume reliable operation.                                                                                                    |
| Initialization | The first step taken to prepare the port<br>for use after the computer has been<br>booted. During initialization, the port<br>runs a series of internal self-diagnostic<br>tests.                                                                                                    |
| Open           | The state in which the port has<br>established connection with other<br>devices on the ring.                                                                                                    |
| Wire fault     | An error condition caused by a break or<br>short circuit in the cable segment that<br>connects the port to its access unit, such<br>as an IBM 8230 Token-Ring Network<br>Controller Access Unit.                                                                                                    |

# General checkout (Type 6263, 6265, 6267, 6275, 6277, 6285, 6287, 6561, 6591, 6862, 6865, 6872, 6889, 6892, 6893, 6897)

This general checkout procedure is for Type 6263, 6265, 6267, 6275, 6277, 6285, 6287, 6561, 6591, 6862, 6865, 6872, 6889, 6892, 6893, 6897 computers.

## Attention

The drives in the computer you are servicing might have been rearranged or the drive startup sequence changed. Be extremely careful during write operations such as copying, saving, or formatting. Data or programs can be overwritten if you select an incorrect drive.

Diagnostic error messages appear when a test program finds a problem with a hardware option. For the test programs to properly determine if a test *Passed*, *Failed*, or *Aborted*, the test programs check the error-return code at test completion. See "Return codes" on page 255.

General error messages appear if a problem or conflict is found by an application program, the operating system, or both. For an explanation of these messages, refer to the information supplied with that software package.

# --- Notes

- Before replacing any FRUs, ensure the latest level of BIOS is installed on the system. A down-level BIOS might cause false errors and unnecessary replacement of the system board. For more information on how to determine and obtain the latest level BIOS, see "BIOS levels" on page 240.
- 2. If multiple error codes are displayed, diagnose the first error code displayed.
- 3. If the computer hangs with a POST error, go to "Symptom-to-FRU index" on page 33.
- 4. If the computer hangs and no error is displayed, go to "Undetermined problem" on page 82.
- If an installed device is not recognized by the diagnostics program, that device might be defective.

The power-on default is quick bring-up. To enable Enhanced bring-up, select the **Start Options** in the Configuration/Setup Utility program (see "Setup Utility program" on page 261) then, enable **Power On Status**.

001

(Step 001 continues)

#### 001 (continued)

- Power-off the computer and all external devices.
- Check all cables and power cords.
- Make sure the system board is seated properly.
  - For 6263, 6265, 6275, see page 305.
  - For 6285, see page 322.
  - For 6561 or 6591, see "System board removal (Type 6561)" on page 331 or "System board removal (Type 6591)" on page 346.
  - For 6862, 6872 see page 356.
  - For 6892, see page 371.
- Make sure the processor speed setting matches the processor installed in the computer.
  - For 6263, 6265, 6275, 6285, see page 387.
  - For 6267, 6277, 6287, see page 391 and 394.
  - For 6561, 6591, see page 397.
  - For 6862, 6872, 6892, see page 430.
  - For 6889, see page 446.
  - For 6893, see page 450.
- Set all display controls to the middle position.
- Insert the IBM PC Enhanced Diagnostics diskette into drive A.
- Power-on all external devices.
- Power-on the computer.
- Check for the following response:
  - 1. Readable instructions or the Main Menu.

#### Note

Type 6263, 6265, 6267, 6275, 6277, 6285, 6287, 6561, 6591, 6862, 6865, 6872, 6889, 6892, 6893, 6897 computers are default to come up quiet (No beep and no memory count and checkpoint code display) when no errors are detected by POST.

To enable Beep and memory count and checkpoint code display when a successful POST occurs:

• Enable **Power on Status** in setup. See "Setup Utility program" on page 261.

# DID YOU RECEIVE THE CORRECT RESPONSE?

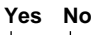

002

If the Power Management feature is enabled, do the following:

- 1. Start the Configuration/Setup Utility program
- (see "Setup Utility program" on page 261)
- 2. Select Power Management from the
- Configuration/Setup Utility program menu. 3. Select **APM**
- (Step 002 continues)

#### (CONTINUED)

#### 002 (continued)

- Be sure APM BIOS Mode is set to Disabled. If it is not, press Left Arrow (←) or Right Arrow (→) to change the setting.
- 5. Select Automatic Hardware Power Management.
- 6. Set Automatic Hardware Power Management to Disabled.
- or –

Go to the "Symptom-to-FRU index" on page 33.

#### 003

Run the IBM PC Enhanced Diagnostics test. If necessary, refer to "Diagnostics and test information" on page 243.

- If you receive an error, replace the part that the diagnostic program calls out or go to "Symptom-to-FRU index" on page 33.
- If the test stops and you cannot continue, replace the last device tested.
- If the computer has incorrect keyboard responses, go to "Keyboard" on page 27.
- If the printer has incorrect responses, go to "Printer" on page 27.
- If the display has problems such as jittering, rolling, shifting, or being out of focus, go to "Display" on page 32.

# General checkout (Type 6876, 6886)

This general checkout procedure is for Type 6876 and 6886 computers.

On Type 6876 and 6886 Micro Channel computers, you can start the advanced diagnostics programs in one of three ways:

- 1. From the 700 Series 6876/6886 Reference Diskette
- 2. From the 700 Series 6876/6886 Diagnostics Diskette
- 3. From the System Partition.

# From the reference diskette (Type 6876/6886)

The Reference Diskette is bootable. Starting the diagnostic programs from the Reference Diskette allows you to test the options installed in the computer or test the base system.

# To test options (Type 6876/6886)

## - Notes -

- 1. Ensure that Rapid Resume is disabled before starting this procedure.
- 2. If Rapid Resume is displayed during this procedure, see "Running Rapid Resume Manager" on page 269.
- 3. Re-run the diagnostics tests.

To test the options installed in the computer, do the following.

- 1. Power-off the computer and all external devices.
- 2. Check all cables and power cords.
- 3. Set all display controls to the middle position.
- 4. Insert the Reference Diskette into drive A.
- 5. Power-on all external devices.
- 6. Power-on the computer.
- 7. Check for the following responses:
  - a. One Beep
  - b. IBM Logo
  - c. Readable instructions or the Main Menu
- If you received the correct responses, press Ctrl+A (Test the Computer screen appears). Select Options diagnostics and follow the instructions on the screen.
- 9. If you **did not** receive the correct responses, go to "Symptom-to-FRU index" on page 33.

# To test the base system (Type 6876/6886)

#### - Notes -

- 1. Ensure that Rapid Resume is disabled before starting this procedure.
- If Rapid Resume is displayed during this procedure, see "Running Rapid Resume Manager" on page 269.
- 3. Re-run the diagnostics tests.

To test the base system, do the following:

- 1. Power-off the computer and all external devices.
- 2. Check all cables and power cords.
- 3. Set all display controls to the middle position.
- 4. Insert the Reference Diskette into drive A.
- 5. Power-on all external devices.
- 6. Power-on the computer.
- 7. Check for the following responses:
  - a. One Beep
  - b. IBM Logo
  - c. Readable instructions or the Main Menu
- 8. If you received the correct responses, do the
  - following.
  - a. Press Ctrl+A
  - (Test the Computer screen appears). b. Select **System board diagnostics** and follow
    - the instructions on the screen.
  - c. When the QAPlus/PRO Main Menu appears, press Ctrl+A.
  - d. Select Diagnostics.
  - e. Select Module Test.
    - If the Module Test Menu is correct, run diagnostics.
    - If the Module Test Menu is not correct, go to "Module test menu and hardware configuration report" on page 26.
- 9. If you **did not** receive the correct responses, go to "Symptom-to-FRU index" on page 33.

# From the diagnostics diskette (Type 6876/6886)

# — Important

If the diagnostic program is started from the diagnostics diskette, you **will not** have the option to test the Micro Channel options installed in the computer.

The Diagnostics Diskette is bootable. The procedure for starting the Diagnostics Diskette when servicing Type 6876 and 6886 computers is the same as the Type 62XX, 65XX, and 68XX computer. See "General checkout (Type 62XX, 65XX, 68XX)" on page 2.

# From the system partition (Type 6876/6886)

Starting the diagnostic programs from the System Partition gives you the option of testing the options installed in the computer or testing the base system.

# To test options (Type 6876/6886)

#### - Notes -

- 1. Ensure that Rapid Resume is disabled before starting this procedure.
- 2. If Rapid Resume is displayed during this procedure, see "Running Rapid Resume Manager" on page 269.
- 3. Re-run the diagnostics tests.

To test the options installed in the computer, do the following.

- 1. Power-off the computer and all external devices.
- 2. Check all cables and power cords.
- 3. Set all display controls to the middle position.
- 4. Remove all media from the drives.
- 5. Power-on all external devices.
- 6. Power-on the computer.
- 7. Check for the following responses:
  - a. One Beep
  - b. IBM Logo
- When the F1 prompt appears in the lower left-hand corner of the screen, press F1 (the IBM logo appears, then the System Programs Main Menu).
- 9. Press Ctrl+A
- (Test the Computer screen appears).
- 10. If you received the correct responses, select **Options** and follow the instructions on the screen.
- If you did not receive the correct responses, reinstall the System Partition on the hard disk drive from the Reference Diskette.

# To test the base system (Type 6876/6886)

- Notes
- 1. Ensure that Rapid Resume is disabled before starting this procedure.
- If Rapid Resume is displayed during this procedure, see "Running Rapid Resume Manager" on page 269.
- 3. Re-run the diagnostics tests.

To test the base system, do the following.

- 1. Power-off the computer and all external devices.
- 2. Check all cables and power cords.
- 3. Set all display controls to the middle position.

- 4. Remove all media from the drives.
- 5. Power-on all external devices.
- 6. Power-on the computer.
- 7. Check for the following responses: a. One Beep

b. IBM Logo

- When the F1 prompt appears in the lower left-hand corner of the screen, press F1 (a second IBM logo appears followed by the System Programs Main Menu).
- 9. If you received the correct responses, do the following:
  - a. Press Ctrl+A
  - (Test the Computer screen appears).b. Select System board diagnostics and follow
  - the instructions on the screen. c. When the QAPlus/PRO Main Menu appears,
  - press Ctrl+A
  - d. Select Diagnostics.
  - e. Select Module Test.
  - f. If the Module Test Menu is correct, run diagnostics.
  - g. If the Module Test Menu is not correct, go to "Module test menu and hardware configuration report" on page 26.
- 10. If you **did not** receive the correct responses, reinstall the System Partition on the hard disk drive from the Reference Diskette.

# System programs (Type 6876/6886)

The system programs are utility programs for Micro Channel computers that allow you to:

- Change the system configuration
- Set passwords
- Change the date and time
- Set power management features
- Test the computer

The programs are installed in a special protected area of the hard disk drive called the System Partition.

The System Partition appears on the FDISK and FDISKPM screens for DOS and OS/2<sup>™</sup>, so that the partition can be deleted and the disk space (about 6 MB) can be used for other programs. Before you delete the System Partition, you must first use the **Back up/Restore system programs** option on the system programs Main Menu to make current copies of the Reference, Diagnostic, and QAPlus/PRO diskettes. Without the System Partition, you must use these diskettes to configure and diagnose the computer.

If the computer was manufactured without a hard disk drive, the system programs were provided on three diskettes:

- Reference Diskette
- Diagnostics Diskette
- QAPlus/PRO for IBM Diskette

# Starting the system programs (Type 6876/6886)

You can start the system programs from the hard disk drive or from the Reference Diskette.

If an error occurs during startup, the computer automatically starts the system programs to help you isolate and correct the problem. If you **do not** want the system programs to automatically start when an error occurs, change the **Bypass System Programs on error** setting in the system programs.

# From the hard disk drive (Type 6876/6886)

To start the system programs from the hard disk drive, do the following:

- 1. Remove all media from all the drives.
- 2. Power-off the computer; then, power it back on. (The IBM logo appears on the screen.)
- When the F1 prompt appears, press F1. (A second IBM logo appears, followed by the system programs main menu.

# From the reference diskette (Type 6876/6886)

To start the system programs from the Reference Diskette, do the following:

- 1. Power-off the computer.
- 2. Remove all media from the drives.
- 3. Insert the Reference Diskette into the primary diskette drive.
- 4. Power-on the computer.

After a few seconds, the IBM logo appears on the screen; then a second IBM logo screen appears, followed by the system programs main menu.

# **Power-on password**

To service Type 62XX, 65XX, and 68XX computers with an active and unknown power-on password, power-off the computer and do the following:

Note

On some models, this procedure will also remove the administrator password. See "Passwords" on page 228 for more information.

- 1. Unplug the power cord and remove the top cover.
- Refer to "System board layouts" on page 383 and locate the system board type you are servicing. Depending on the system board, the password is reset by a jumper or switch setting.
- Move the password jumper to connect the center pin and the pin on the opposite end of the connector; or, short then open the password jumper; or, change the switch setting as appropriate. See "System board layouts" on page 383.
- 4. Power-on the computer. The system senses the change in the position and erases the password.
  - It is necessary to move the jumper back to the previous position and to reset the switch setting.
- 5. Remind the user to enter a new password when service is complete.

# System programs main menu (Type 6876/6886)

The following tables contain a listing of the System Programs Main Menu items followed by a description of the item.

| Item                                                               | Description                                                                                                    |
|--------------------------------------------------------------------|----------------------------------------------------------------------------------------------------|
| Start operating system                                             | Exits from the system programs and loads the operating system.                                                                                                    |
| Back up/Restore system programs:<br>• Back up the system diskettes | Makes a backup copy of the Reference, Diagnostic, and QAPlus/PRO diskettes.                                                                                                    |
| Back up the System Partition                                       | Copies the system programs from the System Partition to the backup diskettes. Also creates backup Reference, Diagnostic, and QAPlus/PRO diskettes. You need at least three 2 MB diskettes for the backup procedure. |
| Restore the System Partition                                       | Reinstalls the system programs from backup diskettes to the System Partition. Use this program to rebuild the System Partition in case of accidental loss or damage.                                                |
| Update System Programs                                             | Copies a new version of the system programs to the System Partition from an updated set of system diskettes.                                                                                                    |
| Set Configuration                                                  | Views, changes, backs up, or restores the configuration information stored in the battery-backed memory. The configuration information consist of:                                                                  |
|                                                                    | <ul> <li>The amount of memory installed</li> <li>The built-in features and their assignments</li> <li>The installed options with their location and assignments</li> </ul>                                          |
| View configuration                                                 | Shows the present configuration information for Micro Channel adapters and built-in features.                                                                                                    |
| Change configuration                                               | Allows you to change the configuration of the Micro Channel adapters. You can also change the <b>Bypass System</b><br>Programs setting from this menu.                                                              |
| Back up configuration                                              | Copies the configuration information from the battery-backed memory to the hard disk drive.                                                                                                    |

| Item                                                            | Description                                                                                                    |
|-----------------------------------------------------------------|----------------------------------------------------------------------------------------------------|
| Restore Configuration                                           | Retrieves the Micro Channel configuration copied by the Back up Configuration program and restores that information to the battery-backed memory.                                                                  |
| Run Automatic Configuration                                     | Verifies and updates the configuration information for the Micro Channel adapters and built-in features.                                                                                                    |
| <ul> <li>Display memory map</li> </ul>                          | Displays the memory address assigned to the adapters.                                                                                                    |
| <ul> <li>Set and View Micro Channel<br/>SCSI devices</li> </ul> | Shows the existing Micro Channel device settings and allows you to make limited modification to some devices. Only the information enclosed in brackets ([]) can be changed.                                       |
| View PCI configuration                                          | Shows the current configuration of Peripheral Component Interconnect devices and adapters. Because PCI components are automatically configured each time the computer starts up, you cannot change these settings. |
| Set Features <ul> <li>Set date and time</li> </ul>              | Changes the date and time in battery-backed memory.                                                                                                    |
| Set password and security features                              | Helps prevent the use of the computer by unauthorized persons. Two types of passwords are available from this program: a power-on password and a privileged-access password.                                       |
| <ul> <li>Set keyboard speed</li> </ul>                          | Changes the speed at which a character repeats when a key is held down.                                                                                                    |
| Set console                                                     | Select this choice if the computer is going to be used as a server, without a keyboard.                                                                                                    |
| Set startup sequence                                            | Allows you to specify the sequence of the drives that the computer will attempt to start from when you power it on.                                                                                                |
| Item                                                                                                    | Description                                                                                                    |
|----------------------------------------------------------------------------------------------------|----------------------------------------------------------------------------------------------------|
| Set power management features                                                                              | Allows you to change the settings for the following:                                                                                                    |
| Note: If similar power management<br>features are set in the operating<br>system, they will override these | Rapid Resume     Standby Timeout     Wake Up on Ring                                                                                                    |
| settings.                                                                                                  | Wake Up on Alarm                                                                                                    |
| Copy an option diskette                                                                                    | Copies configuration and diagnostic files from a diskette that comes with an optional device.                                                                                                    |
| Test the Computer                                                                                          | Allows you to test the base computer by selecting <b>System board diagnostics</b> , or test the Micro Channel options by selecting <b>Option diagnostics</b> .                                                                                                    |
| More Utilities <ul> <li>Display revision levels</li> </ul>                                                 | Displays updates and changes.                                                                                                    |
| <ul> <li>Display system error log</li> </ul>                                                               | Shows entries in the error log. Any memory and privileged-access password errors are recorded in this log.                                                                                                    |
| Stand alone utility information                                                                            | Describes how to use the UINSTALL program to get information about additional utility programs available on the Diagnostics Diskette. Some of these programs can be used only with specific operating systems. Make sure you read all of the information before installing any of these utility programs. |
| Set and view system identification                                                                         | Records the computer serial number and displays the identification numbers for the system unit, processor board, and system board. This information is also know as the vital product data (VPD).                                                                                                    |
| Set video display information                                                                              | Allows you to choose the display type and set a horizontal frequency and refresh rate.                                                                                                    |

# Module test menu and hardware configuration report

Depending on the diagnostics version level you are using, the installed devices in the computer are verified in one of two ways:

- 1. At the start of the diagnostic tests, the Module Test Menu is displayed. Normally, all installed devices in the computer are highlighted on the menu.
- 2. At the start of the diagnostic tests, the main menu appears. From this menu, select **System Info** then select **Hardware Configuration** from the next menu. Normally, all installed devices in the computer are highlighted on this report.

If an installed device is not recognized by the diagnostics program:

- The diagnostic code for the device is not on the diagnostic diskette. Run the diagnostics provided with that device.
- The missing device is defective or it requires an additional diskette or service manual.
- An unrecognizable device is installed.
- A defective device is causing another device not to be recognized.
- The SCSI controller failed (on the system board or SCSI adapter).
- Use the procedure in "Undetermined problem" on page 82 to find the problem.

If a device is missing from the list, replace it. If this does not correct the problem, use the procedure in "Undetermined problem" on page 82.

## **Keyboard**

#### - Note

If a mouse or other pointing device is attached, remove it to see if the error symptom goes away. If the symptom goes away, the mouse or pointing device is defective.

## 001

- Power-off the computer.
- Disconnect the keyboard cable from the system unit.
- Power-on the computer and check the keyboard cable connector on the system unit for the voltages shown.
   All voltages are ± 5%.

 Pin
 Voltage (Vdc)

 1
 +5.0

 2
 Not Used

 3
 Ground

 4
 +5.0

 5
 +5.0

 6
 Not Used

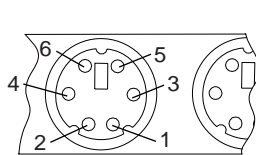

#### ARE THE VOLTAGES CORRECT? Yes No

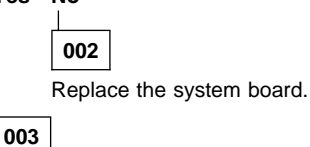

On keyboards with a detachable cable, replace the cable. If the problem remains or if the cable is permanently attached to the keyboard, replace the keyboard. If the problem remains, replace the system board.

# Printer

- 1. Make sure the printer is properly connected and powered on.
- 2. Run the printer self-test.

If the printer self-test does not run correctly, the problem is in the printer. Refer to the printer service manual.

If the printer self-test runs correctly, install a wrap plug in the parallel port and run the diagnostic tests to determine which FRU failed.

If the diagnostic tests (with the wrap plug installed) do not detect a failure, replace the printer cable. If that does not correct the problem, replace the system board or adapter connected to the printer cable.

## **Power supply**

If the power-on indicator is not on, the power-supply fan is not running, or the computer will not power-off, do the following.

| Check/Verify                                                                                                    | FRU/Action                                   |
|----------------------------------------------------------------------------------------------------|----------------------------------------------|
| <ol> <li>Verify that the<br/>voltage-selector switch<br/>is set for the correct<br/>voltage.</li> </ol>                                                                                                    | Correct the voltage-selector switch setting. |
| <ul> <li>2. Check the following for proper installation.</li> <li>Power Cord</li> <li>On/Off Switch connector</li> <li>On/Off Switch Power Supply connector</li> <li>System Board Power Supply connectors</li> <li>microprocessor(s) connection</li> </ul> | Reseat                                       |
| 3. Check the power cord for proper continuity.                                                                                                    | Power Cord                                   |
| <ol> <li>Check the power-on<br/>switch for continuity.</li> </ol>                                                                                                    | Power-on Switch                              |

If the above are correct, check the following voltages.

# PC 300/700 Series system board power-supply connections

If the computer you are servicing has a 20-pin power connector on the riser card or system board, see "20-pin main power supply connection" on page 30.

**Note:** These voltages must be checked with the power supply cables connected to the system board.

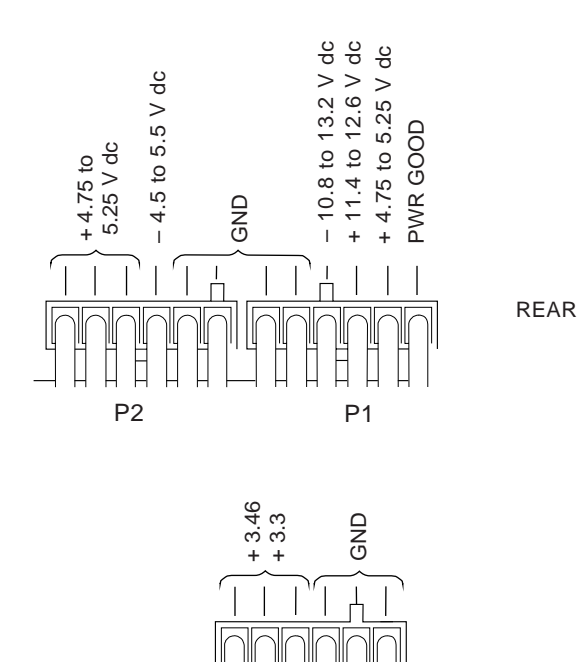

ΙЦ

P11

If the voltages are not correct, and the power cord is good, replace the power supply.

If the voltages are correct, and the computer you are servicing has a power supply connector on the riser card, check the following riser card voltages.

## **Riser Card Connections**

Note: These voltages must be checked with the power supply cable connected to the riser card.

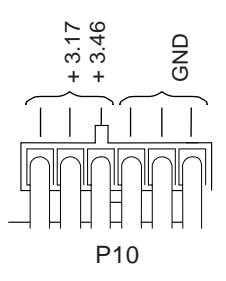

If the voltages are not correct, and the power cord is good, replace the power supply.

## 20-pin main power supply connection

The 20-pin main power supply connector is located on the riser card for PC-300, Types:

- 6263, 6265, 6275, 6285
- 6561, 6591
- 6562, 6592
- 6862, 6872, 6892

See "Riser card layouts" on page 459 and "System board layouts" on page 383 for connector location.

For PC360-S150, PC 300 Type 6267, 6277, 6287, and all IntelliStation models, the 20-pin main power supply connector is located on the system board.

## Attention

These voltages must be checked with the power supply cables connected to the system board or riser card.

#### - Note -

Pin 18 is not used for Type 6267, 6277, 6287.

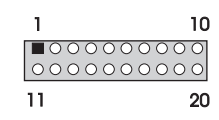

| Pin | Signal | Function         |
|-----|--------|------------------|
| 1   | 3.3 V  | +3.3 V dc        |
| 2   | 3.3 V  | +3.3 V dc        |
| 3   | СОМ    | Ground           |
| 4   | 5 V    | +5 V dc          |
| 5   | СОМ    | Ground           |
| 6   | 5 V    | +5 V dc          |
| 7   | СОМ    | Ground           |
| 8   | РОК    | Power Good       |
| 9   | 5VSB   | Standby Voltage  |
| 10  | 12 V   | +12 V dc         |
| 11  | 3.3 V  | +3.3 V dc        |
| 12  | -12 V  | -12 V dc         |
| 13  | СОМ    | Ground           |
| 14  | PS-ON  | DC Remote Enable |
| 15  | СОМ    | Ground           |
| 16  | СОМ    | Ground           |
| 17  | СОМ    | Ground           |
| 18  | -5 V   | -5 V dc          |

| Pin | Signal | Function |
|-----|--------|----------|
| 19  | 5 V    | +5 V dc  |
| 20  | 5 V    | +5 V dc  |

#### Display

If the screen is rolling, replace the display assembly. If that does not correct the problem, replace the video adapter (if installed) or replace the system board.

If the screen is not rolling, do the following to run the display self-test:

- 1. Power-off the computer and display.
- 2. Disconnect the display signal cable.
- 3. Power-on the display.
- 4. Turn the brightness and contrast controls clockwise to their maximum setting.
- 5. Check for the following conditions:
  - You should be able to vary the screen intensity by adjusting the contrast and brightness controls.
  - The screen should be white or light gray, with a black margin (test margin) on the screen.

#### - Note

The location of the test margin varies with the type of display. The test margin might be on the top, bottom, or one or both sides.

If you do not see any test margin on the screen, replace the display. If there is a test margin on the screen, replace the video adapter (if installed) or replace the system board.

#### - Note

During the first two or three seconds after the display is powered on, the following might occur while the display synchronizes with the computer.

- Unusual patterns or characters
- Static, crackling, or clicking sounds
- A "power-on hum" on larger displays

A noticeable odor might occur on new displays or displays recently removed from storage.

These sounds, display patterns, and odors are normal; do not replace any parts.

If you are unable to correct the problem, go to "Undetermined problem" on page 82.

### Symptom-to-FRU index

The Symptom-to-FRU Index lists error symptoms and possible causes. The most likely cause is listed first. Always begin with "General checkout (Type 62XX, 65XX, 68XX)" on page 2. This index can also be used to help you decide which FRUs to have available when servicing a computer. If you are unable to correct the problem using this index, go to "Undetermined problem" on page 82.

#### - Notes

- If you have both an error message and an incorrect audio response, diagnose the error message first.
- If you cannot run the diagnostic tests or you get a diagnostic error code when running a test, but did receive a POST error message, diagnose the POST error message first.
- If you did not receive any error message, look for a description of your error symptoms in the first part of this index.
- Check all power supply voltages before you replace the system board. (See "Power supply" on page 28.)
- Check the hard disk drive jumper settings before you replace a hard disk drive. (See "Hard disk drive jumper settings" on page 235.)

#### Important

1. Some errors are indicated with a series of beep codes. (See "Beep symptoms" on page 34.)

Type 6263, 6265, 6267, 6275, 6277, 6285, 6287, 6561, 6591, 6862, 6865, 6872, 6889, 6892, 6893, 6897 computers are default to come up quiet (No beep and no memory count and checkpoint code display) when no errors are detected by POST. To enable Beep and memory count and checkpoint code display when a successful POST occurs:

- Enable **Power on Status** in setup. See "Setup Utility program" on page 261.
- The processor is a separate FRU from the system board; the processor is not included with the system board FRU. (See "Replacing a system board" on page 84.)

# **Beep symptoms**

Beep symptoms are short tones or a series of short tones separated by pauses (intervals without sound). See the following examples.

| Beeps                                                    | Description                                                                                                    |
|----------------------------------------------------------|----------------------------------------------------------------------------------------------------|
| 1-2-X                                                    | <ul> <li>One Beep</li> <li>A pause (or break)</li> <li>Two beeps</li> <li>A pause (or break)</li> <li>Any number of beeps</li> </ul> |
| 4                                                        | Four continuous beeps                                                                                                    |
| Beep Symptom                                             | FRU/Action                                                                                                    |
| 1-1-3<br>CMOS read/write error                           | 1. Run Setup<br>2. System Board                                                                                                    |
| 1-1-4<br>ROM BIOS check error                            | 1. System Board                                                                                                    |
| 1-2-X<br>DMA error                                       | 1. System Board                                                                                                    |
| 1-3-X                                                    | <ol> <li>Memory Module</li> <li>System Board</li> </ol>                                                                              |
| 1-4-4                                                    | 1. <b>Keyboard</b><br>2. System Board                                                                                                |
| <b>1-4-X</b><br>Error detected in first 64 KB<br>of RAM. | Memory Module     System Board                                                                                                    |
| 2-1-1, 2-1-2                                             | <ol> <li>Run Setup</li> <li>System Board</li> </ol>                                                                                  |
| <b>2-1-X</b><br>First 64 KB of RAM failed.               | 1. Memory Module<br>2. System Board                                                                                                  |
| 2-2-2                                                    | <ol> <li>Video Adapter<br/>(if installed)</li> <li>System Board</li> </ol>                                                           |
| <b>2-2-X</b><br>First 64 KB of RAM failed.               | 1. Memory Module<br>2. System Board                                                                                                  |
| 2-3-X                                                    | <ol> <li>Memory Module</li> <li>System Board</li> </ol>                                                                              |
| 2-4-X                                                    | <ol> <li>Run Setup</li> <li>Memory Module</li> <li>System Board</li> </ol>                                                           |
| 3-1-X<br>DMA register failed.                            | 1. System Board                                                                                                    |
| <b>3-2-4</b><br>Keyboard controller failed.              | 1. System Board<br>2. Keyboard                                                                                                    |
| <b>3-3-4</b><br>Screen initialization failed.            | <ol> <li>Video Adapter<br/>(if installed)</li> <li>System Board</li> <li>Display</li> </ol>                                          |

| Beep Symptom                                                                                    | FRU/Action                                                                                  |
|-------------------------------------------------------------------------------------------------|---------------------------------------------------------------------------------------------|
| <b>3-4-1</b><br>Screen retrace test detected an error.                                          | <ol> <li>Video Adapter<br/>(if installed)</li> <li>System Board</li> <li>Display</li> </ol> |
| <b>3-4-2</b><br>POST is searching for video<br>ROM.                                             | <ol> <li>Video Adapter<br/>(if installed)</li> <li>System Board</li> </ol>                  |
| 4                                                                                               | <ol> <li>Video Adapter<br/>(if installed)</li> <li>System Board</li> </ol>                  |
| All other beep code sequences.                                                                  | 1. System Board                                                                             |
| One long and one short<br>beep during POST.<br>Base 640 KB memory error<br>or shadow RAM error. | 1. <b>Memory Module</b><br>2. System Board                                                  |
| One long beep and two or<br>three short beeps during<br>POST.<br>(Video error)                  | <ol> <li>Video Adapter<br/>(if installed)</li> <li>System Board</li> </ol>                  |
| Three short beeps during POST.                                                                  | <ol> <li>See "System board<br/>memory" on<br/>page 289.</li> <li>System Board</li> </ol>    |
| Continuous beep.                                                                                | 1. System Board                                                                             |
| Repeating short beeps.                                                                          | <ol> <li>Keyboard stuck key?</li> <li>Keyboard Cable</li> <li>System Board</li> </ol>       |

# No beep symptoms

| Symptom/Error                                        | FRU/Action                                                                                                    |
|------------------------------------------------------|----------------------------------------------------------------------------------------------------|
| No beep during POST but<br>computer works correctly. | 1. System Board                                                                                                    |
| No beep during POST.                                 | <ol> <li>See "Undetermined<br/>problem" on<br/>page 82.</li> <li>System Board</li> <li>Memory Module</li> <li>Any Adapter or Device</li> <li>Riser Card</li> <li>Power Cord</li> <li>Power Supply</li> </ol> |

# **POST error codes**

In the following index, "X" can represent any number.

| POST Error Code                                  | FRU/Action                                                                                                    |
|--------------------------------------------------|----------------------------------------------------------------------------------------------------|
| 000<br>SCSI Adapter not enabled.                 | 1. Verify adapter device<br>and Bus Master fields<br>are enabled in PCI<br>configuration<br>program. See<br>documentation<br>shipped with<br>computer. |
| 02X                                              | 1. SCSI Adapter                                                                                                    |
| 08X<br>Check SCSI terminator<br>installation.    | <ol> <li>SCSI Cable</li> <li>SCSI Terminator</li> <li>SCSI Device</li> <li>SCSI Adapter</li> </ol>                                                     |
| <b>101</b><br>System board interrupt<br>failure. | 1. System Board                                                                                                    |
| <b>102</b><br>System board timer error.          | 1. System Board                                                                                                    |
| 106                                              | 1. System Board                                                                                                    |
| <b>110</b><br>System board memory parity error.  | <ol> <li>Memory Module</li> <li>System Board</li> </ol>                                                                                                |
| 111<br>I/O channel parity error.                 | <ol> <li>Reseat adapters</li> <li>Any Adapter</li> <li>System Board</li> </ol>                                                                         |
| <b>114</b><br>Adapter ROM error.                 | <ol> <li>Adapter Memory</li> <li>System Board</li> </ol>                                                                                               |
| 129<br>Internal cache test error.                | <ol> <li>Processor</li> <li>L2 Cache Memory</li> <li>System Board</li> </ol>                                                                           |
| <b>151</b><br>Real-time clock failure.           | 1. System Board                                                                                                    |
| 161<br>Bad CMOS battery.                         | Run Setup     CMOS Backup Battery     (See page "Safety     information" on     page 197.)     System Board                                            |

| POST Error Code                                                                                          | FRU/Action                                                                                                    |
|----------------------------------------------------------------------------------------------------|----------------------------------------------------------------------------------------------------|
| <b>162</b><br>Configuration mismatch.<br>Type 6267, 6277, 6287,<br>6562, 6592, 6862, 6872,<br>6889, 6892 | <ol> <li>Run Setup and verify<br/>Configuration</li> <li>Had a device been<br/>added, removed,<br/>changed location? If<br/>not, suspect that<br/>device.</li> <li>Power-on external<br/>devices first, then<br/>power-on computer.</li> <li>CMOS Backup Battery<br/>(See page "Safety<br/>information" on<br/>page 197.)</li> <li>System Board</li> </ol> |
| <b>162</b><br>And unable to run<br>diagnostics.                                                          | <ol> <li>Diskette Drive</li> <li>System Board</li> <li>Diskette Drive Cable</li> </ol>                                                                                                    |
| <b>163</b><br>Clock not updating or invalid<br>time set.                                                 | <ol> <li>Time and Date Set?</li> <li>CMOS Backup Battery<br/>(See page "Safety<br/>information" on<br/>page 197.)</li> <li>System Board</li> </ol>                                                                                                    |
| <b>164</b><br>POST detected a base<br>memory or extended<br>memory size mismatch<br>error.               | <ol> <li>Run Setup. Check<br/>System Summary<br/>menu for memory<br/>size change. (See<br/>"Setup Utility<br/>program" on<br/>page 261.)</li> <li>Run the Extended<br/>Memory Diagnostic<br/>tests.</li> </ol>                                                                                                    |
| 166<br>Boot Block Check Sum<br>Error                                                                     | <ol> <li>Run Flash Recovery<br/>using Boot Block.</li> <li>See "Flash recovery<br/>boot block jumper"<br/>on page 241</li> <li>System Board</li> </ol>                                                                                                    |
| <b>167</b><br>Microprocessor installed<br>that is not supported<br>by the current POST/BIOS.             | <ol> <li>Run Setup. Check<br/>Stepping level for the<br/>BIOS level needed,<br/>then perform the<br/>flash update.</li> <li>Processor</li> </ol>                                                                                                    |
| 168<br>Alert on LAN error                                                                                | <ol> <li>Run Setup. Check to<br/>see that Ethernet and<br/>Alert on LAN are<br/>enabled.</li> <li>System Board</li> <li>Riser Card, if installed.</li> </ol>                                                                                                    |
| 17X, 18X                                                                                                 | 1. C2 Security                                                                                                    |

| POST Error Code                                                                                                    | FRU/Action                                                                                                    |
|----------------------------------------------------------------------------------------------------|----------------------------------------------------------------------------------------------------|
| 175                                                                                                    | <ol> <li>Run Configuration<br/>(See "Setup Utility<br/>program" on<br/>page 261.)</li> <li>Riser Card, if installed</li> <li>System Board</li> </ol>          |
| 176                                                                                                    | 1. Covers were removed<br>from the computer.                                                                                                    |
| <b>177</b><br>Corrupted Administrator<br>Password.                                                                                           | <ol> <li>Riser Card</li> <li>System Board</li> </ol>                                                                                                    |
| 178                                                                                                    | <ol> <li>Riser Card</li> <li>System Board</li> </ol>                                                                                                    |
| 183                                                                                                    | 1. Enter the<br>administrator<br>password                                                                                                    |
| 184<br>Password removed due to<br>check-sum error.<br>(See next 184 for Type<br>6862, 6872, 6889, 6892)                                      | 1. Enter new password                                                                                                    |
| <b>184</b><br>Type 6862, 6872, 6889,<br>6892<br>No RFID Antenna                                                                              | <ol> <li>Make sure Asset<br/>Care and Asset ID<sup>™</sup><br/>are enabled in<br/>Configuration/Setup.</li> <li>RFID Antenna</li> <li>System Board</li> </ol> |
| 185<br>Corrupted boot sequence.                                                                                                    | 1. Set configuration and<br>reinstall the boot<br>sequence.                                                                                                   |
| <b>186</b><br>Type 6562, 6592, 6862,<br>6872, 6889, 6892                                                                                     | <ol> <li>Riser Card, if<br/>installed</li> <li>System Board</li> </ol>                                                                                        |
| 187                                                                                                    | <ol> <li>Clear Administration<br/>password</li> <li>System Board</li> </ol>                                                                                   |
| 189                                                                                                    | 1. More than three<br>password attempts<br>were made to access<br>the computer.                                                                               |
| <b>190</b><br>Chassis intrusion detector<br>was cleared.<br>This is information only, no<br>action required.<br>If this code does not clear: | <ol> <li>System Board</li> <li>Riser Card, if installed</li> </ol>                                                                                            |
| 1XX<br>Not listed above.                                                                                                    | 1. System Board                                                                                                    |
| 201, 20X<br>Memory data error.                                                                                                    | Run Enhanced Diag.<br>Memory Test     Memory Module     System Board                                                                                          |

| POST Error Code                                                                | FRU/Action                                                                                                    |
|--------------------------------------------------------------------------------|----------------------------------------------------------------------------------------------------|
| 225                                                                            | 1. Unsupported Memory                                                                                                    |
| <b>229</b><br>External cache test error.                                       | <ol> <li>L2 Cache Memory</li> <li>System Board</li> </ol>                                                                                                    |
| <b>262</b><br>POST detected a base<br>memory or extended<br>memory type error. | <ol> <li>Run Setup. Check<br/>System Summary<br/>menu for memory<br/>type change. (See<br/>"Setup Utility<br/>program" on<br/>page 261.)</li> <li>Run the Extended<br/>Memory Diagnostic<br/>tests.</li> </ol>    |
| 301                                                                            | <ol> <li>Keyboard</li> <li>Keyboard Cable</li> <li>System Board</li> </ol>                                                                                                    |
| <b>303</b><br>With an 8603 error.                                              | <ol> <li>Mouse</li> <li>Keyboard</li> <li>Keyboard Cable</li> <li>System Board</li> </ol>                                                                                                    |
| <b>303</b><br>With no 8603 error.                                              | <ol> <li>Keyboard</li> <li>Keyboard Cable</li> <li>System Board</li> </ol>                                                                                                    |
| <b>3XX</b><br>Not listed above.                                                | <ol> <li>Keyboard</li> <li>Keyboard Cable</li> <li>System Board</li> </ol>                                                                                                    |
| 5XX                                                                            | <ol> <li>Video Adapter<br/>(if installed)</li> <li>System Board</li> </ol>                                                                                                    |
| 601                                                                            | <ol> <li>Diskette Drive A</li> <li>Diskette Drive Cable</li> <li>System Board</li> </ol>                                                                                                    |
| <b>601</b><br>Type 6562, 6592, 6862<br>6872, 6889, 6892                        | <ol> <li>Diskette Drive A</li> <li>Diskette Drive Cable</li> <li>Riser Card, if installed</li> <li>System Board</li> </ol>                                                                                        |
| 602                                                                            | <ol> <li>Bad Diskette ?</li> <li>Verify Diskette and<br/>retry.</li> </ol>                                                                                                    |
| 604<br>And able to run diagnostics.                                            | <ol> <li>Run Setup and verify<br/>diskette configuration<br/>settings</li> <li>Diskette Drive A/B</li> <li>Diskette Drive Cable</li> <li>Riser Card if drive<br/>cable connected</li> <li>System Board</li> </ol> |
| 605<br>POST cannot unlock the diskette drive.                                  | <ol> <li>Diskette Drive</li> <li>Diskette Drive Cable</li> <li>System Board</li> </ol>                                                                                                    |

| POST Error Code                                                             | FRU/Action                                                                                                    |
|-----------------------------------------------------------------------------|----------------------------------------------------------------------------------------------------|
| 662                                                                         | 1. Diskette drive<br>configuration error or<br>wrong diskette drive<br>type, run Setup<br>Configuration.                                                |
| 6XX<br>Not listed above.                                                    | <ol> <li>Diskette Drive</li> <li>System Board</li> <li>External Drive Adapter</li> <li>Diskette Drive Cable</li> <li>Power Supply</li> </ol>            |
| <b>762</b><br>Math coprocessor<br>configuration error.                      | <ol> <li>Run Setup</li> <li>Processor</li> <li>System Board</li> </ol>                                                                                  |
| <b>7XX</b><br>Not listed above.                                             | <ol> <li>Processor</li> <li>System Board</li> </ol>                                                                                                    |
| 962<br>Parallel port configuration<br>error.                                | <ol> <li>Run Configuration</li> <li>Parallel Adapter<br/>(if installed)</li> <li>System Board</li> </ol>                                                |
| 9XX                                                                         | 1. <b>Printer</b><br>2. System Board                                                                                                    |
| 1047                                                                        | 1. 16-Bit AT Fast SCSI<br>Adapter                                                                                                    |
| <b>107X</b><br>Check SCSI terminator<br>installation.                       | <ol> <li>Check SCSI<br/>terminator<br/>installation.</li> <li>SCSI Cable</li> <li>SCSI Terminator</li> <li>SCSI Device</li> <li>SCSI Adapter</li> </ol> |
| <b>1101</b><br>Serial connector error,<br>possible system board<br>failure. | 1. Run Advanced<br>Diagnostics                                                                                                    |
| 1101, 1102, 1106,<br>1108, 1109                                             | <ol> <li>System Board</li> <li>Any Serial Device</li> </ol>                                                                                             |
| 1107                                                                        | <ol> <li>Communications<br/>Cable</li> <li>System Board</li> </ol>                                                                                      |
| 1102<br>Card selected feedback<br>error.                                    | 1. Run Advanced<br>Diagnostics                                                                                                    |
| <b>1103</b><br>Port fails register check.                                   | <ol> <li>Run Advanced<br/>Diagnostics</li> <li>System Board</li> </ol>                                                                                  |
| <b>1106</b><br>Serial option cannot<br>be turned off.                       | <ol> <li>Run Advanced<br/>Diagnostics</li> <li>System Board</li> </ol>                                                                                  |
| 1107                                                                        | <ol> <li>Serial Device Cable</li> <li>System Board</li> </ol>                                                                                           |

| POST Error Code                                                                     | FRU/Action                                                                                             |
|-------------------------------------------------------------------------------------|----------------------------------------------------------------------------------------------------|
| 1110<br>Register test failed.                                                       | <ol> <li>Run Advanced<br/>Diagnostics</li> <li>System Board</li> </ol>                                 |
| 1116<br>Interrupt error.                                                            | 1. Run Advanced<br>Diagnostics                                                                         |
| <b>1117</b><br>Failed baud rate test.                                               | 1. Run Advanced<br>Diagnostics                                                                         |
| <b>1162</b><br>Serial port configuration<br>error.                                  | <ol> <li>Run Configuration</li> <li>Serial Adapter<br/>(if installed)</li> <li>System Board</li> </ol> |
| 11XX<br>Not listed above.                                                           | 1. System Board                                                                                        |
| 1201                                                                                | System Board     Any Serial Device                                                                     |
| 1202, 1206, 1208,<br>1209, 12XX                                                     | <ol> <li>Dual Async<br/>Adapter/A</li> <li>System Board</li> <li>Any Serial Device</li> </ol>          |
| 1207                                                                                | <ol> <li>Communications<br/>Cable</li> <li>Dual Async Adapter/A</li> </ol>                             |
| 13XX                                                                                | 1. Game Adapter                                                                                        |
| <b>1402</b><br>Printer not ready.                                                   | Information only                                                                                       |
| <b>1403</b><br>No paper error, or<br>interrupt failure.                             | Information only                                                                                       |
| <b>1404</b><br>System board timeout<br>failure.                                     | 1. Run Advanced<br>Diagnostics                                                                         |
| <b>1405</b><br>Parallel adapter error.                                              | 1. Run Advanced<br>Diagnostics                                                                         |
| <b>1406</b><br>Presence test error.                                                 | 1. Run Advanced<br>Diagnostics                                                                         |
| <b>14XX</b><br>Not listed above.<br>Check printer before<br>replacing system board. | 1. <b>Printer</b><br>2. System Board                                                                   |
| 15XX                                                                                | 1. SDLC Adapter                                                                                        |
| 1692<br>Boot sequence error.                                                        | 1. Run FDISK to ensure<br>at least one active<br>partition is set active.                              |
| 16XX                                                                                | 1. 36/38 Workstation<br>Adapter                                                                        |
| <b>1762</b><br>Hard disk drive configuration<br>error.                              | 1. Run Configuration<br>(See "Setup Utility<br>program" on<br>page 261.)                               |

| POST Error Code                                                                          | FRU/Action                                                                                                    |
|------------------------------------------------------------------------------------------|----------------------------------------------------------------------------------------------------|
| 1780 (Disk Drive 0)<br>1781 (Disk Drive 1)<br>1782 (Disk Drive 2)<br>1783 (Disk Drive 3) | <ol> <li>See "Power supply"<br/>on page 28.</li> <li>Hard Disk Drive</li> <li>Riser Card, if hard disk<br/>cable connected</li> <li>System Board</li> <li>Hard Disk Cable</li> <li>Power Supply</li> </ol>                                                                                                    |
| <b>180X, 188X</b><br>PCI configuration or<br>resource error.                             | <ol> <li>Run Setup and verify<br/>PCI/ISA configuration<br/>settings.</li> <li>If necessary, set ISA<br/>adapters to "Not<br/>available" to allow PCI<br/>adapters to properly<br/>configure.</li> <li>Remove any suspect<br/>ISA adapters.</li> <li>Rerun diagnostics.</li> <li>PCI Adapter</li> <li>PCI Riser Card</li> </ol> |
| 1962<br>Boot sequence error.                                                             | 1. Possible hard disk<br>drive problem, see<br>"Hard disk drive boot<br>error" on page 262.                                                                                                    |
| 209X                                                                                     | <ol> <li>Diskette Drive</li> <li>Diskette Cable</li> <li>16-bit AT Fast SCSI<br/>Adapter</li> </ol>                                                                                                    |
| 20XX<br>Not listed above                                                                 | <ol> <li>BSC Adapter</li> <li>Riser Card</li> </ol>                                                                                                    |
| 21XX                                                                                     | SCSI Device     SCSI Device     I6-bit AT Fast SCSI     Adapter     Alternate BSC Adapter     Riser Card                                                                                                    |
| 2401, 2402<br>If screen colors change.                                                   | 1. Display                                                                                                    |
| 2401, 2402<br>If screen colors are OK.                                                   | <ol> <li>System Board</li> <li>Display</li> </ol>                                                                                                    |
| 2409                                                                                     | 1. Display                                                                                                    |
| 2410                                                                                     | <ol> <li>System Board</li> <li>Display</li> </ol>                                                                                                    |
| 2462<br>Video memory configuration<br>error.                                             | <ol> <li>Check cable<br/>connections.</li> <li>Run Setup and verify<br/>video configuration<br/>settings.</li> <li>Video Memory<br/>Modules</li> <li>Video Adapter<br/>(if installed)</li> <li>System Board</li> </ol>                                                                                                    |

| POST Error Code                                                                      | FRU/Action                                                                                                    |
|--------------------------------------------------------------------------------------|----------------------------------------------------------------------------------------------------|
| <b>3015, 3040</b><br>Check for missing wrap<br>or terminator plug on the<br>adapter. | <ol> <li>Network Attached?</li> <li>LF Translator</li> <li>Cable Problem</li> <li>PC Network Adapter</li> <li>Riser Card</li> </ol>               |
| 30XX                                                                                 | <ol> <li>PC Network Adapter</li> <li>LF Translator</li> <li>Cable Problem?</li> <li>Riser Card</li> </ol>                                         |
| 3115, 3140                                                                           | <ol> <li>Network Attached?</li> <li>LF Translator</li> <li>Alternate PC<br/>Network-Adapter</li> <li>Cable Problem</li> <li>Riser Card</li> </ol> |
| 31XX                                                                                 | <ol> <li>Alternate PC Network<br/>Adapter</li> <li>LF Translator</li> <li>Cable Problem?</li> <li>Riser Card</li> </ol>                           |
| 36XX                                                                                 | <ol> <li>GPIB Adapter</li> <li>Riser Card</li> </ol>                                                                                              |
| 38XX                                                                                 | <ol> <li>DAC Adapter</li> <li>Riser Card</li> </ol>                                                                                               |
| 4611, 4630                                                                           | <ol> <li>Multiport/2 Interface<br/>Board</li> <li>Multiport/2 Adapter</li> </ol>                                                                  |
| 4612, 4613 4640, 4641                                                                | <ol> <li>Memory Module<br/>Package</li> <li>Multiport/2 Adapter</li> </ol>                                                                        |
| 4650                                                                                 | 1. Multiport Interface<br>Cable                                                                                                    |
| 46XX<br>Not listed above.                                                            | <ol> <li>Multiport/2 Adapter</li> <li>Multiport/2 Interface<br/>Board</li> <li>Memory Module</li> </ol>                                           |
| 5600                                                                                 | 1. Financial System<br>Controller Adapter                                                                                                    |
| <b>5962</b><br>An IDE device (other than<br>hard drive) configuration<br>error.      | <ol> <li>Run Configuration</li> <li>CD-ROM Drive</li> <li>CD-ROM Adapter</li> <li>ZIP or other ATAPI<br/>device</li> <li>System Board</li> </ol>  |
| 62XX                                                                                 | <ol> <li>1st Store Loop<br/>Adapter</li> <li>Adapter Cable</li> </ol>                                                                             |
| 63XX                                                                                 | <ol> <li>2nd Store Loop<br/>Adapter</li> <li>Adapter Cable</li> </ol>                                                                             |
| 64XX                                                                                 | 1 Network Adapter                                                                                                    |
| 71XX                                                                                 | 1. Voice Adapter                                                                                                    |

| POST Error Code                                                                                          | FRU/Action                                                                                                    |
|----------------------------------------------------------------------------------------------------|----------------------------------------------------------------------------------------------------|
| 74XX                                                                                                    | 1. Video Adapter<br>(if installed)                                                                                                    |
|                                                                                                    | 2. Riser Card                                                                                                    |
| 76XX                                                                                                    | 1. Page Printer Adapter                                                                                                    |
| 78XX                                                                                                    | 1. High Speed Adapter                                                                                                    |
| 79XX                                                                                                    | 1. 3117 Adapter                                                                                                    |
| 80XX                                                                                                    | 1. PCMCIA Adapter                                                                                                    |
| 84XX                                                                                                    | <ol> <li>Speech Adapter</li> <li>Speech Control Assy.</li> <li>Riser Card</li> </ol>                                                           |
| 8601, 8602                                                                                               | <ol> <li>Pointing Device<br/>(Mouse)</li> <li>System Board</li> </ol>                                                                          |
| 8603, 8604                                                                                               | <ol> <li>System Board</li> <li>Pointing Device<br/>(Mouse)</li> </ol>                                                                          |
| 86XX<br>Not listed above                                                                                 | <ol> <li>Mouse</li> <li>System Board</li> </ol>                                                                                                |
| 89XX                                                                                                    | PC Music Adapter     MIDI Adapter Unit     Riser Card                                                                                          |
| 91XX                                                                                                    | 1. <b>Optical Drive</b><br>2. Adapter                                                                                                    |
| 96XX                                                                                                    | <ol> <li>SCSI Adapter</li> <li>Any SCSI Device</li> <li>System Board</li> </ol>                                                                |
| 10101, 10102, 10104<br>10105, 10106, 10107<br>10108, 10109, 10111<br>10112, 10113, 10114<br>10115, 10116 | <ol> <li>Have customer verify<br/>correct operating<br/>system device<br/>drivers are installed<br/>and operational.</li> <li>Modem</li> </ol> |
| 10103, 10110, 101171                                                                                     | <ol> <li>System Board</li> <li>Data/Fax Modem</li> </ol>                                                                                       |
| 10117<br>Not listed above.                                                                               | <ol> <li>Check system<br/>speaker</li> <li>Check PSTN cable</li> <li>External DAA<br/>(if installed)</li> <li>Modem</li> </ol>                 |
| 10118                                                                                                    | <ol> <li>Run Diagnostics and<br/>verify the correct<br/>operation of the<br/>modem slot</li> <li>Modem</li> </ol>                              |
| 10119                                                                                                    | <ol> <li>Diagnostics detected<br/>a non-IBM modem</li> <li>Modem</li> </ol>                                                                    |

| POST Error Code                                                                                                    | FRU/Action                                                                                                    |
|----------------------------------------------------------------------------------------------------|----------------------------------------------------------------------------------------------------|
| 10120                                                                                                    | <ol> <li>Check PSTN Cable</li> <li>External DAA<br/>(if installed)</li> <li>Modem</li> </ol>                        |
| 10132, 10133, 10134<br>10135, 10136, 10137<br>10138, 10139, 10140<br>10141, 10142, 10143<br>10144, 10145, 10146<br>10147, 10148, 10149<br>10150, 10151, 10152 | 1. Modem                                                                                                    |
| 10153                                                                                                    | <ol> <li>Data/Fax Modem</li> <li>System Board</li> </ol>                                                            |
| <b>101XX</b><br>Not listed above.                                                                                                    | <ol> <li>Modem Adapter/A</li> <li>Data/Fax Modem</li> <li>System Board</li> </ol>                                   |
| 10450, 10451, 10490<br>10491, 10492, 10499<br>Read/write error.                                                                                               | <ol> <li>Run Advanced<br/>Diagnostics</li> <li>Riser Card</li> <li>Hard Disk Drive</li> <li>System Board</li> </ol> |
| 10452<br>Seek test error.                                                                                                    | 1. Run Advanced<br>Diagnostics                                                                                      |
| 10453<br>Wrong drive type?                                                                                                    | Information only                                                                                                    |
| <b>10454</b><br>Sector buffer test error.                                                                                                    | 1. Run Advanced<br>Diagnostics                                                                                      |
| 10455, 10456<br>Controller error.                                                                                                    | 1. Run Advanced<br>Diagnostics                                                                                      |
| <b>10459</b><br>Drive diagnostic command<br>error.                                                                                                    | Information only                                                                                                    |
| <b>10461</b><br>Drive format error                                                                                                    | 1. Run Advanced<br>Diagnostics                                                                                      |
| 10462<br>Controller seek error.                                                                                                    | 1. Run Advanced<br>Diagnostics                                                                                      |
| <b>10464</b><br>Hard Drive read error.                                                                                                    | 1. Run Advanced<br>Diagnostics                                                                                      |
| <b>10467</b><br>Drive non fatal seek error.                                                                                                    | 1. Run Advanced<br>Diagnostics                                                                                      |
| <b>10468</b><br>Drive fatal seek error.                                                                                                    | 1. Run Advanced<br>Diagnostics                                                                                      |
| 10469<br>Drive soft error count<br>exceeded.                                                                                                    | 1. Run Advanced<br>Diagnostics                                                                                      |
| <b>10470</b> , <b>10471</b> , <b>10472</b><br>Controller wrap error.                                                                                          | 1. Run Advanced<br>Diagnostics                                                                                      |
| <b>10473</b><br>Corrupt data. Low level<br>format might be required.                                                                                          | Information only                                                                                                    |

| POST Error Code                                      | FRU/Action                                                                                                |
|------------------------------------------------------|----------------------------------------------------------------------------------------------------|
| 10480                                                | 1. Hard Disk Drive<br>(ESDI)                                                                              |
|                                                      | <ol> <li>Drive Cable</li> <li>System Board</li> </ol>                                                     |
| 10481<br>ESDI drive D seek error.                    | 1. Run Advanced<br>Diagnostics                                                                            |
| 10482<br>Drive select<br>acknowledgement bad.        | 1. Run Advanced<br>Diagnostics                                                                            |
| 106X1                                                | <ol> <li>Check Configuration</li> <li>Ethernet Adapter</li> </ol>                                         |
| 10635                                                | 1. Power-off computer,<br>wait ten seconds;<br>then power-on the<br>computer.                             |
|                                                      | 2. Ethernet Adapter                                                                                       |
| 10651, 10660                                         | <ol> <li>Check Cables</li> <li>Ethernet Adapter</li> </ol>                                                |
| <b>106XX</b><br>Not listed above.                    | 1. Ethernet Adapter                                                                                       |
| 107XX                                                | <ol> <li>5.25-inch External<br/>Diskette Drive</li> <li>5.25-inch Diskette<br/>Drive Adapter/A</li> </ol> |
| <b>109XX</b><br>Check the adapter cables.            | <ol> <li>ActionMedia<br/>Adapter/A</li> <li>System Board</li> </ol>                                       |
| <b>112XX</b><br>This adapter does<br>not have cache. | SCSI Adapter     Any SCSI Device     System Board                                                         |
| 119XX                                                | 1. 3119 Adapter                                                                                           |
| 121XX                                                | <ol> <li>Modem Adapter</li> <li>Any Serial Device</li> <li>System Board</li> </ol>                        |
| 136XX                                                | 1. ISDN Primary Rate<br>Adapter<br>2 System Board                                                         |
| 137XX                                                | 1 System Board                                                                                            |
| 141XX                                                | 1. Realtime Interface<br>Coprocessor<br>Portmaster <sup>™</sup><br>Adapter/A                              |
| 143XX                                                | 1. Japanese Display<br>Adapter<br>2. System Board                                                         |
| 14710 14711                                          | 1 System Board                                                                                            |
| 14710, 14711                                         | 2. Adapter Video Memory                                                                                   |
| 148XX                                                | 1. Video Adapter                                                                                          |

| POST Error Code              | FRU/Action                                                                                                |
|------------------------------|----------------------------------------------------------------------------------------------------|
| 14901, 14902<br>1491X, 14922 | <ol> <li>Video Adapter<br/>(if installed)</li> <li>System Board</li> <li>Display (any type)</li> </ol>    |
| 14932                        | <ol> <li>External Display</li> <li>Video Adapter</li> </ol>                                               |
| 16101                        | 1. Riser Card Battery<br>(See page "Safety<br>information" on<br>page 197.)                               |
| 161XX                        | 1. FaxConcentrator <sup>™</sup><br>Adapter                                                                |
| 164XX                        | <ol> <li>1. 120 MB Internal Tape<br/>Drive</li> <li>2. Diskette Cable</li> <li>3. System Board</li> </ol> |
| 16500                        | 1. 6157 Tape<br>Attachment Adapter                                                                        |
| 16520, 16540                 | 1. 6157 Streaming Tape<br>Drive<br>2. 6157 Tape Attachment<br>Adapter                                     |
| 166XX, 167XX                 | <ol> <li>Token Ring Adapter</li> <li>System Board</li> <li>Riser Card</li> </ol>                          |
| 18001 to 18029               | <ol> <li>Wizard Adapter</li> <li>Wizard Adapter<br/>Memory</li> </ol>                                     |
| 18031 to 18039               | 1. Wizard Adapter Cable                                                                                   |
| 185XXXX                      | <ol> <li>DBCS Japanese<br/>Display Adapter/A</li> <li>System Board</li> </ol>                             |
| 20001 to 20003               | 1. Image Adapter/A<br>Image-I Adapter/A                                                                   |
|                              | 2. Memory Module<br>DRAM, VRAM                                                                            |
| 20004                        | 1. Memory Module<br>DRAM, VRAM                                                                            |
|                              | 2. Image Adapter/A<br>Image-I Adapter/A                                                                   |
| 20005 to 20010               | <ol> <li>Image Adapter/A<br/>Image-I Adapter/A</li> <li>Memory Module<br/>DRAM, VRAM</li> </ol>           |
| 200XX<br>Not listed above.   | 1. Image Adapter/A<br>Image-I Adapter/A<br>2. Memory Module                                               |
|                              | DRAM, VRAM<br>3. System Board                                                                             |

| POST Error Code                                                                                                    | FRU/Action                                                                                                    |
|----------------------------------------------------------------------------------------------------|----------------------------------------------------------------------------------------------------|
| 20101 to 20103                                                                                                    | <ol> <li>Printer/Scanner<br/>Option</li> <li>Image Adapter/A</li> <li>Memory Module<br/>DRAM, VRAM</li> </ol>                                       |
| 20104                                                                                                    | <ol> <li>Memory Module<br/>DRAM, VRAM</li> <li>Printer/Scanner Option</li> <li>Image Adapter/A</li> </ol>                                           |
| 20105 to 20110                                                                                                    | <ol> <li>Printer/Scanner<br/>Option</li> <li>Image Adapter/A</li> <li>Memory Module<br/>DRAM, VRAM</li> </ol>                                       |
| Image Adapter/A<br>Memory Test failure<br>indicated by graphic<br>of adapter.                                                            | 1. Replace memory<br>module (shown in<br>graphic.)                                                                                                  |
| 206XX                                                                                                    | <ol> <li>SCSI-2 Adapter</li> <li>Any SCSI Device</li> <li>System Board</li> </ol>                                                                   |
| <b>208XX</b><br>Verify there are no duplicate<br>SCSI ID settings on the<br>same bus.                                                    | 1. Any SCSI Device                                                                                                    |
| 210XXXX<br>Internal bus, size unknown.<br>210XXX1<br>External bus, size unknown.                                                         | <ol> <li>SCSI Hard Disk Drive</li> <li>SCSI Adapter or<br/>System Board</li> <li>SCSI Cable</li> <li>SCSI ID Switch<br/>(on some models)</li> </ol> |
| Tape Drive amber LED remains on.                                                                                                    | <ol> <li>Tape Drive</li> <li>SCSI Cable (internal)</li> <li>SCSI Adapter or<br/>System Board</li> </ol>                                             |
| Tape Drive green "in use"<br>LED fails to come on.                                                                                       | Tape Drive     SCSI Adapter or     System Board     SCSI Cable (internal)     SCSI Cable (external)                                                 |
| Tape automatically ejected<br>from drive.                                                                                                | <ol> <li>Tape Cassette</li> <li>Drive</li> </ol>                                                                                                    |
| SCSI ID on rotary switch<br>does not match SCSI ID<br>set in configuration.<br>Verify drive switches<br>inside cover are set to<br>zero. | <ol> <li>Rotary Switch Circuit<br/>Board</li> <li>Circuit Board Cable</li> <li>Tape Drive</li> </ol>                                                |
| Tape sticks/breaks in<br>drive.<br>Verify that the tapes used<br>meet ANSI standard X3B5.                                                | 1. Tape Cassette                                                                                                    |

| POST Error Code                                                                                                    | FRU/Action                                                                                                    |
|----------------------------------------------------------------------------------------------------|----------------------------------------------------------------------------------------------------|
| 212XX                                                                                                    | <ol> <li>SCSI Printer</li> <li>Printer Cable</li> </ol>                                                                                      |
| 213XX                                                                                                    | 1. SCSI Processor                                                                                                    |
| 214XX                                                                                                    | 1. WORM Drive                                                                                                    |
| 215XXXC<br>215XXXD<br>215XXXE<br>215XXXU<br>If an external device, and<br>power-on LED is off, check<br>external voltages. | CD-ROM Drive I     CD-ROM Drive II     Enhanced CD-ROM     Drive II     Any CD-ROM Drive     SCSI Cable     SCSI Adapter or     System Board |
| 216XX                                                                                                    | 1. Scanner                                                                                                    |
| <b>217XX</b><br>If an external device, and<br>power-on LED is off, check<br>external voltages.                             | <ol> <li>Rewritable Optical<br/>Drive</li> <li>SCSI Adapter or<br/>System Board</li> <li>SCSI Cable</li> </ol>                               |
| <b>218XX</b><br>Check for multi CD<br>tray, or juke box.                                                                   | 1. Changer                                                                                                    |
| 219XX                                                                                                    | 1. SCSI<br>Communications<br>Device                                                                                                    |
| <b>24201</b> Y0, <b>24210</b> Y0<br>Be sure wrap plug is<br>attached.                                                      | 1. ISDN/2 Adapter<br>2. ISDN/2 Wrap Plug<br>3. ISDN/2<br>Communications<br>Cable                                                             |
| 273XX                                                                                                    | 1. 1 Mbps Micro<br>Channel Infrared LAN<br>Adapter                                                                                           |
| 27501, 27503<br>27506, 27507                                                                                               | <ol> <li>ServerGuard Adapter</li> <li>System Board</li> </ol>                                                                                |
| 27502, 27504, 27510<br>27511, 27533, 27534<br>27536, 27537                                                                 | 1. ServerGuard Adapter                                                                                                    |
| 27509                                                                                                    | 1. Remove redundant<br>adapters, run Auto<br>Configuration<br>program, then retest.                                                          |
| 27512                                                                                                    | <ol> <li>WMSELF.DGS<br/>diagnostics file<br/>missing.</li> <li>WMSELF.DGS<br/>diagnostics file<br/>incorrect.</li> </ol>                     |
| 27535                                                                                                    | <ol> <li>3V Lithium Backup<br/>Battery</li> <li>ServerGuard Adapter</li> </ol>                                                               |

| POST Error Code                               | FRU/Action                                                                                    |
|-----------------------------------------------|-----------------------------------------------------------------------------------------------|
| 27554                                         | <ol> <li>Internal Temperature<br/>out of range</li> <li>ServerGuard Adapter</li> </ol>        |
| 27555, 27556                                  | <ol> <li>ServerGuard Adapter</li> <li>Power Supply</li> </ol>                                 |
| 27557                                         | <ol> <li>7.2V NiCad Main<br/>Battery Pack</li> <li>ServerGuard Adapter</li> </ol>             |
| 27558, 27559<br>27560, 27561                  | PCMCIA Type II<br>Modem     ServerGuard Adapter                                               |
| 27562                                         | External Power<br>Control not<br>connected     External Power Control     ServerGuard Adapter |
| 27563, 27564                                  | External Power     Control     ServerGuard Adapter                                            |
| 275XX                                         | 1. Update Diagnostic<br>Software                                                              |
| 27801 to 27879                                | Personal Dictation     System Adapter     System Board                                        |
| 27880 to 27889                                | 1. External FRU<br>(Speaker, Microphone)                                                      |
| 1 <b>99903</b> 0X<br>Hard disk reset failure. | Possible hard disk drive<br>problem, see "Hard disk<br>drive boot error" on<br>page 262.      |

# **Error messages**

| Error Message/Symptom                                                                                                    | FRU/Action                                                                                                    |
|----------------------------------------------------------------------------------------------------|----------------------------------------------------------------------------------------------------|
| Address Exceeds the Size<br>of Your Memory<br>An invalid memory address<br>was entered. Diagnostics<br>Tests display this message<br>during the Locate Bad Chips<br>option. | <ol> <li>Enter the correct<br/>address.</li> <li>Memory Module</li> <li>System Board</li> </ol>                                                           |
| Arithmetic Functions<br>Failed<br>An error was detected<br>during the CPU Test.                                                                                             | <ol> <li>Microprocessor</li> <li>System Board</li> </ol>                                                                                                  |
| Base Memory Test Failed<br>An error was detected in<br>base memory.                                                                                                    | <ol> <li>Memory Module</li> <li>System Board</li> </ol>                                                                                                   |
| Boot Sector Unreadable<br>A boot sector read error<br>was detected on the hard<br>disk drive.                                                                               | <ol> <li>Hard Disk Drive</li> <li>Hard Disk Drive Cable</li> <li>Hard Disk Drive<br/>Adapter<br/>(if installed)</li> <li>System Board</li> </ol>          |
| Bus Noise Test Failed<br>RAM Test detected an error<br>in the memory bus.                                                                                                   | <ol> <li>Memory Module</li> <li>System Board</li> </ol>                                                                                                   |
| Butterfly Cylinder Access<br>Test Failed<br>Hard Disk Drive Test<br>detected mismatch between<br>the data read and the data<br>stored on the drive.                         | <ol> <li>Hard Disk Drive</li> <li>Hard Disk Drive Cable</li> <li>Hard Disk Drive<br/>Adapter<br/>(if installed)</li> <li>System Board</li> </ol>          |
| Clock Stopped<br>Real-time clock has stopped<br>working.                                                                                                    | <ol> <li>Real-Time Clock<br/>Assembly</li> <li>System Board</li> </ol>                                                                                    |
| CMOS Clock Test Failed<br>Time and Date Settings for<br>CMOS and DOS do not<br>Match.                                                                                       | <ol> <li>Real-Time Clock<br/>Assembly</li> <li>System Board</li> </ol>                                                                                    |
| Controller Diagnostic Test<br>Failed<br>An error was detected while<br>testing the Hard Disk<br>Controller (Adapter).                                                       | <ol> <li>Hard Disk Drive<br/>Adapter<br/>(if installed)</li> <li>Hard Disk Drive</li> <li>System Board</li> </ol>                                         |
| Cylinder 0 errors<br>Test detected an error<br>reading the first cylinder of<br>the hard disk drive.                                                                        | <ol> <li>Hard Disk Drive</li> <li>Hard Disk Drive<br/>Adapter<br/>(if installed)</li> <li>System Board</li> </ol>                                         |
| Device is Not Ready<br>Ready the Device<br>or<br>Press Any Key                                                                                                    | <ol> <li>Ensure the device is<br/>powered-on.</li> <li>Replace failing device</li> <li>Device Adapter<br/>(if installed)</li> <li>System Board</li> </ol> |

| Error Message/Symptom                                                                                                    | FRU/Action                                                                                                    |
|----------------------------------------------------------------------------------------------------|----------------------------------------------------------------------------------------------------|
| Disk Error Encountered<br>Opening Output File Press<br>Any Key To Continue.                                                                        | <ol> <li>Hard Disk Drive</li> <li>Hard Disk Drive<br/>Adapter<br/>(if installed)</li> <li>System Board</li> </ol>     |
| DMA #X Failed<br>Main Components Test<br>detected an error while<br>testing the DMA controller.                                                    | 1. System Board                                                                                                    |
| DMA Page Register Failed<br>DMA page register error                                                                                                | 1. System Board                                                                                                    |
| Drive (x) Media (y)<br>Mismatch<br>FAT ID mismatch with<br>installed drive.                                                                        | <ol> <li>Check diskette and<br/>diskette drive<br/>capacity.</li> <li>Diskette Drive</li> <li>System Board</li> </ol> |
| Error in video buffer.<br>Bad bits.<br>Video memory test error.                                                                                    | <ol> <li>Video Adapter<br/>(if installed)</li> <li>System Board</li> <li>Display</li> </ol>                           |
| Exception Interrupt In<br>Protected Mode Diags<br>Cannot Continue<br>Server error, remove one<br>adapter at a time until the<br>symptom goes away. | <ol> <li>Any Adapter</li> <li>System Board</li> <li>Processor</li> </ol>                                              |
| Extended Memory Test<br>Failed<br>Extended memory error.                                                                                           | <ol> <li>Memory Module</li> <li>System Board</li> </ol>                                                               |
| Floppy Drive Failed<br>Diskette drive(s) failed.                                                                                                   | <ol> <li>Diskette Drive</li> <li>System Board</li> <li>Diskette Drive Cable</li> </ol>                                |
| General Function Failed<br>Remove one adapter at a<br>time until the symptom goes<br>away.                                                         | <ol> <li>Any Adapter</li> <li>System Board</li> <li>Processor</li> </ol>                                              |
| Hard Drives Failed<br>Hard Disk Drive test error.                                                                                                  | <ol> <li>Hard Disk Drive</li> <li>Hard Disk Drive<br/>Adapter<br/>(if installed)</li> <li>System Board</li> </ol>     |
| Incorrect DOS version                                                                                                    | 1. Ensure you are using<br>DOS version 3.0 or<br>higher.                                                              |
| INT Mask Register Failed<br>INT Mask Register error.                                                                                               | <ol> <li>Microprocessor</li> <li>System Board</li> </ol>                                                              |
| Invalid Date<br>Clock/DOS date mismatch.                                                                                                    | <ol> <li>Real-Time Clock<br/>Assembly</li> <li>System Board</li> </ol>                                                |

| Error Message/Symptom                                                                                                    | FRU/Action                                                                                                    |
|----------------------------------------------------------------------------------------------------|----------------------------------------------------------------------------------------------------|
| Invalid Time<br>Clock/DOS time mismatch.<br>Back-up clock and DOS<br>time of day settings do not<br>match.                                  | <ol> <li>Real-Time Clock<br/>Assembly</li> <li>System Board</li> </ol>                                                                           |
| Linear Cylinder Access<br>Test Failed<br>Hard disk drive error.                                                                             | <ol> <li>Hard Disk Drive</li> <li>Hard Disk Drive Cable</li> <li>Hard Disk Drive<br/>Adapter<br/>(if installed)</li> <li>System Board</li> </ol> |
| Logic Function Failed<br>CPU Logic test error.                                                                                              | <ol> <li>Microprocessor</li> <li>System Board</li> </ol>                                                                                         |
| Loopback Error<br>COM Port Test or Parallel<br>Port error.<br>A wrap plug must be<br>installed to successfully                              | <ol> <li>System Board</li> <li>Wrap Plug</li> </ol>                                                                                              |
| Main Components Failed<br>System board error.                                                                                               | 1. System Board<br>2. Processor                                                                                                    |
| Memory test cannot run at<br>this location in memory<br>Not enough free memory<br>available to start the<br>memory test.                    | <ol> <li>Memory Module</li> <li>System Board</li> </ol>                                                                                          |
| Missing QAPlus/PRO<br>Files(s)<br>One or more diagnostic<br>support files are missing.                                                      | 1. Diagnostic Diskette                                                                                                    |
| NO LOOP-BACK PLUG.<br>Skipping External<br>loopback test<br>No wrap plug installed.                                                         | <ol> <li>Install wrap plug on<br/>the serial port, rerun<br/>test.</li> <li>System Board</li> </ol>                                              |
| <b>Not ready</b><br>Printer not on-line or not<br>ready.                                                                                    | <ol> <li>Ready Printer</li> <li>Printer</li> <li>Printer Cable</li> <li>System Board</li> </ol>                                                  |
| No 'type-amatic' repeat<br>At least one repeat key<br>must be tested during this<br>test or an error will occur.<br>Type-amatic test error. | 1. <b>Keyboard</b><br>2. System Board                                                                                                    |
| Not used by any standard<br>device<br>IRQ is not currently being<br>used by a non-standard<br>device.                                       | 1. System Board                                                                                                    |
| Numeric Proc Failed<br>NPU test error.                                                                                                    | <ol> <li>Microprocessor</li> <li>System Board</li> </ol>                                                                                         |

| Error Message/Symptom                                                                                 | FRU/Action                                                                                                    |
|----------------------------------------------------------------------------------------------------|----------------------------------------------------------------------------------------------------|
| Parallel Ports Failed<br>Test Report Summary<br>message.                                              | 1. System Board                                                                                                    |
| Pass (N): ** Errors ** Drive<br>(X) Failed<br>Diskette drive read/write test<br>error.                | <ol> <li>Diskette Drive</li> <li>System Board</li> <li>Diskette Drive Cable</li> </ol>                                                                                                    |
| Pass (N) Drive Not Ready<br>Diskette drive door is open<br>or defective.                              | <ol> <li>Ensure diskette drive<br/>is ready.</li> <li>Diskette Drive</li> <li>System Board</li> <li>Diskette Drive Cable</li> </ol>                                                                            |
| Pass (N): Drive (X) Write<br>Protected or Unformatted                                                 | <ol> <li>Insert a non-write<br/>protected, formatted<br/>diskette into the<br/>diskette drive; then<br/>rerun the test.</li> <li>Diskette Drive</li> <li>System Board</li> <li>Diskette Drive Cable</li> </ol> |
| Pass (N): Unknown Media<br>Drive (X)<br>Diskette Drive Test error.                                    | <ol> <li>Diskette</li> <li>Diskette Drive</li> <li>System Board</li> <li>Diskette Drive Cable</li> </ol>                                                                                                    |
| Place Hi-density Media in<br>Drive<br>Media/drive mismatch.                                           | <ol> <li>Diskette</li> <li>Diskette Drive</li> <li>System Board</li> <li>Diskette Drive Cable</li> </ol>                                                                                                    |
| Printer Failed<br>Printer powered-on and ready?                                                       | <ol> <li>Printer</li> <li>Printer Cable</li> <li>System Board</li> </ol>                                                                                                    |
| Printer Fault<br>Printer powered-on and ready?                                                        | <ol> <li>Printer</li> <li>Printer Cable</li> <li>System Board</li> </ol>                                                                                                    |
| <b>Printer Not Selected</b><br>Ensure the printer is<br>powered-on and ready.                         | <ol> <li>Printer</li> <li>Printer Cable</li> <li>System Board</li> </ol>                                                                                                    |
| Program or File<br>Not Found<br>Press Any Key<br>Diagnostics cannot find the<br>USER(N).COM file.     | <ol> <li>Diagnostic Diskette</li> <li>Diskette Drive</li> <li>System Board</li> </ol>                                                                                                    |
| Program Too Big To Fit In<br>Memory<br>Too many Terminate and<br>Stay Resident programs in<br>memory. | 1. Reboot the system<br>from the Diagnostic<br>Diskette.                                                                                                    |

| Error Message/Symptom                                                                                                    | FRU/Action                                                                                                    |
|----------------------------------------------------------------------------------------------------|----------------------------------------------------------------------------------------------------|
| QAPlus/PRO Cannot Be<br>Re-run Because Of Error<br>In Relocating Program<br>Diagnostics failed to<br>relocate the Diagnostics<br>Test programs so the<br>memory space it resides in<br>was not tested. | <ol> <li>Diagnostic Diskette</li> <li>Memory Module</li> <li>System Board</li> </ol>                              |
| RAM Memory Error in<br>Block n. Bad bits n<br>Memory error.                                                                                                    | <ol> <li>Memory Module</li> <li>System Board</li> </ol>                                                           |
| RAM Test Failed<br>Memory error.                                                                                                    | <ol> <li>Memory Module</li> <li>System Board</li> </ol>                                                           |
| Read error on cylinder n<br>Hard disk drive format error.                                                                                                    | <ol> <li>Hard Disk Drive</li> <li>Hard Disk Drive<br/>Adapter<br/>(if installed)</li> <li>System Board</li> </ol> |
| Read Errors<br>Diskette drive read error.                                                                                                    | 1. <b>Diskette</b><br>2. Diskette Drive<br>3. System Board<br>4. Diskette Drive Cable                             |
| Receive Error<br>Serial Port loopback test<br>error.                                                                                                    | <ol> <li>Serial Port Cable</li> <li>System Board</li> </ol>                                                       |
| <b>Refresh Failure</b><br>Diagnostics Test detected<br>an error while testing the<br>DMA controller's RAM<br>refresh cycle.                                                                            | <ol> <li>Memory Module</li> <li>System Board</li> </ol>                                                           |
| RTC Interrupt Failure<br>Diagnostics Test cannot<br>detect the Real-Time clock<br>interrupt.                                                                                                    | <ol> <li>Real-Time Clock<br/>Assembly</li> <li>System Board</li> </ol>                                            |
| Serial Chip Error<br>COM Port error, general.                                                                                                    | <ol> <li>Serial Port Cable</li> <li>System Board</li> </ol>                                                       |
| Serial Compare Error<br>COM Port error, information<br>transmitted is not the same<br>as information received.                                                                                         | <ol> <li>Serial Port Cable</li> <li>System Board</li> </ol>                                                       |
| Serial Time-out Error<br>COM Port error, time<br>interval is too long between<br>transmitted and received<br>data.                                                                                     | <ol> <li>Serial Port Cable</li> <li>System Board</li> </ol>                                                       |
| Serious Memory Error —<br>Diags Cannot Continue<br>Memory Test error.                                                                                                    | <ol> <li>Memory Module</li> <li>System Board</li> </ol>                                                           |
| Sorry You Need A Mouse<br>Mouse or mouse driver was<br>not detected.                                                                                                    | <ol> <li>Mouse</li> <li>System Board</li> </ol>                                                                   |

| Error Message/Symptom                                                                                                    | FRU/Action                                                                                                    |
|----------------------------------------------------------------------------------------------------|----------------------------------------------------------------------------------------------------|
| System Hangs<br>Go to "Undetermined<br>problem" on page 82.                                                                                                    | <ol> <li>Any device</li> <li>Any adapter</li> <li>System Board</li> </ol>                                                                                                    |
| The Address Exceeds The<br>Size Of Your Memory<br>An invalid memory address<br>was entered. The<br>Diagnostics Tests display<br>this message during the<br>Locate Bad Chips option<br>under the interact menu if<br>an invalid memory address<br>was entered at the "Enter<br>Memory Address Of Bad<br>Chip" prompt. | <ol> <li>Enter correct address</li> <li>Memory Module</li> <li>System Board</li> </ol>                                                                                                    |
| That Number is Out Of<br>Range<br>An invalid bit number was<br>entered. Diagnostics Tests<br>display this message during<br>the Locate Bad Chips<br>option.                                                                                                    | <ol> <li>Enter the correct<br/>number.</li> <li>Memory Module</li> <li>System Board</li> </ol>                                                                                                    |
| Too Many Errors — Test<br>Aborted<br>Too many errors, the<br>Diagnostics Test cannot<br>continue.                                                                                                    | <ol> <li>Microprocessor</li> <li>System Board</li> </ol>                                                                                                    |
| Transmit Error<br>Internal or external serial<br>port loopback test failure.                                                                                                    | <ol> <li>Serial Port Cable</li> <li>System Board</li> </ol>                                                                                                    |
| Video Adapter Failed<br>Test Result Summary,<br>displayed if "Fail" was at the<br>Quit/Fail/Pass menu of any<br>video test.                                                                                                    | <ol> <li>Video Adapter<br/>(if installed)</li> <li>System Board</li> <li>Display</li> </ol>                                                                                                    |
| Write error on cylinder n<br>Hard disk drive write error.                                                                                                    | <ol> <li>Hard Disk Drive</li> <li>Hard Disk Drive<br/>Adapter<br/>(if installed)</li> </ol>                                                                                                    |
| Write Errors<br>Diskette drive write error.                                                                                                    | <ol> <li>Diskette</li> <li>Diskette Drive</li> <li>System Board</li> <li>Diskette Drive Cable</li> </ol>                                                                                                    |
| Write Protected or<br>Unformatted<br>Diskette is Write Protected<br>or not formatted.                                                                                                    | <ol> <li>Insert a non-write<br/>protected, formatted<br/>diskette into the<br/>diskette drive; then<br/>rerun the test.</li> <li>Diskette Drive</li> <li>System Board</li> <li>Diskette Drive Cable</li> </ol> |

| Error Message/Symptom                                                                                                    | FRU/Action                                                                                                    |
|----------------------------------------------------------------------------------------------------|----------------------------------------------------------------------------------------------------|
| You Cannot Delete the<br>Motherboard<br>"Remove Board" option was<br>selected. The Diagnostics<br>Tests display this message<br>during the Locate Bad Chips<br>option. | <ol> <li>Make the correct<br/>selection.</li> <li>Memory Module</li> <li>System Board</li> <li>Processor</li> </ol> |

# **Diagnostic error codes**

Refer to the following Diagnostic Error Codes when using the IBM PC Enhanced Diagnostics test. See "Diagnostics test programs" on page 245 for information about the IBM PC Enhanced Diagnostics program.

In the following index, "X" can represent any number.

| Diagnostic Error Code                                      | FRU/Action                                                                                                    |
|------------------------------------------------------------|----------------------------------------------------------------------------------------------------|
| 000-000-XXX<br>BIOS Test Passed                            | 1. No action                                                                                                    |
| 000-002-XXX<br>BIOS Timeout                                | <ol> <li>Flash the system</li> <li>System board</li> </ol>                                                                                                    |
| 000-024-XXX<br>BIOS Addressing test failure                | <ol> <li>Flash the system</li> <li>System board</li> </ol>                                                                                                    |
| 000-025-XXX<br>BIOS Checksum Value error                   | <ol> <li>Flash the system</li> <li>Boot block</li> <li>System board</li> </ol>                                                                                   |
| 000-026-XXX<br>FLASH data error                            | <ol> <li>Flash the system</li> <li>Boot block</li> <li>System board</li> </ol>                                                                                   |
| 000-027-XXX<br>BIOS Configuration/Setup<br>error           | <ol> <li>Run Setup</li> <li>Flash the system</li> <li>Boot block</li> <li>System board</li> </ol>                                                                |
| 000-034-XXX<br>BIOS Buffer Allocation<br>failure           | <ol> <li>Reboot the system</li> <li>Flash the system</li> <li>Run memory test</li> <li>System board</li> </ol>                                                   |
| 000-035-XXX<br>BIOS Reset Condition<br>detected            | <ol> <li>Flash the system</li> <li>System board</li> </ol>                                                                                                    |
| 000-036-XXX<br>BIOS Register error                         | <ol> <li>Flash the system</li> <li>Boot block</li> <li>System board</li> </ol>                                                                                   |
| 000-038-XXX<br>BIOS Extension failure                      | <ol> <li>Flash the system</li> <li>Adapter card</li> <li>System board</li> </ol>                                                                                 |
| 000-039-XXX<br>BIOS DMI data error                         | <ol> <li>Flash the system</li> <li>System board</li> </ol>                                                                                                    |
| 000-195-XXX<br>BIOS Test aborted by user                   | <ol> <li>Information</li> <li>Re-start the test, if need to</li> </ol>                                                                                           |
| 000-196-XXX<br>BIOS test halt, error<br>threshold exceeded | <ol> <li>Depress F3 to review<br/>the log file. See<br/>"Viewing the test<br/>log" on page 250.</li> <li>Re-start the test to<br/>reset the log file.</li> </ol> |

| Diagnostic Error Code                                     | FRU/Action                                                                                                    |
|-----------------------------------------------------------|----------------------------------------------------------------------------------------------------|
| 000-197-XXX<br>BIOS test warning                          | <ol> <li>Make sure<br/>component that is<br/>called out is enabled<br/>and/or connected</li> <li>Re-run test</li> <li>Component that is<br/>called out in warning<br/>statement</li> <li>Component under test</li> </ol> |
| 000-198-XXX<br>BIOS test aborted                          | <ol> <li>If a component is<br/>called out, make sure<br/>it is enabled and/or<br/>connected</li> <li>Flash the system and<br/>re-test</li> <li>Go to "Undetermined<br/>problem" on page 82</li> </ol>                    |
| 000-199-XXX<br>BIOS test failed, cause<br>unknown         | <ol> <li>Go to "Undetermined<br/>problem" on<br/>page 82.</li> <li>Flash the system and<br/>re-test</li> <li>Replace component<br/>under function test.</li> </ol>                                                       |
| 000-250-XXX<br>BIOS APM failure                           | <ol> <li>Flash the system</li> <li>System board</li> </ol>                                                                                                    |
| 000-270-XXX<br>BIOS ACPI failure                          | <ol> <li>Flash the system</li> <li>System board</li> </ol>                                                                                                    |
| 001-000-XXX<br>System Test Passed                         | 1. No action                                                                                                    |
| 001-00X-XXX<br>System Error                               | 1. System board                                                                                                    |
| 001-01X-XXX<br>System Error                               | 1. System board                                                                                                    |
| 001-024-XXX<br>System Addressing test<br>failure          | 1. System board                                                                                                    |
| 001-025-XXX<br>System Checksum Value<br>error             | <ol> <li>Flash the system</li> <li>System board</li> </ol>                                                                                                    |
| <b>001-026-XXX</b><br>System FLASH data error             | <ol> <li>Flash the system</li> <li>System board</li> </ol>                                                                                                    |
| 001-027-XXX<br>System Configuration/Setup<br>error        | <ol> <li>Run Setup</li> <li>Flash the system</li> <li>System board</li> </ol>                                                                                                    |
| 001-032-XXX<br>System Device Controller<br>failure        | 1. System board                                                                                                    |
| 001-034-XXX<br>System Device Buffer<br>Allocation failure | <ol> <li>Reboot the system</li> <li>Flash the system</li> <li>Run memory test</li> <li>System board</li> </ol>                                                                                                    |

| Diagnostic Error Code                                        | FRU/Action                                                                                                    |
|--------------------------------------------------------------|----------------------------------------------------------------------------------------------------|
| 001-035-XXX<br>System Device Reset<br>condition detected     | 1. System board                                                                                                    |
| 001-036-XXX<br>System Register error                         | 1. System board                                                                                                    |
| <b>001-038-XXX</b><br>System Extension failure               | <ol> <li>Adapter card</li> <li>System board</li> </ol>                                                                                                    |
| 001-039-XXX<br>System DMI data structure<br>error            | <ol> <li>Flash the system</li> <li>System board</li> </ol>                                                                                                    |
| 001-040-XXX<br>System IRQ failure                            | <ol> <li>Power-off/on system<br/>and re-test</li> <li>System board</li> </ol>                                                                                                    |
| 001-041-XXX<br>System DMA failure                            | <ol> <li>Power-off/on system<br/>and re-test</li> <li>System board</li> </ol>                                                                                                    |
| <b>001-195-XXX</b><br>System Test aborted by<br>user         | <ol> <li>Information</li> <li>Re-start the test, if<br/>need to</li> </ol>                                                                                                    |
| 001-196-XXX<br>System test halt, error<br>threshold exceeded | <ol> <li>Depress F3 to review<br/>the log file. See<br/>"Viewing the test<br/>log" on page 250.</li> <li>Re-start the test to</li> </ol>                                                                                                    |
|                                                              | reset the log file.                                                                                                    |
| 001-197-XXX<br>System test warning                           | <ol> <li>Make sure<br/>component that is<br/>called out is enabled<br/>and/or connected</li> <li>Re-run test</li> <li>Component that is<br/>called out in warning<br/>statement</li> <li>Component under test</li> </ol>                                                                                                    |
| 001-198-XXX<br>System test aborted                           | <ol> <li>If a component is<br/>called out, make sure<br/>it is enabled and/or<br/>connected</li> </ol>                                                                                                    |
|                                                              | <ol> <li>Flash the system and<br/>re-test</li> <li>Go to "Undetermined<br/>problem" on page 82</li> </ol>                                                                                                    |
| 001-199-XXX<br>System test failed, cause<br>unknown          | Content of page 32     Content of page 32     Content of page 3     Content of page 32     Content of page 3 |
| 001-250-XXX<br>Svstem ECC error                              | 1. System board                                                                                                    |
| Diagnostic Error Code                                                        | FRU/Action                                                                               |
|------------------------------------------------------------------------------|------------------------------------------------------------------------------------------|
| 001-254-XXX<br>001-255-XXX<br>001-256-XXX<br>001-257-XXX<br>System DMA error | 1. System board                                                                          |
| 001-260-XXX<br>001-264-XXX<br>System IRQ error                               | 1. System board                                                                          |
| 001-268-XXX<br>System IRQ1 failure                                           | <ol> <li>device on IRQ1</li> <li>System board</li> </ol>                                 |
| 001-269-XXX<br>System IRQ2 failure                                           | <ol> <li>device on IRQ2</li> <li>System board</li> </ol>                                 |
| 001-270-XXX<br>System IRQ3 failure                                           | <ol> <li>device on IRQ3</li> <li>System board</li> </ol>                                 |
| 001-271-XXX<br>System IRQ4 failure                                           | device on IRQ4     System board                                                          |
| 001-272-XXX<br>System IRQ5 failure                                           | <ol> <li>device on IRQ5</li> <li>System board</li> </ol>                                 |
| 001-273-XXX<br>System IRQ6 (diskette<br>drive) failure                       | <ol> <li>Diskette Cable</li> <li>Diskette drive</li> <li>System board</li> </ol>         |
| 001-274-XXX<br>System IRQ7 failure                                           | <ol> <li>device on IRQ7</li> <li>System board</li> </ol>                                 |
| 001-275-XXX<br>System IRQ8 failure                                           | <ol> <li>device on IRQ8</li> <li>System board</li> </ol>                                 |
| 001-276-XXX<br>System IRQ9 failure                                           | <ol> <li>device on IRQ9</li> <li>System board</li> </ol>                                 |
| 001-277-XXX<br>System IRQ10 failure                                          | <ol> <li>device on IRQ10</li> <li>System board</li> </ol>                                |
| 001-278-XXX<br>System IRQ11 failure                                          | <ol> <li>device on IRQ11</li> <li>System board</li> </ol>                                |
| 001-279-XXX<br>System IRQ12 failure                                          | <ol> <li>device on IRQ12</li> <li>System board</li> </ol>                                |
| 001-280-XXX<br>System IRQ13 failure                                          | <ol> <li>device on IRQ13</li> <li>System board</li> </ol>                                |
| 001-281-XXX<br>System IRQ14 (hard disk<br>drive) failure                     | <ol> <li>Hard disk drive Cable</li> <li>Hard disk drive</li> <li>System board</li> </ol> |
| 001-282-XXX<br>System IRQ15 failure                                          | <ol> <li>device on IRQ15</li> <li>System board</li> </ol>                                |
| 001-286-XXX<br>001-287-XXX<br>001-288-XXX<br>System Timer failure            | 1. System board                                                                          |
| 001-292-XXX<br>System CMOS RAM error                                         | <ol> <li>Run Setup and<br/>re-test</li> <li>System board</li> </ol>                      |
| 001-293-XXX<br>System CMOS Battery                                           | <ol> <li>Battery</li> <li>System board</li> </ol>                                        |

| Diagnostic Error Code                                                            | FRU/Action                                                                                                    |
|----------------------------------------------------------------------------------|----------------------------------------------------------------------------------------------------|
| 001-298-XXX<br>System RTC date/time<br>update failure                            | <ol> <li>Flash the system</li> <li>System board</li> </ol>                                                          |
| 001-299-XXX<br>System RTC periodic<br>interrupt failure                          | 1. System board                                                                                                    |
| 001-300-XXX<br>System RTC Alarm failure                                          | 1. System board                                                                                                    |
| 001-301-XXX<br>System RTC Century byte<br>error                                  | <ol> <li>Flash the system</li> <li>System board</li> </ol>                                                          |
| 005-000-XXX<br>Video Test Passed                                                 | 1. No action                                                                                                    |
| 005-00X-XXX<br>Video error                                                       | <ol> <li>Video card, if<br/>installed</li> <li>System board</li> </ol>                                              |
| 005-010-XXX<br>005-011-XXX<br>005-012-XXX<br>005-013-XXX<br>Video Signal failure | <ol> <li>Video card, if<br/>installed</li> <li>System board</li> </ol>                                              |
| <b>005-016-XXX</b><br>Video Simple Pattern test<br>failure                       | <ol> <li>Video Ram</li> <li>Video card, if installed</li> <li>System board</li> </ol>                               |
| <b>005-024-XXX</b><br>Video Addressing test<br>failure                           | <ol> <li>Video card, if<br/>installed</li> <li>System board</li> </ol>                                              |
| <b>005-025-XXX</b><br>Video Checksum Value<br>error                              | <ol> <li>Video card, if<br/>installed</li> <li>System board</li> </ol>                                              |
| 005-027-XXX<br>Video Configuration/Setup<br>error                                | <ol> <li>Run Setup</li> <li>Video drivers update</li> <li>Video card, if installed</li> <li>System board</li> </ol> |
| 005-031-XXX<br>Video Device Cable failure                                        | <ol> <li>Video cable</li> <li>Monitor</li> <li>Video card, if installed</li> <li>System board</li> </ol>            |
| <b>005-032-XXX</b><br>Video Device Controller<br>failure                         | <ol> <li>Video card, if<br/>installed</li> <li>System board</li> </ol>                                              |
| 005-036-XXX<br>Video Register error                                              | <ol> <li>Video card, if<br/>installed</li> <li>System board</li> </ol>                                              |
| 005-038-XXX<br>System BIOS extension<br>failure                                  | <ol> <li>Video card, if<br/>installed</li> <li>System board</li> </ol>                                              |
| 005-040-XXX<br>Video IRQ failure                                                 | <ol> <li>Video card, if<br/>installed</li> <li>System board</li> </ol>                                              |

| Diagnostic Error Code                                                           | FRU/Action                                                                                                    |
|---------------------------------------------------------------------------------|----------------------------------------------------------------------------------------------------|
| <b>005-195-XXX</b><br>Video Test aborted by user                                | <ol> <li>Information</li> <li>Re-start the test, if<br/>need to</li> </ol>                                                                                                    |
| 005-196-XXX<br>Video test halt, error<br>threshold exceeded                     | <ol> <li>Depress F3 to review<br/>the log file. See<br/>"Viewing the test<br/>log" on page 250.</li> <li>Re-start the test to<br/>reset the log file.</li> </ol>                                                         |
| 005-197-XXX<br>Video test warning                                               | <ol> <li>Make sure<br/>component that is<br/>called out is enabled<br/>and/or connected</li> <li>Re-run test</li> <li>Component that is<br/>called out in warning<br/>statement</li> <li>Component under test</li> </ol> |
| 005-198-XXX<br>Video test aborted                                               | <ol> <li>If a component is<br/>called out, make sure<br/>it is enabled and/or<br/>connected</li> <li>Flash the system and</li> </ol>                                                                                     |
|                                                                                 | re-test<br>3. Go to "Undetermined<br>problem" on page 82                                                                                                    |
| 005-199-XXX<br>Video test failed, cause<br>unknown                              | <ol> <li>Go to "Undetermined<br/>problem" on<br/>page 82.</li> <li>Flash the system and<br/>re-test</li> <li>Replace component<br/>under function test.</li> </ol>                                                       |
| 005-2XX-XXX<br>005-3XX-XXX<br>Video subsystem error                             | <ol> <li>Video card, if<br/>installed</li> <li>System board</li> </ol>                                                                                                    |
| 006-000-XXX<br>Diskette interface Test<br>Passed                                | 1. No action                                                                                                    |
| 006-0XX-XXX<br>Diskette interface error                                         | <ol> <li>Diskette drive Cable</li> <li>Diskette drive</li> <li>System board</li> </ol>                                                                                                    |
| 006-195-XXX<br>Diskette interface Test<br>aborted by user                       | <ol> <li>Information</li> <li>Re-start the test, if<br/>need to</li> </ol>                                                                                                    |
| <b>006-196-XXX</b><br>Diskette interface test halt,<br>error threshold exceeded | <ol> <li>Depress F3 to review<br/>the log file. See<br/>"Viewing the test<br/>log" on page 250.</li> <li>Re-start the test to<br/>reset the log file.</li> </ol>                                                         |

| Diagnostic Error Code                                                             | FRU/Action                                                                                                    |
|-----------------------------------------------------------------------------------|----------------------------------------------------------------------------------------------------|
| 006-197-XXX<br>Diskette interface test<br>warning                                 | <ol> <li>Make sure<br/>component that is<br/>called out is enabled<br/>and/or connected</li> <li>Re-run test</li> <li>Component that is<br/>called out in warning<br/>statement</li> <li>Component under test</li> </ol> |
| 006-198-XXX<br>Diskette interface test<br>aborted                                 | <ol> <li>If a component is<br/>called out, make sure<br/>it is enabled and/or<br/>connected</li> <li>Flash the system and<br/>to text</li> </ol>                                                                         |
|                                                                                   | <ol> <li>Go to "Undetermined<br/>problem" on page 82</li> </ol>                                                                                                    |
| 006-199-XXX<br>Diskette interface test failed,<br>cause unknown                   | 1. Go to "Undetermined<br>problem" on<br>page 82.                                                                                                    |
|                                                                                   | <ol> <li>Flash the system and<br/>re-test</li> <li>Replace component</li> </ol>                                                                                                    |
|                                                                                   | under function test.                                                                                                    |
| 006-25X-XXX<br>Diskette interface Error                                           | <ol> <li>Diskette drive Cable</li> <li>Diskette drive</li> <li>System board</li> </ol>                                                                                                    |
| 011-000-XXX<br>Serial port Interface Test<br>Passed                               | 1. No action                                                                                                    |
| 011-001-XXX<br>Serial port Presence                                               | <ol> <li>Remove external<br/>serial device, if<br/>present</li> <li>Run setup, enable port</li> </ol>                                                                                                    |
| 011-002-XXX                                                                       | 3. System board                                                                                                    |
| 011-003-XXX<br>Serial port Timeout/Parity<br>error                                | 1. Oystelli board                                                                                                    |
| 011-013-XXX<br>011-014-XXX<br>Serial port Control<br>Signal/Loopback test failure | 1. System board                                                                                                    |
| 011-015-XXX<br>Serial port External<br>Loopback failure                           | <ol> <li>Wrap plug</li> <li>System board</li> </ol>                                                                                                    |
| 011-027-XXX<br>Serial port<br>Configuration/Setup error                           | <ol> <li>Run Setup, enable<br/>port</li> <li>Flash the system</li> <li>System board</li> </ol>                                                                                                    |
| 011-03X-XXX<br>011-04X-XXX<br>Serial port failure                                 | 1. System board                                                                                                    |

| Diagnostic Error Code                                                               | FRU/Action                                                                                                    |
|-------------------------------------------------------------------------------------|----------------------------------------------------------------------------------------------------|
| 011-195-XXX<br>Serial port Test aborted by<br>user                                  | <ol> <li>Information</li> <li>Re-start the test, if<br/>need to</li> </ol>                                                                                                    |
| 011-196-XXX<br>Serial port test halt, error<br>threshold exceeded                   | <ol> <li>Depress F3 to review<br/>the log file. See<br/>"Viewing the test<br/>log" on page 250.</li> <li>Re-start the test to<br/>reset the log file.</li> </ol>                                                         |
| 011-197-XXX<br>Serial port test warning                                             | <ol> <li>Make sure<br/>component that is<br/>called out is enabled<br/>and/or connected</li> <li>Re-run test</li> <li>Component that is<br/>called out in warning<br/>statement</li> <li>Component under test</li> </ol> |
| 011-198-XXX<br>Serial port test aborted                                             | <ol> <li>If a component is<br/>called out, make sure<br/>it is enabled and/or<br/>connected</li> <li>Flash the system and<br/>re-test</li> <li>Go to "Undetermined<br/>problem" on page 82</li> </ol>                    |
| <b>011-199-XXX</b><br>Serial port test failed, cause<br>unknown                     | <ol> <li>Go to "Undetermined<br/>problem" on<br/>page 82.</li> <li>Flash the system and<br/>re-test</li> <li>Replace component<br/>under function test.</li> </ol>                                                       |
| 011-2XX-XXX<br>Serial port signal failure                                           | <ol> <li>External serial device</li> <li>System board</li> </ol>                                                                                                    |
| 014-000-XXX<br>Parallel port Interface Test<br>Passed                               | 1. No action                                                                                                    |
| 014-001-XXX<br>Parallel port Presence                                               | <ol> <li>Remove external<br/>parallel device, if<br/>present</li> <li>Run setup, enable port</li> <li>System board</li> </ol>                                                                                            |
| 014-002-XXX<br>014-003-XXX<br>Parallel port Timeout/Parity<br>error                 | 1. System board                                                                                                    |
| 014-013-XXX<br>014-014-XXX<br>Parallel port Control<br>Signal/Loopback test failure | 1. System board                                                                                                    |
| 014-015-XXX<br>Parallel port External<br>Loopback failure                           | <ol> <li>Wrap plug</li> <li>System board</li> </ol>                                                                                                    |

| Diagnostic Error Code                                               | FRU/Action                                                                                         |
|---------------------------------------------------------------------|----------------------------------------------------------------------------------------------------|
| 014-027-XXX<br>Parallel port<br>Configuration/Setup error           | <ol> <li>Run Setup, enable<br/>port</li> <li>Flash the system</li> <li>System board</li> </ol>     |
| 014-03X-XXX<br>014-04X-XXX<br>Parallel port failure                 | 1. System board                                                                                    |
| 014-195-XXX<br>Parallel port Test aborted by<br>user                | <ol> <li>Information</li> <li>Re-start the test, if<br/>need to</li> </ol>                         |
| 014-196-XXX<br>Parallel port test halt, error<br>threshold exceeded | 1. Depress F3 to review<br>the log file. See<br>"Viewing the test<br>log" on page 250              |
|                                                                     | <ol> <li>Re-start the test to<br/>reset the log file.</li> </ol>                                   |
| 014-197-XXX<br>Parallel port test warning                           | 1. Make sure<br>component that is<br>called out is enabled<br>and/or connected                     |
|                                                                     | <ol> <li>Re-run test</li> <li>Component that is<br/>called out in warning<br/>statement</li> </ol> |
|                                                                     | 4. Component under test                                                                            |
| 014-198-XXX<br>Parallel port test aborted                           | <ol> <li>If a component is<br/>called out, make sure<br/>it is enabled and/or</li> </ol>           |
|                                                                     | 2. Flash the system and<br>re-test                                                                 |
|                                                                     | 3. Go to "Undetermined<br>problem" on page 82                                                      |
| <b>014-199-XXX</b><br>Parallel port test failed,<br>cause unknown   | <ol> <li>Go to "Undetermined<br/>problem" on<br/>page 82.</li> </ol>                               |
|                                                                     | <ol> <li>Flash the system and<br/>re-test</li> </ol>                                               |
|                                                                     | <ol> <li>Replace component<br/>under function test.</li> </ol>                                     |
| 014-2XX-XXX<br>014-3XX-XXX                                          | 1. External parallel<br>device                                                                     |
| Parallel port failure                                               | 2. System board                                                                                    |
| 015-000-XXX<br>USB port Interface Test<br>Passed                    | 1. No action                                                                                       |
| 015-001-XXX<br>USB port Presence                                    | 1. Remove USB<br>Device(s) and re-test                                                             |
|                                                                     | 2. System board                                                                                    |
| 015-002-XXX<br>USB port Timeout                                     | <ol> <li>Remove USB<br/>Device(s) and re-test</li> <li>System board</li> </ol>                     |

| Diagnostic Error Code                                          | FRU/Action                                                                                                    |
|----------------------------------------------------------------|----------------------------------------------------------------------------------------------------|
| 015-015-XXX<br>USB port External Loopback<br>failure           | <ol> <li>Remove USB<br/>Device(s) and re-test</li> <li>System board</li> </ol>                                                                                                    |
| 015-027-XXX<br>USB port<br>Configuration/Setup error           | <ol> <li>Flash the system</li> <li>System board</li> </ol>                                                                                                    |
| 015-032-XXX<br>USB port Device Controller<br>failure           | 1. System board                                                                                                    |
| 015-034-XXX<br>USB port buffer allocation<br>failure           | <ol> <li>Reboot the system</li> <li>Flash the system</li> <li>Run memory test</li> <li>System board</li> </ol>                                                                                                    |
| 015-035-XXX<br>USB port Reset condition<br>detected            | <ol> <li>Remove USB<br/>Device(s) and re-test</li> <li>System board</li> </ol>                                                                                                    |
| 015-036-XXX<br>USB port Register error                         | 1. System board                                                                                                    |
| 015-040-XXX<br>USB port IRQ failure                            | <ol> <li>Run setup and check<br/>for conflicts</li> <li>Flash the system</li> <li>System board</li> </ol>                                                                                                    |
| 015-195-XXX<br>USB port Test aborted by<br>user                | <ol> <li>Information</li> <li>Re-start the test, if<br/>need to</li> </ol>                                                                                                    |
| 015-196-XXX<br>USB port test halt, error<br>threshold exceeded | <ol> <li>Depress F3 to review<br/>the log file. See<br/>"Viewing the test<br/>log" on page 250.</li> <li>Re-start the test to<br/>reset the log file.</li> </ol>                                                         |
| 015-197-XXX<br>USB port test warning                           | <ol> <li>Make sure<br/>component that is<br/>called out is enabled<br/>and/or connected</li> <li>Re-run test</li> <li>Component that is<br/>called out in warning<br/>statement</li> <li>Component under test</li> </ol> |
| 015-198-XXX<br>USB port test aborted                           | <ol> <li>If a component is<br/>called out, make sure<br/>it is enabled and/or<br/>connected</li> <li>Flash the system and<br/>re-test</li> <li>Go to "Undetermined<br/>problem" on page 82</li> </ol>                    |

| Diagnostic Error Code                                          | FRU/Action                                                                                                    |
|----------------------------------------------------------------|----------------------------------------------------------------------------------------------------|
| 015-199-XXX<br>USB port test failed, cause<br>unknown          | <ol> <li>Go to "Undetermined<br/>problem" on<br/>page 82.</li> <li>Flash the system and<br/>re-test</li> <li>Replace component<br/>under function test.</li> </ol>                                                       |
| 018-000-XXX<br>PCI Card Test Passed                            | 1. No action                                                                                                    |
| 018-0XX-XXX<br>PCI Card Failure                                | <ol> <li>PCI card</li> <li>Riser card, if installed</li> <li>System board</li> </ol>                                                                                                    |
| 018-195-XXX<br>PCI Card Test aborted by<br>user                | <ol> <li>Information</li> <li>Re-start the test, if<br/>need to</li> </ol>                                                                                                    |
| 018-196-XXX<br>PCI Card test halt, error<br>threshold exceeded | <ol> <li>Depress F3 to review<br/>the log file. See<br/>"Viewing the test<br/>log" on page 250.</li> <li>Re-start the test to<br/>reset the log file.</li> </ol>                                                         |
| 018-197-XXX<br>PCI Card test warning                           | <ol> <li>Make sure<br/>component that is<br/>called out is enabled<br/>and/or connected</li> <li>Re-run test</li> <li>Component that is<br/>called out in warning<br/>statement</li> <li>Component under test</li> </ol> |
| 018-198-XXX<br>PCI Card test aborted                           | <ol> <li>If a component is<br/>called out, make sure<br/>it is enabled and/or<br/>connected</li> <li>Flash the system and<br/>re-test</li> <li>Go to "Undetermined<br/>problem" on page 82</li> </ol>                    |
| 018-199-XXX<br>PCI Card test failed, cause<br>unknown          | <ol> <li>Go to "Undetermined<br/>problem" on<br/>page 82.</li> <li>Flash the system and<br/>re-test</li> <li>Replace component<br/>under function test.</li> </ol>                                                       |
| 018-250-XXX<br>PCI Card Services error                         | <ol> <li>PCI card</li> <li>Riser card, if installed</li> <li>System board</li> </ol>                                                                                                    |
| 020-000-XXX<br>PCI Interface Test Passed                       | 1. No action                                                                                                    |
| 020-0XX-XXX<br>PCI Interface error                             | <ol> <li>PCI card</li> <li>Riser card, if installed</li> <li>System board</li> </ol>                                                                                                    |

| Diagnostic Error Code                                              | FRU/Action                                                                                                    |
|--------------------------------------------------------------------|----------------------------------------------------------------------------------------------------|
| 020-195-XXX<br>PCI Test aborted by user                            | <ol> <li>Information</li> <li>Re-start the test, if<br/>need to</li> </ol>                                                                                                    |
| 020-196-XXX<br>PCI test halt, error threshold<br>exceeded          | <ol> <li>Depress F3 to review<br/>the log file. See<br/>"Viewing the test<br/>log" on page 250.</li> <li>Re-start the test to<br/>reset the log file.</li> </ol>                                                         |
| 020-197-XXX<br>PCI test warning                                    | <ol> <li>Make sure<br/>component that is<br/>called out is enabled<br/>and/or connected</li> <li>Re-run test</li> <li>Component that is<br/>called out in warning<br/>statement</li> <li>Component under test</li> </ol> |
| 020-198-XXX<br>PCI test aborted                                    | <ol> <li>If a component is<br/>called out, make sure<br/>it is enabled and/or<br/>connected</li> <li>Flash the system and<br/>re-test</li> <li>Go to "Undetermined<br/>restlarm" on page 92</li> </ol>                   |
| 020-199-XXX<br>PCI test failed, cause<br>unknown                   | 1. Go to "Undetermined<br>problem" on<br>page 82.     2. Flash the system and<br>re-test     3. Replace component<br>under function test.                                                                                |
| 020-262-XXX<br>PCI system error                                    | <ol> <li>PCI card</li> <li>Riser card, if installed</li> <li>System board</li> </ol>                                                                                                    |
| 025-000-XXX<br>IDE interface Test Passed                           | 1. No action                                                                                                    |
| 025-00X-XXX<br>025-01X-XXX<br>IDE interface failure                | <ol> <li>IDE signal cable</li> <li>Check power supply</li> <li>IDE device</li> <li>System board</li> </ol>                                                                                                    |
| 025-027-XXX<br>IDE interface<br>Configuration/Setup error          | <ol> <li>IDE signal cable</li> <li>Flash the system</li> <li>IDE device</li> <li>System board</li> </ol>                                                                                                    |
| 025-02X-XXX<br>025-03X-XXX<br>025-04X-XXX<br>IDE Interface failure | <ol> <li>IDE signal cable</li> <li>Check power supply</li> <li>IDE device</li> <li>System board</li> </ol>                                                                                                    |
| 025-195-XXX<br>IDE interface Test aborted<br>by user               | <ol> <li>Information</li> <li>Re-start the test, if<br/>need to</li> </ol>                                                                                                    |

| Diagnostic Error Code                                               | FRU/Action                                                                                                    |
|---------------------------------------------------------------------|----------------------------------------------------------------------------------------------------|
| 025-196-XXX<br>IDE interface test halt, error<br>threshold exceeded | <ol> <li>Depress F3 to review<br/>the log file. See<br/>"Viewing the test<br/>log" on page 250.</li> <li>Re-start the test to<br/>reset the log file.</li> </ol>                                                         |
| 025-197-XXX<br>IDE interface test warning                           | <ol> <li>Make sure<br/>component that is<br/>called out is enabled<br/>and/or connected</li> <li>Re-run test</li> <li>Component that is<br/>called out in warning<br/>statement</li> <li>Component under test</li> </ol> |
| 025-198-XXX<br>IDE interface test aborted                           | <ol> <li>If a component is<br/>called out, make sure<br/>it is enabled and/or<br/>connected</li> <li>Flash the system and<br/>re-test</li> <li>Go to "Undetermined<br/>problem" on page 82</li> </ol>                    |
| <b>025-199-XXX</b><br>IDE interface test failed,<br>cause unknown   | <ol> <li>Go to "Undetermined<br/>problem" on<br/>page 82.</li> <li>Flash the system and<br/>re-test</li> <li>Replace component<br/>under function test.</li> </ol>                                                       |
| 030-000-XXX<br>SCSI interface Test Passed                           | 1. No action                                                                                                    |
| 030-00X-XXX<br>030-01X-XXX<br>SCSI interface failure                | <ol> <li>SCSI signal cable</li> <li>Check power supply</li> <li>SCSI device</li> <li>SCSI adapter card, if<br/>installed</li> <li>System board</li> </ol>                                                                |
| 030-027-XXX<br>SCSI interface<br>Configuration/Setup error          | <ol> <li>SCSI signal cable</li> <li>Flash the system</li> <li>SCSI device</li> <li>SCSI adapter card, if<br/>installed</li> <li>System board</li> </ol>                                                                  |
| 030-03X-XXX<br>030-04X-XXX<br>SCSI interface error                  | <ol> <li>SCSI signal cable</li> <li>Check power supply</li> <li>SCSI device</li> <li>SCSI adapter card, if<br/>installed</li> <li>System board</li> </ol>                                                                |
| 030-195-XXX<br>SCSI interface Test aborted<br>by user               | <ol> <li>Information</li> <li>Re-start the test, if<br/>need to</li> </ol>                                                                                                    |

| Diagnostic Error Code                                                | FRU/Action                                                                                                    |
|----------------------------------------------------------------------|----------------------------------------------------------------------------------------------------|
| 030-196-XXX<br>SCSI interface test halt,<br>error threshold exceeded | <ol> <li>Depress F3 to review<br/>the log file. See<br/>"Viewing the test<br/>log" on page 250.</li> <li>Re-start the test to<br/>reset the log file.</li> </ol>                                                         |
| 030-197-XXX<br>SCSI interface test warning                           | <ol> <li>Make sure<br/>component that is<br/>called out is enabled<br/>and/or connected</li> <li>Re-run test</li> <li>Component that is<br/>called out in warning<br/>statement</li> <li>Component under test</li> </ol> |
| 030-198-XXX<br>SCSI interface test aborted                           | <ol> <li>If a component is<br/>called out, make sure<br/>it is enabled and/or<br/>connected</li> <li>Flash the system and<br/>re-test</li> <li>Go to "Undetermined<br/>problem" on page 82</li> </ol>                    |
| 030-199-XXX<br>SCSI interface test failed,<br>cause unknown          | <ol> <li>Go to "Undetermined<br/>problem" on<br/>page 82.</li> <li>Flash the system and<br/>re-test</li> <li>Replace component<br/>under function test.</li> </ol>                                                       |
| 035-000-XXX<br>RAID interface Test Passed                            | 1. No action                                                                                                    |
| 035-0XX-XXX<br>RAID interface Failure                                | <ol> <li>RAID signal cable</li> <li>RAID device</li> <li>RAID adapter card, if<br/>installed</li> <li>System board</li> </ol>                                                                                            |
| 035-195-XXX<br>RAID interface Test aborted<br>by user                | <ol> <li>Information</li> <li>Re-start the test, if<br/>need to</li> </ol>                                                                                                    |
| 035-196-XXX<br>RAID interface test halt,<br>error threshold exceeded | <ol> <li>Depress F3 to review<br/>the log file. See<br/>"Viewing the test<br/>log" on page 250.</li> <li>Re-start the test to<br/>reset the log file.</li> </ol>                                                         |
| 035-197-XXX<br>RAID interface test warning                           | <ol> <li>Make sure<br/>component that is<br/>called out is enabled<br/>and/or connected</li> <li>Re-run test</li> <li>Component that is<br/>called out in warning<br/>statement</li> <li>Component under test</li> </ol> |

| Diagnostic Error Code                                            | FRU/Action                                                                                                    |
|------------------------------------------------------------------|----------------------------------------------------------------------------------------------------|
| 035-198-XXX<br>RAID interface test aborted                       | <ol> <li>If a component is<br/>called out, make sure<br/>it is enabled and/or<br/>connected</li> <li>Flash the system and<br/>re-test</li> <li>Go to "Undetermined<br/>problem" on page 82</li> </ol>                    |
| 035-199-XXX<br>RAID interface test failed,<br>cause unknown      | <ol> <li>Go to "Undetermined<br/>problem" on<br/>page 82.</li> <li>Flash the system and<br/>re-test</li> <li>Replace component<br/>under function test.</li> </ol>                                                       |
| 071-000-XXX<br>Audio port Interface Test<br>Passed               | 1. No action                                                                                                    |
| 071-00X-XXX<br>071-01X-XXX<br>071-02X-XXX<br>Audio port error    | <ol> <li>Run Setup</li> <li>Flash the system</li> <li>System board</li> </ol>                                                                                                    |
| 071-03X-XXX<br>Audio port failure                                | <ol> <li>Speakers</li> <li>Microphone</li> <li>Audio card, if installed</li> <li>System board</li> </ol>                                                                                                    |
| <b>071-04X-XXX</b><br>Audio port failure                         | <ol> <li>Run Setup</li> <li>Audio card, if installed</li> <li>System board</li> </ol>                                                                                                    |
| <b>071-195-XXX</b><br>Audio port Test aborted by<br>user         | <ol> <li>Information</li> <li>Re-start the test, if<br/>need to</li> </ol>                                                                                                    |
| 071-196-XXX<br>Audio port test halt, error<br>threshold exceeded | <ol> <li>Depress F3 to review<br/>the log file. See<br/>"Viewing the test<br/>log" on page 250.</li> <li>Re-start the test to<br/>reset the log file.</li> </ol>                                                         |
| 071-197-XXX<br>Audio port test warning                           | <ol> <li>Make sure<br/>component that is<br/>called out is enabled<br/>and/or connected</li> <li>Re-run test</li> <li>Component that is<br/>called out in warning<br/>statement</li> <li>Component under test</li> </ol> |
| 071-198-XXX<br>Audio port test aborted                           | <ol> <li>If a component is<br/>called out, make sure<br/>it is enabled and/or<br/>connected</li> <li>Flash the system and<br/>re-test</li> <li>Go to "Undetermined<br/>problem" on page 82</li> </ol>                    |

| Diagnostic Error Code                                                        | FRU/Action                                                                                                    |
|------------------------------------------------------------------------------|----------------------------------------------------------------------------------------------------|
| 071-199-XXX<br>Audio port test failed, cause<br>unknown                      | <ol> <li>Go to "Undetermined<br/>problem" on<br/>page 82.</li> <li>Flash the system and<br/>re-test</li> <li>Replace component<br/>under function test.</li> </ol>                                                       |
| 071-25X-XXX<br>Audio port failure                                            | <ol> <li>Speakers</li> <li>Audio card, if installed</li> <li>System board</li> </ol>                                                                                                    |
| <b>080-000-XXX</b><br>Game Port interface Test<br>Passed                     | 1. No action                                                                                                    |
| 080-XXX-XXX<br>Game Port interface Error                                     | 1. Remove the game<br>port device and<br>re-test the system                                                                                                    |
| 080-195-XXX<br>Game Port interface Test<br>aborted by user                   | <ol> <li>Information</li> <li>Re-start the test, if<br/>need to</li> </ol>                                                                                                    |
| 080-196-XXX<br>Game Port interface test<br>halt, error threshold<br>exceeded | <ol> <li>Depress F3 to review<br/>the log file. See<br/>"Viewing the test<br/>log" on page 250.</li> <li>Re-start the test to<br/>reset the log file.</li> </ol>                                                         |
| 080-197-XXX<br>Game Port interface test<br>warning                           | <ol> <li>Make sure<br/>component that is<br/>called out is enabled<br/>and/or connected</li> <li>Re-run test</li> <li>Component that is<br/>called out in warning<br/>statement</li> <li>Component under test</li> </ol> |
| <b>080-198-XXX</b><br>Game Port interface test<br>aborted                    | <ol> <li>If a component is<br/>called out, make sure<br/>it is enabled and/or<br/>connected</li> <li>Flash the system and<br/>re-test</li> <li>Go to "Undetermined<br/>problem" on page 82</li> </ol>                    |
| <b>080-199-XXX</b><br>Game Port interface test<br>failed, cause unknown      | <ol> <li>Go to "Undetermined<br/>problem" on<br/>page 82.</li> <li>Flash the system and<br/>re-test</li> <li>Replace component<br/>under function test.</li> </ol>                                                       |
| 086-000-XXX<br>Mouse Port interface Test<br>Passed                           | 1. No action                                                                                                    |

| Diagnostic Error Code                                                                | FRU/Action                                                                                                    |
|--------------------------------------------------------------------------------------|----------------------------------------------------------------------------------------------------|
| <b>086-001-XXX</b><br>Mouse Port interface<br>Presence                               | <ol> <li>Mouse</li> <li>System board</li> </ol>                                                                                                    |
| 086-032-XXX<br>Mouse Port interface Device<br>controller failure                     | <ol> <li>Mouse</li> <li>System board</li> </ol>                                                                                                    |
| 086-035-XXX<br>Mouse Port interface Reset                                            | <ol> <li>Mouse</li> <li>System board</li> </ol>                                                                                                    |
| 086-040-XXX<br>Mouse Port interface IRQ<br>failure                                   | <ol> <li>Run Setup</li> <li>Mouse</li> <li>System board</li> </ol>                                                                                                    |
| 086-195-XXX<br>Mouse Port interface Test<br>aborted by user                          | <ol> <li>Information</li> <li>Re-start the test, if<br/>need to</li> </ol>                                                                                                    |
| <b>086-196-XXX</b><br>Mouse Port interface test<br>halt, error threshold<br>exceeded | <ol> <li>Depress F3 to review<br/>the log file. See<br/>"Viewing the test<br/>log" on page 250.</li> <li>Re-start the test to<br/>reset the log file.</li> </ol>                                                         |
| <b>086-197-XXX</b><br>Mouse Port interface test<br>warning                           | <ol> <li>Make sure<br/>component that is<br/>called out is enabled<br/>and/or connected</li> <li>Re-run test</li> <li>Component that is<br/>called out in warning<br/>statement</li> <li>Component under test</li> </ol> |
| 086-198-XXX<br>Mouse Port interface test<br>aborted                                  | <ol> <li>If a component is<br/>called out, make sure<br/>it is enabled and/or<br/>connected</li> <li>Flash the system and<br/>re-test</li> <li>Go to "Undetermined<br/>problem" on page 82</li> </ol>                    |
| <b>086-199-XXX</b><br>Mouse Port interface test<br>failed, cause unknown             | <ol> <li>Go to "Undetermined<br/>problem" on<br/>page 82.</li> <li>Flash the system and<br/>re-test</li> <li>Replace component<br/>under function test.</li> </ol>                                                       |
| 089-000-XXX<br>Microprocessor Test Passed                                            | 1. No action                                                                                                    |
| 089-XXX-XXX<br>Microprocessor failure                                                | <ol> <li>Microprocessor(s)</li> <li>System board</li> </ol>                                                                                                    |
| 089-195-XXX<br>Microprocessor Test aborted<br>by user                                | <ol> <li>Information</li> <li>Re-start the test, if need to</li> </ol>                                                                                                    |

| Diagnostic Error Code                                                          | FRU/Action                                                                                                    |  |
|--------------------------------------------------------------------------------|----------------------------------------------------------------------------------------------------|--|
| 089-196-XXX<br>Microprocessor test halt,<br>error threshold exceeded           | <ol> <li>Depress F3 to review<br/>the log file. See<br/>"Viewing the test<br/>log" on page 250.</li> <li>Re-start the test to<br/>reset the log file.</li> </ol>                                                         |  |
| 089-197-XXX<br>Microprocessor test warning                                     | <ol> <li>Make sure<br/>component that is<br/>called out is enabled<br/>and/or connected</li> <li>Re-run test</li> <li>Component that is<br/>called out in warning<br/>statement</li> <li>Component under test</li> </ol> |  |
| 089-198-XXX<br>Microprocessor test aborted                                     | <ol> <li>If a component is<br/>called out, make sure<br/>it is enabled and/or<br/>connected</li> <li>Flash the system and<br/>re-test</li> <li>Go to "Undetermined<br/>problem" on page 82</li> </ol>                    |  |
| 089-199-XXX<br>Microprocessor test failed,<br>cause unknown                    | <ol> <li>Go to "Undetermined<br/>problem" on<br/>page 82.</li> <li>Flash the system and<br/>re-test</li> <li>Replace component<br/>under function test.</li> </ol>                                                       |  |
| <b>170-000-XXX</b><br>Voltage Sensor(s) Test<br>Passed                         | 1. No action                                                                                                    |  |
| <b>170-0XX-XXX</b><br>Voltage Sensor(s) failure                                | <ol> <li>Flash system</li> <li>System board</li> </ol>                                                                                                    |  |
| <b>170-195-XXX</b><br>Voltage Sensor(s) Test<br>aborted by user                | <ol> <li>Information</li> <li>Re-start the test, if<br/>need to</li> </ol>                                                                                                    |  |
| <b>170-196-XXX</b><br>Voltage Sensor(s) test halt,<br>error threshold exceeded | <ol> <li>Depress F3 to review<br/>the log file. See<br/>"Viewing the test<br/>log" on page 250.</li> <li>Re-start the test to<br/>reset the log file.</li> </ol>                                                         |  |
| <b>170-197-XXX</b><br>Voltage Sensor(s) test<br>warning                        | <ol> <li>Make sure<br/>component that is<br/>called out is enabled<br/>and/or connected</li> <li>Re-run test</li> <li>Component that is<br/>called out in warning<br/>statement</li> <li>Component under test</li> </ol> |  |

| Diagnostic Error Code                                                          | FRU/Action                                                                                                    |  |
|--------------------------------------------------------------------------------|----------------------------------------------------------------------------------------------------|--|
| <b>170-198-XXX</b><br>Voltage Sensor(s) test<br>aborted                        | <ol> <li>If a component is<br/>called out, make sure<br/>it is enabled and/or<br/>connected</li> <li>Flash the system and<br/>re-test</li> </ol>                  |  |
|                                                                                | <ol> <li>Go to "Undetermined<br/>problem" on page 82</li> </ol>                                                                                                   |  |
| <b>170-199-XXX</b><br>Voltage Sensor(s) test<br>failed, cause unknown          | <ol> <li>Go to "Undetermined<br/>problem" on<br/>page 82.</li> <li>Flash the system and<br/>re-test</li> <li>Replace component<br/>under function test</li> </ol> |  |
| 170-250-XXX<br>170-251-XXX<br>Voltage Sensor(s) Voltage<br>limit error         | Power supply     System board                                                                                                    |  |
| <b>170-254-XXX</b><br>Voltage Sensor(s) Voltage<br>Regulator Module error      | Voltage Regulator<br>Module (VRM)     Microprocessor     System board                                                                                             |  |
| <b>175-000-XXX</b><br>Thermal Sensor(s) Test<br>Passed                         | 1. No action                                                                                                    |  |
| <b>175-0XX-XXX</b><br>Thermal Sensor(s) failure                                | <ol> <li>Flash system</li> <li>System board</li> </ol>                                                                                                    |  |
| <b>175-195-XXX</b><br>Thermal Sensor(s) Test<br>aborted by user                | <ol> <li>Information</li> <li>Re-start the test, if<br/>need to</li> </ol>                                                                                        |  |
| <b>175-196-XXX</b><br>Thermal Sensor(s) test halt,<br>error threshold exceeded | 1. Depress F3 to review<br>the log file. See<br>"Viewing the test<br>log" on page 250.                                                                            |  |
|                                                                                | <ol> <li>Re-start the test to reset the log file.</li> </ol>                                                                                                    |  |
| <b>175-197-XXX</b><br>Thermal Sensor(s) test<br>warning                        | 1. Make sure<br>component that is<br>called out is enabled<br>and/or connected                                                                                    |  |
|                                                                                | <ol> <li>Refutitiest</li> <li>Component that is<br/>called out in warning<br/>statement</li> </ol>                                                                |  |
| 175-198-XXX                                                                    | 1. If a component is                                                                                                    |  |
| Thermal Sensor(s) test<br>aborted                                              | called out, make sure<br>it is enabled and/or<br>connected                                                                                                    |  |
|                                                                                | ∠. ⊢lash the system and<br>re-test                                                                                                    |  |
|                                                                                | <ol> <li>Go to "Undetermined<br/>problem" on page 82</li> </ol>                                                                                                   |  |

| Diagnostic Error Code                                                 | FRU/Action                                                                                                    |
|-----------------------------------------------------------------------|----------------------------------------------------------------------------------------------------|
| <b>175-199-XXX</b><br>Thermal Sensor(s) test<br>failed, cause unknown | <ol> <li>Go to "Undetermined<br/>problem" on<br/>page 82.</li> <li>Flash the system and<br/>re-test</li> <li>Replace component<br/>under function test.</li> </ol> |
| 175-250-XXX<br>175-251-XXX<br>Thermal Sensor(s) limit<br>error        | <ol> <li>Check fans</li> <li>Check Power supply</li> <li>Microprocessor</li> <li>System board</li> </ol>                                                           |
| 185-000-XXX<br>Asset Security Test Passed                             | 1. No action                                                                                                    |
| 185-XXX-XXX<br>Asset Security failure                                 | Assure Asset     Security Enabled     Flash system     System board                                                                                                |
| 185-278-XXX<br>Asset Security Chassis<br>Intrusion                    | <ol> <li>C2 Cover Switch</li> <li>System board</li> </ol>                                                                                                    |
| <b>201-000-XXX</b><br>System Memory Test<br>Passed                    | 1. No action                                                                                                    |
| 201-XXX-XXX<br>System Memory error                                    | <ol> <li>Replace the memory<br/>module called out by<br/>the test</li> <li>System board</li> </ol>                                                                 |
| 202-000-XXX<br>System Cache Test Passed                               | 1. No action                                                                                                    |
| 202-XXX-XXX<br>System Cache error                                     | <ol> <li>Cache, if removable</li> <li>System board</li> <li>Microprocessor</li> </ol>                                                                              |
| 206-000-XXX<br>Diskette Drive Test Passed                             | 1. No action                                                                                                    |
| 206-XXX-XXX<br>Diskette Drive error                                   | <ol> <li>Diskette Drive Cable</li> <li>Check power supply<br/>voltages</li> <li>Diskette drive</li> <li>System board</li> </ol>                                    |
| 215-000-XXX<br>CD-ROM Drive Test Passed                               | 1. No action                                                                                                    |
| 215-XXX-XXX<br>CD-ROM Drive error                                     | <ol> <li>CD-ROM Drive Cable</li> <li>Check power supply<br/>voltages</li> <li>CD-ROM drive</li> <li>System board</li> </ol>                                        |
| <b>217-000-XXX</b><br>Hard Disk Drive Test<br>Passed                  | 1. No action                                                                                                    |

| Diagnostic Error Code                                            | FRU/Action                                                                                                    |
|------------------------------------------------------------------|----------------------------------------------------------------------------------------------------|
| 217-25X-XXX<br>217-26X-XXX<br>Hard Disk Drive (IDE) error        | <ol> <li>Hard Disk Drive<br/>Cable</li> <li>Check power supply<br/>voltages</li> <li>Hard Disk drive (IDE)</li> <li>System board</li> </ol>                             |
| 217-28X-XXX<br>217-29X-XXX<br>Hard Disk Drive (SCSI)<br>error    | <ol> <li>Hard Disk Drive<br/>Cable</li> <li>Check power supply<br/>voltages</li> <li>Hard Disk drive (SCSI)</li> <li>SCSI adapter card</li> <li>System board</li> </ol> |
| <b>220-000-XXX</b><br>Hi-Capacity Cartridge Drive<br>Test Passed | 1. No action                                                                                                    |
| <b>220-XXX-XXX</b><br>Hi-Capacity Cartridge Drive<br>error       | 1. Remove the<br>Hi-Capacity Cartridge<br>Drive and re-test the<br>system                                                                                               |
| 301-000-XXX<br>Keyboard Test Passed                              | 1. No action                                                                                                    |
| 301-XXX-XXX<br>Keyboard error                                    | <ol> <li>Keyboard</li> <li>Check and test Mouse</li> <li>System board</li> </ol>                                                                                        |
| 302-000-XXX<br>Mouse Test Passed                                 | 1. No action                                                                                                    |
| 302-XXX-XXX<br>Mouse error                                       | <ol> <li>Mouse</li> <li>Check and test<br/>Keyboard</li> <li>System board</li> </ol>                                                                                    |
| <b>303-000-XXX</b><br>Joystick Test Passed                       | 1. No action                                                                                                    |
| 303-XXX-XXX<br>Joystick error                                    | 1. Remove the Joystick<br>and re-test the<br>system                                                                                                    |
| <b>305-000-XXX</b><br>Monitor DDC Test Passed                    | 1. No action                                                                                                    |
| <b>305-250-XXX</b><br>Monitor DDC self test failure              | <ol> <li>Run Setup to enable<br/>DDC</li> <li>Cable</li> <li>Monitor</li> <li>Video card</li> <li>System board</li> </ol>                                               |
| 415-000-XXX<br>Modem Test Passed                                 | 1. No action                                                                                                    |
| 415-XXX-XXX<br>Modem error                                       | 1. Remove the Modem<br>and re-test the<br>system                                                                                                    |

## Miscellaneous error messages

|   | Message/Symptom                                                                      | FRU/Action                 |                                                                                                    |  |
|---|--------------------------------------------------------------------------------------|----------------------------|----------------------------------------------------------------------------------------------------|--|
|   | CMOS Backup Battery<br>inaccurate.                                                   | 1.                         | CMOS Backup<br>Battery<br>See page "Safety<br>information" on<br>page 197.<br>System Board                                                                                                    |  |
| Ì | Changing colors.                                                                     | 1.                         | Display                                                                                                    |  |
|   | Computer will <b>not</b> power-off.<br>See "Power supply" on<br>page 28.             | 1.<br>2.                   | Power Switch<br>System Board                                                                                                    |  |
|   | Computer will <b>not</b> RPL from server                                             | 1.<br>2.<br>3.             | Ensure Network is in<br>startup sequence as<br>first device or first<br>device after diskette.<br>Ensure Network<br>adapter is enabled for<br>RPL.<br>Network adapter<br>(Advise network<br>administrator of new<br>MAC address)                                                                                                    |  |
|   | Computer will <b>not</b> Wake On<br>LAN <sup>™</sup>                                 | 1.<br>2.<br>3.<br>4.<br>5. | Check power supply<br>and signal cable<br>connections to<br>network adapter.<br>Ensure Wake On LAN<br>feature is enabled in<br>Setup/Configuration.<br>See "Setup Utility<br>program" on page 261.<br>Ensure network<br>administrator is using<br>correct MAC address.<br>Ensure no interrupt or<br>I/O address conflicts.<br>Network adapter<br>(Advise network<br>administrator of new<br>MAC address) |  |
|   | Dead computer.<br>See "Power supply" on<br>page 28.                                  | 1.<br>2.<br>3.             | Power Switch<br>Power Supply<br>System Board                                                                                                    |  |
|   | Diskette drive in-use light<br>remains on or does not light<br>when drive is active. | 1.<br>2.<br>3.             | Diskette Drive<br>System Board<br>Diskette Drive Cable                                                                                                    |  |
|   | Flashing cursor with an<br>otherwise blank display.                                  | 1.<br>2.<br>3.             | <b>System Board</b><br>Primary Hard Disk<br>Drive<br>Hard Disk Drive Cable                                                                                                    |  |
|   | Incorrect memory size during POST.                                                   | 1.<br>2.<br>3.             | Run the Memory<br>tests.<br>Memory Module<br>System Board                                                                                                    |  |

| Message/Symptom                                                                                                    | FRU/Action                                                                                                    |
|----------------------------------------------------------------------------------------------------|----------------------------------------------------------------------------------------------------|
| "Insert a Diskette" icon<br>appears with a known-good<br>diagnostics diskette in the<br>first 3.5-inch diskette drive.    | <ol> <li>Diskette Drive</li> <li>System Board</li> <li>Diskette Drive Cable</li> <li>Network Adapter</li> </ol>                                                                          |
| Intensity or color varies from<br>left to right of characters<br>and color bars.                                          | <ol> <li>Display</li> <li>System Board</li> </ol>                                                                                                    |
| No power, or fan not running.                                                                                             | 1. See "Power supply"<br>on page 28.                                                                                                    |
| Nonsystem disk or disk<br>error-type message<br>with a known-good<br>diagnostic diskette.                                 | <ol> <li>Diskette Drive</li> <li>System Board</li> <li>Diskette Drive Cable</li> </ol>                                                                                                   |
| Other display symptoms not<br>listed above (including blank<br>or illegible display).                                     | <ol> <li>See "Display" on<br/>page 32.</li> <li>System Board</li> <li>Display</li> </ol>                                                                                                 |
| Power-on indicator or hard<br>disk drive in-use light<br>not on, but computer<br>works correctly.                         | <ol> <li>Power Supply</li> <li>System Board</li> <li>LED Cables</li> </ol>                                                                                                    |
| Printer problems.                                                                                                    | 1. See "Printer" on page 27.                                                                                                    |
| Program loads from the<br>hard disk with a<br>known-good diagnostics<br>diskette in the first 3.5-inch<br>diskette drive. | <ol> <li>Run Setup</li> <li>Diskette Drive</li> <li>Diskette Drive Cable</li> <li>System Board</li> <li>Power Supply</li> </ol>                                                          |
| RPL computer cannot<br>access programs from its<br>own hard disk.                                                         | <ol> <li>If network admin. is<br/>using LCCM Hybrid<br/>RPL, check startup<br/>sequence: First<br/>device: network;<br/>Second device: hard<br/>disk</li> <li>Hard disk drive</li> </ol> |
| RPL computer does not<br>RPL from server.                                                                                 | <ol> <li>Check startup<br/>sequence</li> <li>Check the "Network<br/>adapter LED status" on<br/>page 11.</li> </ol>                                                                       |
| Serial or parallel port device failure (system board port).                                                               | <ol> <li>External Device<br/>Self-Test OK?</li> <li>External Device</li> <li>Cable</li> <li>System Board</li> </ol>                                                                      |
| Serial or parallel port device failure (adapter port).                                                                    | <ol> <li>External Device<br/>Self-Test OK?</li> <li>External Device</li> <li>Cable</li> <li>Alternate Adapter</li> <li>System Board</li> <li>Riser Card</li> </ol>                       |

| Message/Symptom                               | FRU/Action                                                                 |  |
|-----------------------------------------------|----------------------------------------------------------------------------|--|
| Some or all keys on the keyboard do not work. | <ol> <li>Keyboard</li> <li>Keyboard Cable</li> <li>System Board</li> </ol> |  |

#### **Undetermined problem**

Check the power supply voltages. See "Power supply" on page 28. If the voltages are correct, return here and continue with the following steps.

- 1. Power-off the computer.
- 2. Remove or disconnect the following, one at a time:
  - a. Non-IBM devices
    - b. External devices (modem, printer, or mouse)
    - c. Any adapters
    - d. Riser card
    - e. Memory modules Before removing or replacing memory modules, see "System board memory" on page 289.
    - f. Extended video memory
    - g. External Cache
    - h. External Cache RAM
    - i. Hard disk drive
    - j. Diskette drive
- 3. Power-on the computer to re-test the system.
- 4. Repeat steps 1 through 3 until you find the failing device or adapter.

If all devices and adapters have been removed, and the problem continues, replace the system board. See "Replacing a system board" on page 84.

### Replacing a processor

For Pentium<sup>®</sup> processors, install the processor with the beveled corner aligned with the beveled corner of the processor socket.

For Type 6588, 6888, and other Types that have Pentium II processors, see "Microprocessor removal (Type 6588, 6888)" on page 339.

For Dual Pentium II processors, jumper the processor speed to the slowest speed processor.

When a second Pentium Pro or Pentium II microprocessor is installed for Dual processor operation, the processor revision must be one under, the same, or one above from each other. To find the processor revision level, go to the configuration Setup (see "Setup Utility program" on page 261) and select:

- 1. Advanced Setup
- 2. Processor Control
- 3. Processor ID

The processor ID has four numbers, such as 0650.

- The first two numbers, 06, designates the Pentium processor.
- The second two numbers, 50, designates the processor revision level.

In this case, revision levels of 49, 50, or 51 are acceptable.

#### - Important -

If the processor is not installed correctly, the system board and the processor can be damaged.

## Replacing a video cache module

Use an appropriate video cache extracting tool to remove a video cache module from the system board. If a module is removed without properly using an extracting tool, the module socket can be damaged. See "Special tools" on page 161 for the IBM P/N of the video cache extracting tool.

#### Replacing a system board

#### Notes

- The BIOS and Vital Product Data (VPD) for the computer you are servicing must be installed on the new system board (FRU) after it is installed in the computer. To do this, you must run the Flash Update program using the Flash Update diskette. See "BIOS levels" on page 240 "Vital product data" on page 230, and "Flash (BIOS/VPD) update procedure" on page 241.
- Always ensure the latest level of BIOS is installed on the computer. A down level BIOS may cause false errors and unnecessary replacement of the system board.
- The processor is a separate FRU from the system board and is not included with the system board FRU. If you are instructed to replace the system board, do the following.
- 4. Remove the processor from the old system board and install it on the new system board. For Type 6588, 6888, see "Microprocessor removal (Type 6588, 6888)" on page 339.
- Remove any of the following installed options on the old system board, and install them on the new system board.
  - External cache memory and cache tag RAM
  - Memory modules
  - Extended video memory
- 6. Ensure that the new system board jumper settings match the old system board jumper settings.
- If the new system board does not correct the problem, reinstall the options on the old system board, reinstall the old system board, then replace the processor.

# System board replacement (Type 6588, 6888)

To remove the system board, remove:

- System board mounting screws
- Four screws holding the microprocessor retention
   bracket
- Two front screws

Lift the system board out of the system unit. Leave the system board plate (that was located under the system board) in the system unit.

To install a system board:

- Position the new system board over the system board plate and install:
  - Retention bracket and four screws

- Two front screws
- System board mounting screws

The system board can also be removed by removing the system board mounting screws, sliding the system board to the back (toward the fan), and lifting the system board out of the system unit. See note below.

See "Microprocessor bracket and plate removal/installation (Type 6588, 6888)" on page 342.

#### — Note

The retention bracket, system board plate, and screws and washers must be removed from the old system board and installed on the new system board.

#### - Important

Make sure the plastic washers are attached to the six mounting tabs of the system board plate, and that the washers are under the two front screw heads that secure the system board plate.

If any of the washers are not installed, the system board can be damaged.

#### System board replacement (Type 6898)

This notice is for the system board and EMC shield of the IntelliStation M Pro, Type 6898 computers.

#### Note

To avoid damage to the vertical fingers on the EMC shield over the USB, Mouse/Keyboard, and Ethernet connectors, use caution when installing the system board.

For removal or installation of the system board, angle the system board under the EMC shield fingers to prevent bending or damaging the fingers.

# System board replacement (Type 6561, 6591)

For system board replacement, see "System board removal (Type 6561)" on page 331 and "System board removal (Type 6591)" on page 346.

Notes:

## Type 6263, 6265, 6275 parts

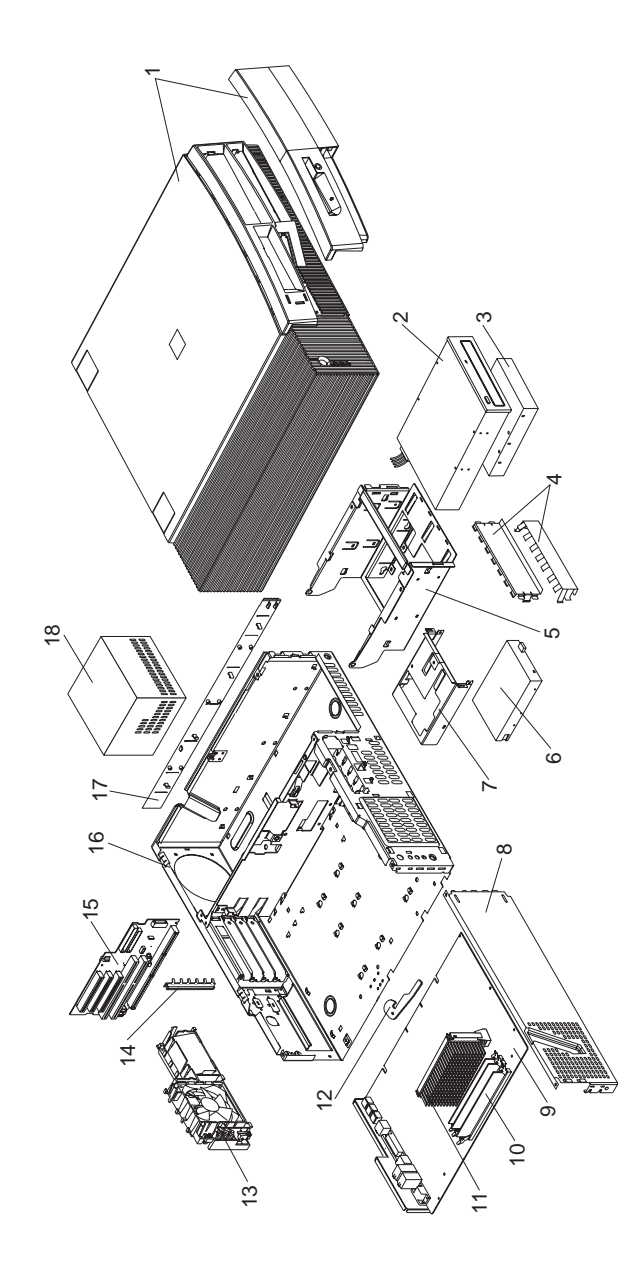

| Parts I | listing                                                       |            |
|---------|---------------------------------------------------------------|------------|
| Index   | System (Type 6263, 6265, 6275)                                | FRU<br>No. |
| 1       | Cover Assembly                                                | 01K1607    |
|         | Name Plate                                                    | 03K9645    |
|         | (Order either of the below 32X Max                            |            |
| 2       | CD-ROM drives)<br>CD-ROM Drive (32X Max)                      | 0261115    |
| 2       | CD-ROM Drive (32X Max)                                        | 02K1113    |
| 2       | CD-ROM Drive (40X Max)                                        | 361 8713   |
| -       | IDE Cable, CD-ROM (1-drop)                                    | 03K9724    |
| 3       | 3.2 GB EIDE Hard Disk Drive                                   | 10L6006    |
| 3       | 4.2 GB EIDE Hard Disk Drive                                   | 36L8675    |
|         | (Order either of the below                                    |            |
|         | 6.4 GB hard drives)                                           |            |
| 3       | 6.4 GB EIDE Hard Disk Drive                                   | 10L6012    |
| 3       | 6.4 GB EIDE Hard Disk Drive                                   | 36L8677    |
| 3       | 6.4 GB EIDE Hard Disk Drive                                   | 02K3426    |
| 3       | 8.4 GB EIDE Hard Disk Drive                                   | 36L8679    |
|         | Hard Disk Cable, EIDE                                         | 12J4518    |
| 4       | EMC Shields                                                   | 76H7338    |
| 5       | Hard Disk/CD-ROM Cage                                         | 03K9641    |
| 6       | 1.44 MB 3.5-Inch Diskette Drive                               | 75H9550    |
| 0       | 1.44 MB 3.5-Inch Diskette Drive-Japan<br>Diskette Drive Cable | 75H9552    |
| 7       | 3.5 Inch Diskotto Brackot                                     | 7647340    |
| 8       | Side Bracket                                                  | 76H7320    |
| 9       | System Board (no processor memory                             | 61H1072    |
| Ū       | rails)                                                        | 01111072   |
| 9       | System Board (no processor, memory,                           | 61H2348    |
|         | rails)                                                        |            |
|         | (for Intel Celeron processors)                                |            |
| 9       | System Board (no processor, memory,                           | 61H2347    |
|         | rails)                                                        |            |
|         | (for Pentium III processor)                                   |            |
|         | System Board Guide Rails, center and                          | 03K9626    |
|         | front                                                         |            |
| 10      | Memory - 32 MB DIMM, Non-Parity                               | 01K1146    |
| 10      | Memory - 64 MB DIMM, Non-Parity                               | 01K1147    |
| 11      | Intel Celeron Processor 300 MHz., 128                         | 28L5017    |
| 11      | Intel Celeron Processor 333 MHz 128                           | 0164447    |
|         | KB cache                                                      | 011(4447)  |
| 11      | Intel Celeron Processor 366 MHz 128                           | 331 2867   |
|         | KB cache                                                      | 0012001    |
| 11      | Intel Celeron Processor 433 MHz., 128                         | 37L4864    |
|         | KB cache                                                      |            |
| 11      | Processor Pentium II 300 MHz                                  | 01K4291    |
|         | Air Duct (for 300 MHz. Pentium II                             | 03K9648    |
|         | Processor only)                                               |            |
| 11      | Processor Pentium II 333 MHz ECC                              | 01K4390    |
| 11      | Processor Pentium II 350 MHz                                  | 01K4333    |
| 11      | Processor Pentium II 400 MHz                                  | 37L5841    |
| 11      | Processor Pentium II 450 MHz                                  | 37L5842    |
| 11      | Processor Pentium III 450 MHz                                 | 33L1614    |
| 11      | Processor Pentium III 500 MHz                                 | 33L1615    |
| 12      | Laich and Screw                                               | 01K1612    |
| 13      | Fan/POwer Switch ASSEMDIY                                     | 031/0600   |
| 15      | Riser Card                                                    | 61H2220    |
|         | Riser Clins front and rear                                    | 02K2766    |
|         | Noor onpo, nont and real                                      | 02112100   |

| Index | System (Type 6263, 6265, 6275)               | FRU<br>No. |
|-------|----------------------------------------------|------------|
| 16    | Chassis Assembly                             | 03K9646    |
| 17    | Side Panel                                   | 76H7333    |
| 18    | 145 Watt Power Supply                        | 01K9846    |
| 18    | 145 Watt Power Supply - Japan                | 01K9848    |
|       | Bezel Kit                                    | 76H7339    |
|       | Audio Adapter, GVC                           | 01K2154    |
|       | Cable, Audio/CDROM                           | 75H9219    |
|       | Cable, Wake On Ring                          | 76H7345    |
|       | Foot (4)                                     | 93F2386    |
|       | Jumper Kit                                   | 93F0067    |
|       | Keylock Assembly                             | 76H7336    |
|       | Lithium Battery                              | 33F8354    |
|       | Misc. Screw Kit                              | 93F0041    |
|       | Processor Mounting Bracket Kit               | 33L4321    |
|       | (for all above processors)                   |            |
|       | Retention Module (RM) adapter                | 33L4320    |
|       | (for Celeron and Pentium II processors only) |            |
|       | Video Ram 2 MB                               | 01K1185    |

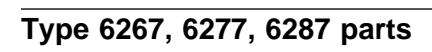

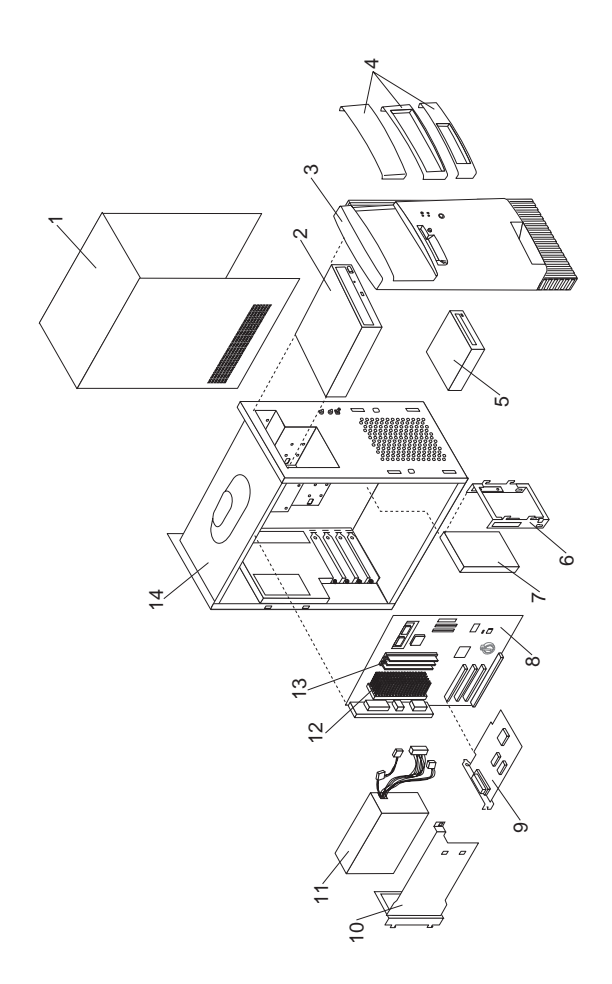

| Parts | listing                                                |            |
|-------|--------------------------------------------------------|------------|
| Index | System (Type 6267, 6277, 6287)                         | FRU<br>No. |
| 1     | Top Cover                                              | 10L5519    |
|       | (Order either of the below                             |            |
| 2     | CD POM (22X Max)                                       | 281 1625   |
| 2     | CD-ROM (32X Max)                                       | 281 1641   |
| 2     | CD-ROM (40X Max)                                       | 36L8713    |
| 3     | Front Bezel (Panel) assembly                           | 10L5520    |
| 4     | Bezel Kit                                              | 20L3089    |
|       | Includes:                                              |            |
|       | 5.25-Inch Blank Bezel                                  |            |
|       | 5.25-Inch Frame Bezel                                  |            |
|       | 3.5-Inch Biank Bezei                                   |            |
| 5     | 1 44 MB 3 5-Inch Diskette Drive                        | 75H9550    |
| 5     | 1.44 MB. 3.5-Inch Diskette Drive                       | 75H9552    |
|       | (Japan)                                                |            |
| 6     | Hard Disk Mounting Bracket                             | 10L5521    |
| 7     | 3.2 GB EIDE Hard Disk Drive                            | 10L6006    |
| 7     | 4.2 GB EIDE Hard Disk Drive                            | 12J3143    |
| 7     | 6.4 GB EIDE Hard Disk Drive                            | 36L8677    |
|       | (Order either of the below 8.4 GB                      |            |
| 7     | 8 4 GB FIDE Hard Disk Drive                            | 101 5996   |
| 7     | 8.4 GB EIDE Hard Disk Drive                            | 36L8679    |
| 7     | 12.8 GB EIDE (ATA-33) Hard Disk                        | 36L8635    |
|       | Drive                                                  |            |
| 7     | 12.8 GB EIDE (ATA-66) Hard Disk                        | 36L8683    |
|       | Drive                                                  |            |
|       | (Order either of the below 13.5 GB                     |            |
| 7     | 13.5 GB EIDE Hard Disk Drive                           | 36L8689    |
| 7     | 13.5 GB EIDE Hard Disk Drive                           | 36L8707    |
| 7     | 20.4 GB EIDE Hard Disk Drive                           | 36L8711    |
| 8     | System Board for Celeron processors                    | 37L5111    |
| _     | (no audio, no processor, no memory)                    |            |
| 8     | System Board for Pentium II, Pentium                   | 37L5110    |
|       | In processors (with audio, no memory,                  |            |
| 9     | Ethernet Adapter - Lake Clark 2.2                      | 301 5929   |
| •     | (6277, models 35X, 51X, 55X, 70X,                      | 0020020    |
|       | 87X - 6287, models 17X, 25X, 26X,                      |            |
|       | 28X, 29X, 50X)                                         |            |
| 10    | Power Supply Bracket                                   | 20L3087    |
| 11    | Power Supply-145W                                      | 01K9870    |
| 11    | Power Supply-145W (China)<br>Power Supply 145W (Japan) | 36L8815    |
| 12    | Intel Celeron Processor 300 MHz                        | 281 5017   |
|       | 128 KB cache                                           | 2020011    |
| 12    | Celeron Processor 333 MHz,                             | 01K4447    |
|       | 128 KB cache                                           |            |
| 12    | Celeron Processor 366 MHz,                             | 33L2867    |
|       | 128 KB cache                                           |            |
| 12    | Celeron Processor 400 MHz,                             | 37L4732    |
| 12    | Celeron Processor 433 MHz                              | 371 4864   |
|       | 128 KB cache                                           | 0124004    |
| 12    | Processor, Pentium II 350 MHz                          | 01K4333    |
| 12    | Processor, Pentium II 400 MHz                          | 37L5841    |
|       |                                                        |            |

90 IBM PC 300/700, IntelliStation Series HMM

| Index | System (Type 6267, 6277, 6287)            | FRU<br>No. |
|-------|-------------------------------------------|------------|
| 12    | Processor, Pentium II 450 MHz             | 37L5842    |
| 12    | Processor, Pentium III 450 MHz            | 33L1614    |
| 12    | Processor, Pentium III 500 MHz            | 33L1615    |
| 12    | Processor, Pentium III 550 MHz            | 37L5602    |
| 13    | Memory - 32 MB DIMM, Non-Parity           | 01K1146    |
| 13    | Memory - 64 MB DIMM, Non-Parity           | 01K1147    |
| 13    | Memory - 128 MB DIMM, Non-Parity          | 01K1148    |
| 14    | Base Frame Assembly                       | 20L3085    |
|       | Cable - CD-ROM Audio                      | 75H9219    |
|       | Cable - CD-ROM, IDE (2 drop)              | 01K1515    |
|       | Cable - Diskette Drive                    | 01K1513    |
|       | Cable - Hard Disk Cable, EIDE             | 01K1514    |
|       | EMC Shield for 3.5-Inch Bay               | 20L3074    |
|       | EMC Shield for 5.25-Inch Bay              | 20L3073    |
|       | EMC Shield Kit for System Board           | 20L3083    |
|       | Foot (4)                                  | 03K9655    |
|       | LED/Power Switch Assembly                 | 10L5534    |
|       | Lithium Battery                           | 33F8354    |
|       | Miscellaneous Hardware Kit                | 20L3094    |
|       | Modem - Domestic                          | 01K4459    |
|       | Modem - Universal - EMEA and Asia         | 01K4461    |
|       | Pacific South                             |            |
|       | 7 ft. RJ11 Modem/Telephone Cable          | 00K8183    |
|       | Processor Mounting Bracket<br>(Goal Post) | 20L3091    |
|       | Speaker with Cable Assembly               | 01K4909    |
|       | ZIP Drive - Iomega                        | 28L1605    |

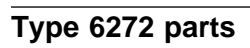

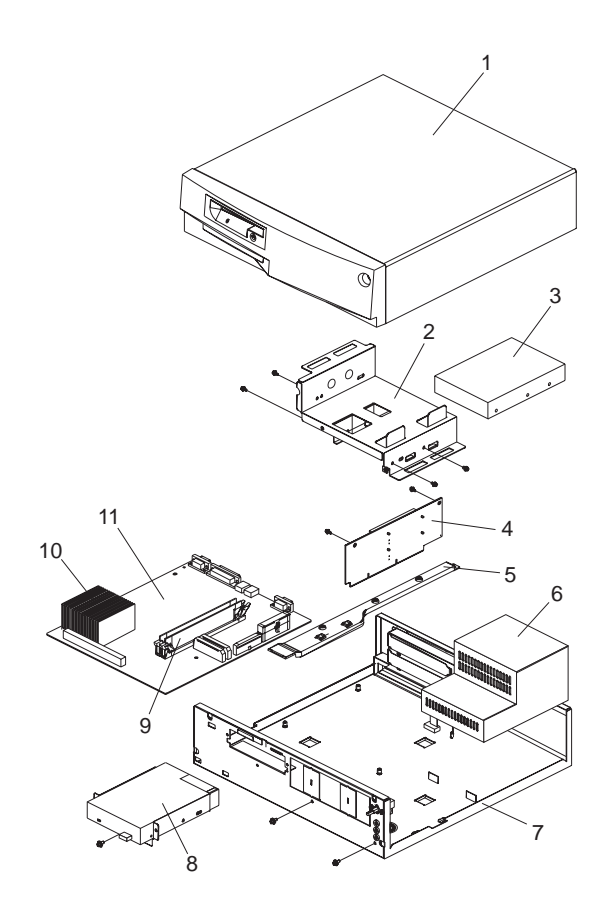

#### Parts listing Index System (Type 6272)

| Index | System (Type 6272)                                               | FRU<br>No. |
|-------|------------------------------------------------------------------|------------|
| 1     | Cover Assembly                                                   | 76H4459    |
| 1     | Cover Assembly                                                   | 02K2740    |
|       | (Models 88X, 89X, 90X, 91X)                                      |            |
| 2     | 3.5-Inch Drive Bracket                                           | 76H4465    |
|       | 5.25-Inch Drive Bracket                                          | 76H4466    |
| 3     | 1.2 GB1 IDE Hard Disk Drive                                      | 07H1120    |
| 3     | 2.5 GB IDE Hard Disk Drive                                       | 75H8978    |
| 3     | 4.2 GB IDE Hard Disk Drive (Model 77X)                           | 02K1146    |
|       | 16X Max CD-ROM Drive                                             | 02K1152    |
|       | IDE Cable                                                        | 76H4491    |
| 4     | Riser Card                                                       | 61H0193    |
|       | PCI Etherjet EPROM Card                                          | 01K2082    |
|       | Models (88X, 89X, 90X, 91X)                                      |            |
| 5     | Riser Card Bracket                                               | 76H4464    |
| 6     | Power Supply (85W, 3.52V)                                        | 76H4860    |
| _     | (For Pentium <sup>®</sup> processor models)                      |            |
| 6     | Power Supply (85W, 3.3V)                                         | 01K9876    |
|       | (For Pentium MMX processor                                       |            |
|       | models)                                                          |            |
| 6     | Power Supply - Japan                                             | 76H4858    |
| 7     | Base Frame Assembly (with labels)                                | 76H4460    |
| 7     | Base Frame Assembly (with labels)<br>(Models 88X, 89X, 90X, 91X) | 02K2782    |
|       | Bezel Covers Kit                                                 | 76H4461    |
|       | 3.5-In. Blank Drive Bezel                                        | 02K2741    |
|       | (Models 88X, 89X, 90X, 91X)                                      |            |
|       | Torx Screw                                                       | 02K2742    |
|       | (Models 88X, 89X, 90X, 91X)                                      |            |
|       | Model Plate                                                      | 76H4462    |
|       | Power button                                                     | 76H4469    |
|       | Power Switch and Cable                                           | 76H4485    |
|       | Dual LED Cable Assembly, Hard<br>Disk/Power                      | 76H4463    |
|       | LED Cable Assembly, LAN Activity                                 | 12J5542    |
|       | Cable - Switch to Planar, Security                               | 60G2258    |
|       | Serial Port B Connector and Cable<br>Assembly                    | 76H7122    |
|       | 60 mm Fan Assembly<br>(Models 89X, 90X, 91X)                     | 76H6613    |
|       | Pedestal Assembly                                                | 12J3146    |
|       | Wall Mount                                                       | 12J3147    |
|       | EMC Clip                                                         | 01K1619    |
|       | Mounting Screw Kit                                               | 93F0041    |
|       | Foot (4)                                                         | 03K9655    |
| 8     | 3.5-Inch 1.44 MB Diskette Drive                                  | 75H9550    |
|       | Diskette Drive Cable                                             | 76H4228    |
| 9     | Memory - 8 MB DIMM, Non-Parity                                   | 42H2807    |

When referring to hard-disk-drive capacity, GB means 1 000 000 000 bytes; total user-accessible capacity may vary depending on operating environment.

MHz measures internal clock speed of the microprocessor only; not application performance. Many factors affect application performance.

| Index | System (Type 6272)                                                                            | FRU<br>No.                               |
|-------|-----------------------------------------------------------------------------------------------|------------------------------------------|
| 9     | Memory - 16 MB DIMM, Non-Parity                                                               | 42H2808                                  |
| 9     | Memory - 32 MB DIMM, Non-Parity                                                               | 42H2809                                  |
| 10    | Processor, Pentium-133 MHz2                                                                   | 76H7116                                  |
| 10    | Processor, Pentium-166 MHz                                                                    | 76H7117                                  |
| 10    | Processor, Pentium MMX-166 MHz                                                                | 76H7119                                  |
| 10    | Processor, Pentium MMX-200 MHz                                                                | 01K1699                                  |
| 10    | Processor, Pentium MMX-233 MHz                                                                | 02K2768                                  |
| 11    | System Board (no processor, memory)<br>with Ethernet                                          | 61H2727                                  |
| 11    | System Board (no processor, memory)<br>with Ethernet (Models 76X, 77X, G3X,<br>G8X, A4X, A6X) | 61H2735                                  |
| 11    | System Board (no processor, memory)<br>without Ethernet (Models 88X, 89X,<br>90X, 91X, G2X)   | 61H2731                                  |
|       | L2 Cache, 256 KB                                                                              | 01K4400                                  |
|       | COAST Cache, 512 KB (EMEA Only)<br>Video RAM 1 MB<br>Lithium Battery<br>Jumper Kit            | 61H1048<br>42H2828<br>33F8354<br>93F0067 |

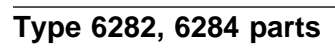

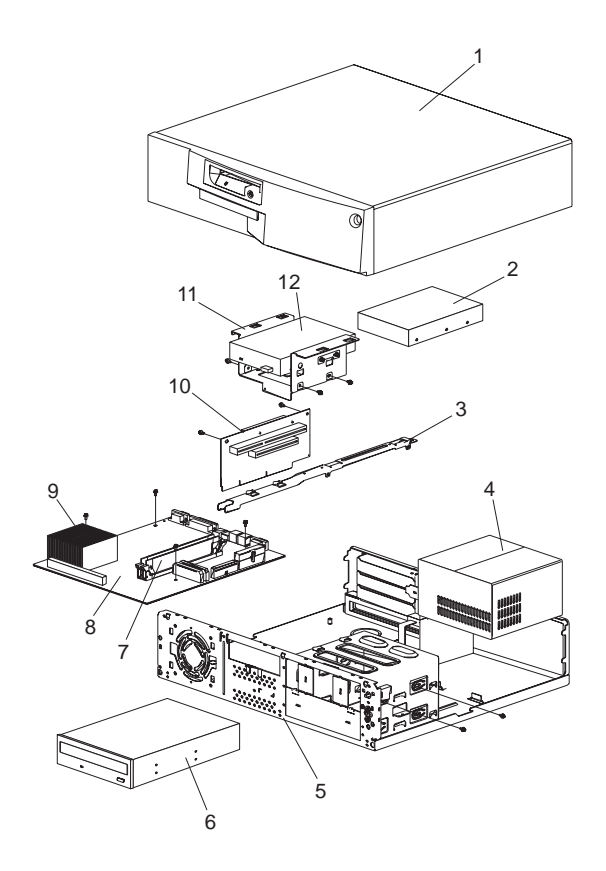

| Parts | listing                              |            |
|-------|--------------------------------------|------------|
| Index | System (Type 6282, 6284)             | FRU<br>No. |
| 1     | Cover Assembly                       | 76H4230    |
| 2     | 1.2 GB IDE Hard Disk Drive           | 07H1120    |
| 2     | 2.1 GB IDE Hard Disk Drive           | 12J3141    |
|       | (Models G4X, G5X)                    |            |
| 2     | 2.5 GB IDE Hard Disk Drive           | 75H8978    |
| 2     | 3.2 GB IDE Hard Disk Drive           | 10L6006    |
| 2     | 4.2 GB IDE Hard Disk Drive           | 02K1146    |
|       | (Models 80X, 81X, 85X)               |            |
|       | IDE Cable                            | 76H6064    |
| 3     | Riser Card Bracket                   | 76H1788    |
| 4     | Power Supply (145W)                  | 76H4856    |
| 4     | Power Supply - Japan                 | 76H4858    |
| 5     | Base Frame Assembly (with labels)    | 76H4231    |
|       | Bezel Covers Kit                     | 76H4232    |
|       | Model Plate                          | 76H4233    |
|       | Power button                         | 76H4234    |
|       | Power Switch and Cable               | 76H4485    |
|       | Keylock Assembly                     | 12J6076    |
|       | Dual LED Cable Assembly, Hard        | 76H4463    |
|       | Disk/Power                           |            |
|       | LED Cable Assembly, LAN Activity     | 12J5542    |
|       | Cable - Switch to Planar, Security   | 60G2258    |
|       | Serial Port B Connector and Cable    | 76H7122    |
|       | Assembly                             |            |
|       | 80 mm Fan Assembly                   | 06H1796    |
|       | Pedestal Assembly                    | 12J3146    |
|       | EMC Clips Kit                        | 12J4462    |
|       | Mounting Screw Kit                   | 93F0041    |
|       | Foot (4)                             | 07H1440    |
| 6     | 16X Max CD-ROM Drive                 | 02K1152    |
|       | Audio Card, Crystal CS4236B          | 12J4437    |
|       | ESS Audio Card (Model 78X)           | 02K3457    |
|       | Audio Cable                          | 10H2924    |
| 7     | Memory - 8 MB DIMM, Non-Parity       | 42H2807    |
| 7     | Memory - 16 MB DIMM, Non-Parity      | 42H2808    |
| 7     | Memory - 32 MB DIMM, Non-Parity      | 42H2809    |
| 8     | System Board (no processor, memory)  | 61H2727    |
|       | with Ethernet (Models 24X, 28X, 36X, |            |
|       | 48X, 52X, 64X, 67X, 68X, 70X, 71X,   |            |
|       | 81X,                                 |            |
| -     | 93X, 94X, C2X)                       |            |
| 8     | System Board (no processor, memory)  | 61H2723    |
| •     | without Ethernet                     | 04110704   |
| 8     | System Board (no processor, memory)  | 61H2731    |
|       | Without Ethernet (6282 - Models 78X, |            |
|       |                                      |            |
|       | 80A, 87A, B4A, G4A, G5A, G6A, G7A,   |            |
|       | NJA,                                 |            |
|       |                                      | 01// 100   |
|       | COAST Cacho 512 KP (EMEA Onto)       | 614400     |
|       | Video RAM 1 MR                       | 4242020    |
|       | Lithium Battony                      | 42020      |
|       | Lumpor Kit                           | 0250067    |
| 0     | Drocossor Doptium 122 MUT            | 30FUU07    |
| 9     | Processor Pentium 166 MU7            | 7647110    |
| 9     | Processor Pentium-200 MHz            | 7647110    |
| 9     | Processor Pentium MMY-166 MH-        | 7647110    |
| 3     |                                      | 1001119    |

96 IBM PC 300/700, IntelliStation Series HMM
| Index | System (Type 6282, 6284)        | FRU     |
|-------|---------------------------------|---------|
|       |                                 | No.     |
| 9     | Processor, Pentium MMX-200 MHz  | 01K1699 |
| 9     | Processor, Pentium MMX-233 MHz  | 02K2768 |
|       | (Models 85X, 86X, 87X)          |         |
| 10    | Riser Card                      | 61H0188 |
| 11    | 3.5-Inch Drive Bracket          | 76H1789 |
| 12    | 3.5-Inch 1.44 MB Diskette Drive | 75H9550 |
|       | Diskette Drive Cable            | 76H4489 |
|       |                                 |         |

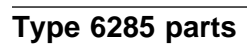

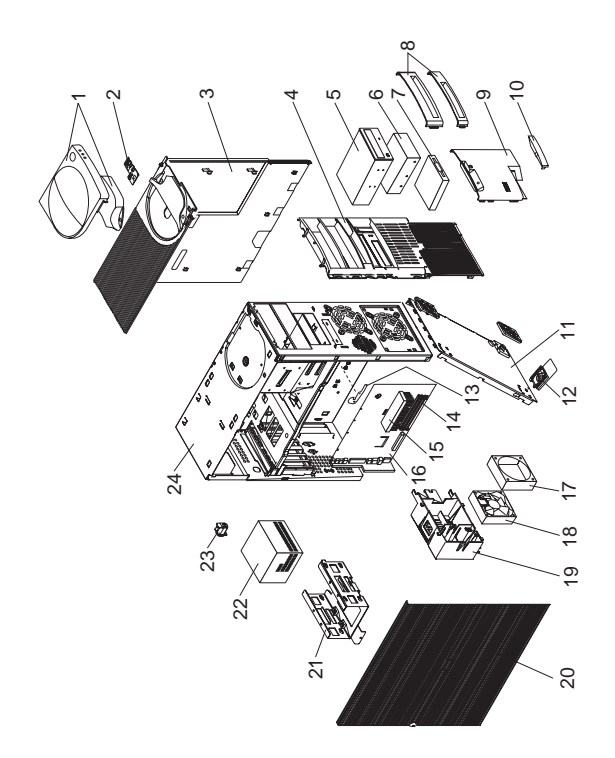

## Parts listing Index System (Type 6285)

| Index | System (Type 6285)                                                          | FRU<br>No. |
|-------|-----------------------------------------------------------------------------|------------|
| 1     | Cover and Handle                                                            | 12J4494    |
| 2     | Power Switch/LED Cable Assembly                                             | 12J4510    |
| 3     | Top Cover Assembly                                                          | 12J4509    |
| 4     | Front Bezel                                                                 | 12J4495    |
|       | (Order either 32X Max CD-ROM                                                |            |
| -     | drives)                                                                     | 001/11/5   |
| 5     | CD-ROM (32X Max)                                                            | 02K1115    |
| 5     | CD-ROM (32X Max)                                                            | 02K3412    |
| •     |                                                                             | 75H9219    |
| 6     | 3.2 GB EIDE Hard Disk Drive                                                 | 10L6006    |
| 6     | 4.2 GB EIDE Hard DISK Drive                                                 | 36L8675    |
|       | (Order either of the below                                                  |            |
| c     | 6.4 GB nard drives)                                                         | 101 0010   |
| 6     | 6.4 GB EIDE Hard Disk Drive                                                 | 10L0012    |
| 6     |                                                                             | 30L0077    |
| 6     | 8.4 GB EIDE Hard Disk Drive                                                 | 02N3420    |
| 0     | 0.4 GB EIDE Hald DISK DIIVe                                                 | 3010079    |
| 7     | 1 44 MP 2 5 Inch Diskotta Driva                                             | 12J4516    |
| 7     | 1.44 MB, 3.5-Inch Diskette Drive Jopan                                      | 7589550    |
| '     | Diskette Drive Cable                                                        | 75119552   |
| 8     | Louver Black Bezels                                                         | 12 1//07   |
| 0     | Miscellaneous Optional Bozola                                               | 1204497    |
| ٥     | 3 5-inch Front Panel                                                        | 0161854    |
| 10    | Model Plate                                                                 | 02K2832    |
| 10    | Bottom cover                                                                | 021(2002   |
| 12    | Foot (4)                                                                    | 12 6294    |
| 13    | System Board Latch and Screw                                                | 01K1612    |
| 14    | Memory - 32 MB DIMM Non-Parity                                              | 01K1146    |
| 14    | Memory - 64 MB DIMM, Non-Parity                                             | 01K1147    |
| 15    | Intel Celeron Processor 300 MHz, 128                                        | 28L5017    |
|       | KB cache                                                                    |            |
| 15    | Intel Celeron Processor 366 MHz, 128                                        | 33L2867    |
|       | KB cache                                                                    |            |
| 15    | Processor Pentium II 300 MHz                                                | 01K4291    |
| 15    | Intel Celeron Processor 333 MHz, 128                                        | 01K4447    |
|       | KB cache                                                                    |            |
| 15    | Processor Pentium II 333 MHz ECC                                            | 01K4390    |
| 15    | Processor Pentium II 350 MHz                                                | 01K4333    |
| 15    | Processor Pentium II 400 MHz                                                | 37L5841    |
| 15    | Processor Pentium II 450 MHz                                                | 37L5842    |
| 15    | Processor Pentium III 450 MHz                                               | 33L1614    |
| 15    | Processor Pentium III 500 MHz                                               | 33L1615    |
| 16    | System Board (no proc., memory, rails)                                      | 61H1072    |
| 16    | System Board (no processor, memory, rails) - (for Intel Celeron processors) | 61H2348    |
| 16    | System Board (no processor, memory, rails) - (for Pentium III processor)    | 61H2347    |
|       | System Board Rail Set                                                       | 03K9626    |
| 17    | Fan Bracket                                                                 | 03K9606    |
| 18    | 92 mm Fan with rubber mounts                                                | 02K2861    |
|       | Fan/Bracket kit                                                             | 37L3062    |
|       | (includes 92 mm Fan and fan bracket)                                        |            |
| 19    | Card Guide                                                                  | 03K9605    |
| 20    | Access Cover Assembly                                                       | 12J4493    |
| 21    | Hard Disk Drive Bracket                                                     | 03K9608    |
| 22    | Power Supply (200W)                                                         | 75H8991    |
| 22    | Power Supply (200W) - Japan                                                 | 76H4873    |

| Index | System (Type 6285)                     | FRU<br>No. |
|-------|----------------------------------------|------------|
| 23    | Keylock Assembly                       | 12J5102    |
| 24    | Base Frame Assembly                    | 03K9611    |
|       | Cable - Audio/CDROM                    | 75H9219    |
|       | Cable - Wake On Ring                   | 76H7345    |
|       | Lithium Battery                        | 33F8354    |
|       | Miscellaneous Hardware Kit             | 03K9603    |
|       | Miscellaneous Screw Kit                | 93F0041    |
|       | Processor Mounting Bracket Kit         | 33L4321    |
|       | (for all above processors)             |            |
|       | Retention Module (RM) adapter          | 33L4320    |
|       | (for Celeron and Pentium II processors |            |
|       | only)                                  |            |
|       | Riser Card                             | 61H2331    |
|       | Riser Supports (front and rear)        | 02K2766    |
|       | Video Ram 2 MB                         | 01K1185    |

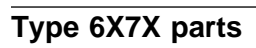

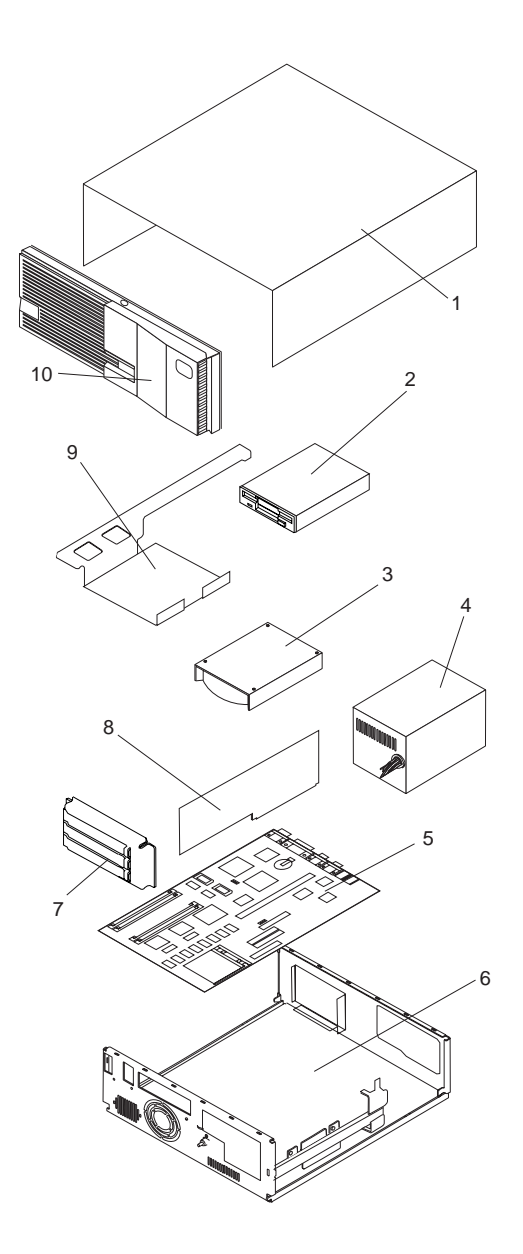

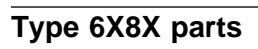

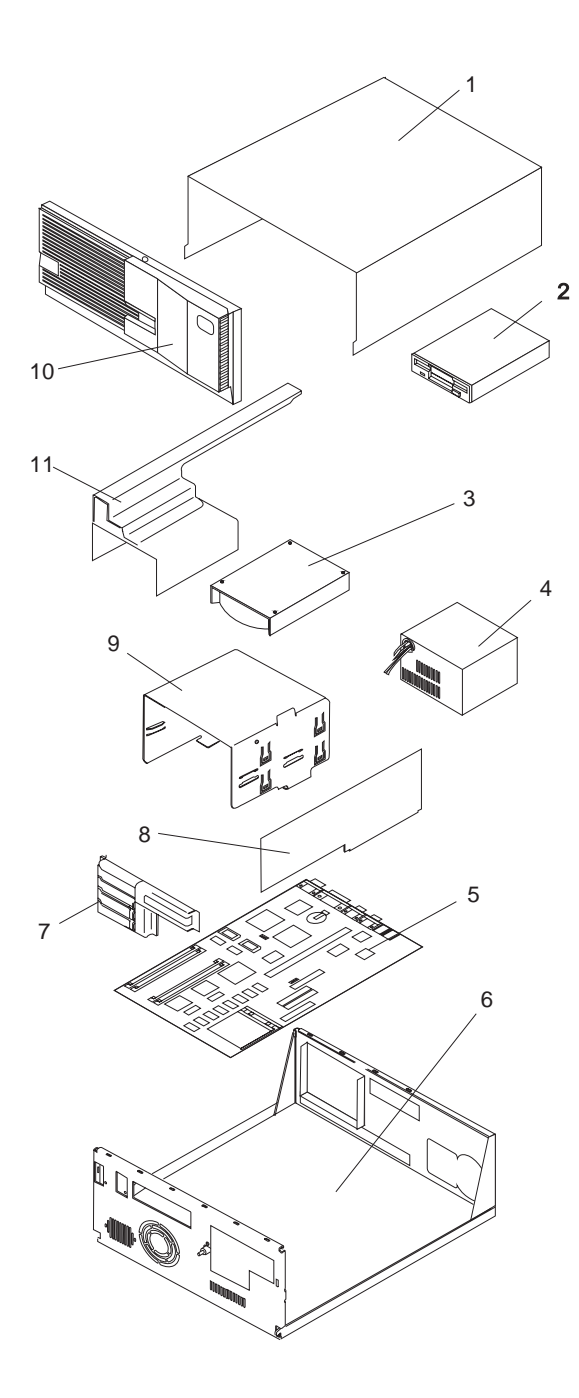

# Parts listing Index System (Type 6X7X, 6X8X)

|       | oung -                                                               |          |
|-------|----------------------------------------------------------------------|----------|
| Index | System (Type 6X7X, 6X8X)                                             | FRU      |
| 1     | Cover                                                                | NO.      |
|       | Top Cover 3x3 with Labels (6571, 6573, 6575, 6576, 6577, 6875, 6877) | 06H5722  |
|       | Top Cover 5x5 with Labels                                            | 75H7986  |
|       | (6581, 6583, 6585, 6586, 6587)                                       |          |
|       | Top Cover 5x5 with Labels<br>(6587, 6589, 6885, 6886, 6887)          | 75H7986  |
|       | Logo Kit                                                             | 06H5723  |
| 2     | Diskette Drive and Cable                                             |          |
|       | 3.5-Inch 1.44 MB Diskette Drive                                      | 93F2361  |
|       | 3.5-Inch 1.44 MB Diskette Drive                                      | 41H7675  |
|       | (Japan Only - Short Button)                                          |          |
|       | 3.5-Inch 1.44 MB Diskette Drive                                      | 41H7676  |
|       | (Japan Only - Long Button)                                           |          |
|       | 3.5-Inch 2.88 MB Diskette Drive                                      | 82G1887  |
|       | 3.5-Inch Auto-Eject Diskette Drive                                   | 71G0660  |
|       | (Non-EMEA) (6875, 6876, 6885, 6886)                                  |          |
|       | Diskette Drive Cable                                                 | 06H6344  |
|       | Diskette Drive Cable (6577, 6587)                                    | 06H6325  |
|       | 5.25-Inch 1.2 MB Diskette Drive                                      | 82G1824  |
|       | 5.25-Inch Diskette Drive Bracket                                     | 06H9408  |
| _     | (6587, 6589, 6887)                                                   |          |
| 3     | Hard Disk Drive and Cable                                            |          |
|       | 170 MB3 IDE Hard Disk Drive                                          | 71G4958  |
|       | 270 MB IDE Hard Disk Drive                                           | 06H4152  |
|       | (6571, 6573, 6581, 6583)                                             | 0005000  |
|       |                                                                      | 82G5926  |
|       | (0375, 0305, 0675, 0670, 0605, 0600)<br>264 MB IDE Hard Dick Drive   | 9205027  |
|       | 504 MB IDE Hard Disk Drive                                           | 0200927  |
|       | 540 MB SCSI Hard Disk Drive                                          | 8265022  |
|       | 625 MB IDE Hard Disk Drive                                           | 0200902  |
|       | 729 MB IDE Hard Disk Drive                                           | 8265020  |
|       | 850 MB IDE Hard Disk Drive                                           | 0200929  |
|       | 1 GB IDE Hard Disk Drive                                             | 06H6111  |
|       | 1 GB SCSI Hard Disk Drive                                            | 06H9079  |
|       | 1 2 GB IDE Hard Disk Drive                                           | 07H0383  |
|       | 1.2 GB SCSI Hard Disk Drive                                          | 07H0390  |
|       | 1.6 GB IDE Hard Disk                                                 | 75H7497  |
|       | (6577 6587 6589)                                                     |          |
|       | 1.6 GB IDE Hard Disk Drive                                           | 06H9064  |
|       | 2.0 GB SCSI Hard Disk Drive                                          | 07H1118  |
|       |                                                                      | 70110050 |
|       | 2.2 GB SUSI Hard Disk Drive (6589)                                   | 76H0958  |
|       | 2.5 GB IDE Hard DISK Drive<br>(6577, 6587)                           | 76H5822  |
|       | 2.5 GB IDE Hard Disk Drive (6589)                                    | 07H1123  |
|       | 4.2 GB IDE Hard Disk Drive                                           | 76H5820  |
|       | (6577, 6587, 6589)                                                   |          |
|       | SCSI Adapter PCI (6589)                                              | 60H7823  |
|       |                                                                      |          |

<sup>&</sup>lt;sup>3</sup> When referring to hard-disk-drive capacity, MB means 1 000 000 bytes; total user-accessible capacity may vary depending on operating environment.

| Index | System (Type 6X7X, 6X8X)                                   | FRU<br>No.         |
|-------|------------------------------------------------------------|--------------------|
|       | Adaptec SCSI Adapter (6877, 6887)<br>IDE Cable             | 07H0132<br>06H6326 |
|       | Hard Disk Drive LED and Cable                              | 93F2388            |
|       | SCSI Hard Disk Drive LED and Cable                         | 75H9217            |
|       | Hard Disk Drive Bracket                                    | 06H9409            |
|       | SCSI Cable PCI 3x3 (6575, 6875, 6876, 6877)                | 71G2556            |
|       | SCSI Cable PCI 5x5 (6585, 6885, 6886, 6887)                | 06H6062            |
| 4     | SCSI Cable PCI 5x5 (6589)<br>Power Supply Cable Switch     | 06H9674            |
| -     | 145 Watt Power Supply 3x3                                  | 06H2972            |
|       | 145 Watt Power Supply 3x3 (6575)                           | 06H3861            |
|       | 145 Watt Power Supply 3x3 (3.3 Volt)                       | 06H3862            |
|       | (6576, 6875, 6876)                                         |                    |
|       | 145 Watt Power Supply 3x3 (3.3 Volt)                       | 06H8824            |
|       | (6577, 6877)                                               |                    |
|       | 210 Watt Power Supply 5x5 (6581, 6583, 6585)               | 06H2967            |
|       | 210 Watt Power Supply 5x5 (3.3 Volt)<br>(6586, 6885, 6886) | 06H2968            |
|       | 200 Watt Power Supply 5x5 (3.3 Volt)<br>(6587 6887)        | 06H8825            |
|       | 200 Watt Power Supply 5x5 (3.3 Volt)                       | 55H6636            |
|       | 200 Watt Power Supply 5x5 (3.3 Volt)<br>(6589)             | 12J5109            |
|       | 200 Watt Power Supply 5x5 (3.3 Volt)                       | 12J5111            |
|       | Power Switch and Cable                                     | 06H3863            |
|       | (6576, 6586 UNIY)<br>Power Switch and Cable (All Others)   | 6002258            |
|       | Power Button 3x3                                           | 06H5724            |
|       | (6571, 6573, 6575, 6576, 6875, 6876)                       |                    |
|       | Power Button 3x3 (6577, 6877)                              | 06H9414            |
|       | Power Button 5x5                                           | 06H1777            |
|       | (6581, 6583, 6585, 6586, 6885, 6886)                       |                    |
|       | Power Button 5x5 (6587, 6887)                              | 06H9403            |
| 5     | System Board                                               | 93FZ389            |
| 5     | (Without processor, memory, or cache)                      |                    |
|       | 6571, 6573, 6581, 6583                                     | 65G4152            |
|       | 6571, 6573, 6581, 6583                                     | 96G1819            |
|       | 6575, 6585                                                 | 88G4282            |
|       | 6576, 6586 (Model 3XX, 4XX Only)                           | 11H9623            |
|       | 6576, 6586 (Model 5XX Only)                                | 96G3576            |
|       | 6576, 6586 (Models 6XX, 7XX, 8XX, 9XX)                     | 96G3573            |
|       | For Pentium processor (6577, 6587)                         | 93H5966            |
|       | For Pentium MMX processor (6577, 6587)                     | 93H4690            |
|       | 6589                                                       | 94H1251            |
|       | 6875, 6885 (Model PxH,PxM,RxH,TxH<br>Only)                 | 40H4744            |
|       | 6875, 6885 (All Other Models)                              | 88G4270            |
|       | 6876, 6886 (Model PxH,PxM,RxH,TxH                          | 40H4743            |
|       | 6876, 6886 (All Other Models)                              | 11H5545            |

Index

104 IBM PC 300/700, IntelliStation Series HMM

| 6877, 6887                                    | <b>No.</b><br>60H9453 |
|-----------------------------------------------|-----------------------|
|                                               |                       |
| Processor                                     |                       |
| 6571, 6573, 6581, 6583                        |                       |
| 486SX-25                                      | 71G0790               |
| 486SX-33                                      | 71G0791               |
| 486SX2-25/50                                  | 71G0792               |
| 486DX-33                                      | 71G0793               |
| 486DX2-25/50                                  | 71G0794               |
| 486DX2-33/66                                  | 71G0795               |
| 486DX4-100 with regulator                     | 82G5056               |
| 6575, 6585                                    |                       |
| Pentium-60                                    | 06H6055               |
| 6576, 6586                                    |                       |
| Pentium-75                                    | 06H7589               |
| Pentium-90                                    | 06H7590               |
| Pentium-100                                   | 06H7591               |
| Pentium-133                                   | 06H9492               |
| Pentium-166                                   | 07H0270               |
| 6577, 6587                                    |                       |
| Pentium-100                                   | 07H0838               |
| Pentium-120                                   | 76H5392               |
| Pentium-133                                   | 07H0843               |
| Pentium-166                                   | 07H0971               |
| Pentium-200                                   | 75H9575               |
| Pentium MMX-166                               | 12J2758               |
| Pentium MMX-200                               | 12J2759               |
| Voltage Regulator Card                        | 76H3658               |
| Shunt Block-Supports Pentium                  | 01K5755               |
| processor on a Pentium MMX system             |                       |
| board                                         |                       |
| 6589                                          |                       |
| Pentium PRO-180                               | 75H9215               |
| Pentium PRO-200                               | 75H9212               |
| Pentium Pro <sup>™</sup> -200 Optional Second | 75H9831               |
| Processor                                     |                       |
| Voltage Regulator Card                        | 07H1097               |
| 6875, 6876, 6885, 6886                        |                       |
| Pentium-75                                    | 06H5210               |
| Pentium-90                                    | 06H5251               |
| Pentium-100                                   | 06H6063               |
| Pentium-120                                   | 06H8212               |
| Pentium-133                                   | 06H8228               |
| 6877, 6887                                    |                       |
| Petnium-100                                   | 07H0311               |
| Petnium-133                                   | 06H9891               |
| Petnium-150                                   | 06H9892               |
| Petnium-166                                   | 07H0971               |
| 72-Pin Memory SIMM (Non-parity)               |                       |
| 4 MB Non-parity                               | 92G7540               |
| (6571, 6573, 6575, 6581, 6583, 6585)          |                       |

Index

System (Type 6X7X, 6X8X)

FRU

| Index | System (Type 6X7X, 6X8X)                                                                 | FRU<br>No.         |
|-------|------------------------------------------------------------------------------------------|--------------------|
|       | 4 MB Non-parity (6576, 6586)                                                             | 60G2900            |
|       | 4 MB EDO Non-parity-60 ns                                                                | 92G7319            |
|       | (6577, 6587, 6877, 6887)                                                                 |                    |
|       | 8 MB Non-parity                                                                          | 92G7542            |
|       | (6571, 6573, 6575, 6581, 6583, 6585)                                                     |                    |
|       | 8 MB Non-parity (6576, 6586)                                                             | 92G7245            |
|       | 8 MB EDO Non-parity-60 ns                                                                | 92G7321            |
|       | (6577, 6587, 6877, 6887)                                                                 |                    |
|       | 16 MB Non-parity                                                                         | 92G7544            |
|       | (6571, 6573, 6575, 6581, 6583, 6585)                                                     |                    |
|       | 16 MB Non-parity (6576, 6586)                                                            | 92G7247            |
|       | 16 MB EDO Non-parity-60 ns                                                               | 92G7323            |
|       | (6577, 6587, 6877, 6887)                                                                 |                    |
|       | 32 MB Non-parity                                                                         | 92G7546            |
|       | (6571, 6573, 6575, 6581, 6583, 6585)                                                     |                    |
|       | 32 MB Non-parity (6576, 6586)                                                            | 92G7249            |
|       | 32 MB EDO Non-parity-60 ns                                                               | 92G7325            |
|       | (6577, 6587, 6877, 6887)                                                                 |                    |
|       |                                                                                          |                    |
|       |                                                                                          | 700000             |
|       | 4 MB Parity (6875, 6876, 6885, 6886)                                                     | 73G3233            |
|       | 4 MB Parity (6877, 6887)                                                                 | 42H2785            |
|       | 8 MB Parity (6875, 6876, 6885, 6886)                                                     | 92G7521            |
|       | 6 MD Parity (6077, 6007)                                                                 | 4202050            |
|       | $16 \text{ MB Pailly (0075, 0070, 0005, 0000)} \\ 16 \text{ MB Parity (6977, 6997)} \\ $ | 0002900            |
|       | $\frac{10 \text{ MD Fally}(0077, 0007)}{22 \text{ MB Darity}(6875, 6876, 6885, 6886)}$   | 92G7294<br>72C2125 |
|       | 32 MB Pality (0075, 0070, 0005, 0000)                                                    | 0207205            |
|       | 52 MB Fally (0077, 0007)                                                                 | 9207295            |
|       | 168-Pin Memory DIMM                                                                      |                    |
|       | 16 MB Non-Parity EDO (6577, 6587,                                                        | 42H2779            |
|       | 6877. 6887)                                                                              |                    |
|       | 32 MB Non-Parity EDO (6577, 6587,                                                        | 42H2780            |
|       | 6877, 6887)                                                                              |                    |
|       | 16 MB Non-Parity EDO (6589)                                                              | 42H2795            |
|       | 32 MB Non-Parity EDO (6589)                                                              | 42H2797            |
|       | 32 MB EDO ECC (6589)                                                                     | 42H2801            |
|       | 16 MB Parity (6877, 6887)                                                                | 42H2783            |
|       | 32 MB Parity (6877, 6887)                                                                | 42H2784            |
|       |                                                                                          |                    |
|       | L2 Cache                                                                                 |                    |
|       | 128 KB (6571, 6573, 6581, 6583)                                                          | 06H4759            |
|       | 256 KB (6571, 6573, 6581, 6583)                                                          | 06H4760            |
|       | 256 KB (6875, 6876, 6885, 6886)                                                          | 06H6052            |
|       | 256 KB (6576, 6586)                                                                      | 06H7586            |
|       | 256 KB (6577, 6587, 6877, 6887)                                                          | 07H1150            |
|       | 512 KB (6577, 6587, 6877, 6887)                                                          | 42H2781            |
|       | 1 MB (6875, 6876, 6885, 6886)                                                            | 92G7552            |
|       | Video Memory                                                                             |                    |
|       | Video DRAM 1 MB                                                                          | 92G7432            |
|       | (6575 6576 6585 6586                                                                     | 5201 702           |
|       | 6875 6876 6885 6886)                                                                     |                    |
|       | Video DRAM 1 MB (6577 6587)                                                              | 42H2770            |
| 6     | Base Frame Assembly                                                                      |                    |
| -     | Base Assembly 3x3 (6571 6573)                                                            | 06H5728            |
|       | Base Assembly 3x3                                                                        | 06H5727            |
|       | (6575, 6576, 6875, 6876)                                                                 | EI                 |
|       | Base Assembly 3x3 (6577, 6877)                                                           | 07H1092            |
|       |                                                                                          |                    |

Index

| ndex | System (Type 6X7X, 6X8X)                                                                                     | FRU<br>No.         |
|------|----------------------------------------------------------------------------------------------------|--------------------|
|      | Base Assembly 5x5                                                                                            | 06H9405            |
|      | (6581, 6583, 6585, 6586, 6885, 6886)                                                                         | 00110405           |
|      | Base Assembly 5x5 (6587, 6589, 6887)<br>Foot (Qty 4) 3x3 (6571, 6573, 6575,<br>6576, 6577, 6875, 6876, 6877) | 06H9405<br>10H3080 |
|      | Foot (Qty 4) 5x5 (6581, 6583, 6585, 6586, 6587, 6589, 6885, 6886, 6887)                                      | 06H1773            |
|      | Blank Bezel with and without Audio 3x3 (6571, 6573, 6575, 6576, 6875, 6876)                                  | 06H6992            |
|      | Blank Bezel with/without Audio 3x3 (6577, 6877)                                                              | 06H9421            |
|      | Blank Bezel with and without Audio 5x5 (6581, 6583, 6585, 6586, 6885, 6886)                                  | 06H1774            |
|      | Blank Bezel with Audio 5x5 (6587, 6589, 6887)                                                                | 06H9411            |
|      | Bottom Cover 5x5 (6587, 6589, 6885, 6886, 6887)                                                              | 06H1791            |
|      | Floor Stand Assembly                                                                                         | 06H1792            |
|      | C-2 Switch Assembly 3x3 (6875, 6876)                                                                         | 06H5748            |
|      | C-2 Switch Assembly 3x3 (6877)                                                                               | 06H9971            |
|      | $C_2$ Switch Assembly 5x5 (6885, 6886)                                                                       | 06113371           |
|      | $C_2$ Switch Assembly 5x5 (6887)                                                                             | 0640072            |
|      | C-2 Switch Assembly 5X5 (0007)                                                                               | 00119972           |
|      | (6571, 6573, 6575, 6875,<br>6581, 6583, 6585, 6885)                                                          | 81G4632            |
|      | PCMCIA Card Assembly Micro Channel<br>(6876, 6886)                                                           | 81G4261            |
|      | PCMCIA Bay Assembly                                                                                          | 81G4633            |
|      | (6571, 6573, 6575, 6875,                                                                                     | 0101000            |
|      | 6581, 6583, 6585, 6885)                                                                                      | 0404004            |
|      | PCMCIA Cable (6876, 6886)                                                                                    | 81G4634            |
|      | PCMCIA Bracket 3x3                                                                                           | 82G4982            |
|      | (6571, 6573, 6575, 6576, 6875, 6876)                                                                         |                    |
|      | PCMCIA Bracket 3x3 (6877)                                                                                    | 75H7491            |
|      | PCMCIA Bracket 5x5                                                                                           | 06H1790            |
|      | (6581, 6583, 6585, 6586, 6885, 6886,<br>6887)                                                                |                    |
|      | Audio Front Panel Assembly 3x3 (6875, 6876)                                                                  | 06H5749            |
|      | Audio Front Panel Assembly 3x3<br>(6877)                                                                     | 06H9422            |
|      | Audio Front Panel Assembly 5x5<br>(6887)                                                                     | 06H9412            |
|      | Audio Front Panel Assembly Bracket<br>5x5 (6887)                                                             | 06H9413            |
|      | Front Panel Card (All Types)                                                                                 | 06H9150            |
|      | Front Panel Bracket (6877)                                                                                   | 06H9423            |
|      | Rear Decorative Panel 3x3<br>(6571, 6573)                                                                    | 10H2925            |
|      | Rear Decorative Panel 3x3<br>(6575, 6576, 6875, 6876)                                                        | 06H5742            |
|      | Rear Decorative Panel 3x3<br>(6577, 6877)                                                                    | 06H9420            |
|      | Rear Decorative Panel 5x5<br>(6581, 6583, 6585, 6586, 6885, 6886)                                            | 06H1785            |
|      | Rear Decorative Panel 5x5<br>(6587, 6589, 6887)                                                              | 06H9407            |
|      | 80 mm Fan Assembly                                                                                           | 06H1796            |
|      | 80 mm Fan Guard 3x3                                                                                          | 06H5733            |

Index

| Index | System (Type 6X7X, 6X8X)                                                         | FRU<br>No. |
|-------|----------------------------------------------------------------------------------|------------|
|       | Air Duct (Processor)                                                             | 72H2545    |
|       | (6576, 6577, 6586, 6587)                                                         |            |
| 7     | I/O Panel Assembly                                                               |            |
|       | Rear I/O Panel Assembly ISA 3x3<br>(6571, 6573, 6575, 6576, 6577, 6875,<br>6877) | 06H5744    |
|       | Rear I/O Panel Assembly MCA 3x3<br>(6876)                                        | 06H5745    |
|       | Rear I/O Panel Assembly ISA 5x5 (6581, 6583, 6585, 6586, 6885)                   | 06H1786    |
|       | Rear I/O Panel Assembly MCA 5x5 (6886)                                           | 06H1787    |
|       | Rear I/O Panel Assembly ISA 5x5 (6587, 6589, 6887)                               | 06H9410    |
| 8     | Riser Card                                                                       |            |
|       | ISA/VESA 3x3 (6571)                                                              | 88G4250    |
|       | ISA/PCI 3x3 (6573)                                                               | 88G4255    |
|       | ISA/PCI 3x3 (6575)                                                               | 06H4714    |
|       | ISA/PCI 3x3 (6576)                                                               | 11H9624    |
|       | ISA/PCI 3x3 (6875)                                                               | 06H4003    |
|       | MCA/PCI 3x3 (6876)                                                               | 06H4018    |
|       | ISA/PCI 3x3 (6577, 6877)                                                         | 01K2028    |
|       | ISA/VESA 5x5 (6581)                                                              | 88G4260    |
|       | ISA/PCI 5x5 (6583)                                                               | 88G4265    |
|       | ISA/PCI 5x5 (6585)                                                               | 06H4715    |
|       | ISA/PCI 5x5 (6586)                                                               | 11H9625    |
|       | ISA/PCI 5x5 (6587, 6589, 6887)<br>(3 Shared / 2 ISA)                             | 01K2094    |
|       | ISA/PCI 5x5 (6589)                                                               | 93H7830    |
|       | (3 Shared / 2 PCI)                                                               |            |
|       | ISA/PCI 5x5 (6885)                                                               | 06H4008    |
|       | MCA/PCI 5x5 (6886)                                                               | 06H4023    |
|       | Card Guide                                                                       |            |
|       | Card Guide 3x3 MCA/PCI (6876)                                                    | 06H5729    |
|       | Card Guide 5x5 MCA/PCI (6886)                                                    | 06H1778    |
|       | Card Guide PCMCIA 3x3                                                            | 06H5731    |
|       | (6571, 6573, 6575, 6576, 6875, 6876)                                             |            |
|       | Card Guide ISA 3x3                                                               | 06H5730    |
|       | (6571, 6573, 6575, 6576, 6875)                                                   |            |
|       | Card Guide ISA/PCI 3x3 (6577, 6877)                                              | 06H9416    |
|       | Card Guide ISA 5x5                                                               | 06H1779    |
|       | (6581, 6583, 6585, 6586, 6589, 6885)                                             |            |
|       | Card Guide ISA/PCI 5x5 (6587, 6887)                                              | 07H1091    |
| 9     | DASD Mounting Tray 3x3 (6571, 6573, 6575,                                        | 06H5743    |
| -     | 65/6, 65/7, 68/5, 68/6, 68/7)                                                    |            |
| 9     | (6581, 6583, 6585, 6586, 6885, 6886)                                             | 06H9408    |
| 10    | Front Bezel w/ Labels and keylock 3x3 (6571, 6573, 6575, 6576, 6875, 6876)       | 06H6994    |
| 10    | Front Bezel w/ Labels 3x3 (6577)                                                 | 07H0350    |
| 10    | Front Bezel w/ Labels 3x3 (6877)                                                 | 06H9415    |
| 10    | Front Bezel w/ Labels 5x5                                                        | 06H1775    |
|       | (6581, 6583, 6585, 6586, 6885, 6886)                                             |            |
| 10    | Front Bezel w/ Labels 5x5 (6587)                                                 | 07H0349    |
| 10    | Front Bezel w/ Labels 5x5 (6589)                                                 | 75H9214    |
| 10    | Front Bezel w/ Labels 5x5 (6877)                                                 | 06H9404    |

Index

| 11     Non-removal DASD Tray 5x5     06H9409       (6581, 6583, 6586, 6885, 6886)     01K1911       (6589)     EMC Shield (4 each) 3x3 (6571, 6573, 06H5747       (6576, 6577, 6875, 6876)     EMC Shield 3x3 (6877)     75H7928       EMC Shield 3x3 (6877)     75H7928       EMC Shield 5.25-Inch (4 each) 5x5     06H1782       (6581, 6583, 6586, 6587, 6586, 6587, 6589, 6885, 6886, 6887)     06H9417       Speaker (6675, 6565)     92F0421       Speaker (6677, 6875, 6876, 6877)     06H9417       Cover Latch 3x3 (6571, 6573, 6575, 06H5736     6576, 6577, 6875, 6876, 6877)       Cover Latch 5x5 (6581, 6583, 6886, 6887)     07H0844       Blank Bezel HOMCIA 3x3     06H5740       (6571, 6573, 6575, 6576, 6875, 6876)     06H3741       Blank Bezel PCMCIA 3x3     06H5741       (6571, 6573, 6575, 6576, 6875, 6876)     06H1776       Blank Bezel PCMCIA 3x3     06H5741       (6571, 6573, 6575, 6576, 6875, 6876)     06H9419       Blank Bezel PCMCIA 3x3     06H9419       Blank Bezel PCMCIA 3x3     06H1776       (6571, 6573, 6575, 6586, 6589, 6885, 6886, 6887)     06H1776       Cover Lock Assembly 5x5     06H1776                                                                                                    | Index | System (Type 6X7X, 6X8X)                                                                       | FRU<br>No.         |
|----------------------------------------------------------------------------------------------------|-------|------------------------------------------------------------------------------------------------|--------------------|
| 11     Non-removal DASD SCSI Tray 5x5     01K1911       (6589)     EMC Shield (4 each) 3x3 (6571, 6573, 06H5747     6575, 6576, 6577, 6875, 6876)       EMC Shield 3x3 (6877)     75H7928       EMC Shield 3x3 (6877)     75H7928       EMC Shield 5x3, 6586, 6587, 6589, 6586, 6587, 6589, 6585, 6586, 6587, 6589, 6885, 6886, 6887)     Speaker (6575, 6575, 6575, 6575, 06H9736       Speaker (6577, 6875, 6876, 6877)     Cover Latch 3x3 (6571, 6573, 6575, 06H5736     6576, 6577, 6875, 6876, 6877)       Cover Latch 5x5 (6587, 6876, 6877)     Cover Latch 5x5 (6587, 07H0844     Blank Bezel Holder 3x3     06H5740       Cover Latch 5x5 (6587, 6875, 6876, 6875, 6876)     Blank Bezel PCMCIA 3x3     06H5741       (6571, 6573, 6575, 6576, 6875, 6876)     Blank Bezel PCMCIA 3x3 (6677)     06H9419       Blank Bezel PCMCIA 3x3 (6877)     06H9419     Blank Bezel PCMCIA 3x3 (6877)     06H9419       Blank Bezel PCMCIA 3x3 (6687, 0887)     06H9418     6558, 6586, 6589, 6885, 6886, 6887)     06H9418       (6577, 6877)     Cover Lock Assembly 3x3 with Pawl     06H9418     6567, 6577, 6576, 6587, 6587, 6587, 6587, 6587, 6587, 6587, 6587, 6587, 6587, 6587, 6587, 6587, 6587, 6587, 6587, 6587, 6587, 6587, 6587, 6587, 6587, 6587, 6587, 6587, 6587, 6587, 6587, 6587, 6587, 6587, 6587, 6587, 6587, 6587, 6587, 6587, 6587, 6587, 6587, 6587, 6587, 6587, 6587, 6587, 6587, 6587, 6587, 65 | 11    | Non-removal DASD Tray 5x5                                                                      | 06H9409            |
| EMC Shield (4 each) 3x3 (6571, 6573, 6576, 6577, 6875, 6876)     06H5747       6575, 6576, 6577, 6875, 6876)     75H7928       EMC Shield 3x3 (6877)     75H7928       EMC Shield 5.25-Inch (4 each) 5x5     06H1782       (6581, 6583, 6585, 6586, 6587, 6589, 6886, 6887)     92F0421       Speaker (6575, 6576, 6585)     92F0421       Speaker Enhanced     06H5735       (6876, 6885, 6886, 6887)     06H1783       Cover Latch 3x3 (6571, 6573, 6575, 6677, 07H0844     06H5740       Blank Bezel Holder 3x3     06H5741       (6571, 6573, 6575, 6576, 6875, 6876)     06H3741       Blank Bezel PCMCIA 3x3 (6877)     06H9419       Blank Bezel PCMCIA 3x3 (6877)     06H9419       Blank Bezel PCMCIA 3x3 (6877)     06H9419       Blank Bezel PCMCIA 3x3 (6877)     06H9419       Blank Bezel PCMCIA 3x3 (6877)     06H9418       6585, 6586, 6589, 6885, 6886, 6887)     06H1776       Cover Lock Assembly 5x5     06H1776       6584, 6583, 6585, 6586, 6589, 6885, 6886, 6887)     06H9418       6577, 6577, 6575, 6576, 6589, 6885, 6886, 6887)     06H9418       Cover Lock Assembly 5x5     06H1776         6584, 6585, 6586, 6589, 6885, 6886,                                                                                                    | 11    | Non-removal DASD SCSI Tray 5x5<br>(6589)                                                       | 01K1911            |
| EMC Shield 3x3 (6877)     75H7928       EMC Shield 5,25-Inch (4 each) 5x5     06H1782       (6581, 6583, 6585, 6586, 6587,     0589, 6685, 6686, 6687)       Speaker (6575, 657)     06H9417       Speaker (6575, 6576, 6877)     06H9417       Speaker (6577, 6876, 6877)     06H5735       Cover Latch 3x3 (6571, 6573, 6575, 06H5736     06H5735       6576, 6577, 6875, 6876, 6877)     07H0844       Blank Bazel Holder 3x3     06H5740       (6571, 6573, 6575, 6576, 6875, 6876)     06H3740       Blank Bazel PCMCIA 3x3     06H5741       (6571, 6573, 6575, 6576, 6875, 6876)     06H3740       Blank Bazel PCMCIA 3x3     06H5741       (6571, 6573, 6575, 6576, 6875, 6876)     06H4741       Blank Bazel PCMCIA 3x3     06H5741       (6577, 6877)     06H9419       Backup Battery - CMOS (Lithium) (See     33F8354       page "Safety information" on page 197)     06H9418       Cover Lock Assembly 5x5     06H1776       Cover Lock Assembly 5x5     06H1776       Blank Drive Bazel 3.5-Inch 5x5 (6587, 6887)     06H9406       Blank Drive Bazel 3.5-Inch 5x5 (6587, 6876, 6876, 6877, 6873)     06H5738 <t< td=""><td></td><td>EMC Shield (4 each) 3x3 (6571, 6573, 6575, 6576, 6577, 6875, 6876)</td><td>06H5747</td></t<>                                                                                                    |       | EMC Shield (4 each) 3x3 (6571, 6573, 6575, 6576, 6577, 6875, 6876)                             | 06H5747            |
| EMC Shield 5.25-Inch (4 each) 5x5     06H1782       (6581, 6583, 6585, 6586, 6587,     0589, 6885, 6886, 6887)       Speaker (6575, 6576, 6585)     92F0421       Speaker (6877)     06H9417       Speaker (675, 6876, 6885, 6886, 6887)     06H5735       Cover Latch 3x3 (6571, 6573, 6575, 06H5736     06H5736       6576, 6577, 6875, 6876, 6877)     06H5736       Cover Latch 5x5 (6587)     07H0844       Blank Bezel Holder 3x3     06H5740       (6571, 6573, 6575, 6576, 6875, 6876)     Blank Bezel PCMCIA 3x3     06H5740       (6571, 6573, 6575, 6576, 6875, 6876)     Blank Bezel PCMCIA 3x3     06H741       (6571, 6573, 6575, 6576, 6875, 6876)     Blank Bezel PCMCIA 3x3     06H7741       (6577, 6877)     06H9419     Blank Bezel PCMCIA 3x3     06H7740       (6577, 6877)     Cover Lock Assembly 3x3 with Pawl     06H9418       (6577, 6877)     Cover Lock Assembly 5x5     06H1776       (6587, 6877, 6887)     06H9406     06H5739       Blank Drive Bezel 3.5-Inch 3x3     06H5739       06H573     06H5738     06H5739       06H571, 6573, 6575, 6587, 6587, 6587)     06H5734       Blank Drive B                                                                                                    |       | EMC Shield 3x3 (6877)                                                                          | 75H7928            |
| Speaker (6575, 6585)     92F0421       Speaker (6877)     06H9417       Speaker (6877)     06H9417       Speaker (6877, 6875, 6885, 6886, 6887)     06H5735       Cover Latch 3x3 (6571, 6573, 6575, 06H5736     6576, 6577, 6875, 6876, 6877)       Cover Latch 5x5 (6587)     07H0844       Blank Bezel Holder 3x3     06H5740       (6571, 6573, 6575, 6576, 6875, 6876)     Blank Bezel PCMCIA 3x3     06H5741       Blank Bezel PCMCIA 3x3     06H5741     66587, 6887, 6857, 6876)       Blank Bezel PCMCIA 3x3     06H741       6585, 6586, 6589, 6855, 6686, 6887)     06H9419       Blank Bezel PCMCIA 5x5 (6581, 6583, 06H741     06H9418       6585, 6586, 6589, 6885, 6887)     06H9418       6587, 6877)     0Cover Lock Assembly 5x5     06H1776       Cover Lock Assembly 5x5     06H9406     Blank Drive Bezel 3.5-Inch 3x3     06H5739       6571, 6573, 6575, 6576, 6589, 6887,     06H9406     Blank Drive Bezel 3.5-Inch 5x5 (6587)     76H5856       Blank Drive Bezel 3.5-Inch 5x5 (6587)     76H5856     6876, 6877, 6873     06H5739       Blank Drive Bezel 3.5-Inch 5x5 (6587)     76H5856     6876, 6877, 6873     06H5738                                                                                                    |       | EMC Shield 5.25-Inch (4 each) 5x5<br>(6581, 6583, 6585, 6586, 6587,<br>6589, 6885, 6886, 6887) | 06H1782            |
| Speaker (6877)     06H9417       Speaker Enhanced     06H5735       (6875, 6875, 6876, 6885, 6887)     06H5736       Cover Latch 3x3 (6571, 6573, 6575, 06H5736     6576, 6577, 6875, 6876, 6877)       Cover Latch 5x5 (6581, 6583, 6585, 06H1783     6586, 6589, 6885, 6886, 6887)       Cover Latch 5x5 (6587, 07H0844     Blank Bezel Holder 3x3     06H5740       (6571, 6573, 6575, 6576, 6875, 6876)     Blank Bezel PCMCIA 3x3     06H5741       (6571, 6573, 6575, 6576, 6875, 6876)     Blank Bezel PCMCIA 3x3 (6877)     06H9419       Blank Bezel PCMCIA 3x3 (6877)     06H9419     Blank Bezel PCMCIA 5x5 (6581, 6583, 06H1784       6585, 6586, 6589, 6885, 6886, 6887)     Backup Battery - CMOS (Lithium) (See     33F8354       page "Safety information" on page 197)     Cover Lock Assembly 5x5     06H1776       Cover Lock Assembly 5x5     06H1776     6581, 6583, 6586, 6589, 6885, 6886,       6886)     Cover Lock Assembly 5x5 (6587, 6887)     06H9406       Blank Drive Bezel 3.5-Inch 3x3     06H5738       06571, 6573, 6576, 6576, 6581, 6583, 6585)     6876, 6877, 6887)       Blank Drive Bezel 3.5-Inch 5x5 (6587)     76H5856       Blank Drive Bezel 3.5-Inch 3x3     06H5734       Mounting S                                                                                                    |       | Speaker (6575, 6585)                                                                           | 92F0421            |
| Speaker Enhanced     06H5735       (6875, 6876, 6885, 6886, 6887)     Cover Latch 3x3 (6571, 6573, 6575, 06H5736       (6576, 6577, 6875, 6876, 6877)     Cover Latch 5x5 (6581, 6583, 6585, 06H1783       (6586, 6589, 6885, 6886, 6887)     Cover Latch 5x5 (6587)     07H0844       Blank Bezel Holder 3x3     06H5741       (6571, 6573, 6575, 6576, 6875, 6876)     Blank Bezel PCMCIA 3x3     06H5741       (6571, 6573, 6575, 6576, 6875, 6876)     Blank Bezel PCMCIA 3x3 (6877)     06H9419       Blank Bezel PCMCIA 5x5 (6581, 6583, 06H1784     6585, 6586, 6589, 6885, 6886, 6887)     33F8354       page "Safety information" on page 197)     Cover Lock Assembly 3x3 with Pawl     06H9418       (6577, 6877)     Cover Lock Assembly 5x5     06H1776       (6581, 6583, 6585, 6586, 6589, 6885, 6886)     06H5739       (6571, 6573, 6575, 6576, 6587, 6887)     06H9406       Blank Drive Bezel 3.5-Inch 3x3     06H5738       (6571, 6573, 6575, 6576, 6589, 6875, 6876, 6875, 6876, 6877, 6887)     06H5738       Mounting Screw Kit     93F0067       Blank Drive Bezel 3.5-Inch 5x5 (6587, 6887)     06H5738       Mounting Screw Kit     93F0067       EMC Clips (6 each)     06H5738       M                                                                                                    |       | Speaker (6877)                                                                                 | 06H9417            |
| (6875, 6876, 6885, 6887, Cover Latch 3x3 (6571, 6573, 6575, 6576, 6577, 6875, 6876, 6877)   06H5736     Cover Latch 5x5 (6581, 6583, 6585, 06H1783   6586, 6589, 6885, 6886, 6887)   07H0844     Blank Bezel Holder 3x3   06H5740     (6571, 6573, 6575, 6576, 6875, 6876)   06H5741     Blank Bezel PCMCIA 3x3   06H5741     (6571, 6573, 6575, 6576, 6875, 6876)   06H9419     Blank Bezel PCMCIA 3x3 (6877)   06H9419     Blank Bezel PCMCIA 5x5 (6581, 6583, 06H1784     6585, 6586, 6589, 6886, 6887)   33F8354     page "Safety information" on page 197)   Cover Lock Assembly 3x3 with Pawl   06H9418     (6577, 6877)   Cover Lock Assembly 5x5   06H1776     (581, 6583, 6585, 6586, 6589, 6885, 6886)   06H9406     Blank Drive Bezel 3.5-Inch 3x3   06H5739     (6571, 6573, 6576, 6576, 6589, 6875, 6876, 6877, 6887)   06H9406     Blank Drive Bezel 3.5-Inch 5x5 (6587)   76H5856     Blank Drive Bezel 5.25-Inch   06H5738     Mounting Screw Kit   93F0041     Jumper Kit   93F0047     Jumper Kit   93F0047     Jumper Kit   93F0067     EMC Clips (6 each)   06H5738     Audio Card, 16-bit                                                                                                    |       | Speaker Enhanced                                                                               | 06H5735            |
| 6576, 6577, 6875, 6876, 6877)     6010100       6576, 6577, 6875, 6876, 6877)     06H1783       Cover Latch 5x5 (6581, 6583, 6585, 06H1783     06H5740       (6571, 6573, 6575, 6576, 6875, 6876)     06H5741       Blank Bezel Holder 3x3     06H5741       (6571, 6573, 6575, 6576, 6875, 6876)     06H9419       Blank Bezel PCMCIA 3x3     06H1784       (6571, 6573, 6575, 6576, 6875, 6876)     06H9419       Blank Bezel PCMCIA 5x5 (6581, 6583, 06H1784       6585, 6586, 6589, 6885, 6886, 6887)     06H9419       Blank Bezel PCMCIA 5x5 (6581, 6583, 06H1784       6585, 6586, 6589, 6885, 6686, 6887)       Backup Battery - CMOS (Lithium) (See       gage "Safety information" on page 197)       Cover Lock Assembly 3x3 with Pawl       (6577, 6877)       Cover Lock Assembly 5x5       0586, 6887, 6887,       Blank Drive Bezel 3.5-Inch 3x3       06H5739       (6571, 6573, 6575, 6576, 6589, 6875, 6687, 6875,       6876, 6877, 6887)       Blank Drive Bezel 3.5-Inch 5x5 (6587, 76487)       Blank Drive Bezel 3.5-Inch 5x5 (6587, 6587, 6475, 6476, 6477, 6487)       Blank Drive Bezel 3.5-Inch 5x5 (6587, 6585)       Gard - Options (Type 6X7X and  <                                                                                                    |       | (6875, 6876, 6885, 6886, 6887)<br>Cover Latch 3x3 (6571, 6573, 6575                            | 06H5736            |
| Cover Latch 5x5 (6581, 6583, 6585, 06H1783       6586, 6589, 6885, 6886, 6887)       Cover Latch 5x5 (6587)       07H0844       Blank Bezel Holder 3x3       (6571, 6573, 6575, 6576, 6875, 6876)       Blank Bezel PCMCIA 3x3       06H5740       (6571, 6573, 6575, 6576, 6875, 6876)       Blank Bezel PCMCIA 3x3 (6877)       06H9419       Blank Bezel PCMCIA 5x5 (6581, 6583, 06H1784       6585, 6586, 6589, 6885, 6886, 6887)       Backup Battery - CMOS (Lithium) (See       page "Safety information" on page 197)       Cover Lock Assembly 3x3 with Pawl       (6577, 6877)       Cover Lock Assembly 5x5       06H1776       (6581, 6583, 6586, 6589, 6885, 6886, 6887)       Blank Drive Bezel 3.5-Inch 3x3       06H5739       (6571, 6573, 6575, 6576, 6589, 6875, 6876, 6887)       Blank Drive Bezel 3.5-Inch 5x5 (6587)       76H5856       Blank Drive Bezel 3.5-Inch 5x5 (6587)       76H5856       Blank Drive Bezel 3.5-Inch 5x5 (6587)       76H5856       Blank Drive Bezel 3.5-Inch 5x5 (6587)       76H5856       Blank Drive Bezel 3.5-Inch 5x5 (6587)       76876, 6877,                                                                                                    |       | 6576 6577 6875 6876 6877)                                                                      |                    |
| Cover Latch 5x5 (6587)     07H0844       Blank Bezel Holder 3x3     06H5740       (6571, 6573, 6575, 6576, 6875, 6876)     Blank Bezel PCMCIA 3x3     06H5741       (6571, 6573, 6575, 6576, 6875, 6876)     Blank Bezel PCMCIA 3x3 (6877)     06H9419       Blank Bezel PCMCIA 5x5 (6581, 6583, 06H1784     6585, 6586, 6589, 6885, 6886, 6887)     Backup Battery - CMOS (Lithium) (See     33F8354       page "Safety information" on page 197)     Cover Lock Assembly 3x3 with Pawl     06H9418     (6577, 6877)       Cover Lock Assembly 5x5     06H1776     (6581, 6583, 6585, 6586, 6589, 6885, 6886)     06H9406       Blank Drive Bezel 3.5-Inch 3x3     06H5739     06H9406       Blank Drive Bezel 3.5-Inch 5x5 (6587)     76H5856       Blank Drive Bezel 3.5-Inch 5x5 (6587)     76H5856       Blank Drive Bezel 3.5-Inch 5x5 (6587)     76H5856       Blank Drive Bezel 3.5-Inch 5x5 (6587)     76H5856       Blank Drive Bezel 3.5-Inch 5x5 (6587)     76H5856       Blank Drive Bezel 3.5-Inch 5x5 (6587)     76H5856       Blank Drive Bezel 3.5-Inch 5x5 (6587)     76H5856       Blank Drive Bezel 3.5-Inch 5x5 (6587)     76H5856       Blank Drive Bezel 5.25-Inch     06H5734       Mounting Sc                                                                                                    |       | Cover Latch 5x5 (6581, 6583, 6585, 6586, 6589, 6885, 6886, 6887)                               | 06H1783            |
| Blank Bezel Holder 3x3     06H5740       (6571, 6573, 6575, 6576, 6875, 6876)     Blank Bezel PCMCIA 3x3     06H5741       (6571, 6573, 6575, 6576, 6875, 6876)     Blank Bezel PCMCIA 3x3 (6877)     06H9419       Blank Bezel PCMCIA 3x3 (6877)     06H9419     Blank Bezel PCMCIA 5x5 (6581, 6583, 06H1784       6585, 6586, 6589, 6885, 6886, 6887)     Backup Battery - CMOS (Lithium) (See     33F8354       page "Safety information" on page 197)     Cover Lock Assembly 3x3 with Pawl     06H9418       (6577, 6877)     Cover Lock Assembly 5x5     06H1776       Cover Lock Assembly 5x5     06H9406     Blank Drive Bezel 3.5-Inch 3x3     06H5739       (6571, 6573, 6575, 6576, 6589, 6875, 6876, 6877     6876, 6877, 6887)     06H5738       Blank Drive Bezel 3.5-Inch 5x5 (6587)     76H5856     Blank Drive Bezel 3.5-Inch 5x5 (6587)     76H5856       Blank Drive Bezel 3.5-Inch 5x5 (6587)     76H5856     06H5738     06H5738       Mounting Screw Kit     93F0067     93F0067     10H3157       (6571, 6573, 6575, 6581, 6583, 6585)     Cable - Audio Card     10H3157       C6571, 6573, 6575, 6581, 6583, 6585)     10H2924     6571, 6573, 6575, 6581, 6583, 6585)       Audio Card 16-bit     10H3157                                                                                                    |       | Cover Latch 5x5 (6587)                                                                         | 07H0844            |
| (6571, 6573, 6575, 6576, 6875, 6876)       Blank Bezel PCMCIA 3x3     06H5741       (6571, 6573, 6575, 6576, 6875, 6876)     06H9419       Blank Bezel PCMCIA 3x3 (6877)     06H9419       Blank Bezel PCMCIA 5x5 (6581, 6583, 06H1784     6585, 6586, 6589, 6885, 6887)     33F8354       Backup Battery - CMOS (Lithium) (See     33F8354       page "Safety information" on page 197)     Cover Lock Assembly 5x5     06H1776       (6577, 6877)     Cover Lock Assembly 5x5     06H1776       (6581, 6583, 6585, 6586, 6589, 6885, 6886)     06H9406     Blank Drive Bezel 3.5-Inch 3x3     06H5739       (6571, 6573, 6575, 6576, 6587, 6887)     06H9406     Blank Drive Bezel 3.5-Inch 5x5 (6587)     76H5856       Blank Drive Bezel 3.5-Inch 5x5 (6587)     76H5856     B18067     06H5739       (6571, 6573, 6575, 6581, 6583, 6585)     76H5856     06H5734       Jumper Kit     93F0041     Jumper Kit     93F0041       Jumper Kit     93F0041     Jumper Kit     93F0047       Jumper Kit     93F0041     10H3157     (6571, 6573, 6575, 6581, 6583, 6585)       Cable - Audio Card     10H2924     (6571, 6573, 6575, 6581, 6583, 6585)     06H6068 <t< td=""><td></td><td>Blank Bezel Holder 3x3</td><td>06H5740</td></t<>                                                                                                    |       | Blank Bezel Holder 3x3                                                                         | 06H5740            |
| Blank Bezel PCMCIA 3x3     06H5741       (6571, 6573, 6575, 6576, 6875, 6876)     Blank Bezel PCMCIA 3x3 (6877)     06H9419       Blank Bezel PCMCIA 5x5 (6581, 6583, 06H1784     6585, 6586, 6589, 6885, 6887)     33F8354       Backup Battery - CMOS (Lithium) (See page "Safety information" on page 197)     33F8354       Cover Lock Assembly 3x3 with Pawl     06H9418       (6577, 6877)     06H1776       Cover Lock Assembly 5x5     06H1776       (6581, 6583, 6585, 6586, 6589, 6885, 6886)     06H9406       Blank Drive Bezel 3.5-Inch 3x3     06H5739       (6571, 6573, 6575, 6576, 6587, 6587)     06H9406       Blank Drive Bezel 3.5-Inch 5x5 (6587)     76H5856       Blank Drive Bezel 3.5-Inch 5x5 (6587)     76H5856       Blank Drive Bezel 5.25-Inch     06H5738       Mounting Screw Kit     93F0041       Jumper Kit     93F0067       EMC Clips (6 each)     06H5734       Multimedia / Options (Type 6X7X and 6X8X)     06H5734       Audio Card, 16-bit     10H3157       (6571, 6573, 6575, 6581, 6583, 6585)     06H6068       Audio Card, 16-bit     10H2924       (6575, 6585, 6885, 6886)     06H6068                                                                                                    |       | (6571, 6573, 6575, 6576, 6875, 6876)                                                           |                    |
| Blank Bezel PCMCIA 3x3 (6877)   06H9419     Blank Bezel PCMCIA 5x5 (6581, 6583, 06H1784     6585, 6586, 6589, 6885, 6886, 6887)     Backup Battery - CMOS (Lithium) (See     33F8354     page "Safety information" on page 197)     Cover Lock Assembly 3x3 with Pawl     (6577, 6877)     Cover Lock Assembly 5x5   06H1776     (6581, 6583, 6585, 6586, 6589, 6885, 6886)     Cover Lock Assembly 5x5   06H9406     Blank Drive Bezel 3.5-Inch 3x3   06H5739     (6571, 6573, 6575, 6576, 6589, 6875, 6877, 6887)   06H9406     Blank Drive Bezel 3.5-Inch 5x5 (6587)   76H5856     Blank Drive Bezel 3.5-Inch 5x5 (6587)   76H5856     Blank Drive Bezel 5.25-Inch   06H5738     Mounting Screw Kit   93F0067     EMC Clips (6 each)   06H5734     Multimedia / Options (Type 6X7X and 6X8X)   10H3157     Audio Card, 16-bit   10H3157     (6571, 6573, 6575, 6581, 6583, 6585)   06H6068     Cable - Audio Card   10H2924     (6575, 6585, 6885, 6886)   06H6068     Audio Card - DSP (6877, 6887)   55H8623     Audio Card - DSP (6877, 6887)   75H7457     Audio Card - DSP (                                                                                                    |       | Blank Bezel PCMCIA 3x3                                                                         | 06H5741            |
| Blank Bezel PCMCIA 5x5 (6581, 6583, 06H1784       Blank Bezel PCMCIA 5x5 (6581, 6583, 06H1784       6585, 6586, 6589, 6885, 6886, 6887)       Backup Battery - CMOS (Lithium) (See       page "Safety information" on page 197)       Cover Lock Assembly 3x3 with Pawl       (6577, 6877)       Cover Lock Assembly 5x5       (6581, 6583, 6585, 6586, 6589, 6885, 6886)       Cover Lock Assembly 5x5       (6571, 6573, 6575, 6576, 6587, 6887)       Blank Drive Bezel 3.5-Inch 3x3       (6571, 6573, 6575, 6576, 6589, 6875, 6876, 6877, 6887)       Blank Drive Bezel 3.5-Inch 5x5 (6587)       Blank Drive Bezel 5.25-Inch       Mounting Screw Kit       93F0067       EMC Clips (6 each)       Multimedia / Options (Type 6X7X and 6X8X)       Audio Card, 16-bit       Audio Card, 16-bit       (6571, 6573, 6575, 6581, 6583, 6585)       Cable - Audio Card     10H2924       (6571, 6573, 6575, 6581, 6583, 6585)       Cable - Audio Card     10H2924       (6575, 6585, 6885, 6886)     06H6068       (6575, 6585, 6885, 6886)     06H6068       Audio Card - DSP (6877, 6887)     55H8623       Audio Card - DSP (6877, 6887) <t< td=""><td></td><td>Blank Bezel PCMCIA 3v3 (6877)</td><td>0640/10</td></t<>                                                                                                    |       | Blank Bezel PCMCIA 3v3 (6877)                                                                  | 0640/10            |
| b385, b386, b387, b385, b386, b887/     Backup Battery - CMOS (Lithium) (See     page "Safety information" on page 197)     Cover Lock Assembly 3x3 with Pawl   06H9418     (6577, 6877)   06H1776     Cover Lock Assembly 5x5   06H1776     (6581, 6583, 6585, 6586, 6589, 6885, 6886)   06H9406     Cover Lock Assembly 5x5 (6587, 6887)   06H9406     Blank Drive Bezel 3.5-Inch 3x3   06H5739     (6571, 6573, 6575, 6576, 6589, 6875, 6876, 6877, 6887)   06H5738     Blank Drive Bezel 3.5-Inch 5x5 (6587)   76H5856     Blank Drive Bezel 5.25-Inch   06H5738     Mounting Screw Kit   93F0041     Jumper Kit   93F0041     Jumper Kit   93F0041     Jumper Kit   93F0041     Jumper Kit   93F0041     Jumper Kit   93F0041     Jumper Kit   93F0041     Jumper Kit   06H5734     Multimedia / Options (Type 6X7X and   6X8X)     Audio Card, 16-bit   10H3157     (6571, 6573, 6575, 6581, 6583, 6585)   06H6068     Caster Audio Card   10H2924     (6575, 6585, 6885, 6886, 6886)   06H6068     Audio Car                                                                                                    |       | Blank Bezel PCMCIA 5x5 (6581, 6583,                                                            | 06H1784            |
| backup backup Safety information" on page (Safety information" on page 197)     Cover Lock Assembly 3x3 with Pawl     06H9418       (6577, 6877)     Cover Lock Assembly 5x5     06H1776       (6581, 6583, 6585, 6586, 6589, 6885, 6886)     06H9406       Cover Lock Assembly 5x5     06H1776       (6581, 6583, 6585, 6586, 6589, 6887)     06H9406       Blank Drive Bezel 3.5-Inch 3x3     06H5739       (6571, 6573, 6575, 6576, 6589, 6875, 6876, 6877, 6887)     Blank Drive Bezel 3.5-Inch 5x5 (6587)       Blank Drive Bezel 3.5-Inch 5x5 (6587)     76H5856       Blank Drive Bezel 3.5-Inch 5x5 (6587)     76H5856       Blank Drive Bezel 3.5-Inch 5x5 (6587)     76H5856       Blank Drive Bezel 3.5-Inch 5x5 (6587)     76H5856       Blank Drive Bezel 3.5-Inch 5x5 (6587)     76H5856       Blank Drive Bezel 3.5-Inch 5x5 (6587)     76H5856       Blank Drive Bezel 3.5-Inch 5x5 (6587)     06H5738       Mounting Screw Kit     93F0041       Jumper Kit     93F0041       Jumper Kit     93F0041       Jumper Kit     93F0041       Jumper Kit     93F041       Jumper Kit     93F041       Jumper Kit     93F041                                                                                                    |       | 6585, 6586, 6589, 6885, 6886, 6887)<br>Backup Battony CMOS (Lithium) (See                      | 2252254            |
| Cover Lock Assembly 3x3 with Pawl     06H9418       (6577, 6877)     06H1776       Cover Lock Assembly 5x5     06H1776       (6581, 6583, 6585, 6586, 6589, 6885, 6886)     06H9406       Blank Drive Bezel 3.5-Inch 3x3     06H5739       (6571, 6573, 6575, 6576, 6589, 6875, 6876, 6877, 6887)     06H5739       Blank Drive Bezel 3.5-Inch 5x5 (6587)     76H5856       Blank Drive Bezel 5.25-Inch     06H5738       Mounting Screw Kit     93F0041       Jumper Kit     93F0067       EMC Clips (6 each)     06H5734       Multimedia / Options (Type 6X7X and 6X8X)     06H5734       Audio Card, 16-bit     10H3157       (6571, 6573, 6575, 6581, 6583, 6585)     06H6068       Cable - Audio Card     10H2924       (6571, 6573, 6575, 6581, 6583, 6585)     06H6068       Cable - Audio Card     10H2924       (6575, 6585, 6885, 6886)     06H6068       Audio Card - DSP (6877, 6887)     55H8623       Audio Card - DSP (6877, 6887)     75H0445       Audio Card - DSP (6877, 6887)     75H04455       Denmark     Audio Card - DSP (6877, 6887)     75H04455       Denmark                                                                                                    |       | page "Safety information" on page 197)                                                         | 331 0334           |
| Cover Lock Assembly 5x5     06H1776       (6581, 6583, 6585, 6586, 6589, 6885,     6886)       Cover Lock Assembly 5x5 (6587, 6887)     06H9406       Blank Drive Bezel 3.5-Inch 3x3     06H5739       (6571, 6573, 6575, 6576, 6589, 6875,     6876, 6877, 6887)       Blank Drive Bezel 3.5-Inch 5x5 (6587)     76H5856       Blank Drive Bezel 3.5-Inch 5x5 (6587)     76H5856       Blank Drive Bezel 3.5-Inch 5x5 (6587)     76H5856       Blank Drive Bezel 3.5-Inch 5x5 (6587)     76H5856       Blank Drive Bezel 3.5-Inch 5x5 (6587)     76H5856       Blank Drive Bezel 3.5-Inch     06H5738       Mounting Screw Kit     93F0041       Jumper Kit     93F0041       Jumper Kit     93F0041       Jumper Kit     93F0041       Jumper Kit     93F0041       Jumper Kit     93F0041       Jumper Kit     93F0041       Jumper Kit     93F0041       Jumper Kit     93F0041       Jumper Kit     93F0041       Jumper Kit     93F0041       Jumper Kit     93F0041       Jumper Kit     93F0041       Jumper Kit                                                                                                    |       | Cover Lock Assembly 3x3 with Pawl (6577, 6877)                                                 | 06H9418            |
| Cover Lock Assembly 5x5 (6587, 6887)     06H9406       Blank Drive Bezel 3.5-Inch 3x3     06H5739       (6571, 6573, 6575, 6576, 6589, 6875, 6876, 6877, 6887)     06H5739       Blank Drive Bezel 3.5-Inch 5x5 (6587)     76H5856       Blank Drive Bezel 3.5-Inch 5x5 (6587)     76H5856       Blank Drive Bezel 5.25-Inch     06H5738       Mounting Screw Kit     93F0041       Jumper Kit     93F0067       EMC Clips (6 each)     06H5734       Multimedia / Options (Type 6X7X and 6X8X)     06H5734       Audio Card, 16-bit     10H3157       (6571, 6573, 6575, 6581, 6583, 6585)     06H6068       Cable - Audio Card     10H2924       (6574, 6573, 6575, 6581, 6583, 6585)     06H6068       Audio System Board/Card Cable     06H6068       (6575, 6585, 6885, 6886)     06H6068       Audio Card - DSP (6877, 6887)     75H7457       Australia     Audio Card - DSP (6877, 6887)     75H0445       Audio Card - DSP (6877, 6887)     75H04455       Denmark     Audio Card - DSP (6877, 6887)     75H0455       Denmark     Audio Card - DSP (6877, 6887) Finland     75H0455                                                                                                    |       | Cover Lock Assembly 5x5<br>(6581, 6583, 6585, 6586, 6589, 6885,<br>6886)                       | 06H1776            |
| Blank Drive Bezel 3.5-Inch 3x3     06H5739       (6571, 6573, 6575, 6576, 6589, 6875, 6876, 6877, 6887)     06H5739       Blank Drive Bezel 3.5-Inch 5x5 (6587)     76H5856       Blank Drive Bezel 5.25-Inch     06H5738       Mounting Screw Kit     93F0041       Jumper Kit     93F0067       EMC Clips (6 each)     06H5734       Multimedia / Options (Type 6X7X and 6X8X)     06H5734       Audio Card, 16-bit     10H3157       (6571, 6573, 6575, 6581, 6583, 6585)     06H6068       Cable - Audio Card     10H2924       (6571, 6573, 6575, 6581, 6583, 6585)     06H6068       Audio System Board/Card Cable     06H6068       (6575, 6585, 6886)     06H6068       Audio Card - DSP (6877, 6887)     75H7457       Audio Card - DSP (6877, 6887)     75H04455       Denmark     Audio Card - DSP (6877, 6887)     75H04455       Denmark     Audio Card - DSP (6877, 6887)     07H0015       Audio Card - DSP (6877, 6887)     75H04455       Denmark     Audio Card - DSP (6877, 6887)     75H0455       Denmark     Audio Card - DSP (6877, 6887) Finland     07H0015       Audio Card - DSP                                                                                                    |       | Cover Lock Assembly 5x5 (6587, 6887)                                                           | 06H9406            |
| Blank Drive Bezel 3.5-Inch 5x5 (6587)   76H5856     Blank Drive Bezel 3.5-Inch   06H5738     Mounting Screw Kit   93F0041     Jumper Kit   93F0067     EMC Clips (6 each)   06H5734     Multimedia / Options (Type 6X7X and<br>6X8X)   06H5734     Audio Card, 16-bit   10H3157     (6571, 6573, 6575, 6581, 6583, 6585)   06H6068     Cable - Audio Card   10H2924     (6571, 6573, 6575, 6581, 6583, 6585)   06H6068     Audio System Board/Card Cable   06H6068     (6575, 6585, 6885, 6886)   06H6068     Audio Card - DSP (6877, 6887)   55H8623     Audio Card - DSP (6877, 6887) Austria   75H04455     Denmark   Audio Card - DSP (6877, 6887) EMEA   07H0015     Audio Card - DSP (6877, 6887) Finland   75H0445                                                                                                    |       | Blank Drive Bezel 3.5-Inch 3x3<br>(6571, 6573, 6575, 6576, 6589, 6875,<br>6876, 6877, 6887)    | 06H5739            |
| Blank Drive Bezer 5.25-Inch     06H5738       Mounting Screw Kit     93F0041       Jumper Kit     93F0041       Jumper Kit     93F0067       EMC Clips (6 each)     06H5738       Multimedia / Options (Type 6X7X and<br>6X8X)     06H5738       Audio Card, 16-bit     10H3157       (6571, 6573, 6575, 6581, 6583, 6585)     06H6048       Cable - Audio Card     10H2924       (6571, 6573, 6575, 6581, 6583, 6585)     06H6068       Audio System Board/Card Cable     06H6068       (6575, 6585, 6885, 6886)     06H6068       Audio Card - DSP (6877, 6887)     75H7457       Audio Card - DSP (6877, 6887) Austria     75H0448       Audio Card - DSP (6877, 6887)     75H0455       Denmark     Audio Card - DSP (6877, 6887) EMEA     07H0015       Audio Card - DSP (6877, 6887) Finland     75H0445                                                                                                    |       | Blank Drive Bezel 3 5-Inch 5x5 (6587)                                                          | 7645856            |
| Mounting Screw Kit     93F0041       Jumper Kit     93F0041       Jumper Kit     93F0067       EMC Clips (6 each)     06H5734       Multimedia / Options (Type 6X7X and<br>6X8X)     06H5734       Audio Card, 16-bit     10H3157       (6571, 6573, 6575, 6581, 6583, 6585)     06H6068       Cable - Audio Card     10H2924       (6571, 6573, 6575, 6581, 6583, 6585)     06H6068       Audio System Board/Card Cable     06H6068       (6575, 6585, 6885, 6886)     06H6068       Audio Card - DSP (6877, 6887)     75H7457       Australia     Audio Card - DSP (6877, 6887)     75H0448       Audio Card - DSP (6877, 6887)     75H0455       Denmark     Audio Card - DSP (6877, 6887) EMEA     07H0015       Audio Card - DSP (6877, 6887) Finland     75H0415                                                                                                    |       | Blank Drive Bezel 5.25-Inch                                                                    | 06H5738            |
| Jumper Kit     93F0067       EMC Clips (6 each)     06H5734       Multimedia / Options (Type 6X7X and<br>6X8X)     06H5734       Audio Card, 16-bit     10H3157       (6571, 6573, 6575, 6581, 6583, 6585)     10H2924       (6571, 6573, 6575, 6581, 6583, 6585)     06H6068       Audio System Board/Card Cable     06H6068       (6575, 6585, 6885, 6886)     06H6068       Audio Cable to CD-ROM (6877, 6887)     55H8623       Audio Card - DSP (6877, 6887)     75H7457       Australia     75H0448       Audio Card - DSP (6877, 6887)     75H04455       Denmark     Audio Card - DSP (6877, 6887) EMEA     07H0015       Audio Card - DSP (6877, 6887) Finland     75H0445                                                                                                    |       | Mounting Screw Kit                                                                             | 93F0041            |
| EMC Clips (6 each)     06H5734       Multimedia / Options (Type 6X7X and<br>6X8X)     10H3157       Audio Card, 16-bit     10H3157       (6571, 6573, 6575, 6581, 6583, 6585)     10H2924       (6571, 6573, 6575, 6581, 6583, 6585)     10H2924       (6571, 6573, 6575, 6581, 6583, 6585)     06H6068       Audio System Board/Card Cable     06H6068       (6575, 6585, 6885, 6886)     06H6068       Audio Cable to CD-ROM (6877, 6887)     55H8623       Audio Card - DSP (6877, 6887)     75H7457       Australia     75H0448       Audio Card - DSP (6877, 6887)     75H04455       Denmark     Audio Card - DSP (6877, 6887)     07H0015       Audio Card - DSP (6877, 6887) EMEA     07H0015       Audio Card - DSP (6877, 6887) Finland     75H0448                                                                                                    |       | Jumper Kit                                                                                     | 93F0067            |
| Multimedia / Options (Type 6X7X and<br>6X8X)       Audio Card, 16-bit     10H3157       (6571, 6573, 6575, 6581, 6583, 6585)     10H2924       (6571, 6573, 6575, 6581, 6583, 6585)     10H2924       (6571, 6573, 6575, 6581, 6583, 6585)     06H6068       (6575, 6585, 6885, 6886)     06H6068       (6575, 6585, 6885, 6886)     05H623       Audio Card - DSP (6877, 6887)     75H7457       Audio Card - DSP (6877, 6887)     75H0448       Audio Card - DSP (6877, 6887)     75H0455       Denmark     Audio Card - DSP (6877, 6887) EMEA     07H0015       Audio Card - DSP (6877, 6887) Finland     75H0415                                                                                                    |       | EMC Clips (6 each)                                                                             | 06H5734            |
| Audio Card, 16-bit     10H3157       (6571, 6573, 6575, 6581, 6583, 6585)     10H2924       (6571, 6573, 6575, 6581, 6583, 6585)     10H2924       (6571, 6573, 6575, 6581, 6583, 6585)     Audio System Board/Card Cable     06H6068       (6575, 6585, 6885, 6886)     06H6068     6575, 6585, 6886)     34dio Card - DSP (6877, 6887)     75H7457       Audio Card - DSP (6877, 6887)     75H7457     75H7457     75H0448       Audio Card - DSP (6877, 6887)     75H04455     75H0455       Denmark     Audio Card - DSP (6877, 6887) EMEA     07H0015       Audio Card - DSP (6877, 6887) Finland     75H0415                                                                                                    |       | Multimedia / Options (Type 6X7X and 6X8X)                                                      |                    |
| Cable - Audio Card     10H2924       (6571, 6573, 6575, 6581, 6583, 6585)     Audio System Board/Card Cable     06H6068       (6575, 6585, 6885, 6886)     06H6068     0575, 6585, 6885, 6886)       Audio Cable to CD-ROM (6877, 6887)     55H8623       Audio Card - DSP (6877, 6887)     75H7457       Australia     75H0448       Audio Card - DSP (6877, 6887)     75H04455       Denmark     Audio Card - DSP (6877, 6887) EMEA     07H0015       Audio Card - DSP (6877, 6887) Finland     75H0449                                                                                                    |       | Audio Card, 16-bit<br>(6571, 6573, 6575, 6581, 6583, 6585)                                     | 10H3157            |
| Audio System Board/Card Cable     06H6068       (6575, 6585, 6885, 6886)     06H6068       Audio Cable to CD-ROM (6877, 6887)     55H8623       Audio Card - DSP (6877, 6887)     75H7457       Australia     75H0448       Audio Card - DSP (6877, 6887)     75H04455       Denmark     Audio Card - DSP (6877, 6887) EMEA     07H0015       Audio Card - DSP (6877, 6887) Finland     75H0449                                                                                                    |       | Cable - Audio Card<br>(6571 6573 6575 6581 6583 6585)                                          | 10H2924            |
| Audio Cable to CD-ROM (6877, 6887)     55H8623       Audio Card - DSP (6877, 6887)     75H7457       Australia     Audio Card - DSP (6877, 6887)     75H0448       Audio Card - DSP (6877, 6887)     75H0455       Denmark     Audio Card - DSP (6877, 6887) EMEA     07H0015       Audio Card - DSP (6877, 6887) Finland     75H0419                                                                                                    |       | Audio System Board/Card Cable                                                                  | 06H6068            |
| Audio Card - DSP (6877, 6887)     75H7457       Australia     Audio Card - DSP (6877, 6887)     75H0448       Audio Card - DSP (6877, 6887)     75H0455       Denmark     Audio Card - DSP (6877, 6887)     75H0455       Audio Card - DSP (6877, 6887)     6887)     07H0015       Audio Card - DSP (6877, 6887)     Finland     75H0419                                                                                                    |       | (0375, 0365, 0665, 0660)<br>Audio Cable to CD-ROM (6877, 6887)                                 | 55H8623            |
| Australia<br>Audio Card - DSP (6877, 6887) Austria<br>Audio Card - DSP (6877, 6887) Strain<br>Denmark<br>Audio Card - DSP (6877, 6887) EMEA<br>Audio Card - DSP (6877, 6887) Finland<br>75H0449                                                                                                    |       | Audio Card - DSP (6877, 6887)                                                                  | 75H7457            |
| Audio Card - DSP (6877, 6887) Austria 75H0448<br>Audio Card - DSP (6877, 6887) 75H0455<br>Denmark<br>Audio Card - DSP (6877, 6887) EMEA 07H0015<br>Audio Card - DSP (6877, 6887) Finland 75H0449                                                                                                    |       | Australia<br>Audio Cord DSD (6977 6997) Austria                                                | 76110440           |
| Denmark<br>Audio Card - DSP (6877, 6887) EMEA 07H0015<br>Audio Card - DSP (6877, 6887) Finland 75H0449                                                                                                    |       | Audio Card - DSP (6877, 6887) AUSTIA<br>Audio Card - DSP (6877, 6887)                          | 75H0448<br>75H0455 |
|                                                                                                    |       | Denmark<br>Audio Card - DSP (6877, 6887) EMEA<br>Audio Card - DSP (6877, 6887) Finland         | 07H0015<br>75H0449 |

| Index | System (Type 6X7X, 6X8X)                                              | FRU<br>No.         |
|-------|-----------------------------------------------------------------------|--------------------|
|       | Audio Card - DSP (6877, 6887) France<br>Audio Card - DSP (6877, 6887) | 07H0016<br>07H0018 |
|       | Germany                                                               | 75117450           |
|       | Audio Card - DSP (6877, 6887) Italy                                   | 7517453            |
|       | Audio Card - DSP (6877, 6887)                                         | 75H0458            |
|       | Netherlands                                                           | 10110100           |
|       | Audio Card - DSP (6877, 6887) Norway                                  | 75H7460            |
|       | Audio Card - DSP (6877, 6887)<br>Portugal                             | 75H7450            |
|       | Audio Card - DSP (6877, 6887) Spain                                   | 75H0459            |
|       | Audio Card - DSP (6877, 6887)<br>Sweden                               | 75H0454            |
|       | Audio Card - DSP (6877, 6887)<br>Switzerland                          | 75H0456            |
|       | Audio Card - DSP (6877, 6887) U.S.                                    | 07H0017            |
|       | DSP Cable for DSP Audio Card (6877, 6887)                             | 76H2654            |
|       | Cable-Front panel to audio card (6877, 6887)                          | 01K1465            |
|       | Matrox Video Adapter<br>(6598 6877 6887)                              | 06H9074            |
|       | S3 Trio Video Adapter (6589)                                          | 75H9213            |
|       | Auxiliary Video Extension Cable MCA (6876, 6886)                      | 06H6728            |
|       | Video Adapter Matrox-PCI (6589)                                       | 75H9227            |
|       | Video Card Assembly PCI                                               | 06H5249            |
|       | (6875, 6876, 6885, 6886)                                              | 00110040           |
|       |                                                                       | 06H9610            |
|       | (0575, 0576, 0565, 0566, 0675, 0676,<br>6885, 6886)                   |                    |
|       | Infrared Dongle Card (6877, 6887)                                     | 07H0020            |
|       | CD-ROM Drive IDE, Dual-Speed (2X)                                     | 06H5906            |
|       | CD-ROM Drive IDE, Quad-Speed (4X)                                     | 06H7654            |
|       | CD-ROM Drive IDE, Six-Speed (6X)                                      | 75H9601            |
|       | CD-ROM Drive IDE, Six-Speed (6X)                                      | 06H9429            |
|       | CD-ROM Drive IDE, Six-Speed (6X) (6598)                               | 06H9431            |
|       | PDCD-ROM Drive IDE, Six-Speed (6X) (6589)                             | 76H0481            |
|       | CD-ROM Drive IDE, Eight-Speed (8X) (6589)                             | 75H9748            |
|       | CD-ROM Drive IDE, Eight-Speed (8X) (6589)                             | 76H0472            |
|       | CD-ROM Drive IDE, (16X Max)<br>(6587 - Japan Models)                  | 76H6103            |
|       | CD-ROM Drive IDE, (16X Max) (6589)                                    | 76H6101            |
|       | Audio Cable (for CD-ROM Drive)                                        | 07H0019            |
|       | Transformer                                                           | 06H3615            |
|       | (6581, 6583 - U.S./Canada)                                            |                    |
|       | Transformer                                                           | 06H3618            |
|       | (6581, 6583 - World Trade)                                            | 00110040           |
|       | Microphone (6581, 6583)                                               | U6H3616            |
|       | Microphone (6885, 6886)                                               | 00G1246            |
|       | Wicrophone With Headset                                               | 30H2312            |
|       |                                                                       | 00113014           |

Index

Communications (Type 6X7X and 6X8X)

| Index | System (Type 6X7X, 6X8X)           | FRU<br>No. |
|-------|------------------------------------|------------|
|       | Token Ring Card Assembly PCI       | 04H8098    |
|       | Token Ring Card Assembly ISA       | 55H6810    |
|       | Ethernet Card Assembly PCI         | 25H4383    |
|       | Ethernet Card Assembly ISA         | 25H6151    |
|       | Ethernet Card, Intel 10/100        | 12J3123    |
|       | (6587 - Japan)                     |            |
|       | Wake-On-LAN Cable PCI (6877, 6887) | 07H0447    |
|       | FAX/Modem Assembly ISA             | 04H5788    |
|       | FAX/Modem Cable ISA                | 06H6053    |

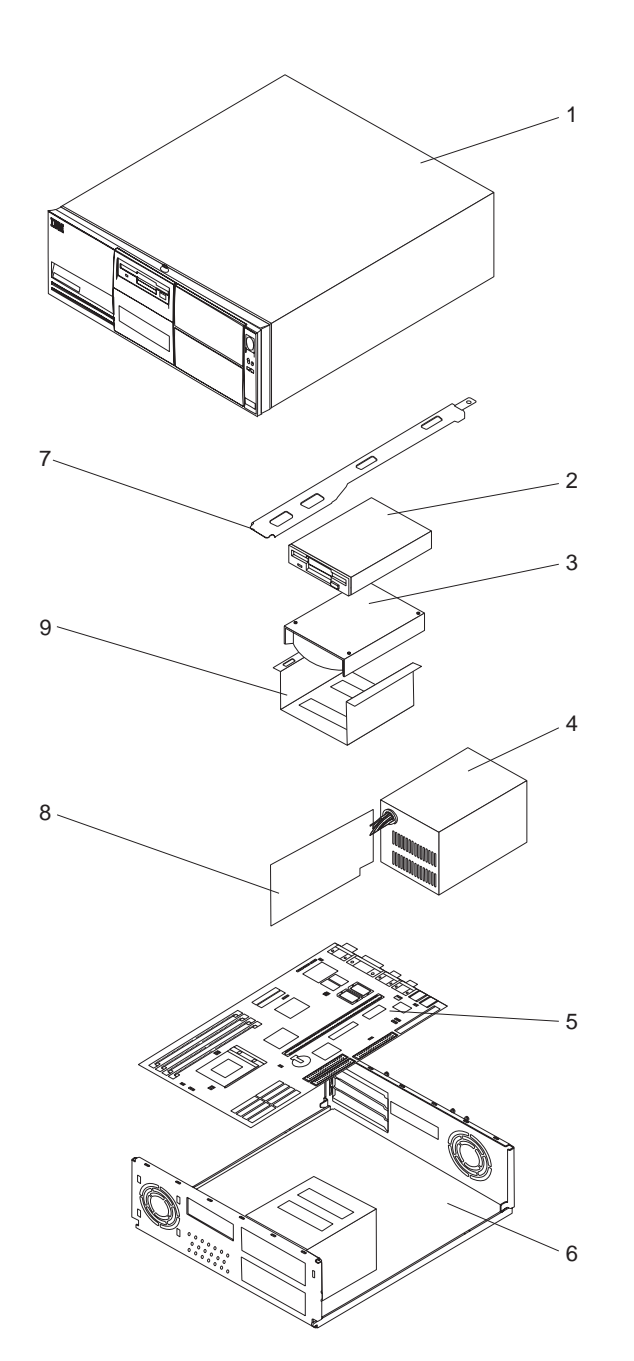

## Type 6560 parts

## Parts listing Index System (Type 6560)

| Index | System (Type 6560)                         | FRU<br>No. |
|-------|--------------------------------------------|------------|
| 1     | Top Cover and Logo                         |            |
|       | Top Cover, including front bezel 4x4       | 75H7956    |
|       | Label Plate - Personal Computer 340 (6560) | 75H7959    |
|       | Bezel Covers Kit                           | 75H7958    |
| 2     | Diskette Drive and Cable                   |            |
|       | 3.5" 1.44 MB Diskette Drive                | 93F2361    |
|       | 3.5-Inch 1.44 MB Diskette Drive            | 41H7675    |
|       | (Japan Only - Short Button)                |            |
|       | 3.5-Inch 1.44 MB Diskette Drive            | 41H/6/6    |
|       | (Japan Only - Long Button)                 | 00110005   |
| 2     | Hard Dick/CD Drives and Cables             | 0000325    |
| 3     | (Order either one of the same capacity     |            |
|       | 850 MB Hard Disk Drive IDE                 | 06H8419    |
|       | 850 MB Hard Disk Drive IDE                 | 42H1825    |
|       | 1.2 GB Hard Disk Drive IDE                 | 07H0383    |
|       | 1.2 GB Hard Disk Drive IDE                 | 07H1120    |
|       | 2.5 GB Hard Disk Drive IDE                 | 07H1123    |
|       | CD-ROM Drive 6X IDE                        | 75H9601    |
|       | CD-ROM Drive 6X IDE                        | 06H9429    |
|       | Toroid Kit for 6X CD-ROM Drive             | 11H6128    |
|       | IDE Cable                                  | 06H6326    |
|       | LED and Cable Power/Hard Disk Drive        | 07H1444    |
| 4     | Power Supply                               |            |
|       | (Order one of the following power          |            |
|       | 145 Watt Power Supply                      | 7548/73    |
|       | 145 Watt Power Supply                      | 75H8474    |
|       | (without switch bracket)                   |            |
|       | 145 Watt Power Supply                      | 07H1441    |
|       | 200 Watt Power Supply (Japan)              | 06H2968    |
|       | Switch Cable Assembly (Japan)              | 06H3863    |
| 5     | System Board                               |            |
|       | (Without processor, memory, or cache)      |            |
|       | System Board                               | 93H4641    |
|       | System Board (with cache)                  | 93H4603    |
|       | L2 Cache                                   |            |
|       | 256 KB                                     | 42H2804    |
|       | Processors<br>Pentium-100                  | 07H1446    |
|       | Pentium-120                                | 07H1451    |
|       | Pentium-133                                | 75H8235    |
|       | Pentium-166                                | 75H8261    |
|       | 72-Pin Memory SIMM                         |            |
|       | 4 MB Non-parity EDO                        | 92G7319    |
|       | 8 MB Non-parity EDO                        | 92G7321    |
|       | 16 MB Non-parity EDO                       | 92G7323    |
| 6     | Base Assembly                              |            |
|       | Base Assembly 4x4 (6560)                   | /5H7957    |
|       | Fan Assembly 80 mm                         | 75H8258    |
|       | FOOT 4 Each                                | 07H1440    |
|       | LED and Gable Power/Hard Disk Drive        | 2259254    |
|       | information" on page 197)                  | JJF0JJ4    |
|       | Power Button                               | 75H7979    |
|       | Jumper Kit                                 | 93F0067    |
|       |                                            |            |

| Index | System (Type 6560)         | FRU<br>No. |
|-------|----------------------------|------------|
|       | Mounting Screws            | 93F0041    |
| 7     | Card Guide                 |            |
|       | Riser Card Support Bracket | 76H1788    |
| 8     | Riser Card                 |            |
|       | 4x4 PCI/ISA                | 12H0897    |
|       | Serial Port Adapter Card   | 01K1604    |
| 9     | Removable DASD Tray        | 76H1789    |
|       |                            |            |

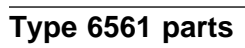

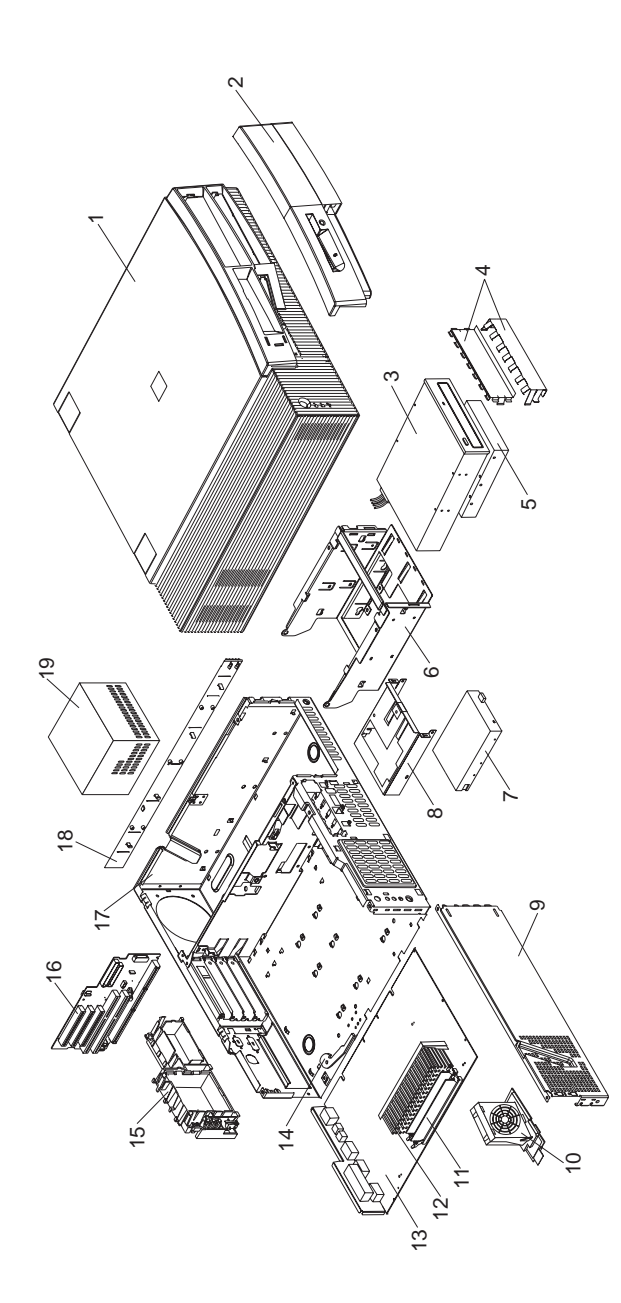

# Parts listing Index System (Type 6561)

| Index | System (Type 6561)                               | FRU<br>No. |
|-------|--------------------------------------------------|------------|
| 1     | Cover Assembly                                   | 01K1607    |
| 2     | Bezel Kit                                        | 76H7339    |
|       | Name Plate                                       | 01K1611    |
| 3     | CD-ROM Drive/32X                                 | 02K3412    |
| 3     | CD-ROM Drive/32X (Models 29J, 42X, 46J, 47J)     | 02K1115    |
|       | Audio Cable, CD-ROM                              | 75H9219    |
|       | IDE Cable, CD-ROM (1-drop)                       | 03K9724    |
|       | IDE Cable, CD-ROM (2-drop)                       | 12J3432    |
| 4     | EMC Shield Kit                                   | 76H7338    |
| 5     | 2.1 GB EIDE Hard Disk Drive                      | 12J3141    |
| 5     | 2.5 GB EIDE Hard Disk Drive                      | 75H8978    |
| 5     | 3.2 GB EIDE Hard Disk Drive                      | 10L6006    |
| 5     | 4.2 GB EIDE Hard Disk Drive                      | 12J3143    |
|       | IDE Cable                                        | 76H7341    |
| 6     | Hard Disk/CD-ROM Cage                            | 76H7331    |
| 7     | 3.5-Inch 1.44 MB Diskette Drive                  | 75H9550    |
| 7     | 3.5-Inch 1.44 MB Diskette Drive-Japan            | 75H9552    |
|       | Diskette Drive Cable                             | 76H7340    |
| 8     | 3.5-Inch Diskette Bracket                        | 76H7330    |
| 9     | Side Bracket                                     | 76H7329    |
| 10    | Fan Assembly 80 mm                               | 10L5501    |
| 10    | Fan Assembly 80 mm (233, 266 MHz.<br>Proc. only) | 03K9541    |
| 11    | Memory - 16 MB DIMM, Non-Parity                  | 01K1104    |
| 11    | Memory - 32 MB DIMM, Non-Parity                  | 01K1105    |
| 11    | Memory - 32 MB DIMM, ECC                         | 01K1125    |
| 12    | Processor Pentium II 233 MHz.                    | 01K2165    |
| 12    | Processor Pentium II 266 MHz.                    | 01K2169    |
| 12    | cache                                            | 01K4295    |
| 12    | Intel Celeron Processor 300 MHz., no cache       | 01K4463    |
| 12    | Processor Pentium II 300 MHz. ECC                | 01K4291    |
| 12    | Processor 333 MHz Pentium II ECC                 | 01K4327    |
|       | Goal Posts - Processor support                   | 02K2856    |
| 13    | System Board (no processor, memory               | 28L5021    |
|       | with guide rails and shield)                     |            |
|       | Guide Rail - system board                        | 01K1610    |
|       | Lithium Battery                                  | 33F8354    |
|       | Jumper Kit                                       | 93F0067    |
| 14    | Latch and Screw - system board                   | 01K1612    |
| 15    | Power Switch/LED Assembly Cage                   | 03K9542    |
| 16    | Riser Card                                       | 61H0499    |
| 17    | Chappin Accomply                                 | 02K2700    |
| 17    | Keylock Assembly                                 | 76H7336    |
|       | Foot (4)                                         | 02E2286    |
| 18    | Side Panel                                       | 76H7333    |
| 19    | 145 Watt Power Supply                            | 01K9846    |
| 19    | 145 Watt Power Supply - Japan                    | 01K9848    |
|       | Audio Adapter                                    | 01K2154    |
|       | Ethernet Adapter                                 | 08L2566    |
|       | Cable, Wake On Ring                              | 08L2559    |
|       | Misc. Screw Kit                                  | 93F0041    |
|       |                                                  |            |

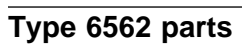

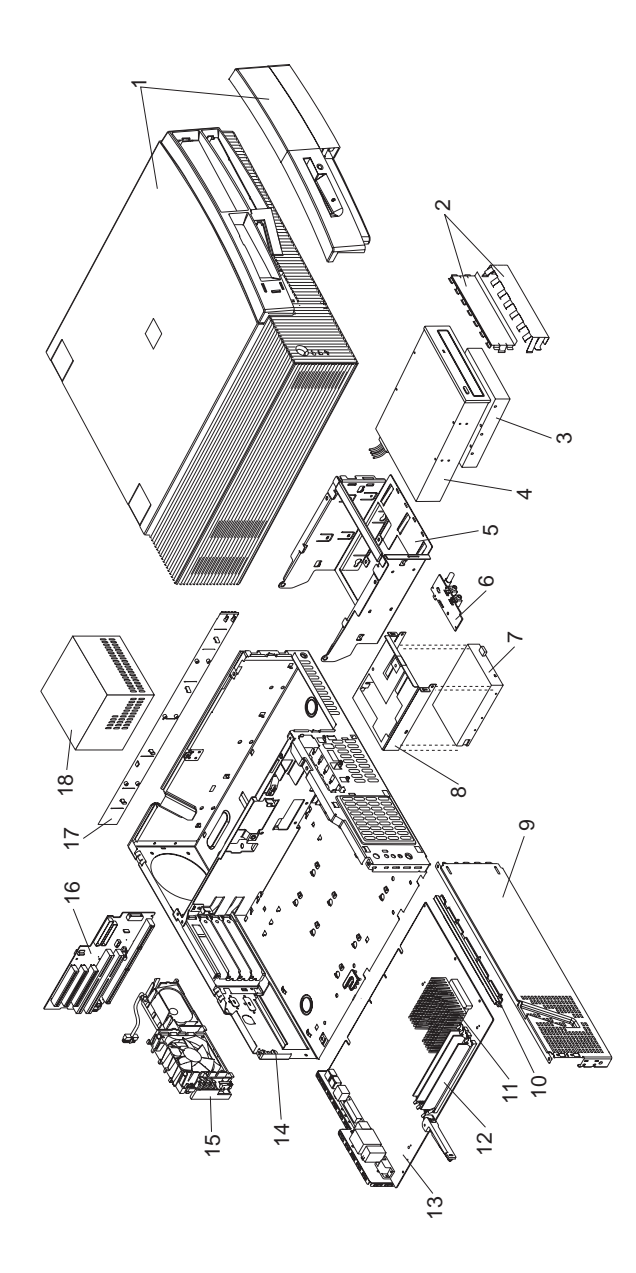

# Parts listing Index System (Type 6562)

| Index | System (Type 6562)                    | FRU<br>No. |
|-------|---------------------------------------|------------|
| 1     | Cover Assembly                        | 76H7327    |
|       | Power Button                          | 03K9729    |
| 2     | EMC Shields                           | 76H7338    |
| 3     | 2.5 GB EIDE Hard Disk Drive           | 76H5822    |
| 3     | 4.2 GB EIDE Hard Disk Drive           | 12J4574    |
|       | IDE Cable                             | 76H7341    |
| 3     | 2.1 GB SCSI Hard Disk Drive           | 00K7913    |
| 3     | 4.3 GB SCSI Hard Disk Drive           | 00K7909    |
|       | SCSI Adapter Card - Adaptec           | 12J3094    |
|       | SCSI Data Cable                       | 76H7343    |
|       | SCSI LED Cable                        | 76H7344    |
| 4     | CD-ROM Drive (24X Max)                | 12J3521    |
| _     | IDE Cable, CD-ROM (1-drop)            | 12J3432    |
| 5     | Hard Disk/CD-ROM Cage with            | 76H7331    |
| c     | mounting screws                       | 76117474   |
| 0     | Audio Paher Assembly                  | 016680     |
| 7     | 3 5-Inch 1 44 MB Diskette Drive       | 7549550    |
| 7     | 3.5-Inch 1.44 MB Diskette Drive-Japan | 75H9552    |
| •     | Diskette Drive Cable                  | 76H7340    |
|       | Diskette Drive Power Cable            | 12J3431    |
| 8     | 3.5-Inch Diskette Bracket             | 76H7330    |
| 9     | Side Bracket with Bumpers             | 76H7329    |
|       | Bumper Kit for Side Bracket           | 03K9732    |
| 10    | System Board Guide Rail               | 76H7335    |
|       | Cable, Wake On Ring                   | 76H7345    |
| 11    | Processor Pentium MMX 166 MHz         | 76H7119    |
| 11    | Processor Pentium MMX 200 MHz         | 76H5509    |
| 11    | Processor Pentium MMX 233 MHz         | 02K2768    |
| 12    | Memory - 16 MB DIMM, Non-Parity       | 01K1116    |
| 12    | Memory - 32 MB DIMM, Non-Parity       | 01K1117    |
| 12    | Memory - 16 MB DIMM, EDO ECC          | 01K1120    |
| 12    | Memory - 32 MB DIMM, EDO ECC          | 01K1121    |
| 13    | System Board (no processor, memory)   | 07L5487    |
|       | Litnium Battery                       | 33-8354    |
| 14    | Chappin Accomply                      | 93F0007    |
| 14    | Kovlock Assembly                      | 7647326    |
|       | Foot (4)                              | 03E2386    |
|       | Bezel Kit                             | 7647330    |
|       | Bumper Kit                            | 03K9732    |
|       | Misc. Screw Kit                       | 93F0041    |
| 15    | Fan/Speaker/Power Switch Assembly     | 76H7332    |
| 16    | Riser Card                            | 01K4444    |
|       | Riser Card Support                    | 76H7334    |
| 17    | Side Panel                            | 76H7333    |
| 18    | 145 Watt Power Supply                 | 12J5991    |
| 18    | 145 Watt Power Supply - Japan         | 12J5993    |
|       |                                       |            |

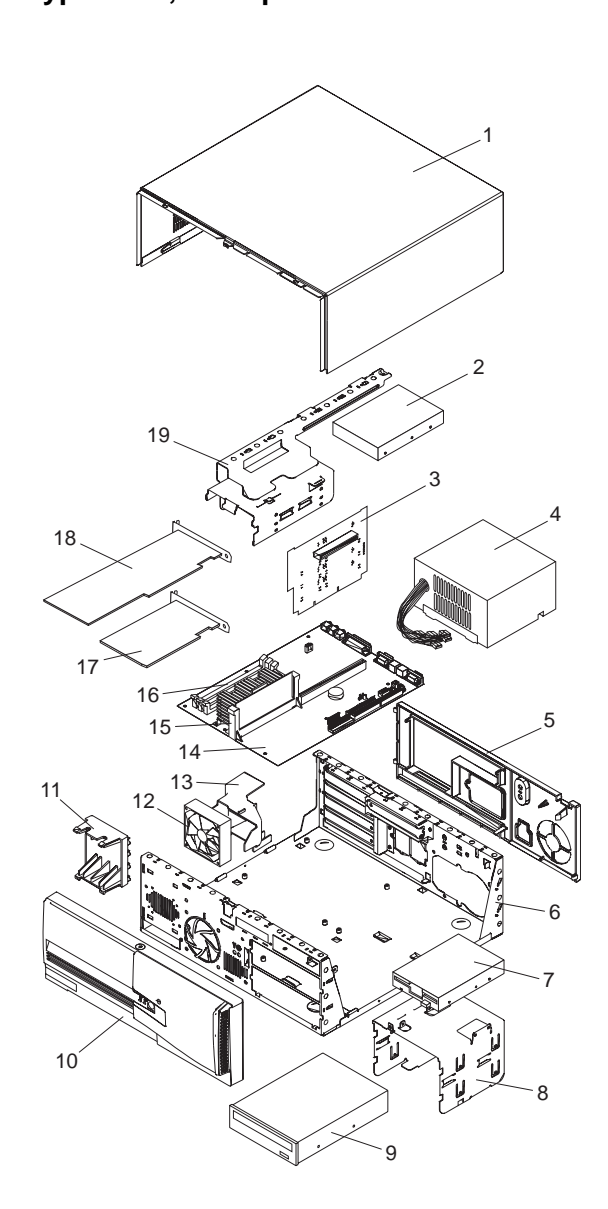

## Type 6588, 6888 parts

| Parts | listing                                        |            |
|-------|------------------------------------------------|------------|
| Index | System (Type 6588, 6888)                       | FRU        |
|       |                                                | No.        |
| 1     | Top Cover                                      | 751 170 00 |
|       | (6588)                                         | 75H7986    |
|       | (6888)                                         | 12J6023    |
|       | Cover Latch (6588)                             | 06H1783    |
| •     | Cover Latch (6888)                             | 12J6029    |
| 2     | 2.5 GB EIDE Hard Disk Drive (6588)             | 07H1123    |
| 2     | 4.2 GB EIDE Hard Disk Drive (6588)             |            |
| 2     | 4.3 GB SCSI Hard Disk Drive (6566,<br>6888)    | 7004010    |
|       | SCSI Cable (6588, 6888)                        | 01K1459    |
|       | EIDE Cable (6588, 6888)                        | 06H6326    |
| 3     | Riser Card (6588, 6888)                        | 12J3018    |
| 4     | Power Supply-200W (6588, 6888)                 | 12J5109    |
| 4     | Power Supply-200W (Japan)                      | 12J5111    |
| 5     | Rear Fascia                                    |            |
|       | (6588)                                         | 01K1689    |
|       | (6888)                                         | 12J6028    |
| -     | Rear Panel I/O (6588, 6888)                    | 06H9410    |
| 6     | Base Frame Assembly (with labels) (6588, 6888) | 12J3040    |
|       | Rear Panel D Shell (6588, 6888)                | 12J3023    |
|       | Serial Cable 9-pin (6588, 6888)                | 75H9218    |
|       | Power Switch and Cable (6588, 6888)            | 60G2258    |
|       | LED Cable Assembly, Dual -                     | 76H4463    |
|       | Power/Hard Disk (6588, 6888)                   |            |
|       | LED Cable Assembly, Hard Disk<br>(6588, 6888)  | 93F2388    |
|       | LED Cable Assembly, Power<br>(6588, 6888)      | 93F2389    |
|       | SCSI LED Cable (6588, 6888)                    | 75H9217    |
|       | IR/Serial Cable (6588, 6888)                   | 12J3025    |
|       | Security Switch and Cable Assembly             | 06H1788    |
|       | (6588, 6888)                                   |            |
|       | Keylock and Key (6588)                         | 06H1776    |
|       | Keylock and Key (6888)                         | 12J6027    |
|       | Bottom Cover (6888)                            | 01K1652    |
|       | Pedestal (6888)                                | 12J3038    |
| 7     | Diskette Drive, 3.5-Inch, 1.44 MB              |            |
|       | (6588)                                         | 93F2361    |
|       | (6888)                                         | 76H4091    |
| -     | Diskette Drive Cable (6588, 6888)              | 06H6344    |
| 8     | Bracket, 5.25-inch (6588, 6888)                | 06H9408    |
| 9     | CD-ROM (16X Max)                               | 70110101   |
|       | (6588)                                         | 76H6101    |
|       | (6588, Models 53U, 53O, 72J, 73J<br>only)      | 02K1152    |
|       | (6888)                                         | 02K1125    |
| 10    | Front Bezel Assembly                           |            |
|       | (6588)                                         | 12J3021    |
|       | (6888)                                         | 12J3039    |
|       | Blank Drive Bezel 5.25-inch (6588)             | 06H5738    |
|       | Blank Drive Bezel 5.25-inch (6888)             | 12J6025    |
|       | Blank Drive Bezel 3.5-inch (6588)              | 06H5739    |
|       | Blank Drive Bezel (6588)                       | 06H9411    |
|       | Blank Drive Bezel (6888)                       | 01K1653    |
|       | Bezel, PCMCIA (6588)                           | 06H1784    |
|       | Bezel, PCMCIA (6888)                           | 12J6024    |
| 11    | Card Guide (6588, 6888)                        | 06H1779    |
|       |                                                |            |

120 IBM PC 300/700, IntelliStation Series HMM

| Index | System (Type 6588, 6888)                                                                                             | FRU<br>No. |
|-------|----------------------------------------------------------------------------------------------------|------------|
| 12    | Fan Assembly 80 mm (6588, 6888)                                                                                      | 12J3020    |
| 13    | Fan Duct (6588, 6888)                                                                                                | 12J3022    |
| 13    | Fan Duct (300 MHz Processor)                                                                                         | 01K1894    |
| 14    | System Board (no processor, memory) (6588, 6888). See page84.                                                        | 93H9700    |
| 14    | System Board (no processor, memory) (6588, Model 11X). See page84.                                                   | 07L7120    |
|       | Cable, Audio-System Board<br>to CD-ROM (6588, 6888)                                                                  | 75H9219    |
|       | Lithium Battery (6588, 6888)                                                                                         | 33F8354    |
| 15    | Processor, 233 MHz - 512 KB Cache<br>(6588)                                                                          | 12J3019    |
| 15    | Processor, 266 MHz - 512 KB Cache (6588, 6888)                                                                       | 12J3024    |
| 15    | Processor with Fan Sink, 300 MHz -<br>512 KB Cache<br>(6588, 6888)                                                   | 01K1895    |
|       | Processor Retention Kit (6588, 6888)<br>Kit includes: Retainer Bracket,<br>System Board Plate, 6-Screws,<br>Washers. | 12J6030    |
| 16    | Memory                                                                                                    |            |
|       | 32 MB DIMM, NP EDO (6588)                                                                                            | 42H2797    |
|       | 32 MB DIMM, ECC (6888)                                                                                               | 42H2801    |
|       | 64 MB DIMM, ECC (6888)                                                                                               | 42H2829    |
| 17    | SCSI Adapter (6588, 6888)                                                                                            | 12J3094    |
|       | 4 MB Video Adapter - Matrox<br>(6588, 6888)                                                                          | 75H9227    |
| 18    | Intergraph 3D Graphics Adapter (6888)                                                                                | 75H9225    |
| 19    | Bracket, Hard File (6588, 6888)                                                                                      | 06H9409    |
|       | EMC Shield (6588, 6888)                                                                                              | 06H1782    |
|       | Foot (6588, 6888)                                                                                                    | 06H1773    |
|       | Misc. Screw Kit (6588, 6888)                                                                                         | 93F0041    |
|       | Jumper Kit (6588, 6888)                                                                                              | 93F0067    |

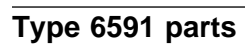

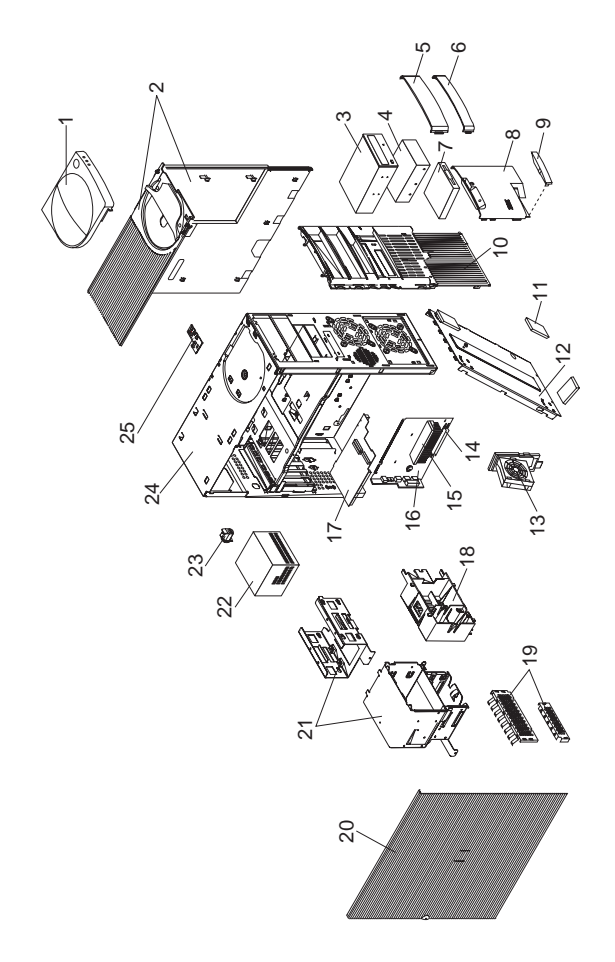

## Parts listing Index System (Type 6591)

| Index | System (Type 6591)                                         | FRU<br>No. |
|-------|------------------------------------------------------------|------------|
| 1     | Handle and Cap Assembly                                    | 12J4494    |
| 2     | Top Cover Assembly                                         | 12J4509    |
| 3     | CD-ROM Drive/32X                                           | 02K3412    |
| 3     | CD-ROM Drive/32X (Models 74J, 75J, 76X)                    | 02K1115    |
|       | Audio Cable, CD-ROM                                        | 75H9219    |
|       | IDE Cable, CD-ROM (1-drop)                                 | 03K9724    |
| 4     | 2.1 GB EIDE Hard Disk Drive                                | 12J3141    |
| 4     | 3.2 GB EIDE Hard Disk Drive                                | 10L6006    |
| 4     | 4.2 GB EIDE Hard Disk Drive                                | 75110001   |
| 4     | 6.4 GB EIDE Hald DISK DIIVe                                | 1014510    |
| 5     | Miscollappous Blank Bozol                                  | 1214010    |
| 5     | Miscellaneous Optional Bezel                               | 1214497    |
| 7     | 3 5-Inch 1 44 MB Diskette Drive                            | 75H9550    |
| 7     | 3.5-Inch 1.44 MB Diskette Drive-Japan                      | 75H9552    |
| •     | Diskette Drive Cable                                       | 76H7340    |
| 8     | Front Panel, 3.5-inch                                      | 01K1854    |
| 9     | Model Plate                                                | 02K2832    |
| 10    | Front Bezel                                                | 12J4495    |
| 11    | Foot (4)                                                   | 12J6294    |
| 12    | Bottom panel                                               | 03K9602    |
| 13    | Fan Assembly 80 mm                                         | 10L5501    |
| 13    | 80 mm Fan Assembly (233, 266 MHz.<br>Proc. only)           | 03K9541    |
| 14    | Memory - 32 MB DIMM, Non-Parity                            | 01K1105    |
| 14    | Memory - 64 MB DIMM, Non-Parity                            | 01K1106    |
| 14    | Memory - 64 MB DIMM, ECC                                   | 01K1126    |
| 15    | Processor 233 MHz Pentium II                               | 01K2165    |
| 15    | Processor 266 MHZ Pentium II                               | 01K2169    |
| 15    | cache                                                      | 01K4295    |
| 15    | Intel Celeron Processor 300 MHz., no cache                 | 01K4463    |
| 15    | Processor 300 MHz Pentium II ECC                           | 01K4291    |
| 15    | Processor 333 MHz Pentium II ECC                           | 01K4327    |
| 16    | with guide rails and shield)                               | 28L5021    |
|       | Processor Support Posts                                    | 0262000    |
|       | Lithium Battony                                            | 22E9254    |
| 17    | Riser Card                                                 | 61H0498    |
| .,    | Riser Support Clips Front/Rear                             | 02K2766    |
|       | Cable - Wake On Ring                                       | 081 2559   |
| 18    | Card Guide                                                 | 03K9605    |
| 19    | EMC Kit                                                    | 12J4508    |
| 20    | Access Cover Assembly                                      | 12J4493    |
| 21    | DASD Bracket 3.5-inch/5.25-inch and 3.5-inch Drive Bracket | 03K9608    |
| 22    | Power Supply (200W)                                        | 75H8991    |
| 22    | Power Supply (200W) - Japan                                | 76H4873    |
| 23    | Keylock Assembly                                           | 12J5102    |
| 24    | Base Frame Assembly                                        | 03K9610    |
|       | Latch and Screw, system board                              | 01K1612    |
| 25    | Power Switch/LED Cable Assembly                            | 12J4510    |
|       | Audio Adapter                                              | 01K2154    |
|       | Wincellengeue Llerdurger Kit                               | /6H/345    |
|       | wiscellaneous Maroware Kit                                 | 0389603    |

### Index System (Type 6591)

Miscellaneous Screw Kit Jumper Kit FRU No. 93F0041 93F0067

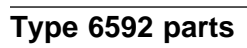

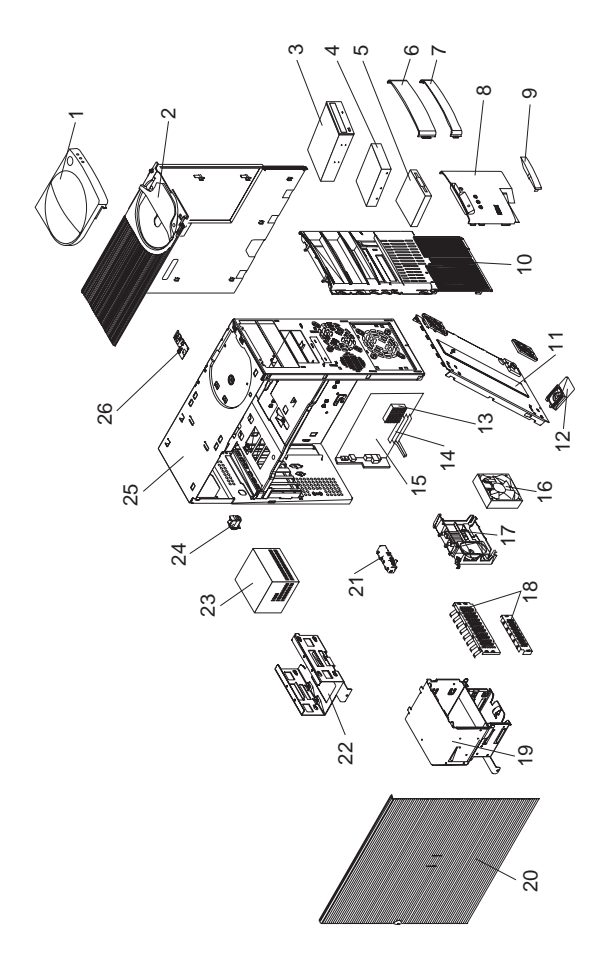

## Parts listing Index System (Type 6592)

| Index | System (Type 6592)                    | FRU<br>No. |
|-------|---------------------------------------|------------|
| 1     | Handle Cover                          | 12J4494    |
| 2     | Top Cover Assembly                    | 12J4509    |
| 3     | CD-ROM (24X Max)                      | 12J3521    |
|       | CD-ROM Audio Cable                    | 75H9219    |
| 4     | 2.5 GB EIDE Hard Disk Drive           | 76H5822    |
| 4     | 4.2 GB EIDE Hard Disk Drive           | 12J4574    |
|       | Hard Disk Cable, EIDE                 | 12J4518    |
| 4     | 2.1 GB SCSI Hard Disk Drive           | 00K7913    |
| 4     | 4.3 GB SCSI Hard Disk Drive           | 00K7909    |
|       | SCSI Adapter Card - Adaptec           | 12J3094    |
|       | SCSI Data Cable                       | 12J4513    |
|       | SCSI LED Cable                        | 76H7344    |
| 5     | 3.5-Inch 1.44 MB Diskette Drive       | 75H9550    |
| 5     | 3.5-Inch 1.44 MB Diskette Drive-Japan | 75H9552    |
|       | Diskette Drive Cable                  | 76H7340    |
| 6     | Miscellaneous Blank Bezel             | 12J4497    |
| 7     | Miscellaneous Optional Bezel          | 12J4498    |
| 8     | 3.5-inch Bezel Assembly               | 12J4496    |
| 9     | Model Plate                           | 12J4499    |
| 10    | Front Bezel                           | 12J4495    |
| 11    | Bottom panel                          | 12J4504    |
| 12    | Foot (4)                              | 12J4506    |
| 13    | Processor Pentium MMX 166 MHz         | 76H7119    |
| 13    | Processor Pentium MMX 200 MHz         | 76H5509    |
| 13    | Processor Pentium MMX 233 MHz         | 02K2768    |
| 14    | Memory - 16 MB DIMM, Non-Parity       | 01K1116    |
| 14    | Memory - 32 MB DIMM, Non-Parity       | 01K1117    |
| 14    | Memory - 16 MB DIMM, EDO ECC          | 01K1120    |
| 14    | Memory - 32 MB DIMM, EDO ECC          | 01K1121    |
| 15    | System Board (no processor, memory)   | 07L5487    |
|       | Lithium Battery                       | 33F8354    |
|       | Riser Card                            | 93H7192    |
|       | Riser Card Support                    | 76H7334    |
|       | Cable - Wake On Ring                  | 76H7345    |
| 16    | 92 mm Fan Assembly                    | 12J5536    |
| 17    | Speaker, C2, Card Guide Assembly      | 12J4507    |
| 18    | EMC Kit                               | 12J4508    |
| 19    | DASD Bracket 3.5-inch/5.25-inch       | 12J4501    |
| 20    | Access Cover Assembly                 | 12J4493    |
| 21    | Audio, front Panel                    | 12J4514    |
| 22    | 3.5-inch Drive Bracket                | 12J4502    |
| 23    | Power Supply (200W)                   | 75H8991    |
| 23    | Power Supply (200W) - Japan           | 76H4873    |
| 24    | Keylock Assembly                      | 12J5102    |
| 25    | Base Frame Assembly                   | 12J4500    |
|       | Pianar Side Guide Rail                | /6H/335    |
|       | Miscellaneous Hardware Kit            | 12J4503    |
|       | Miscellaneous Screw Kit               | 93-0041    |
| ~~    |                                       | 9310067    |
| 20    | Power Switch/LED Cable Assembly       | 12J4510    |

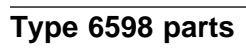

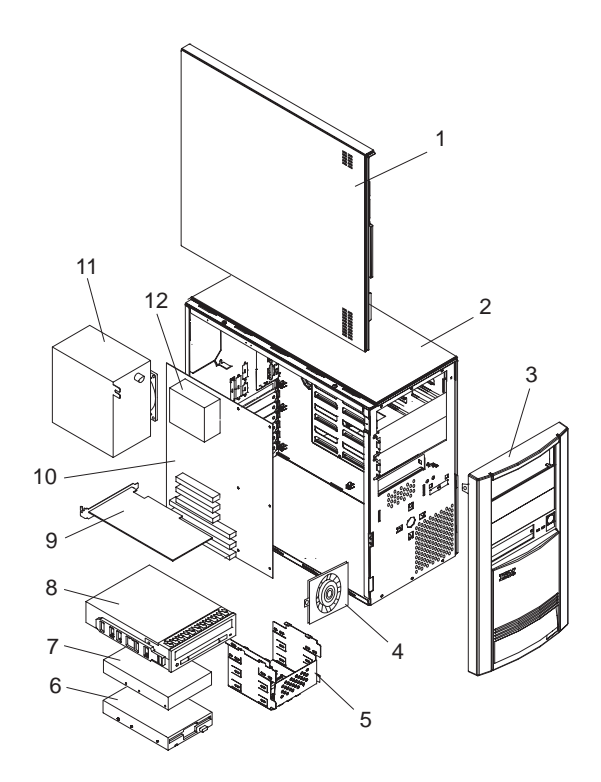

## Parts listing Index System (Type 6598)

| Index | System (Type 6598)                    | FRU     |
|-------|---------------------------------------|---------|
| 1     | Side Cover Access Panel               | 06H9673 |
| 2     | Base Frame Assembly (with labels)     | 07H0164 |
|       | Rear Frame I/O Icon Label             | 07H0174 |
|       | System Board Label - Inside Cover     | 07H0173 |
|       | EMC Shield                            | 07H0166 |
| 3     | Front Bezel Assembly                  | 06H9659 |
| 4     | 80 mm Fan Assembly                    | 06H1796 |
| 5     | DASD Mounting Tray                    | 07H0165 |
|       | 5.25-Inch Blank Bezel                 | 07H0167 |
|       | Hard Disk Drive LED and Cable         | 06H9670 |
| 6     | 3.5-Inch 1.44 MB Diskette Drive       | 93F2361 |
|       | Diskette Drive Cable                  | 06H6344 |
| 7     | 1.2GB IDE Hard Disk Drive             | 07H0383 |
|       | IDE Cable                             | 06H6326 |
| 7     | 2.2GB SCSI Hard Disk Drive            | 06H8561 |
|       | U-SCSI PCI Cables                     | 06H9674 |
| 8     | CD-ROM (6X)                           | 06H9431 |
|       | CD-ROM EMC Shields (2)                | 07H0171 |
|       | Software Recovery CD                  | 07H1277 |
| 9     | Matrox Graphics Adapter - PCI         | 06H9074 |
|       | Ultra-SCSI Adapter - PCI (Adaptec)    | 07H0141 |
|       | LED Cable (for Ultra-SCSI Adapter)    | 07H1278 |
| 10    | System Board (no processor, memory)   | 06H9658 |
|       | Memory - 8 MB (72-Pin 60 ns           | 42H2776 |
|       | Non-parity)                           |         |
|       | Memory - 16 MB (72-Pin 60 ns          | 42H2777 |
|       | Non-parity)                           |         |
|       | Memory - 16 MB (72-Pin 60 ns Parity)  | 92G7294 |
|       | Lithium Battery                       | 33F8354 |
| 11    | Power Supply (200W)                   | 06H9660 |
|       | Power Switch and Cable                | 06H9671 |
| 12    | 150 MHz Processor (without heat sink) | 07H0163 |
| 12    | 200 MHz Processor (without heat sink) | 07H1290 |
|       | Accessory Kit (4 Rails)               | 06H9672 |
|       | Miscellaneous Parts Kit               | 07H0170 |
|       | Jumper Kit                            | 93F0067 |

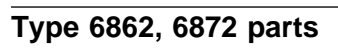

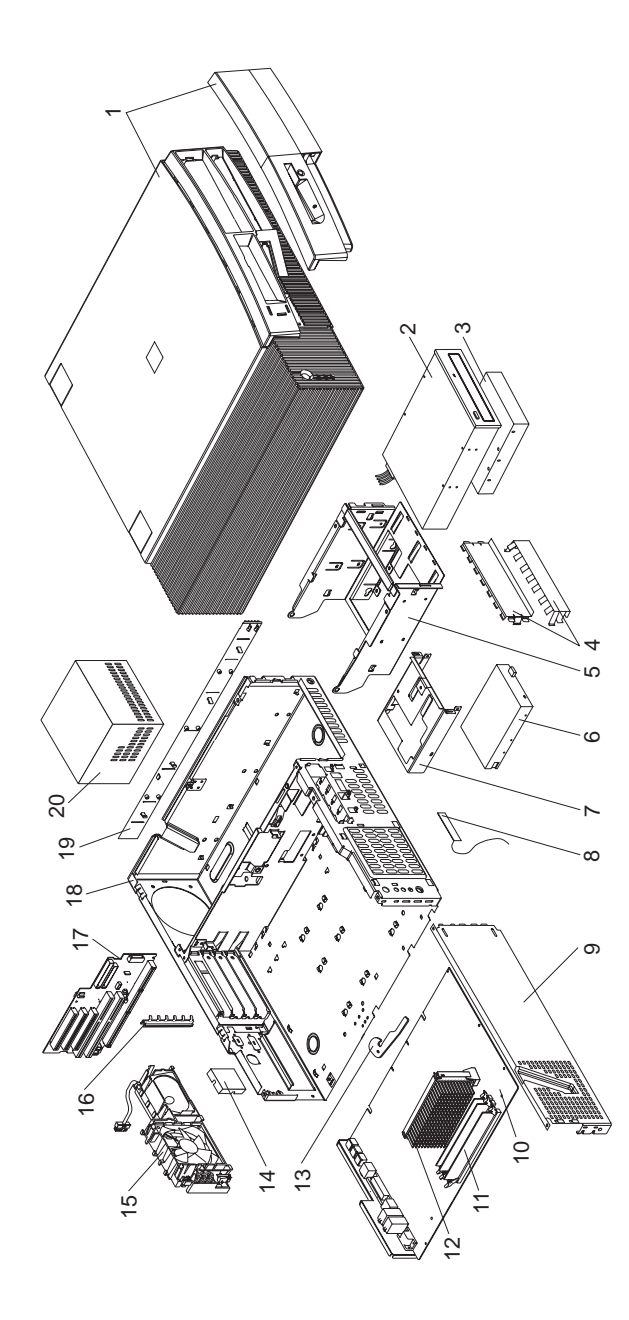

# Parts listing Index System (Type 6862, 6872)

| Index | System (Type 6862, 6872)                   | FRU<br>No. |
|-------|--------------------------------------------|------------|
| 1     | Cover Assembly                             | 01K1607    |
|       | Name Plate                                 | 03K9625    |
|       | (Order either of the below 32X Max         |            |
|       | CD-ROM drives)                             |            |
| 2     | CD-ROM Drive (32X Max)                     | 02K1115    |
| 2     | CD-ROM Drive (32X Max)                     | 02K3412    |
| 2     | CD-ROM Drive (40X Max)                     | 36L8713    |
|       | IDE Cable, CD-ROM (1-drop)                 | 03K9724    |
| 3     | 4.2 GB EIDE Hard Disk Drive                | 10L6011    |
| 3     | 6.4 GB EIDE Hard Disk Drive                | 10L6012    |
|       | (Order either of the below 13.5 GB         |            |
|       | hard drives)                               |            |
| 3     | 13.5 GB EIDE Hard Disk Drive               | 36L8689    |
| 3     | 13.5 GB EIDE Hard Disk Drive               | 36L8707    |
| 3     | 20.4 GB EIDE Hard Disk Drive               | 36L8711    |
|       | IDE Cable                                  | 76H7341    |
| 3     | 4.5 GB SCSI Hard Disk Drive                | 10L6084    |
| 3     | 9.1 GB SCSI Hard Disk Drive                | 36L8648    |
|       | SCSI Adapter Card - Adaptec                | 10L7095    |
|       | SCSI Data Cable                            | 76H7343    |
|       | SCSI LED Cable                             | 76H7344    |
| 4     | EMC Shields                                | 76H7338    |
| 5     | Hard Disk/CD-ROM Cage                      | 03K9641    |
| 6     | 1.44 MB 3.5-Inch Diskette Drive            | 75H9550    |
| 6     | 1.44 MB 3.5-Inch Diskette Drive-Japan      | 75H9552    |
|       | Diskette Drive Cable                       | 76H7340    |
| 7     | 3.5-Inch Diskette Bracket                  | 76H7330    |
| 8     | RFID Antenna                               | 03K9654    |
| 9     | Side Bracket                               | 76H7329    |
| 10    | System Board (no processor, memory, rails) | 11L1619    |
| 10    | System Board no video,                     | 61H2349    |
|       | (for Pentium III processor)                |            |
|       | (no processor, memory, rails)              |            |
| 10    | System Board with video,                   | 61H2322    |
|       | (for Pentium III processor)                |            |
|       | (no processor, memory, rails)              |            |
|       | System Board Guide Rails, center and front | 03K9626    |
| 11    | Memory - 32 MB DIMM, EDO ECC               | 01K1143    |
| 11    | Memory - 32 MB DIMM, Non-Parity            | 01K1146    |
| 11    | Memory - 64 MB DIMM, EDO ECC               | 01K1140    |
| 11    | Memory - 64 MB DIMM, Non-Parity            | 01K1147    |
| 11    | Memory - 128 MB DIMM, EDO ECC              | 01K1141    |
| 11    | Memory - 128 MB DIMM, Non-Parity           | 01K1148    |
| 12    | Processor Pentium II 266 MHz               | 01K2169    |
| 12    | Processor Pentium II 300 MHz               | 01K4291    |
| 40    | Air Duct for 300 MHz. Processor only       | 03K9648    |
| 12    | Processor Celeron 433 MHz, 128 KB          | 37L4864    |
| 10    |                                            | 041/4007   |
| 12    | Processor Pentium II 333 MHZ ECC           | 011/4327   |
| 12    | Processor Pentium II 350 MHZ               | 0164333    |
| 12    | Processor Pentium II 400 MHZ               | 3715041    |
| 12    |                                            | 31 13042   |
| 12    | Processor Pentium III 400 MHz              | 3311614    |
| 12    | Processor Pentium III 550 MHz              | 371 5602   |
| 12    | Processor Pentium III 600 MHz              | 0110003    |
| 14    |                                            | 01112037   |

### 130 IBM PC 300/700, IntelliStation Series HMM

| Index | System (Type 6862, 6872)               | FRU     |
|-------|----------------------------------------|---------|
|       |                                        | NO.     |
| 13    | Latch and Screw                        | 01K1612 |
| 14    | Card Blank Bracket (AGP Cover)         | 03K9623 |
| 15    | Fan/Speaker/Power Switch Assembly      | 76H7332 |
| 16    | I/O Bracket                            | 03K9622 |
| 17    | Riser Card                             | 61H2330 |
|       | Riser Clips, front and rear            | 02K2766 |
| 18    | Chassis Assembly                       | 03K9621 |
| 19    | Side Panel                             | 76H7333 |
| 20    | 145 Watt Power Supply                  | 01K9846 |
| 20    | 145 Watt Power Supply - Japan          | 01K9848 |
|       | Bezel Kit                              | 76H7339 |
|       | Cable, Wake On Ring                    | 76H7345 |
|       | Foot (4)                               | 93F2386 |
|       | Jumper Kit                             | 93F0067 |
|       | Keylock Assembly                       | 03K9624 |
|       | Lithium Battery                        | 33F8354 |
|       | Card, Matrox G200-D Video Adapter      | 37L2382 |
|       | S3 2X AGP Video Adapter                | 33L1619 |
|       | Misc. Screw Kit                        | 93F0041 |
|       | Processor Mounting Bracket Kit         | 33L4321 |
|       | (for all above processors)             |         |
|       | Retention Module (RM) adapter          | 33L4320 |
|       | (for Celeron and Pentium II processors |         |
|       | only)                                  |         |

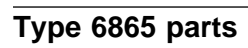

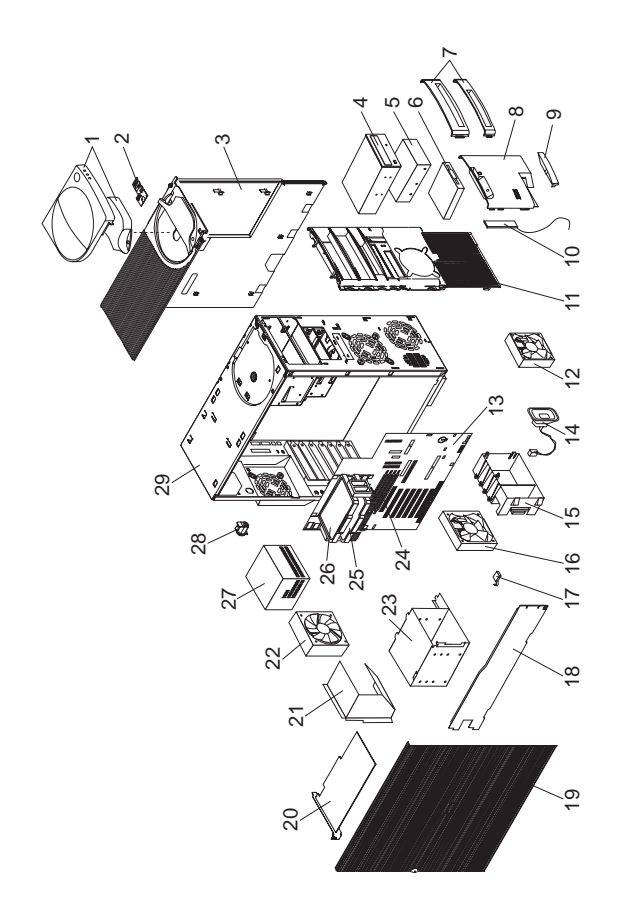
### Parts listing Index System (Type 6865)

| ndex   | System (Type 6865)                                          | FRU<br>No. |
|--------|-------------------------------------------------------------|------------|
| 1      | Handle/Can Assembly                                         | 12 5547    |
| 2      | Power Switch/I ED Cable Assembly                            | 0261/11/   |
| 2      | Top/Side Cover Assembly                                     | 0161637    |
| 4      | CD ROM Drive 22X Max                                        | 011(1007   |
| 4      | CD ROM Drive (40X Max)                                      | 261 9757   |
| +<br>c | 12.5 CD EIDE Lland Diak Drive                               | 3010737    |
| 5      |                                                             | 3010009    |
| 5      | 9.1 GB SCSI Hard Disk Drive,                                | 3618648    |
| _      | 7,000 RPM (non terminated drive)                            |            |
| 5      | 9.1 GB LVD SCSI Hard Disk Drive,                            | 10L6016    |
| _      | 10,000 RPM                                                  |            |
| 5      | 4.5 GB LVD SCSI Hard Disk Drive,                            | 10L6084    |
| -      | 7,200 RPM                                                   |            |
| 6      | 3.5-In. 1.44 MB Diskette Drive                              | 75H9550    |
| 6      | 3.5-In. 1.44 MB Diskette Drive - Japan                      | 75H9552    |
| 7      | Blank Louver Bezels                                         | 01K1888    |
|        | (3.5-In. and 5.25-In.)                                      |            |
|        | Miscellaneous Optional Bezels                               | 12J5551    |
| 8      | 3.5-In. Bezel Assembly                                      | 12J5549    |
| 9      | Name Plate                                                  | 10L5597    |
| 10     | RFID Antenna                                                | 03K9654    |
| 11     | Front Bezel                                                 | 10L5596    |
| 12     | Fan Assembly 92 mm                                          | 02K2861    |
| 13     | System Board-without processor or                           | 00N3272    |
|        | memory                                                      |            |
| 14     | Speaker                                                     | 01K4909    |
| 15     | Card Guide                                                  | 10L5592    |
| 16     | Fan Assembly, front, 120x25 mm                              | 10L5594    |
| 17     | C2 Switch Assembly                                          | 10L5595    |
| 18     | Support Bracket                                             | 10L5626    |
| 19     | Access Cover Assembly                                       | 12J5546    |
| 20     | LVD SCSI Adapter - Adaptec 2940<br>U2W                      | 10L7122    |
| 20     | Video Adapter - Matrox G200-D                               | 37L2382    |
|        | The below 3D 3600 and 4000GA                                |            |
|        | adapters are used as a set in certain                       |            |
|        | models                                                      |            |
| 20     | Video Adapter - Intergraph Intense<br>3D 3600 (PCI)         | 28L4973    |
| 20     | Video Adapter - Intergraph Intense<br>4000GA (AGP)          | 28L4975    |
| 20     | Video Adapter - 2D Matrox Millenium<br>G200-REV D 8MB (AGP) | 37L2382    |
| 20     | Video Adapter - 2D Matrox Millenium<br>G400-16 MB (AGP)     | 37L2398    |
| 20     | Video Adapter - 3D PRO 3400/GA                              | 01K4337    |
| 20     | Video Adapter - 3D PRO 3400/T                               | 01K4336    |
| 20     | Video Adapter - IBM Fire GL1                                | 37L2375    |
| 21     | Air Baffle                                                  | 10L5598    |
| 22     | Fan Assembly, rear, 120x38 mm                               | 10L5593    |
| 23     | 3.5-In. Hard Disk Bracket                                   | 10L5591    |
| 24     | 128 MB ECC DIMM Memory                                      | 01K1156    |
| 24     | 256 MB ECC DIMM Memory                                      | 01K1142    |
| 25     | 450 MHz Pentium II Xeon                                     | 01K4434    |
|        | microprocessor                                              |            |
| 25     | 500 MHz Pentium III Xeon                                    | 33L4294    |
|        | microprocessor                                              |            |
| 25     | 550 MHz Pentium III Xeon<br>microprocessor                  | 00N3397    |
|        |                                                             |            |

| Index | System (Type 6865)                             | FRU<br>No. |
|-------|------------------------------------------------|------------|
| 26    | Terminator Card, Processor                     | 94H0598    |
|       | Terminator Card Housing                        | 10L6936    |
|       | Voltage Regulator Module (VRM), for            | 20L2318    |
|       | Processor Retainer Support Bracket<br>Assembly | 10L5599    |
| 27    | Power Supply 330 W.                            | 20L2316    |
| 28    | Keylock Assembly                               | 12J5102    |
| 29    | Chassis Assembly, with support bracket         | 10L5589    |
|       | Cable - Audio CD-ROM                           | 75H9219    |
|       | Cable - CD-ROM, IDE                            | 01K1548    |
|       | Cable - Diskette Drive                         | 01K1546    |
|       | Cable - Hard Disk, IDE                         | 01K1547    |
|       | Cable - Intergraph                             | 01K2035    |
|       | Cable - LVD SCSI 5 Drop                        | 01K1549    |
|       | Cable - SCSI LED                               | 76H7344    |
|       | Cable - Wake on LAN                            | 76H7345    |
|       | EMC Kit                                        | 10L5590    |
|       | Foot (Qty 4)                                   | 12J4506    |
|       | Hard File Tray                                 | 28L5045    |
|       | Microphone                                     | 01K4910    |
|       | Miscellaneous Hardware Kit                     | 10L5600    |
|       | Miscellaneous Screw Kit                        | 93F0041    |

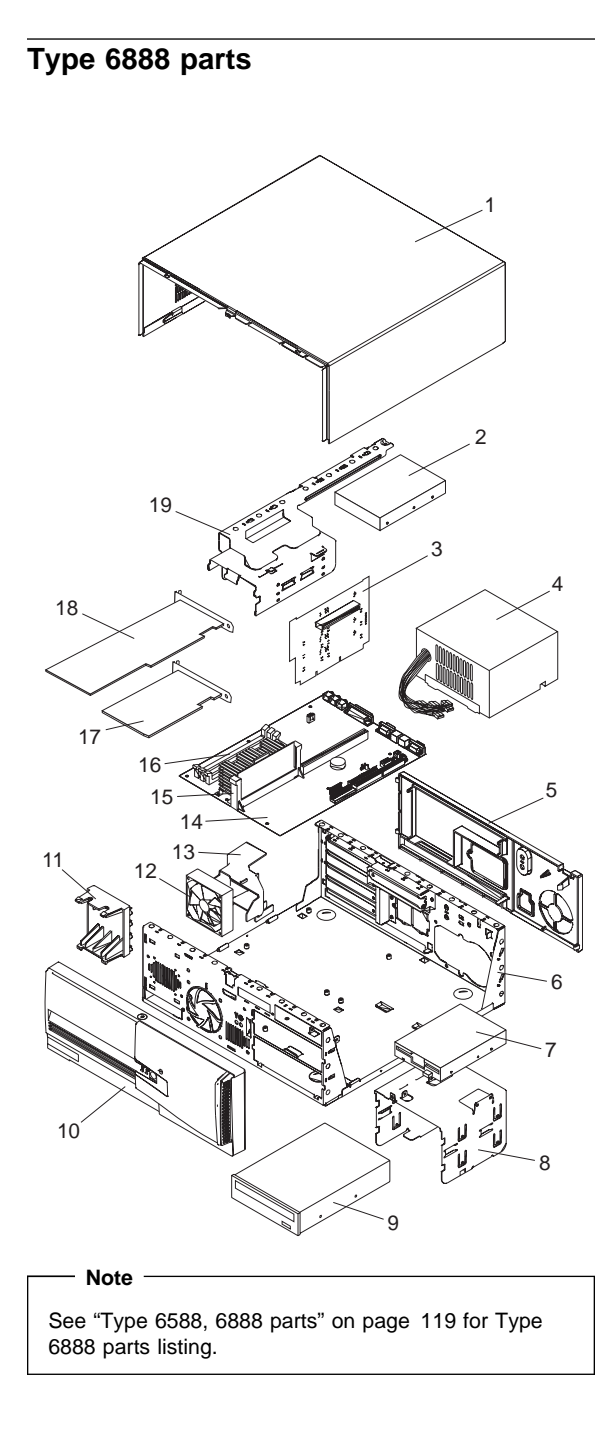

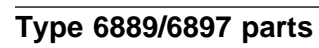

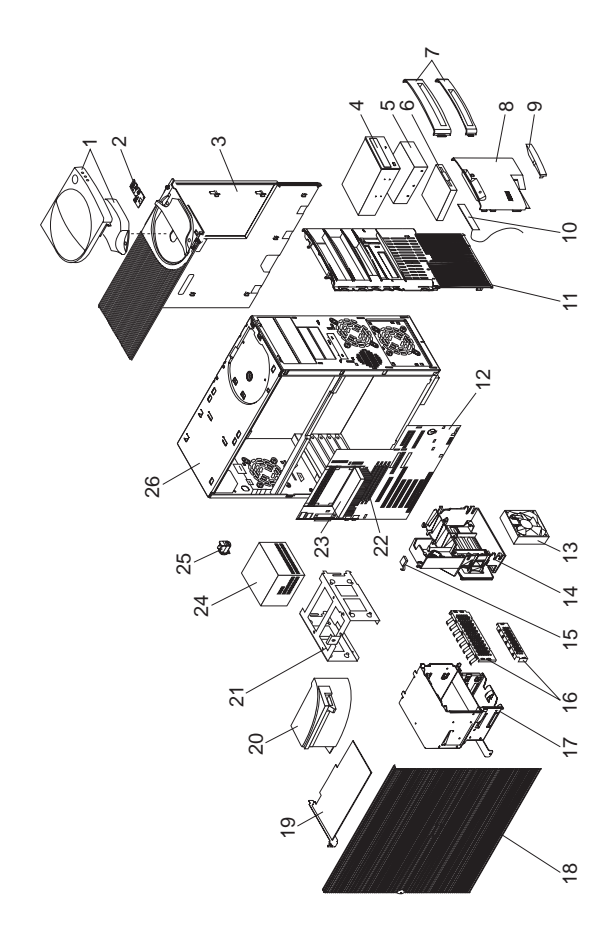

### Parts listing Index System (Type 6889/6897)

| ndex | System (Type 6889/6897)                | FRU      |
|------|----------------------------------------|----------|
|      |                                        | No.      |
| 1    | Handle/Cap Assembly                    | 12J5547  |
| 2    | Power switch/LED Cable Assembly        | 12J4510  |
| 3    | Top/Side Cover Assembly                | 01K1637  |
| 4    | CD-ROM Drive 32X Max                   | 02K1119  |
| 4    | CD-ROM Drive 40X Max                   | 36L8757  |
| 5    | 6.4 GB IDE Hard Disk Drive,            | 10L6078  |
|      | 7200 RPM                               |          |
| 5    | 9.1 GB IDE Hard Disk Drive,            | 10L6079  |
|      | 7200 RPM                               |          |
| 5    | 10.1 GB IDE Hard Disk Drive,           | 10L6063  |
|      | 7200 RPM                               |          |
| 5    | 13.5 GB IDE Hard Disk Drive,           | 36L8689  |
| 5    | 4.5 GB SCSI Hard Disk Drive,           | 10L6084  |
|      | (Order either of the below 9.1 GB      |          |
|      | SCSI 7200rpm hard drives that          |          |
|      | match the FRU number of the drive      |          |
|      | being replaced)                        |          |
| 5    | 9.1 GB SCSI Hard Disk Drive,           | 10L6085  |
|      | 7200 RPM                               |          |
| 5    | 9.1 GB SCSI Hard Disk Drive,           | 36L8648  |
|      | 7200 RPM                               |          |
| 5    | 9.1 GB SCSI Hard Disk Drive,           | 10L6016  |
|      | 10,000 RPM                             |          |
| 6    | 3.5-In. 1.44 MB Diskette Drive         | 75H9550  |
| 6    | 3.5-In. 1.44 MB Diskette Drive - Japan | 75H9552  |
| 7    | Blank Louver Bezels                    | 01K1888  |
|      | (3.5-In. and 5.25-In.)                 |          |
|      | Miscellaneous Optional Blank Bezels    | 12J5551  |
|      | CD-ROM Picture Frame Bezel             | 12J6473  |
| 8    | 3.5-In. Bezel Assembly                 | 12J5549  |
| 9    | Model Plate                            | 12J5552  |
| 10   | RFID Antenna                           | 03K9654  |
| 11   | Front Bezel                            | 12J5548  |
| 12   | System Board-without processor or      | 03N2499  |
|      | memory                                 |          |
| 13   | Fan Assembly 92 mm                     | 02K2861  |
| 14   | Card Guide                             | 10L5607  |
| 15   | C2 Switch Assembly                     | 01K1495  |
| 16   | EMC Kit                                | 12J4508  |
| 17   | 3.5/5.25-In. Hard Disk Bracket         | 12J4501  |
| 18   | Access Cover Assembly                  | 12J5546  |
| 19   | Video Adapter - Appian J Pro 16 MB     | 00N3626  |
| 19   | Video Adapter - 2D Matrox Millenium    | 37L2382  |
|      | G200-REV D 8MB (AGP)                   |          |
| 19   | Video Adapter - IBM Fire GL1           | 37L2375  |
| 19   | Video Adapter - Matrox G400            | 37L2398  |
|      | The below 3D 3600 and 4000GA           |          |
|      | adapters are used as a set in certain  |          |
|      | models                                 |          |
| 19   | Video Adapter - Intergraph Intense     | 28L4973  |
| -    | 3D 3600 (PCI)                          |          |
| 19   | Video Adapter - Intergraph Intense     | 28L4975  |
|      | 4000GA (AGP)                           | _0_10/0  |
| 19   | Video Adapter - Matrox G200-D          | 371 2382 |
| 19   | Video Adapter - Matrox Millenium       | 016/23/0 |
| 19   | Video Adapter - 3D PPO 3/00/CA         | 01K/1337 |
| 19   | Video Adapter - 3D PRO 3400/T          | 01K4336  |
| 10   | Video Adapter - Permedia 2A            | 281 /069 |
| 19   | nueu Auapiei - reinieula ZA            | 2014900  |
|      |                                        |          |

| Index | System (Type 6889/6897)                      | FRU     |
|-------|----------------------------------------------|---------|
|       |                                              | No.     |
| 20    | Air Baffle                                   | 02K2864 |
| 20    | Air Baffle (models 7XX, 8XX)                 | 00N3597 |
| 21    | 3.5-In. Hard Disk Bracket                    | 12J4516 |
| 22    | 64 MB ECC DIMM Memory                        | 01K1140 |
| 22    | 128 MB ECC DIMM Memory                       | 01K1141 |
| 22    | 256 MB ECC DIMM Memory                       | 01K1142 |
| 23    | 350 MHz Pentium II microprocessor            | 01K4333 |
| 23    | 400 MHz Pentium II microprocessor            | 37L5841 |
| 23    | 450 MHz Pentium II microprocessor            | 37L5842 |
| 23    | Processor Pentium III 450 MHz                | 33L1614 |
| 23    | Processor Pentium III 500 MHz                | 33L1615 |
| 23    | Processor Pentium III 550 MHz                | 37L5603 |
| 23    | Processor Pentium III 600 MHz                | 01N2037 |
|       | Terminator Card, Processor                   | 01K7349 |
|       | Processor Mounting Bracket                   | 02K2903 |
| 24    | Power Supply 330 W.                          | 01K9866 |
| 25    | Keylock Assembly                             | 12J5102 |
| 26    | Chassis Assembly                             | 12J4515 |
|       | Cable - Audio CD-ROM                         | 75H9219 |
|       | Cable - CD-ROM IDE                           | 01K1483 |
|       | Cable - Diskette Drive                       | 01K1541 |
|       | Cable - Hard Disk IDE                        | 01K1553 |
|       | Cable - Intergraph                           | 01K2035 |
|       | Cable - SCSI 2 Drop                          | 01K1485 |
|       | Cable - SCSI 4 Drop                          | 01K1481 |
|       | Foot (Qty 4)                                 | 12J4506 |
|       | Microphone                                   | 01K4910 |
|       | Order both hardware kits below               |         |
|       | to receive all hardware kit                  |         |
|       | components                                   |         |
|       | Miscellaneous Hardware Kit                   | 12J4503 |
|       | Miscellaneous Hardware Kit                   | 10L5600 |
|       | Miscellaneous Screw Kit                      | 93F0041 |
|       | Retention Module (RM) adapter                | 33L4320 |
|       | (for Celeron and Pentium II processors only) |         |
|       | Speaker                                      | 06H9417 |
|       | System Board EMC Shield                      | 01K1855 |
|       |                                              |         |

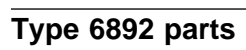

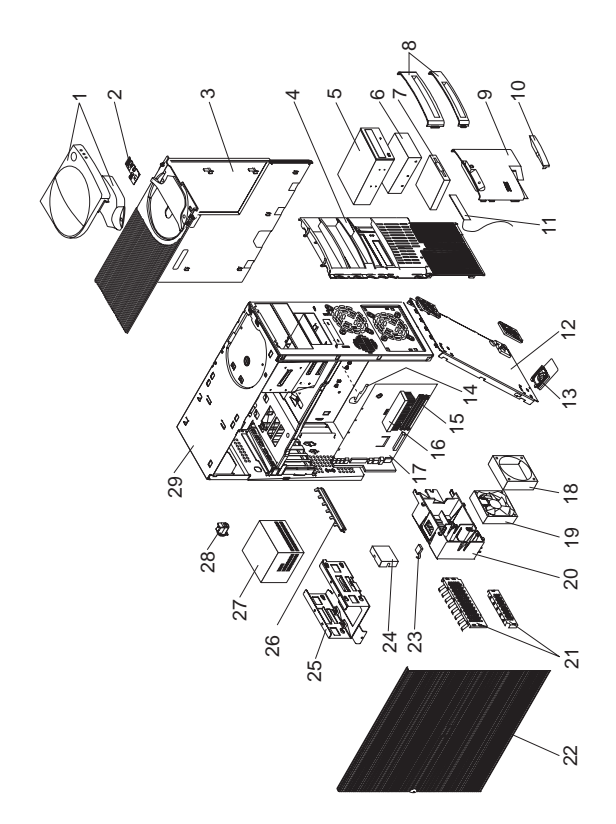

### Parts listing Index System (Type 6892)

| Index | System (Type 6892)                     | FRU<br>No. |
|-------|----------------------------------------|------------|
| 1     | Cover and Handle                       | 12J4494    |
| 2     | Power Switch/LED Cable Assembly        | 12J4510    |
| 3     | Top Cover Assembly                     | 12J4509    |
| 4     | Front Bezel                            | 12J4495    |
|       | (Order either 32X Max CD-ROM           |            |
| F     | drives)                                | 001/1115   |
| 5     | CD = ROM (32X Max)                     | 02K1113    |
| 5     | CD POM (40X Max)                       | 261 9712   |
| 5     | CD-ROM (40X Max)                       | 7540210    |
| 6     | 4 2 GB FIDE Hard Disk Drive            | 101 6011   |
| 6     | 6.4 GB FIDE Hard Disk Drive            | 101 6012   |
| •     | (Order either of the below 13.5 GB     | 1020012    |
|       | hard drives)                           |            |
| 6     | 13.5 GB EIDE Hard Disk Drive           | 36L8689    |
| 6     | 13.5 GB EIDE Hard Disk Drive           | 36L8707    |
| 6     | 20.4 GB EIDE Hard Disk Drive           | 36L8711    |
|       | Hard Disk Cable, EIDE                  | 12J4518    |
| 6     | 4.5 GB SCSI Hard Disk Drive            | 10L6084    |
|       | SCSI Adapter Card - Adaptec            | 10L7095    |
|       | SCSI Data Cable                        | 01K1467    |
|       | SCSI LED Cable                         | 76H7344    |
| 7     | 1.44 MB, 3.5-Inch Diskette Drive       | 75H9550    |
| 7     | 1.44 MB, 3.5-Inch Diskette Drive-Japan | 75H9552    |
|       | Diskette Drive Cable                   | 76H7340    |
| 8     | Louver Blank Bezel                     | 01K1889    |
|       | Miscellaneous Optional Bezel           | 12J4498    |
| 9     | 3.5-inch Front Panel                   | 01K1854    |
| 10    | Model Plate                            | 12J4499    |
| 11    | RFID Antenna                           | 03K9654    |
| 12    | Bottom cover                           | 03K9602    |
| 13    | Foot (4)                               | 12J6294    |
| 14    | System Board Latch and Screw           | 01K1612    |
| 15    | Memory - 32 MB DIMM, EDU ECC           | 01K1143    |
| 15    | Memory - 32 MB DIMM, Non-Parity        | 01K1146    |
| 15    | Memory 64 MB DIMM, EDU ECC             | 0161140    |
| 15    | Memory 128 MB DIMM, Non-Failty         | 011/11/10  |
| 16    | Processor Pentium II 266 MHz           | 01K2160    |
| 16    | Processor Pentium II 300 MHz           | 01162103   |
| 16    | Processor Pentium II 333 MHz ECC       | 01K4327    |
| 16    | Processor Pentium II 350 MHz           | 01K4333    |
| 16    | Processor Pentium II 400 MHz           | 37L5841    |
| 16    | Processor Pentium II 450 MHz           | 37L5842    |
| 16    | Processor Pentium III 450 MHz          | 33L1614    |
| 16    | Processor Pentium III 500 MHz          | 33L1615    |
| 16    | Processor Pentium III 550 MHz          | 37L5603    |
| 16    | Processor Pentium III 600 MHz          | 01N2037    |
| 17    | System Board (no proc., memory, rails) | 11L1619    |
| 17    | System Board (no proc., memory, rails) | 61H2322    |
|       | (for Pentium III processor)            |            |
|       | System Board Rail Set                  | 03K9626    |
| 18    | Fan Bracket                            | 03K9606    |
| 19    | 60 mm Fan with rubber mounts           | 10L5513    |
|       | (Open Bay, AAP models only)            |            |
| 19    | 92 mm Fan with rubber mounts           | 02K2861    |
|       | Fan/Bracket kit                        | 37L3062    |
|       | (includes 92 mm Fan and fan bracket)   |            |

| Index | System (Type 6892)                           | FRU<br>No. |
|-------|----------------------------------------------|------------|
| 20    | Speaker/Card Guide Assembly                  | 03K9605    |
| 21    | EMC Kit                                      | 12J4508    |
| 22    | Access Cover Assembly                        | 12J4493    |
| 23    | C2 Switch Cable Assembly                     | 01K1495    |
| 24    | AGP Cover                                    | 03K9623    |
| 25    | Hard Disk Drive Bracket                      | 03K9608    |
| 26    | I/O Clamp                                    | 03K9604    |
| 27    | Power Supply (200W)                          | 75H8991    |
| 27    | Power Supply (200W) - Japan                  | 76H4873    |
| 28    | Keylock Assembly                             | 12J5102    |
| 29    | Base Frame Assembly                          | 03K9609    |
|       | Cable - Wake On Ring                         | 76H7345    |
|       | Lithium Battery                              | 33F8354    |
|       | Miscellaneous Hardware Kit                   | 03K9603    |
|       | Miscellaneous Screw Kit                      | 93F0041    |
|       | Processor Mounting Bracket Kit               | 33L4321    |
|       | (for all above processors)                   |            |
|       | Retention Module (RM) adapter                | 33L4320    |
|       | (for Celeron and Pentium II processors only) |            |
|       | Riser Card                                   | 61H2331    |
|       | Riser Supports (front and rear)              | 02K2766    |
|       | Speaker Assembly                             | 03K9607    |

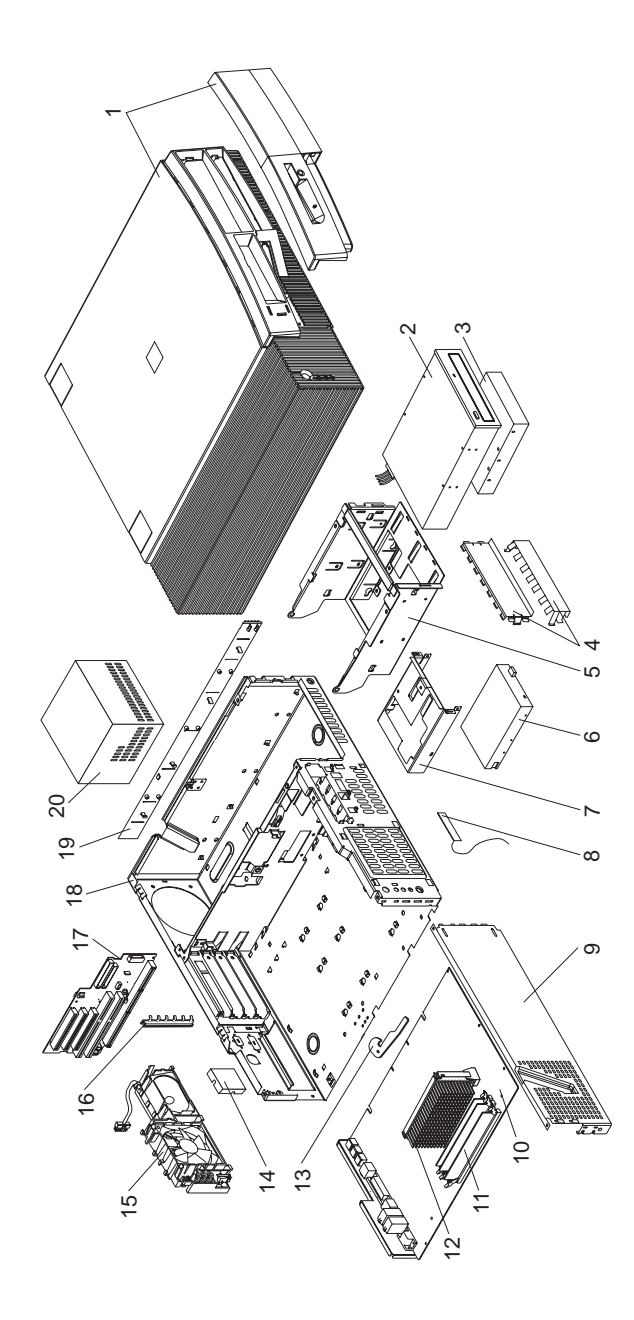

Type 6893 parts

# Parts listing Index System (Type 6893)

|    |                                       | No.      |
|----|---------------------------------------|----------|
| 1  | Cover Assembly                        | 02K2731  |
|    | Name Plate and Bezels Kit             | 03K9817  |
| 2  | CD-ROM Drive (32X Max)                | 02K1119  |
| 2  | CD-ROM Drive (40X Max)                | 36L8757  |
|    | IDE Cable, CD-ROM (1-drop)            | 03K9724  |
| 3  | 6.4 GB EIDE 7200rpm Hard Disk Drive   | 10L6078  |
| 3  | 6.8 GB EIDE 7200rpm Hard Disk Drive   | 36L8703  |
| 3  | 10.1 GB EIDE 7200rpm Hard Disk        | 10L6063  |
|    | Drive                                 |          |
| 3  | 13.5 GB EIDE Hard Disk Drive          | 36L8689  |
|    | IDE Cable                             | 76H7341  |
| 3  | 4.5 GB SCSI 7200rpm Hard Disk Drive   | 10L6084  |
| 3  | 9.1 GB SCSI 7200rpm Hard Disk Drive   | 10L6085  |
| 3  | 9.1 GB SCSI 10,000rpm Hard Disk       | 10L6016  |
|    | Drive                                 |          |
| 3  | 9.1 GB SCSI Hard Disk Drive,          | 36L8648  |
|    | 7,000 RPM (non terminated drive)      |          |
|    | Cable - SCSI (terminated cable)       | 37L5445  |
|    | (used for the above 9.1 GB 7200 rpm   |          |
|    | hard drive)                           |          |
|    | SCSI Adapter Card - Adaptec           | 10L7095  |
|    | SCSI Data Cable                       | 76H7343  |
|    | SCSI LED Cable                        | 76H7344  |
| 4  | EMC Shields 5.25-inch                 | 76H7338  |
| 5  | Hard Disk/CD-ROM Cage                 | 03K9641  |
| 6  | 1.44 MB 3.5-Inch Diskette Drive       | 75H9550  |
| 6  | 1.44 MB 3.5-Inch Diskette Drive-Japan | 75H9552  |
|    | Diskette Drive Cable                  | 76H7340  |
| 7  | 3.5-Inch Diskette Bracket             | 76H7330  |
| 8  | RFID Antenna                          | 03K9654  |
| 9  | Side Bracket                          | 76H7329  |
| 10 | System Board (no processor, memory,   | 11L1619  |
|    | rails)                                |          |
| 10 | System Board (no processor, memory,   | 11L1622  |
|    | rails, video)                         |          |
| 10 | System Board (no processor, memory,   | 61H2349  |
|    | rails, video) - (For Pentium III      |          |
|    | processors)                           |          |
|    | System Board Guide Rails, center and  | 03K9626  |
|    | front                                 |          |
| 11 | Memory - 64 MB DIMM, EDO ECC          | 01K1140  |
| 11 | Memory - 128 MB DIMM, EDO ECC         | 01K1141  |
| 12 | Processor Pentium II 350 MHz          | 01K4333  |
| 12 | Processor Pentium II 400 MHz          | 37L5841  |
| 12 | Processor Pentium II 450 MHz          | 37L5842  |
| 12 | Processor Pentium III 450 MHz         | 33L1614  |
| 12 | Processor Pentium III 500 MHz         | 33L1615  |
| 12 | Processor Pentium III 550 MHz         | 37L5603  |
| 12 | Processor Pentium III 600 MHz         | 01N2037  |
|    | Processor Mounting Bracket kit        | 33L4321  |
| 10 | (IUI all processors)                  | 01//4640 |
| 13 | Laten and Screw                       | 01K1612  |
| 14 | Card Blank Bracket (AGP Cover)        | U3K9623  |
| 15 | Fan/Speaker/Power Switch Assembly     | 76H7332  |
| 10 |                                       | 03K9622  |
| 17 | Riser Card                            | 61H2330  |
| 40 | Riser Clips, front and fear           | 02K2/66  |
| 10 | Chassis Assembly                      | U3K9818  |
|    |                                       |          |

FRU

| Index | System (Type 6893)                           | FRU<br>No. |
|-------|----------------------------------------------|------------|
| 19    | Side Panel                                   | 02K2728    |
| 20    | 145 Watt Power Supply                        | 01K9846    |
| 20    | 145 Watt Power Supply - Japan                | 01K9848    |
|       | Cable, Wake On Ring                          | 76H7345    |
|       | Foot (4)                                     | 93F2386    |
|       | Jumper Kit                                   | 93F0067    |
|       | Keylock Assembly                             | 03K9624    |
|       | Lithium Battery                              | 33F8354    |
|       | Video Adapter - Appian J Pro 16 MB           | 00N3626    |
|       | Video Adapter - 2D Matrox Millenium          | 37L2382    |
|       | G200-REV D 8MB (AGP)                         |            |
|       | IBM Fire GL1 Video Card                      | 37L2375    |
|       | Matrox G400 Video Card                       | 37L2398    |
|       | Matrox G200-DVideo Card                      | 37L2382    |
|       | Matrox Millenium Video Card                  | 01K4340    |
|       | Misc. Screw Kit                              | 93F0041    |
|       | Permedia 2A Video Card                       | 28L4968    |
|       | Retention Module (RM) adapter                | 33L4320    |
|       | (for Celeron and Pentium II processors only) |            |

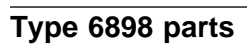

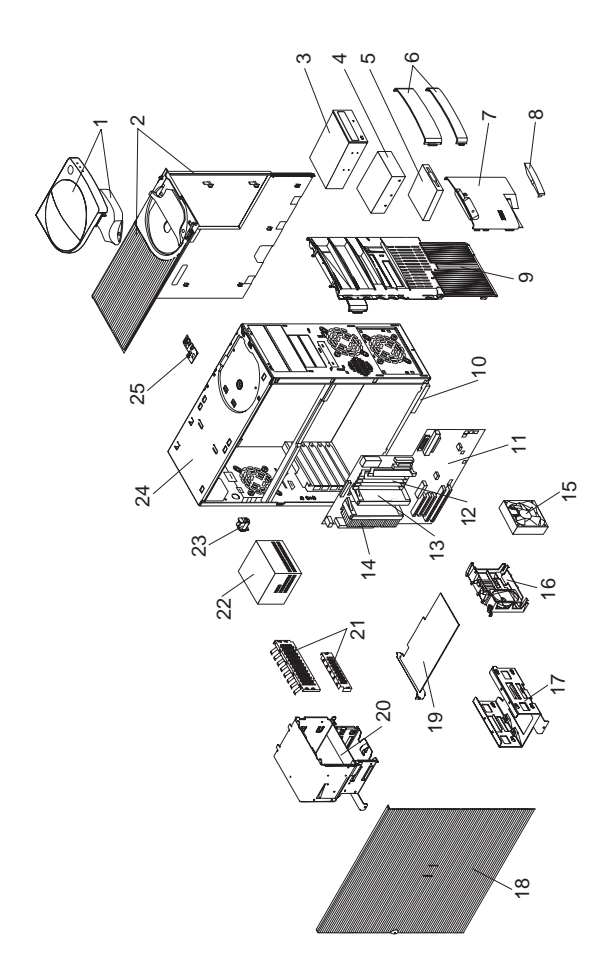

#### System (Type 6898) FRU Index No. 12J5547 Handle/Cap Assembly 1 2 01K1637 Top/Side Cover Assembly (Order either of the below 24X Max CD-ROM drives that match the FRU number of the drive being replaced) CD-ROM Drive 24X Max 12J3525 3 3 CD-ROM Drive 24X Max 12J3527 4 4.2 GB Hard Disk Drive EIDE 02K1146 4 4.5 GB Hard Disk Drive SCSI 00K7929 4 6.4 GB IDE Hard Disk Drive 75H9921 6.4 GB EIDE Hard Disk Drive 10L6078 4 4 9.1 GB Hard Disk Drive SCSI 02K1141 5 3.5-In. 1.44 MB Diskette Drive 75H9550 3.5-In. 1.44 MB Diskette Drive - Japan 75H9552 5 6 Blank Louver Bezels (3.5-In. and 01K1888 5.25-In.) 7 3.5-In. Bezel Assembly 12J5549 8 Name Plate 12J5552 12,15548 9 Front Bezel 10 Foot (Qty 4) 12J4506 11 System Board with SCSI onboard 41L6336 adapter-without processor or memory Processor Retainer Support Kit 03K9570 12 32 MB ECC DIMM Memory 01K1125 12 64 MB ECC DIMM Memory 01K1126 12 128 MB ECC DIMM Memory 01K1127 13 Terminator Card, Processor 36L9420 233 MHz Processor 14 12J2700 14 266 MHz Processor 01K2169 14 300 MHz Processor 01K4291 14 333 MHz Processor 01K4327 15 Fan Assembly 92 mm 02K2861 16 Card Guide 10L5607 Speaker 06H9417 17 3.5-In. Hard Disk Bracket 12J4516 18 Access Cover Assembly 12J5546 01K4488 19 Video Adapter - Appian 19 Video Adapter - Permedia II 33L1609 19 Video Adapter - 3D PRO 2200/T 01K2014 Video Adapter - Matrox Millenium 19 01K4340 20 3.5/5.25-In. Hard Disk Bracket 12J4501 21 EMC Kit 12J4508 22 Power Supply 330 W. 01K9866 23 Keylock Assembly 12J5102 24 Chassis Assembly 12J4515 Power/LED Panel Cable Assembly 25 12J4510 Air Baffle 02K2864 C2 Switch Assembly 01K1495 Cable - Audio CD-ROM 75H9219 Cable - CD-ROM IDE 01K1475 Cable - Diskette Drive 76H4228 Cable - Hard Disk IDE 12J4518 Cable - SCSI 2 Drop 01K1499 Cable - SCSI 4 Drop 01K1497 Cable - SCSI LED 76H7344 Cable - Wake On Ring 76H7345 Miscellaneous Blank Bezels 12J5550

Parts listing

| Index | System (Type 6898)                                 | FRU     |
|-------|----------------------------------------------------|---------|
|       |                                                    | No.     |
|       | Miscellaneous Hardware Kit<br>including card guide | 12J4503 |
|       | Miscellaneous Optional Bezels                      | 12J5551 |
|       | System Board EMC Shield                            | 01K1855 |

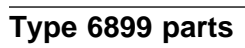

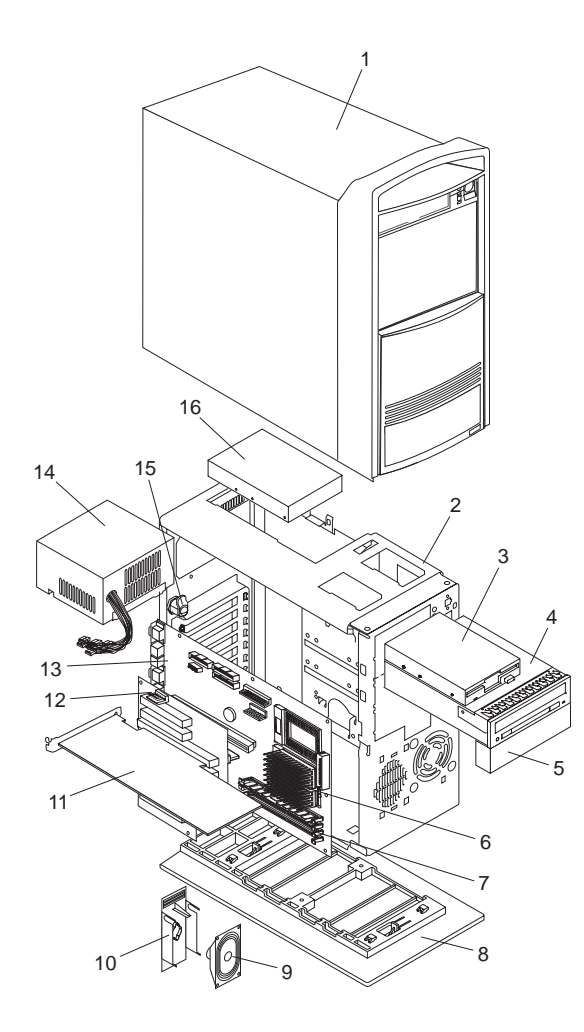

# Parts listing Index System (Type 6899)

| Index | System (Type 6899)                   | FRU<br>No. |
|-------|--------------------------------------|------------|
| 1     | Cover                                | 12J3028    |
|       | Front Bezel Assembly                 | 12J3027    |
| 2     | Base Frame Assembly (with labels)    | 12J3029    |
|       | Power Switch and Cable               | 60G2258    |
|       | Dual LED Cable Assembly, Hard        | 93F2389    |
|       | Disk/Power                           | 00.2000    |
|       | Serial Port B Connector and Cable    | 75H9218    |
|       | Assembly                             | 70110210   |
|       | 02 mm Ean Assambly                   | 12 12025   |
| 2     | 3.5 Inch 1.44 MR Diskotto Drivo      | 7644001    |
| 3     | Diskotto Drivo Coblo                 | 0646344    |
|       | Order either of the below 46Y Mey    | 0000344    |
|       | (Order either of the below 16X Max   |            |
|       | CD-ROW drives)                       | 001/1105   |
| 4     |                                      | 02K1125    |
| 4     | CD-ROM (16X Max)                     | 76H6107    |
| 5     | 5.25-Inch Blank Bezel                | 12J3030    |
|       | 3.5-Inch Blank Bezel                 | 12J3031    |
| 6     | Processor, Pentium Pro-200 MHz - 256 | 75H9212    |
|       | KB Cache                             |            |
| 6     | Processor, Pentium Pro-200 MHz - 512 | 12J3036    |
|       | KB Cache (Model 17X)                 |            |
|       | Voltage Regulator Card               | 07H1097    |
| 7     | Memory - 32 MB DIMM, EDO ECC         | 42H2801    |
| 7     | Memory - 64 MB DIMM, EDO ECC         | 42H2829    |
| 8     | Pedestal                             | 76H1735    |
| 9     | Speaker and Cable                    | 01K1479    |
| 10    | Card Guide                           | 75H9222    |
| 11    | Intergraph 3D Graphics Adapter       | 75H9225    |
|       | 4 MB Video Adapter - Matrox          | 75H9227    |
|       | Ethernet Adapter, Intel 10/100       | 12J3123    |
|       | Ultra-SCSI Adapter - PCI (Adaptec)   | 12J3094    |
|       | LED Cable (for Ultra-SCSI Adapter)   | 75H9217    |
| 12    | Riser Card                           | 60H9503    |
| 13    | System Board (no processor memory)   | 93H3593    |
| 10    | Cable Auxiliary Power Extension      | 7646766    |
|       | Cable, Wake-Up on LAN                | 07H0447    |
|       | Cable, Wake-Op on EAN                | 7540210    |
|       | Cable, Addio - System Board to       | 75119219   |
|       | Lithium Battony                      | 2259254    |
| 4.4   | Dower Supply (200W)                  | 12 510004  |
| 14    | Power Supply (200W)                  | 1235109    |
| 14    | Power Supply (200W) - Japan          | 1235111    |
| 15    |                                      | 61G2177    |
| 16    | 2.1 GB SCSI Hard Disk Drive          | 07H1119    |
| 16    | 4.5 GB SCSI Hard Disk Drive          | 76H2697    |
|       | SCSI Cable                           | 06H9674    |
|       | IDE Cable                            | 06H6326    |
|       | SCSI LED Cable                       | 75H9217    |
|       | EMC Clips DASD/FDD                   | 12J3033    |
|       | Miscellaneous Hardware Kit           | 12J3032    |
|       | Mounting Screw Kit                   | 93F0041    |
|       | Jumper Kit                           | 93F0067    |
|       |                                      |            |

# Common parts

Wireless LAN adapter (ISA, Micro Channel Bus)

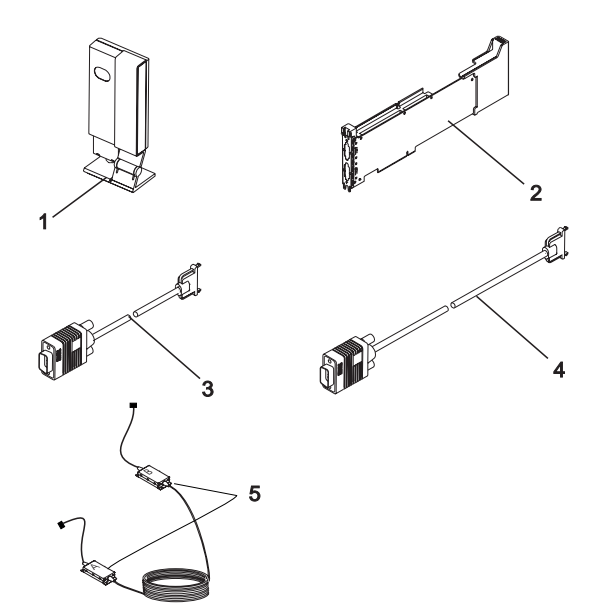

#### Index Wireless LAN (ISA, Micro Channel Bus)

| 1 | Radio Module, Australia                     | 80G2708 |
|---|---------------------------------------------|---------|
| 1 | Radio Module, EMEA (Non-Europe)             | 80G2714 |
| 1 | Radio Module, ETSI Countries                | 80G2702 |
| 1 | Radio Module, Finland                       | 25H0988 |
| 1 | Radio Module, France                        | 80G2706 |
| 1 | Radio Module, Japan                         | 80G2703 |
| 1 | Radio Module, Korea                         | 80G2715 |
| 1 | Radio Module, Mexico                        | 80G2705 |
| 1 | Radio Module, New Zealand                   | 80G2704 |
| 1 | Radio Module, Singapore                     | 80G2709 |
| 1 | Radio Module US/Canada/Non-EMEA             | 80G2701 |
| 2 | IBM Wireless LAN Controller Card            | 80G2700 |
| 2 | IBM Wireless LAN Controller Card, No-Cipher | 80G2711 |
| 3 | 1.5 m cable                                 | 80G2713 |
| 4 | 4 m cable                                   | 54G2016 |
| 5 | Custom Cable Kit                            | 80G4320 |

#### **Computer Power Cords**

| Arabic Countries             | 14F0033 |
|------------------------------|---------|
| Argentina                    | 36L8880 |
| Australia                    | 93F2365 |
| Belgium                      | 1339520 |
| Bulgaria                     | 1339520 |
| Canada                       | 93F2364 |
| Chile                        | 14F0069 |
| Czechoslovakia               | 1339520 |
| Denmark                      | 13F9997 |
| Finland                      | 1339520 |
| France                       | 1339520 |
| Germany                      | 1339520 |
| Hungary                      | 1339520 |
| Israel                       | 14F0087 |
| Italy                        | 14F0069 |
| Latin-America                | 6952301 |
| Netherlands                  | 1339520 |
| New Zealand                  | 93F2365 |
| Norway                       | 1339520 |
| Paraguay                     | 36L8880 |
| Poland                       | 1339520 |
| Portugal                     | 1339520 |
| Serbia                       | 1339520 |
| Slovakia                     | 1339520 |
| South Africa                 | 14F0015 |
| Spain                        | 1339520 |
| Switzerland                  | 1339520 |
| Switzerland (French, German) | 14F0051 |
| U.S.                         | 93F2364 |
| UK, Ireland                  | 14F0033 |
| Uruguay                      | 36L8880 |
| Yugoslavia                   | 1339520 |
| Display Power Cord           | 38F3908 |

. .

#### **Display and Monitor Information**

Display and monitor information is separately available and is listed under "Related publications" on page v.

#### Mouse

| mouse                                         |         |
|-----------------------------------------------|---------|
| Mouse (6263, 6265, 6267, 6272, 6275, 6282,    | 76H5080 |
| Mouse Roller and Lid (6263, 6265, 6267, 6272, | 07H0664 |
| 6275, 6282, 6285, 6287, 6561, 6562, 6588,     |         |
| 6591, 6592)                                   |         |
| Scrollpoint2 Mouse (6277)                     | 28L1865 |
| Mouse Ball and Clip (6277)                    | 28L1866 |
| for Scrollpoint2 Mouse                        |         |
| Mouse                                         | 06H4595 |
| Mouse Roller and Clip (Twist-off)             | 06H4585 |
| Mouse (6277, 6862, 6872, 6892)                | 12J4546 |
| Mouse Roller and Clip (6277, 6862, 6872,      | 12J4547 |
| 6892)                                         |         |
| Mouse, 3 button (6865, 6888, 6889, 6893,      | 76H6620 |
| 6897, 6898, 6899)                             |         |
| Mouse Roller/Lid (6865, 6888, 6889, 6893,     | 76H6619 |
| 6897, 6898, 6899)                             |         |

#### Keyboards (TrackPoint II)

| US English          | 82G3282 |
|---------------------|---------|
| Pointing Stick Caps | 66G6444 |
| Canadian/French     | 82G3286 |
| Latin/Spanish       | 82G3284 |

#### Keyboards (IBM Basic II)

| Arabic                | 06H5256 |
|-----------------------|---------|
| Belgian-French        | 06H5257 |
| Belgian-UK/Dutch      | 06H5258 |
| Brazil/Portugal       | 06H5692 |
| Bulgarian             | 06H5259 |
| Chinese/US            | 06H5291 |
| Czech                 | 06H5260 |
| Danish                | 06H5261 |
| Dutch                 | 06H5262 |
| French                | 06H5264 |
| French/Canadian       | 06H5691 |
| German 129            | 06H5265 |
| German 453            | 06H5689 |
| Greek                 | 06H5266 |
| Hebrew                | 06H5267 |
| Hungarian             | 06H5268 |
| Icelandic             | 06H5269 |
| Italian               | 06H5270 |
| Korea                 | 06H5286 |
| Latin/Spanish         | 06H5690 |
| Norwegian             | 06H5272 |
| Polish                | 06H5273 |
| Portuguese            | 06H5274 |
| Romanian              | 06H5275 |
| Russian/Cyrillic      | 06H5276 |
| Serbian/Cyrillic      | 06H5277 |
| Slovak                | 06H5278 |
| Spanish               | 06H5279 |
| Swiss/Finnish         | 06H5263 |
| Swiss (French/German) | 06H5280 |
| Taiwan                | 06H5288 |
| Thailand              | 06H5287 |

Turkish 179 Turkish 440 UK English US English Yugoslavia/Lithuania 06H5281 06H5282 06H5283 06H5305 06H5285

#### Keyboards (IBM Basic, 101-Key Rubberdome)

| Arabic               | 71G4617 |
|----------------------|---------|
| Belgian-French       | 71G4618 |
| Belgian-UK/Dutch     | 71G4639 |
| Bulgarian            | 71G4619 |
| Czech                | 71G4620 |
| Danish               | 71G4621 |
| Dutch                | 71G4622 |
| Swiss/Finnish        | 71G4623 |
| French               | 71G4624 |
| French/Canadian      | 06H2963 |
| German               | 71G4625 |
| Greek                | 71G4626 |
| Hebrew               | 71G4627 |
| Hungarian            | 71G4628 |
| Icelandic            | 71G4629 |
| Italian              | 71G4630 |
| Latin/Spanish        | 82G3291 |
| Norwegian            | 71G4631 |
| Polish               | 71G4632 |
| Portuguese           | 71G4633 |
| Romanian             | 71G4634 |
| Russian/Cyrillic     | 71G4635 |
| Serbian/Cyrillic     | 71G4636 |
| Slovak               | 71G4637 |
| Spanish              | 71G4638 |
| Swiss French/German  | 71G4640 |
| Turkish 179          | 71G4642 |
| Turkish 440          | 82G3255 |
| UK English           | 71G4643 |
| US English           | 71G4646 |
| Yugoslavia/Lithuania | 71G4647 |

#### Keyboards (IBM Enhanced, 101-Key Buckling Spring)

| Arabic                           | 1391490 |
|----------------------------------|---------|
| Belgian                          | 1391414 |
| Bulgarian                        | 1399583 |
| Czech                            | 1399570 |
| Danish                           | 1391407 |
| Dutch                            | 1391511 |
| Farsi                            | 52G9811 |
| Finnish                          | 1391411 |
| French                           | 1391402 |
| French/Canadian                  | 82G3280 |
| German                           | 1391403 |
| Greek                            | 1399046 |
| Hebrew                           | 1391408 |
| Hungarian                        | 1399581 |
| Icelandic (with Cap Set 1391495) | 1391407 |
| Italian                          | 1393395 |
| Latin/Spanish                    | 82G3294 |
| Norwegian                        | 1391409 |
| Polish                           | 1399580 |
| Portuguese                       | 1391410 |
| Romanian                         | 1399582 |
| Russian/Cyrillic                 | 1399579 |
| Serbian/Cyrillic                 | 1399578 |
| Slovak                           | 1399571 |
| South African                    | 1396790 |
| Spanish                          | 1391405 |
| Swedish                          | 1391411 |
| Swiss - French/German            | 1391412 |
| Turkish 179                      | 1393286 |
| Turkish 440                      | 8125409 |
| UK English                       | 1391406 |
| US English                       | 82G3278 |
| US English - EMEA                | 1396790 |
| Yugoslavia/Lithuania             | 1393669 |

#### Keyboards (IBM Enhanced, 101-Key Buckling Spring) (Type 6877, 6887)

| Brazil/Portugal (104-Key) | 42H1297 |
|---------------------------|---------|
| French/Canadian (102-Key) | 42H1299 |
| Latin/Spanish (102-Key)   | 42H1298 |
| US English (101-Key)      | 42H1296 |

# Keyboards (104-Key)

| Arabic                          | 07H0673 |
|---------------------------------|---------|
| Belgian-French                  | 07H0674 |
| Belgian-UK/Dutch                | 07H0675 |
| Brazil/Portugal                 | 07H0672 |
| Bulgarian                       | 07H0676 |
| Chinese                         | 07H0705 |
| Czech                           | 07H0677 |
| Danish                          | 07H0678 |
| Dutch                           | 07H0679 |
| French                          | 07H0680 |
| French/Canadian                 | 07H0668 |
| German                          | 07H0681 |
| German (2137 Standard)          | 07H0682 |
| Greek                           | 07H0683 |
| Hebrew                          | 07H0684 |
| Hungarian                       | 07H0685 |
| Icelandic                       | 07H0686 |
| Italian                         | 07H0687 |
| Korea                           | 07H0706 |
| Japan                           | 07H0704 |
| Latin/Spanish                   | 07H0670 |
| Norwegian                       | 07H0688 |
| Polish                          | 07H0689 |
| Portuguese                      | 07H0690 |
| Romania                         | 07H0691 |
| Russian                         | 07H0693 |
| Russian/Cyrillic                | 07H0692 |
| Serbian/Cyrillic                | 07H0694 |
| Slovak                          | 07H0695 |
| Spanish                         | 07H0696 |
| Swiss/Finnish                   | 07H0697 |
| Swiss French/German             | 07H0698 |
| Thailand                        | 07H0707 |
| Turkish (ID 179)                | 07H0699 |
| Turkish (ID 440)                | 07H0700 |
| UK English                      | 07H0701 |
| US English                      | 07H0666 |
| US English (ISO 9995 Compliant) | 07H0703 |
| Yugoslavia/Lithuania            | 07H0702 |

# Keyboards PC NEXT Pearl White (Type 6263, 6265, 6275, 6285)

| Arabic                                     | 28L1828 |
|--------------------------------------------|---------|
| Belgian-French                             | 28L1829 |
| Belgian-UK                                 | 28L1830 |
| Brazil/Portugal                            | 28L1826 |
| Bulgarian                                  | 28L1831 |
| Chinese/US                                 | 28L1859 |
| Czech                                      | 28L1832 |
| Danish                                     | 28L1833 |
| Dutch                                      | 28L1834 |
| French                                     | 28L1835 |
| French/Canadian-ID 058                     | 28L1824 |
| French/Canadian-ID 445                     | 28L1827 |
| German                                     | 28L1836 |
| Greek                                      | 28L1838 |
| Hebrew                                     | 28L1839 |
| Hungarian                                  | 28L1840 |
| Icelandic                                  | 28L1841 |
| Italian                                    | 28L1842 |
| Korean                                     | 28L1860 |
| Japan                                      | 28L1858 |
| Latin/Spanish                              | 28L1825 |
| Norwegian                                  | 28L1843 |
| Polish                                     | 28L1844 |
| Portuguese                                 | 28L1845 |
| Romania                                    | 28L1846 |
| Russian                                    | 28L1847 |
| Serbian/Cyrillic                           | 28L1848 |
| Slovakian                                  | 28L1849 |
| Spanish                                    | 28L1850 |
| Swed/Finn                                  | 28L1851 |
| Swiss French/German                        | 28L1852 |
| Thailand                                   | 28L1861 |
| Turkish (ID 179)                           | 28L1853 |
| Turkish (ID 440)                           | 28L1854 |
| UK English                                 | 28L1855 |
| US English                                 | 28L1823 |
| US English Intl.                           | 28L1856 |
| US English (Little Tikes "Young Explorer") | 28L3583 |
| Yugoslavia/Lat                             | 28L1857 |

# Keyboards PC NEXT Pearl White (Type 6272, 6282, 6561, 6591, 6862, 6872, 6892)

| Arabic                                     | 02K0815 |
|--------------------------------------------|---------|
| Belgian-French                             | 02K0816 |
| Belgian-UK/Dutch                           | 02K0817 |
| Brazil/Portugal                            | 02K0814 |
| Bulgarian                                  | 02K0818 |
| Chinese                                    | 02K0845 |
| Czech                                      | 02K0819 |
| Danish                                     | 02K0820 |
| Dutch                                      | 02K0821 |
| French                                     | 02K0822 |
| French/Canadian-ID 058                     | 02K0808 |
| French/Canadian-ID 445                     | 02K0810 |
| German                                     | 02K0823 |
| Greek                                      | 02K0824 |
| Hebrew                                     | 02K0825 |
| Hungarian                                  | 02K0826 |
| Icelandic                                  | 02K0827 |
| Italian                                    | 02K0828 |
| Japan                                      | 02K0844 |
| Latin/Spanish                              | 02K0812 |
| Norwegian                                  | 02K0829 |
| Polish                                     | 02K0830 |
| Portuguese                                 | 02K0831 |
| Romania                                    | 02K0832 |
| Russian                                    | 02K0833 |
| Serbian/Cyrillic                           | 02K0834 |
| Slovak                                     | 02K0835 |
| Spanish                                    | 02K0836 |
| Swed/Finn                                  | 02K0837 |
| Swiss French/German                        | 02K0838 |
| Thailand                                   | 02K0847 |
| Turkish (ID 179)                           | 02K0839 |
| Turkish (ID 440)                           | 02K0840 |
| UK English                                 | 02K0841 |
| UK English (ISO Compliant)                 | 02K0843 |
| US English                                 | 02K0806 |
| US English (Little Tikes "Young Explorer") | 28L3583 |
| Yugoslavia                                 | 02K0842 |
| Key Kit - EURO Symbol                      | 28L1837 |
|                                            |         |

# Keyboards - Pearl White (Type 6267, 6277, 6287)

| Arabic                     | 33L1158 |
|----------------------------|---------|
| Belgian-French             | 33L1159 |
| Belgian-UK                 | 33L1160 |
| Brazil/Portugal            | 33L1157 |
| Bulgarian                  | 33L1161 |
| Czech                      | 33L1162 |
| Danish                     | 33L1163 |
| Dutch                      | 33L1164 |
| French                     | 33L1165 |
| French/Canadian-ID 058     | 33L1155 |
| German                     | 33L1166 |
| Greek                      | 33L1167 |
| Hebrew                     | 33L1168 |
| Hungarian                  | 33L1169 |
| Icelandic                  | 33L1170 |
| Italian                    | 33L1171 |
| Korean                     | 33L1189 |
| Japan                      | 33L1187 |
| Latin/Spanish              | 33L1156 |
| Norwegian                  | 33L1172 |
| Polish                     | 33L1173 |
| Portuguese                 | 33L1174 |
| Romania                    | 33L1175 |
| Russian                    | 33L1176 |
| Serbian/Cyrillic           | 33L1177 |
| Slovakian                  | 33L1178 |
| Spanish                    | 33L1179 |
| Swed/Finn                  | 33L1180 |
| Swiss French/German        | 33L1181 |
| Taiwanese                  | 33L1188 |
| Thailand                   | 33L1190 |
| Turkish (ID 179)           | 33L1182 |
| Turkish (ID 440)           | 33L1183 |
| UK English                 | 33L1184 |
| US English                 | 33L1154 |
| UK English (ISO Compliant) | 33L1186 |
| Yugoslavian                | 33L1185 |

#### Keyboards (IntelliStation Type 6888, 6899)

| Arabic                                     | 76H0903 |
|--------------------------------------------|---------|
| Belgian-French                             | 76H0904 |
| Belgian-UK/Dutch                           | 76H0905 |
| Brazil/Portugal                            | 76H0902 |
| Bulgarian                                  | 76H0906 |
| Chinese                                    | 76H0934 |
| Czech                                      | 76H0907 |
| Danish                                     | 76H0908 |
| Dutch                                      | 76H0909 |
| EMEA Blank - 104 key                       | 76H0937 |
| EMEA Blank - 105 key                       | 76H0938 |
| French                                     | 76H0910 |
| French/Canadian                            | 76H0898 |
| German                                     | 76H0939 |
| Greek                                      | 76H0912 |
| Hebrew                                     | 76H0913 |
| Hungarian                                  | 76H0914 |
| Icelandic                                  | 76H0915 |
| Italian                                    | 76H0916 |
| Korea                                      | 76H0935 |
| Japan                                      | 76H0933 |
| Latin/Spanish                              | 76H0900 |
| Norwegian                                  | 76H0917 |
| Polish                                     | 76H0918 |
| Portuguese                                 | 76H0919 |
| Romania                                    | 76H0920 |
| Russian                                    | 76H0922 |
| Russian/Cyrillic                           | 76H0921 |
| Serbian/Cyrillic                           | 76H0923 |
| Slovak                                     | 76H0924 |
| Spanish                                    | 76H0925 |
| Swedish                                    | 76H0926 |
| Swiss French/German                        | 76H0927 |
| Thailand                                   | 76H0936 |
| Turkish (ID 179)                           | 76H0928 |
| Turkish (ID 440)                           | 76H0929 |
| UK English                                 | 76H0930 |
| US English                                 | 76H0896 |
| US English (ISO 9995 Compliant)            | 76H0932 |
| US English (Little Tikes "Young Explorer") | 28L3583 |
| Yugoslavia/Lithuania                       | 76H0931 |

# Keyboards PC NEXT Gray (Type 6865, 6889, 6893, 6897, 6898)

| Arabic                     | 02K0870 |
|----------------------------|---------|
| Belgian-French             | 02K0871 |
| Belgian-UK/Dutch           | 02K0872 |
| Brazil/Portugal            | 02K0869 |
| Bulgarian                  | 02K0873 |
| Chinese/US                 | 02K0900 |
| Czech                      | 02K0874 |
| Danish                     | 02K0875 |
| Dutch                      | 02K0876 |
| French                     | 02K0877 |
| French/Canadian-ID 058     | 02K0863 |
| French/Canadian-ID 445     | 02K0865 |
| German                     | 02K0878 |
| Greek                      | 02K0879 |
| Hebrew                     | 02K0880 |
| Hungarian                  | 02K0881 |
| Icelandic                  | 02K0882 |
| Italian                    | 02K0883 |
| Korea                      | 02K0901 |
| Japan                      | 02K0899 |
| Latin/Spanish              | 02K0867 |
| Norwegian                  | 02K0884 |
| Polish                     | 02K0885 |
| Portuguese                 | 02K0886 |
| Romania                    | 02K0887 |
| Russian                    | 02K0888 |
| Serbian/Cyrillic           | 02K0889 |
| Slovak                     | 02K0890 |
| Spanish                    | 02K0891 |
| Swed/Finn                  | 02K0892 |
| Swiss French/German        | 02K0893 |
| Thailand                   | 02K0902 |
| Turkish (ID 179)           | 02K0894 |
| Turkish (ID 440)           | 02K0895 |
| UK English                 | 02K0896 |
| US English                 | 02K0861 |
| UK English (ISO Compliant) | 02K0898 |
| Yugoslavia/Lithuania       | 02K0897 |
|                            |         |

# **Special tools**

The following tools are required to service these computers:

- A volt-ohm meter, IBM P/N 73G5404
- Wrap Plug, IBM P/N 72X8546
- Video cache extracting tool, IBM P/N 73G5523
- T15 Torx bit from Torx bit set, IBM P/N 93F2830

# **Reference information**

| Safety notices (multi-lingual translations) 173         | 3      |
|---------------------------------------------------------|--------|
| Safety information                                      | 7      |
| General safety                                          | 7      |
| Electrical safety                                       | 3      |
| Safety Inspection Guide                                 | 9      |
| Handling electrostatic discharge-sensitive devices 20   | 1      |
| Grounding requirements                                  | 1      |
| Product description                                     | 2      |
| Specifications Type 6263, 6265, 6275                    | 5      |
| Specifications Type 6267, 6277, 6287                    | 3      |
| Specifications Type 6272                                | 7      |
| Specifications Type 6282, 6284                          | 3      |
| Specifications Type 6285                                | 9      |
| Specifications Type 6X7X                                | )      |
| Specifications Type 6X8X                                | 1      |
| Specifications Type 6560                                | 2      |
| Specifications Type 6561 213                            | 3      |
| Specifications Type 6562                                | 4      |
| Specifications Type 6588 21                             | 5      |
| Specifications Type 6589 216                            | ŝ      |
| Specifications Type 6501                                | 7      |
| Specifications Type 6597                                | 2      |
| Specifications Type 0092                                | ר<br>ר |
| Specifications Type 0090                                | פ<br>ר |
| Specifications Type 6002, 0072                          | 1      |
| Specifications Type 6865                                | ו<br>ר |
|                                                         | -      |
|                                                         | 3      |
|                                                         | +      |
|                                                         | 2      |
|                                                         | 5      |
| Specifications Type 6899                                | (      |
| Security features                                       | 3      |
| Passwords                                               | 3      |
| Power-on password                                       | 3      |
| Administrator password                                  | Э      |
| Administrator password control jumper on riser          |        |
| card                                                    | 9      |
| Administrator password control jumper/switch            |        |
| on system board                                         | Э      |
| Operating system password                               | )      |
| Vital product data                                      | )      |
| Management Information Format (MIF) 230                 | )      |
| Alert on LAN                                            | 1      |
| AssetCare                                               | I      |
| Asset ID                                                | 2      |
| Universal Management Agent (UMA) 232                    | 2      |
| UMA major components                                    | 3      |
| System monitors                                         | 3      |
| Resource utilization                                    | 4      |
| Advanced management tools                               | 4      |
| Inventory data                                          | 4      |
| •                                                       |        |
| © Copyright IBM Corp. 1996, 1997, 1998, 1999 <b>163</b> | 3      |

| Configuration and diagnostics                 | 234  |
|-----------------------------------------------|------|
| Accessing UMA                                 | 234  |
| To access UMA on a local computer             | 234  |
| To access UMA on a remote computer            | 234  |
| Hard disk drive jumper settings               | 235  |
| IDE hard disk drive settings                  | 235  |
| SCSI hard disk drive settings                 | 236  |
| CD-ROM, PD/CD-ROM drive jumper settings       | 239  |
| BIOS levels                                   | 240  |
| Flash (BIOS/VPD) update procedure             | 241  |
| Flash recovery boot block jumper              | 241  |
| PC 360-S150 (Type 6598) flash recovery jumper | 242  |
| Diagnostics and test information              | 243  |
| Power-on self-test (POST)                     | 243  |
| POST been codes                               | 243  |
| Fror code format                              | 244  |
|                                               | 245  |
| IPM DC Enhanced Diagnostics                   | 245  |
|                                               | 240  |
| Supported Systems                             | 240  |
| Starting the IBM PC Enhanced Diagnostics      | 0.40 |
|                                               | 246  |
| Navigating through the diagnostic programs    | 246  |
|                                               | 246  |
|                                               | 247  |
| IBM Advanced Memory Diagnostics               | 247  |
| Alert On LAN test                             | 248  |
| Asset ID test                                 | 248  |
| Test results                                  | 248  |
| Hard file Smart test                          | 249  |
| Quick and Full erase - hard drive             | 249  |
| Asset EEPROM backup                           | 250  |
| Viewing the test log                          | 250  |
| SIMM/DIMM memory errors                       | 250  |
| PC 300/700 Series. IntelliStation diagnostics | 251  |
| QAPlus/WIN                                    | 251  |
| QAPlus/PRO                                    | 251  |
| CoSession for Windows                         | 252  |
| Frror messages                                | 254  |
| Return codes                                  | 255  |
| Using the test programs                       | 256  |
| Program navigation                            | 256  |
|                                               | 250  |
|                                               | 200  |
|                                               | 200  |
|                                               | 257  |
|                                               | 257  |
| Scripting                                     | 258  |
| Changing logical unit numbers                 | 258  |
| lest group specifications                     | 258  |
| Starting the diagnostics diskette             | 258  |
| Module testing mode                           | 259  |
| Running selected module tests                 | 259  |
| Running all selected modules                  | 259  |
| Changing selected tests in test groups        | 259  |
| Running an individual test                    | 260  |

| Stopping the tests                            | 260 |
|-----------------------------------------------|-----|
| Setup Utility program                         | 261 |
| Adapter configuration                         | 261 |
| Plug and Play adapters                        | 261 |
| Legacy adapters                               | 262 |
| Formatting diskettes                          | 262 |
| Hard disk drive boot error                    | 262 |
| When to use the Low-Level Format program .    | 263 |
| Preparing the hard disk drive for use         | 263 |
| File Editor                                   | 264 |
| File edit function keys                       | 264 |
| Diagnostics control keys                      | 265 |
| Power management                              | 267 |
| Automatic configuration and power interface   | 201 |
| (ACPI) PIOS modo                              | 267 |
| (ACFI) DIOS Mode                              | 207 |
|                                               | 267 |
| Automatic Hardware Power Management           |     |
| features                                      | 267 |
| Setting Automatic Hardware Power              |     |
| Management features                           | 268 |
| Automatic Power-On features                   | 268 |
| Rapid Resume Manager                          | 269 |
| Rapid Resume                                  | 269 |
| Running Rapid Resume Manager                  | 269 |
| Standby                                       | 269 |
| Scheduler                                     | 270 |
| Wake Up on Ring                               | 270 |
| Network settings                              | 270 |
| Elach over LAN (undate DOST/BIOS over         | 210 |
| riasii over LAN (update FOST/BIOS over        | 070 |
|                                               | 270 |
|                                               | 271 |
| Recovering from software problems (Type 68X7) | 212 |
|                                               | 272 |
| Creating utility diskettes                    | 272 |
| OS/2 Warp Recovery Choices program            | 273 |
| Editing the CONFIG.SYS file                   | 274 |
| Using OS/2 Warp to edit the CONFIG.SYS file   | 274 |
| Using OS/2 Warp utility diskettes to edit the |     |
| CONFIG.SYS file                               | 274 |
| Using the DOS utility diskette to edit the    |     |
| CONFIG.SYS file                               | 275 |
| Recovering from OS/2 Warp problems            | 275 |
| Recovering from errors on the hard disk       | 276 |
| Correcting disk errors from DOS               | 277 |
| Correcting disk errors from the DOS diskette  | 277 |
| Correcting disk errors from OS/2 Warp         | 277 |
| Becovering from a forgetten OS/2 password     | 278 |
| Receivering norma longottern 00/2 password    | 270 |
| Backing up the bard dick                      | 210 |
|                                               | 210 |
|                                               | 2/9 |
|                                               | 280 |
|                                               | 280 |
| ISA mode operations parameters                | 280 |
|                                               | 200 |
| Micro Channel adapter installation            | 282 |

| PCMCIA portable computer support                  | 282 |
|---------------------------------------------------|-----|
| Initialization failure                            | 282 |
| Problem 1 - memory allocation conflict            |     |
| between EMM386 (DOS or Windows) and               |     |
| Resource Manager                                  | 282 |
| Problem 2 - incorrect or missing parameters for   |     |
| multiple adapter slots                            | 283 |
| Problem 3 - incompatibility with card and         |     |
| socket services                                   | 283 |
| Problem 4 - IO base address or interrupt level    |     |
| conflicts                                         | 283 |
| Problem 5 - detection problem for ODI             |     |
| workstations                                      | 284 |
| Radio interference problem                        | 284 |
| Running adapter diagnostics from the Utilities    |     |
| diskette                                          | 284 |
| Troublesbooting wireless network problems         | 285 |
| Problem recolution workshoot                      | 200 |
| Obtaining the personal data                       | 200 |
| Making a backup copy of files                     | 200 |
|                                                   | 201 |
| Upgrading adapter microcode from the Utilities    | 000 |
|                                                   | 288 |
|                                                   | 289 |
| Supported memory configurations                   | 293 |
| PC 300 (Type 6263, 6265, 6275, 6285)              | 293 |
| PC 300 (Type 6267, 6277, 6287)                    | 293 |
| PC 300 (Type 6272, 6282, 6284)                    | 293 |
| PC 300 (Type 6561, 6591)                          | 293 |
| PC 300 (Type 6562, 6592)                          | 293 |
| PC 300 (Type 6588)                                | 293 |
| PC 330/350 Series (Type 6571, 6573, 6581,         |     |
| 6583) - 80486                                     | 293 |
| PC 330/350 Series (Type 6575, 6585) -             |     |
| Pentium 60 MHz                                    | 295 |
| PC 340 Series (Type 6560) - Pentium               |     |
| 100/133/166 MHz                                   | 295 |
| PC 330/350 Series (Type 6576, 6586) -             |     |
| Pentium 75/90/100/120/133/150/166 MHz             | 296 |
| PC 330/350 Series (Type 6577, 6587) -             |     |
| Pentium 100/133/166/200 MHz                       | 297 |
| PC 360-S150 Series (Type 6598) - Pentium          |     |
| Pro 150/200 MHz                                   | 298 |
| PC 365 Series (Type 6589) - Pentium Pro           |     |
| 180/200 MHz                                       | 298 |
| PC 300 (Type 6862, 6872, 6892)                    | 299 |
| IntelliStation (Type 6865)                        | 299 |
| PC 730/750 Series (Type 6875, 6876, 6885          | 200 |
| 6886) - Pentium 75/90/100/120/133 MHz             | 299 |
| PC 730/750 Series (Type 6877, 6887) -             | 200 |
| Pentium 100/133/150/166 MHz                       | 300 |
| IntelliStation (Type 6888, 6800)                  | 301 |
| IntelliStation (Type 6880/6807)                   | 301 |
| IntelliStation (Type 6803)                        | 307 |
| Intelliciation (Type 0030) $\ldots \ldots \ldots$ | 202 |
|                                                   | 30Z |

#### 166 IBM PC 300/700, IntelliStation Series HMM

| Computer exploded view (Type 6263, 6265, 6275)    | 303 |
|---------------------------------------------------|-----|
| Input/Output connectors (Type 6263, 6265, 6275)   | 304 |
| Cover removal (Type 6263, 6265, 6275)             | 304 |
| System board removal (Type 6263, 6265, 6275)      | 305 |
| System board installation (Type 6263, 6265, 6275) | 305 |
| Drive cage service (Type 6263, 6265, 6275)        | 306 |
| Computer exploded view (Type 6267, 6277, 6287)    | 307 |
| I/O connectors (Type 6267, 6277, 6287)            | 308 |
| Cover removal (Type 6267, 6277, 6287)             | 309 |
| Front bezel (Type 6267, 6277, 6287)               | 310 |
| FMC shield (Type 6267, 6277, 6287)                | 310 |
| CD-ROM drive removal (Type 6267, 6277, 6287)      | 311 |
| Front nanel (Type 6267, 6277, 6287)               | 312 |
| ZIP drive removal (Type 6267, 6277, 6287)         | 313 |
| Processor bracket (Type 6267, 6277, 6287)         | 314 |
| Power supply removal (Type 6267, 6277, 6287)      | 316 |
| Computer exploded view (Type 6207, 6277, 6207)    | 217 |
| Computer exploded view (Type 6272)                | 210 |
| Computer exploded view (Type 6262, 6264)          | 210 |
| Longit (Output connectors (Type 6265)             | 219 |
| Input/Output connectors (Type 6285)               | 320 |
|                                                   | 321 |
| Top handle cover removal (Type 6285)              | 321 |
| System board removal (Type 6285)                  | 322 |
| System board installation (Type 6285)             | 322 |
| Non removable hard disk drive cage (Type 6285)    | 322 |
| Tab removal (Type 6285)                           | 323 |
| Fan removal (Type 6285)                           | 323 |
| Computer exploded view (Type 6598)                | 324 |
| Side cover removal                                | 325 |
| Bezel Removal                                     | 325 |
| Processor removal                                 | 325 |
| Computer exploded view (Type 6X7X)                | 326 |
| Computer exploded view (Type 6X8X)                | 327 |
| Computer exploded view (Type 6560)                | 328 |
| Computer exploded view (Type 6561)                | 329 |
| Input/Output connectors (Type 6561)               | 330 |
| Cover removal (Type 6561)                         | 330 |
| System board removal (Type 6561)                  | 331 |
| Drive cage service (Type 6561)                    | 333 |
| Fan removal (Type 6561)                           | 333 |
| Computer exploded view (Type 6562)                | 334 |
| Cover removal (Type 6562)                         | 335 |
| System board removal (Type 6562)                  | 335 |
| System board installation (Type 6562)             | 336 |
| Drive cage service (Type 6562)                    | 337 |
| Computer exploded view (Type 6588, 6888)          | 338 |
| Microprocessor removal (Type 6588, 6888)          | 339 |
| Microprocessor removal (Type 6588, 6888) -        | 000 |
| continued                                         | 340 |
| Microprocessor installation (Type 6588, 6888) .   | 341 |
| Microprocessor bracket and plate                  |     |
| removal/installation (Type 6588, 6888)            | 342 |
| Computer exploded view (Type 6591)                | 343 |
| Input/Output connectors (Type 6591)               | 344 |
|                                                   |     |

| Cover removal (Type 6591)                      | 345 |
|------------------------------------------------|-----|
| Top handle cover removal (Type 6591)           | 345 |
| System board removal (Type 6591)               | 346 |
| Drive cage removal (Type 6591)                 | 347 |
| Non removable drive cage (Type 6591)           | 348 |
| Tab removal (Type 6591)                        | 348 |
| Fan removal (Type 6591)                        | 348 |
| Computer exploded view (Type 6592)             | 349 |
| Cover removal (Type 6592)                      | 350 |
| Top handle cover removal (Type 6592)           | 350 |
| Drive cage removal (Type 6592)                 | 351 |
| System Board Removal (Type 6592)               | 351 |
| Computer exploded view (Type 6598)             | 352 |
| Side cover removal                             | 353 |
| Bezel removal                                  | 353 |
| Processor removal                              | 353 |
| Computer exploded view (Type 6862, 6872)       | 354 |
| Input/Output connectors (Type 6862 6872)       | 355 |
| Cover removal (Type $6862$ $6872$ )            | 355 |
| System board removal (Type 6862, 6872)         | 355 |
| System board installation (Type 6862, 6872)    | 356 |
| Drive cade service (Type $6862$ , $6872$ )     | 356 |
| Computer exploded view (Type 6865)             | 357 |
| Input/Output connectors (Type 6865)            | 358 |
| Side cover removal (Type 6865)                 | 250 |
| Top bandle cover removal (Type 6065)           | 229 |
| Popul and tab. removal (Type 6065)             | 309 |
|                                                | 300 |
|                                                | 301 |
|                                                | 301 |
|                                                | 362 |
|                                                | 362 |
|                                                | 362 |
| Computer exploded view (Type 6889/6897)        | 363 |
| Input/Output connectors (Type 6889/6897)       | 364 |
| Side cover removal (Type 6889/6897)            | 365 |
| Top handle cover removal (Type 6889/6897)      | 365 |
| Cage removal (Type 6889/6897)                  | 366 |
| Baffle removal (Type 6889/6897)                | 367 |
| Computer exploded view (Type 6892)             | 368 |
| Input/Output connectors (Type 6892)            | 369 |
| Cover removal (Type 6892)                      | 370 |
| Top handle cover removal (Type 6892)           | 370 |
| System board removal (Type 6892)               | 371 |
| System board installation (Type 6892)          | 371 |
| Non removable hard disk drive cage (Type 6892) | 371 |
| Tab removal (Type 6892)                        | 372 |
| Fan removal (Type 6892)                        | 372 |
| Computer exploded view (Type 6893)             | 373 |
| Input/Output connectors (Type 6893)            | 374 |
| Cover removal (Type 6893)                      | 374 |
| System board removal (Type 6893)               | 374 |
| System board installation (Type 6893)          | 375 |
| Drive cage service (Type 6893)                 | 375 |
| Computer exploded view (Type 6898)             | 376 |
|                                                |     |
| Input/Output connectors (Type 6898)             | 377 |
|-------------------------------------------------|-----|
| Side cover removal (Type 6898)                  | 378 |
| Top handle cover removal (Type 6898)            | 378 |
| Cage removal (Type 6898)                        | 379 |
| Computer exploded view (Type 6899)              | 380 |
| Keylock assembly exploded view (Desktop Models) | 382 |
| System board layouts                            | 383 |
| PC 300 (Type 6272, 6282, 6284) - Pentium        |     |
| 133/233 MHz system board                        | 383 |
| PC 300 (Type 6272, 6282, 6284) - Pentium        |     |
| 133/233 MHz system board locations              | 384 |
| PC 300 (Type 6272, 6282, 6284) - Pentium        |     |
| 133/233 MHz switch/jumper settings              | 385 |
| PC 300 Series (Type 6263, 6265, 6275, 6285) -   | 000 |
| Pentium II. Pentium III. Celeron system board   | 386 |
| $PC_{200}$ Sories (Type 6262, 6265, 6275, 6285) | 500 |
| PC 500 Selles (Type 0203, 0205, 0215, 0205) -   |     |
|                                                 | 200 |
|                                                 | 380 |
| PC 300 Series (Type 6263, 6265, 6275, 6285) -   |     |
| Pentium II, Pentium III, Celeron jumper/switch  |     |
| settings                                        | 387 |
| PC 300 Series (Type 6267, 6277, 6287) - Celeron |     |
| system board                                    | 389 |
| PC 300 Series (Type 6267, 6277, 6287) - Celeron |     |
| system board locations                          | 390 |
| PC 300 Series (Type 6267, 6277, 6287) - Celeron |     |
| jumper/switch settings                          | 391 |
| PC 300 Series (Type 6277, 6287) - Pentium II,   |     |
| Pentium III system board                        | 392 |
| PC 300 Series (Type 6277, 6287) - Pentium II,   |     |
| Pentium III system board locations              | 393 |
| PC 300 Series (Type 6277, 6287) - Pentium II.   |     |
| Pentium III jumper/switch settings              | 394 |
| PC 300 Series (Type 6561, 6591) - Pentium II    |     |
| 233/266/333 MHz system board                    | 395 |
| PC 300 Series (Type 6561, 6591) - Pentium II    | 000 |
| 233/266/333 MHz system board locations          | 306 |
| PC 200 Series (Type 6561, 6501) Pontium II      | 550 |
| 222/266/222 MHz jumper pottings                 | 207 |
| DC 200 Series (Type 6562, 6502) Bentium Pro     | 397 |
| PC 300 Series (Type 6562, 6592) - Penilum Pro   | 200 |
|                                                 | 398 |
| PC 300 Series (Type 6562, 6592) - Pentium Pro   |     |
| 166/200/233 MHz system board locations .        | 399 |
| PC 300 Series (Type 6562, 6592) - Pentium Pro   |     |
| 166/200/233 MHz jumper/switch settings          | 400 |
| PC 300 (Type 6588) - Pentium II 233/266 MHz     |     |
| system board                                    | 401 |
| PC 330/350 Series (Type 657X, 658X) - 80486     |     |
| system board                                    | 402 |
| PC 330/350 Series (Type 657X, 658X) - 80486     |     |
| system board locations                          | 402 |
| PC 330/350 Series (Type 657X, 658X) - 80486     |     |
| jumper settings                                 | 404 |
| · · ·                                           |     |

| PC 330/350 Series (Type 65X5) - Pentium 60      |      |
|-------------------------------------------------|------|
| MHz system board                                | 406  |
| PC 330/350 Series (Type 65X5) - Pentium 60      |      |
| MHz system board locations                      | 407  |
| PC 330/350 Series (Type 65X5) - Pentium 60      | -    |
| MHz jumper settings                             | 407  |
| PC 330/350 Series (Type 65X6) - Pentium         |      |
| 75/00/100 MHz system board                      | 108  |
| PC 330/350 Series (Type 65¥6) - Pentium         | 400  |
| 75/00/100 MHz system board locations            | 100  |
| DC 220/250 Series (Type 65Y6) Dentium           | 409  |
| 75/00/400 MULE immen anticas                    | 440  |
| 75/90/100 MHz jumper settings                   | 410  |
| PC 330/350 Series (Type 65X6) - Pentium         |      |
| 133/166 MHz system board                        | 412  |
| PC 330/350 Series (Type 65X6) - Pentium         |      |
| 133/166 MHz system board locations              | 413  |
| PC 330/350 Series (Type 65X6) - Pentium         |      |
| 133/166 MHz jumper settings                     | 414  |
| PC 340 Series (Type 6560) - Pentium             |      |
| 100/133/166 MHz system board                    | 415  |
| PC 340 Series (Type 6560) - Pentium             |      |
| 100/133/166 MHz system board locations          | 416  |
| PC 340 Series (Type 6560) - Pentium             |      |
| 100/133/166 MHz system board jumper settings    | 417  |
| PC 330/350 Series (Type 6577, 6587) - Pentium   |      |
| 100/133/166/200 MHz system board                | 418  |
| PC 330/350 Series (Type 6577 6587) - Pentium    |      |
| 100/133/166/200 MHz system board locations      | 419  |
| PC 330/350 Series (Type 6577, 6587) - Pentium   | 410  |
| 100/132/166/200 MHz switch/jumper settings      | 120  |
| DC 260 S150 (Type 6508) Deptium Pro 150/200     | 420  |
| MHz evetem board                                | 101  |
| DC 260 C460 (Turne 6600) Deptium Dre 460/200    | 421  |
| PC 360-5150 (Type 6598) - Pentium Pro 150/200   | 400  |
| MHZ system board locations                      | 422  |
| PC 360-S150 (Type 6598) - Pentium Pro 150/200   |      |
| MHz jumper settings                             | 423  |
| PC 360-S150 (Type 6598) - Pentium Pro 150/200   |      |
| MHz jumper setting procedures                   | 424  |
| Matrox Graphics Adapter (MGA) switch settings   | 425  |
| VGA BIOS flash upgrade enable - Switch 1        | 425  |
| VGA enable/disable switch - Switch 2            | 425  |
| PC 365 (Type 6589) - system board               | 426  |
| PC 365 (Type 6589) - system board locations     | 427  |
| PC 365 (Type 6589) switch settings              | 427  |
| PC 300 Series (Type 6862, 6872, 6892) - Pentium |      |
| II. Pentium III. Celeron system board           | 428  |
| PC 300 Series (Type 6862, 6872, 6892) - Pentium |      |
| II Pentium III Celeron system board locations   | 429  |
| PC 300 Series (Type 6862 6872 6892) - Pentium   | 120  |
| Il Pentium III Celeron jumper/switch settings   | 430  |
| IntelliStation (Type 6865) - Pentium II Yeon    | -100 |
| Pentium III Yeon 400, 500, 550 MHz system       |      |
| hoard                                           | 100  |
|                                                 | 432  |

| IntelliStation (Type 6865) - Pentium II Xeon         |      |
|------------------------------------------------------|------|
| Pontium III Yoon 400, 500, 550 MHz system            |      |
| hoard locations                                      | 433  |
| IntelliStation (Type 6865) - Pentium II Xeon         | -00  |
| Pentium III Xeon 400, 500, 550 MHz jumper            |      |
| settings                                             | 131  |
| PC 730/750 Series (Type 6875 6876 6885 6886)         | 434  |
| - Pentium 75/90/100/120/133 MHz system board         | 135  |
| PC 720/750 Sories (Type 6875 6876 6885 6886)         | 400  |
| - Pentium 75/90/100/120/133 MHz system board         |      |
| locations                                            | 136  |
| DC 720/750 Sorios (Typo 6875 6876 6885 6886)         | 430  |
| Pontium 75/00/100/120/122 MHz jumpor                 |      |
| - Fernium 75/90/100/120/155 Miliz jumper             | 127  |
| Bus/CPU speed MHz setting                            | 437  |
| Casha jumpar actting                                 | 437  |
| Cache jumper settings                                | 437  |
| 400/422/450/400 MULe system board                    | 400  |
| 100/133/150/100 MIIZ System Doald                    | 430  |
| 100/122/150 Series (Type 6677, 6667) - Penilum       | 420  |
| 100/133/150/100 MITZ System board locations          | 439  |
| 400/422/450/466 MU = switch (iversion actions        | 440  |
| 100/133/150/166 MHZ SWITCH/Jumper Settings           | 440  |
| Multi evistere board                                 |      |
|                                                      | 441  |
| Intellistation (Type 6888) - Pentium II 266/300      | 4.40 |
| MHZ system board locations                           | 442  |
| Intellistation (Type 6888) - Pentium II 266/300      | 440  |
| MHz jumper settings                                  | 443  |
| Intellistation (Type 6889/6897) - Pentium II,        |      |
| Pentium III 350/400/450/500 MHz system board         | 444  |
| IntelliStation (Type 6889/6897) - Pentium II,        |      |
| Pentium III 350/400/450/500 MHz system board         |      |
|                                                      | 445  |
| IntelliStation (Type 6889/6897) - Pentium II,        |      |
| Pentium III 350/400/450/500 MHz switch/jumper        | 4.40 |
|                                                      | 440  |
| IntelliStation (Type 6893) - Pentium II, Pentium III |      |
| 350/400/450/500 MHz system board                     | 448  |
| Intellistation (Type 6893) - Pentium II, Pentium III | 440  |
| 350/400/450/500 MHz system board locations           | 449  |
| Intellistation (Type 6893) - Pentium II, Pentium III | 450  |
| 350/400/450/500 MHz jumper/switch settings           | 450  |
| IntelliStation (Type 6898) - Pentium II              | 450  |
| 233/266/300/333 MHz system board                     | 452  |
| IntelliStation (Type 6898) - Pentium II              | 450  |
| 233/266/300/333 MHz system board locations           | 452  |
| IntelliStation (Type 6898) - Pentium II              | 450  |
| 233/266/300/333 MHz switch/jumper settings           | 453  |
| IntelliStation (Type 6899) - Pentium Pro 200 MHz     |      |
|                                                      | 455  |
| Intellistation (Type 6899) - Pentium Pro 200 MHz     | 450  |
|                                                      | 456  |
| Intellistation (Type 6899) - Pentium Pro 200 MHz     | 455  |
| second microprocessor option                         | 457  |
|                                                      |      |

| IntelliStation (Type 6899) - Pentium Pro 200 MHz |     |
|--------------------------------------------------|-----|
| switch/jumper settings                           | 458 |
| Riser card layouts                               | 459 |
| PC 300 (Type 6272) PCI/ISA                       | 459 |
| PC 300 (Type 6263, 6265, 6275) ISA/PCI           | 459 |
| PC 300 (Type 6282, 6284) PCI/ISA                 | 459 |
| PC 300 (Type 6285) ISA/PCI                       | 460 |
| PC 340 (Type 6560) PCI/ISA                       | 460 |
| PC 300 (Type 6561) PCI/ISA                       | 461 |
| PC 300 (Type 6562) PCI/ISA                       | 461 |
| PC 330 (Type 6571) ISA/VESA                      | 461 |
| PC 330 (Type 6573) PCI/ISA                       | 461 |
| PC 330 (Type 6575) PCI/ISA                       | 462 |
| PC 330 (Type 6576) PCI/ISA                       | 462 |
| PC 330 (Type 6577) ISA/PCI                       | 462 |
| PC 350 (Type 6581) ISA/VESA                      | 462 |
| PC 350 (Type 6583) PCI/ISA                       | 463 |
| PC 350 (Type 6585) PCI/ISA                       | 463 |
| PC 350 (Type 6586) PCI/ISA                       | 463 |
| PC 350 (Type 6587) ISA/PCI                       | 464 |
| PC 300 (Type 6588) ISA/PCI                       | 464 |
| PC 365 (Type 6589) ISA/PCI                       | 465 |
| PC 300 (Type 6591) ISA/PCI                       | 465 |
| PC 300 (Type 6592) ISA/PCI                       | 466 |
| PC 300 (Type 6862, 6872) ISA/PCI                 | 466 |
| PC 730 (Type 6875) PCI/ISA                       | 466 |
| PC 730 (Type 6876) PCI/Micro Channel             | 466 |
| PC 730 (Type 6877) ISA/PCI                       | 467 |
| PC 750 (Type 6885) ISA/PCI                       | 467 |
| PC 750 (Type 6886) PCI/Micro Channel             | 467 |
| PC 750 (Type 6887) ISA/PCI                       | 467 |
|                                                  | 407 |
| PC 200 (Type 6802) ISA/PCI                       | 400 |
| IntelliStation (Type 6802) ISA/FCI               | 400 |
| IntelliStation (Type 6893) ISA/PCI               | 409 |
|                                                  | 409 |
| Country/Longuage model configuration             | 470 |
|                                                  | 4// |
|                                                  | 4/8 |
|                                                  | 590 |
|                                                  | 592 |
| Do you need technical references?                | 593 |
|                                                  | 594 |
|                                                  | 595 |
| Hardware considerations                          | 595 |
| Software considerations                          | 596 |
| BIOS                                             | 596 |
| Drivers                                          | 596 |
| Adding adapters to the system                    | 597 |
| System resource conflicts                        | 597 |
| Notices                                          | 601 |
| Trademarks                                       | 602 |

# Safety notices (multi-lingual translations)

The caution and danger safety notices in this section are provided in the following languages:

- English
- Brazilian/Portuguese
- Chinese
- French
- German
- Italian
- Korean
- Spanish

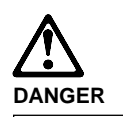

To avoid a shock hazard, do not connect or disconnect any cables or perform installation, maintenance, or reconfiguration of this product during an electrical storm.

To avoid shock hazard:

- The power cord must be connected to a properly wired and earthed receptacle.
- Any equipment to which this product will be attached must also be connected to properly wired receptacles.

When possible, use one hand to connect or disconnect signal cables to prevent a possible shock from touching two surfaces with different electrical potentials.

Electrical current from power, telephone, and communications cables is hazardous. To avoid shock hazard, connect and disconnect cables as described following when installing, moving, or opening covers of this product or attached devices.

#### **To Connect**

- Turn Everything OFF.
   First, attach all cables
- to devices.
- 3. Attach signal cables to receptacles.
- 4. Attach power cord(s) to outlet.
- 5. Turn device ON.

NOTE: In the UK, by law, the telephone cable must be connected after the power cord. NOTE: In the UK, the power cord must be disconnected after the telephone cable.

**To Disconnect** 

1. Turn Everything OFF.

cord(s) from outlet.

3. Remove signal cables

from receptacles.

4. Remove all cables from devices.

2. First, remove power

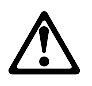

#### Caution:

When replacing the battery, use only IBM Part Number 33F8354 or an equivalent type battery recommended by the manufacturer. If your system has a module containing a lithium battery, replace it only with the same module type made by the same manufacturer. The battery contains lithium and can explode if not properly used, handled, or disposed of.

Do not:

- Throw or immerse into water
- Heat to more than 100°C (212°F)
- Repair or disassemble

Dispose of the battery as required by local ordinances or regulations.

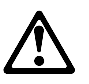

Caution: When a CD-ROM drive is installed, note the following.

Use of controls or adjustments or performance of procedures other than those specified herein might result in hazardous radiation exposure.

Removing the covers of the CD-ROM drive could result in exposure to hazardous laser radiation. There are no serviceable parts inside the CD-ROM drive. Do not remove the CD-ROM drive covers.

#### DANGER

Some CD-ROM drives contain an embedded Class 3A or Class 3B laser diode. Note the following.

Laser radiation when open. Do not stare into the beam, do not view directly with optical instruments, and avoid direct exposure to the beam.

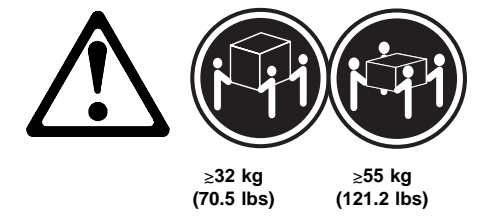

Caution:

Use safe lifting practices when lifting your machine.

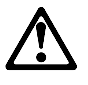

Caution:

Electrical current from power, telephone, and communication cables can be hazardous. To avoid personal injury or equipment damage, disconnect the attached power cords, telecommunications systems, networks, and modems before you open the server covers, unless instructed otherwise in the installation and configuration procedures.

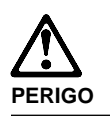

Para evitar choques elétricos, não conecte ou desconecte nenhum cabo, nem efetue instalação, manutenção ou reconfiguração deste produto durante uma tempestade com raios.

Para evitar choques elétricos:

- O cabo de alimentação deve ser conectado a um receptáculo corretamente instalado e aterrado.
- Todos os equipamentos aos quais este produto será conectado devem também ser conectados a receptáculos corretamente instalados.

Quando possível, utilize uma das mãos para conectar ou desconectar cabos de sinal, para evitar um possível choque ao tocar duas superfícies com potenciais elétricos diferentes.

A corrente elétrica proveniente de cabos de alimentação, de telefone e de comunicação é perigosa. Para evitar choques elétricos, conecte e desconecte os cabos conforme descrito a seguir, ao instalar, movimentar ou abrir tampas deste produto ou de dispositivos conectados.

#### Para Conectar

- 1. DESLIGUE tudo.
- Conecte primeiro todos os cabos nos dispositivos
- 3. Conecte os cabos de sinal nos receptáculos.
- Conecte o(s) cabo(s) de alimentação nas tomadas.
- 5. LIGUE o dispositivo.

#### Para Desconectar 1. DESLIGUE tudo.

- Remova primeiro o(s) cabo(s) de alimentação das tomadas.
- 3. Remova os cabos de sinal dos receptáculos.
- 4. Remova todos os
- cabos dos dispositivos.

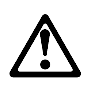

#### cuidado:

Ao substituir a bateria, utilize apenas o Número de Peça IBM 33F8354 ou um tipo de bateria equivalente recomendado pelo fabricante. Se seu sistema possuir um módulo com uma bateria de lítio, substitua-o apenas pelo mesmo tipo de módulo, produzido pelo mesmo fabricante. A bateria contém lítio e pode explodir se não for utilizada, manuseada e descartada de forma adequada.

#### Não:

- Jogue ou coloque na água
- Aqueça a mais de 100°C (212°F)
- Conserte nem desmonte.

Descarte a bateria conforme requerido pelas disposições e regulamentações locais.

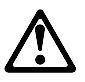

cuidado: Quando uma unidade de CD-ROM estiver instalada, observe o seguinte.

A utilização de controles ou ajustes ou a execução de procedimentos diferentes daqueles especificados nesta publicação pode resultar em exposição perigosa à radiação.

A remoção das tampas da unidade de CD-ROM pode resultar em exposição a radiação perigosa de laser. Não existem peças que possam ser consertadas no interior da unidade de CD-ROM. Não remova as tampas da unidade de CD-ROM.

#### PERIGO

Algumas unidades de CD-ROM contém um diodo de laser da Classe 3A ou da Classe 3B. Observe o seguinte.

Radiação de laser quando aberto. Não olhe diretamente para o feixe de laser, não olhe diretamente com instrumentos óticos, e evite exposição direta ao raio.

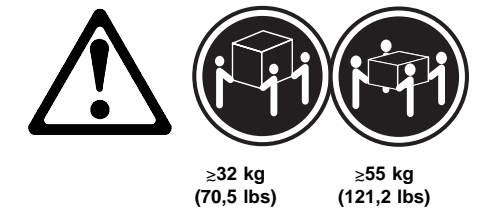

cuidado:

Utilize práticas seguras para levantamento de peso ao levantar sua máquina.

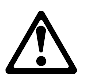

cuidado:

A corrente elétrica proveniente de cabos de alimentação, de telefone e de comunicação é perigosa. Para evitar ferimentos pessoais ou danos aos equipamentos, desconecte os cabos de alimentação, sistemas de telecomunicação, redes e modems antes de abrir as tampas do servidor, a menos que receba outras instruções nos procedimentos de instalação e configuração. 声明 1

# **企** <sup>危险!</sup>

为避免电击危险,请不要在暴风雨期间连接或断开任何电缆, 或是进行此产品的安装、维护或重新配置操作。

为避免电击危险:

- 电源线必须连接到适当的电线及接地插座。

- 此产品将要连接的所有设备也必须连接到正确接线的插座上。

如果可能,请使用一只手连接或断开连接信号电缆,以避免在 接触两个具有不同电势的表面时遭到电击。

电源线、电话线以及通信电缆中的电流非常危险。为避免电击, 请在安装、移动或打开本产品或连接设备的外盖时,按照下述 步骤连接或断开电缆。

#### 要连接电缆

| 1.关闭所有设备。        | 1. 关闭所有设备。       |
|------------------|------------------|
| 2. 首先将所有电缆与设备连接。 | 2. 首先从电源插座拔下电源线。 |
| 3. 将信号线连接到插座。    | 3. 从插座拔下信号电缆。    |
| 4. 将电源线连接到电源插座。  | 4. 从设备上拔下所有电缆。   |
| 5. 打开设备。         |                  |

要断开电缆

声明 2

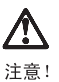

注意: 当更换电池时,仅可使用 IBM 部件号为 33F8354 的产品或由制造商 推荐的同等电池。如果系统中有包含锂电池的模块,则只能使用由相 同制造商制造的相同类型模块更换。该电池含有锂,如果使用、操作 或处理不当会发生爆炸。

不要:

- 将其投入或浸于水中
- 加热超过100°C (212°F)
- 修理或拆卸

应按照当地法规和条例对此电池进行处理。

#### 声明 3

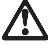

注意!

在已安装 CD-ROM 驱动器的情况下,请注意下面的内容。

不遵循此处指定的控制、调整、或操作过程的操作将可能导致危险的辐射泄漏。

取下 CD-ROM 驱动器的外盖会导致危险的激光辐射泄漏。CD-ROM 驱动器内没有可以使用的部件。请不要取下 CD-ROM 驱动器的外盖。

声明 4

一些 CD-ROM 驱动器中包含内置的 3A 类或 3B 类激光二极管。 请注意下述内容。

打开驱动器会产生激光辐射。请不要凝视激光束,请不要使用光学仪器 直接观看激光束,同时也要避免人体直接暴露在激光束下。

32 kg (70.5 磅 )

电源线、电话线以及通信电缆中的电流非常危险。为避免人身伤害或 设备损坏,除非在安装和配置过程中特别指明,请在打开服务器外盖 前断开己连接的全部电源线、电信系统、网络及调制解调器。

55 kg (121.2 磅 )

危险!

声明5

注意!

声明 10  $\triangle$ 注意!

· 聲明 1

搬运机器时,请进行安全搬运操作。

 $\wedge$ 危險 為了避免雷擊,在閃電期間,請勿連接或拔掉本裝置上的任何電纜線,或請勿安裝、維修或重新架構本產品。 為了避免雷擊: - 電源線必須連接到接線及接地正確的插座。 - 本產品所連接的設備也必須連接到接線正確的插座。 儘可能使用單手來連接或拔掉信號電纜,以避免因接觸雨不 同電位的平面,而受到電擊。 電源、電話及通信電纜上均有電流流通。為了避免電擊,在 安裝、移動本產品,或開啓本產品的蓋子或與本產品連接之 裝置的蓋子時,請依照下列「連接」及「拔掉」電纜線的步 驟操作。

| 連接                                                                                                    | 拔掉                                                                                                 |
|----------------------------------------------------------------------------------------------------|----------------------------------------------------------------------------------------------------|
| <ol> <li>關梓所有開關。</li> <li>首先,將所有電纜線連接到裝置。</li> <li>新信號電纜連接到信號插座。</li> <li>將電源線連接到電源插座。</li> <li>開答業置電源。</li> </ol> | <ol> <li>關掉所有開闢。</li> <li>首先,自電源插座拔掉電源線。</li> <li>拔掉信號插座上的所有信號電纜。</li> <li>拔掉裝置上的所有電纜線。</li> </ol> |

· 聲明 2

# /!\

注意: 汪憲: 更換電池時,只可使用 IBM 零件編號 33F8354 的電池,或廠商建議 的相當類型的電池。如您系統中的模組含有鋰電池,更换時,請使 用相同廠商製造的相同模組類型。如未正常使用、處理或捨棄含有 鋰的電池時,可能會造成爆炸。

嚴禁:.

- 丢入或浸入水中 - 加熱超過攝氏100度(華氏 212度) - 修補或拆解

處理廢棄電池時,請遵照當地法令規章處理。

·聲明 3

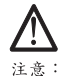

注意: 安裝光碟機時,請注意下列事項:

不依此處所指示的控制、調整或處理步驟,恐有遭致輻射之虞。

移開光碟機蓋子,恐有遭致雷射輻射之虞。光碟機中沒有需要維修 的部分。請勿移開光碟機的蓋子。

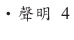

# $\wedge$ 危險

光碟機含有內嵌式 Class 3A 或 Class 3B 雷射二極體時,請 注意下列事項: 開啓時會產生需射輻射。請勿凝視光束,不要使用光學儀器 直接觀察,且應避免直接暴露在光束下。

· 聲明 5

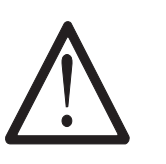

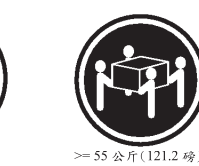

注意: 提昇機器時,請使用安全提昇措施。 ·聲明 10

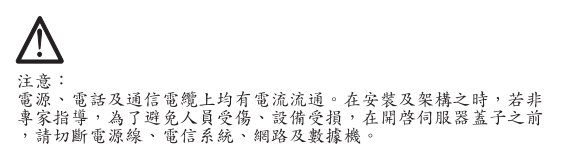

>= 32 公斤(70.5 磅)

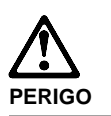

Pour éviter tout risque de choc électrique, ne manipulez aucun câble et n'effectuez aucune opération d'installation, d'entretien ou de reconfiguration de ce produit au cours d'un orage.

Pour éviter tout risque de choc électrique :

 Les cordons d'alimentation du présent produit et de tous les appareils qui lui sont connectés doivent être branchés sur des socles de prise de courant correctement câblés et mis à la terre.

Afin d'éviter tout risque de choc électrique provenant d'une différence de potentiel de terre, n'utilisez qu'une main, lorsque cela est possible, pour connecter ou déconnecter les cordons d'interface.

Le courant électrique passant dans les câbles de communication, ou les cordons téléphoniques et d'alimentation peut être dangereux. Pour éviter tout risque de choc électrique, lorsque vous installez ou que vous déplacez le présent produit ou des périphériques qui lui sont raccordés, reportez-vous aux instructions ci-dessous pour connecter et déconnecter les différents cordons.

#### Connexion

- 1. Mettez les unités hors tension.
- Commencez par brancher tous les cordons sur les unités.
- Branchez les câbles d'interface sur les prises.
- Branchez les cordons d'alimentation sur un socle de prise de courant.

 Mettez les unités sous tension. 1. Mettez les unités hors tension.

Déconnexion

- Commencez pas débrancher les cordons alimentation des socles de prise de
- courant. 3. Débranchez les câbles
- d'interface des prises.4. Débranchez tous les câbles des unités.
  - cables des unites.

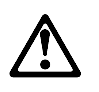

#### attention:

Remplacez la pile usagée par une pile de référence identique exclusivement - voir la référence IBM - ou par une pile équivalente recommandée par le fabricant. Si votre système est doté d'un module contenant une pile au lithium, vous devez le remplacer uniquement par un module identique, produit par le même fabricant. La pile contient du lithium et présente donc un risque d'explosion en cas de mauvaise manipulation ou utilisation.

- Ne la jetez pas à l'eau.
- Ne l'exposez pas à une température supérieure à 100 °C.
- Ne cherchez pas à la réparer ou à la démonter.

Pour la mise au rebut, reportez-vous à la réglementation en vigueur.

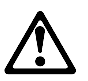

attention: Si une unité de CD-ROM est installée, prenez connaissance des informations suivantes :

Pour éviter tout risque d'exposition au rayon laser, respectez les consignes de réglage et d'utilisation des commandes, ainsi que les procédures décrites dans le présent document.

Pour éviter une exposition directe au rayon laser, n'ouvrez pas l'unité de CD-ROM. Vous ne pouvez effectuer aucune opération de maintenance à l'intérieur.

#### PERIGO

Certaines unités de CD-ROM contiennent une diode laser de classe 3A ou 3B. Prenez connaissance des informations suivantes :

Rayonnement laser lorsque le carter est ouvert. Évitez de regarder fixement le faisceau ou de l'observer à l'aide d'instruments optiques. Évitez une exposition directe au rayon.

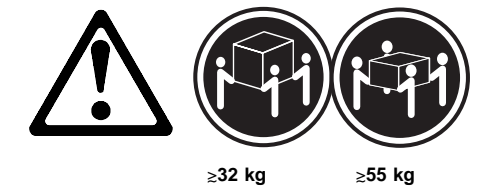

attention:

Ce produit pèse un poids considérable. Faites-vous aider pour le soulever.

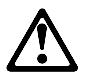

attention:

Le courant électrique circulant dans les câbles de communication et les cordons téléphoniques et d'alimentation peut être dangereux. Pour votre sécurité et celle de l'équipement, avant de retirer les carters du serveur, mettez celui-ci hors tension et déconnectez ses cordons d'alimentation, ainsi que les câbles qui le relient aux réseaux, aux systèmes de télécommunication et aux modems (sauf instruction contraire mentionnée dans les procédures d'installation et de configuration).

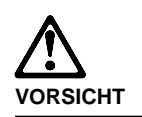

Aus Sicherheitsgründen bei Gewitter an diesem Gerät keine Kabel anschließen oder lösen. Ferner keine Installations-, Wartungsoder Rekonfigurationsarbeiten durchführen.

Aus Sicherheitsgründen:

- Gerät nur an eine Schutzkontaktsteckdose mit ordnungsgemäß geerdetem Schutzkontakt anschließen.
- Alle angeschlossenen Geräte ebenfalls an Schutzkontaktsteckdosen mit ordnungsgemäß geerdetem Schutzkontakt anschließen.

Signalkabel möglichst einhändig anschließen oder lösen, um einen Stromschlag durch Berühren von Oberflächen mit unterschiedlichem elektrischem Potential zu vermeiden.

Elektrische Spannungen von Netz-, Telefonund Datenübertragungsleitungen sind gefährlich. Um einen Stromschlag zu vermeiden, nur nach den Anweisungen arbeiten, die für Installation, Transport oder Öffnen von Gehäusen dieses Produkts oder angeschlossenen Einheiten gelten.

#### Kabel anschließen

- Alle Geräte ausschalten und Netzstecker ziehen.
- 2. Zuerst alle Kabel an Einheiten anschließen.
- Signalkabel an Anschlußbuchsen anschließen.
- 4. Netzstecker an Steckdose anschließen.
- 5. Gerät einschalten.

| 1. | Alle Geräte<br>ausschalten.                  |
|----|----------------------------------------------|
| 2. | Zuerst Netzstecker von<br>Steckdose lösen.   |
| 3. | Signalkabel von<br>Anschlußbuchsen<br>lösen. |
| 4. | Alle Kabel von                               |

Einheiten lösen.

Kabel lösen

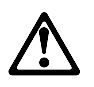

#### achtung:

Eine verbrauchte Batterie nur durch eine Batterie mit der IBM Teilenummer 33F8354 oder durch eine vom Hersteller empfohlene Batterie ersetzen. Wenn Ihr System ein Modul mit einer Lithium-Batterie enthält, ersetzen Sie es immer mit dem selben Modultyp vom selben Hersteller. Die Batterie enthält Lithium und kann bei unsachgemäßer Verwendung, Handhabung oder Entsorgung explodieren.

#### Die Batterie nicht

- mit Wasser in Berührung bringen.
- über 100 C erhitzen.
- reparieren oder zerlegen.

Die örtlichen Bestimmungen für die Entsorgung von Sondermüll beachten.

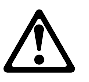

#### achtung:

Wenn ein CD-ROM-Laufwerk installiert ist, beachten Sie folgendes. Steuer- und Einstellelemente sowie Verfahren nur entsprechend den Anweisungen im vorliegenden Handbuch einsetzen. Andernfalls kann gefährliche Laserstrahlung auftreten.

Das Entfernen der Abdeckungen des CD-ROM-Laufwerks kann zu gefährlicher Laserstrahlung führen. Es befinden sich keine Teile innerhalb des CD-ROM-Laufwerks, die vom Benutzer gewartet werden müssen. Die Verkleidung des CD-ROM-Laufwerks nicht öffnen.

#### VORSICHT

Manche CD-ROM-Laufwerke enthalten eine eingebaute Laserdiode der Klasse 3A oder 3B. Die nachfolgend aufgeführten Punkte beachten.

Laserstrahlung bei geöffneter Tür. Niemals direkt in den Laserstrahl sehen, nicht direkt mit optischen Instrumenten betrachten und den Strahlungsbereich meiden.

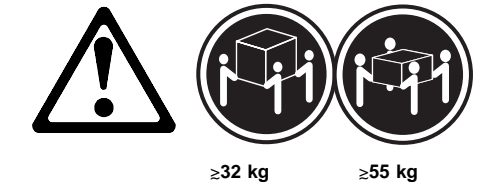

achtung:

Beim Anheben der Maschine die vorgeschriebenen Sicherheitsbestimmungen beachten.

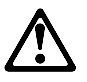

achtung:

An Netz-, Telefon- und Datenleitungen können gefährliche elektrische Spannungen anliegen. Um eine Gefährdung des Benutzers oder Beschädigung des Geräts zu vermeiden, ist der Server auszuschalten. Die Verbindung zu den angeschlossenen Netzkabeln, Telekommunikationssystemen, Netzwerken und Modems ist vor dem Öffnen des Servergehäuses zu unterbrechen (sofern in Installations- und Konfigurationsanweisungen nicht anders angegeben).

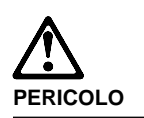

Per evitare il pericolo di scosse elettriche durante i temporali, non collegare o scollegare cavi, non effettuare l'installazione, la manutenzione o la riconfigurazione di questo prodotto.

Per evitare il pericolo di scosse elettriche:

- collegare il cavo di alimentazione ad una presa elettrica correttamente cablata e munita di terra di sicurezza;
- collegare qualsiasi apparecchiatura collegata a questo prodotto ad una presa elettrica correttamente cablata e munita di terra di sicurezza.

Quando possibile, collegare o scollegare i cavi di segnale con una sola mano per evitare il rischio di scosse derivanti dal contatto con due superfici a diverso potenziale elettrico.

La corrente elettrica circolante nei cavi di alimentazione, del telefono e di segnale è pericolosa. Per evitare scosse elettriche, collegare e scollegare i cavi come descritto quando si effettuano l'installazione, la rimozione o l'apertura dei coperchi di questo prodotto o durante il collegamento delle unità.

#### Per collegare

- 1. SPEGNERE tutti i dispositivi.
- Collegare prima tutti i cavi alle unità.
- 3. Collegare i cavi di segnale alle prese.
- Collegare il(i) cavo(i) di alimentazione alla presa elettrica.
- 5. ACCENDERE le unità.

- Per scollegare
- SPEGNERE tutti i dispositivi.
   Rimuovere prima il(i)
  - cavo(i) di alimentazione dalla presa elettrica.
  - Rimuovere i cavi di segnale dalle prese.
     Rimuovere tutti i cavi
    - dalle unità.

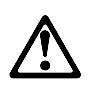

#### ATTENZIONE:

Quando si sostituisce la batteria, utilizzare solo una batteria IBM o batterie dello stesso tipo o di tipo equivalente consigliate dal produttore. Se il sistema di cui si dispone è provvisto di un modulo contenente una batteria al litio, sostituire tale batteria solo con un tipo di modulo uguale a quello fornito dal produttore. La batteria contiene litio e può esplodere se utilizzata, maneggiata o smaltita impropriamente.

#### Evitare di:

- · Gettarla o immergerla in acqua
- Riscaldarla ad una temperatura superiore ai 100° C
- Cercare di ripararla o smaltirla

Smaltire secondo la normativa in vigore (D.Lgs 22 del 5/2/97) e successive disposizioni nazionali e locali.

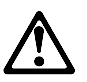

### ATTENZIONE: Quando è installata un'unità CD-ROM, notare quanto segue:

L'utilizzo di controlli, regolazioni o l'esecuzione di procedure non descritti nel presente manuale possono provocare l'esposizione a radiazioni pericolose.

L'apertura di un'unità CD-ROM può determinare l'esposizione a radiazioni laser pericolose. All'interno dell'unità CD-ROM non vi sono parti su cui effettuare l'assistenza tecnica. Non rimuovere i coperchi dell'unità CD-ROM.

#### PERICOLO

Alcune unità CD-ROM contengono all'interno un diodo laser di Classe 3A o Classe 3B. Prestare attenzione a quanto segue:

Aprendo l'unità vengono emesse radiazioni laser. Non fissare il fascio, non guardarlo direttamente con strumenti ottici ed evitare l'esposizione diretta al fascio.

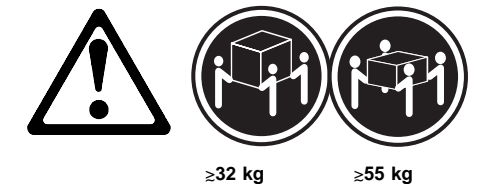

#### ATTENZIONE:

Durante il sollevamento della macchina seguire delle norme di di sicurezza.

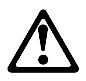

#### ATTENZIONE:

La corrente circolante nei cavi di alimentazione, del telefono e di segnale è pericolosa. Per evitare situazioni pericolose per le persone o danneggiamenti all'apparecchiatura, scollegare i cavi di alimentazione, i sistemi di telecomunicazioni, le reti e ed i modem prima di aprire i coperchi del servente se non diversamente indicato nelle procedure di installazione e configurazione. 경고문 1

# <u>위</u>험

#### 전기 총격을 피하려면 날씨가 나쁠 때(예: 눈 또는 비가 오거나 천둥 번개가 칠 때)는 케이블을 연결하거나 끊지 않도록 하고 이 제품의 설치, 유지보수 또는 재구 성 등의 작업을 수행하지 않도록 하십시오.

전기 충격을 피하려면 다음과 같아야 합니다.

- 고압선은 적절한 배선 및 전지 상태의 콘센트로 연결되어야 합니다.

- 이 제품이 접속될 모든 장비도 적절한 배서 상태의 콘센트로 연결되어야 합니다.

다른 전위를 가진 두 표면을 만졌을 때 발생할 수 있는 전기 총격을 피하려면 한 손 으로 신호선을 연결하거나 끊으십시오.

전원, 전화 및 통신 케이블로부터 흘러 나오는 전류는 위험합니다. 전기 총격을 피 하려면 이 제품이나 접속 장치를 설치, 이동 및 덮개를 열 때 다음 설명에 따라 케 이불을 연결하고 끊도록 하십시오.

#### 연결하려면

| 1. 모든 스위치를 켠다.          | 1. 모든 스위치를 끈다.          |
|-------------------------|-------------------------|
| 2. 먼저 모든 케이블을 장치에 연결한다. | 2. 먼저 모든 케이블을 장치에 제거한다. |
| 3. 신호선을 콘센트에 연결한다.      | 3. 신호선을 콘센트에서 제거한다.     |
| 4. 전원을 콘센트에 연결한다.       | 4. 장치에서 모든 케이블을 제거한다.   |
| 5. 장치 스위치를 켠다.          |                         |

여격해제하건며

경고문 2

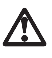

#### 주의:

배터리를 교체할 때는 IBM 부품 번호 &PN. 또는 제조업체에서 추천하는 동등한 유형의 배터리를 사용하십시오. 시스템에 리튬 배터리를 포함하는 모듈이 있으면 이것은 동일한 제조업체에서 생산된 동일한 모듈 유형으로만 교체하십시오. 배터리에는 리튬이 포함되어 있으므로 제대로 사용, 처리 또는 처분하지 않으면 폭발할 수 있습니다.

다음을 주의하십시오.

- 던지거나 물에 담그지 않도록 하십시오.

- 100°C(212°F) 이상으로 가열하지 않도록 하십시오. - 수리하거나 분해하지 않도록 하십시오.

지역 법령이나 규정의 요구에 따라 배터리를 처분하십시오. 경고문 3

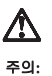

CD-ROM 드라이브가 설치되어 있으면 다음 사항을 명심하십시오.

여기에서 지정하지 않은 방식으로 CD-ROM 드라이브를 제어 또는 조절하거나 다른 절차로 사용하면 위험한 방사능 노출이 발생할 수 있습니다.

CD-ROM 드라이브의 덮개를 제거하면 위험한 레이저 방사능이 노출될 수 있습니다. CD-ROM 드라이브 내에는 정비할 수 있는 부품이 없습니다. CD-ROM 드라이브 덮개를 제거하지 않도록 하십시오.

경고문 4

위험

일부 CD-ROM 드라이브에는 클래스 3A 또는 3B 레이저 2극 진공관(다이오드)이 들어 있습니다. 다음 사항을 명심하십시오. 열면 레이저 방사능이 노출됩니다. 광선을 주시하거나 광학 기계를 직접 쳐다보지 않도록 하고 광선에 노출되지 않도록 하십시오.

경고문 5

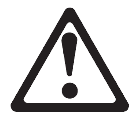

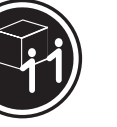

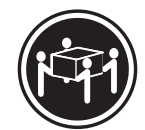

32kg(70.5 파운드)

55kg(121.2 파운드)

주의:

**기계를 들 때는 안전하게 들어 올리십시오.** 경고문 10

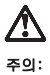

지원, 전화 및 통신 케이블로부터 흘러 나오는 전류는 위험합니다. 설치 및 구성 절차에 다른 지시가 없으면, 다치거나 장비 손상이 생기지 않게 하기 위해 서버 덮개를 열기 전에 접속된 전선, 원격 통신 시스템, 네트워크 및 모뎀의 연결을 끊으십시오.

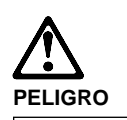

Para evitar una posible descarga eléctrica, no conecte ni desconecte los cables ni lleve a cabo ninguna operación de instalación, de mantenimiento o de reconfiguración de este producto durante una tormenta eléctrica.

Para evitar una posible descarga:

- El cable de alimentación debe conectarse a un receptáculo con una instalación eléctrica correcta y con toma de tierra.
- Los aparatos a los que se conecte este producto también deben estar conectados a receptáculos con la debida instalación eléctrica.

Cuando sea posible, utilice una sola mano para conectar o desconectar los cables de señal a fin de evitar una posible descarga al tocar dos superficies con distinto potencial eléctrico.

La corriente eléctrica de los cables de comunicaciones, teléfono y alimentación puede resultar peligrosa. Para evitar una posible descarga, siga las indicaciones de conexión y desconexión de los cables siempre que tenga que instalar, mover o abrir las cubiertas de este producto o de los dispositivos acoplados.

#### Instrucciones de conexión

- 1. Apague todos los componentes (OFF).
- En primer lugar, conecte todos los cables a los dispositivos.
- Conecte los cables de señal a los receptáculos.
- Conecte los cables de alimentación a las tomas.
- 5. Encienda el dispositivo (ON).

#### Instrucciones de desconexión

| 1. | Encienda todos los<br>componentes (ON)   |
|----|------------------------------------------|
| 2. | En primer lugar, retire<br>los cables de |
|    | alimentación de las tomas.               |
| 3. | Retire los cables de<br>señal de los     |
| 4. | receptáculos.<br>Retire todos los cables |
|    | de los dispositivos.                     |

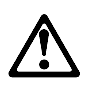

#### percaución:

Al cambiar la batería, utilice únicamente la batería IBM Número de pieza 33F8354 o un tipo de batería equivalente recomendado por el fabricante. Si el sistema tiene un módulo que contiene una batería de litio, sustitúyalo únicamente por el mismo tipo de módulo del mismo fabricante. La batería contiene litio y puede explotar si no se utiliza, manipula o desecha correctamente.

Lo que no debe hacer

- Tirar o sumergir el producto en agua.
- Exponer el producto a una temperatura superior a 100°C.
- Reparar o desmontar el producto.

Cuando quiera desechar la batería, siga las disposiciones y reglamentaciones locales.

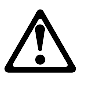

percaución: Cuando instale una unidad de CD-ROM, tenga en cuenta la siguiente información.

Si se llevan a cabo controles o ajustes o se utilizan métodos que no se atengan a lo aquí especificado, se puede producir una exposición peligrosa a las radiaciones.

Si se retiran las cubiertas de la unidad de CD-ROM, se puede producir una peligrosa exposición a radiaciones de láser. Dentro de la unidad de CD-ROM no existen piezas reparables. No retire las cubiertas de la unidad de CD-ROM.

#### PELIGRO

Algunas unidades de CD-ROM tienen incorporado un diodo de láser de Clase 3A o de Clase 3B Tenga en cuenta la siguiente información.

Cuando la unidad está abierta se generan emisiones de rayos láser. No dirija la mirada al haz, no lo observe directamente con instrumentos ópticos y evite la exposición directa.

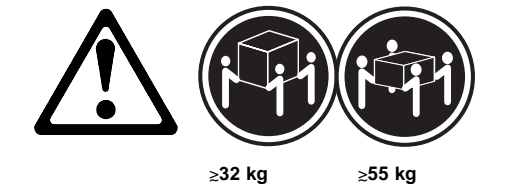

percaución:

Alce la máquina con cuidado; el sobrepeso podría causar alguna lesión.

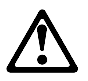

percaución:

La corriente eléctrica de los cables de comunicaciones, de teléfono y de alimentación puede resultar peligrosa. Para evitar posibles lesiones o daños del aparato, desconecte los cables de alimentación, los sistemas de telecomunicaciones, las redes y los módems antes de abrir las cubiertas del servidor, salvo que se indique lo contrario en las instrucciones de las operaciones de instalación y configuración.

### Safety information

The following section contains the safety information that you need to be familiar with before servicing an IBM mobile computer.

# **General safety**

Follow these rules to ensure general safety:

- Observe good housekeeping in the area of the machines during and after maintenance.
- When lifting any heavy object:
  - 1. Ensure you can stand safely without slipping.
  - 2. Distribute the weight of the object equally between your feet.
  - 3. Use a slow lifting force. Never move suddenly or twist when you attempt to lift.
  - 4. Lift by standing or by pushing up with your leg muscles; this action removes the strain from the muscles in your back. Do not attempt to lift any objects that weigh more than 16 kg (35 lb) or objects that you think are too heavy for you.
- Do not perform any action that causes hazards to the customer, or that makes the equipment unsafe.
- Before you start the machine, ensure that other service representatives and the customer's personnel are not in a hazardous position.
- Place removed covers and other parts in a safe place, away from all personnel, while you are servicing the machine.
- Keep your tool case away from walk areas so that other people will not trip over it.
- Do not wear loose clothing that can be trapped in the moving parts of a machine. Ensure that your sleeves are fastened or rolled up above your elbows. If your hair is long, fasten it.
- Insert the ends of your necktie or scarf inside clothing or fasten it with a nonconductive clip, approximately 8 centimeters (3 inches) from the end.
- Do not wear jewelry, chains, metal-frame eyeglasses, or metal fasteners for your clothing.
  - **Remember:** Metal objects are good electrical conductors.
- Wear safety glasses when you are: hammering, drilling soldering, cutting wire, attaching springs, using solvents, or working in any other conditions that might be hazardous to your eyes.
- After service, reinstall all safety shields, guards, labels, and ground wires. Replace any safety device that is worn or defective.
- Reinstall all covers correctly before returning the machine to the customer.

# **Electrical safety**

Observe the following rules when working on electrical equipment.

#### - Important

Use only approved tools and test equipment. Some hand tools have handles covered with a soft material that does not insulate you when working with live electrical currents.

Many customers have, near their equipment, rubber floor mats that contain small conductive fibers to decrease electrostatic discharges. Do not use this type of mat to protect yourself from electrical shock.

- Find the room emergency power-off (EPO) switch, disconnecting switch, or electrical outlet. If an electrical accident occurs, you can then operate the switch or unplug the power cord quickly.
- Do not work alone under hazardous conditions or near equipment that has hazardous voltages.
- Disconnect all power before:
  - Performing a mechanical inspection
  - Working near power supplies
  - Removing or installing main units
- Before you start to work on the machine, unplug the power cord. If you cannot unplug it, ask the customer to power-off the wall box that supplies power to the machine and to lock the wall box in the off position.
- If you need to work on a machine that has exposed electrical circuits, observe the following precautions:
  - Ensure that another person, familiar with the power-off controls, is near you.

**Remember:** Another person must be there to switch off the power, if necessary.

 Use only one hand when working with powered-on electrical equipment; keep the other hand in your pocket or behind your back.

**Remember:** There must be a complete circuit to cause electrical shock. By observing the above rule, you may prevent a current from passing through your body.

- When using testers, set the controls correctly and use the approved probe leads and accessories for that tester.
- Stand on suitable rubber mats (obtained locally, if necessary) to insulate you from grounds such as metal floor strips and machine frames.

Observe the special safety precautions when you work with very high voltages; these instructions are in the safety sections of maintenance information. Use extreme care when measuring high voltages.

- Regularly inspect and maintain your electrical hand tools for safe operational condition.
- Do not use worn or broken tools and testers.
- Never assume that power has been disconnected from a circuit. First, *check* that it has been powered-off.
- Always look carefully for possible hazards in your work area. Examples of these hazards are moist floors, nongrounded power extension cables, power surges, and missing safety grounds.
- Do not touch live electrical circuits with the reflective surface of a plastic dental mirror. The surface is conductive; such touching can cause personal injury and machine damage.
- Do not service the following parts *with the power on* when they are removed from their normal operating places in a machine:
  - Power supply units
  - Pumps
  - Blowers and fans
  - Motor generators

and similar units. (This practice ensures correct grounding of the units.)

- If an electrical accident occurs:
  - Use caution; do not become a victim yourself.
  - Switch off power.
  - Send another person to get medical aid.
- Asset ID allows the computer to be scanned by various radio frequency emitting devices supplied by independent companies. Asset ID is intended for use only with radio frequency equipment that meets ANSI/IEEE C95.1 1992 RF Radiation Limits.

## Safety Inspection Guide

The intent of this inspection guide is to assist you in identifying potentially unsafe conditions on these products. Each machine, as it was designed and built, had required safety items installed to protect users and service personnel from injury. This guide addresses only those items. However, good judgment should be used to identify potential safety hazards due to attachment of non-IBM features or options not covered by this inspection guide.

If any unsafe conditions are present, you must determine how serious the apparent hazard could be and whether you can continue without first correcting the problem.

Consider these conditions and the safety hazards they present:

 Electrical hazards, especially primary power (primary voltage on the frame can cause serious or fatal electrical shock).

- Explosive hazards, such as a damaged CRT face or bulging capacitor
- Mechanical hazards, such as loose or missing hardware

The guide consists of a series of steps presented in a checklist. Begin the checks with the power off, and the power cord disconnected.

#### Checklist:

- 1. Check exterior covers for damage (loose, broken, or sharp edges).
- 2. Power-off the computer. Disconnect the power cord.
- 3. Check the power cord for:
  - A third-wire ground connector in good condition. Use a meter to measure third-wire ground continuity for 0.1 ohm or less between the external ground pin and frame ground.
  - b. The power cord should be the appropriate type as specified in the parts listings.
  - c. Insulation must not be frayed or worn.
- 4. Remove the cover.
- Check for any obvious non-IBM alterations. Use good judgment as to the safety of any non-IBM alterations.
- Check inside the unit for any obvious unsafe conditions, such as metal filings, contamination, water or other liquids, or signs of fire or smoke damage.
- 7. Check for worn, frayed, or pinched cables.
- 8. Check that the power-supply cover fasteners (screws or rivets) have not been removed or tampered with.

# Handling electrostatic discharge-sensitive devices

Any computer part containing transistors or integrated circuits (ICs) should be considered sensitive to electrostatic discharge (ESD). ESD damage can occur when there is a difference in charge between objects. Protect against ESD damage by equalizing the charge so that the machine, the part, the work mat, and the person handling the part are all at the same charge.

#### Notes:

- 1. Use product-specific ESD procedures when they exceed the requirements noted here.
- Make sure that the ESD protective devices you use have been certified (ISO 9000) as fully effective.

When handling ESD-sensitive parts:

- Keep the parts in protective packages until they are inserted into the product.
- Avoid contact with other people.
- Wear a grounded wrist strap against your skin to eliminate static on your body.
- Prevent the part from touching your clothing. Most clothing is insulative and retains a charge even when you are wearing a wrist strap.
- Use the black side of a grounded work mat to provide a static-free work surface. The mat is especially useful when handling ESD-sensitive devices.
- Use the ESD ground cord, FRU 25F9727, to protect the computer against ESD.
- Select a grounding system, such as those listed below, to provide protection that meets the specific service requirement.
  - Note: The use of a grounding system is desirable but not required to protect against ESD damage.
  - Attach the ESD ground clip to any frame ground, ground braid, or green-wire ground.
  - Use an ESD common ground or reference point when working on a double-insulated or battery-operated system. You can use coax or connector-outside shells on these systems.
  - Use the round ground-prong of the AC plug on AC-operated computers.

### **Grounding requirements**

Electrical grounding of the computer is required for operator safety and correct system function. Proper grounding of the electrical outlet can be verified by a certified electrician.

#### **Product description**

The PC 300/700 Series and IntelliStation computers are available in either 3x2, 3x3, 4x4, 5x5, 6x6 or 6x7 models as follows:

- Type 6263, 6265, 6275 Four drive bays, four I/O adapter slots
- Type 6267, 6277, 6287 Four drive bays, four I/O adapter slots
- Type 6272 Three drive bays, two I/O adapter slots
- Type 6282, 6284 Four drive bays, four I/O adapter slots
- **Type 6285** Six drive bays, six I/O adapter slots
- Type 6X7X Three drive bays, three I/O adapter slots
- Type 6560 Four drive bays, four I/O adapter slots
- Type 6561 Four drive bays, four I/O adapter slots
- **Type 6562** Four drive bays, four I/O adapter slots
- **Type 6588** Five drive bays, five I/O adapter slots
- Type 6X8X Five drive bays, five I/O adapter slots
- Type 6591 Six drive bays, six I/O adapter slots
- Type 6592 Six drive bays, six I/O adapter slots
- Type 6598 Six drive bays, six I/O adapter slots
- Type 6862, 6872 Four drive bays, four I/O adapter slots, one AGP adapter slot
- Type 6865 Seven drive bays, six I/O adapter slots, one AGP adapter slot
- Type 6888 Five drive bays, five I/O adapter slots
- Type 6889/6897 Six drive bays, six I/O adapter slots
- Type 6892
   Six drive bays, six I/O adapter slots, one

   AGP adapter slot
- Type 6893
   Four drive bays, four I/O adapter slots, one

   AGP adapter slot
- Type 6898
   Six drive bays, six I/O adapter slots
- Type 6899 Six drive bays, seven I/O adapter slots

#### Security

- Administrator password
- Cover lock (Optional for some models)
- Power-on password
- Operating system password
- U-bolt and cable (Optional for some models)
- C2 security on some models
- CMOS backup battery (lithium)

#### Common parts

(Varies with each model, see "Type/Model number conversion" on page 470.)

- Diskette drive (Except for Type 6272, Models 88X, 89X, 90X, 91X)
  Hard disk drive
- Hard disk drive
  Keyboard
  Power supply
  Mouse

#### Specifications Information (ISO/ANSI)

The model specifications information on the following pages was determined in controlled acoustical environments according to procedures specified by the American National Standards Institute (ANSI) S12.10 and ISO 7779, and are reported in accordance with ISO 9296. Actual sound pressure levels in your location might differ from the average values stated because of room reflections and other nearby noise sources. The declared sound power levels indicate an upper limit, below which a large proportion of machines will operate.
### Specifications Type 6263, 6265, 6275

| Feature                                | Description                                                                                                    |
|----------------------------------------|----------------------------------------------------------------------------------------------------|
| Size                                   | Depth: 450 mm (17.7 in.)<br>Height: 128 mm (5.0 in.)<br>Width: 450 mm (17.7 in.)                                                                                                    |
| Weight                                 | Minimum: 9.9 kg (22.0 lb)<br>Maximum: 11.3 kg (25.0 lb)4                                                                                                    |
| Environment                            | Air temperature:<br>- System on: 10° to 32°C<br>(50° to 90°F)<br>- System off: 10° to 43°C<br>(50° to 110°F)<br>Humidity:<br>- System on: 8% to 80%<br>- System off: 8% to 80%<br>Maximum altitude: 2134 m (7000 ft)                                                    |
| Heat Output                            | Approximate heat output in BTUs per<br>hour:<br>- Minimum: 245 BTU (70 watts)<br>- Maximum: 700 BTU (204 watts) <sup>5</sup>                                                                                                    |
| Electrical Input                       | Sine-wave input (50 to 60 Hz) required.<br>Low range input voltage:<br>- Minimum: 90 V ac<br>- Maximum: 137 V ac<br>High range input voltage:<br>- Minimum: 180 V ac<br>- Maximum: 265 V ac<br>Input kVA (approximately):<br>- Minimum: 0.08 kVA<br>- Maximum: 0.52 kVA |
| Airflow                                | Approximately 0.56 cubic<br>meters/minute (20 CFM)                                                                                                    |
| Acoustical<br>Noise Emission<br>Values | Average sound pressure levels:<br>At operator position:<br>- 37 dB operating<br>- 34 dB idle<br>At bystander position (1 meter):<br>- 32 dB operating<br>- 29 dB idle<br>Declared (upper limit) sound power<br>levels:<br>- 4.9 bels operating<br>- 4.5 bels idle       |

- 5 145-watt maximum capacity of the system power supply.For additional information, see the *ISO Supplier's Declaration*
- available from IBM.

Maximum configuration weight depends on options installed. Figures above are a system fully populated with options. Maximum power and heat specifications are based on the 4

# Specifications Type 6267, 6277, 6287

| Feature                                | Description                                                                                                    |
|----------------------------------------|----------------------------------------------------------------------------------------------------|
| Size                                   | Depth: 381 mm (15.0 inches)<br>Height: 356 mm (14.0 inches)<br>Width: 194 mm (7.6 inches)                                                                                                    |
| Weight                                 | Weight: 8.28 kg (18.25 lb)<br>Maximum: 10.2 kg (22.5 lb)7                                                                                                    |
| Environment                            | Air temperature:<br>- System on: 10° to 37°C<br>(50° to 90°F)<br>- System off: 10° to 43°C<br>(50° to 110°F)<br>Humidity:<br>- System on: 8% to 80%<br>- System off: 8% to 80%<br>Maximum altitude: 2134 m (7000 ft)                                              |
| Heat Output                            | Approximate heat output in BTUs per<br>hour:<br>- Minimum: 256 BTU (75 watts)<br>- Maximum: 706 BTU (207 watts) <sup>8</sup>                                                                                                    |
| Electrical Input                       | Sine-wave input (50 to 60 Hz) required.<br>Low range input voltage:<br>- Minimum: 90 V ac<br>- Maximum: 137 V ac<br>High range input voltage:<br>- Minimum: 180 V ac<br>- Maximum: 265 V ac<br>Input kVA (approximately):<br>- Maximum (as shipped): 0.10 kVA     |
| Airflow                                | Approximately 0.56 cubic<br>meters/minute (20 CFM)                                                                                                    |
| Acoustical<br>Noise Emission<br>Values | Average sound pressure levels:<br>At operator position:<br>- 43 dB operating<br>- 38 dB idle<br>At bystander position (1 meter):<br>- 37 dB operating<br>- 33 dB idle<br>Declared (upper limit) sound power<br>levels:<br>- 5.0 bels operating<br>- 4.3 bels idle |

- 8 145-watt maximum capacity of the system power supply.
  9 For additional information, see the *ISO Supplier's Declaration*
- available from IBM.

<sup>7</sup> Maximum configuration weight depends on options installed. Figures above are a system fully populated with options. Maximum power and heat specifications are based on the

| Feature                                | Description                                                                                                    |
|----------------------------------------|----------------------------------------------------------------------------------------------------|
| Size                                   | Depth: 400 mm (15.8 in.)<br>Height: 95 mm (3.7 in.)<br>Width: 369 mm (14.5 in.)                                                                                                    |
| Weight                                 | Minimum: 6.8 kg (15.0 lb)<br>Maximum: 8.16 kg (18.0 lb) <sup>10</sup>                                                                                                    |
| Environment                            | Air temperature:<br>- System on: 10° to 32°C<br>(50° to 95°F)<br>- System off: 10° to 43°C<br>(50° to 110°F)<br>Humidity:<br>- System on: 8% to 80%<br>- System off: 8% to 80%<br>Maximum altitude: 2134 m (7000 ft)                                                                                                |
| Heat Output                            | Approximate heat output in BTUs per<br>hour:<br>- Minimum: 110 BTU (35 watts)<br>- Maximum: 273 BTU (80 watts)11<br>- Deep sleep: 15 BTU (4 watts)                                                                                                    |
| Electrical Input                       | Sine-wave input (50 to 60 Hz) required.<br>Low range input voltage:<br>- Minimum: 100 V ac<br>- Maximum: 127 V ac<br>High range input voltage:<br>- Minimum: 200 V ac<br>- Maximum: 240 V ac<br>Input kVA (approximately):<br>- Minimum: 0.08 kVA<br>- Maximum: 0.30 kVA                                            |
| Airflow                                | Approximately 0.56 cubic<br>meters/minute (20 CFM)                                                                                                    |
| Acoustical<br>Noise Emission<br>Values | Average sound pressure levels:         At operator position:         - 43 dB operating         - 38 dB idle         At bystander position (1 meter):         - 37 dB operating         - 33 dB idle         Declared (upper limit) sound power         levels:         - 5.1 bels operating         - 4.8 bels idle |

 <sup>&</sup>lt;sup>10</sup> Maximum configuration weight depends on options installed. Figures above are a system fully populated with options.
 <sup>11</sup> Maximum power and heat specifications are based on the

<sup>145-</sup>wat maximum capacity of the system power supply.
12 For additional information, see the *ISO Supplier's Declaration* available from IBM.

# Specifications Type 6282, 6284

| Feature                                | Description                                                                                                    |
|----------------------------------------|----------------------------------------------------------------------------------------------------|
| Size                                   | Depth: 420 mm (16.5 in.)<br>Height: 110 mm (4.3 in.)<br>Width: 440 mm (17.3 in.)                                                                                                    |
| Weight                                 | Minimum: 9.07 kg (20.0 lb)<br>Maximum: 11.30 kg (25.0 lb)13                                                                                                    |
| Environment                            | Air temperature:<br>- System on: 10° to 32° C<br>(50° to 95°F)<br>- System off: 10° to 43° C<br>(50° to 110°F)<br>Humidity:<br>- System on: 8% to 80%<br>- System off: 8% to 80%<br>Maximum altitude: 2134 m (7000 ft)                                                   |
| Heat Output                            | Approximate heat output in BTUs per<br>hour:<br>- Minimum: 120 BTU (35 watts)<br>- Maximum: 685 BTU (200 watts)14<br>- Deep sleep: 15 BTU (4 watts)                                                                                                    |
| Electrical Input                       | Sine-wave input (50 to 60 Hz) required.<br>Low range input voltage:<br>- Minimum: 100 V ac<br>- Maximum: 127 V ac<br>High range input voltage:<br>- Minimum: 200 V ac<br>- Maximum: 240 V ac<br>Input kVA (approximately):<br>- Minimum: 0.08 kVA<br>- Maximum: 0.30 kVA |
| Airflow                                | Approximately 0.56 cubic<br>meters/minute (20 CFM)                                                                                                    |
| Acoustical<br>Noise Emission<br>Values | Average sound pressure levels:<br>At operator position:<br>- 43 dB operating<br>- 38 dB idle<br>At bystander position (1 meter):<br>- 37 dB operating<br>- 33 dB idle<br>Declared (upper limit) sound power<br>levels:<br>- 5.1 bels operating<br>- 4.8 bels idle        |

 <sup>&</sup>lt;sup>13</sup> Maximum configuration weight depends on options installed. Figures above are a system fully populated with options.
 <sup>14</sup> Maximum power and heat specifications are based on the

<sup>145-</sup>watt maximum capacity of the system power supply. 15 For additional information, see the *ISO Supplier's Declaration* 

available from IBM.

| Feature                                | Description                                                                                                    |
|----------------------------------------|----------------------------------------------------------------------------------------------------|
| Size                                   | Depth: 445 mm (17.5 inches)<br>Height: 492 mm (19.4 inches)<br>Width: 200 mm (7.9 inches)                                                                                                    |
| Weight                                 | Weight: 15 kg (33 lb)<br>Maximum: 17.3 kg (38 lb)16                                                                                                    |
| Environment                            | Air temperature:<br>- System on: 10° to 32°C<br>(50° to 90°F)<br>- System off: 10° to 43°C<br>(50° to 110°F)<br>Humidity:<br>- System on: 8% to 80%<br>- System off: 8% to 80%<br>Maximum altitude: 2134 m (7000 ft)                                                    |
| Heat Output                            | Approximate heat output in BTUs per<br>hour:<br>- Minimum: 245 BTU (70 watts)<br>- Maximum: 969 BTU (285 watts)17                                                                                                    |
| Electrical Input                       | Sine-wave input (50 to 60 Hz) required.<br>Low range input voltage:<br>- Minimum: 90 V ac<br>- Maximum: 137 V ac<br>High range input voltage:<br>- Minimum: 180 V ac<br>- Maximum: 265 V ac<br>Input kVA (approximately):<br>- Minimum: 0.08 kVA<br>- Maximum: 0.51 kVA |
| Airflow                                | Approximately 0.56 cubic<br>meters/minute (20 CFM)                                                                                                    |
| Acoustical<br>Noise Emission<br>Values | Average sound pressure levels:<br>At operator position:<br>- 35 dB operating<br>- 33 dB idle<br>At bystander position (1 meter):<br>- 32 dB operating<br>- 29 dB idle<br>Declared (upper limit) sound power<br>levels:<br>- 4.8 bels operating<br>- 4 3 bels idle       |

- 200-wat maximum capacity of the system power supply.
  18 For additional information, see the *ISO Supplier's Declaration* available from IBM.

 <sup>&</sup>lt;sup>16</sup> Maximum configuration weight depends on options installed. Figures above are a system fully populated with options.
 <sup>17</sup> Maximum power and heat specifications are based on the

### Specifications Type 6X7X

| Feature                                | Description                                                                                                    |
|----------------------------------------|----------------------------------------------------------------------------------------------------|
| Size                                   | Depth: 450 mm (17.7 in.)<br>Height: 130 mm (5.1 in.)<br>Width: 360 mm (14.2 in.)                                                                                                    |
| Weight                                 | Minimum: 8.6 kg (19.0 lb)<br>Maximum: 10.4 kg (23.0 lb) <sup>19</sup>                                                                                                    |
| Environment                            | Air temperature:<br>- System on: 10° to 32° C<br>(50° to 95°F)<br>- System off: 10° to 43° C<br>(50° to 110°F)<br>Humidity:<br>- System on: 8% to 80%<br>- System off: 8% to 80%<br>Maximum altitude: 2134 m (7000 ft)                                                   |
| Heat Output                            | Approximate heat output in BTUs per<br>hour:<br>- Minimum: 120 BTU (35 watts)<br>- Maximum: 685 BTU (200 watts) <sup>20</sup><br>- Deep sleep: 15 BTU (4 watts)                                                                                                    |
| Electrical Input                       | Sine-wave input (50 to 60 Hz) required.<br>Low range input voltage:<br>- Minimum: 100 V ac<br>- Maximum: 125 V ac<br>High range input voltage:<br>- Minimum: 200 V ac<br>- Maximum: 240 V ac<br>Input kVA (approximately):<br>- Minimum: 0.08 kVA<br>- Maximum: 0.30 kVA |
| Airflow                                | Approximately 0.56 cubic<br>meters/minute (20 CFM)                                                                                                    |
| Acoustical<br>Noise Emission<br>Values | Average sound pressure levels:<br>At operator position:<br>- 43 dB operating<br>- 43 dB idle<br>At bystander position (1 meter):<br>- 40 dB operating<br>- 40 dB idle<br>Declared (upper limit) sound power<br>levels:<br>- 5.0 bels operating<br>- 4.8 bels idle        |

 <sup>&</sup>lt;sup>19</sup> Maximum configuration weight depends on options installed. Figures above are a system fully populated with options.
 <sup>20</sup> Maximum power and heat specifications are based on the

<sup>145-</sup>watt maximum capacity of the system power supply.21 For additional information, see the *ISO Supplier's Declaration* 

available from IBM.

# Specifications Type 6X8X

| Feature                                | Description                                                                                                    |
|----------------------------------------|----------------------------------------------------------------------------------------------------|
| Size                                   | Depth: 448 mm (17.6 in.)<br>Height: 160 mm (6.3 in.)<br>Width: 420 mm (16.5 in.)                                                                                                    |
| Weight                                 | Minimum: 12.7 kg (28.0 lb)<br>Maximum: 14.1 kg (31.0 lb)22                                                                                                    |
| Environment                            | Air temperature:<br>- System on: 10° to 32°C<br>(50° to 90°F)<br>- System off: 10° to 43°C<br>(50° to 110°F)<br>Humidity:<br>- System on: 8% to 80%<br>- System off: 8% to 80%<br>Maximum altitude: 2134 m (7000 ft)                                                                                                    |
| Heat Output                            | Approximate heat output in BTUs per<br>hour:<br>- Minimum: 120 BTU (35 watts)<br>- Maximum: 1060 BTU (310 watts)23<br>- Deep sleep: 15 BTU (4 watts)                                                                                                    |
| Electrical Input                       | Sine-wave input (50 to 60 Hz) required.<br>Low range input voltage:<br>- Minimum: 110 V ac<br>- Maximum: 125 V ac<br>High range input voltage:<br>- Minimum: 200 V ac<br>- Maximum: 240 V ac<br>Input kVA (approximately):<br>- Minimum: 0.08 kVA<br>- Maximum: 0.52 kVA                                                                      |
| Airflow                                | Approximately 0.56 cubic<br>meters/minute (20 CFM)                                                                                                    |
| Acoustical<br>Noise Emission<br>Values | Average sound pressure levels:         At operator position:         - 43 dB operating         - 43 dB idle         At bystander position (1 meter):         - 40 dB operating         - 40 dB operating         - 40 dB idle         Declared (upper limit) sound power         levels:         - 5.0 bels operating         - 4.8 bels idle |

 <sup>&</sup>lt;sup>22</sup> Maximum configuration weight depends on options installed. Figures above are a system fully populated with options.
 <sup>23</sup> Maximum power and heat specifications are based on the

- 200-wat maximum capacity of the system power supply.
  24 For additional information, see the *ISO Supplier's Declaration* available from IBM.

| Feature                                | Description                                                                                                    |
|----------------------------------------|----------------------------------------------------------------------------------------------------|
| Size                                   | Depth: 420 mm (16.53 inches)<br>Height: 102 mm ( 4.0 inches)<br>Width: 440 mm (17.32 inches)                                                                                                    |
| Weight                                 | Minimum: 8.0 kg (17.61 lb)<br>Maximum: 10.0 kg (22.0 lb) <sup>25</sup>                                                                                                    |
| Environment                            | Air temperature:<br>- System on: 10° to 35°C<br>(50° to 95°F)<br>- System off: 10° to 43°C<br>(50° to 110°F)<br>Humidity:<br>- System on: 8% to 80%<br>- System off: 8% to 80%<br>Maximum altitude: 2134 m (7000 ft)                                                     |
| Heat Output                            | Approximate heat output in BTUs per<br>hour:<br>- Minimum: 120 BTU (35 watts)<br>- Maximum: 685 BTU (200 watts) <sup>26</sup><br>- Deep sleep: 15 BTU (4 watts)                                                                                                    |
| Electrical Input                       | Sine-wave input (50 to 60 Hz) required.<br>Low range input voltage:<br>- Minimum: 110 V ac<br>- Maximum: 125 V ac<br>High range input voltage:<br>- Minimum: 200 V ac<br>- Maximum: 240 V ac<br>Input kVA (approximately):<br>- Minimum: 0.08 kVA<br>- Maximum: 0.52 kVA |
| Airflow                                | Approximately 0.56 cubic meters/minute (20 CFM)                                                                                                    |
| Acoustical<br>Noise Emission<br>Values | Average sound pressure levels:<br>At operator position:<br>- 43 dB operating<br>- 43 dB idle<br>At bystander position (1 meter):<br>- 40 dB operating<br>- 40 dB idle<br>Declared (upper limit) sound power<br>levels:<br>- 5.0 bels operating<br>- 4.8 bels idle        |

 <sup>&</sup>lt;sup>25</sup> Maximum configuration weight depends on options installed. Figures above are a system fully populated with options.
 <sup>26</sup> Maximum power and heat specifications are based on the

<sup>200-</sup>watt maximum capacity of the system power supply. 27 For additional information, see the *ISO Supplier's Declaration* 

available from IBM.

| Feature                                | Description                                                                                                    |
|----------------------------------------|----------------------------------------------------------------------------------------------------|
| Size                                   | Depth: 450 mm (17.8 in.)<br>Height: 128 mm (5.0 in.)<br>Width: 450 mm (17.7 in.)                                                                                                    |
| Weight                                 | Minimum: 9.9 kg (22.0 lb)<br>Maximum: 11.3 kg (25.0 lb)28                                                                                                    |
| Environment                            | Air temperature:<br>- System on: 10° to 32°C<br>(50° to 90°F)<br>- System off: 10° to 43°C<br>(50° to 110°F)<br>Humidity:<br>- System on: 8% to 80%<br>- System off: 8% to 80%<br>Maximum altitude: 2134 m (7000 ft)                                                    |
| Heat Output                            | Approximate heat output in BTUs per<br>hour:<br>- Minimum: 170 BTU (50 watts)<br>- Maximum: 700 BTU (204 watts) <sup>29</sup>                                                                                                    |
| Electrical Input                       | Sine-wave input (50 to 60 Hz) required.<br>Low range input voltage:<br>- Minimum: 90 V ac<br>- Maximum: 137 V ac<br>High range input voltage:<br>- Minimum: 180 V ac<br>- Maximum: 265 V ac<br>Input kVA (approximately):<br>- Minimum: 0.11 kVA<br>- Maximum: 0.52 kVA |
| Airflow                                | Approximately 0.56 cubic<br>meters/minute (20 CFM)                                                                                                    |
| Acoustical<br>Noise Emission<br>Values | Average sound pressure levels:<br>At operator position:<br>- 38 dB operating<br>- 34 dB idle<br>At bystander position (1 meter):<br>- 33 dB operating<br>- 28 dB idle<br>Declared (upper limit) sound power<br>levels:<br>- 4.9 bels operating<br>- 4.6 bels idle       |

- 145-watt maximum capacity of the system power supply. 30 For additional information, see the *ISO Supplier's Declaration*
- available from IBM.

 <sup>&</sup>lt;sup>28</sup> Maximum configuration weight depends on options installed. Figures above are a system fully populated with options.
 <sup>29</sup> Maximum power and heat specifications are based on the

| Feature                                | Description                                                                                                    |
|----------------------------------------|----------------------------------------------------------------------------------------------------|
| Size                                   | Depth: 450 mm (17.8 in.)<br>Height: 128 mm (5.0 in.)<br>Width: 450 mm (17.7 in.)                                                                                                    |
| Weight                                 | Minimum: 9.9 kg (22.0 lb)<br>Maximum: 11.3 kg (25.0 lb) <sup>31</sup>                                                                                                    |
| Environment                            | Air temperature:<br>- System on: 10° to 32°C<br>(50° to 90°F)<br>- System off: 10° to 43°C<br>(50° to 110°F)<br>Humidity:<br>- System on: 8% to 80%<br>- System off: 8% to 80%<br>Maximum altitude: 2134 m (7000 ft)                                                    |
| Heat Output                            | Approximate heat output in BTUs per<br>hour:<br>- Minimum: 120 BTU (35 watts)<br>- Maximum: 700 BTU (204 watts) <sup>32</sup>                                                                                                    |
| Electrical Input                       | Sine-wave input (50 to 60 Hz) required.<br>Low range input voltage:<br>- Minimum: 90 V ac<br>- Maximum: 137 V ac<br>High range input voltage:<br>- Minimum: 180 V ac<br>- Maximum: 265 V ac<br>Input kVA (approximately):<br>- Minimum: 0.08 kVA<br>- Maximum: 0.52 kVA |
| Airflow                                | Approximately 0.51 cubic<br>meters/minute (18 CFM)                                                                                                    |
| Acoustical<br>Noise Emission<br>Values | Average sound pressure levels:<br>At operator position:<br>- 41 dB operating<br>- 36 dB idle<br>At bystander position (1 meter):<br>- 35 dB operating<br>- 29 dB idle<br>Declared (upper limit) sound power<br>levels:<br>- 5.1 bels operating<br>- 4 8 bels idle       |

- 145-watt maximum capacity of the system power supply. 33 For additional information, see the *ISO Supplier's Declaration*
- available from IBM.

 <sup>&</sup>lt;sup>31</sup> Maximum configuration weight depends on options installed. Figures above are a system fully populated with options.
 <sup>32</sup> Maximum power and heat specifications are based on the

| Feature                                | Description                                                                                                    |
|----------------------------------------|----------------------------------------------------------------------------------------------------|
| Size                                   | Depth: 475 mm (18.7 inches)<br>Height: 157 mm (6.2 inches)<br>Width: 419 mm (16.5 inches)                                                                                                    |
| Weight                                 | Weight: 14.1 kg (31.0 pounds)34                                                                                                    |
| Environment                            | Air temperature:<br>- System on: 10° to 35°C<br>(50° to 95°F)<br>- System off: 10° to 43°C<br>(50° to 110°F)<br>Humidity:<br>- System on: 8% to 80%<br>- System off: 8% to 80%<br>Maximum altitude: 2134 m (7000 ft)                                                    |
| Heat Output                            | Approximate heat output in BTUs per<br>hour:<br>- Minimum: 120 BTU (35 watts)<br>- Maximum: 700 BTU (204 watts) <sup>35</sup><br>- Deep sleep: 15 BTU (4 watts)                                                                                                    |
| Electrical Input                       | Sine-wave input (50 to 60 Hz) required.<br>Low range input voltage:<br>- Minimum: 90 V ac<br>- Maximum: 137 V ac<br>High range input voltage:<br>- Minimum: 180 V ac<br>- Maximum: 265 V ac<br>Input kVA (approximately):<br>- Minimum: 0.08 kVA<br>- Maximum: 0.52 kVA |
| Airflow                                | Approximately 0.56 cubic<br>meters/minute (20 CFM)                                                                                                    |
| Acoustical<br>Noise Emission<br>Values | Average sound pressure levels:<br>At operator position:<br>- 43 dB operating<br>- 38 dB idle<br>At bystander position (1 meter):<br>- 37 dB operating<br>- 33 dB idle<br>Declared (upper limit) sound power<br>levels:<br>- 5.3 bels operating<br>- 4 9 bels idle       |

- 200-watt maximum capacity of the system power supply. 36 For additional information, see the *ISO Supplier's Declaration*
- available from IBM.

 <sup>&</sup>lt;sup>34</sup> Maximum configuration weight depends on options installed.
 Figures above are a system fully populated with options.
 <sup>35</sup> Maximum power and heat specifications are based on the

| Feature                                | Description                                                                                                    |
|----------------------------------------|----------------------------------------------------------------------------------------------------|
| Size                                   | Depth: 455 mm (17.9 in.)<br>Height: 160 mm (6.3 in.)<br>Width: 420 mm (16.5 in.)                                                                                                    |
| Weight                                 | Minimum: 12.7 kg (28.0 lb)<br>Maximum: 14.1 kg (31.0 lb) <sup>37</sup>                                                                                                    |
| Environment                            | Air temperature:<br>- System on: 10° to 32°C<br>(50° to 90°F)<br>- System off: 10° to 43°C<br>(50° to 110°F)<br>Humidity:<br>- System on: 8% to 80%<br>- System off: 8% to 80%<br>Maximum altitude: 2134 m (7000 ft)                                                    |
| Heat Output                            | Approximate heat output in BTUs per<br>hour:<br>- Minimum: 120 BTU (35 watts)<br>- Maximum: 1060 BTU (310 watts) <sup>38</sup><br>- Deep sleep: 15 BTU (4 watts)                                                                                                    |
| Electrical Input                       | Sine-wave input (50 to 60 Hz) required.<br>Low range input voltage:<br>- Minimum: 90 V ac<br>- Maximum: 137 V ac<br>High range input voltage:<br>- Minimum: 180 V ac<br>- Maximum: 265 V ac<br>Input kVA (approximately):<br>- Minimum: 0.08 kVA<br>- Maximum: 0.52 kVA |
| Airflow                                | Approximately 0.56 cubic<br>meters/minute (20 CFM)                                                                                                    |
| Acoustical<br>Noise Emission<br>Values | Average sound pressure levels:<br>At operator position:<br>- 38 dB operating<br>- 43 dB idle<br>At bystander position (1 meter):<br>- 33 dB operating<br>- 37 dB idle<br>Declared (upper limit) sound power<br>levels:<br>- 5.3 bels operating<br>- 4.9 bels idle       |

 <sup>&</sup>lt;sup>37</sup> Maximum configuration weight depends on options installed. Figures above are a system fully populated with options.
 <sup>38</sup> Maximum power and heat specifications are based on the

<sup>200-</sup>watt maximum capacity of the system power supply. 39 For additional information, see the *ISO Supplier's Declaration* 

available from IBM.

| Feature                                | Description                                                                                                    |  |
|----------------------------------------|----------------------------------------------------------------------------------------------------|--|
| Size                                   | Depth: 445 mm (17.5 inches)<br>Height: 492 mm (19.4 inches)<br>Width: 200 mm (7.9 inches)                                                                                                    |  |
| Weight                                 | Weight: 15 kg (33 lb)<br>Maximum: 17.3 kg (38 lb) <sup>40</sup>                                                                                                    |  |
| Environment                            | Air temperature:<br>- System on: 10° to 35°C<br>(50° to 95°F)<br>- System off: 10° to 43°C<br>(50° to 110°F)<br>Humidity:<br>- System on: 8% to 80%<br>- System off: 8% to 80%<br>Maximum altitude: 2134 m (7000 ft)                                                    |  |
| Heat Output                            | Approximate heat output in BTUs per<br>hour:<br>- Minimum: 170 BTU (50 watts)<br>- Maximum: 969 BTU (285 watts)41                                                                                                    |  |
| Electrical Input                       | Sine-wave input (50 to 60 Hz) required.<br>Low range input voltage:<br>- Minimum: 90 V ac<br>- Maximum: 137 V ac<br>High range input voltage:<br>- Minimum: 180 V ac<br>- Maximum: 265 V ac<br>Input kVA (approximately):<br>- Minimum: 0.11 kVA<br>- Maximum: 0.70 kVA |  |
| Airflow                                | Approximately 0.57 cubic<br>meters/minute (20 CFM)                                                                                                    |  |
| Acoustical<br>Noise Emission<br>Values | Average sound pressure levels:<br>At operator position:<br>- 36 dB operating<br>- 34 dB idle<br>At bystander position (1 meter):<br>- 32 dB operating<br>- 29 dB idle<br>Declared (upper limit) sound power<br>levels:<br>- 4.8 bels operating<br>- 4.6 bels idle       |  |

 <sup>&</sup>lt;sup>40</sup> Maximum configuration weight depends on options installed. Figures above are a system fully populated with options.
 <sup>41</sup> Maximum power and heat specifications are based on the

<sup>200-</sup>watt maximum capacity of the system power supply. 42 For additional information, see the *ISO Supplier's Declaration* 

available from IBM.

| Feature                                | Description                                                                                                    |  |
|----------------------------------------|----------------------------------------------------------------------------------------------------|--|
| Size                                   | Depth: 445 mm (17.5 inches)<br>Height: 492 mm (19.4 inches)<br>Width: 200 mm (7.9 inches)                                                                                                    |  |
| Weight                                 | Weight: 15 kg (33 lb)<br>Maximum: 17.3 kg (38 lb)43                                                                                                    |  |
| Environment                            | Air temperature:<br>- System on: 10° to 35°C<br>(50° to 95°F)<br>- System off: 10° to 43°C<br>(50° to 110°F)<br>Humidity:<br>- System on: 8% to 80%<br>- System off: 8% to 80%<br>Maximum altitude: 2134 m (7000 ft)                                                    |  |
| Heat Output                            | Approximate heat output in BTUs per<br>hour:<br>- Minimum: 120 BTU (35 watts)<br>- Maximum: 969 BTU (285 watts)44                                                                                                    |  |
| Electrical Input                       | Sine-wave input (50 to 60 Hz) required.<br>Low range input voltage:<br>- Minimum: 90 V ac<br>- Maximum: 137 V ac<br>High range input voltage:<br>- Minimum: 180 V ac<br>- Maximum: 265 V ac<br>Input kVA (approximately):<br>- Minimum: 0.08 kVA<br>- Maximum: 0.51 kVA |  |
| Airflow                                | Approximately 0.57 cubic<br>meters/minute (20 CFM)                                                                                                    |  |
| Acoustical<br>Noise Emission<br>Values | Average sound pressure levels:<br>At operator position:<br>- 38 dB operating<br>- 35 dB idle<br>At bystander position (1 meter):<br>- 33 dB operating<br>- 30 dB idle<br>Declared (upper limit) sound power<br>levels:<br>- 5.1 bels operating<br>- 4.8 bels idle       |  |

- 200-watt maximum capacity of the system power supply. 45 For additional information, see the *ISO Supplier's Declaration*
- available from IBM.

 <sup>&</sup>lt;sup>43</sup> Maximum configuration weight depends on options installed. Figures above are a system fully populated with options.
 <sup>44</sup> Maximum power and heat specifications are based on the

| Feature                                | Description                                                                                                    |  |
|----------------------------------------|----------------------------------------------------------------------------------------------------|--|
| Size                                   | Depth: 460 mm (18.0 inches)<br>Height: 405 mm (16.0 inches)<br>Width: 210 mm (8.3 inches)                                                                                                    |  |
| Weight                                 | Weight: 13.4 kg (29.5 pounds)46                                                                                                    |  |
| Environment                            | Air temperature:<br>- System on: 10° to 35°C<br>(50° to 95°F)<br>- System off: 10° to 43°C<br>(50° to 110°F)<br>Humidity:<br>- System on: 8% to 80%<br>- System off: 8% to 80%<br>Maximum altitude: 2134 m (7000 ft)                                                     |  |
| Heat Output                            | Approximate heat output in BTUs per<br>hour:<br>- Minimum: 120 BTU (35 watts)<br>- Maximum: 1060 BTU (310 watts) <sup>47</sup><br>- Deep sleep: 15 BTU (4 watts)                                                                                                    |  |
| Electrical Input                       | Sine-wave input (50 to 60 Hz) required.<br>Low range input voltage:<br>- Minimum: 110 V ac<br>- Maximum: 125 V ac<br>High range input voltage:<br>- Minimum: 200 V ac<br>- Maximum: 240 V ac<br>Input kVA (approximately):<br>- Minimum: 0.08 kVA<br>- Maximum: 0.52 kVA |  |
| Airflow                                | Approximately 0.56 cubic<br>meters/minute (20 CFM)                                                                                                    |  |
| Acoustical<br>Noise Emission<br>Values | Average sound pressure levels:<br>At operator position:<br>- 43 dB operating<br>- 43 dB idle<br>At bystander position (1 meter):<br>- 40 dB operating<br>- 40 dB idle<br>Declared (upper limit) sound power<br>levels:<br>- 5.0 bels operating<br>- 4.8 bels idle        |  |

- 200-wat maximum capacity of the system power supply.
  48 For additional information, see the *ISO Supplier's Declaration* available from IBM.

 <sup>&</sup>lt;sup>46</sup> Maximum configuration weight depends on options installed. Figures above are a system fully populated with options.
 <sup>47</sup> Maximum power and heat specifications are based on the

### Specifications Type 6862, 6872

| Feature                                | Description                                                                                                    |  |
|----------------------------------------|----------------------------------------------------------------------------------------------------|--|
| Size                                   | Depth: 450 mm (17.7 in.)<br>Height: 128 mm (5.0 in.)<br>Width: 450 mm (17.7 in.)                                                                                                    |  |
| Weight                                 | Minimum: 9.9 kg (22.0 lb)<br>Maximum: 11.3 kg (25.0 lb) <sup>49</sup>                                                                                                    |  |
| Environment                            | Air temperature:<br>- System on: 10° to 32°C<br>(50° to 90°F)<br>- System off: 10° to 43°C<br>(50° to 110°F)<br>Humidity:<br>- System on: 8% to 80%<br>- System off: 8% to 80%<br>Maximum altitude: 2134 m (7000 ft)                                                    |  |
| Heat Output                            | Approximate heat output in BTUs per<br>hour:<br>- Minimum: 245 BTU (70 watts)<br>- Maximum: 700 BTU (204 watts) <sup>50</sup>                                                                                                    |  |
| Electrical Input                       | Sine-wave input (50 to 60 Hz) required.<br>Low range input voltage:<br>- Minimum: 90 V ac<br>- Maximum: 137 V ac<br>High range input voltage:<br>- Minimum: 180 V ac<br>- Maximum: 265 V ac<br>Input kVA (approximately):<br>- Minimum: 0.08 kVA<br>- Maximum: 0.52 kVA |  |
| Airflow                                | Approximately 0.56 cubic<br>meters/minute (20 CFM)                                                                                                    |  |
| Acoustical<br>Noise Emission<br>Values | Average sound pressure levels:<br>At operator position:<br>- 37 dB operating<br>- 34 dB idle<br>At bystander position (1 meter):<br>- 32 dB operating<br>- 29 dB idle<br>Declared (upper limit) sound power<br>levels:<br>- 4.9 bels operating<br>- 4 5 bels idle       |  |

- 145-watt maximum capacity of the system power supply.
  51 For additional information, see the *ISO Supplier's Declaration*
- available from IBM.

 <sup>&</sup>lt;sup>49</sup> Maximum configuration weight depends on options installed.
 Figures above are a system fully populated with options.
 <sup>50</sup> Maximum power and heat specifications are based on the

| Feature                                | Description                                                                                                    |  |
|----------------------------------------|----------------------------------------------------------------------------------------------------|--|
| Size                                   | Depth: 460 mm (18.1 inches)<br>Height: 492 mm (19.4 inches)<br>Width: 200 mm (7.9 inches)                                                                                                    |  |
| Weight                                 | - Maximum (as shipped):<br>Weight: 20.5 kg (45 pounds) <sup>52</sup>                                                                                                    |  |
| Environment                            | Air temperature:<br>- System on: 10° to 35°C<br>(50° to 95°F)<br>- System off: 10° to 43°C<br>(50° to 110°F)<br>Humidity:<br>- System on: 8% to 80%<br>- System off: 8% to 80%<br>Maximum altitude: 2134 m (7000 ft)                                                                                            |  |
| Heat Output                            | Approximate heat output in BTUs per<br>hour:<br>- Maximum (as shipped): 361 BTU<br>(106 watts) <sup>53</sup>                                                                                                    |  |
| Electrical Input                       | Sine-wave input (50 to 60 Hz) required.<br>Low range input voltage:<br>- Minimum: 90 V ac<br>- Maximum: 137 V ac<br>- Current Rating: 5 A<br>High range input voltage:<br>- Minimum: 180 V ac<br>- Maximum: 265 V ac<br>- Current Rating: 3 A<br>Input kVA (approximately):<br>- Maximum (as shipped): 0.75 kVA |  |
| Airflow                                | Approximately 0.92 cubic meters/minute (32.5 CFM)                                                                                                    |  |
| Acoustical<br>Noise Emission<br>Values | Average sound pressure levels:<br>At operator position:<br>- 42 dB operating<br>- 37 dB idle<br>At bystander position (1 meter):<br>- 36 dB operating<br>- 34 dB idle<br>Declared (upper limit) sound power<br>levels:<br>- 5.2 bels operating<br>- 5.0 bels idle                                               |  |

 <sup>&</sup>lt;sup>52</sup> Maximum configuration weight depends on options installed.
 Figures above are a system fully populated with options.
 <sup>53</sup> Maximum power and heat specifications are based on the

<sup>330-</sup>wat maximum capacity of the system power supply.
54 For additional information, see the *ISO Supplier's Declaration* available from IBM.

| Feature                                | Description                                                                                                    |  |
|----------------------------------------|----------------------------------------------------------------------------------------------------|--|
| Size                                   | Depth: 475 mm (18.7 inches)<br>Height: 450 mm (17.7 inches)<br>Width: 259 mm (10.2 inches) with<br>pedestal                                                                                                    |  |
| Weight                                 | Weight: 14.1 kg (31.0 pounds)55                                                                                                    |  |
| Environment                            | Air temperature:<br>- System on: 10° to 35°C<br>(50° to 95°F)<br>- System off: 10° to 43°C<br>(50° to 110°F)<br>Humidity:<br>- System on: 8% to 80%<br>- System off: 8% to 80%<br>Maximum altitude: 2134 m (7000 ft)                                                                                                |  |
| Heat Output                            | Approximate heat output in BTUs per<br>hour:<br>- Minimum: 120 BTU (35 watts)<br>- Maximum: 700 BTU (204 watts) <sup>56</sup><br>- Deep sleep: 15 BTU (4 watts)                                                                                                    |  |
| Electrical Input                       | Sine-wave input (50 to 60 Hz) required.<br>Low range input voltage:<br>- Minimum: 90 V ac<br>- Maximum: 137 V ac<br>High range input voltage:<br>- Minimum: 180 V ac<br>- Maximum: 265 V ac<br>Input kVA (approximately):<br>- Minimum: 0.08 kVA<br>- Maximum: 0.52 kVA                                             |  |
| Airflow                                | Approximately 0.56 cubic<br>meters/minute (20 CFM)                                                                                                    |  |
| Acoustical<br>Noise Emission<br>Values | Average sound pressure levels:         At operator position:         - 43 dB operating         - 38 dB idle         At bystander position (1 meter):         - 37 dB operating         - 33 dB idle         Declared (upper limit) sound power         levels:         - 5.3 bels operating         - 4.9 bels idle |  |

 <sup>&</sup>lt;sup>55</sup> Maximum configuration weight depends on options installed.
 Figures above are a system fully populated with options.
 <sup>56</sup> Maximum power and heat specifications are based on the

<sup>200-</sup>watt maximum capacity of the system power supply. 57 For additional information, see the *ISO Supplier's Declaration* 

available from IBM.

# Specifications Type 6889/6897

| Feature                                | Description                                                                                                    |  |
|----------------------------------------|----------------------------------------------------------------------------------------------------|--|
| Size                                   | Depth: 445 mm (17.5 inches)<br>Height: 492 mm (19.4 inches)<br>Width: 200 mm (7.9 inches)                                                                                                    |  |
| Weight                                 | - Maximum (as shipped):<br>Weight: 17.3 kg (38 pounds) <sup>58</sup>                                                                                                    |  |
| Environment                            | Air temperature:<br>- System on: 10° to 35°C<br>(50° to 95°F)<br>- System off: 10° to 43°C<br>(50° to 110°F)<br>Humidity:<br>- System on: 8% to 80%<br>- System off: 8% to 80%<br>Maximum altitude: 2134 m (7000 ft)                                              |  |
| Heat Output                            | Approximate heat output in BTUs per<br>hour:<br>- Maximum (as shipped): 306 BTU<br>(90 watts) <sup>59</sup>                                                                                                    |  |
| Electrical Input                       | Sine-wave input (50 to 60 Hz) required.<br>Low range input voltage:<br>- Minimum: 90 V ac<br>- Maximum: 137 V ac<br>High range input voltage:<br>- Minimum: 180 V ac<br>- Maximum: 265 V ac<br>Input kVA (approximately):<br>- Maximum (as shipped): 0.75 kVA     |  |
| Airflow                                | Approximately 0.92 cubic meters/minute (32.5 CFM)                                                                                                    |  |
| Acoustical<br>Noise Emission<br>Values | Average sound pressure levels:<br>At operator position:<br>- 42 dB operating<br>- 37 dB idle<br>At bystander position (1 meter):<br>- 36 dB operating<br>- 34 dB idle<br>Declared (upper limit) sound power<br>levels:<br>- 5.2 bels operating<br>- 5.0 bels idle |  |

- a30-wat maximum capacity of the system power supply.
  60 For additional information, see the *ISO Supplier's Declaration* available from IBM.

 <sup>&</sup>lt;sup>58</sup> Maximum configuration weight depends on options installed. Figures above are a system fully populated with options.
 <sup>59</sup> Maximum power and heat specifications are based on the

| Feature                                | Description                                                                                                    |  |
|----------------------------------------|----------------------------------------------------------------------------------------------------|--|
| Size                                   | Depth: 445 mm (17.5 inches)<br>Height: 492 mm (19.4 inches)<br>Width: 200 mm (7.9 inches)                                                                                                    |  |
| Weight                                 | Weight: 15 kg (33 lb)<br>Maximum: 17.3 kg (38 lb) <sup>61</sup>                                                                                                    |  |
| Environment                            | Air temperature:<br>- System on: 10° to 32°C<br>(50° to 90°F)<br>- System off: 10° to 43°C<br>(50° to 110°F)<br>Humidity:<br>- System on: 8% to 80%<br>- System off: 8% to 80%<br>Maximum altitude: 2134 m (7000 ft)                                                    |  |
| Heat Output                            | Approximate heat output in BTUs per<br>hour:<br>- Minimum: 245 BTU (70 watts)<br>- Maximum: 969 BTU (285 watts)62                                                                                                    |  |
| Electrical Input                       | Sine-wave input (50 to 60 Hz) required.<br>Low range input voltage:<br>- Minimum: 90 V ac<br>- Maximum: 137 V ac<br>High range input voltage:<br>- Minimum: 180 V ac<br>- Maximum: 265 V ac<br>Input kVA (approximately):<br>- Minimum: 0.08 kVA<br>- Maximum: 0.51 kVA |  |
| Airflow                                | Approximately 0.56 cubic<br>meters/minute (20 CFM)                                                                                                    |  |
| Acoustical<br>Noise Emission<br>Values | Average sound pressure levels:<br>At operator position:<br>- 35 dB operating<br>- 33 dB idle<br>At bystander position (1 meter):<br>- 32 dB operating<br>- 29 dB idle<br>Declared (upper limit) sound power<br>levels:<br>- 4.8 bels operating<br>- 4.3 bels idle       |  |

- 200-watt maximum capacity of the system power supply. 63 For additional information, see the *ISO Supplier's Declaration*
- available from IBM.

G1 Maximum configuration weight depends on options installed.
 Figures above are a system fully populated with options.
 62 Maximum power and heat specifications are based on the

| Feature                                | Description                                                                                                    |  |
|----------------------------------------|----------------------------------------------------------------------------------------------------|--|
| Size                                   | Depth: 450 mm (17.7 in.)<br>Height: 128 mm (5.0 in.)<br>Width: 450 mm (17.7 in.)                                                                                                    |  |
| Weight                                 | Minimum: 9.9 kg (22.0 lb)<br>Maximum: 11.3 kg (25.0 lb) <sup>64</sup>                                                                                                    |  |
| Environment                            | Air temperature:<br>- System on: 10° to 32° C<br>(50° to 90°F)<br>- System off: 10° to 43° C<br>(50° to 110°F)<br>Humidity:<br>- System on: 8% to 80%<br>- System off: 8% to 80%<br>Maximum altitude: 2134 m (7000 ft)                                                  |  |
| Heat Output                            | Approximate heat output in BTUs per<br>hour:<br>- Minimum: 245 BTU (70 watts)<br>- Maximum: 700 BTU (204 watts)65                                                                                                    |  |
| Electrical Input                       | Sine-wave input (50 to 60 Hz) required.<br>Low range input voltage:<br>- Minimum: 90 V ac<br>- Maximum: 137 V ac<br>High range input voltage:<br>- Minimum: 180 V ac<br>- Maximum: 265 V ac<br>Input kVA (approximately):<br>- Minimum: 0.08 kVA<br>- Maximum: 0.52 kVA |  |
| Airflow                                | Approximately 0.56 cubic<br>meters/minute (20 CFM)                                                                                                    |  |
| Acoustical<br>Noise Emission<br>Values | Average sound pressure levels:<br>At operator position:<br>- 37 dB operating<br>- 34 dB idle<br>At bystander position (1 meter):<br>- 32 dB operating<br>- 29 dB idle<br>Declared (upper limit) sound power<br>levels:<br>- 4.9 bels operating<br>- 4.5 bels idle       |  |

- 145-watt maximum capacity of the system power supply.66 For additional information, see the *ISO Supplier's Declaration*
- available from IBM.

 <sup>&</sup>lt;sup>64</sup> Maximum configuration weight depends on options installed.
 Figures above are a system fully populated with options.
 <sup>65</sup> Maximum power and heat specifications are based on the

| Feature                                | Description                                                                                                    |  |
|----------------------------------------|----------------------------------------------------------------------------------------------------|--|
| Size                                   | Depth: 445 mm (17.5 inches)<br>Height: 492 mm (19.4 inches)<br>Width: 200 mm (7.9 inches)                                                                                                    |  |
| Weight                                 | Weight: 17.3 kg (38 pounds)67                                                                                                    |  |
| Environment                            | Air temperature:<br>- System on: 10° to 35°C<br>(50° to 95°F)<br>- System off: 10° to 43°C<br>(50° to 110°F)<br>Humidity:<br>- System on: 8% to 80%<br>- System off: 8% to 80%<br>Maximum altitude: 2134 m (7000 ft)                                              |  |
| Heat Output                            | Approximate heat output in BTUs per<br>hour:<br>- Maximum (as shipped): 306 BTU<br>(90 watts) <sup>68</sup><br>- Deep sleep: 15 BTU (4 watts)                                                                                                    |  |
| Electrical Input                       | Sine-wave input (50 to 60 Hz) required.<br>Low range input voltage:<br>- Minimum: 90 V ac<br>- Maximum: 137 V ac<br>High range input voltage:<br>- Minimum: 180 V ac<br>- Maximum: 265 V ac<br>Input kVA (approximately):<br>- Maximum (as shipped): 0.70 kVA     |  |
| Airflow                                | Approximately 0.56 cubic meters/minute (20 CFM)                                                                                                    |  |
| Acoustical<br>Noise Emission<br>Values | Average sound pressure levels:<br>At operator position:<br>- 46 dB operating<br>- 42 dB idle<br>At bystander position (1 meter):<br>- 40 dB operating<br>- 36 dB idle<br>Declared (upper limit) sound power<br>levels:<br>- 5.5 bels operating<br>- 5.1 bels idle |  |

- 330-watt maximum capacity of the system power supply.
  69 For additional information, see the *ISO Supplier's Declaration*
- available from IBM.

 <sup>&</sup>lt;sup>67</sup> Maximum configuration weight depends on options installed. Figures above are a system fully populated with options.
 <sup>68</sup> Maximum power and heat specifications are based on the

| Feature                                | Description                                                                                                    |  |
|----------------------------------------|----------------------------------------------------------------------------------------------------|--|
| Size                                   | Depth: 427 mm (16.8 inches)<br>Height: 429 mm (16.9 inches)<br>Width: 241 mm (9.5 inches) with<br>pedestal                                                                                                    |  |
| Weight                                 | Weight: 12.9 kg (28.5 pounds)70                                                                                                    |  |
| Environment                            | Air temperature:<br>- System on: 10° to 35°C<br>(50° to 95°F)<br>- System off: 10° to 43°C<br>(50° to 110°F)<br>Humidity:<br>- System on: 8% to 80%<br>- System off: 8% to 80%<br>Maximum altitude: 2134 m (7000 ft)                                                                                                |  |
| Heat Output                            | Approximate heat output in BTUs per<br>hour:<br>- Minimum: 137 BTU (40 watts)<br>- Maximum: 785 BTU (230 watts)71<br>- Deep sleep: 15 BTU (4 watts)                                                                                                    |  |
| Electrical Input                       | Sine-wave input (50 to 60 Hz) required.<br>Low range input voltage:<br>- Minimum: 90 V ac<br>- Maximum: 137 V ac<br>High range input voltage:<br>- Minimum: 180 V ac<br>- Maximum: 265 V ac<br>Input kVA (approximately):<br>- Minimum: 0.08 kVA<br>- Maximum: 0.52 kVA                                             |  |
| Airflow                                | Approximately 0.56 cubic<br>meters/minute (20 CFM)                                                                                                    |  |
| Acoustical<br>Noise Emission<br>Values | Average sound pressure levels:         At operator position:         - 46 dB operating         - 42 dB idle         At bystander position (1 meter):         - 40 dB operating         - 36 dB idle         Declared (upper limit) sound power         levels:         - 5.5 bels operating         - 5.1 bels idle |  |

 <sup>&</sup>lt;sup>70</sup> Maximum configuration weight depends on options installed. Figures above are a system fully populated with options.
 <sup>71</sup> Maximum power and heat specifications are based on the

- 200-wat maximum capacity of the system power supply.
  72 For additional information, see the *ISO Supplier's Declaration* available from IBM.

### **Security features**

Security features in this section include:

- Passwords
- Vital Product Data
- Management Information Format (MIF)
- Alert on LAN
- AssetCare
- Asset ID

#### Passwords

The following provides information about computer hardware and software-related passwords:

- Power-on Password
- Administrator Password
- Operating System Password

Power-on and Administrator passwords are set in the Setup Utility program. See "Setup Utility program" on page 261 for information about running the Setup Utility.

**Power-on password:** A power-on password denies access to the computer by an unauthorized user when the computer is powered on. When a power-on password is active, the password prompt appears on the screen each time the computer is powered on. The computer starts after the proper password is entered.

#### Removing a power-on password

To service a computer with an active and unknown power-on password, power-off the computer and do the following:

#### Note -

On some models, this procedure will also remove the administrator password.

- 1. Unplug the power cord and remove the top cover.
- Refer to "System board layouts" on page 383 and locate the system board type you are servicing. Depending on the system board, the password is reset by a jumper or switch block.
- 3. Move the password jumper to connect the center pin and the pin on the opposite end of the connector; or, change the switch setting as appropriate.
- 4. Power-on the computer. The system senses the change in the position and erases the password.
  - It is necessary to move the jumper back to the previous position and to reset the switch setting.
- 5. Remind the user to enter a new password when service is complete.

Administrator password: The administrator password is used to restrict access to the Configuration/Setup Utility program. If the administrator password is activated, and you do not enter the administrator password, the configuration can be viewed but not changed.

#### - Note

Type 6862, 6865, 6872, 6892, 6889, 6897 has Enhanced Security Mode. If Enhanced Security mode is enabled and there is no password given, the computer will act as if Enhanced Security is disabled.

If Enhanced Security is Enabled and an administrator password is given, the administrator password must be entered to use the computer. If the administrator password is lost or forgotten, the system board in the computer must be replaced in order to regain access to the Configuration/Setup Utility program.

For PC 700<sup>™</sup> computers, the administrator password is set by jumpering an administrator password control jumper, which can be on the riser card or the system board.

Note: The administrator password control jumper will not remove the password.

#### Administrator password control jumper on

**riser card:** Refer to "Riser card layouts" on page 459 for PC 700 Series riser cards that have an administrator password control jumper. Pins shown on the riser card are jumpered in the default (D) position.

| Jumper Position | Results                                     |
|-----------------|---------------------------------------------|
| 1-2 (D)         | Administrator Password <b>can</b><br>be set |
| 2-3             | Administrator password<br>cannot be set     |

# Administrator password control

**jumper/switch on system board:** Refer to "System board layouts" on page 383 and locate the system board type you are servicing. Depending on the system board, the password is set by a jumper or switch block.

#### Important

#### PC 700 Series Only:

If the Administrator Password is lost or forgotten, the password cannot be changed or removed. If this occurs, the system board must be replaced and the customer charged accordingly.

PC 300<sup>™</sup> Series and IntelliStation:

The Administrator Password can be reset on PC 300 Series and IntelliStation computers.

**Operating system password:** An operating system password is very similar to a power-on password and denies access to the computer by an unauthorized user when the password is activated. The computer is unusable until the password is entered and recognized by the computer.

### Vital product data

Each computer has a unique vital product data (VPD) code stored in the nonvolatile memory on the system board. After you replace the system board, the VPD must be updated. To update the VPD, see "Flash (BIOS/VPD) update procedure" on page 241.

### Management Information Format (MIF)

Management Information Format (MIF) is a file used to maintain a list of the system unit serial number along with all serialized components; for example: system board, riser card, memory, and processor. MIF is used on Type:

- 6561, 6591
- 6562, 6592,
- 6862, 6865, 6872, 6892,
- 6889, 6897

At the time of computer manufacture, the EPROM (located on the riser card) will be loaded with the serial numbers of the system and all major components. The customer will have access to the MIF file via the DMI MIF Browser that is installed with the preload and is also available on the RTC CD provided with the system.

A company called Retain-a-Group is a central data warehouse offering serial number data management. Retain-a-Group acts as a focal point to law enforcement. The customer has the option to purchase serial number information and services from Retain-a-Group. It is the customer's responsibility to maintain the MIF file and to inform Retain-a-Group of any changes to the file.

Some customers may request their servicers to assist them in maintaining the MIF file when serialized components are replaced during hardware service. This assistance is between the customer and the servicer. The servicer can use the DMI MIF Browser to update the MIF information in the EPROM. It is anticipated that some servicers might charge for this service.

To update the EPROM using the DMI MIF Browser:

- 1. Click Start from the desktop, then Programs.
- 2. Select IBM SystemView<sup>™</sup> Agent.
- 3. Select Serial Number Information icon.
- 4. Click the plus sign to expand.
- 5. Select the component you want to view or edit.
- 6. Double click on the component you want to change.
- 7. Enter new data in the Value field, then click Apply.

### Alert on LAN

Alert on LAN is supported on these computer Types:

- 6862, 6865, 6872, 6892
- 6889, 6893, 6897

Alert on LAN provides notification of changes in the computer, even when the computer power is turned off. Working with DMI and Wake on LAN technologies, Alert on LAN helps to manage and monitor the hardware and software features of the computer. Alert on LAN generates notifications to the server of these occurrences:

- Cover removed
- Processor(s) removed
- Computer disconnected from the network
- Computer unplugged from the power outlet
- Voltage out of specifications
- Temperature out of specifications
- Fan speed out of specifications
- All POST errors
- Operating system or POST hang condition

Alert on LAN events are configured to be Enabled or Disabled from the LAN server only, and not from the computer. See the LAN administrator for configuration status information.

### AssetCare

AssetCare is supported on these computer Types:

- 6862, 6865, 6872, 6892
- 6889, 6893, 6897

AssetCare is part of the security software that allows the reading and tracking of computer and user data in the EEPROM. The EEPROM is a dual port device that can be accessed through a wireless RF interface or standard system bus.

With an appropriate RF reader, the RFID data can be read even with the system still in the box.

With a DMI compliant software and the AssetCare software installed, read/write access to the EEPROM data via the keyboard is available.

The 256-byte data fields in the EEPROM are as follows:

- Serial number (read only, RF)
- Configuration data (read only, RF)
- User area (read/write)
  - Lease information
  - Asset information
  - Owner information
  - Warranty information
  - User defined fields (5)

AssetCare Enablement can be enabled or disabled under **System Security** in Setup/Configuration Utility. Disabling AssetCare will disable the RF read/write functions to the EEPROM.

### Asset ID

Asset ID is supported on these computer Types:

- 6862, 6865, 6872, 6892
- 6889, 6893, 6897

Asset ID is the application of using radio frequency technology to communicate with the AssetCare EEPROM described above. Asset ID assists customers in performing electronic property pass, system deployment, and physical inventory applications using radio frequency equipment from third party vendors. The electronic property pass application can be set so that if unauthorized removal of the PC from the enterprise occurs an administrator password is required during the next boot up of the system.

Asset ID Enablement can be enabled or disabled under **System Security** in Setup/Configuration Utility.

#### Note

Disabling both AssetCare and Asset ID will disable the RF antenna testing during POST and will not cause a POST error 184 (No RFID Antenna).

### **Universal Management Agent (UMA)**

UMA operates with these computer types:

- 6267, 6277, 6287
- 6272, 6282, 6284
- 6561, 6591
- 6562, 6592
  6862, 6872, 6892
- 0002, 0072, 008
- 6588
- IntelliStation 6865, 6888, 6889, 6897, 6898, 6899

The Universal Management Agent (UMA) program is a collection of tools designed to manage computers in a network environment. The Universal Management Browser launches and manages each tool from a central interface using ActiveX controls in an Internet or Intranet environment. You can use the tools locally on the computer where UMA is installed or remotely by using the Internet or Intranet to access the computer where UMA is installed.

The tools that are accessible through UMA can vary from model to model based on two factors:

- Whether or not additional plug-in programs have been added.
- Whether or not a specific model provides the hardware necessary to use the tool.

If a tool is not supported, it does not appear within the UMA interface. However, information about that tool is still accessible through the UMA help system.

#### - Note

Any information on the UMA screens reflecting status, inventory, and so on, is a snapshot of that information when the screen was accessed. The information is not dynamically refreshed on the screen; you must either navigate away from that screen then return to it or use the following method to refresh the information:

- 1. Move the mouse pointer to an open area in the right frame, then click using the right mouse button.
- When the pop-up appears, click on **Refresh**. Do not use the refresh button in the Browser toolbar to refresh the UMA screens; the Refresh button will take you to the top-level screen (index.html).

### UMA major components

The UMA program contains the following major components:

#### - Note

After selecting one of the components, you can access the help system for that component by clicking on the help button.

**System monitors:** This component contains Events, Alarms, and Responses (EAR); Enterprise SNMP Automation; PC Health; BIOS Error Logging; and the Event Log Viewer. These programs allow you to monitor computer hardware status, set up automatic responses to system alerts, schedule events (such as backup operations), and view a history of errors, alerts, and events. **Resource utilization:** This component allows you to gather information about audio, drives, input/output ports, memory, network, system resources, video, battery (mobile computers only), keyboard, and mouse.

Advanced management tools: This component gives you access to Desktop Management Interface (DMI) information and Alert on LAN information. Also included is System Updates, which gives you access to information and files provided by IBM through the Internet.

**Inventory data:** This component allows you to view information about the basic hardware, access a computer summary report, view a software inventory, view information about the operating system and associated device drivers, and view AssetCare information.

**Configuration and diagnostics:** This component contains the Memory-Scrubbing program (to correct latent errors in ECC memory), and the User Manager program (used to configure security features associated with UMA). Also included is the SNMP Trap Configuration program, which allows you to add or change SNMP trap community names and destinations.

### Accessing UMA

#### - Notes

- 1. The computer using UMA must be connected to a network (Intranet) or the Internet.
- 2. UMA must be accessed from Microsoft Internet Explorer.

### To access UMA on a local computer

### 1. Type

- http://local:6500/
- in the Internet Explorer Address field.
- 2. Select the UMA component you want to use.

#### To access UMA on a remote computer

1. Type

#### http://computername:6500/

in the Internet Explorer Address field.

- Note

The computername is the name used in the Network Identification Control Panel.

2. Select the UMA component you want to use.

### Hard disk drive jumper settings

IDE hard disk drives for the PC 300/700 series computers use jumpers to set the drives as primary (master) or secondary (slave).

For SCSI hard disk drives, see "SCSI hard disk drive settings" on page 236.

#### Attention -

For drives not listed below, refer to the label on the hard disk drive for the hard disk drive settings.

### IDE hard disk drive settings

1 Primary (Master) Hard Disk Drive

2 Secondary (Slave) Hard Disk Drive

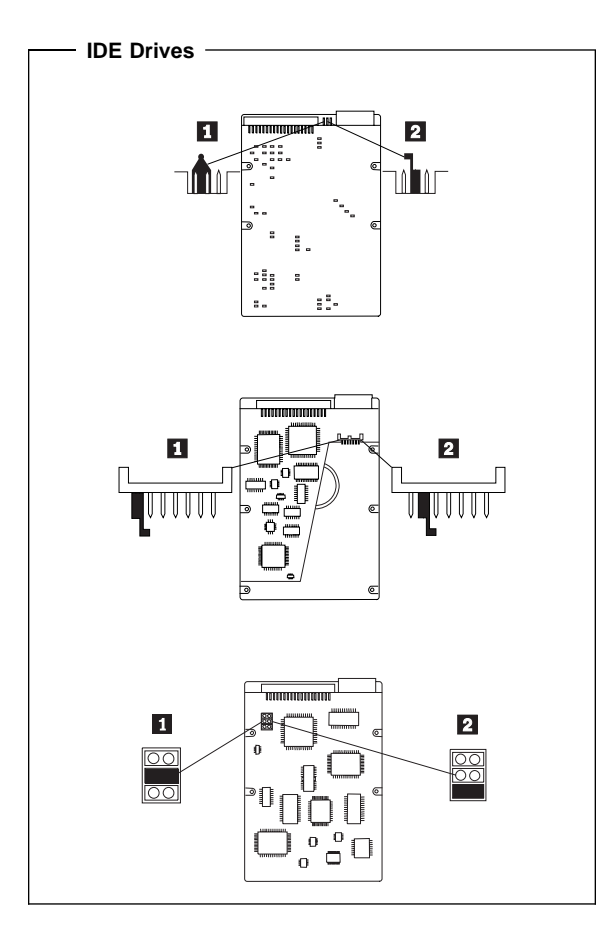

### SCSI hard disk drive settings

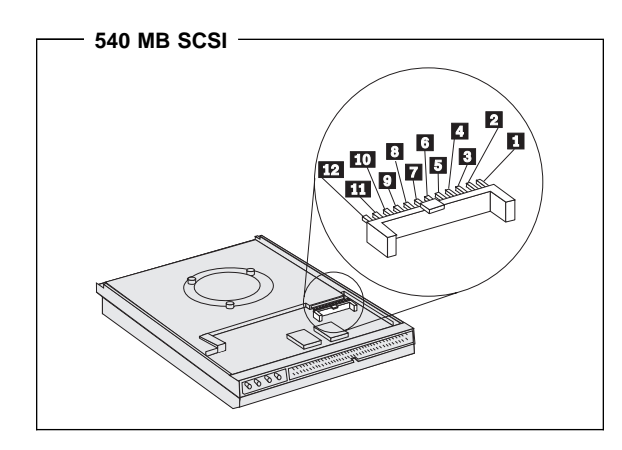

| SCSI<br>ID | Position | SCSI<br>ID | Position    |
|------------|----------|------------|-------------|
| 6          | :        | 2          | : 🛯 :       |
| 5          |          | 1          | <b>I</b> :: |
| 4          | ::       | 0          | : : :       |
| 3          |          |            |             |

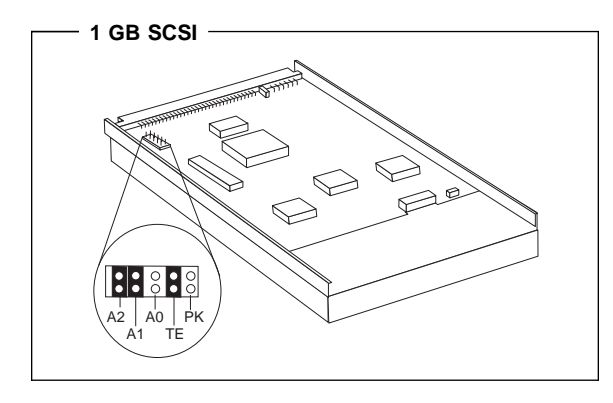

| SCSI | Position   | SCSI | Position    |
|------|------------|------|-------------|
| ID   | A2 A1 A0   | ID   | A2 A1 A0    |
| 7    | On On On   | 3    | Off On On   |
| 6    | On On Off  | 2    | Off On Off  |
| 5    | On Off On  | 1    | Off Off On  |
| 4    | On Off Off | 0    | Off Off Off |

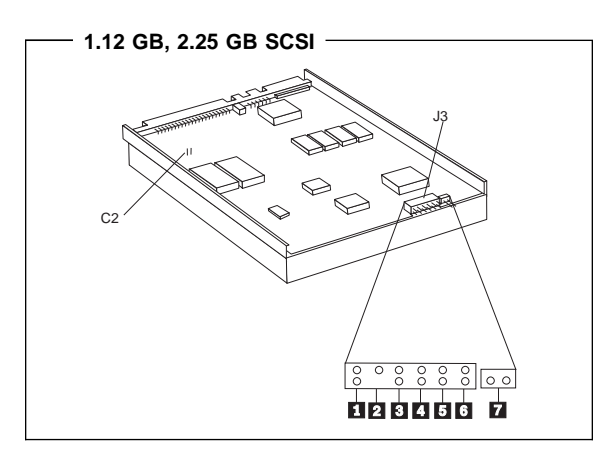

| SCSI<br>ID | Position   | SCSI<br>ID | Position<br>4 3 2 1 |
|------------|------------|------------|---------------------|
| 0          | ::::       | 8          | : : : 🛯             |
| 1          |            | 9          | ∎ : : ∎             |
| 2          | : • : :    | 10         | : 🛛 : 🔳             |
| 3          |            | 11         |                     |
| 4          | ::::::     | 12         | ::]                 |
| 5          |            | 13         |                     |
| 6          | :          | 14         | :                   |
| 7          | -Reserved- | 15         |                     |

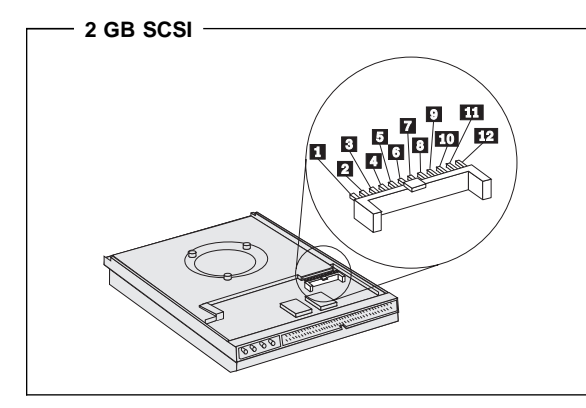

| SCSI<br>ID | Position<br>4 3 2 | SCSI<br>ID | Position<br>4 3 2 |
|------------|-------------------|------------|-------------------|
| 6          | :                 | 2          | : 🛯 :             |
| 5          |                   | 1          | <b>I</b> ::       |
| 4          | :: 🛯              | 0          | : : :             |
| 3          |                   |            |                   |

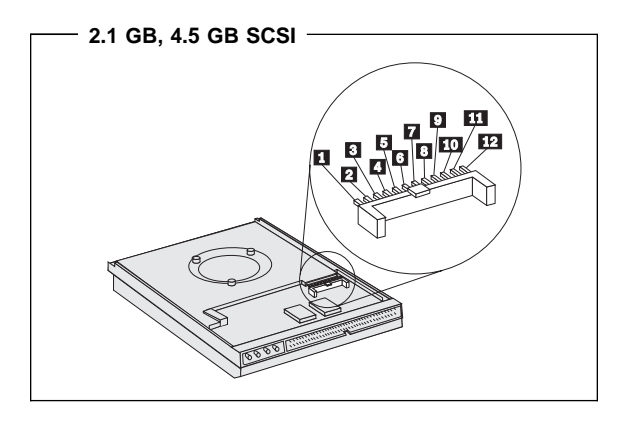

| SCSI<br>ID | Position       | SCSI<br>ID | Position    |
|------------|----------------|------------|-------------|
| 0          |                | 8          | ::: <b></b> |
| 1          | <b>I</b> : : : | 9          |             |
| 2          | : 🛯 : :        | 10         | : • •       |
| 3          |                | 11         |             |
| 4          | :: 🛯 :         | 12         | :: 🛛 🖿      |
| 5          |                | 13         |             |
| 6          | :              | 14         | :           |
| 7          | -Reserved-     | 15         |             |

# CD-ROM, PD/CD-ROM drive jumper settings

CD-ROM and PC/CD-ROM drives use jumpers or tabs to set the drives as primary (master) or secondary (slave). Refer to the drive connector labels or the figures below for the drive settings.

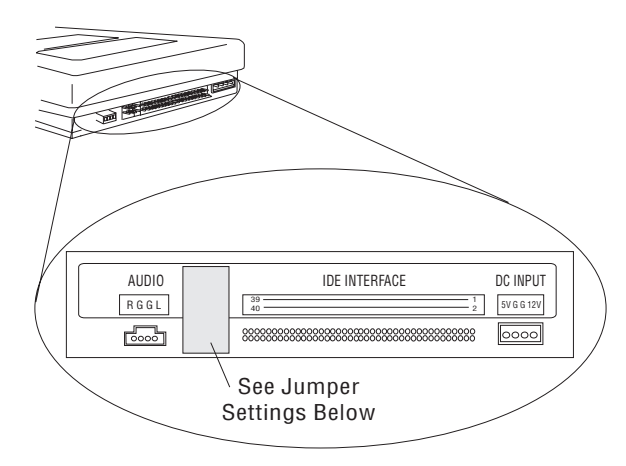

| CD-ROM, PD/CD-ROM<br>Type | Primary<br>(Master) | Secondary<br>(Slave) |
|---------------------------|---------------------|----------------------|
| 2X CD-ROM<br>FRU 06H5906  | ::∎::               | :                    |
| 4X CD-ROM<br>FRU 06H7654  | ::∎::               | :∎:::                |
| 6X CD-ROM                 | ::                  | : 🛾 :                |
| 8X CD-ROM                 | ::                  | : 🛛 :                |
| 6X PD/CD-ROM              | ::                  | : 🛛 :                |
| 16X Max CD-ROM            | ::                  | : 🛛 :                |
| 24X Max CD-ROM            | ::                  | : 🛛 :                |
| 32X Max CD-ROM            | ::                  | : :                  |
| 40X Max CD-ROM            | ::                  | : 🛛 :                |

### **BIOS levels**

An incorrect level of BIOS can cause false error and unnecessary FRU replacement. Use the following information to determine the current level of BIOS installed in the computer, the latest BIOS available for the computer, and where to obtain the latest level of BIOS.

- Current Level BIOS information.
  - Run the Configuration Utility to determine the level of BIOS installed.
- Sources for determining the latest level BIOS available.
  - 1. IBM PC Company Home Page http://www.pc.ibm.com/us/
  - 2. PC PartnerInfo-Technical Database
  - (CTSTIPS.NSF)
  - 3. Bulletin Board System (BBS)
  - 4. HelpCenter<sup>™</sup>
  - 5. Levels 1 and 2 Support
  - 6. RETAIN
- Sources for obtaining the latest level BIOS available.
  - 1. IBM PC Company Home Page http://www.pc.ibm.com/us/
  - 2. PC PartnerInfo-Technical Database (CTSTIPS.NSF)
  - 3. Bulletin board system (BBS)
  - 4. HelpCenter
  - 5. Levels 1 and 2 Support

To update (flash) the BIOS, see "Flash (BIOS/VPD) update procedure" on page 241.
### Flash (BIOS/VPD) update procedure

#### - Attention

Refer to the information label located inside the system unit cover for any model-specific information.

- 1. Power-off the computer.
- 2. Insert the flash update diskette into drive A.
- 3. Power-on the computer.
- 4. When the Update Utility appears; select your country/keyboard, then press **Enter**.
- If the computer serial number was previously recorded, the number is displayed with an option to update it. Press Y to update the serial number.
- 6. Type the 7-digit serial number of the computer you are servicing; then, press **Enter**.
- 7. Follow the instructions on the screen to complete the flash (BIOS/VPD) update procedure.

#### Flash recovery boot block jumper

#### - Attention -

If an interruption occurs during a Flash/BIOS upgrade, the BIOS might be left in an unusable state. The Boot Block jumper or switch enables you to restart the system and recover the BIOS.

To perform a Flash/BIOS recovery using the Boot Block jumper:

- 1. Power-off the computer and remove the cover.
- 2. Move the system board Boot Block jumper or switch to the **recover** position. Refer to "System board layouts" on page 383 or the information label inside the computer for more information.
- 3. Insert the upgrade diskette into the diskette drive.
- 4. Power-on the computer. The IBM Logo will appear.
- 5. When the Flash Update Utility appears; select your country/keyboard, then press **Enter**.
- If the computer serial number was previously recorded, the number is displayed with an option to update it. Press Y to update the serial number.
- 7. Type the 7-digit serial number of the computer you are servicing; then, press **Enter**.
- 8. Follow the instructions on the screen to complete the flash (BIOS/VPD) update procedure.
- When you are instructed to reboot the computer, power-off the computer and move the Boot Block jumper or switch to the **normal** position. Then, replace the cover and power-on the computer.

# PC 360-S150 (Type 6598) flash recovery jumper

#### - Attention

If an interruption occurs during a Flash/BIOS upgrade, the BIOS might be left in an unusable state. This jumper enables you to restart the system and recover the BIOS.

To perform a Flash/BIOS recovery:

- 1. Power-off the computer and remove the cover.
- Move the system board Flash jumper from pins 23-24 to pins 22-23. Refer to "PC 360-S150 (Type 6598) -Pentium Pro 150/200 MHz jumper settings" on page 423 for more information.
- 3. Insert the upgrade diskette into the diskette drive.
- 4. Power-on the computer and listen to the speaker.
  - You should hear beeps in the following sequence. a. After you restart the computer, it beeps once.
    - This beep marks the beginning of the power-on self test (POST).
  - b. After a short delay (less than 10 seconds), the computer beeps again. This marks the beginning of the recovery process; the recovery code is being copied into the flash component.
  - After about 30 seconds, the computer beeps twice, marking the end of the recovery process. Wait until the diskette drive in-use light goes out.
- 5. Power-off the computer and move the jumper back to the normal (default) position.
- 6. Leave the upgrade diskette in the diskette drive and power-on the computer.
- 7. Continue with the original upgrade.

### **Diagnostics and test information**

The following tools are available to help identify and resolve hardware-related problems:

- Power-on self-test (POST)
- POST Beep Codes
- Error Code Format
- Diagnostic Test Programs
  - IBM PC Enhanced Diagnostics (For all Types, except 6571, 6581, 6573, 6583, 6875, 6885)
  - PC 300/700 Series, IntelliStation Diagnostics (Only for Types 6571, 6581, 6573, 6583, 6875, 6885)

## Power-on self-test (POST)

Each time you power-on the system, it performs a series of tests that check the operation of the system and some options. This series of tests is called the *power-on self-test*, or *POST*. POST does the following:

- Checks some basic system-board operations
- Checks the memory operation
- Starts the video operation
- · Verifies that the diskette drive is working
- Verifies that the hard disk drive is working

If the POST finishes without detecting any problems, a single beep sounds and the first screen of your operating system or application program appears.

#### Note

Type 6263, 6265, 6267, 6275, 6277, 6285, 6287, 6561, 6591, 6862, 6865, 6872, 6889, 6892, 6893, 6897 computers are default to come up quiet (No beep and no memory count and checkpoint code display) when no errors are detected by POST.

To enable Beep and memory count and checkpoint code display when a successful POST occurs:

1. Enable **Power on Status** in setup. See "Setup Utility program" on page 261.

If the POST detects a problem, an error message appears on your screen. A single problem can cause several error messages to appear. When you correct the cause of the first error message, the other error messages probably will not appear on the screen the next time you turn on the system.

### **POST beep codes**

The Power On Self-Test generates a beeping sound to indicate successful completion of POST or to indicate that the tests detect an error.

One beep and the appearance of text on the display indicates successful completion of the POST. More than one beep indicates that the POST detects an error.

- Note

Type 6263, 6265, 6267, 6275, 6277, 6285, 6287, 6561, 6591, 6862, 6865, 6872, 6889, 6892, 6893, 6897 computers are default to come up quiet (No beep and no memory count and checkpoint code display) when no errors are detected by POST.

To enable Beep and memory count and checkpoint code display when a successful POST occurs:

1. Enable **Power on Status** in setup. See "Setup Utility program" on page 261.

#### Error code format

This section provides an explanation of the encoded non-SCSI and SCSI POST error codes.

Error messages are displayed on the screen as three, four, five, eight, twelve, or thirteen digits. An "X" in an error message can be any number or letter. The shorter POST errors are highlighted in the Symptom-to-FRU Index. Some digits will represent different information for SCSI errors versus non-SCSI errors.

The following figure shows which digits display the shorter POST errors. The figure also defines additional SCSI information.

#### - Notes

- Non-IBM device error codes and documentation supersede this list.
- Duplicate SCSI ID settings will cause misleading error symptoms or messages.

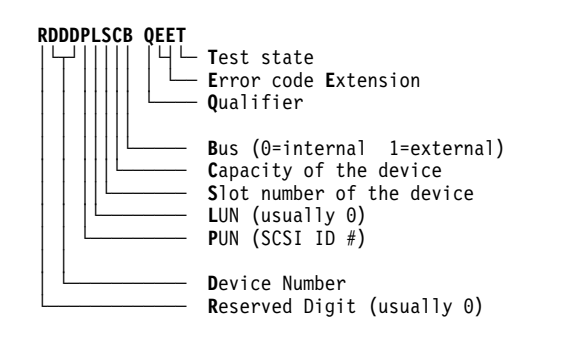

#### **Diagnostics test programs**

There are now two diagnostics programs that you can use to service the IBM PC 300/700 Series, IntelliStation computers.

- IBM PC Enhanced Diagnostics, developed by Watergate Software with IBM Advanced Memory Diagnostics.
- PC300/700 Series, IntelliStation Diagnostics, developed by Diagsoft for IBM.

#### - Note

See "General Checkout (Type 6272 Models 88X, 89X, 90X, 91X)" on page 5 for diagnostic options and procedures for these Type 6272 (disketteless) models.

#### IBM PC Enhanced Diagnostics: The IBM PC

Enhanced Diagnostics programs use a full range of diagnostic utilities to determine the operating condition of the computers hardware components. The user interface is WaterGate's PC-Doctor which serves as the control program for running the IBM Advanced Memory Diagnostics and the suite of diagnostic tests provided by PC-Doctor.

The IBM PC Enhanced Diagnostics are available on-line and can be downloaded from: http://www.pc.ibm.com/us/

Select Support

- Select IBM IntelliStation Support
- Select Downloadable Files
- Select Diagnostics

This diagnostic diskette includes:

- A new user interface (WaterGate Software's PC-Doctor)
  - This interface serves as the control program for running both the IBM Advanced Memory Diagnostics and the suite of diagnostic tests provided by PC-Doctor.
- IBM Advanced Memory Diagnostics
  - The memory diagnostic tests determine which memory module (SIMM or DIMM) is defective and report the socket where the failing module is located. The Memory diagnostics can run a quick and full test of the system. Diagnostics can also be run on a single SIMM or DIMM.
  - Note

See "Symptom-to-FRU index" on page 33 for the IBM PC Enhanced Diagnostics error codes.

#### Supported systems

The IBM PC Enhanced Diagnostics will run on all of the IBM PC 300/700, and IntelliStation computer systems, except for Type 6571, 6581, 6573, 6583, 6875, 6885.

## Starting the IBM PC Enhanced Diagnostics Program

To start the program:

- 1. Shut down and power-off the system.
- 2. Wait 10 seconds.
- 3. Insert the IBM Enhanced Diagnostics Diskette into diskette drive A.
- 4. Power-on the system.

The initial diagnostics menu will be displayed.

# Navigating through the diagnostic programs

Use either the mouse or the keyboard to navigate through the Enhanced Diagnostics program.

- Use the cursor movement keys to navigate within the menus.
- The Enter key is used to select a menu item.
- The **Esc** key is used to back up to the previous menu.
- For online help select F1.

### **Running diagnostic tests**

There are four ways to run the diagnostic tests:

 Using the cursor movement keys, highlight Run Normal Test or Run Quick Test from the Diagnostics Menu and then press Enter.

This will automatically run a pre-defined group of tests from each test category. **Run Normal Test** runs a more extensive set of tests than does **Run Quick Test** and takes longer to execute.

- 2. Press **F5** to automatically run all selected tests in all categories. See "Test selection" on page 247.
- 3. From within a test category, press **Ctrl-Enter** to automatically run only the selected tests in that category. See "Test selection" on page 247.
- 4. Using the cursor movement keys, highlight a single test within a test category and then press **Enter**. This will run only that test.

Press Esc at any time to stop the testing process.

Test results, (N/A, PASSED, FAILED, ABORTED), are displayed in the field beside the test description and in the test log. See "Viewing the test log" on page 250.

### **Test selection**

To select one or more tests:

- 1. Open the corresponding test category.
- 2. Using the cursor movement keys, highlight the
- desired test. 3. Press **Space bar**.

A selected test is marked with a chevron, >>. Pressing the space bar again de-selects a test and removes the chevron.

4. Repeat steps 2 and 3 above to select all desired tests.

## **IBM Advanced Memory Diagnostics**

The IBM Advanced Memory Diagnostics provide the capability to identify a particular memory module (SIMM/DIMM) which fails during testing. Use the System Board Layouts section in the latest PC 300/700, IntelliStation Hardware Maintenance Manual (HMM) to reference the memory sockets, or select **F1 twice** to load the Online Manual and select Chapter 11 'SIMM/DIMM Locator'.

Follow the steps below to locate the IBM Advanced Memory Diagnostics test options.

- 1. Select the DIAGNOSTICS option on the toolbar and press Enter.
- 2. Highlight either the 'Memory Test-Full' or 'Memory Test-Quick option and press Enter.
- Memory Test-Full

The full memory test will take about 80 seconds per MB of memory and will detect marginal, intermittent, and solid (stuck) memory failures.

Memory Test-Quick

The quick memory test will take about 20 seconds per MB of memory and will detect solid (stuck) memory failures only.

#### - Notes

Either level of memory testing can be performed on all memory or a single SIMM/DIMM socket.

Only sockets containing a SIMM or DIMM can be selected for testing. Unpopulated sockets are noted by ...... besides the test description.

## Alert On LAN test

The Alert On LAN test does the following:

- Determines if Alert On LAN is supported on the system.
- Checks the revision ID register.
- Verifies the EEPROM checksum.
- Validates that a software alert can be sent.

## Asset ID test

The Asset ID test does the following:

- Determines if Asset ID is supported on the system.
- Verifies the EEPROM areas.
- Performs an antenna detection test.

## **Test results**

IBM PC Enhanced Diagnostic test results will produce this error code format:

| Function<br>Code | Failure<br>Type | DeviceID                                                                                                    | Date                                                   | ChkDigits Text                                                                                   |
|------------------|-----------------|----------------------------------------------------------------------------------------------------|--------------------------------------------------------|--------------------------------------------------------------------------------------------------|
| Function Code:   |                 | Represents within the P                                                                                                    | the fea<br>C.                                          | ture or function                                                                                 |
| Failure Type:    |                 | Represents the type of error encountered.                                                                                                    |                                                        |                                                                                                  |
| DeviceID:        |                 | Contains the component's unit-id which<br>corresponds to either a fixed disk drive,<br>removable media drive, serial or<br>parallel port, processor, specific DIMM,<br>or a device on the PCI bus |                                                        |                                                                                                  |
| Date:            |                 | Contains the<br>diagnostic te<br>retrieved fro<br>using the Y                                                                                                    | e date o<br>est was<br>om CMO<br>YYYMN                 | on which the<br>run. Date is<br>DS and displayed<br>IDD format.                                  |
| ChkDigits:       |                 | Contains a 2<br>ensure that:<br>Diagno<br>specifie<br>Diagno<br>specifie<br>The dia<br>recorde                                                                                                    | 2-digit o<br>ed date<br>estics w<br>ed IBM<br>agnostio | check-digit value to<br>ere run on the<br>ere run on the<br>computer<br>c error code is<br>ectly |
| Text:            |                 | Description                                                                                                    | of the e                                               | error.                                                                                           |
| Note             |                 |                                                                                                    |                                                        |                                                                                                  |

See "Symptom-to-FRU index" on page 33 for the IBM PC Enhanced Diagnostics error codes.

### Hard file Smart test

Use the Hard File Smart Test when the system management tool has detected a hard file SMART alert.

The Smart test does the following:

- Interrogates IDE devices for support of the SMART instruction set.
- Issues a ENABLE SMART command to make sure SMART functionality is active.
- Checks the SMART RETURN STATUS command to determine if any thresholds have been exceeded.

If thresholds have been exceeded, an error message is shown, and the test fails. If no SMART is supported by the drive, the test returns with N/A.

## Quick and Full erase - hard drive

The IBM PC Enhanced Diagnostics Program offers two hard drive format utilities:

- Quick Erase Hard Drive
- Full Erase Hard Drive

The Quick Erase Hard Drive provides a DOS utility that performs the following:

- Destroys the Master Boot Record (MBR) on the hard drive.
- Destroys all copy of the FAT Table on all partitions (both the master and backup).
- Destroys the partition table.
- Provides messages that warn the user that this is a non-recoverable process.

The Full Erase Hard Drive provides a DOS utility that performs the following:

- Performs all the steps in Quick Erase.
- Provides a DOS utility that writes random data to all sectors of the hard drive.
- Provide an estimate of time to completion along with a visual representation of completion status.
- Provides messages that warn the user that this is a non-recoverable process.

#### - Important

Make sure customer backs up all data before using the Quick or Full Erase function.

To select the Quick Erase or Full Erase Hard Drive utility:

- 1. Select the UTILITY option on the toolbar and press enter.
- 2. Select either the QUICK ERASE or FULL ERASE HARD DISK option and then, follow the instructions.

## Asset EEPROM backup

When replacing a system board, this utility allows the backup of all Asset information from the EEPROM to diskette. This utility also restores data to the EEPROM from diskette after replacement of the system board.

To run this utility:

- Select Utility
- Select Asset EEPROM Backup
- follow instructions on screen.

## Viewing the test log

Errors reported by the diagnostic test will be displayed by the program as a failed test.

To view details of a failure or to view a list of test results, do the following from any test category screen:

- Press **F3** to activate the log File
- Press F3 again to save the file to diskette or F2 to print the file.

# **SIMM/DIMM memory errors:** SIMM/DIMM error messages issued by the IBM PC Enhanced Diagnostics:

| Message | Failure Found                                      | Recommended<br>Actions                                                                                                    |
|---------|----------------------------------------------------|----------------------------------------------------------------------------------------------------|
| 2xx-1y  | A memory error<br>was detected in<br>SIMM socket Y | Replace the<br>SIMM in the<br>socket identified<br>by the last digit of<br>the error code.                                                                  |
|         |                                                    | Re-run the test.                                                                                                    |
|         |                                                    | If the same error<br>code occurs<br>again, replace<br>the system<br>board.                                                                                  |
| 2хх-2у  | A memory error<br>was detected in<br>DIMM socket Y | Replace the<br>DIMM in the<br>socket identified<br>by the last digit of<br>the error code.                                                                  |
|         |                                                    | Re-run the test.                                                                                                    |
|         |                                                    | If the same error<br>code occurs<br>again, replace<br>the system board<br>or where memory<br>is on the<br>processor card,<br>replace the<br>processor card. |

| Message                                         | Failure Found                                                                                                    | Recommended<br>Actions                               |
|-------------------------------------------------|----------------------------------------------------------------------------------------------------|------------------------------------------------------|
| Corrupt BIOS                                    | Information in<br>BIOS is not as<br>expected.<br>Not able to find<br>expected DMI<br>information from<br>BIOS.<br>Memory controller<br>chipset vendor ID<br>does not match<br>expected value. | Reflash the<br>BIOS.<br>Replace the<br>system board. |
| Test aborted by user                            | User stopped test.                                                                                                    | Restart test.                                        |
| Note:<br>"Y" is the SIMM/D<br>Board Layouts see | IMM socket number. U                                                                                                    | se the System<br>0/700, IntelliStation               |

Board Layouts section in the latest PC 300/700, IntelliStation Hardware Maintenance Manual, HMM, to reference the memory sockets.

## PC 300/700 Series, IntelliStation

**diagnostics:** Always use the latest PC 300/700 Series, IntelliStation Diagnostics Diskette. As of this HMM printing, the current release is Version 5.50.

The Diagnostics test programs, developed by DiagSoft for IBM, is used to test the IBM components of the system and some external devices. The amount of time required to test all components depends on the number of components.

**QAPIus/WIN:** QAPIus/WIN, a Windows program, is included in the preinstalled software on certain IBM computers. QAPIus/WIN provides an effective tool for isolating software-related problems, because it encompasses the entire operating system. QAPIus/WIN gathers Windows-related information and also does some hardware device testing.

**QAPIus/PRO:** QAPIus/PRO is a DOS diagnostic program that is available either in preinstalled software or on a diskette. If the computer has DOS or DOS with Windows preinstalled, you can access QAPIus/PRO by typing QAPRO and the C:\ prompt. You must first exit from Windows to use QAPRO.

QAPlus/PRO provides similar diagnostic capacity to QAPlus/WIN, but is more balanced between software and hardware problem determination. The Windows-related information that is available in QAPlus/WIN is not available in QAPlus/PRO. However, QAPlus/PRO does gather a wealth of information about the DOS environment, including device drivers. It more effectively isolates hardware problems than QAPlus/WIN, because it is not limited by the operating system environment.

When OS/2 is preinstalled, QAPlus/PRO is not available from the hard disk. However, you can use the Diskette Factory available on the computer to build the QAPlus/PRO diskette.

Typically, if software was not preinstalled on the computer, QAPlus/PRO is provided on a diskette supplied with the computer. To access QAPlus/PRO, boot the computer with the QAPlus/PRO diskette in the primary diskette drive.

**CoSession for Windows:** If the CoSession for Windows program is preinstalled in the computer, IBM HelpCenter personnel can use that program to diagnose the system from a remote location. To use CoSession for Windows, you must have a modem attached to your computer. Contact the IBM HelpCenter for instructions before attempting to use CoSession for Windows. The test programs include the following features.

| Feature                   | Description                                                                                                    |
|---------------------------|----------------------------------------------------------------------------------------------------|
| Advanced Diagnostic Tests | Identifies most problems<br>associated with the<br>following major components:<br>System board<br>Hard disk drives<br>Diskette drives<br>CD-ROM drives<br>RAM<br>Serial and parallel<br>ports<br>Video adapter<br>Printer<br>Keyboard<br>Mouse                                                                                                    |
| Flexible Test Control     | <ul> <li>Allows you to:</li> <li>Run groups of tests in batch</li> <li>Specify parameters to use for each test (for example, video modes, disk cylinders, and port addresses)</li> <li>Specify the number of passes you want to run (one to continuous)</li> <li>Log the test results to a text dBase (DBF) format file</li> <li>Save all test settings for future use</li> <li>View System Information</li> <li>View the server's configuration information. (For example, you can view the IRQ/DMA assignments, memory usage, and device drivers)</li> <li>Select System Utilities</li> <li>Run a low-level format also contains system utilities.</li> <li>Format a diskette</li> </ul> |

#### Error messages

Messages generated by the software—the operating system or application programs—generally are text messages, but they also can be numeric. Basically, there are five types of error messages.

- POST error messages
- POST beep codes
- Diagnostic error messages
- Software generated messages
- Multiple messages

| Error Message                        | Description                                                                                                    |
|--------------------------------------|----------------------------------------------------------------------------------------------------|
| POST Error Messages                  | Displayed when POST finds<br>problems with the hardware<br>or detects a change in the<br>hardware configuration.                                                                                                    |
| POST Beep Codes                      | Sounds emitted from the<br>speaker if POST finds a<br>problem. One beep<br>indicates POST completed<br>successfully. Multiple<br>beeps indicate a problem<br>was found by the POST.                                                                                                    |
| Diagnostic Error Messages            | Displayed when a test<br>program finds a problem<br>with a hardware option.                                                                                                    |
| Software Generated Error<br>Messages | Displayed if a problem or<br>conflict is found by an<br>application program, the<br>operating system, or both.<br>For an explanation of these<br>messages, refer to the<br>information supplied with<br>that software package.                                                                             |
| Multiple Messages                    | The first error that occurs<br>can cause additional errors.<br>Follow the suggested action<br>of the first error displayed.<br>In this case, the system<br>displays more than one<br>error message. Always<br>follow the suggested action<br>instructions for the <i>first</i> error<br>message displayed. |

## **Return codes**

For the test programs to properly determine if a test *Passed, Failed,* or *Aborted,* the test programs check the error-return code at test completion. To register the test properly in the test log, the test programs must generate one of the following return codes:

| Return Code  | Description                                |
|--------------|--------------------------------------------|
| 0            | Indicates the device passed its test.      |
| 1            | Indicated the device failed its test.      |
| 2 or greater | Indicates the test stopped or was aborted. |

## Using the test programs

The test programs provide advanced functions and utilities for users and service or support professionals to troubleshoot even the most difficult problems.

#### **Program navigation**

You can maneuver within the test programs by typing the first letter of a menu choice, using the function keys, or using command-line options.

#### Using the first letter of a menu choice

Throughout the test programs, pressing the first letter of an option on a menu is the same as moving to that item with the cursor and pressing Enter; however, this function is not enabled on Test Group Screens.

#### Using the function keys

Use the following keys to maneuver throughout the test programs:

| Keys              | Action                                                                                                    |
|-------------------|----------------------------------------------------------------------------------------------------|
| Enter             | Select an item, run the test module, or run the test                                                                                                    |
| Down<br>Arrow (↓) | Moves the cursor down                                                                                                    |
| Up<br>Arrow (↑)   | Moves the cursor up                                                                                                    |
| F1                | Calls up the appropriate Help information.<br>Use the up arrow key (↑) or the down arrow<br>key (↓) to scroll through the information.<br>Pressing F1 from within a Help screen<br>provides a help index from which you can<br>select different categories. One of the<br>important help categories is function key<br>usage. Pressing Esc exits Help and returns<br>to where you left off. |
| Esc               | Go back to the previous menu                                                                                                    |

Additional functions are available in the Test Module Selection screen and the Test Group screen using the following keys:

| Keys     | Action                                                          |
|----------|-----------------------------------------------------------------|
| Tab      | Move to test group (or move to parameters)                      |
| Spacebar | Toggle modules on/off (or toggle tests on/off)                  |
| F2       | View test results log                                           |
| F10      | Local menu                                                      |
| +        | Next logical unit number (for example, LUN 1, LUN 2, and so on) |
| -        | Previous logical unit number                                    |

#### **Command line options**

The following Command Line Options are available when initially starting the diagnostic program from within its directory.

Type **QAPLPRO/XXX** (where **/XXX** represents one of the following from the list below) then press Enter.

| Command              | Action                                                                                                    |  |
|----------------------|----------------------------------------------------------------------------------------------------|--|
| /B&W                 | The <b>/B&amp;W</b> command line option forces the program to load in Black and White (Monochrome) mode, which is often more readable on laptop computers.             |  |
| /LOG=file            | The <b>/LOG=file</b> command line option directs<br>the test programs to start using a specified<br>Error Log file.                                                    |  |
| /INT10               | The <b>/INT10</b> command line option forces the test programs to use the BIOS for screen writes.                                                                      |  |
| /OXXX                | The <b>/OXXX</b> command line option, where XXX=test group (for example, MBD/MEM/VID/HDU/ FDU/KBD/COM/LPT, and so on), omits the designated test group from testing.   |  |
| /USRCONFIG<br>=file  | The <b>/USERCONFIG=file</b> command line<br>option tells the test programs to look for a<br>user diagnostic configuration file other than<br>the default USERDIAG.CFG. |  |
| /SCRIPT<br>=file[,R] | The <b>/SCRIPT=file[,R]</b> command line option<br>with the ",R" runs the selected script. Please<br>see "Scripting" on page 258 for a description<br>of scripting.    |  |
|                      | Note: You can use a "" instead of a "/" as the command line switch.                                                                                                    |  |

### Viewing the test groups

As you move the cursor bar up or down in the Test Module Selection window, the right hand screen changes to show the attributes, parameters, and the selected tests of the corresponding Test Group. The ♦ indicates a module selected for testing.

The indicated attributes are characteristics of the selected test module that are used by the test programs to determine which tests to run or how to run selected tests. Attributes are also used to limit the allowable range of parameters (for example, – ending cylinder).

Parameters are values you select to establish the scope of tests. For example, you can select Extended Memory testing parameters and limit the testing to a specific range of test blocks by specifying the starting and ending memory block. This might be appropriate if prior experience indicates that problems are likely to exist in a

specific area of memory. By selecting these limiting parameters, you reduce memory testing time.

## Scripting

Scripting allows you to select specific groups of tests, testing parameters, and options. Your selection is saved for later use as a test *Script*. To set up a test script, first select all the appropriate test groups and specific tests you want to run from the Module Testing section under Diagnostics. You should also select appropriate testing parameters and options. See "Program navigation" on page 256, for instructions to save a test script.

## **Changing logical unit numbers**

In some instances, you can have more than one logical unit number (LUN) for a particular module. LUNs represent individual devices within a test group or module. For example, you might have two diskette drives or two hard disk drives; or, you might have base, extended, shadow, and cache memory installed in the computer. This configuration might result in as many as four or five different LUNs in the Memory Test Group. Or you might have base, extended, shadow, and cache memory installed in the system which might result in as many as four or five different LUNs in the Memory Test Group.

From either the Module Test Menu or the Test Group window, you can change to a different LUN (where applicable) by pressing the plus (+) key (next LUN), or the minus (-) key (previous LUN).

## **Test group specifications**

In the upper-right-hand portion of the testing screen (or just the upper portion if you switched to an individual test group screen) are the specifications for the related test group.

**Note:** In the Hard Disk Test Group specification area, if a software program was to compress your drive, the indicated size is the compressed size of the logical drive.

## Starting the diagnostics diskette

- 1. Insert the Diagnostics diskette into drive A.
- 2. Power-on the computer.
- When the Diagnostics Main Menu is displayed, press Ctrl+A. (The screen will not change.)
- 4. Select Diagnostics; then, press Enter.
- Follow the instructions that appear on your screen. If an error is displayed, go to "Symptom-to-FRU index" on page 33.

#### Module testing mode

If the test programs do not find a problem, or you want to perform in-depth testing, the Module Testing mode provides a method to run individual tests on a single module. For example, you can run an individual test for the diskette drive, or you can run groups of tests for several modules.

In the Module Testing mode, you can define how many times each test should run and how the test program should log the errors.

To start the Module Testing mode:

- 1. Start the Diagnostics diskette.
- 2. Select Diagnostic Menu from the Main Menu.
- 3. Select Quick Checks from the next menu.
- Use the up and down arrow keys (↑ and ↓) to move the highlight bar from one selection to the next.
- 5. Follow the instructions on the screen.
- **Note:** As you scroll down the selection menu, the Test Group window to the right changes to correspond to the highlighted Module.

#### **Running selected module tests**

To run all selected tests for a test group:

- 1. Use the up and down arrow keys ( $\uparrow$  and  $\downarrow$ ) to move the cursor to your selection.
- 2. Press Enter.

**Note:** A ♦ appears next to your selection.

#### Running all selected modules

To run all selected test modules:

- 1. Use the down arrow key (↓) to move the cursor to the last choice, **Run All Selected Modules**.
- 2. Press Enter.

**Note:** A ♦ appears next to your selection.

#### Changing selected tests in test groups

To change selected tests in a Test Group:

- In the Module Tests Menu, use the up and down arrow keys (↑ and ↓) to move the cursor to your selection.
- 2. Press **Tab** to move into the expanded Test Group window.
- Scroll to the test you want to select or deselect.
   Warning: Items indicated by a directly adjacent "\*" (red text on color screens) are destructive tests.
- Press the spacebar at the highlighted test to toggle between select (indicated by a ♦) and deselect.

- **Note:** Pressing the first letter of a test does not activate the test, unlike menu operation.
- 5. Press Enter.

#### Running an individual test

To run an individual test:

- Use the up and down arrow keys (↑ and ↓) to move to the highlighted bar to the test you want to run.
- 2. Press Enter to run the test.
  - **Note:** The results of the test appear in the lower-right-hand Test Log window. Also, if you enabled Test Logging, the results are recorded in the Test Log.
- 3. When the test completes, press Esc to return to the Test Group Menu.

## Stopping the tests

To stop running a specific test or stop testing after you have started a test, press Esc while the test is running. The test pauses at the first possible opportunity, and the Skip/Abort Test Menu appears with the following options:

| Option                | Action                                                                                                    |
|-----------------------|----------------------------------------------------------------------------------------------------|
| Continue              | The test program begins testing where<br>it left off.                                                     |
| Skip to next test     | The test program skips the current test,<br>but remaining tests for the selected<br>Test Module continue. |
| Skip to next<br>group | The test program skips the remaining tests in the current test group.                                     |
| Abort all tests       | The test program stops and returns to the previous menu.                                                  |

## Setup Utility program

#### Attention

A customized setup configuration (other than default settings) might exist on the computer you are servicing. Running the Setup Utility program might alter those settings. Note the current configuration settings and verify that the settings are in place when service is complete. To start the Setup Utility program, see "Setup Utility program."

The Setup Utility (configuration) program is stored in the permanent memory of the computer. This program includes settings for the following:

- Devices and I/O Ports
- Date and Time
- Security
- Start Options
- Advanced Setup
- ISA Legacy Resources
- Rapid Resume Manager

To run the Setup Utility program, do the following:

- 1. Power-off the computer and wait for a few seconds until all in-use lights go off.
- 2. Power-on the computer.
- When the Setup Utility prompt appears on the screen during start-up, press F1. The Setup Utility menu appears.
- 4. Follow the instructions on the screen.
- 5. When finished, select System Summary to verify that any configuration changes have been accepted.

### Adapter configuration

To add adapters to past generations of ISA computers, a variety of switches are provided on the adapters. These switches control the assignment of computer resources such as interrupt request (IRQ) lines, direct memory access (DMA) channels, and memory address ranges. Determining how to set switches for (or *configuring*) these resources can be complex. Plug and Play adapters and devices make this task easier.

### **Plug and Play adapters**

*Plug and Play* adapters are easier to install and set up because they are auto-configuring (no jumpers or switches) to set. A Plug and Play adapter comes with built-in identification and configuration specifications set in the adapter memory. This information is sensed by the I/O bus and interpreted by the computer BIOS. The BIOS routines then automatically configure the adapter around the resources already in use by other devices. PCI adapters are generally Plug and Play devices. Many ISA adapters are not Plug and Play devices. If the adapter you are installing is not a Plug and Play adapter (a *legacy* device), you must configure it manually.

#### Legacy adapters

ISA adapters that are not Plug and Play devices are referred to as *legacy* devices. The Configuration/Setup Utility program can help you manually configure legacy adapters.

The Configuration/Setup Utility program screens show the legacy resources typically required by adapters:

I/O port address Memory address Interrupt request (IRQ) line Direct memory access (DMA) channel

Resources not currently being used by adapters already installed in your computer are highlighted. From these screens you can select available resources for the adapter you are installing. Set the resources used by installed legacy adapters to *not available*. This enables the Plug and Play code to configure around legacy adapters. Then you can make the appropriate jumper or switch settings on the adapter. Using this procedure helps prevent conflicts with other adapters. Refer to the adapter documentation for information about required resources. If your computer comes with preinstalled software, you can also select these resources using the Plug and Play icon.

#### - Note

The Plug and Play feature uses memory addresses ED00h to EFFFh. If you install an ISA legacy adapter or use a memory manager program, do not use the addresses within this range.

#### Formatting diskettes

To format a diskette within the Diagnostic programs, select one of the following options:

| Format A: | high density — 1.44 MB |
|-----------|------------------------|
| Format A: | low density — 720 KB   |
| Format B: | high density — 1.44 MB |
| Format B: | low density — 720 KB   |

After selecting a diskette format option, follow the instructions that appear on the screen.

#### Hard disk drive boot error

A hard disk drive boot error (error codes 1962 and 1999030X) can be caused by the following:

| Cause                                                            | Actions                                                                                                    |
|------------------------------------------------------------------|----------------------------------------------------------------------------------------------------|
| The start-up drive is not in the boot sequence in configuration. | Check the configuration and<br>ensure the start-up drive is<br>in the boot sequence.                                                                                                    |
| No operating system installed on the boot drive.                 | Install an operating system<br>on the boot drive.                                                                                                    |
| The boot sector on the start-up drive is corrupted.              | <ol> <li>The drive must be<br/>formatted, do the following:</li> <li>Attempt to access and<br/>recover (back-up) the<br/>failing hard disk drive.</li> <li>Using the operating<br/>systems programs,<br/>format the hard disk<br/>drive.</li> <li>Go to "Preparing the<br/>hard disk drive for use"<br/>on page 263.</li> </ol> |
| The drive is defective.                                          | Replace the hard disk drive.                                                                                                    |

# When to use the Low-Level Format program

#### - Notes

- 1. The low-level format is not available on all diagnostic diskettes.
- 2. Before formatting the hard disk drive, make a back-up copy of the files on the drive to be formatted.

Use the Low-Level Format program:

- When you are installing software that requires a low-level format
- When you get recurring messages from the test programs directing you to run the Low-Level Format program on the hard disk
- As a last resort before replacing a hard disk drive

## Preparing the hard disk drive for use

When the Low-Level Format program is finished, restore to the hard disk all the files that you previously backed up.

- 1. Partition the remainder of the hard disk for your operating system. (The commands vary with the operating system. Refer to your operating-system manual for instructions.)
- Format the hard disk using your operating system. (The commands vary with the operating system. Refer to your operating-system manual for instructions.)
- 3. Install the operating system.

You are now ready to restore the files.

## **File Editor**

The File Editor is an ASCII text editor that uses simple function key commands.

To access the File Editor:

- 1. Select File Editor from the *Utility Menu*; then press Enter.
- 2. Insert a diskette into Drive A or Drive B before selecting the file you want to edit, then select the file you want to edit from the Files selection box.
- Make your changes. The arrow keys move the cursor, and the function keys perform search and block editing functions. (See "File edit function keys.")
- When you are done, press F10 to update the file with the changes you made, or press Esc to quit the editing process without saving the changes.

### File edit function keys

The following information describes the function of the function keys and keyboard keys when you are using the File Editor.

| Кеу    | Description                                                                                                    |
|--------|----------------------------------------------------------------------------------------------------|
| Arrows | Move the cursor to the place in the text where you want to make changes.                                                                                                    |
| Home   | Press <b>Home</b> once, to move the cursor to the<br>start of the current line.<br>Press <b>Home</b> twice, to move to the beginning<br>of the file.<br>Press <b>Home</b> three times, to move to the<br>beginning of the file.  |
| End    | Press <b>End</b> once, to move the cursor to the<br>end of the current line.<br>Press <b>End</b> twice, to move the cursor to the<br>end of the current screen.<br>Press <b>End</b> three times, to move the end of<br>the file. |
| F2     | Press <b>F2</b> to be in search mode, You are<br>prompted to enter the search word or words<br>on a reverse highlighted line at the bottom of<br>the File Edit Screen. After typing in the<br>search word, press <b>Enter.</b>   |
| F3     | Press <b>F3</b> to find the next occurrence of a search word.                                                                                                    |
| F4     | Press <b>F4</b> to mark the start of a block of text<br>(if you have not previously marked it).<br>If you previously marked the block of text,<br>pressing this key unmarks the text block.                                      |

| Кеу | Description                                                                                                    |
|-----|----------------------------------------------------------------------------------------------------|
| F5  | Press <b>F5</b> to complete the block marking<br>(started with F4).<br>If you did not previously press <b>F4</b> to start<br>marking a block of text, <b>F5</b> is ignored.                                                                                                    |
| F6  | Press <b>F6</b> while the cursor is within the active<br>block to move an active (marked) block of<br>text. Move the cursor to the new location<br>where the active block is to be moved, then<br>press <b>F6</b> again.<br>If there is no active block of text, <b>F6</b> is<br>ignored. |
| F7  | To copy an active (marked) block of text to a<br>new location, move the cursor to the new<br>location and then press F7.<br>If there is no active block of text F7 is<br>ignored.                                                                                                    |
| F8  | To delete an active (marked) block of text,<br>move the cursor within the active block and<br>press <b>F8.</b><br>If there is no active block of text, <b>F8</b> is<br>ignored.                                                                                                    |
| F10 | Press <b>F10</b> , to save all changes and exit the file.                                                                                                    |

#### Notes:

- 1. Always make a backup copy on a self-starting diskette of the AUTOEXEC.BAT and CONFIG.SYS files *before* making any changes.
- 2. The default text editing mode of the File Editor is the insert mode. To toggle between overtype and insert modes, press Insert.

# **Diagnostics control keys**

The following is a list of the Diagnostics Control Keys, when used and a description of the Diagnostics response.

| Control Keys | When Used | Diagnostics<br>Response                                                                                                    |
|--------------|-----------|----------------------------------------------------------------------------------------------------|
| Ctrl+A       | Main Menu | Allows you to<br>select test from<br>the sub menus<br>that are<br>highlighted with<br>red letters.<br>Attention: If<br>selected, these<br>test will erase<br>the information<br>stored on the<br>disk drive. |

| Control Keys              | When Used                                              | Diagnostics<br>Response                                                                                                    |
|---------------------------|--------------------------------------------------------|----------------------------------------------------------------------------------------------------|
| Up and Down<br>Arrow Keys | Main Menu<br>Module Test<br>Menu<br>Test Group<br>Menu | Highlights an<br>item you want to<br>select.                                                                                                    |
| Space Bar                 | Module Test<br>Menu<br>Test Group<br>Menu              | Adds a diamond<br>to the left of the<br>highlighted test.<br>The test will run<br>when <b>Run All</b><br><b>Selected</b> is<br>highlighted and<br>the Enter key is<br>pressed.<br>Also removes<br>the diamond to<br>the left of the<br>item. The test<br>will not run when<br><b>Run All</b><br><b>Selected</b> is<br>highlighted and<br>the Enter key is<br>pressed. |
| Tab Key                   | Main Menu<br>Module Test<br>Menu                       | Selects the<br>additional test<br>for the menu you<br>are in.                                                                                                    |
| +/– Keys                  | Test Group<br>Menu                                     | Selects<br>additional test.<br>The LUN<br>displayed on the<br>top right Test<br>Group Menu<br>shows which test<br>is selected and<br>how and remain<br>(example LUN 1<br>of 2).                                                                                                    |

#### **Power management**

Power management reduces the power consumption of certain components of the computer such as the system power supply, processor, hard disk drives, and some monitors. Advanced Power Management and Rapid Resume Manager are features of some personal computers.

# Automatic configuration and power interface (ACPI) BIOS mode

When ACPI BIOS mode is enabled, the operating system is allowed to control the power management features of the computer and the setting for Advanced Power Management (APM) BIOS mode are ignored. Not all operating systems support ACPI BIOS mode. ACPI BIOS mode can be enabled or disabled in Setup under Power Management.

#### **Advanced Power Management**

Energy-saving settings can be viewed and changed by using the Advanced Power Management menu in the Configuration/Setup Utility program.

#### - Attention -

If a device, such as a monitor, does not have power-management capabilities, it can be damaged when exposed to a reduced-power state. Before making energy-saving selections for the monitor, check the documentation supplied with the monitor to see if it supports Display Power Management Signaling (DPMS).

#### **Automatic Hardware Power Management**

**features:** Automatic Hardware Power Management can reduce the power states of the computer, processor, and monitor (if monitor supports DPMS) if they are inactive for a predetermined length of time.

There are three levels of specified time that the computer must be inactive before the power management options that are selected take effect. Select the amount of time that is offered within each level.

- Level 1 Set time from 5 minutes to 4 hours.
- Level 2 Set time from 10 minutes to 5 hours.
- Level 3 Set time from 15 minutes to 6 hours.

At each level, you can define the amount of energy savings by specifying values for the following options:

- System Power:
  - Select **On** for the computer to remain on.
  - Select Off for the computer to shut down.

#### Processor Speed:

Set the microprocessor to be disabled, or to run at 1, 10, 25, or 50 percent of its internal clock speed.

• Display:

Set display to be disabled or to be reduced at these power states:

- **Standby**: Screen is blank, but can be restored immediately when any activity is detected.
- Suspend: Monitor uses less power than in Standby mode. Screen image is restored after a few seconds when any activity is detected.
- Off: Monitor power is off. Press Monitor power button to restore power. On some monitors, you might have to depress the power button twice.

#### Setting Automatic Hardware Power Management features

- 1. Start the Configuration/Setup Utility program (see "Setup Utility program" on page 261).
- 2. Select Advanced Power Management from the Configuration/Setup Utility program menu.
- Be sure APM BIOS Mode is set to Enabled. If it is not, press Left Arrow (←) or Right Arrow (→) to change the setting.
- 4. Select Automatic Hardware Power Management.
- 5. Set Automatic Hardware Power Management to Enabled.
- Select values for the three levels of power management (system power, processor speed, and display), as necessary.
- Set Hard Disk to Enabled or Disabled.
   Note: This does not apply to SCSI drives.
- 8. Press **Esc** twice to return to the Configuration/Setup Utility program menu.
- Before you exit from the program, select Save Settings from the Configuration/Setup Utility program menu.
- 10. To exit from the Configuration/Setup Utility program, press **Esc** and follow the instructions on the screen.

Automatic Power-On features: The Automatic Power-On features within the Advanced Power Management menu allow you to enable and disable features that turn the computer on automatically.

• Serial Port Ring Detect: With this feature set to Enabled and an *external* modem connected to the serial port, the computer will turn on automatically when a ring is detected on the modem.

- Modem Ring Detect: With this feature set to Enabled, the computer will turn on automatically when a ring is detected on the internal modem.
- Wake Up on Alarm: You can specify a date and time at which the computer will be turned on automatically. This can be either a single event or a daily event.
- Wake on LAN: If the computer has a properly configured token-ring or Ethernet LAN adapter card that is Wake on LAN-enabled and there is remote network management software, you can use the IBM-developed Wake on LAN feature. When you set Wake on LAN to Enabled, the computer will turn on when it receives a specific signal from another computer on the local area network (LAN). For further information, see "Wake on LAN" on page 271.

## **Rapid Resume Manager**

Personal computers come with built-in energy-saving capabilities. Rapid Resume Manager reduces the power consumption of the computer. The following are features of Rapid Resume Manager:

- Rapid Resume
- Standby
- Scheduler
- Wake Up on Ring

**Rapid Resume:** With Rapid Resume activated, the computer saves its current state when you power it off with the power switch. Rapid Resume retains all current settings, remembers which programs were active, and saves the position and size of windows and other objects on the screen. When the computer is restarted (with the power-on switch, the Scheduler, or Wake-Up on Ring), it quickly returns to full-power operation in exactly the same state. The programs that were being used will reappear in the state they were in when you suspended operation of the computer.

**Running Rapid Resume Manager:** To select and activate, deactivate, or change Rapid Resume Manager, do the following.

- 1. From Program Manager, select IBM Management Plus.
- 2. Select Rapid Resume Manager.
- 3. View or change settings.
- 4. Follow the instructions on the screen.

**Standby:** When the Standby feature is enabled, it initiates reduced power modes for the display, microprocessor, and hard disk drive after a specified period of inactivity. The default setting for automatically initiating standby is 20 minutes. The display is blanked

and the hard disk drive "spins down' (enters a reduced-power state). Any use of the keyboard, mouse, or hard disk drive causes the computer to exit standby and return to full-power operation. For example, if 40 minutes is selected as the specified period, the computer goes into standby state if the mouse, keyboard, or microprocessor is not active for more than 40 minutes.

To select and activate, deactivate, or change the Standby feature, see "Running Rapid Resume Manager" on page 269.

**Scheduler:** Use the Scheduler to set a time for the computer to do the following:

- Start a program
- Display a message
- Power-off the computer

If the computer will not already be powered-on when it is time to start a program or display a message, a setting can be selected to power-on the computer at the appropriate time.

To select and activate, deactivate, or change the Scheduler feature, see "Running Rapid Resume Manager" on page 269.

**Wake Up on Ring:** You can select settings so that, if the modem receives a call and the computer is in the suspend state, the computer "wakes up" on the first ring; that is, it returns to full-power.

To select the Wake Up on Ring settings, feature, see "Running Rapid Resume Manager" on page 269.

#### **Network settings**

This section applies only to computers linked to a network.

The Configuration/Setup Utility program includes settings that can be enabled and disabled to configure the network interface in the computer. These settings are:

Flash over LAN (Update POST/BIOS over Network)

Wake on LAN

# Flash over LAN (update POST/BIOS over network)

**Note:** For local Flash (BIOS/VPD) update, see "Flash (BIOS/VPD) update procedure" on page 241.

This setting is used to enable or disable the Flash over LAN feature. When the feature is enabled, the system programs, in the computer, can be updated remotely from a network server. If the administrator password is set in the computer, it does not have to be entered by the server. To access the Flash over LAN setting:

- 1. Start the Configuration/Setup Utility program. See "Setup Utility program" on page 261.
- 2. Select System Security.
- 3. Select **POST/BIOS Update** from the Configuration/Setup Utility program menu.
- 4. To enable Flash over LAN, select **Enabled**. To disable Flash over LAN, select **Disabled**.
- 5. Press **Esc** twice to return to the Configuration/Setup Utility program menu.
- Before you exit from the program, select Save Settings from the Configuration/Setup Utility program menu.
- 7. To exit from the Configuration/Setup Utility program, press **Esc** and follow the instructions on the screen.

### Wake on LAN

This setting is used to enable or disable the IBM-developed Wake on LAN feature. This feature makes it possible for the computer to be turned on remotely by a network server. Remote network management software must be used in conjunction with this feature.

To access the Wake on LAN setting:

- 1. Start the Configuration/Setup Utility program. See "Setup Utility program" on page 261.
- 2. Select Advanced Power Management.
- 3. Select Automatic Power On from the program menu.
- 4. Select Wake on LAN from the Automatic Power On menu.
- 5. To enable Wake on LAN, select **Enabled**. To disable Wake on LAN, select **Disabled**.
- 6. Press **Esc** until you return to the Configuration/Setup Utility program menu.
- Before you exit from the program, select Save Settings from the Configuration/Setup Utility program menu.
- 8. To exit from the Configuration/Setup Utility program, press **Esc** and follow the instructions on the screen.

# Recovering from software problems (Type 68X7)

- Note

The following software-related information is also included in the *About Your Software* booklet supplied with certain model IBM PC Computers. It is included here for reference only.

This section provides information and procedures to help a customer recover from problems that prevent either OS/2 Warp or DOS from starting. To follow many of these procedures, you will need the following diskettes that were created when the computer was initially installed.

- OS/2 Warp Utility Diskettes
- PC DOS 7 Diskettes

#### Notes:

- If these diskettes are not available and a problem with the computer prevents you from making them now, you can make them from another IBM Personal Computer that has the same version of PC DOS and OS/2 Warp installed.
- 2. PC DOS 7.0 *Disk 1* is a multipurpose diskette. It not only is the starting point for installing DOS 7, it is also a general-purpose utility diskette.

#### **Utility diskettes**

Utility diskettes help you correct problems when you cannot start your computer from the hard disk.

The utility diskettes contain programs that allow you to start an editor program, check your hard disk for errors or problems, view and define hard disk partition information, and format a diskette or hard disk. The OS/2 Warp utility diskettes also contain programs that allow you to back up and restore OS/2 Warp. The preinstalled software includes programs to create utility diskettes for both DOS and OS/2 Warp. Make these utility diskettes at the earliest opportunity.

### Creating utility diskettes

To create the utility diskette for DOS:

- 1. Start the Diskette Factory in either OS/2 Warp or Windows.
- 2. Select **IBM PC DOS 7.0** and follow the instructions on the screen.

To create utility diskettes for OS/2 Warp:

- 1. On the Desktop, double-click on OS/2 System.
- 2. Double-click on System Setup.

- 3. Double-click on **Create Utility Diskettes**, and follow the instructions on the screen.
- 4. Label the diskettes:
  - OS/2 Warp Utility Diskette 1
  - OS/2 Warp Utility Diskette 2
  - OS/2 Warp Utility Diskette 3

## **OS/2 Warp Recovery Choices program**

The Recovery Choices Program built into OS/2 Warp provides a means to recover from some problems that prevent OS/2 Warp from loading successfully, such as:

- A video mode not supported by your hardware
- An incorrect statement in the OS/2 Warp
- A damaged .INI file
- A hard disk error

If you get an unreadable screen or a message that OS/2 Warp cannot start correctly, you can try to resolve the problem using the Recovery Choices Program.

To start the Recovery Choices Program:

- 1. Power-on the computer. If the computer is already on, restart it using the **Ctrl+Alt+Del** key sequence.
- 2. When a small white box appears in the upper left-hand corner of the screen, press Alt+F1.
- 3. When the Recovery Choices screen appears, select from the following:
  - Esc: Quits the Recovery Choices program and continues the OS/2 Warp boot (startup) sequence.
  - **C**: Gives you access to an OS/2 command prompt.
  - V: Resets the video mode to a base VGA mode and restarts the computer. After the computer restarts, you can select another video mode, if necessary.
  - X: Restores OS/2 Warp to its original state (as it was originally installed).
  - 1, 2, or 3: Starts OS/2 Warp using a set of configuration files used during one of the last three times OS/2 Warp was started. The date when these files were archived appears next to each selection. These selections do not appear on the Recovery Choices screen unless you previously opened the Desktop Settings notebook and selected Create archive at each system restart from the Archive page.

For more information about the Recovery Choices program, refer to the *Master Help Index* located in the Information folder on the OS/2 Desktop.

## Editing the CONFIG.SYS file

A CONFIG.SYS file contains lines of instructions that control how the computer starts up and how the computer works with the devices attached to it. The active CONFIG.SYS file for DOS and OS/2 Warp is stored in the root directory. OS/2 Warp maintains other CONFIG.SYS files in other subdirectories for error recovery and other purposes.

**Important:** If you need to edit the CONFIG.SYS file to remedy a problem, edit the one in your root directory.

For information about statements that can appear in the CONFIG.SYS file, refer to the *Command Reference* located in the Information folder on the OS/2 Desktop.

# Using OS/2 Warp to edit the CONFIG.SYS file

To edit the CONFIG.SYS file while OS/2 Warp is active:

- 1. On the Desktop, double-click on OS/2 System.
- 2. Double-click on Command Prompts.
- 3. Double-click on OS/2 Window or OS/2 Full Screen.
- 4. Type COPY CONFIG.SYS CONFIG.OLD and press **Enter**. This copies the current CONFIG.SYS file as CONFIG.OLD in case you need it for future reference.
- 5. Type E C:\CONFIG.SYS where
  - E is the command to start the System Editor.
  - C is the drive where OS/2 Warp is installed.
  - \ is the symbol for the root directory.
  - Then press Enter.
- 6. When you are done working on the file, select **File**, and then select **Save**.
- 7. Select Type in the Save Notification window.
- 8. Select **Plain text**, and then select **Set**.
- 9. Press Alt+F4 to exit from the System Editor.
- 10. Shut down your computer. (You must restart your computer in order for the changes to take effect.)

# Using OS/2 Warp utility diskettes to edit the CONFIG.SYS file

To edit the CONFIG.SYS file using the OS/2 Warp Utility Diskettes:

- 1. Insert *Utility Diskette 1* in your diskette drive.
- Power-on the computer. If the computer is already on, restart the computer using the Ctrl+Alt+Del key sequence.
- 3. Follow the instructions on the screen until you get to a command prompt.
- 4. Insert Utility Diskette 3.
- Type COPY C:\CONFIG.SYS CONFIG.OLD and press Enter. This copies your current CONFIG.SYS file as CONFIG.OLD in case you need it for future reference.

- 6. Type TEDIT C:\CONFIG.SYS and press Enter.
- 7. Press **Esc** to move the cursor from the command line to the editing area.
- 8. When you are done working on the file, press **F4** (File) to save the file and exit from the editor.
- 9. Shut down your computer. (You must restart your computer in order for the changes to take effect.)

# Using the DOS utility diskette to edit the CONFIG.SYS file

To edit the CONFIG.SYS file from the DOS Utility Diskette:

- 1. Insert PC DOS Disk 1 in your diskette drive.
- Power-on the computer. If the computer is already on, restart the computer using the Ctrl+Alt+Del key sequence.
- 3. When the following prompt appears:

Do you want to install PC DOS 7 (Y,N)?

type N. The command prompt appears.

- Type COPY C:\CONFIG.SYS CONFIG.OLD and press Enter. This copies your current CONFIG.SYS file as CONFIG.OLD in case you need it for future reference.
- 5. Type CD \DOS and press Enter.
- 6. Type E C:\CONFIG.SYS and press Enter.
- 7. When you are done working on the file, press **F4** (File) to save the file and exit from the editor.
- 8. Shut down your computer. (You must restart your computer in order for the changes to take effect.)

## **Recovering from OS/2 Warp problems**

The following are some problems that might occur when you try to start your system or switch from one operating system to another.

Internal Processing Error Message Appears

**Symptom:** The system stops and the screen displays INTERNAL PROCESSING ERROR at the top of the message.

Action: Record the information exactly as it is displayed on the screen, and write a description of what you were doing when the problem occurred. Contact an IBM HelpWare<sup>™</sup> technician for assistance.

Unable to switch from DOS or Windows to OS/2
Warp

**Symptom (DOS):** Unable to switch from DOS to OS/2 using the C:\0S2\B00T /0S2 command.

**Symptom (Windows):** Unable to switch from DOS with Windows to OS/2 using the Go to Warp icon.

Action: You might have one or more active terminate-and-stay-resident (TSR) or DOS cache programs that take up the available computer memory. End the TSR programs before attempting to switch to OS/2 Warp. If you suspect the problem is caused by TSR programs that are loaded from the AUTOEXEC.BAT file, deactivate the programs before attempting to switch to OS/2 Warp. Refer to the instructions that come with your TSR program. If this solves the problem, you might need to deactivate the TSR programs each time you want to switch to OS/2 Warp.

#### System Stops Working

**Symptom:** The system stops and the keyboard and mouse do not respond.

Action: Press Ctrl+Esc or Alt+Esc and wait a few seconds to see if the system responds. If this does not resolve the problem, do the following:

- 1. Determine if you can move the mouse pointer, but cannot select any object when you press mouse button 1.
- 2. Press the Caps Lock and Num Lock keys to see if their status lights come on.
- 3. Record a description of what you were doing when the system stopped. If any messages appeared on the screen, record the message text and number.
- 4. Call a HelpWare technician for assistance.
- Stacked Icons

**Symptom:** Some of the icons on your Desktop appear to be stacked on each other.

Action: Refresh your Desktop by doing the following:

- Position the pointer on a blank area of the Desktop.
- 2. Press mouse button 2. A pop-up menu appears.
- 3. Select Refresh.
- If your screen goes blank, press Alt+Esc to switch between programs and force "repainting" of your screen.
- Folders open and close immediately

**Symptom:** When you attempt to open a folder, it will not stay open.

Action: Use the OS/2 Warp Recovery Choices Program to recover a set of archived system files. See "OS/2 Warp Recovery Choices program" on page 273 for instructions.

# Recovering from errors on the hard disk

You can use the CHKDSK command with the /F parameter to check the hard disk for errors and, if any errors are found, correct them.
### Correcting disk errors from DOS

To run the CHECKDSK program from DOS:

- 1. Close all active programs, including Windows.
- At the DOS command prompt type CHKDSK /F and press Enter.

The program will check the hard disk and correct any errors found.

# Correcting disk errors from the DOS diskette

If you cannot get to a DOS command prompt from your hard disk, use the following procedure.

- 1. Insert PC DOS *Disk 1* in your diskette drive.
- Power-on the computer. If the computer is already on, restart the computer using the Ctrl+Alt+Del key sequence.
- 3. When the following prompt appears:

Do you want to install PC DOS 7 (Y,N)?

type N. The command prompt appears.

- Type COPY C:\CONFIG.SYS CONFIG.OLD and press Enter. This copies your current CONFIG.SYS file as CONFIG.OLD in case you need it for future reference.
- 5. At the DOS command prompt type CHKDSK /F and press Enter.

### Correcting disk errors from OS/2 Warp

When you use the CHKDSK /F command, you cannot have any other activity on that disk. Therefore, if you need to use the CHKDSK /F command on the disk where OS/2 is installed, you must shut down OS/2 and use the OS/2 Warp Utility Diskettes.

To correct disk errors on the disk where OS/2 Warp is installed:

- 1. Shut down OS/2.
- 2. Insert Utility Diskette 1 in your diskette drive.
- Power-on your computer. If the computer is already on, restart it using the Ctrl+Alt+Del key sequence.
- 4. Follow the instructions on the screen until you get to a command prompt.
- 5. Insert Utility Diskette 3.
- Type CHKDSK C:/F:2; then press Enter. (C is the drive on which OS/2 is installed.)
- 7. Follow any instructions that appear on the screen.
- 8. Remove the diskette from drive A.
- 9. Restart your computer using the Ctrl+Alt+Del key sequence.

To correct disk errors on another drive:

- 1. On the Desktop, double-click on **OS/2 System**.
- 2. Double-click on Command Prompts.

- 3. Double-click on OS/2 Window or OS/2 Full Screen.
- 4. Type CHKDSK D: /F:2 and press **Enter**. (If you are checking a drive other than D, substitute that drive letter for the D used in this example.)
- 5. Follow any instructions that appear on the screen.

# Recovering from a forgotten OS/2 password

If you forget your OS/2 lockup password, use the following procedure.

- 1. Power-on the computer.
- 2. When a small white box appears in the upper left-hand corner of the screen, press Alt+F1.
- 3. When the Recovery Choices screen appears, press  $\mathbf{C}$ .
- 4. Type CD \0S/2 and press Enter.
- Type the following: MAKEINI OS2.INI LOCK.RC
- 6. Press Enter.
- 7. Restart the computer.

### Backing up and restoring files

The backup routines provided with OS/2 and DOS allow you to back up a single file, a directory, or the entire contents of a disk. Backing up files that contain your day-to-day work will help to protect you from losing data that cannot be recovered from another source. Backing up the entire contents of each disk takes longer, but ensures that you can reinstall your operating system, programs, and data files *exactly* as they were before a major problem occurred.

Procedures for backing up and restoring files using DOS are in the DOS/Windows users guide. Procedures for backing up and restoring files using OS/2 Warp are in the online *OS/2 Command Reference*.

If a problem occurs, you might not be able to view the online OS/2 Command Reference, or you might not be able to get to a command prompt. Therefore, the following short procedures have been included to help you to back up and restore the entire contents of your hard disk using the OS/2 Warp Utility Diskettes.

### Backing up the hard disk

To back up the entire contents of the hard disk:

- 1. Insert Utility Diskette 1 in the diskette drive.
- Power-on the computer. If the computer is already on, restart the computer using the Ctrl+Alt+Del key sequence.
- 3. Follow the instructions on the screen until you get to a command prompt.
- 4. Insert Utility Diskette 3.

5. To backup the entire contents of drive C, type BACKUP C:\\*.\* A: /S

and press Enter. (To back up another drive,

- substitute that drive letter for the C in this example.) 6. Follow the instructions on the screen. Be sure to
- label the diskettes in the correct sequence.

### **Restoring the Hard Disk**

The hard disk must have a formatted partition before you can use the following procedure. If the hard disk does not already have a formatted partition, you can create one using the FDISK and FORMAT programs on *Utility Diskette 3.* 

To restore the entire contents of the hard disk:

- 1. Insert Utility Diskette 1 in the diskette drive.
- Power-on the computer. If the computer is already on, restart the computer using the Ctrl+Alt+Del key sequence.
- 3. Follow the instructions on the screen until you get to a command prompt.
- 4. Insert Utility Diskette 3.
- 5. To restore the entire contents of drive C, type RESTORE A: C:\\*.\* /S

and press **Enter**. (To restore the data to another drive, substitute that drive letter for the C in this example.)

6. Follow the instructions on the screen.

### **IBM Wireless LAN**

This section provides information on the IBM Wireless LAN. For additional help, detailed messages, and recommended actions, refer to the *Installing and Operating Your Network* manual, supplied with the IBM Wireless LAN product.

### ISA bus switch settings

To install the adapter in a computer with an ISA bus, set the dip switches as shown below:

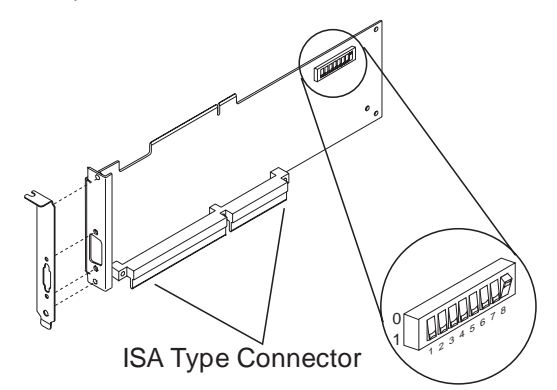

Figure 1. Preparing the Adapter Card for an ISA Based Computer

The switch positions shown in Figure 1 represent the value 00000001, that is, switch 8 has been set to value 1 (one), the others are set to value 0 (zero).

- Important -

- For setting the switch positions 0 or 1, use the values shown on the adapter card. DO NOT use the values printed or inscribed on the switch itself.
- The settings shown in Figure 1 apply to most computer configurations.

### ISA mode operations parameters

The following provides the possible values for ISA mode operation parameters that you can select according to your system configuration:

• **Input/Output (I/O) Base Address** (this is used by the computer to identify and communicate with each individual adapter).

| Table 1. I/O Base Address, ISA Mode |                  |  |  |  |
|-------------------------------------|------------------|--|--|--|
| Switch Positions<br>1 2 3           | I/O Base Address |  |  |  |
| 0 0 0                               | 86A0             |  |  |  |
| 100                                 | 96A0             |  |  |  |
| 010                                 | A6A0             |  |  |  |
| 110                                 | B6A0             |  |  |  |
| 0 0 1                               | C6A0             |  |  |  |
| 101                                 | D6A0             |  |  |  |
| 0 1 1                               | E6A0             |  |  |  |
| 111                                 | F6A0             |  |  |  |

 Remote Program Loading (RPL) capability (this allows you to enable or disable the RPL memory).

| Table 2. RPL Memory Enable, ISA Mode |                                              |  |
|--------------------------------------|----------------------------------------------|--|
| Switch Position RPL Memory           |                                              |  |
| 0                                    | Disabled ( <i>not</i> using the RPL feature) |  |
| 1                                    | Enabled                                      |  |

• Interrupt Level, also called Interrupt Request Level IRQ (this establishes the priority by which the adapter can interrupt the computer, the lowest value is given the highest priority).

| Table 3. Interrupt Level (IRQ), ISA Mode |                 |  |  |
|------------------------------------------|-----------------|--|--|
| Switch Positions<br>5 6                  | Interrupt Level |  |  |
| 0 0                                      | 9               |  |  |
| 1 0                                      | 10              |  |  |
| 0 1                                      | 11              |  |  |
| 1 1                                      | 15              |  |  |

### - Important

The IBM Wireless LAN adapter does not support interrupt level sharing. Therefore, make sure that no other adapter in your computer uses the same interrupt level. If necessary, change the interrupt level of the IBM Wireless LAN adapter.

If you want to use interrupt level 9 for the IBM Wireless LAN adapter, make sure that no other adapter in your computer uses interrupt level 2.

• Direct Memory Access (DMA) arbitration level (this establishes the priority by which the adapter can access the computer memory, the lowest value is given the highest priority. The recommended value is 3).

| Table 4. DMA Arbitration Level, ISA Mode |         |  |  |  |
|------------------------------------------|---------|--|--|--|
| Switch Positions ISA DMA Level 7 8       |         |  |  |  |
| 0 0                                      | 0       |  |  |  |
| 1 0                                      | 1       |  |  |  |
| 0 1                                      | 3       |  |  |  |
| 1 1                                      | Invalid |  |  |  |

#### - Important

- Some values are recommended for specific machine types. For further information, refer to the README.OS2 file, on the IBM Wireless LAN 'OS/2 Base-Workstation diskette' (volume 2).
- Make sure that no other adapter in your computer uses the same DMA level.

### **Micro Channel adapter installation**

The IBM Wireless LAN 'OS/2 Base-Workstation diskette' (volume2), is the option diskette and contains the adapter description file (**ADF**).

### **PCMCIA** portable computer support

To operate a Wireless adapter and NDIS Device Driver in a computer using PCMCIA, you must have installed and configured the set of Card and Socket Services support supplied with your computer, by following the instructions in the computer documentation. The chosen set of Card and Socket Services must match the machine model and operating system used.

This section also applies to computers with a PCMCIA slot connected to a PCI bus.

### Initialization failure

If the set of Card and Socket Services support supplied with your computer is installed and configured and you have an initialization failure, you might have one of the following problems.

### Problem 1 - memory allocation conflict between EMM386 (DOS or Windows) and Resource Manager

• NDIS Workstations: You must reserve 16K of memory to be used as attribute memory for PC cards. This is the /MA parameter for Resource Manager, from the Card and Socket Services you are using, and the X=nnnn parameter for EMM386 in the CONFIG.SYS file.

For example:

DEVICE=C:\DOS\EMM386.EXE RAM X=C000-C3FF

#### • ODI Workstations:

- If you are using Enabler, you must:
  - Edit the NET.CFG file and add: /R:C000 to the following statement: Enabler c:\xxxx\IBMWLENA.EXE where C000 is a memory zone between C000 to EF00 in multiples of 100 and xxxx is the directory where the IBM Wireless LAN has been installed, for example, WIRELESS.
  - 2. Exclude memory area C000 to C1FF in the parameter for EMM386 in the CONFIG.SYS file.

DEVICE=C:\DOS\EMM386.EXE RAM X=C000-C1FF

 If you are using both Enabler and Card and Socket Services and your PCMCIA machine does not have an INTEL<sup>®</sup> 82365SL or compatible port controller, you must exclude only the memory area used by the Enabler.

### Problem 2 - incorrect or missing

**parameters for multiple adapter slots:** For a PCMCIA machine with multiple adapter slots, update the corresponding switch parameter according to the documentation supplied with your socket services support.

### Problem 3 - incompatibility with card and

**socket services:** Compatibility problems may exist with non-IBM PCMCIA Card & Socket Services. In such cases you are recommended to use "universal" Card and Socket Services such as "PlayAtWill" (Ref: 5764-085) when available.

#### Important

When using PlayAtWill, make sure that no statements from a former Card and Socket Services installation are left in your CONFIG.SYS.

# Problem 4 - IO base address or interrupt level conflicts

Sometimes the Resource Manager (part of Card and Socket Services support) returns an IRQ (INT parameter) or an IO Base Address (PORT parameter) as valid, even if already used by the system.

To resolve the conflicts, you must:

1. Find available values by using a configuration analysis program such as: CardView, CardInfo, MSD, and EZPlay.

- 2. Change the value(s):
  - Of your computer feature by using its utilities.
  - Of the IBM Wireless LAN adapter by updating these parameters in the PROTOCOL.INI file for NDIS workstations or, in the NET.CFG file for ODI workstations.

# Problem 5 - detection problem for ODI workstations

#### Important

This section only applies to **DOS and Windows ODI** wireless workstations with a PCMCIA Type II slot.

If the PCMCIA Credit Card is not detected when you start your computer:

- 1. Be sure there is no potential conflict (memory allocation, IRQ, PORT ...)
- Your PCMCIA machine does not have an INTEL 82365SL or compatible port controller. You must add Card and Socket Services support to your machine.

### Radio interference problem

If there is radio interference caused by other equipment, follow these steps:

- Determine what equipment is creating the interference. For example, a microwave oven or any product working in the 2.4 to 2.5 GHz frequency band.
- Move the base radio module.
- Move the equipment (if possible) that is causing the interference.
- Move the base itself.
- When you have identified the frequency on which there is interference, go to the NAP and forbid that frequency.

See *Installing and Operating Your Network* manual for a table of radio allocations by country.

# Running adapter diagnostics from the Utilities diskette

To run the adapter diagnostics, do the following:

 Insert the IBM Wireless LAN 'Utilities diskette' in drive A, and restart the workstation by pressing Ctrl+Alt+Del.

#### Important

Wireless Utilities for MCA Bus with Ethernet Adapter: Computers with an MCA bus and an Ethernet adapter may lock up if the Wireless 'Utilities diskette' is booted when the Ethernet cable is not present or unplugged. A specific message identifies the problem (Code 06421 referring to Ethernet cable unplugged). Once the cable is plugged back in, the 'Utilities diskette' works properly.

 If the workstation has a PCMCIA Type II slot and you have problems when booting the 'Utilities diskette', you would need to modify your 'Utilities diskette' CONFIG.SYS file to call DOS Card and Socket Services support. This may be the case if your PCMCIA machine does not have an INTEL 82365SL or compatible port controller.

The following are samples from the CONFIG.SYS file:

DEVICE=C:\IBMDSS02.SYS DEVICE=C:\IBMDOSCS.SYS DEVICE=C:\DICRMU02.SYS DEVICE=C:\\$ICPMDOS.SYS

3. Select **Diagnostics Utilities** from the main menu, wait for the diagnostics to complete and follow the recommended action.

# Troubleshooting wireless network problems

If you are experiencing wireless network problems and tests of the adapter and radio are OK (through diagnostics from the 'Utilities diskette'), you might have a **wireless software problem** (such as product installation, configuration) or a **networking problem**. The *Installing and Operating Your Network* manual supplied with the product contains a troubleshooting appendix with the following specific sections:

- Base or NAP station initialization failure,
- · Base status is 'Not Ready' at the NAP,
- The NAP application is not available,
- OS/2 bridge does not operate,
- Data exchange problems through OS/2 bridged base,
- · Workstation registration problems (all red RSSI),
- Communication problems when using 3270 emulation,
- · Workstation performance problems,
- Network management does not operate (NetView<sup>™</sup> 6000, NMS,WNM).

### **Problem resolution worksheet**

Before calling your service representative:

- Make a copy of the problem resolution worksheet contained in the *Installing and Operating Your Network* manual or in the README.OS2 file available on the IBM Wireless LAN 'OS/2 Base - Workstation diskette' (volume2).
- 2. Collect and fill in the information listed in it (see "Obtaining the necessary data").
- 3. Make a backup copy of the important files, depending on your station type (see "Making a backup copy of files" on page 287).

### Obtaining the necessary data

- Find the level of the operating system, and the date and size of certain system files:
  - OS/2 base:
    - Type SYSLEVEL at the OS/2 Prompt and record the IBM Wireless LAN application level.
    - Get the size and dates for files by typing: DIR IBMWLB.0S2 /S.

### - NetWare Base:

Type MODULE at the server prompt on the system console and get size and dates for the following modules:

- IBMWLCOM.NLM
- IBMWLNAP.NLM
- IBMWLWNC.NLM
- IBMWLWCA.NLM
- IBMWLERL.NLM or IBMWLPRX.NLM
- IBMWL.LAN
- OS/2 Workstation:
  - Type SYSLEVEL at the OS/2 Prompt and record the IBM Wireless LAN application level.
  - For an NDIS workstation, get size and dates for files by typing DIR IBMWL0.0S2 /S.
  - For an ODI workstation, get size and dates for files by typing DIR IBMWL\*.SYS /S.

### - DOS/Windows Remote station

- For an NDIS workstation:
  - Type IBMWLLV2 at the DOS Prompt and record the IBM Wireless LAN application level.
  - Get the size and dates for files by typing DIR IBMWL.DOS /S.

- For an ODI workstation:
  - Type IBMWLLV1 at the DOS Prompt and record the IBM Wireless LAN application level.
  - Get the size and dates for files by typing DIR IBMWL\*.COM /S.
- Obtain vital product data (VPD) for adapter and radio. To do so, follow these steps:
  - Insert the IBM Wireless LAN Utilities diskette in drive A.
  - Restart your workstation.
  - Select **Diagnostic Utilities** from the main menu.
  - When the first set of instruction panels is displayed note the following information:
    - Hardware Change Level
    - Product change level
    - Radio Type and Model
    - Radio Country Type.

### Making a backup copy of files

- For a NetWare base (directory: SYS:\SYSTEM\):
  - IBMWL\*.LOG
    - IBMWL\*.BAK
    - IBMWL.NCF
    - AUTOEXEC.NCF
  - For an OS/2 base:
    - IBMWL\*.LOG
    - IBMWL\*.BAK
    - IBMWL.NCF
    - AUTOEXEC.NCF
    - LANTRAN.LOG
    - CONFIG.SYS
    - PROTOCOL.INI
- For an ODI wireless workstation:
  - CONFIG.SYS
  - NET.CFG
  - AUTOEXEC.BAT, if this workstation is running under DOS or Windows.
- For an NDIS wireless workstation:
  - CONFIG.SYS
  - PROTOCOL.INI
  - LANTRAN.LOG, if this workstation is running under OS/2.
  - WIRELESS.LOG and AUTOEXEC.BAT, if this workstation is running under DOS or Windows.

# Upgrading adapter microcode from the Utilities diskette

**Warning:** When you update the adapter functional code on a wireless workstation, data traffic on the wireless workstation is stopped.

To update the adapter functional code, do the following:

- Stop all operations on your computer (by using the Shutdown function if you are in OS/2), then insert the IBM Wireless LAN 'Utilities diskette' in drive A.
- 2. Restart the workstation by pressing **Ctrl+Alt+Del**. If you have a PCMCIA slot and you experience problems when you start your system, refer to the step 2 on page 285.
- 3. Select Wireless LAN Adapter Utilities from the main menu and press Enter.
- 4. Select **Functional Code Update** from the Utility menu, press **Enter** and follow the instructions on the screen.

**Note:** Code update files (IBMWLMC1.UPD for ISA/MCA and IBMWLMC2.UPD for PCMCIA) are available from the current IBM Wireless 'Utilities diskette' or from a Corrective Service Diskette.

# System board memory

The following matrix cross-references the name of the computer (printed on the logo) and the size, speed, and type of memory modules supported in the computer.

### Attention -

For SIMM memory, PC 300/700 Series computers support gold-plated SIMMs, **except** Types 6560, 6576/6586, 6577/6587, 6598, and 6877/6887 that support only tin-lead SIMMS.

| Computer                                                                                         | Memory Module                                          |          |                                                          |
|--------------------------------------------------------------------------------------------------|--------------------------------------------------------|----------|----------------------------------------------------------|
| Name                                                                                             | Size                                                   | Speed    | Туре                                                     |
| PC 300<br>Celeron<br>Models<br>300/333<br>366/400/433<br>MHz<br>Type 6267,<br>6277, 6287         | 16 MB<br>32 MB<br>64 MB<br>128 MB<br>256 MB<br>Maximum | 100 MHz  | SDRAM<br>Non-Parity<br>Industry<br>Standard              |
| PC 300<br>Pentium II<br>Pentium III<br>Models<br>350/400<br>450/500<br>MHz<br>Type 6277,<br>6287 | 16 MB<br>32 MB<br>64 MB<br>128 MB<br>384 MB<br>Maximum | 100 MHz  | SDRAM<br>Non-Parity<br>Industry<br>Standard              |
| PC 300<br>Pentium<br>Models<br>133/233<br>MHz<br>Type 6272,<br>6282, 6284                        | 8 MB<br>16 MB<br>32 MB<br>64 MB<br>128 MB<br>Maximum   | 60 ns    | EDO<br>Non-Parity<br>or<br>SDRAM<br>Industry<br>Standard |
| PC 300<br>Pentium II,<br>Pentium III,<br>Celeron<br>Models<br>Type 6263,<br>6265,<br>6275, 6285  | 16 MB<br>32 MB<br>64 MB<br>128 MB<br>384 MB<br>Maximum | 100 MHz. | SDRAM<br>ECC<br>or<br>Non-Parity<br>Industry<br>Standard |
| PC 300<br>Pentium II<br>Models<br>233/266/333<br>MHz<br>Type 6561,<br>6591                       | 16 MB<br>32 MB<br>64 MB<br>128 MB<br>256 MB<br>Maximum | 66 MHz   | SDRAM<br>Non-Parity<br>or<br>ECC<br>Industry<br>Standard |

| Computer                                                                                        | Memory Module                                                    |       |                                                                                               |
|-------------------------------------------------------------------------------------------------|------------------------------------------------------------------|-------|-----------------------------------------------------------------------------------------------|
| Name                                                                                            | Size                                                             | Speed | Туре                                                                                          |
| PC 300<br>Pentium<br>Models<br>166/200/233<br>MHz<br>Type 6562,<br>6592                         | 16 MB<br>32 MB<br>64 MB<br>128 MB<br>384 MB<br>Maximum           | 60 ns | EDO<br>Non-Parity<br>or<br>ECC<br>Industry<br>Standard                                        |
| PC 300<br>Pentium II<br>Models<br>233/266<br>MHz<br>Type 6588                                   | 16 MB<br>32 MB<br>64 MB<br>128 MB<br>256 MB<br>512 MB<br>Maximum | 60 ns | EDO<br>Non-Parity<br>or<br>ECC<br>Industry<br>Standard                                        |
| PC<br>330/350<br>80486<br>Models<br>Type 6571,<br>6573<br>6581, 6583                            | 4 MB<br>8 MB<br>128 MB<br>Maximum                                | 70 ns | Parity or<br>Non-Parity<br>Gold-plate<br>72-pin<br>Industry<br>Standard                       |
| PC<br>330/350<br>Pentium<br>60 MHz<br>Model<br>Type 6575,<br>6585                               | 16 MB<br>32 MB<br>128 MB<br>Maximum                              | 70 ns | Parity or<br>Non-Parity<br>Gold-plate<br>72-pin<br>Industry<br>Standard<br>(Matched<br>pairs) |
| PC 340<br>Pentium<br>Models<br>100/133<br>MHz<br>Type 6560                                      | 4 MB<br>8 MB<br>16 MB<br>32 MB<br>128 MB<br>Maximum              | 60 ns | Non-Parity<br>Tin-lead<br>72-pin<br>EDO<br>Industry<br>Standard<br>(Matched<br>pairs)         |
| PC<br>330/350<br>Pentium<br>Models<br>75/90/100/120<br>133/150/166<br>MHz<br>Type 6576,<br>6586 | 16 MB<br>32 MB<br>128 MB<br>Maximum                              | 70 ns | Parity or<br>Non-Parity<br>Tin-lead<br>72-pin<br>Industry<br>Standard<br>(Matched<br>pairs)   |

| Computer                                                                                               |                                                                  |                    |                                                                                             |
|----------------------------------------------------------------------------------------------------|------------------------------------------------------------------|--------------------|---------------------------------------------------------------------------------------------|
| Name                                                                                                   | Size                                                             | Speed              | Туре                                                                                        |
| PC<br>330/350<br>Pentium<br>Models<br>100/133/166/<br>200 MHz<br>Type 6577,<br>6587                    | 4 MB<br>8 MB<br>16 MB<br>32 MB<br>192 MB<br>Maximum              | 70 ns              | Parity or<br>Non-Parity<br>Tin-lead<br>72-pin<br>Industry<br>Standard<br>(Matched<br>pairs) |
| PC<br>360-S150<br>Pentium<br>Pro <sup>™</sup><br>Models<br>150/200<br>MHz<br>Type 6598                 | 8 MB<br>16 MB<br>32 MB<br>ECC<br>128 MB<br>Maximum               | 60 ns<br>Fast Page | Non-Parity<br>Tin-lead<br>72-pin<br>Industry<br>Standard<br>(Matched<br>pairs)              |
| PC 365<br>Pentium<br>Pro Models<br>180/200<br>MHz<br>Type 6589                                         | 16 MB<br>32 MB<br>512 MB<br>Maximum                              | 60 ns<br>EDO       | Non-Parity<br>or Parity<br>or<br>ECC<br>Industry<br>Standard                                |
| PC 300<br>Pentium II,<br>Pentium III,<br>Celeron<br>Models<br>Type 6862,<br>6872, 6892                 | 16 MB<br>32 MB<br>64 MB<br>128 MB<br>256 MB<br>768 MB<br>Maximum | 100 MHz.           | SDRAM<br>ECC<br>or<br>Non-Parity<br>Industry<br>Standard                                    |
| IntelliStation<br>Pentium II<br>Xeon,<br>Pentium III<br>Xeon<br>Models<br>450/500<br>MHz<br>Type 6865  | 128 MB<br>256 MB<br>512 MB<br>2 GB<br>Maximum                    | 100 MHz            | SDRAM<br>ECC<br>Industry<br>Standard                                                        |
| PC<br>730/750<br>Pentium<br>Models<br>75/90/100<br>120/133<br>MHz<br>Type 6875,<br>6876,<br>6885, 6886 | 4 MB<br>8 MB<br>16 MB<br>32 MB<br>192 MB<br>Maximum              | 70 ns              | Parity<br>Gold-plate<br>72-pin<br>Industry<br>Standard<br>(Matched<br>pairs)                |

| Computer                                                                                               | Memory Module                                                    |                     |                                                                              |  |
|----------------------------------------------------------------------------------------------------|------------------------------------------------------------------|---------------------|------------------------------------------------------------------------------|--|
| Name                                                                                                   | Size                                                             | Speed               | Туре                                                                         |  |
| PC<br>730/750<br>Pentium<br>Models<br>100/133<br>150/166<br>MHz<br>Type 6877,<br>6887                  | 4 MB<br>8 MB<br>16 MB<br>32 MB<br>128 MB<br>Maximum              | 60 ns               | Parity<br>Gold-plate<br>72-pin<br>Industry<br>Standard<br>(Matched<br>pairs) |  |
| IntelliStation<br>Pentium II<br>Models<br>266 MHz<br>Type 6888                                         | 16 MB<br>32 MB<br>64 MB<br>128 MB<br>256 MB<br>512 MB<br>Maximum | 60 ns               | EDO<br>Non-Parity<br>or<br>ECC<br>Industry<br>Standard                       |  |
| IntelliStation<br>Pentium II,<br>Pentium III<br>Models<br>350/400/450/<br>500 MHz<br>Type<br>6889/6897 | 32 MB<br>64 MB<br>128 MB<br>256 MB<br>1 GB<br>Maximum            | 100 MHz             | SDRAM<br>ECC<br>or<br>Non-Parity<br>Industry<br>Standard                     |  |
| IntelliStation<br>Pentium II,<br>Pentium III<br>Models<br>350/400/450/<br>500 MHz<br>Type 6893         | 16 MB<br>32 MB<br>64 MB<br>128 MB<br>256 MB<br>768 MB<br>Maximum | 100 MHz.            | SDRAM<br>ECC<br>Industry<br>Standard                                         |  |
| IntelliStation<br>Pentium II<br>Models<br>233/266/300<br>MHz<br>Type 6898                              | 32 MB<br>64 MB<br>128 MB<br>256 MB<br>512 MB<br>Maximum          | 66 MHz<br>or faster | SDRAM<br>ECC<br>or<br>Non-Parity<br>Industry<br>Standard                     |  |
| IntelliStation<br>Pentium<br>Pro Models<br>200 MHz<br>Type 6899                                        | 16 MB<br>32 MB<br>64 MB<br>128 MB<br>256 MB<br>1 GB<br>Maximum   | 60 ns               | EDO<br>or<br>ECC<br>Industry<br>Standard                                     |  |

### Supported memory configurations

Refer to the following tables for the acceptable memory-module kit combinations.

**PC 300 (Type 6263, 6265, 6275, 6285):** DIMM sizes of 16 MB, 32 MB, 64 MB, and 128 MB are acceptable. Start filling DIMM socket 0, then 1, then 2. Use 3.3 V unbuffered 100 MHz. SDRAM Non-Registered DIMMs only. Non-parity or ECC DIMMs are supported. Install only ECC DIMMs to enable ECC. See "System board memory" on page 289 for DIMM size, speed, and type.

**PC 300 (Type 6267, 6277, 6287):** Any combination of 16 MB, 32 MB, 64 MB, or 128 MB DIMM sizes, are acceptable. Start filling at DIMM socket 0. Use 3.3 V unbuffered Non-parity DIMMs only. See "System board memory" on page 289 for DIMM size, speed, and type.

**PC 300 (Type 6272, 6282, 6284):** Any combination of DIMM sizes, up to 128 MB, is acceptable. Only non-parity DIMMs are supported. EDO, SDRAM, or a mix of EDO/SDRAM DIMMs are supported. DIMM height must not exceed 1.2 inches. See "System board memory" on page 289 for DIMM size, speed, and type.

**PC 300 (Type 6561, 6591):** Any combination of 16 MB, 32 MB, 64 MB, or 128 MB DIMM sizes, are acceptable. Start filling DIMM socket 0, then 1. Use 3.3 V unbuffered DIMMs only. Non-parity or ECC DIMMs are supported. Install only ECC DIMMs to enable ECC. See "System board memory" on page 289 for DIMM size, speed, and type.

**PC 300 (Type 6562, 6592):** Any combination of DIMM sizes, up to 128 MB is acceptable. Start filling DIMM socket 0, then 1, then 2. Use 3.3 V unbuffered EDO DIMMs only. Non-parity or ECC DIMMs are supported. Install only ECC DIMMs to enable ECC. See "System board memory" on page 289 for DIMM size, speed, and type.

**PC 300 (Type 6588):** Any combination of DIMM sizes is acceptable. DIMM height must not exceed 1.2 inches. If EDO NP (non-parity) DIMMs and EDO ECC DIMMs are mixed, they will configure as non-parity. Install only EDO ECC DIMMs to enable parity. See "System board memory" on page 289 for DIMM size, speed, and type.

PC 330/350 Series (Type 6571, 6573, 6581,

**6583) - 80486:** These are the recommended combinations of memory-module kits.

| Memory | MEM1  | MEM2  | MEM3  | MEM4  |
|--------|-------|-------|-------|-------|
| 4 MB   | 4 MB  | -     | _     | _     |
| 8 MB   | 4 MB  | 4 MB  | -     | _     |
| 8 MB   | 8 MB  | _     | _     | _     |
| 12 MB  | 4 MB  | 4 MB  | 4 MB  | _     |
| 12 MB  | 4 MB  | 8 MB  | _     | _     |
| 16 MB  | 16 MB | -     | -     | _     |
| 16 MB  | 4 MB  | 4 MB  | 8 MB  | _     |
| 16 MB  | 8 MB  | 8 MB  | -     | -     |
| 16 MB  | 4 MB  | 4 MB  | 4 MB  | 4 MB  |
| 20 MB  | 4 MB  | 8 MB  | 8 MB  | _     |
| 20 MB  | 4 MB  | 16 MB | -     | -     |
| 24 MB  | 8 MB  | 8 MB  | 8 MB  | _     |
| 24 MB  | 4 MB  | 4 MB  | 8 MB  | 8 MB  |
| 24 MB  | 4 MB  | 4 MB  | 16 MB | -     |
| 28 MB  | 4 MB  | 8 MB  | 8 MB  | 8 MB  |
| 28 MB  | 4 MB  | 4 MB  | 16 MB | 4 MB  |
| 32 MB  | 16 MB | 16 MB | -     | -     |
| 32 MB  | 32 MB | -     | -     | -     |
| 32 MB  | 8 MB  | 8 MB  | 16 MB | -     |
| 32 MB  | 8 MB  | 8 MB  | 8 MB  | 8 MB  |
| 36 MB  | 4 MB  | 16 MB | 16 MB | _     |
| 40 MB  | 4 MB  | 4 MB  | 32 MB | _     |
| 40 MB  | 4 MB  | 4 MB  | 16 MB | 16 MB |
| 48 MB  | 16 MB | 16 MB | 16 MB | _     |
| 48 MB  | 8 MB  | 8 MB  | 32 MB | -     |
| 48 MB  | 8 MB  | 8 MB  | 16 MB | 16 MB |
| 52 MB  | 4 MB  | 16 MB | 16 MB | 16 MB |
| 64 MB  | 32 MB | 32 MB | -     | -     |
| 64 MB  | 16 MB | 16 MB | 32 MB | -     |
| 64 MB  | 16 MB | 16 MB | 16 MB | 16 MB |
| 68 MB  | 4 MB  | 32 MB | 16 MB | 16 MB |
| 72 MB  | 4 MB  | 4 MB  | 32 MB | 32 MB |
| 80 MB  | 8 MB  | 8 MB  | 32 MB | 32 MB |
| 84 MB  | 4 MB  | 32 MB | 32 MB | 16 MB |
| 96 MB  | 32 MB | 32 MB | 32 MB | -     |
| 96 MB  | 16 MB | 16 MB | 32 MB | 32 MB |
| 100 MB | 4 MB  | 32 MB | 32 MB | 32 MB |
| 128 MB | 32 MB | 32 MB | 32 MB | 32 MB |

### PC 330/350 Series (Type 6575, 6585) -

**Pentium 60 MHz:** These are the recommended combinations of memory-module kits. Each bank must contain a matched pair of SIMMs having the same size and speed.

| Total<br>Memory | Bank 1<br>MEM 1/2 | Bank 2<br>MEM 3/4 |
|-----------------|-------------------|-------------------|
| 8 MB            | 4 MB              | -                 |
| 16 MB           | 4 MB              | 4 MB              |
| 16 MB           | 8 MB              | -                 |
| 24 MB           | 8 MB              | 4 MB              |
| 32 MB           | 8 MB              | 8 MB              |
| 32 MB           | 16 MB             | -                 |
| 40 MB           | 16 MB             | 4 MB              |
| 48 MB           | 16 MB             | 8 MB              |
| 64 MB           | 16 MB             | 16 MB             |
| 64 MB           | 32 MB             | -                 |
| 72 MB           | 32 MB             | 4 MB              |
| 80 MB           | 32 MB             | 8 MB              |
| 96 MB           | 32 MB             | 16 MB             |
| 128 MB          | 32 MB             | 32 MB             |

# PC 340 Series (Type 6560) - Pentium

**100/133/166 MHz:** You can install a maximum of four single inline memory modules (SIMMs) in the computer. The system supports a minimum of 8 MB and a maximum of 128 MB of memory. Use only tin lead, 72-pin, 60 ns, Industry Standard EDO, non-parity SIMMs.

Memory modules are installed in two memory banks, Bank 0 and Bank 1 (see "PC 340 Series (Type 6560) - Pentium 100/133/166 MHz system board" on page 415). Each bank supports 4, 8, 16, or 32 MB single- or double-density SIMMs. Each bank used must contain a pair of SIMMs of the same size and density. For best performance, fill Bank 0 first.

The following table shows some possible SIMM combinations and the total memory size for each combination:

| Bai              | nk 0             | Bank 1           |                  | Total |
|------------------|------------------|------------------|------------------|-------|
| SIMM 1           | SIMM 2           | SIMM 3           | SIMM 4           |       |
| 4 MB<br>(single) | 4 MB<br>(single) | -                | -                | 8 MB  |
| 4 MB<br>(single) | 4 MB<br>(single) | 4 MB<br>(single) | 4 MB<br>(single) | 16 MB |

| 8 MB<br>(double)  | 8 MB<br>(double)  | -                 | -                 | 16 MB  |
|-------------------|-------------------|-------------------|-------------------|--------|
| 8 MB<br>(double)  | 8 MB<br>(double)  | 8 MB<br>(double)  | 8 MB<br>(double)  | 32 MB  |
| 8 MB<br>(double)  | 8 MB<br>(double)  | 16 MB<br>(single) | 16 MB<br>(single) | 48 MB  |
| 16 MB<br>(single) | 16 MB<br>(single) | -                 | -                 | 32 MB  |
| 16 MB<br>(single) | 16 MB<br>(single) | 16 MB<br>(single) | 16 MB<br>(single) | 64 MB  |
| 32 MB<br>(double) | 32 MB<br>(double) | -                 | -                 | 64 MB  |
| 32 MB<br>(double) | 32 MB<br>(double) | 4 MB<br>(single)  | 4 MB<br>(single)  | 72 MB  |
| 32 MB<br>(double) | 32 MB<br>(double) | 8 MB<br>(double)  | 8 MB<br>(double)  | 80 MB  |
| 32 MB<br>(double) | 32 MB<br>(double) | 16 MB<br>(single) | 16 MB<br>(single) | 96 MB  |
| 32 MB<br>(double) | 32 MB<br>(double) | 32 MB<br>(double) | 32 MB<br>(double) | 128 MB |

### PC 330/350 Series (Type 6576, 6586) -Pentium 75/90/100/120/133/150/166 MHz:

These are the recommended combinations of memory-module kits. Each bank must contain a matched pair of SIMMs having the same size and speed.

| Total<br>Memory | Bank 0 | Bank 1 |
|-----------------|--------|--------|
| 8 MB            | 4 MB   | -      |
| 16 MB           | 4 MB   | 4 MB   |
| 16 MB           | 8 MB   | -      |
| 24 MB           | 4 MB   | 8 MB   |
| 24 MB           | 8 MB   | 4 MB   |
| 32 MB           | 8 MB   | 8 MB   |
| 32 MB           | 16 MB  | -      |
| 40 MB           | 4 MB   | 16 MB  |
| 40 MB           | 16 MB  | 4 MB   |
| 72 MB           | 4 MB   | 32 MB  |
| 72 MB           | 32 MB  | 4 MB   |
| 80 MB           | 8 MB   | 32 MB  |
| 80 MB           | 32 MB  | 8 MB   |
| 128 MB          | 32 MB  | 32 MB  |

### PC 330/350 Series (Type 6577, 6587) -Pentium 100/133/166/200 MHz

These are the recommended combinations of memory-module kits. Each bank must contain a matched pair of SIMMs having the same size and speed. The maximum (SIMMs/DIMMs) memory supported is 192 MB.

DIMM (0) and SIMMs (1 and 2) in the following figure correspond to the memory banks (0, 1, and 2).

Bank 0 holds DIMM memory modules. Bank 1 and Bank 2 hold matched-pair SIMM memory modules. The banks are filled according to the following memory tables. When installing SIMM memory, a matched-pair is first installed into Bank 1, and then into Bank 2.

#### Notes:

- 1. Industry standard 72-pin tin-lead SIMMs and 168-pin gold-lead DIMMs are supported.
- 2. Install only parity SIMMs/DIMMs to enable parity.
- 3. A mix of parity and non-parity SIMMs/DIMMs will configure as non-parity.
- A mix of EDO and FP SIMMs/DIMMs will work, provided that matched pairs are installed in each bank.
- 5. The Configuration/Setup Utility must be used to install 70 ns memory modules.

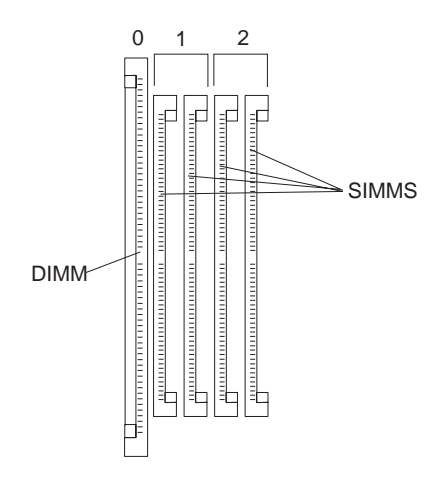

#### Important

Only memory modules with a maximum height of no more than 3.05 cm (1.2 inches) can be installed on the Type 6577, 6587 system board.

The following table shows the 8 MB and 16 MB standard memory-module configurations.

| Туре  | Speed | EDO | Parity | Size       | Memory   |
|-------|-------|-----|--------|------------|----------|
| SIMMs | 60 ns | EDO | Ν      | 4, 4<br>MB | 8 MB     |
| DIMM  | 60 ns | EDO | Ν      | 16<br>MB   | 16<br>MB |

The following table shows the SIMMs and DIMMs that are supported.

| Туре | Speed | EDO,<br>FP | Parity | Sizes<br>Supported |
|------|-------|------------|--------|--------------------|
| SIMM | 60 ns | EDO        | Ν      | 4, 8, 16, 32 MB    |
| SIMM | 60 ns | FP         | Y      | 4, 8, 16, 32 MB    |
| SIMM | 70 ns | FP         | Ν      | 4, 8, 16, 32 MB    |
| SIMM | 70 ns | FP         | Y      | 4, 8 MB            |
|      |       |            |        |                    |
| DIMM | 60 ns | EDO        | Ν      | 8, 16, 32 MB       |
| DIMM | 60 ns | FP         | Y      | 8, 16, 32 MB       |
|      |       |            |        |                    |

# PC 360-S150 Series (Type 6598) - Pentium

**Pro 150/200 MHz:** These are the recommended combinations of memory-module kits. Each bank must contain a matched pair of SIMMs having the same size and speed. **Important**: If all four banks are populated, all memory SIMMs must be the same size and speed.

| Total<br>Memory | Bank 1 | Bank 0 |
|-----------------|--------|--------|
| 16 MB           | 8 MB   | -      |
| 32 MB           | 8 MB   | 8 MB   |
| 32 MB           | 16 MB  | -      |
| 64 MB           | 16 MB  | 16 MB  |
| 64 MB           | 32 MB  | _      |
| 128 MB          | 32 MB  | 32 MB  |

### PC 365 Series (Type 6589) - Pentium Pro

**180/200 MHz:** These are the recommended combinations of DIMMs. However, any combination of DIMM sizes is acceptable. DIMM height must not exceed 1.2 inches. If EDO NP (non-parity) DIMMs and EDO ECC DIMMs are mixed, they will configure as non-parity. Install only EDO ECC DIMMs to enable parity.

| Total<br>Memory | Mem 1 | Mem 2 | Mem 3 | Mem 4 |
|-----------------|-------|-------|-------|-------|
| 16 MB           | 16 MB | -     | -     | -     |
| 32 MB           | 32 MB | -     | -     | -     |
| 32 MB           | 16 MB | 16 MB | -     | -     |

| Total<br>Memory | Mem 1  | Mem 2  | Mem 3  | Mem 4  |
|-----------------|--------|--------|--------|--------|
| 48 MB           | 32 MB  | 16 MB  | -      | -      |
| 48 MB           | 16 MB  | 16 MB  | 16 MB  | -      |
| 64 MB           | 64 MB  | -      | -      | -      |
| 64 MB           | 32 MB  | 32 MB  | -      | -      |
| 64 MB           | 32 MB  | 16 MB  | 16 MB  | -      |
| 96 MB           | 32 MB  | 32 MB  | 32 MB  | -      |
| 128 MB          | 128 MB | -      | -      | -      |
| 128 MB          | 64 MB  | 64 MB  | -      | -      |
| 256 MB          | 128 MB | 128 MB | -      | -      |
| 256 MB          | 128 MB | 64 MB  | 64 MB  | -      |
| 512 MB          | 128 MB | 128 MB | 128 MB | 128 MB |

**PC 300 (Type 6862, 6872, 6892):** DIMM sizes of 16 MB, 32 MB, 64 MB, and 128 MB are acceptable. Start filling DIMM socket 0, then 1, then 2. Use 3.3 V unbuffered 100 MHz. SDRAM Non-Registered DIMMs only. Non-parity or ECC DIMMs are supported. Install only ECC DIMMs to enable ECC. See "System board memory" on page 289 for DIMM size, speed, and type.

IntelliStation (Type 6865): DIMM sizes of 128, 256, and 512 MB are acceptable. Use 100 MHz. SDRAM ECC, Registered DIMMs. When installing or removing memory, any sequence of DIMM size is allowed. Fill each DIMM connector sequentially, starting at DIMM socket 0. See "System board memory" on page 289 for DIMM size, speed, and type.

# PC 730/750 Series (Type 6875, 6876, 6885, 6886) - Pentium 75/90/100/120/133 MHz:

These are the recommended combinations of memory-module kits. Each bank must contain a matched pair of SIMMs having the same size and speed.

| Total<br>Memory | Bank 1<br>MEM 1/2 | Bank 2<br>MEM 3/4 | Bank 3<br>MEM 5/6 |
|-----------------|-------------------|-------------------|-------------------|
| 8 MB            | 4 MB              | -                 | -                 |
| 16 MB           | 4 MB              | 4 MB              | -                 |
| 16 MB           | 8 MB              | -                 | -                 |
| 24 MB           | 4 MB              | 4 MB              | 4 MB              |
| 24 MB           | 8 MB              | 4 MB              | -                 |
| 32 MB           | 8 MB              | 8 MB              | -                 |
| 32 MB           | 16 MB             | -                 | -                 |
| 40 MB           | 8 MB              | 8 MB              | 4 MB              |
| 40 MB           | 16 MB             | 4 MB              | -                 |

| Total<br>Memory | Bank 1<br>MEM 1/2 | Bank 2<br>MEM 3/4 | Bank 3<br>MEM 5/6 |
|-----------------|-------------------|-------------------|-------------------|
| 48 MB           | 8 MB              | 8 MB              | 8 MB              |
| 48 MB           | 16 MB             | 8 MB              | -                 |
| 64 MB           | 16 MB             | 16 MB             | -                 |
| 64 MB           | 32 MB             | -                 | -                 |
| 72 MB           | 16 MB             | 16 MB             | 4 MB              |
| 72 MB           | 32 MB             | 4 MB              | -                 |
| 80 MB           | 16 MB             | 16 MB             | 8 MB              |
| 80 MB           | 32 MB             | 8 MB              | -                 |
| 96 MB           | 16 MB             | 16 MB             | 16 MB             |
| 96 MB           | 32 MB             | 16 MB             | -                 |
| 128 MB          | 32 MB             | 32 MB             | -                 |
| 136 MB          | 32 MB             | 32 MB             | 4 MB              |
| 144 MB          | 32 MB             | 32 MB             | 8 MB              |
| 160 MB          | 32 MB             | 32 MB             | 16 MB             |
| 192 MB          | 32 MB             | 32 MB             | 32 MB             |

# PC 730/750 Series (Type 6877, 6887) -

**Pentium 100/133/150/166 MHz:** These are the recommended combinations of memory-module kits. Each bank must contain a matched pair of SIMMs having the same size and speed.

DIMM (2) and SIMMs (0 and 1) in the following figure correspond to the memory banks (0, 1, and 2).

Bank 0 and Bank 1 hold matched-pair SIMM memory modules. Bank 2 holds DIMM memory modules. The banks are filled according to the following memory table. When installing SIMM memory, a matched-pair is first loaded into Bank 0, and then into Bank 1 as required.

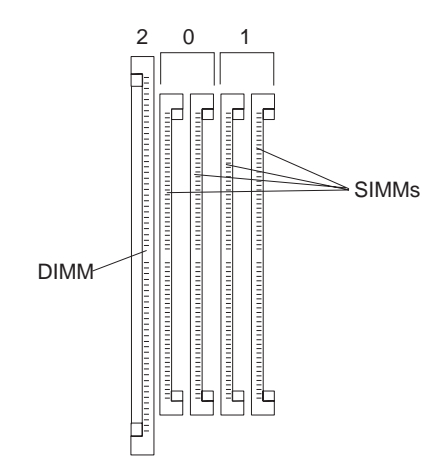

#### Important ·

Only memory modules with a maximum height of no more than 3.05 cm (1.2 inches) can be installed on the Type 6877, 6887 system board.

| Туре | Speed | Memory-Module<br>Size        |
|------|-------|------------------------------|
| SIMM | 60 ns | 4 MB, 8 MB, 16 MB, 32 MB     |
| DIMM | 60 ns | 8 MB, 16 MB, 32 MB, 64<br>MB |

| Total<br>Memory | Bank 0<br>SIMM 3,4 | Bank 1<br>SIMM 1,2 | Bank 2<br>DIMM |
|-----------------|--------------------|--------------------|----------------|
| 16 MB           | 0,0                | 0,0                | 16             |
| 16 MB           | 4,4                | 4,4                | 0              |
| 24 MB           | 0,0                | 4,4                | 16             |
| 24 MB           | 4,4                | 0,0                | 16             |
| 32 MB           | 0,0                | 0,0                | 32             |
| 32 MB           | 8,8                | 8,8                | 0              |
| 40 MB           | 4,4                | 8,8                | 16             |
| 40 MB           | 0,0                | 4,4                | 32             |
| 48 MB           | 4,4                | 4,4                | 32             |
| 64 MB           | 8,8                | 8,8                | 32             |
| 72 MB           | 4,4                | 16,16              | 32             |
| 80 MB           | 8,8                | 16,16              | 32             |
| 96 MB           | 16,16              | 16,16              | 32             |
| 128 MB          | 16,16              | 32,32              | 32             |

### IntelliStation (Type 6888, 6899): Any combination of DIMM sizes is acceptable. DIMM height must not exceed 1.2 inches. If EDO NP (non-parity) DIMMs and EDO ECC DIMMs are mixed, they will configure as non-parity. Install only EDO ECC DIMMs to enable parity. See "System board memory" on page 289 for DIMM size, speed, and type.

IntelliStation (Type 6889/6897): DIMM sizes of 32, 64, 128, and 256 MB are acceptable. Use 100 MHz. SDRAM DIMMs. Do not mix Registered and Non-Registered DIMMs. When installing or removing memory, any sequence of DIMM size is allowed. Fill each DIMM connector sequentially, starting at DIMM socket 0. If SDRAM ECC and SDRAM (non-parity) DIMMs are mixed, they will configure as non-parity ECC. Install only SDRAM ECC DIMMs to enable ECC. See "System board memory" on page 289 for DIMM size, speed, and type. **IntelliStation (Type 6893):** DIMM sizes of 16 MB, 32 MB, 64 MB, and 128 MB are acceptable. Start filling DIMM socket 0, then 1, then 2. Use 3.3 V unbuffered 100 MHz. SDRAM Non-Registered DIMMs only. Only ECC DIMMs are supported. See "System board memory" on page 289 for DIMM size, speed, and type.

**IntelliStation (Type 6898):** DIMM sizes of 16, 32, 64, and 128 MB are acceptable. Use Non-Registered DIMMs. DIMM height must not exceed 2.5 inches. If SDRAM ECC and SDRAM (non-parity) DIMMs are mixed, they will configure as non-parity ECC. Install only SDRAM ECC DIMMs to enable ECC. See "System board memory" on page 289 for DIMM size, speed, and type.

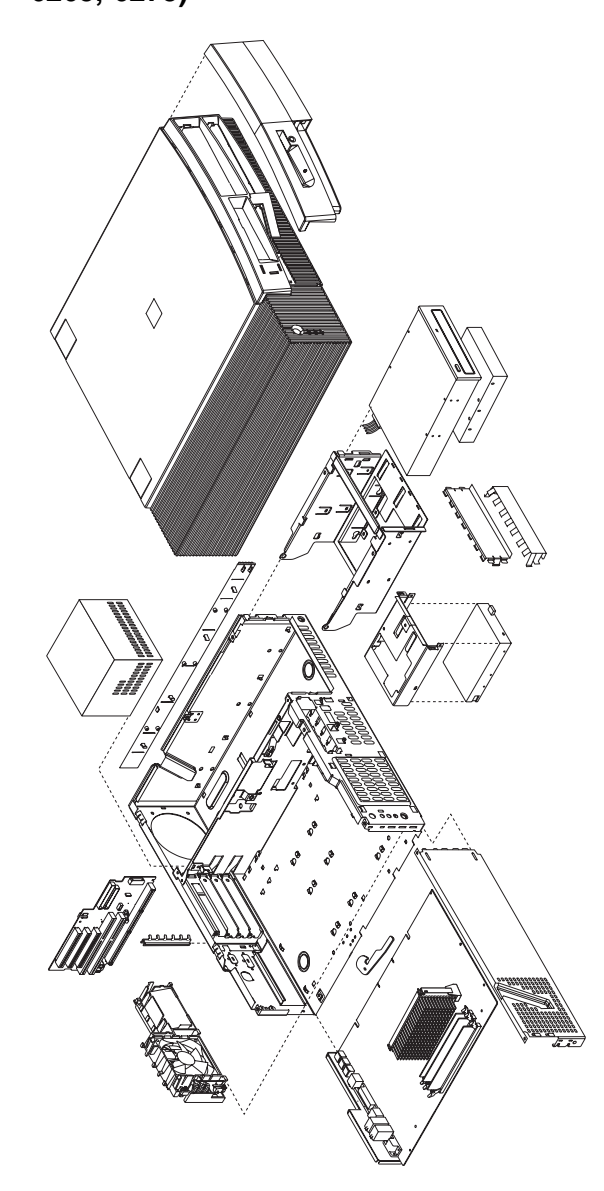

Computer exploded view (Type 6263, 6265, 6275)

Input/output connectors and removal/service procedures for the cover, system board, and drive cage are on the following pages.

# Input/Output connectors (Type 6263, 6265, 6275)

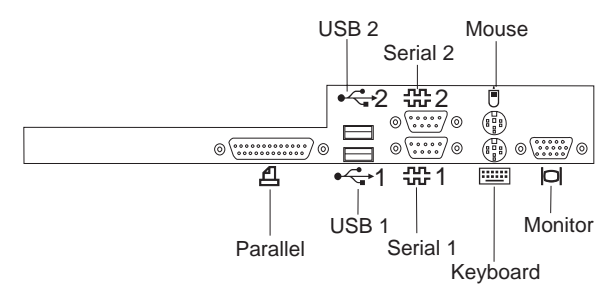

# Cover removal (Type 6263, 6265, 6275)

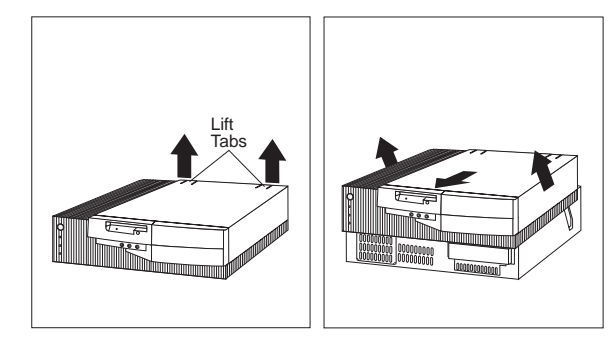

Unlock cover from back of the system unit before removing cover.

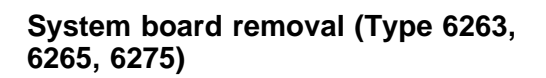

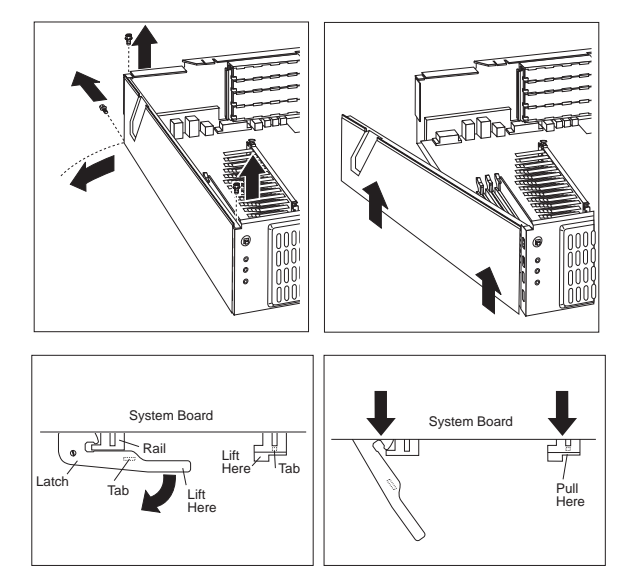

# System board installation (Type 6263, 6265, 6275)

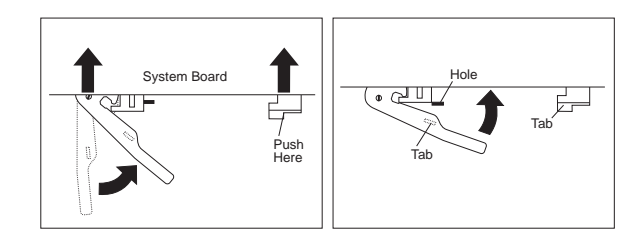

Drive cage service (Type 6263, 6265, 6275)

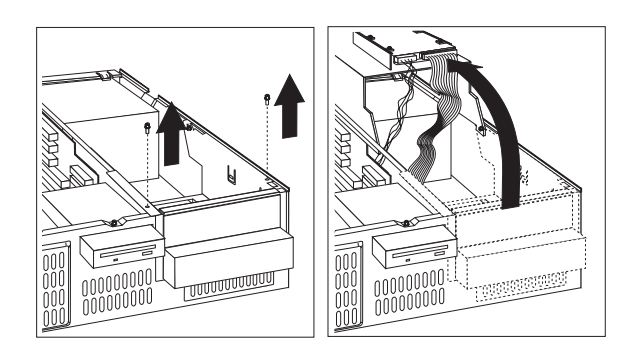

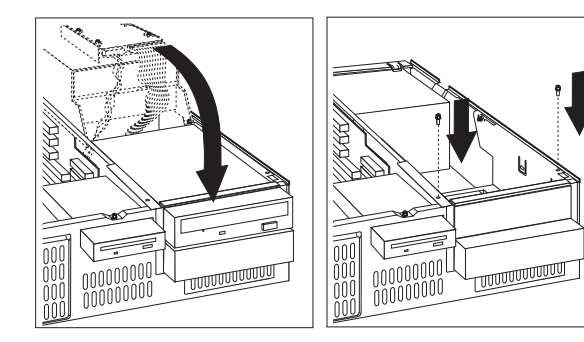

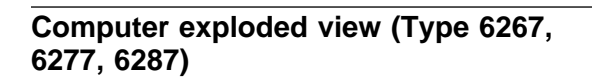

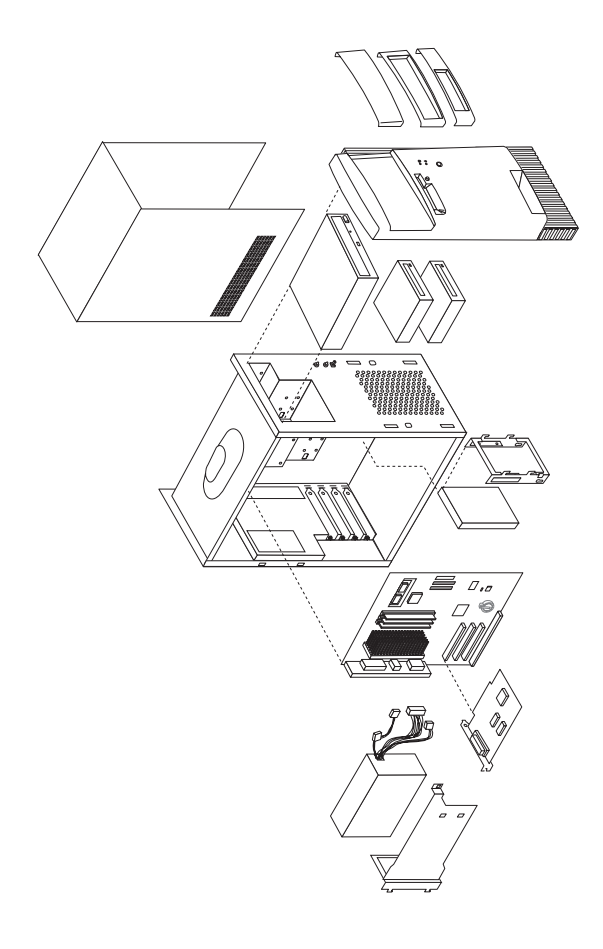

I/O connectors and the removal procedures for the cover, front bezel, EMC shield, CD-ROM drive, front panel, ZIP drive, processor bracket, and power supply are on the following pages.

# I/O connectors (Type 6267, 6277, 6287)

Celeron processor system board, planar 1, I/O connectors

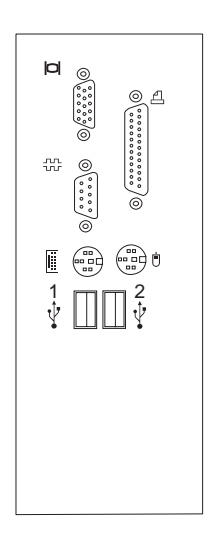

Pentium II processor system board, planar 2, I/O connectors

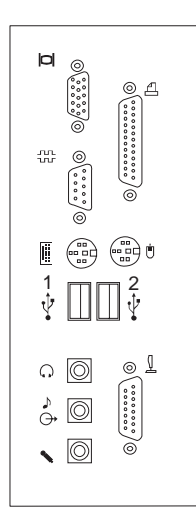

### Cover removal (Type 6267, 6277, 6287)

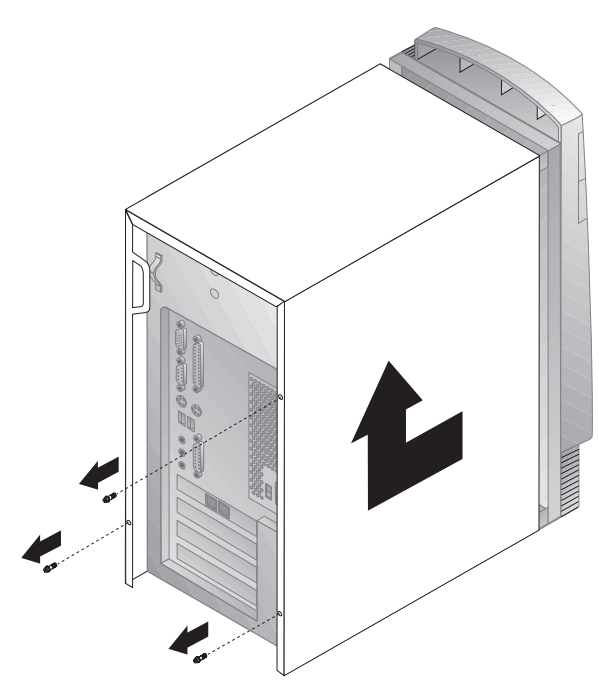

### To remove top cover:

- 1. Remove the three cover screws.
- 2. Slide cover toward the rear of the chassis about 1-Inch (2 cm) to clear the front panel.
- 3. Lift cover up.

### To install top cover:

- 1. Slide cover down onto the chassis.
- 2. Make sure bottom cover slots are engaged on the chassis.
- 3. Slide cover forward to engage the front cover slots onto the chassis.
- 4. Install the three cover screws.

Front bezel (Type 6267, 6277, 6287)

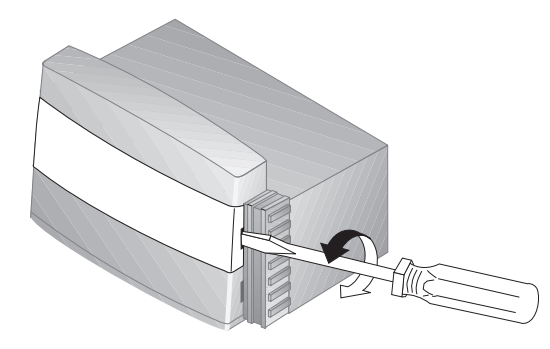

EMC shield (Type 6267, 6277, 6287)

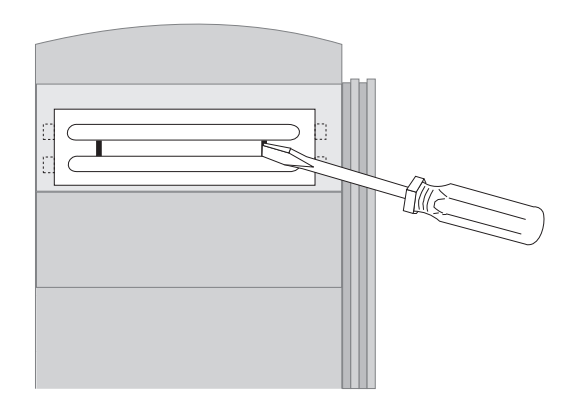

# CD-ROM drive removal (Type 6267, 6277, 6287)

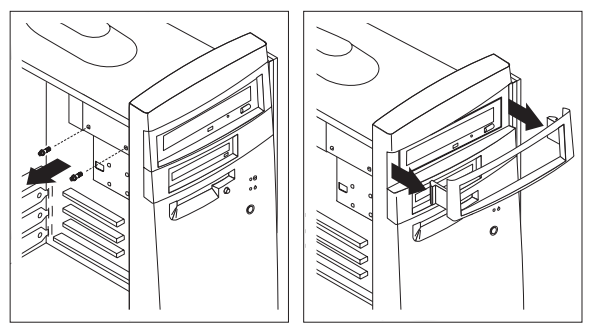

#### To remove the CD-ROM drive:

- 1. Remove the top cover.
- 2. Remove two screws securing the CD-ROM drive.
- 3. Push the CD-ROM drive into the chassis about 2-Inches (4 cm)
- 4. From the opening of the picture frame bezel, reach in and unlatch the left and right bezel latches to remove the bezel.
- 5. Pull the CD-ROM drive out of the chassis and disconnect the cables.

### - Note

When connecting the CD-ROM Audio Cable, make sure the cable is routed along the system board between the ISA adapter slot and the adjacent PCI adapter slot. Continue routing the cable along the system board between the power connector and primary IDE connector and then up to the CD-ROM drive. Do not route the CD-ROM cable near the system board I/O connectors.

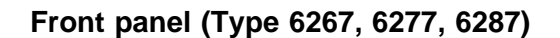

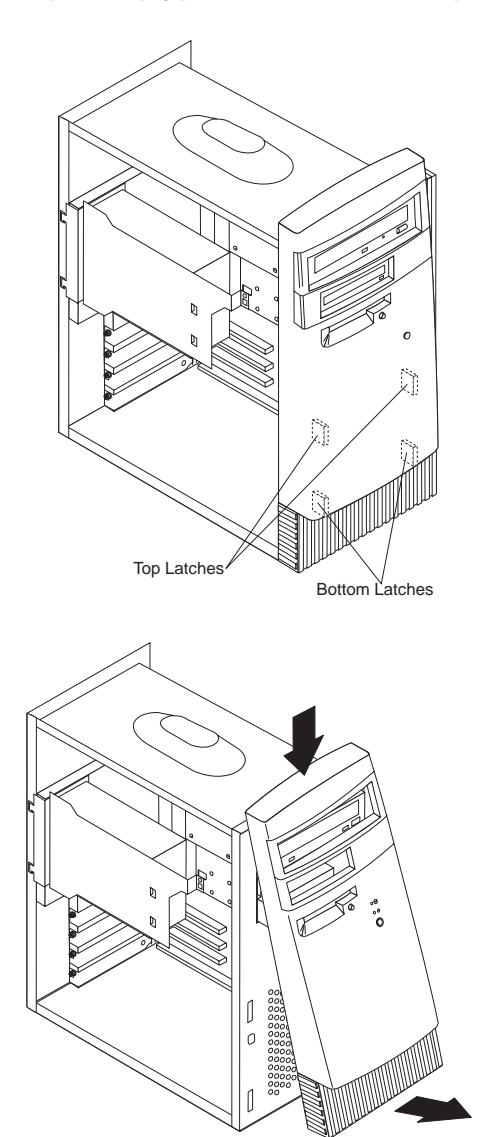

### To remove the front panel:

- 1. Remove the top cover.
- 2. Remove the top blank bezel and EMC shield or the CD-ROM drive.

#### - Note

Depending on which one is installed, the blank bezel and EMC shield or the CD-ROM drive must be removed in order to remove the front panel.
- 3. Reach inside the chassis and pull apart the two bottom latches inside the front panel while pulling the panel out. The two bottom latches will unlatch from the chassis.
- 4. Next, pull apart the top two latches from inside the panel while pulling the panel out.
- 5. To remove the front panel, pivot the bottom of the panel out and down at the same time.

# ZIP drive removal (Type 6267, 6277, 6287)

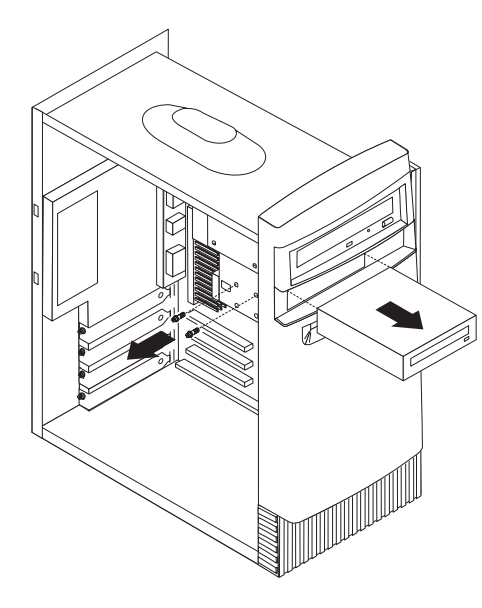

# Processor bracket (Type 6267, 6277, 6287)

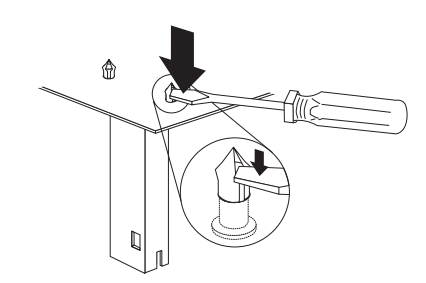

#### - Note

Make sure you do not scratch or scrape the system board with the screw driver.

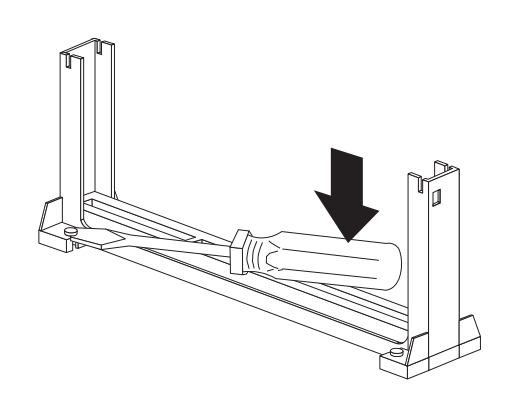

#### Note

If bracket pins have large heads, use pliers to pull the head up in order to remove the bracket assembly.

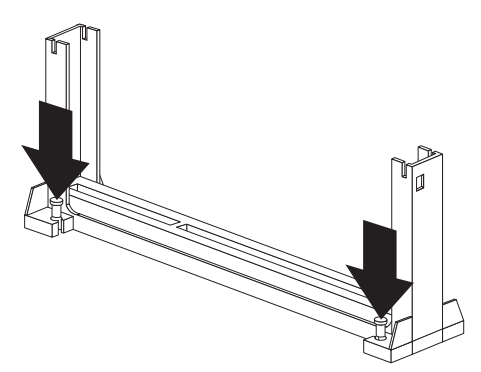

#### To install the processor bracket:

- 1. Install the bracket on the processor connector making sure the bracket pins are inserted through the system board.
- 2. Push down on each bracket pin to lock the pins in place.

# Power supply removal (Type 6267, 6277, 6287)

- Notes -
  - Remove the power supply bracket from the old power supply and install it on the new power supply.
  - 2. Make sure the power supply voltage switch is set to the proper operating voltage; 115V or 230V.

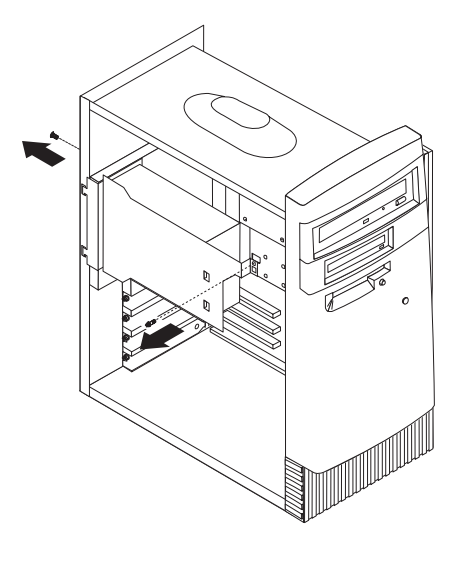

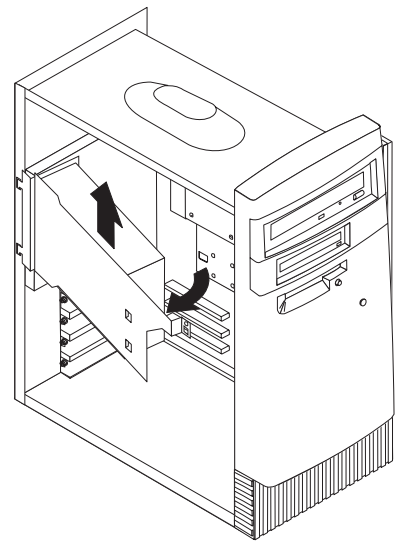

### Computer exploded view (Type 6272)

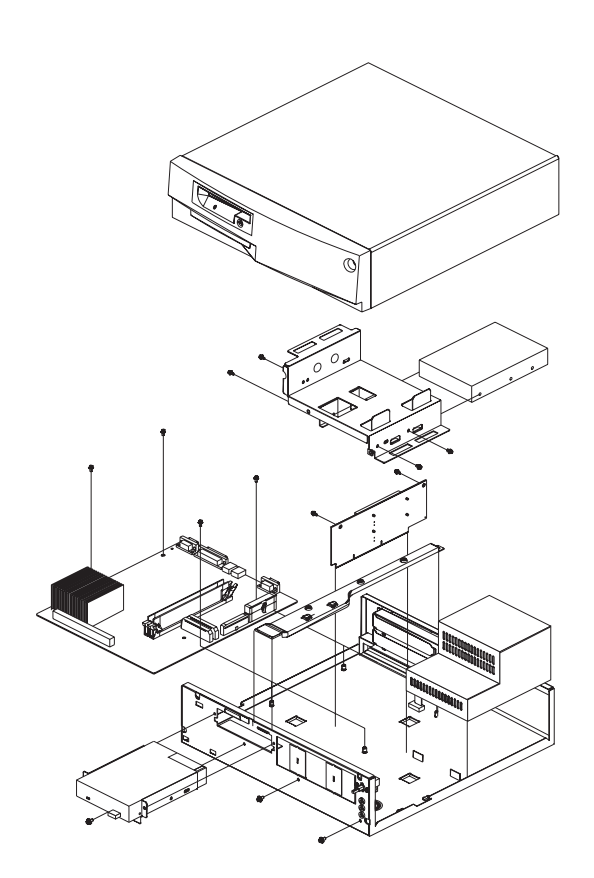

#### - Note

For models 88X, 89X, 90X, 91X, use a T15 Torx driver to remove the top cover.

The 88X, 89X, 90X, 91X models do not have a CD-ROM drive or diskette drive. To perform general checkout and diagnostics for these models, see "General Checkout (Type 6272 Models 88X, 89X, 90X, 91X)" on page 5 and "Diagnostics test programs" on page 245.

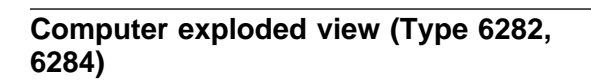

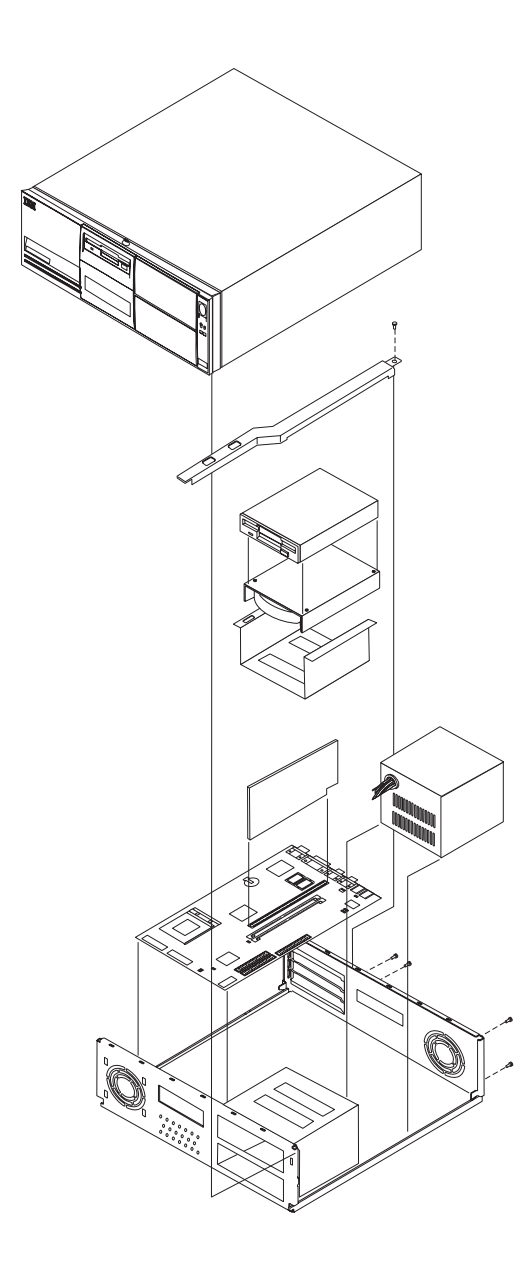

# Computer exploded view (Type 6285)

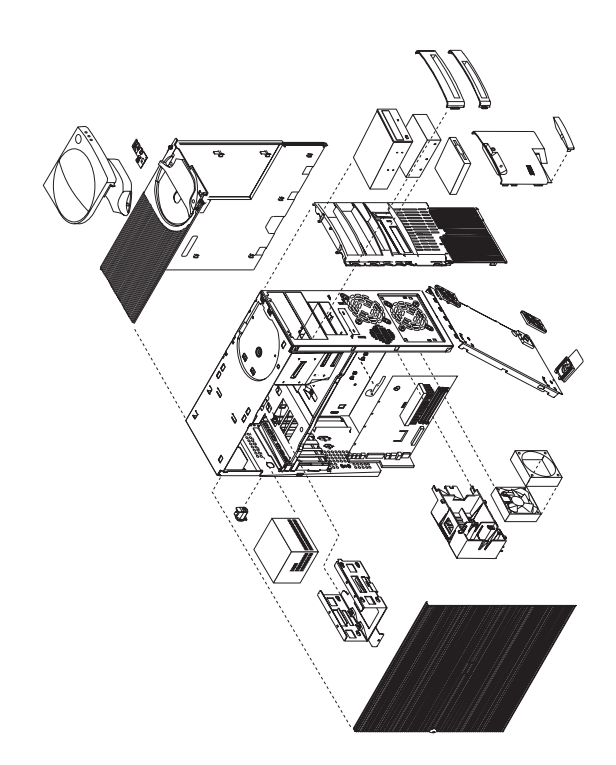

Input/output connectors and removal procedures for the cover, system board, and hard disk drive cage are on the following pages.

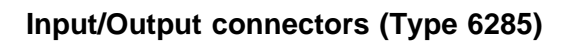

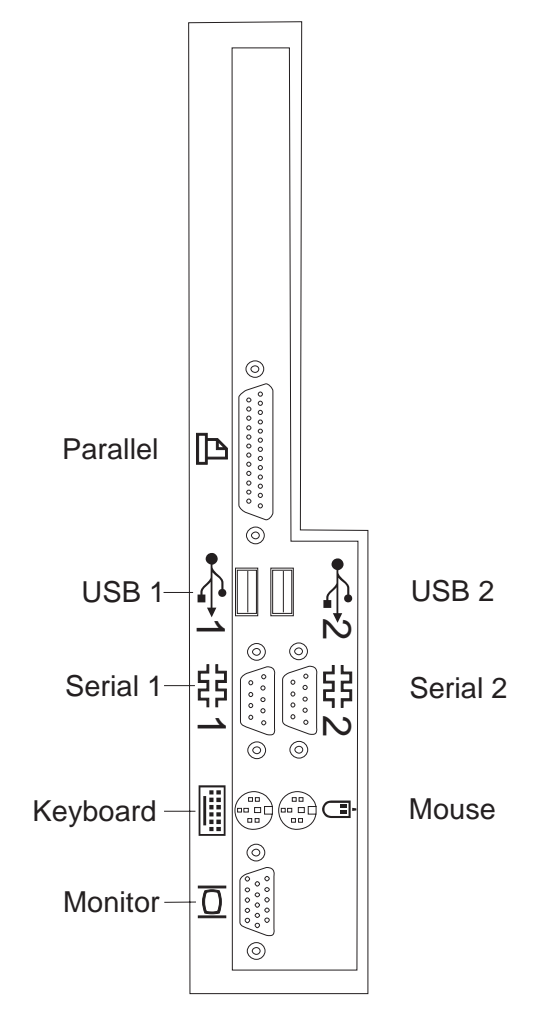

#### Cover removal (Type 6285)

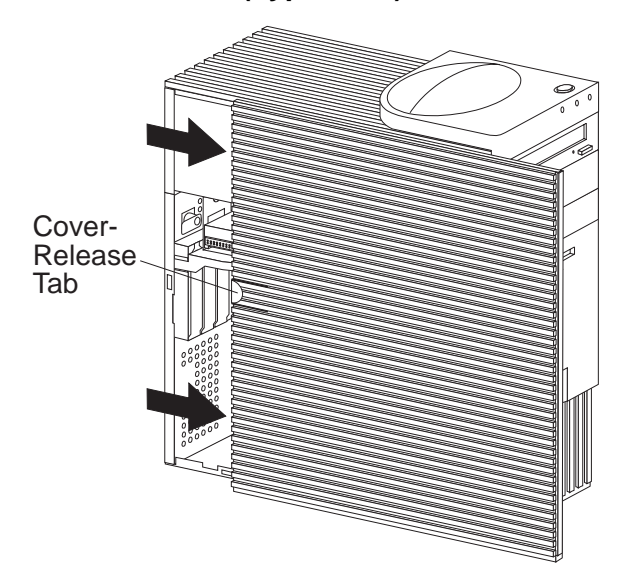

Unlock cover from back of the system unit before removing cover.

### Top handle cover removal (Type 6285)

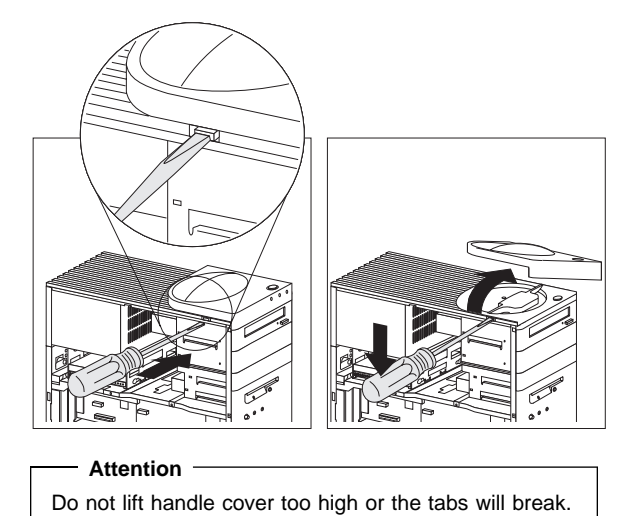

#### System board removal (Type 6285)

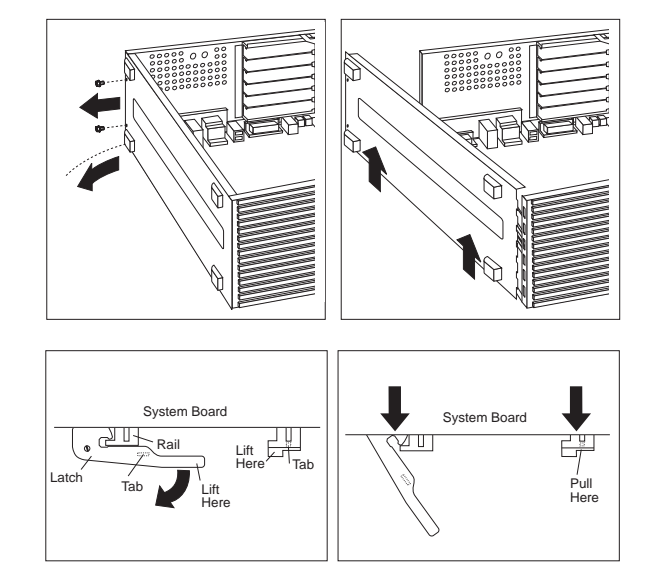

## System board installation (Type 6285)

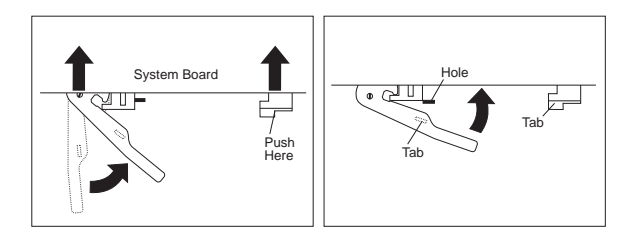

# Non removable hard disk drive cage (Type 6285)

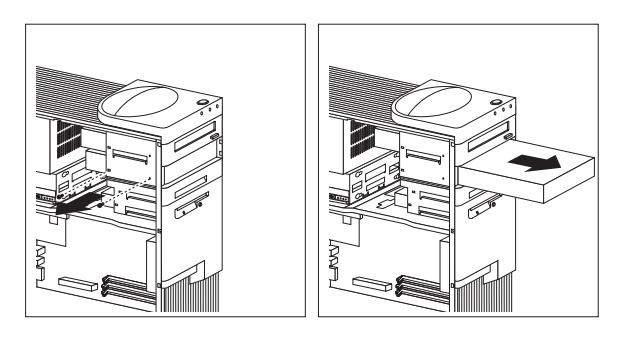

# Tab removal (Type 6285)

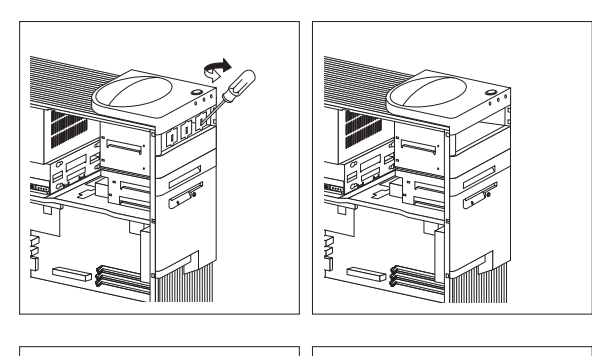

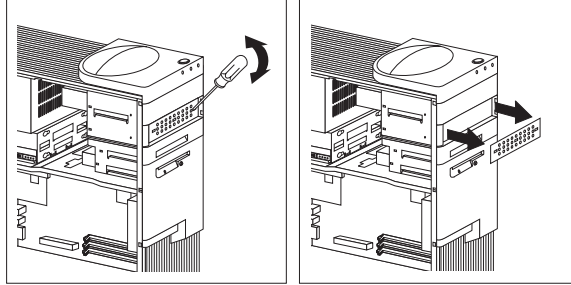

# Fan removal (Type 6285)

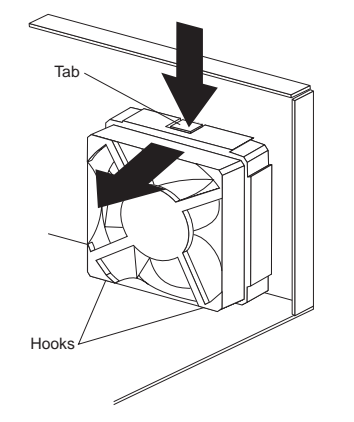

# Computer exploded view (Type 6598)

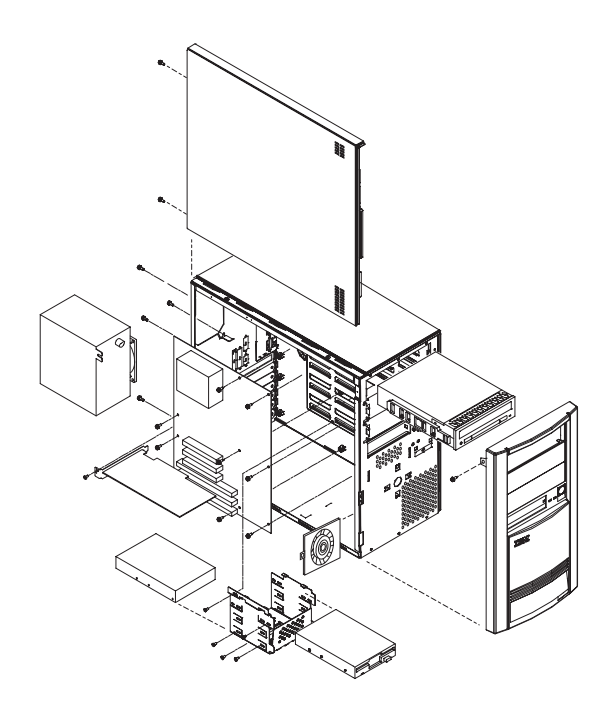

Removal procedures for the side cover, bezel, and processor are on the following page.

#### Side cover removal

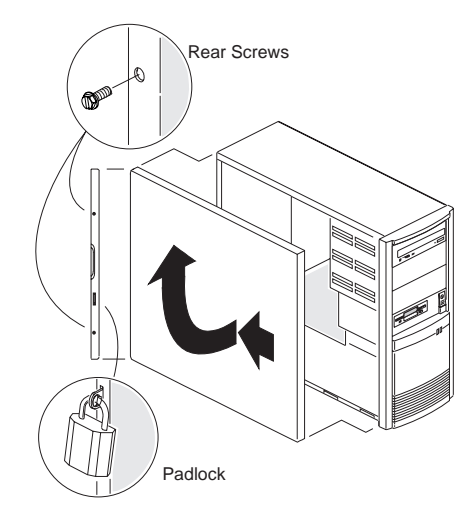

#### **Bezel Removal**

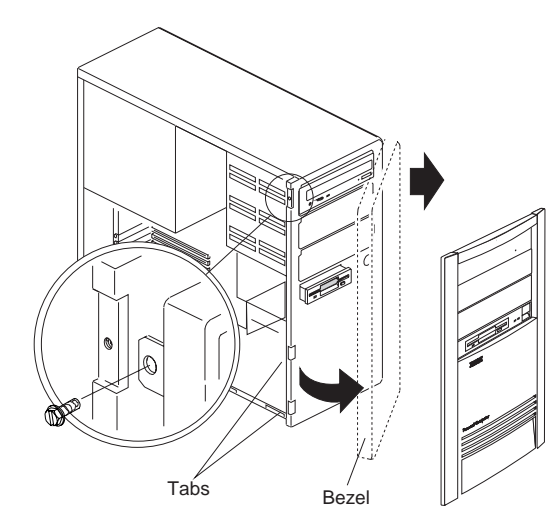

#### **Processor removal**

#### Attention -

Do not flex or twist the system board while removing or installing the processor. The system board can be damaged during this procedure.

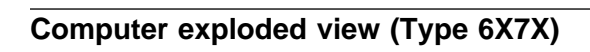

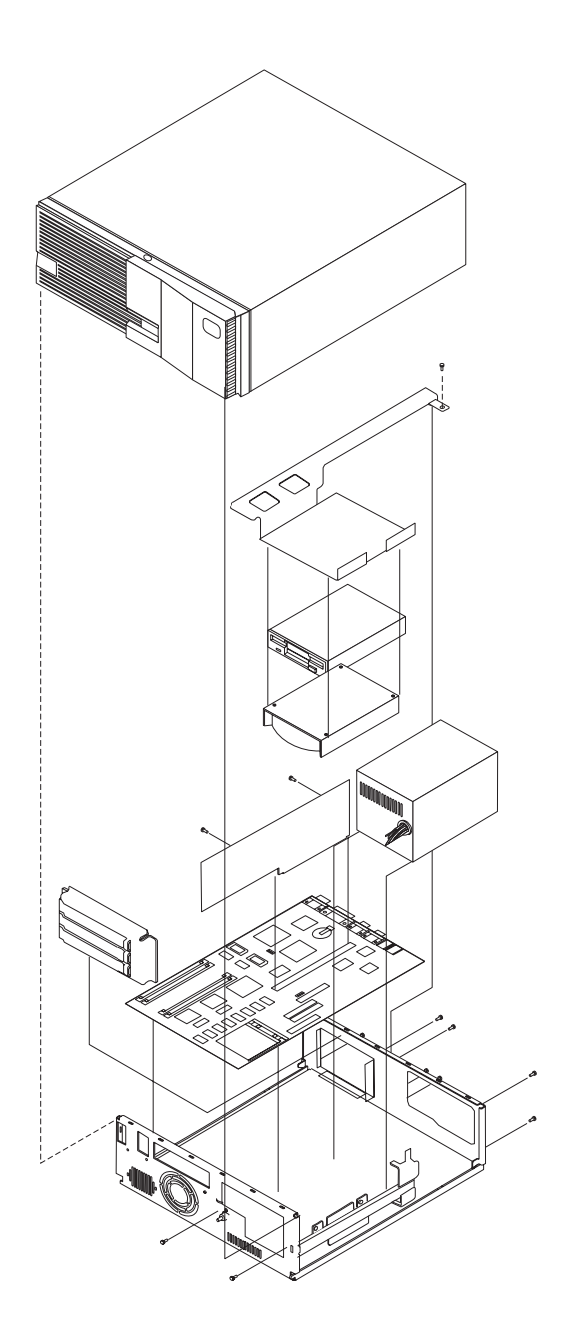

Computer exploded view (Type 6X8X)

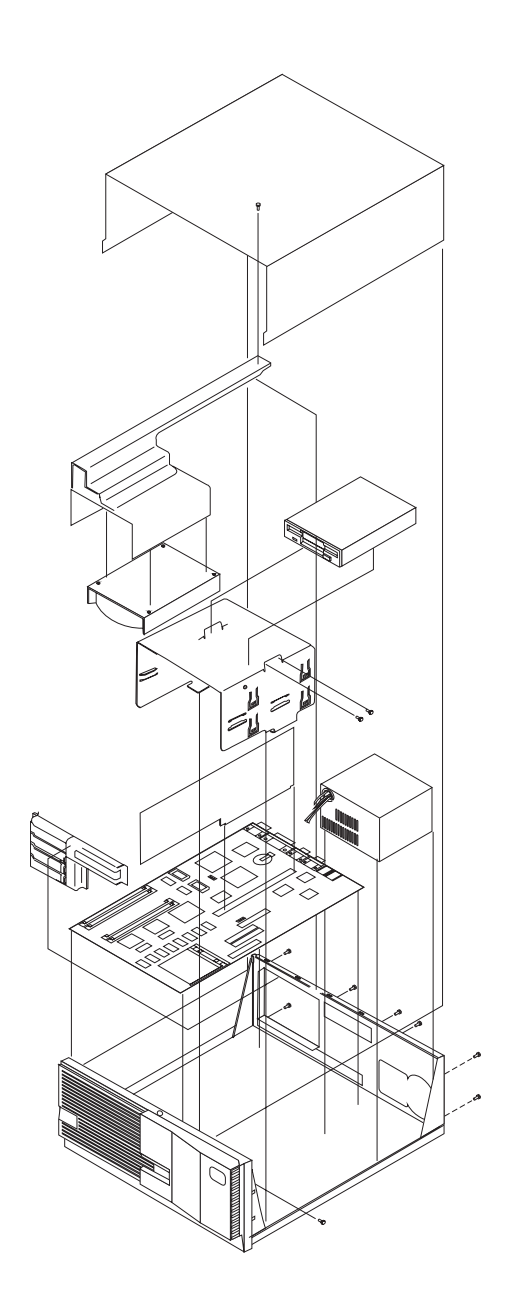

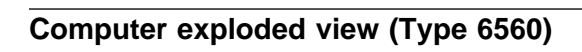

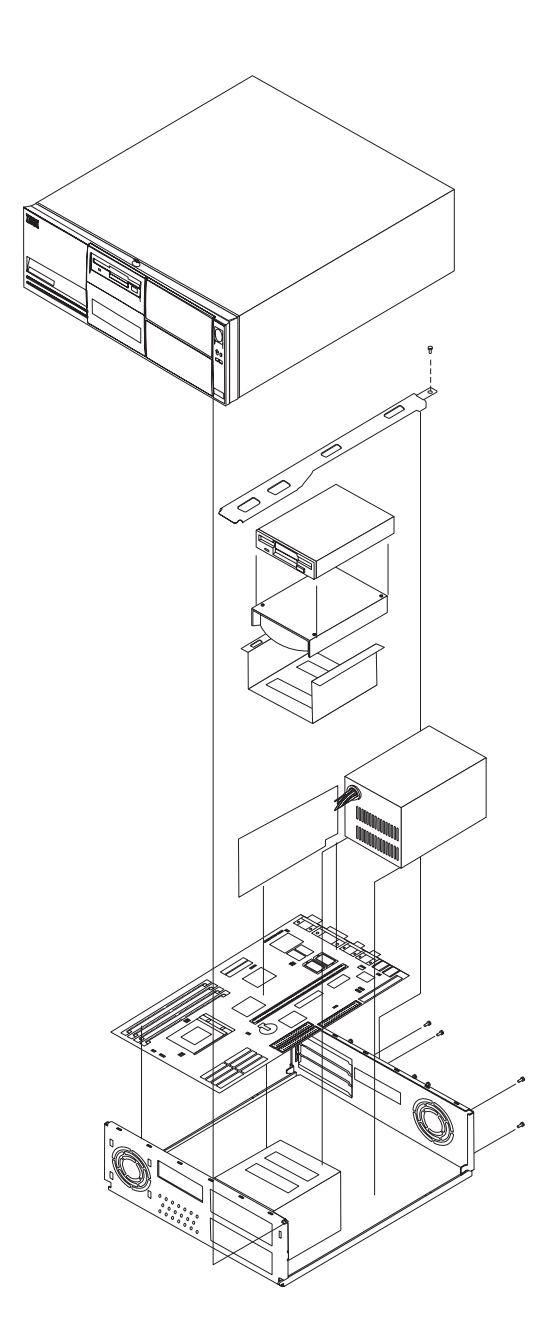

Computer exploded view (Type 6561)

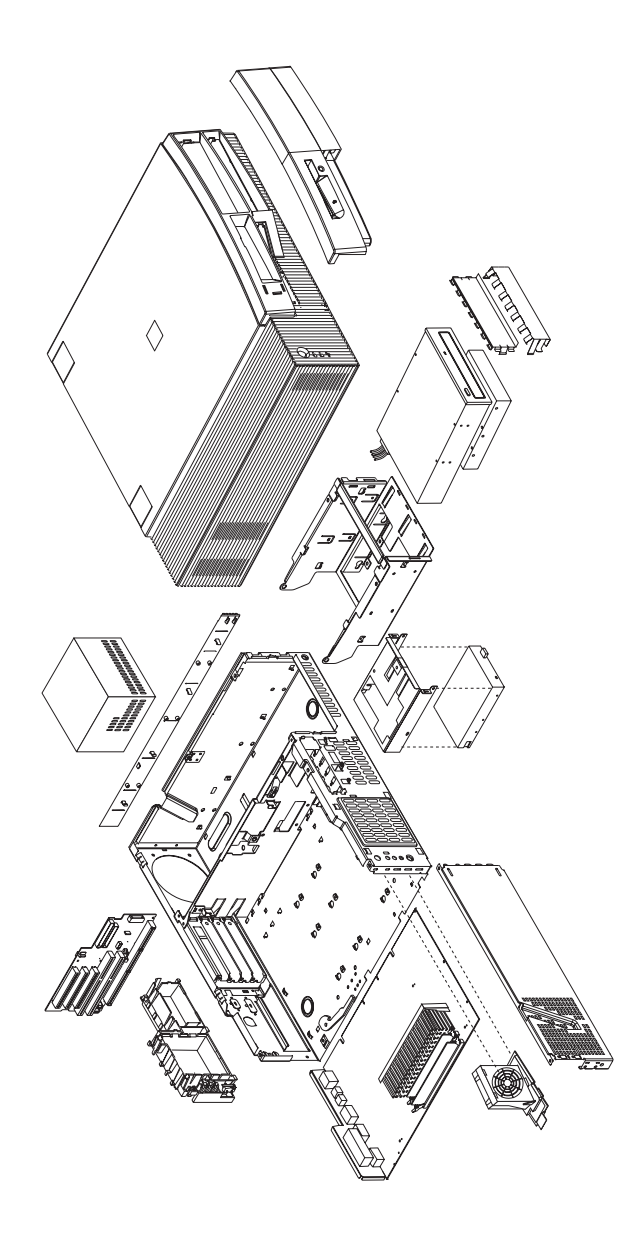

Input/Output connectors and removal procedures for the cover, system board, drive cage, and fan are on the following pages.

#### Input/Output connectors (Type 6561)

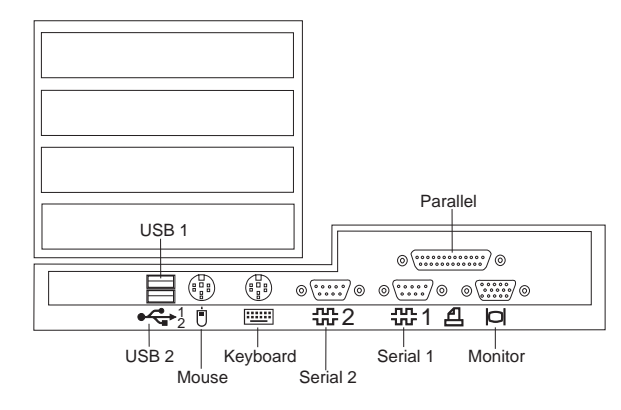

Cover removal (Type 6561) Unlock cover from back of the system unit before removing cover.

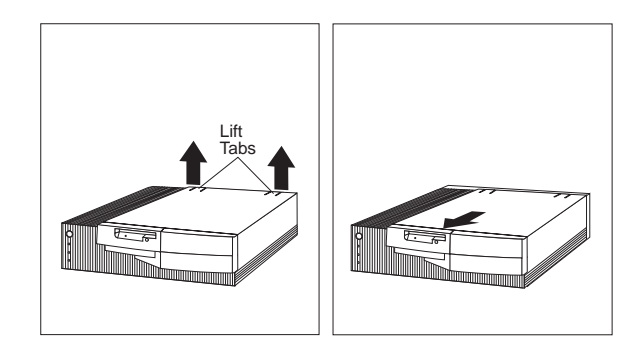

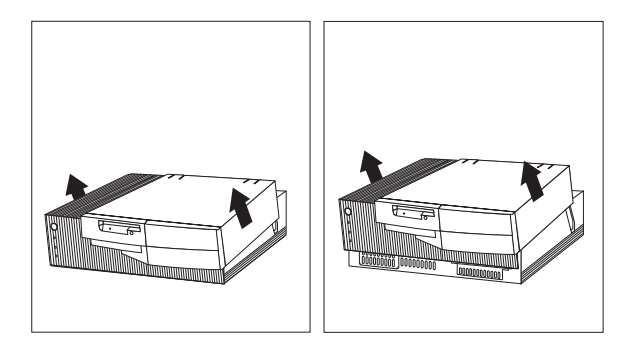

#### System board removal (Type 6561)

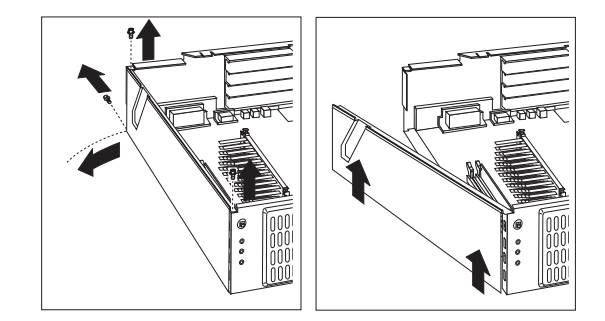

The computer you are servicing might have one of two styles of the right system board rail. Below are the removal and install procedures for both rail styles.

Style 1 system board rail with scribe line:

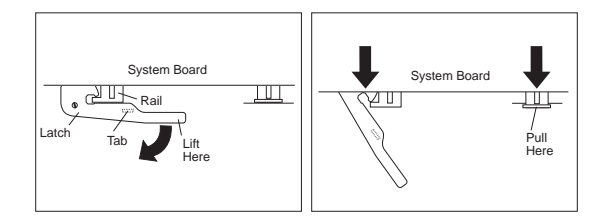

After unlatching and extending the system board latch handle, grasp both system board rails and carefully slide the system board out from the chassis.

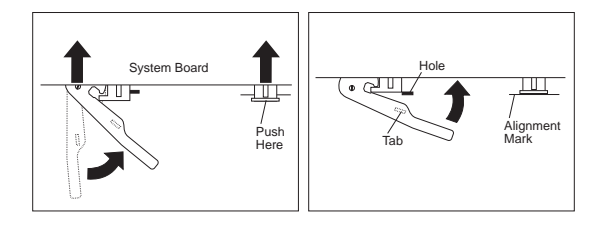

Rotate the latch handle and firmly push in on the end of the right-hand rail. When the system board is fully seated, the alignment mark on the chassis is visible.

Style 2 system board rail with latching tab:

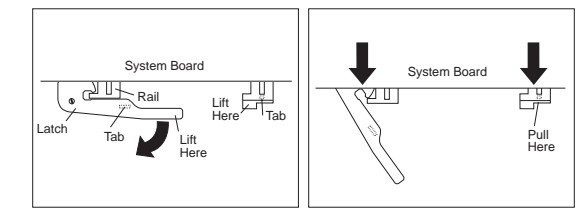

Lift the end of the right-hand rail to disengage the plastic tab from the bottom of the chassis.

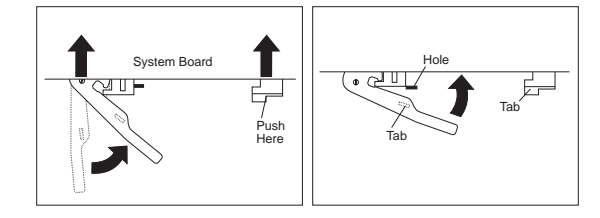

Rotate the latch handle and firmly push in on the end of the right-hand rail to engage the tab in the opening of the chassis.

### Drive cage service (Type 6561)

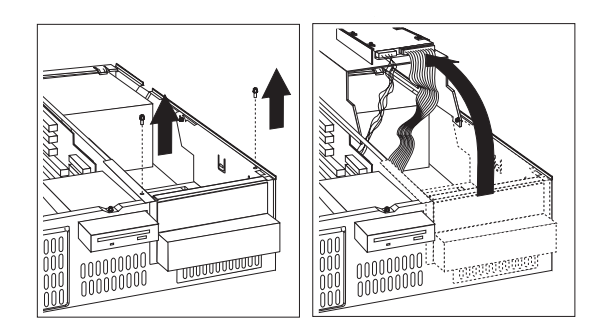

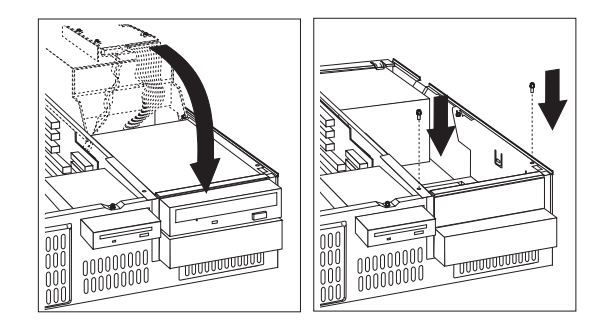

### Fan removal (Type 6561)

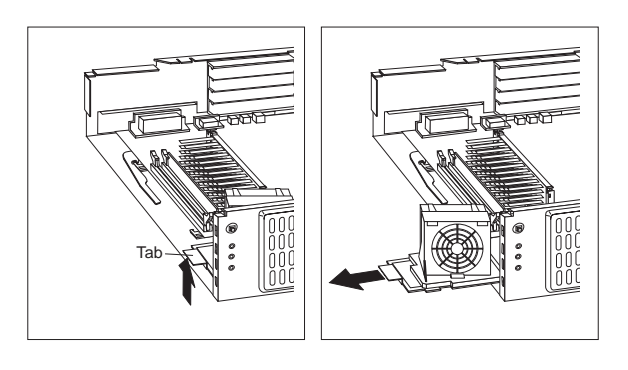

# Computer exploded view (Type 6562)

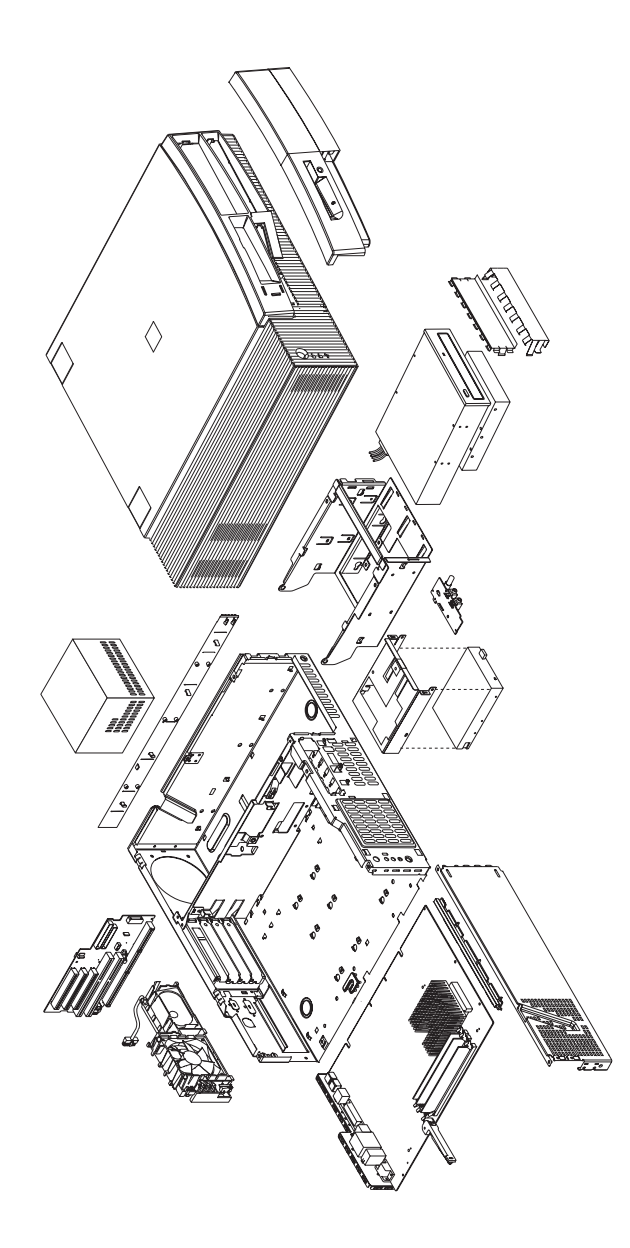

Removal and service procedures for the cover, system board, and drive cage are on the following pages.

### Cover removal (Type 6562)

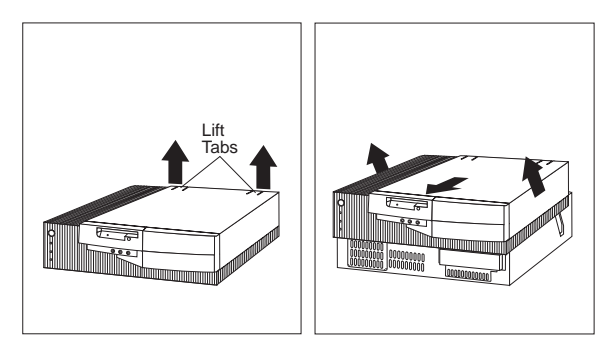

Unlock cover from back of the system unit before removing cover.

### System board removal (Type 6562)

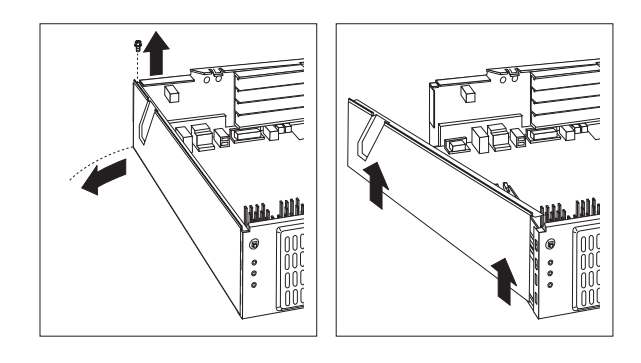

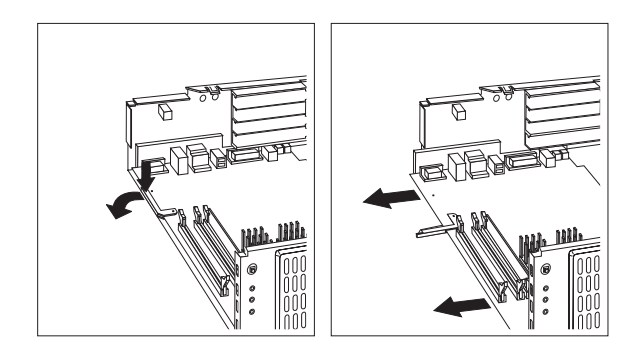

### System board installation (Type 6562)

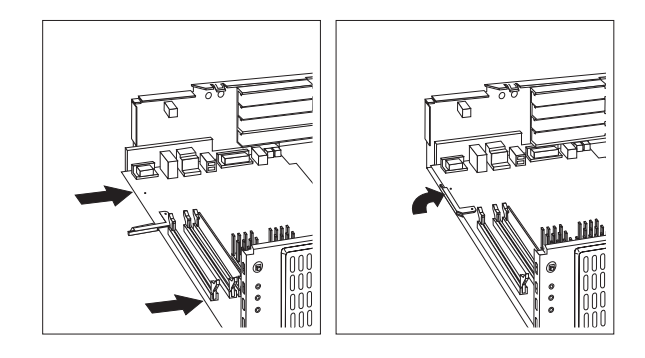

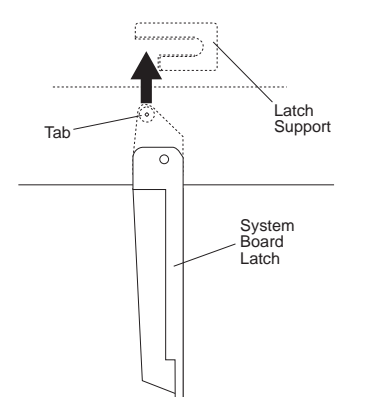

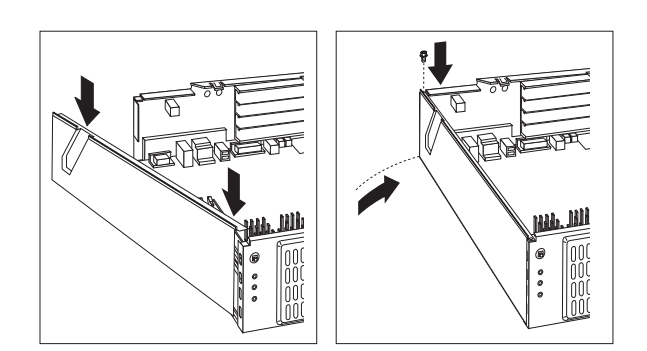

## Drive cage service (Type 6562)

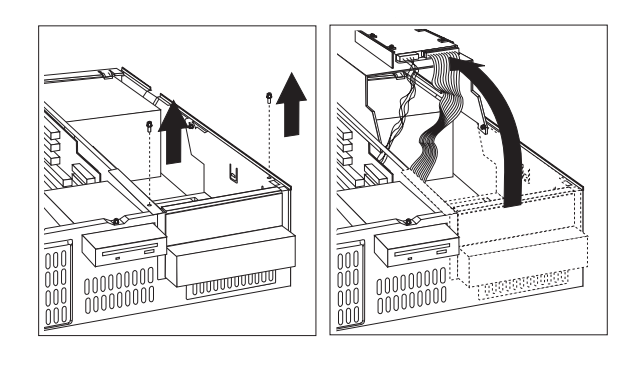

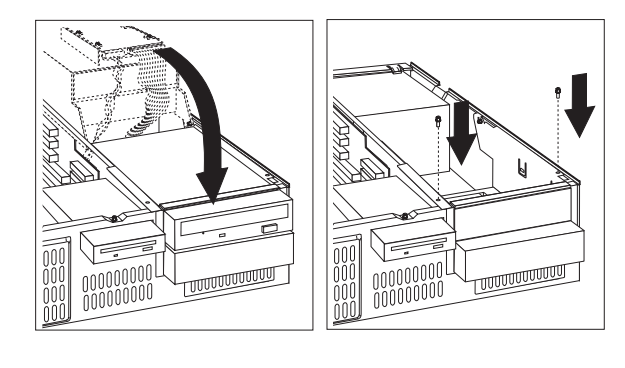

Computer exploded view (Type 6588, 6888)

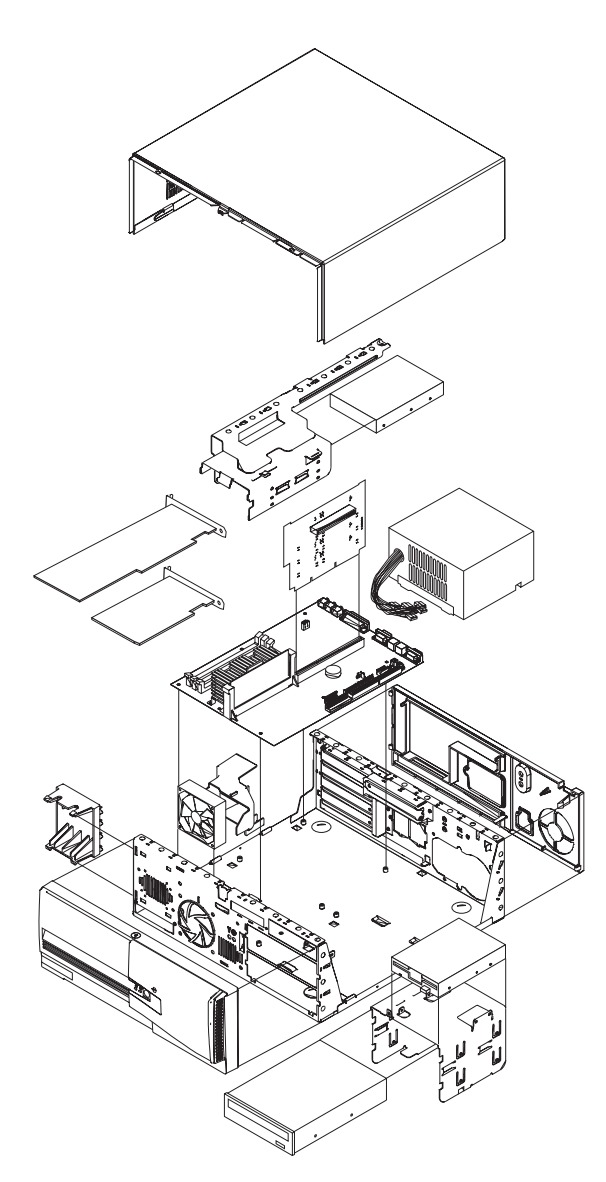

Removal and installation of the Pentium II microprocessor and the retainer bracket and system board plate are on the following pages.

# Microprocessor removal (Type 6588, 6888)

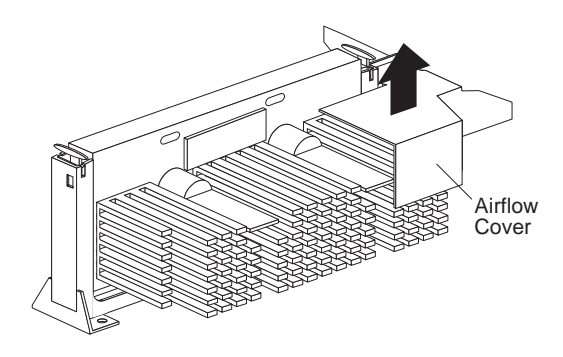

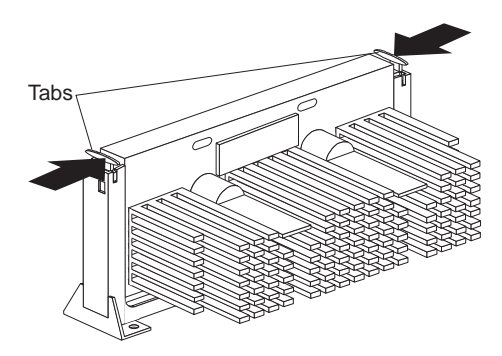

Push in until the tabs release.

# Microprocessor removal (Type 6588, 6888) - continued

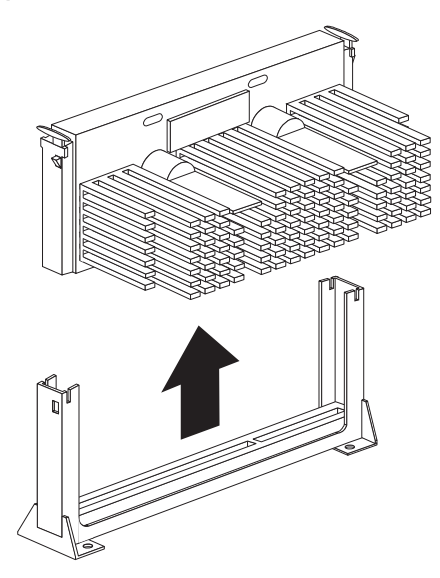

Carefully place one hand on the system board and pull the microprocessor up and out of the connector with the other hand.

#### - Note -

To install the Pentium II microprocessor, see "Microprocessor installation (Type 6588, 6888)" on page 341.

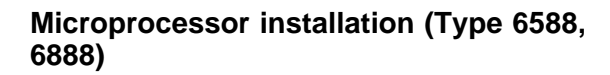

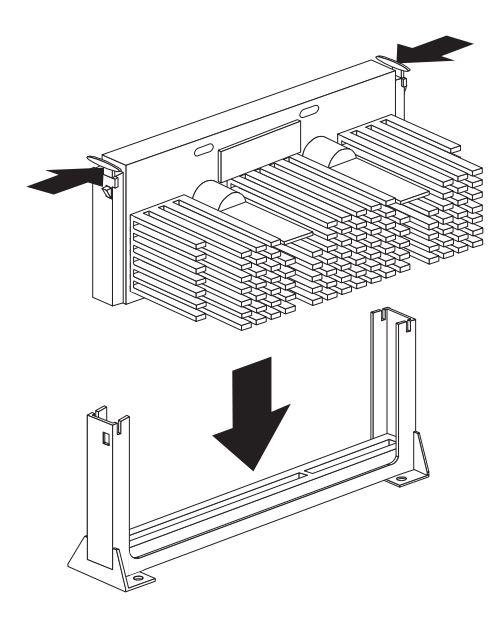

Tabs can be pressed in or out.

Press the microprocessor down until it seats in the connector.

Press the tabs out to latch the microprocessor in place.

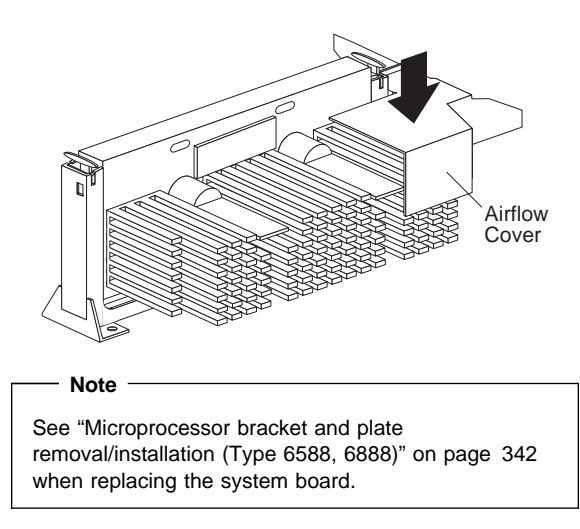

# Microprocessor bracket and plate removal/installation (Type 6588, 6888)

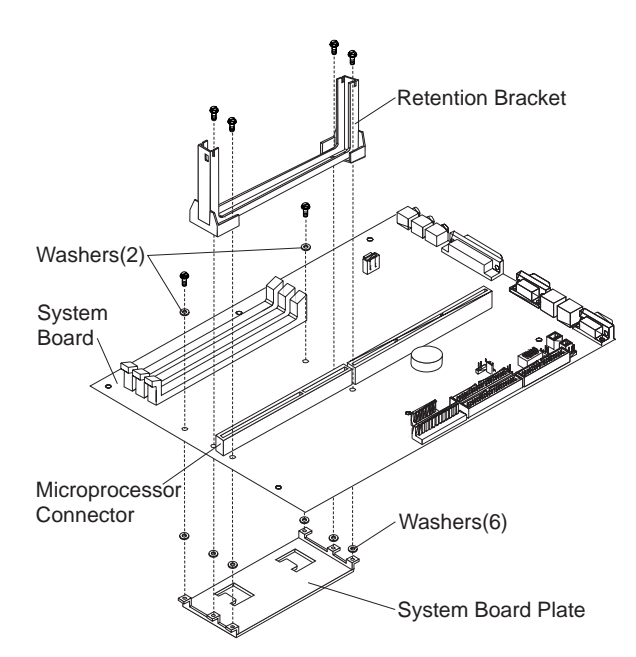

When replacing the system board, keep the following:

- Retention Bracket
- System Board Plate
- Screws and Washers

Install these parts on the new system board.

See "System board replacement (Type 6588, 6888)" on page 84.

#### - Important -

Make sure the plastic washers are attached to the six mounting tabs of the system board plate, and that the washers are under the two front screw heads that secure the system board plate.

If any of the washers are not installed, the system board can be damaged.

# Computer exploded view (Type 6591)

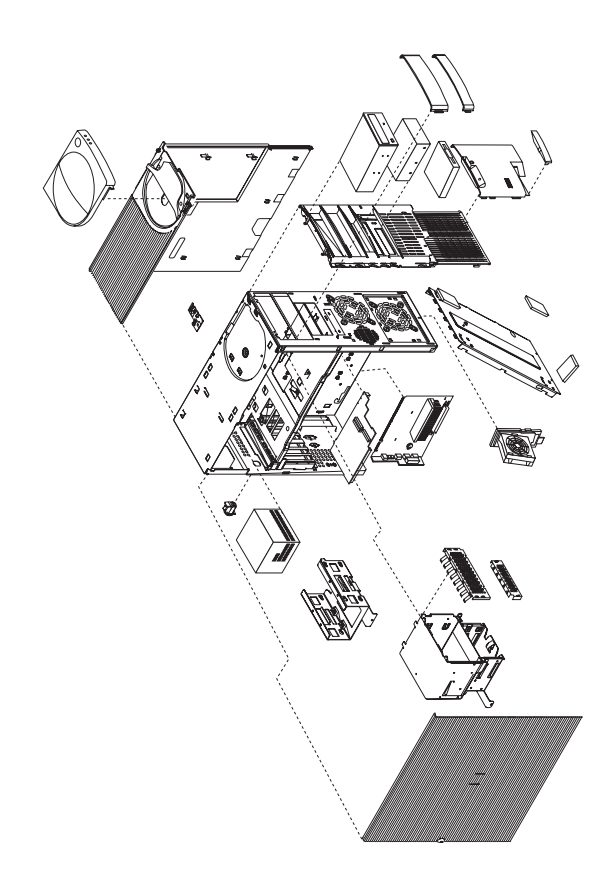

Input/Output connectors and removal procedures for the cover, system board, drive cage, and fan are on the following pages.

### Input/Output connectors (Type 6591)

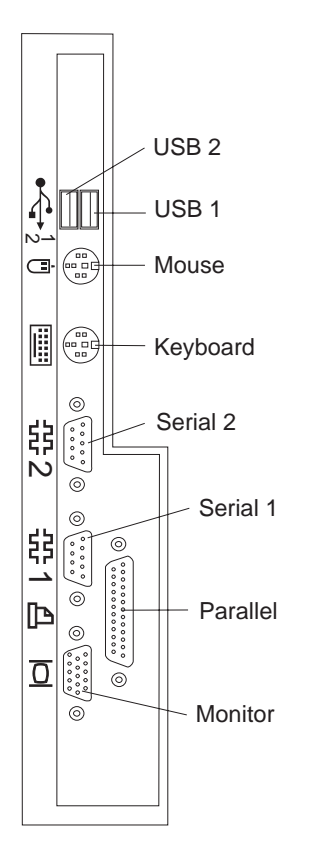

#### Cover removal (Type 6591)

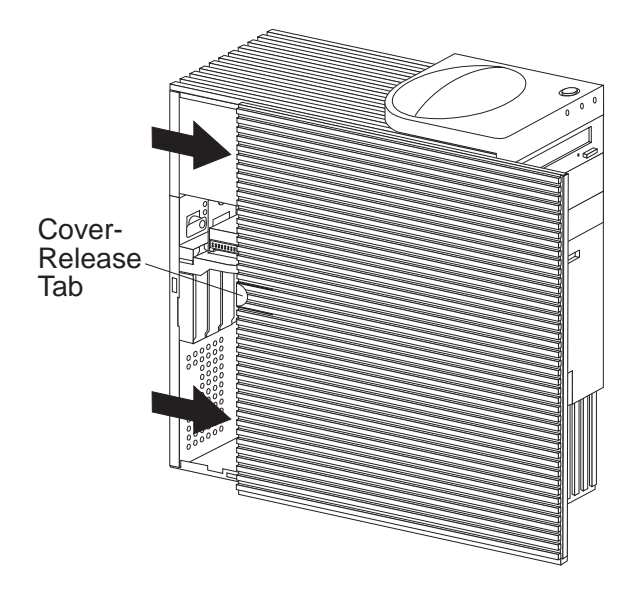

Unlock cover from back of the system unit before removing cover.

## Top handle cover removal (Type 6591)

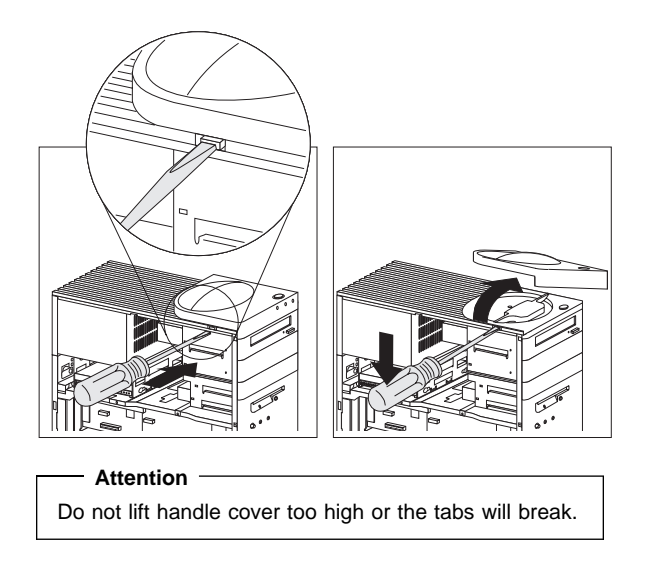

#### System board removal (Type 6591)

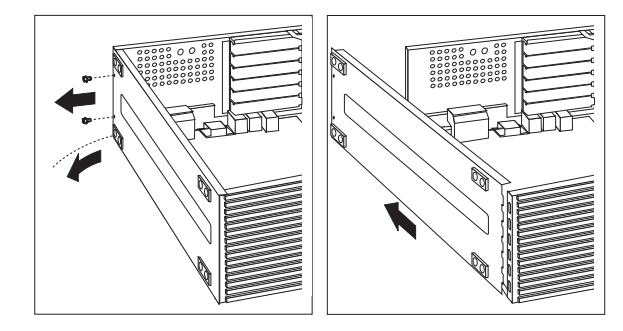

The computer you are servicing might have one of two styles of the right system board rail. Below are the removal and install procedures for both rail styles.

Style 1 system board rail with scribe line:

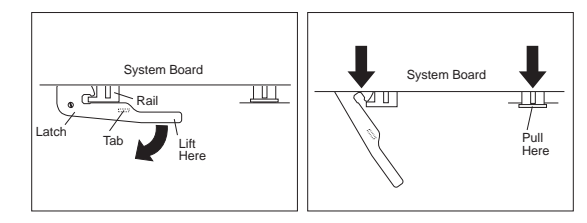

After unlatching and extending the system board latch handle, grasp both system board rails and carefully slide the system board out from the chassis.

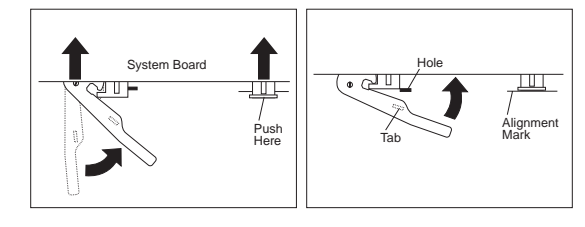

Rotate the latch handle and firmly push in on the end of the right-hand rail. When the system board is fully seated, the alignment mark on the chassis is visible.

Style 2 system board rail with latching tab:

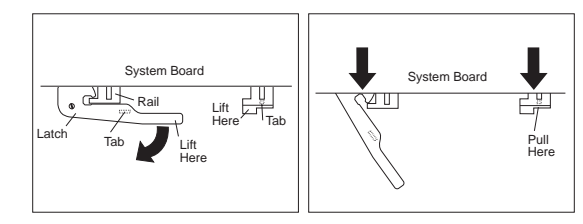

Lift the end of the right-hand rail to disengage the plastic tab from the bottom of the chassis.

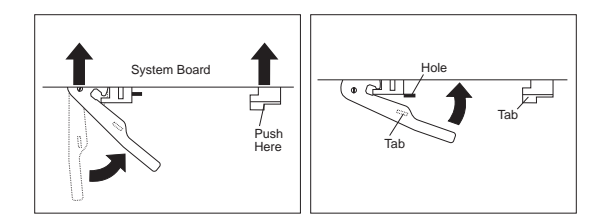

Rotate the latch handle and firmly push in on the end of the right-hand rail to engage the tab in the opening of the chassis.

#### Drive cage removal (Type 6591)

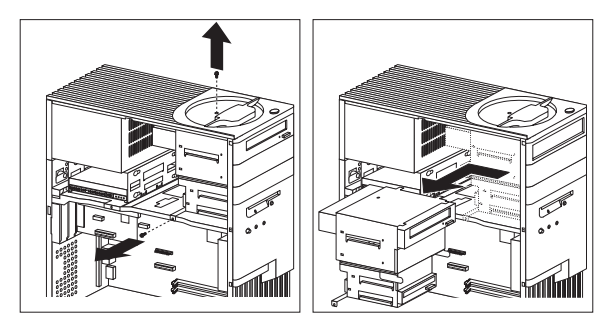

#### - Note

Some Type 6591 computers have a non-removable drive cage. See "Non removable drive cage (Type 6591)" on page 348 and "Tab removal (Type 6591)" on page 348.

### Non removable drive cage (Type 6591)

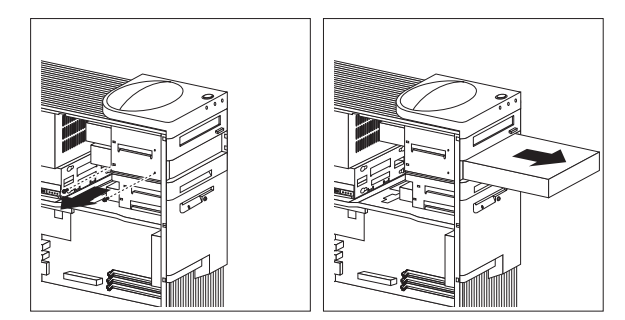

#### Tab removal (Type 6591)

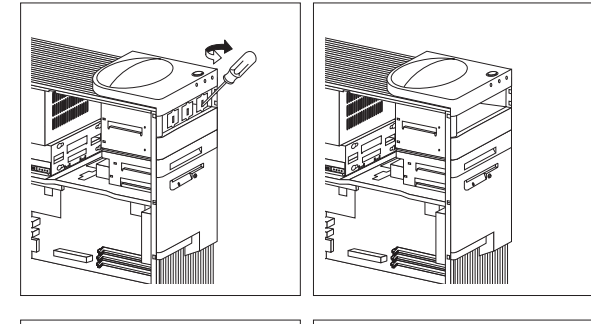

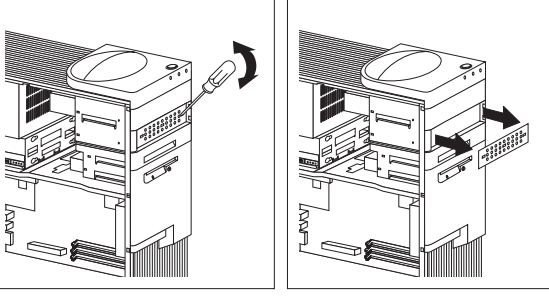

# Fan removal (Type 6591)

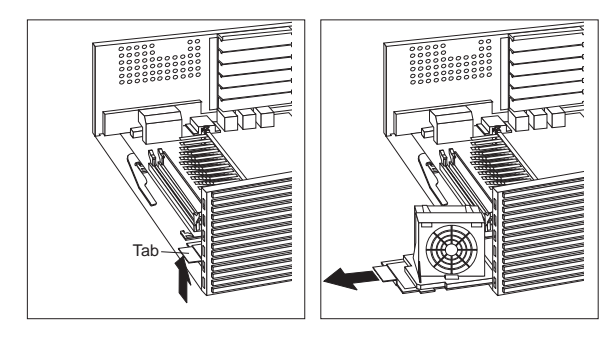
# Computer exploded view (Type 6592)

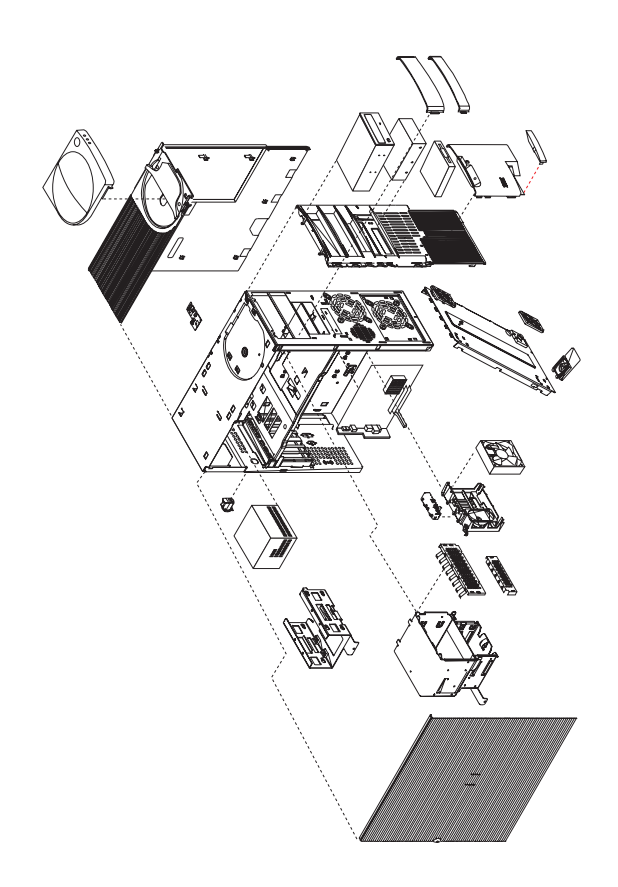

Removal procedures for the cover, system board, and drive cage are on the following pages.

## Cover removal (Type 6592)

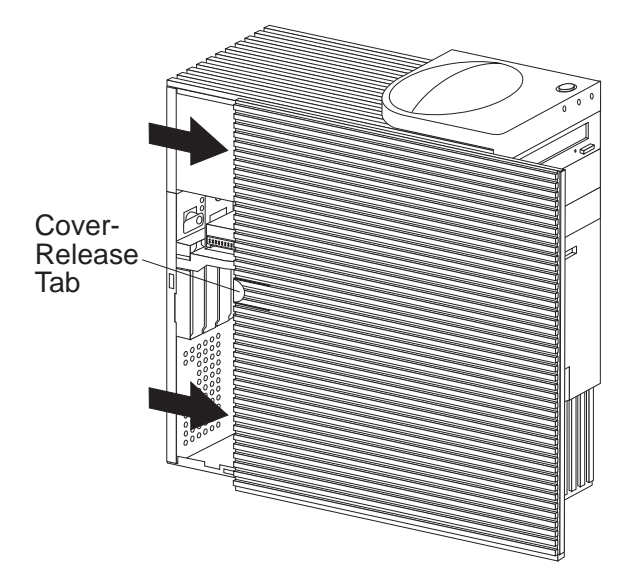

Unlock cover from back of the system unit before removing cover.

## Top handle cover removal (Type 6592)

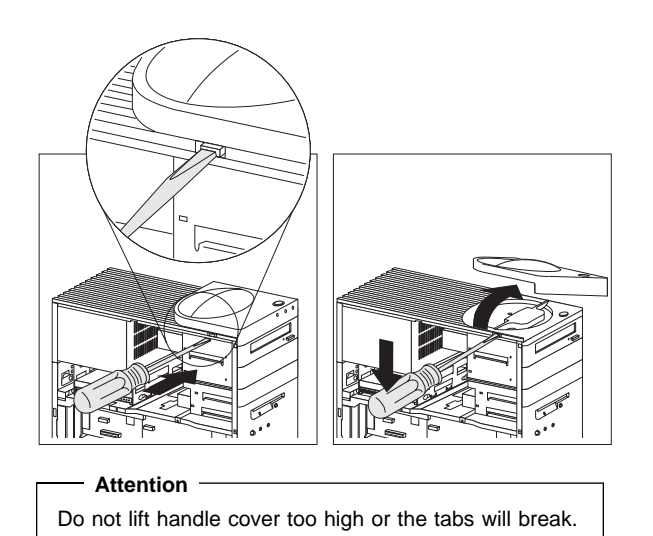

Drive cage removal (Type 6592)

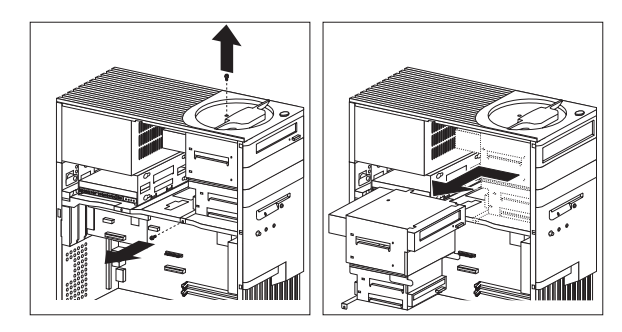

System Board Removal (Type 6592)

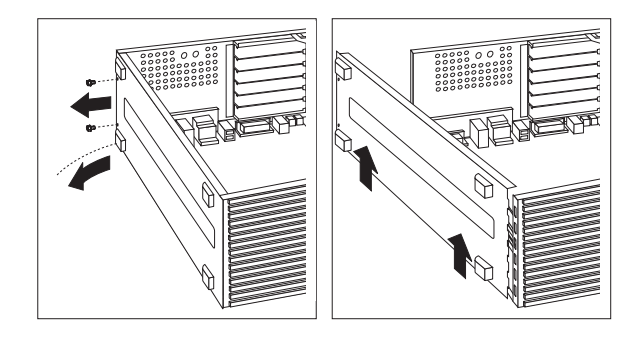

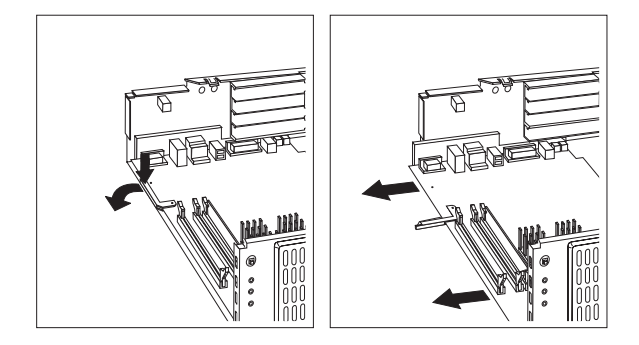

# Computer exploded view (Type 6598)

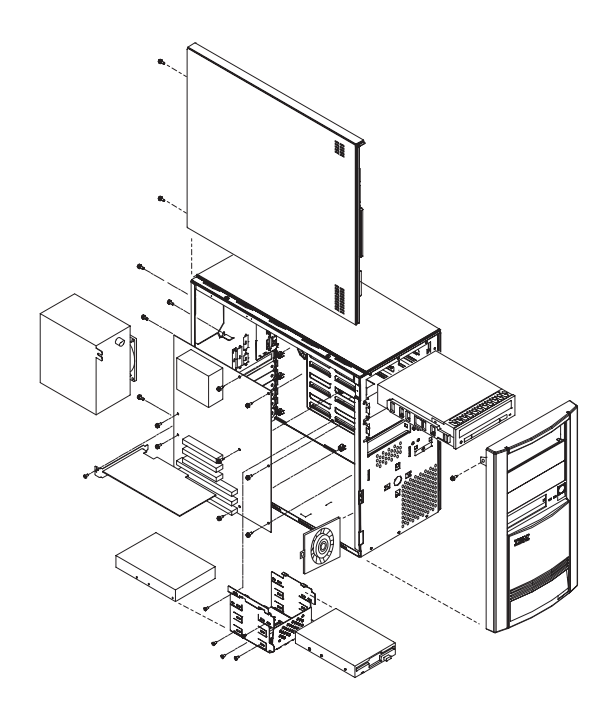

Removal procedures for the side cover, bezel, and processor are on the following page.

### Side cover removal

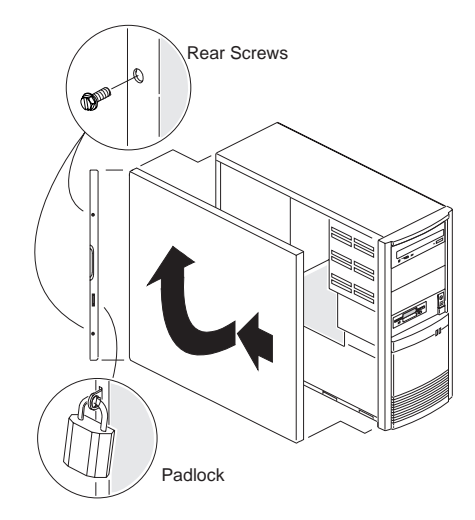

### **Bezel removal**

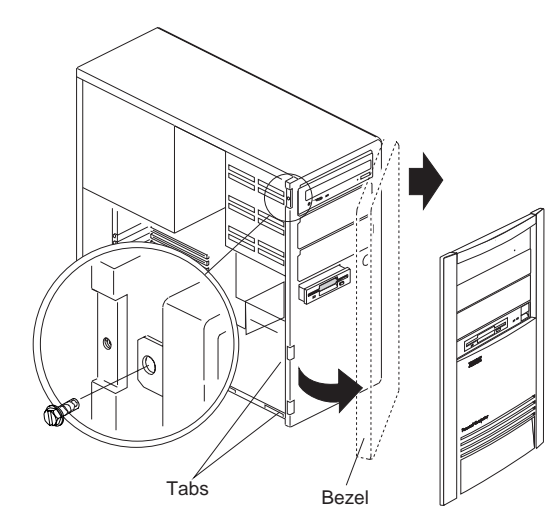

#### **Processor removal**

### Attention -

Do not flex or twist the system board while removing or installing the processor. The system board can be damaged during this procedure.

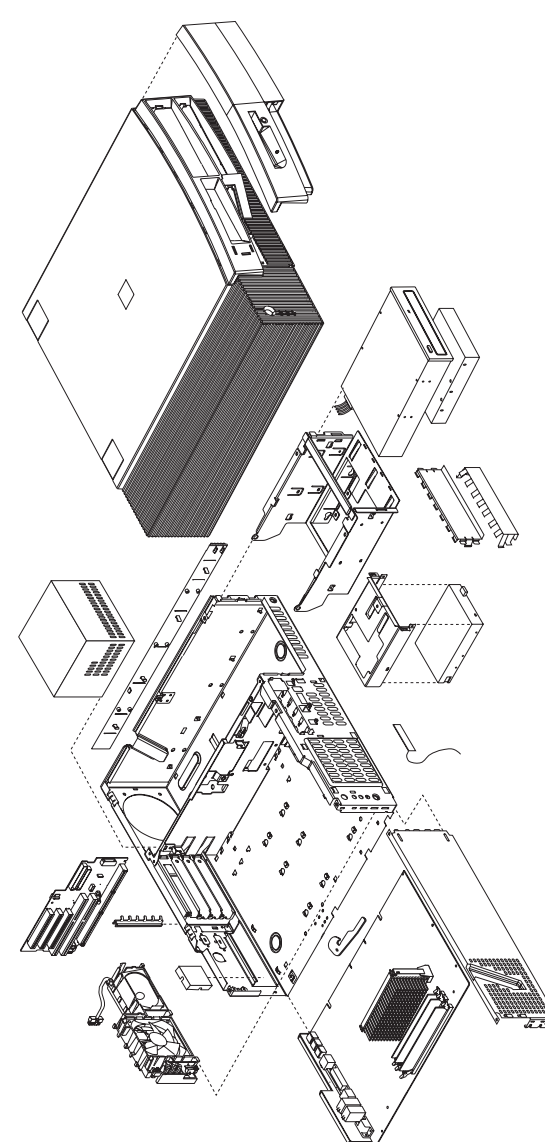

Input/output connectors and removal/service procedures for the cover, system board, and drive cage are on the following pages.

Computer exploded view (Type 6862, 6872)

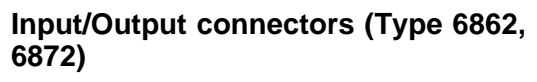

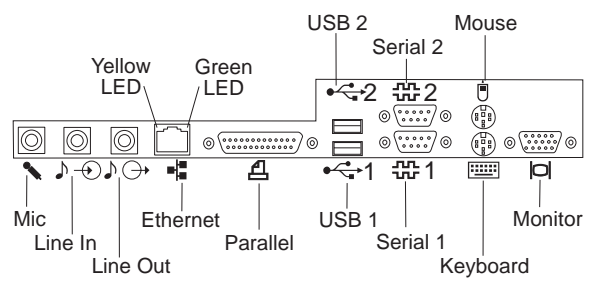

### Cover removal (Type 6862, 6872)

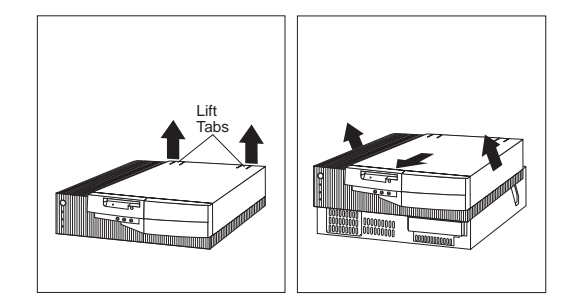

Unlock cover from back of the system unit before removing cover.

# System board removal (Type 6862, 6872)

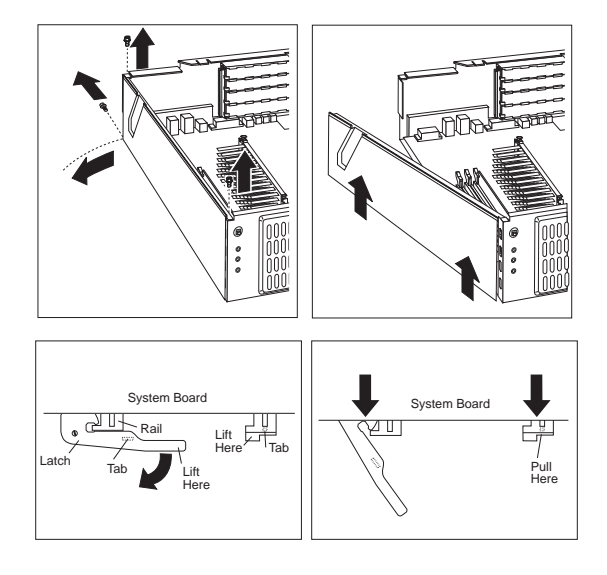

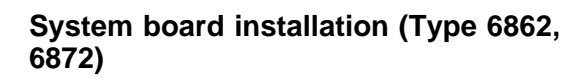

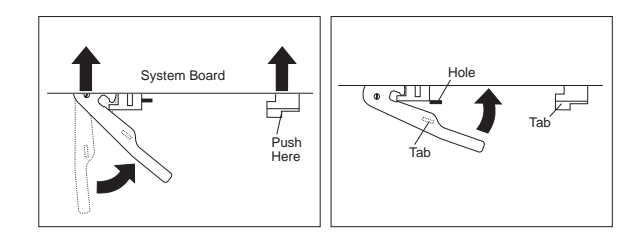

## Drive cage service (Type 6862, 6872)

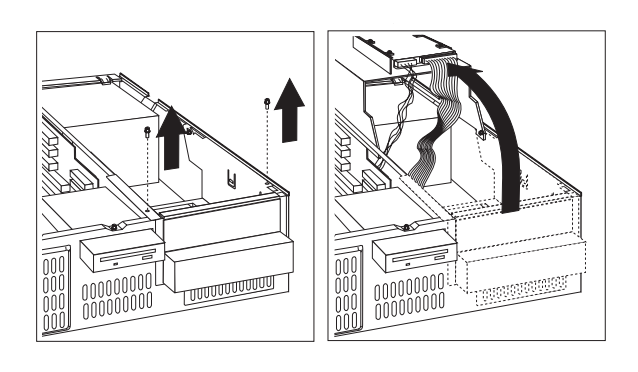

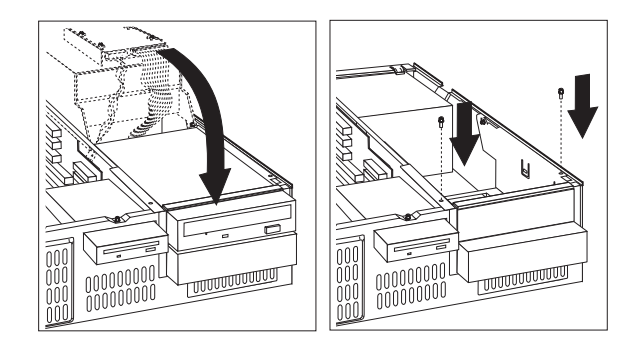

## Computer exploded view (Type 6865)

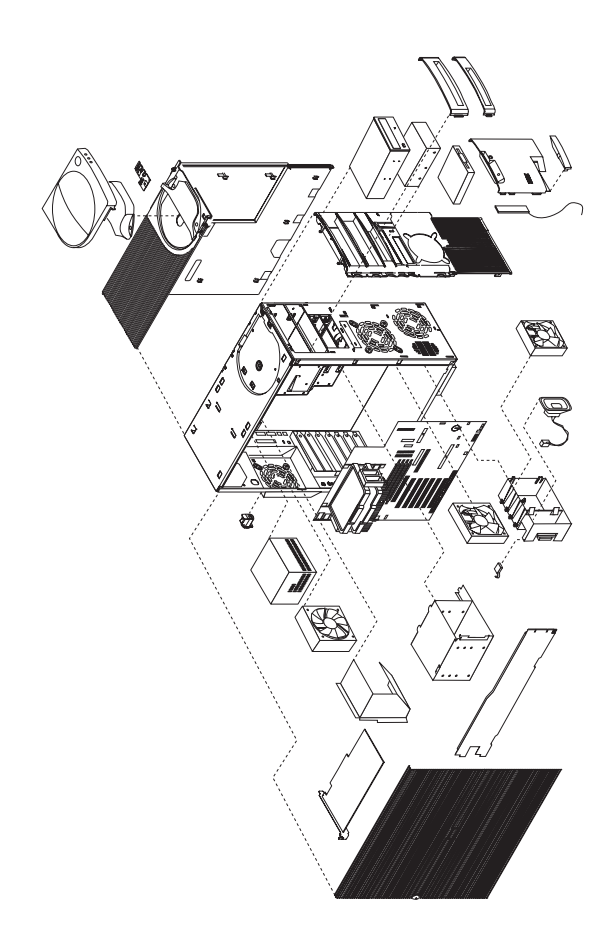

Input/Output connectors and removal procedures for the cover, bezels, drive cage, adapter cards, support bar, air baffle, and terminator card are on the following pages.

### Input/Output connectors (Type 6865)

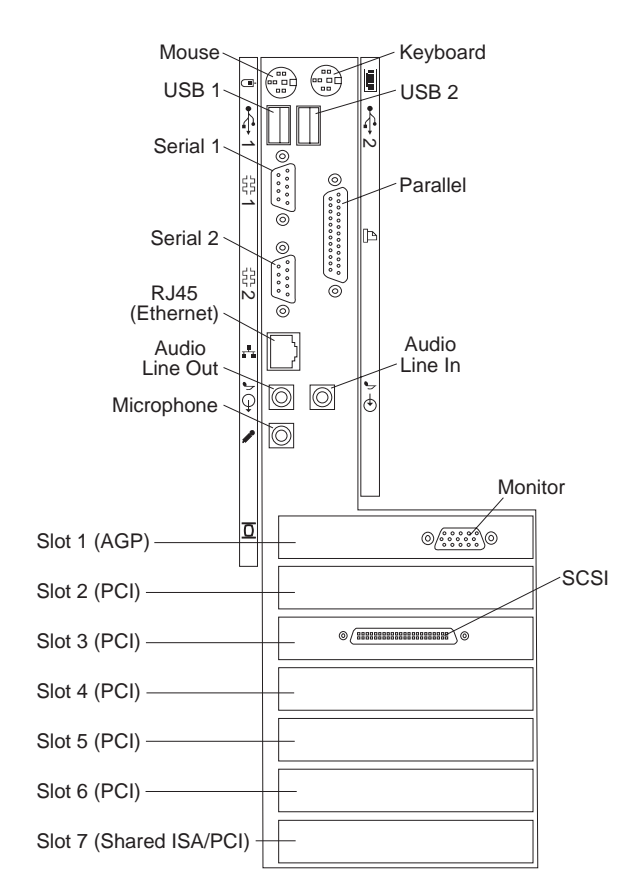

### Side cover removal (Type 6865)

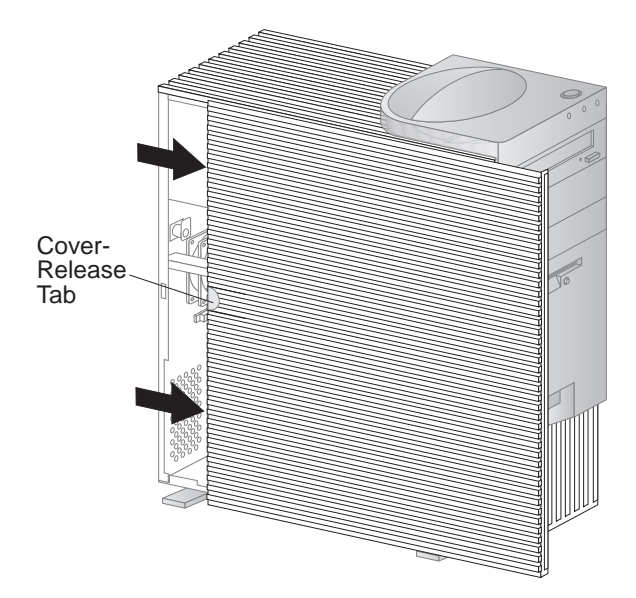

Unlock cover from back of the system unit before removing cover.

## Top handle cover removal (Type 6865)

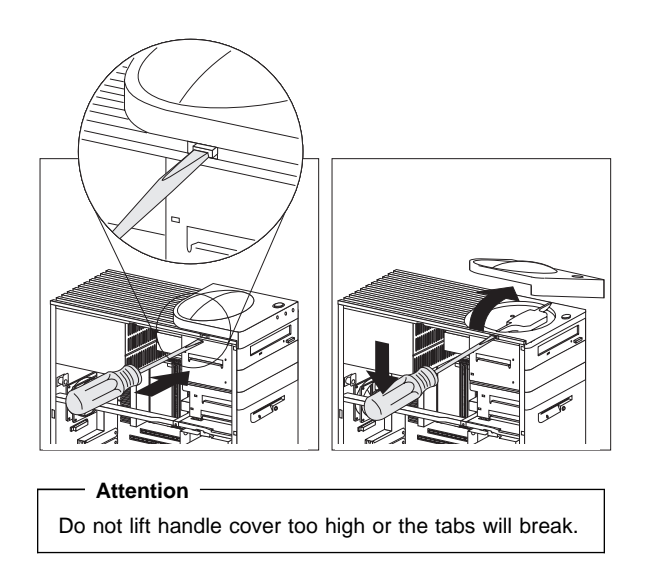

## Bezel and tab removal (Type 6865)

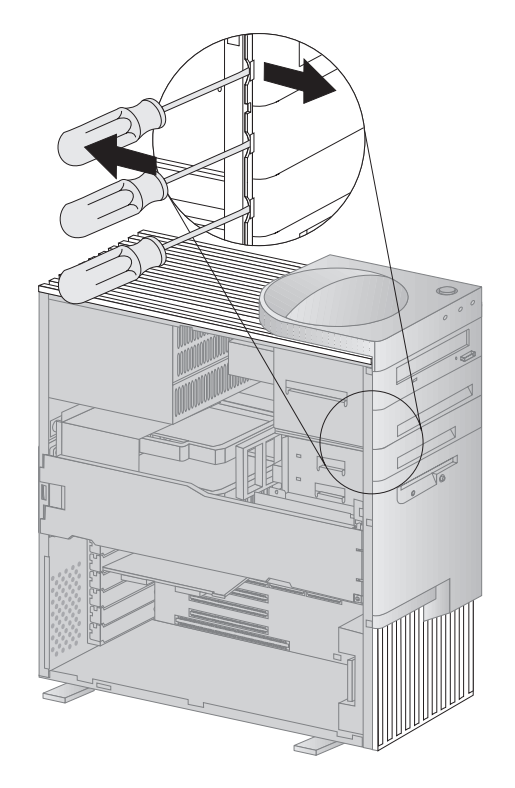

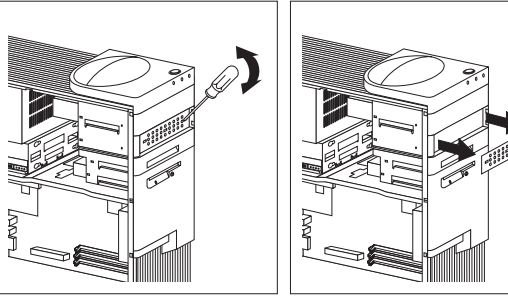

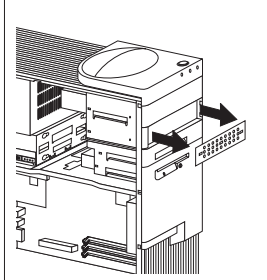

## Drive cage removal (Type 6865)

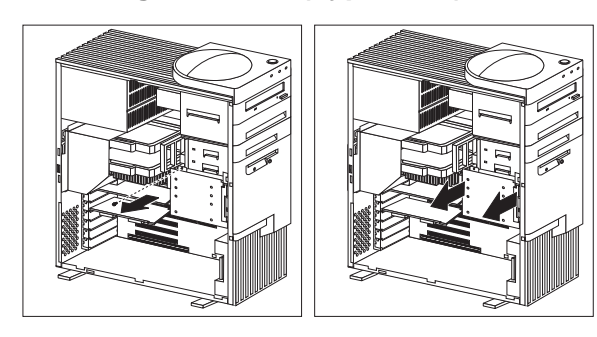

#### Note

Make sure the vibration insulation mounts are installed on the cage when installing a disk drive.

## Adapter removal (Type 6865)

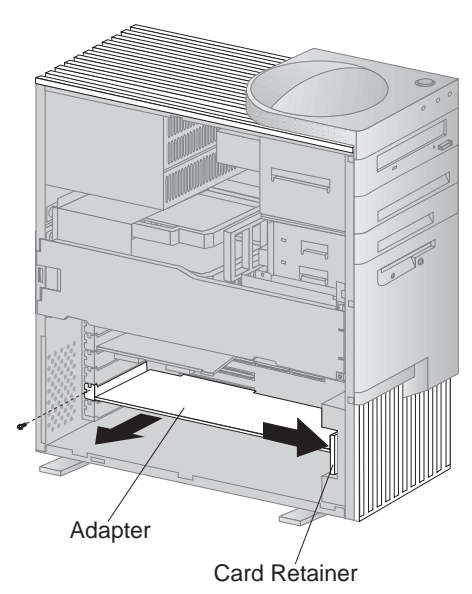

### Support bar removal (Type 6865)

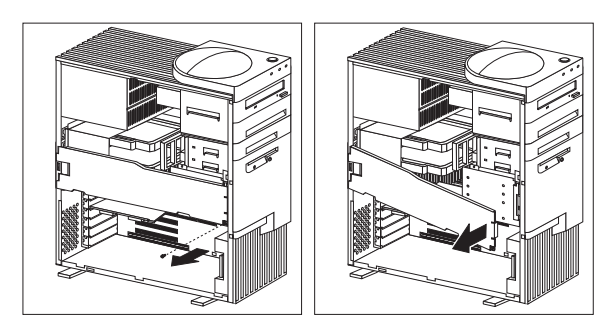

## Air Baffle removal (Type 6865)

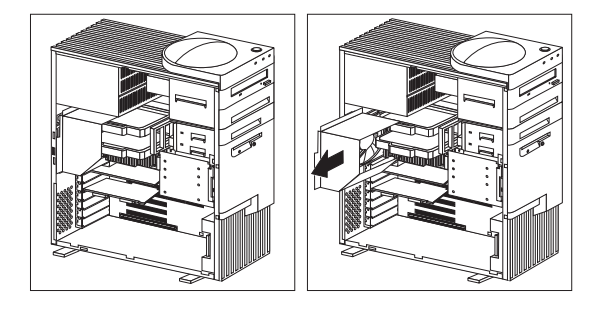

#### - Note

The baffle must be installed for proper air flow to the microprocessor(s).

### Terminator card removal (Type 6865)

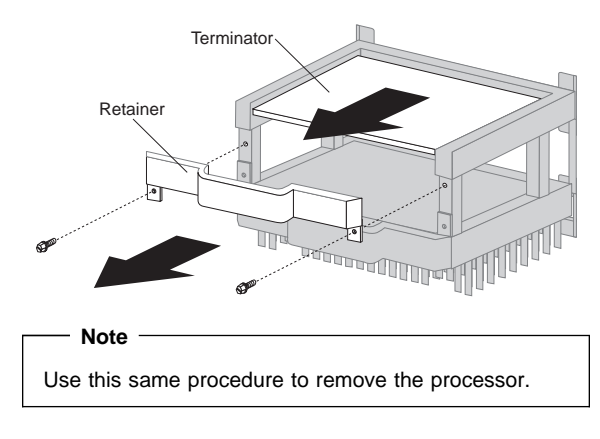

# Computer exploded view (Type 6889/6897)

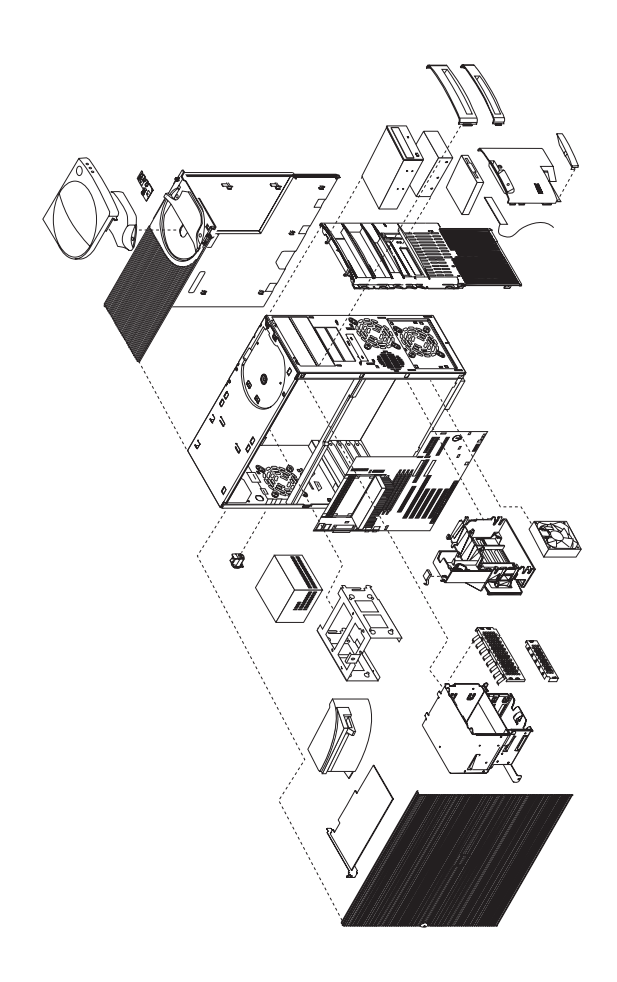

Input/Output connectors and removal procedures for the cover, drive cages, and baffle are on the following pages.

# Input/Output connectors (Type 6889/6897)

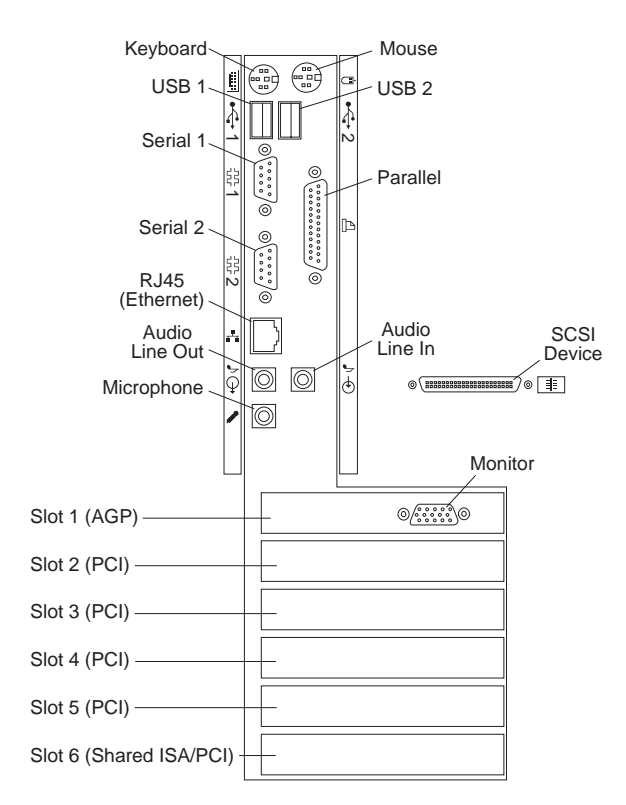

### Side cover removal (Type 6889/6897)

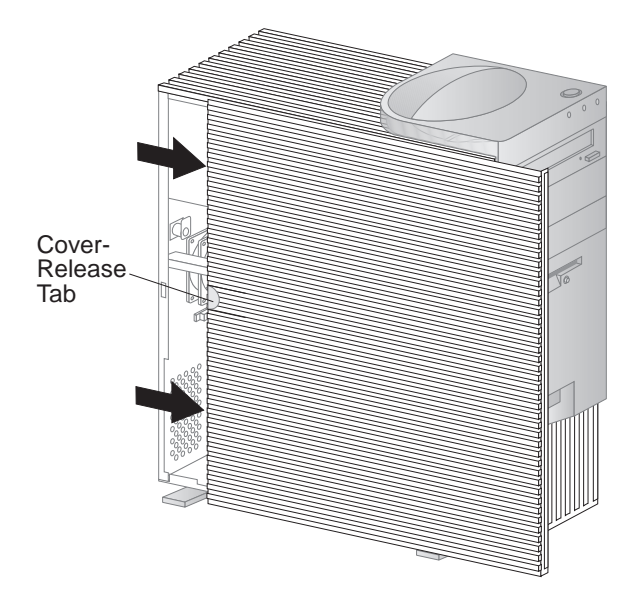

Unlock cover from back of the system unit before removing cover.

# Top handle cover removal (Type 6889/6897)

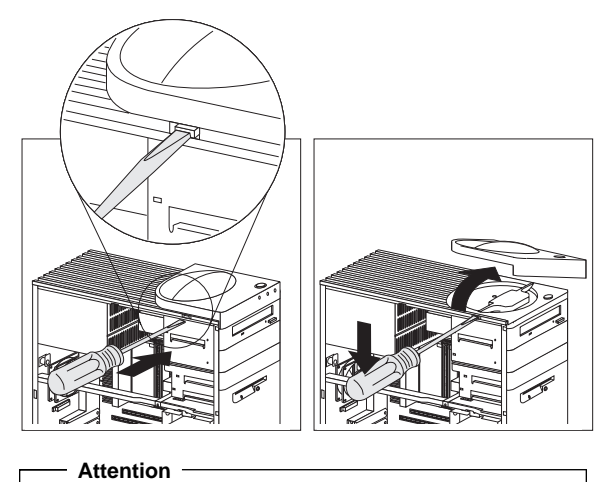

Do not lift handle cover too high or the tabs will break.

## Cage removal (Type 6889/6897)

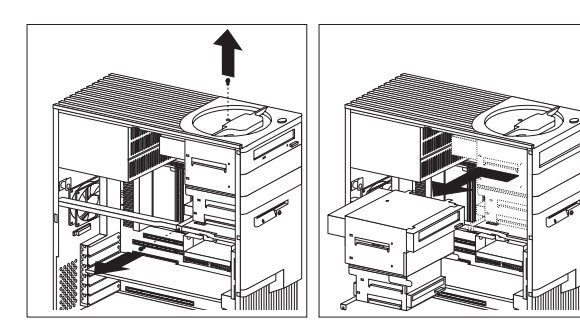

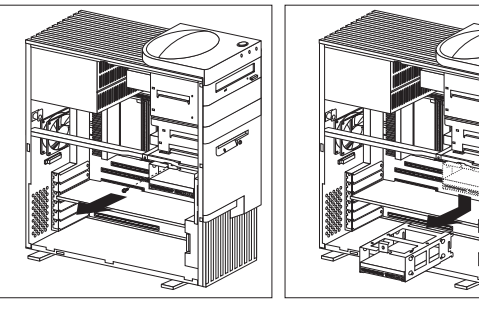

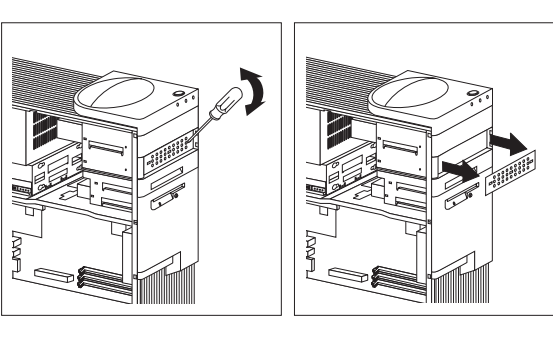

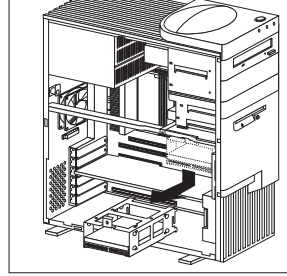

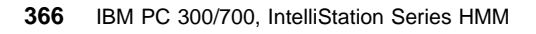

## Baffle removal (Type 6889/6897)

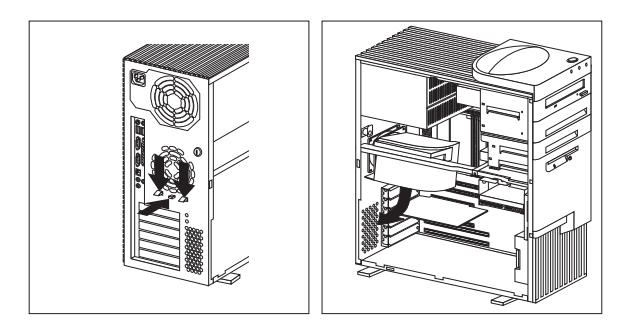

Carefully remove the SCSI signal cable from the baffle before removing the baffle.

#### - Note

The baffle must be installed for proper air flow to the microprocessor(s).

Computer exploded view (Type 6892)

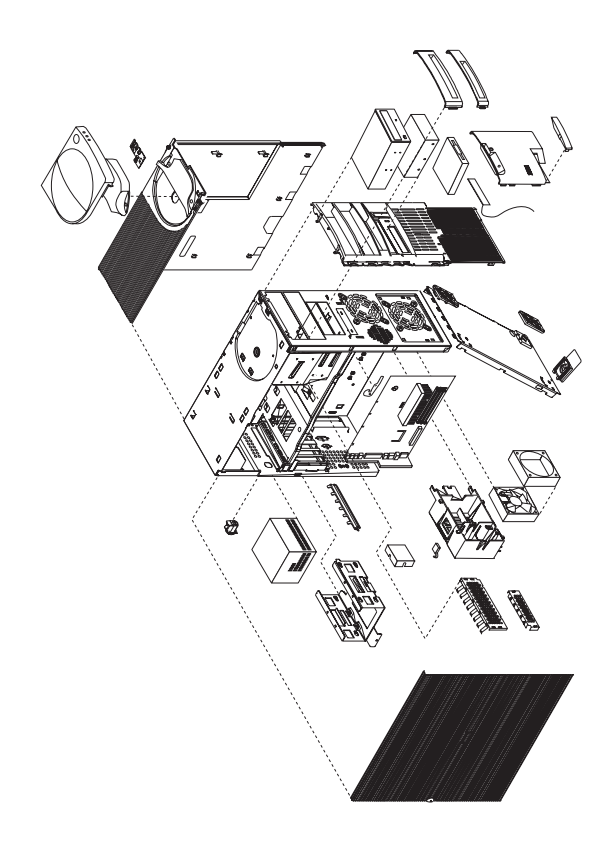

Input/output connectors and removal procedures for the cover, system board, and hard disk drive cage are on the following pages.

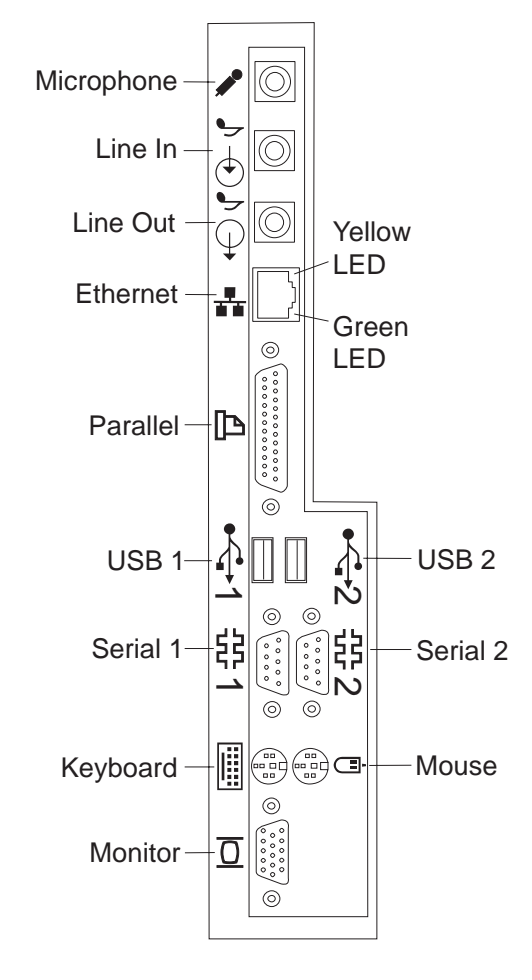

## Input/Output connectors (Type 6892)

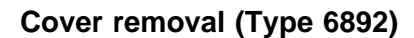

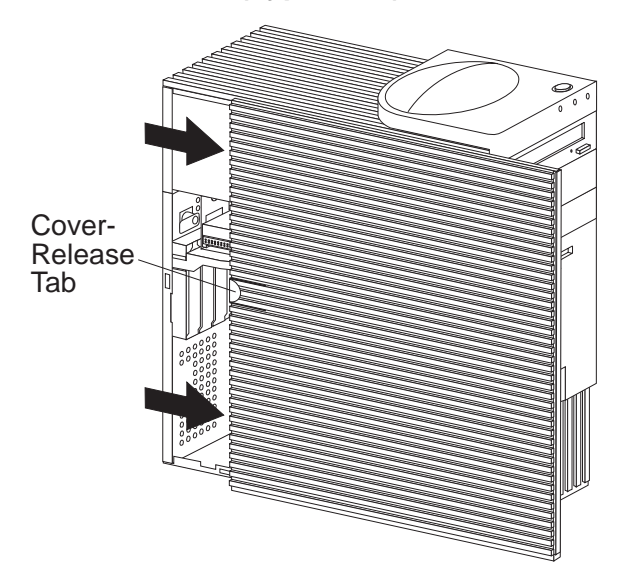

Unlock cover from back of the system unit before removing cover.

## Top handle cover removal (Type 6892)

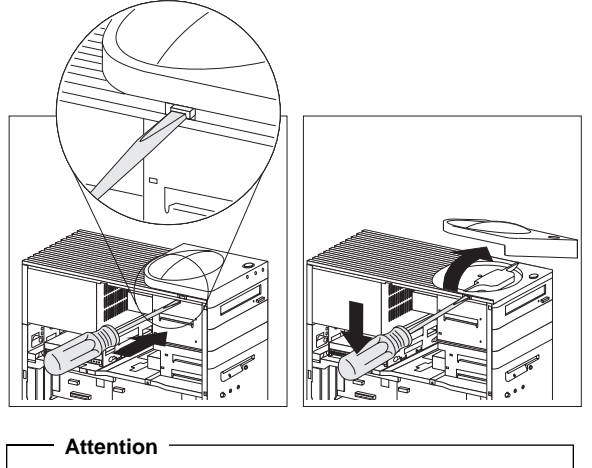

Do not lift handle cover too high or the tabs will break.

### System board removal (Type 6892)

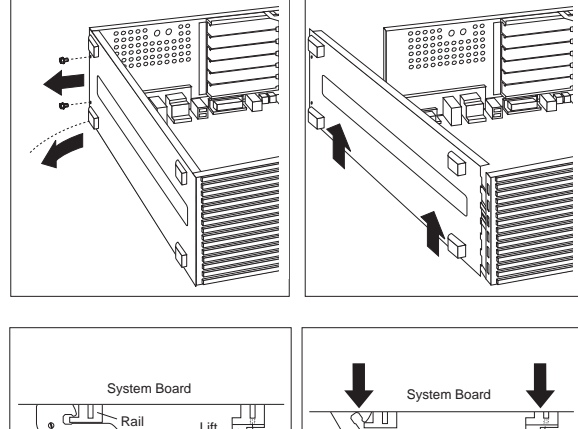

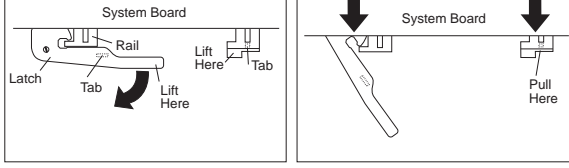

## System board installation (Type 6892)

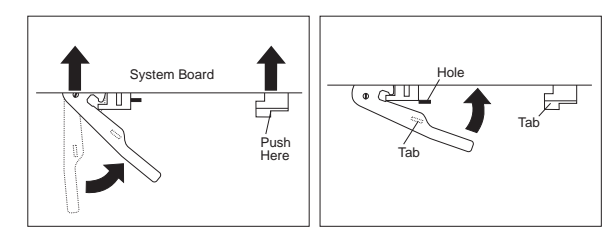

# Non removable hard disk drive cage (Type 6892)

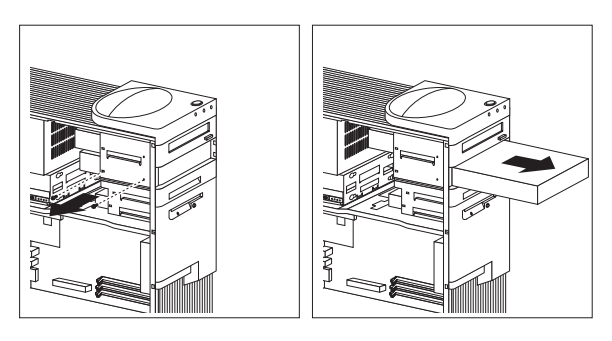

## Tab removal (Type 6892)

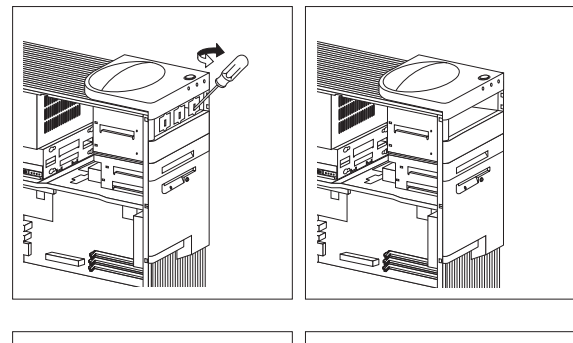

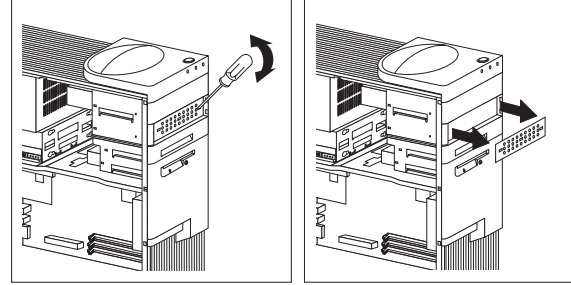

# Fan removal (Type 6892)

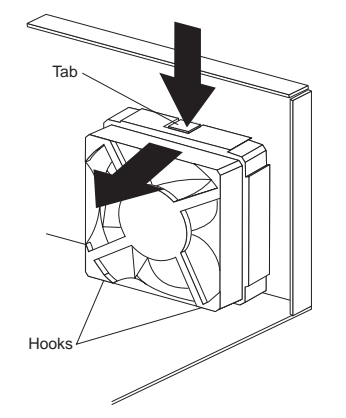

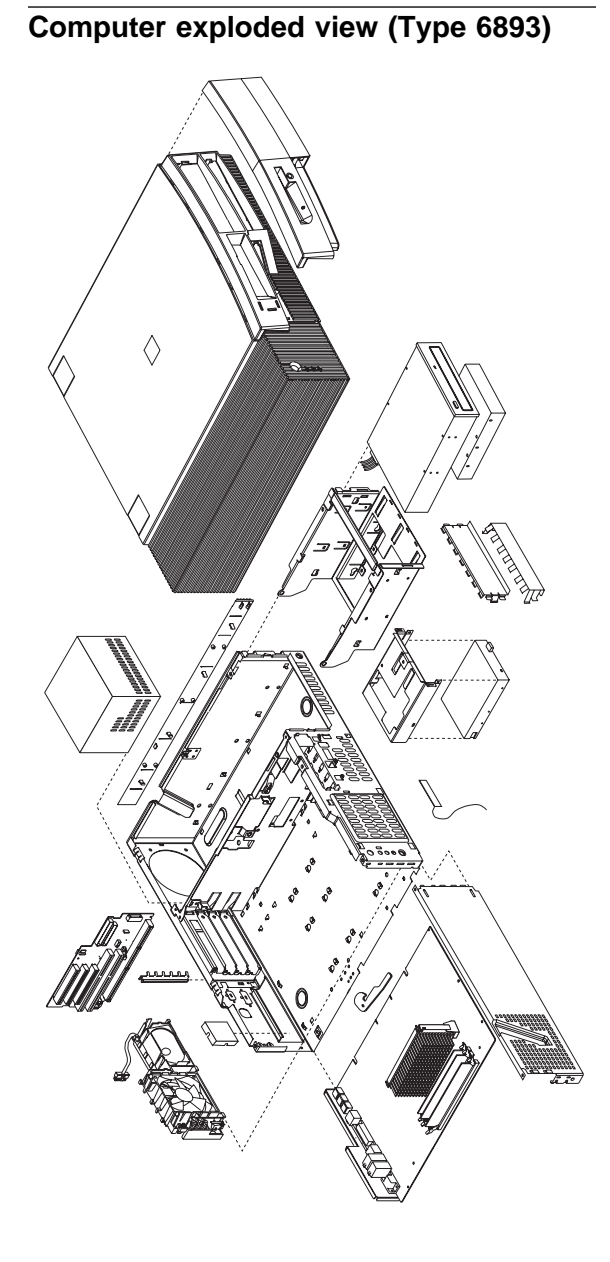

Input/output connectors and removal/service procedures for the cover, system board, and drive cage are on the following pages.

### Input/Output connectors (Type 6893)

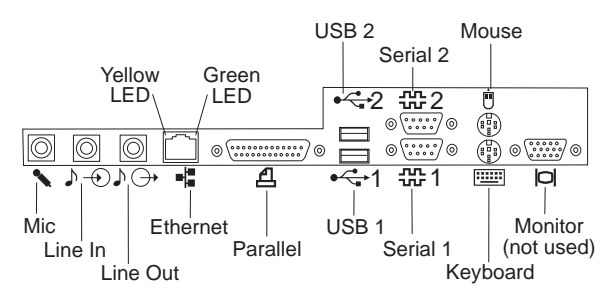

### Cover removal (Type 6893)

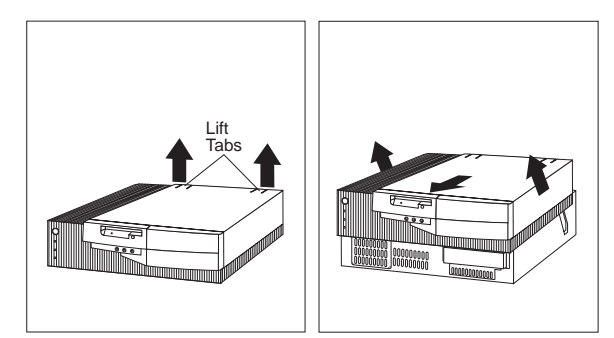

Unlock cover from back of the system unit before removing cover.

### System board removal (Type 6893)

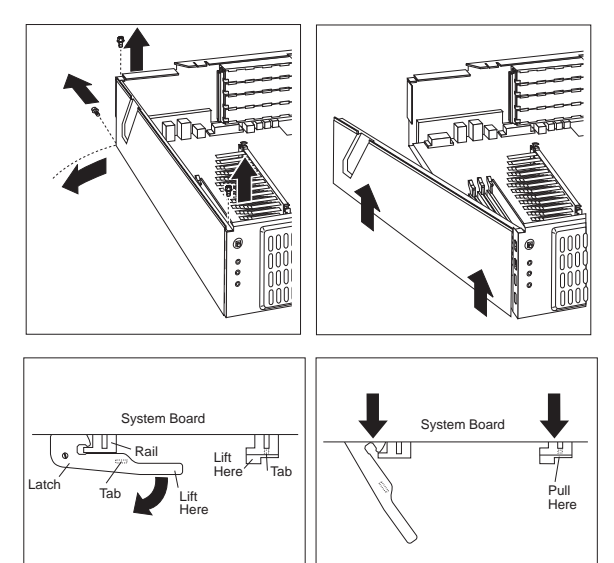

## System board installation (Type 6893)

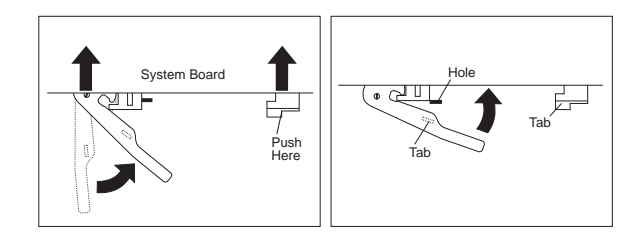

## Drive cage service (Type 6893)

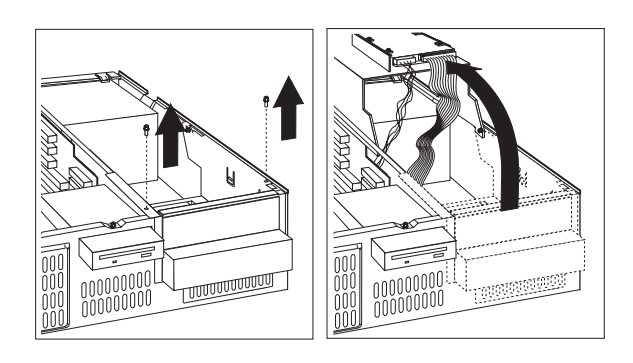

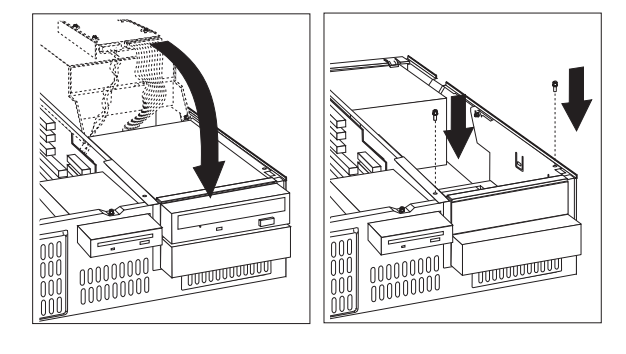

## Computer exploded view (Type 6898)

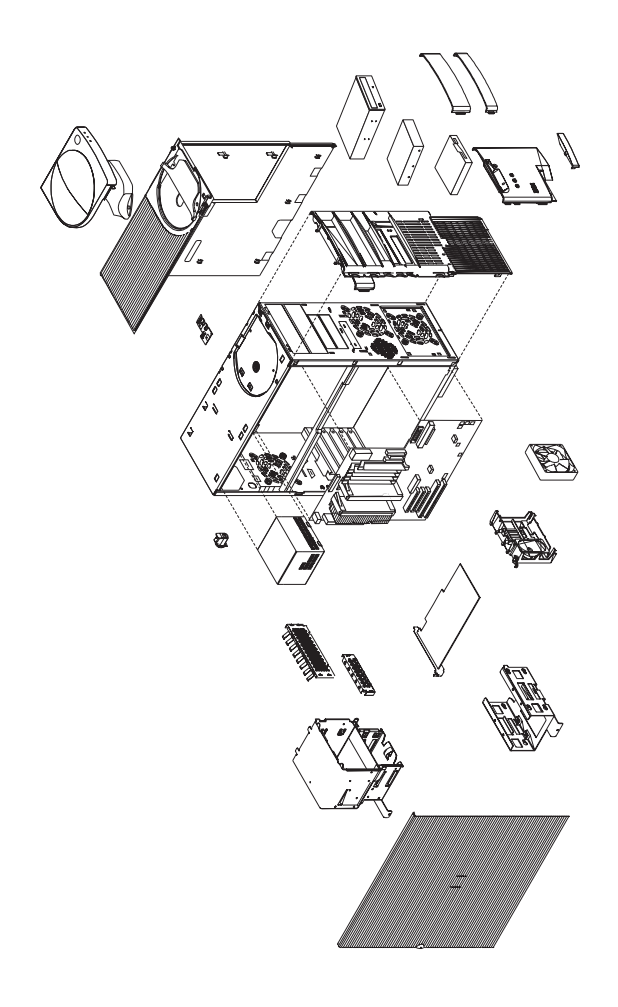

Input/Output connectors and removal procedures for the cover and drive cages are on the following pages.

For system board installation notice, see "System board replacement (Type 6898)" on page 85.

### Input/Output connectors (Type 6898)

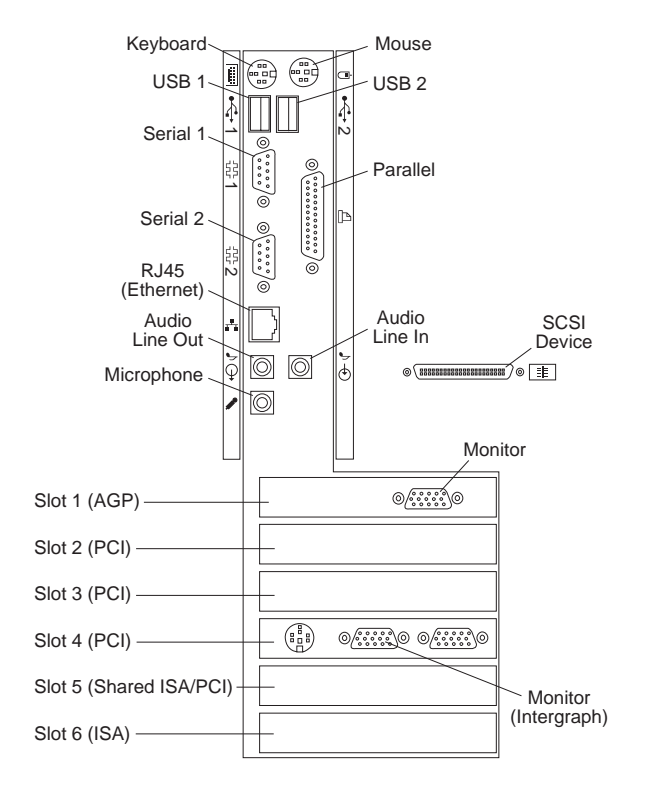

### Side cover removal (Type 6898)

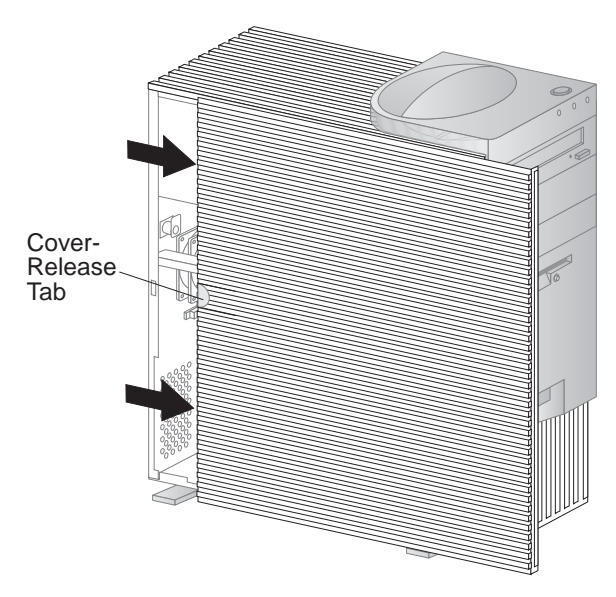

Unlock cover from back of the system unit before removing cover.

### Top handle cover removal (Type 6898)

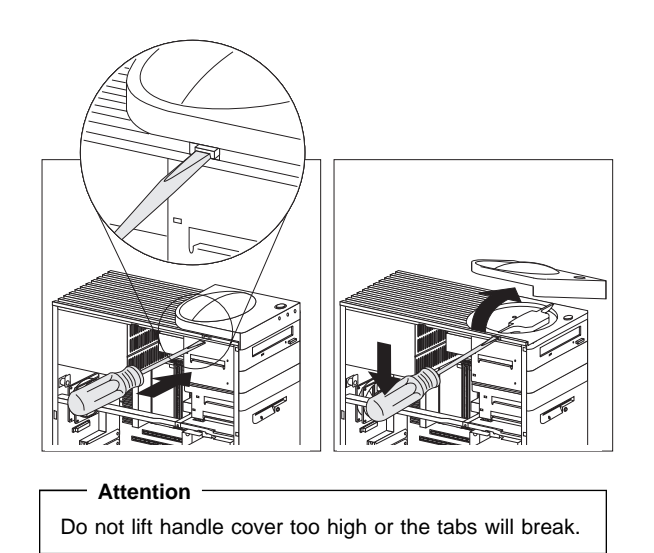

## Cage removal (Type 6898)

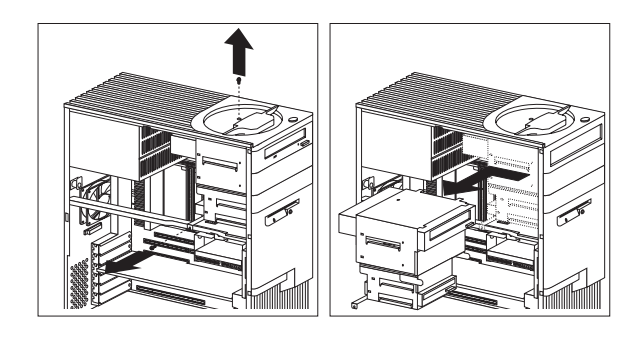

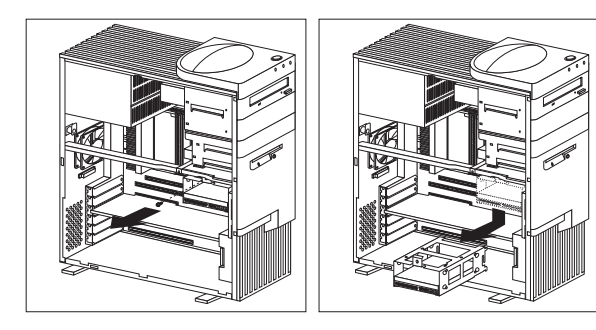

# Computer exploded view (Type 6899)

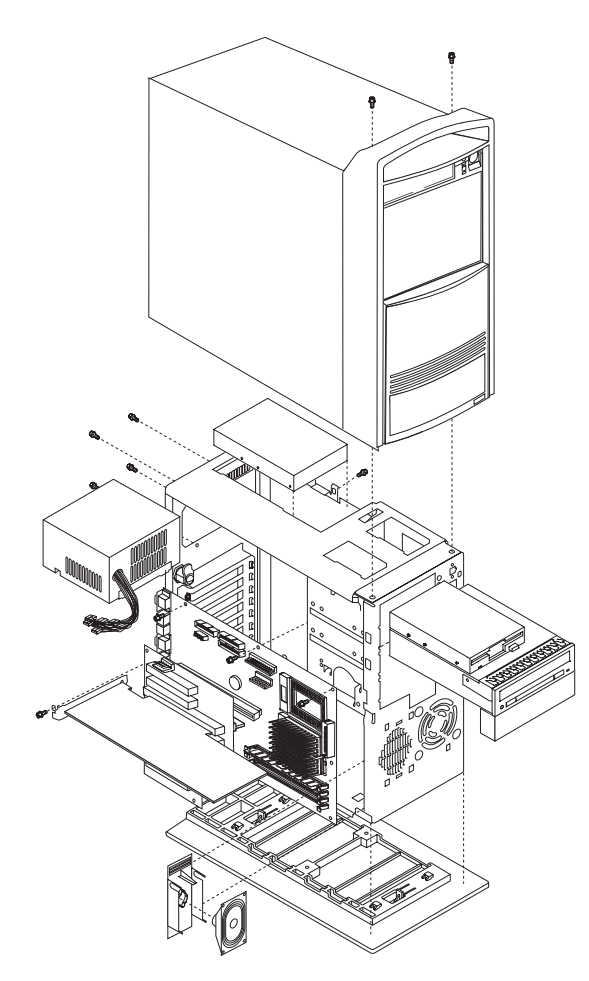

Removal procedures for the top cover is on the following page.

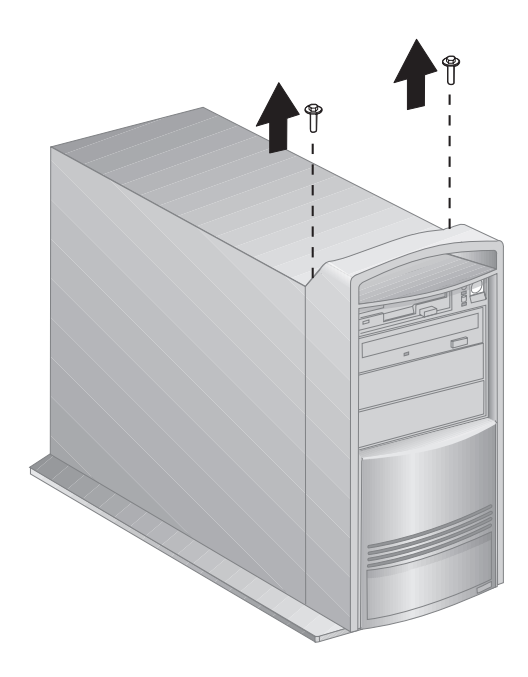

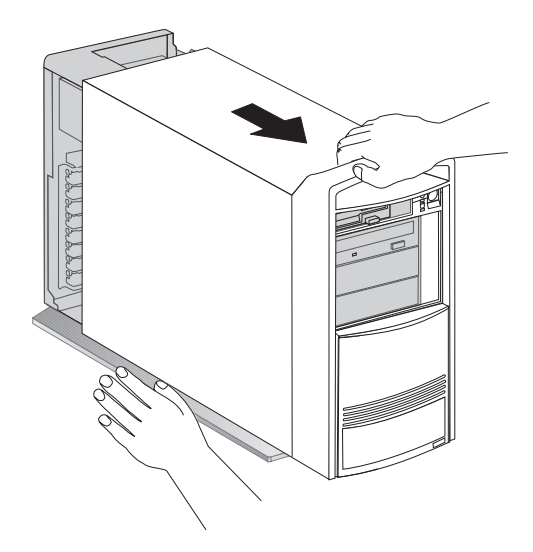

Unlock the cover before removing.

Keylock assembly exploded view (Desktop Models)

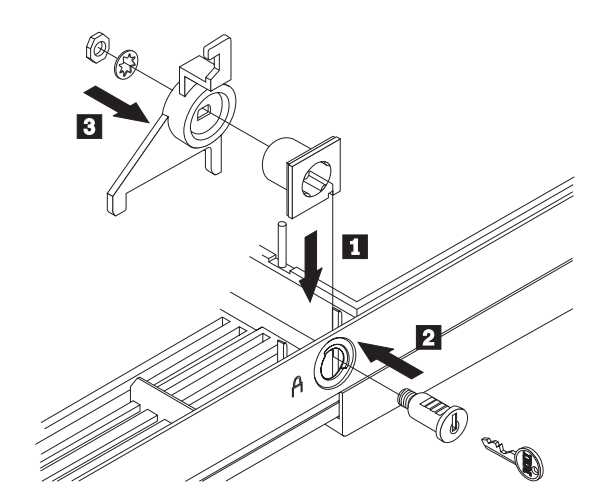

System board layouts

PC 300 (Type 6272, 6282, 6284) -Pentium 133/233 MHz system board

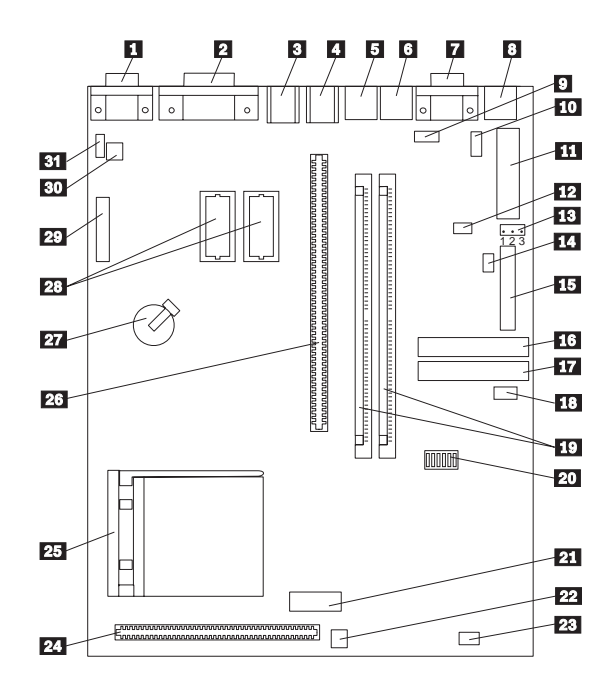

### PC 300 (Type 6272, 6282, 6284) -Pentium 133/233 MHz system board locations

| 1<br>2<br>3<br>4<br>5<br>6<br>7 |       |
|---------------------------------|-------|
| 8                               |       |
| 9 -                             | J11   |
| 10                              |       |
| 11<br>12                        | 19    |
| 13                              | - J6  |
| 14                              | - J7  |
| 15                              |       |
| 16                              |       |
| 18                              | - J8  |
|                                 |       |
| 19                              |       |
| 20                              |       |
| 21                              |       |
| 23                              |       |
| 24                              |       |
| 25                              |       |
| 26                              |       |
| 27                              |       |
| 29                              |       |
| 30                              | - J28 |
| 31                              | - J27 |

| Monitor connector                   |        |
|-------------------------------------|--------|
| Parallel port connector             |        |
| USB (Universal Serial Bus) 2 conn   | nector |
| USB (Universal Serial Bus) 1 conn   | nector |
| Mouse connector                     |        |
| Keyboard connector                  |        |
| Serial port A connector (Serial por | t B    |
| connector located on back of base   | )      |
| frame)                              |        |
| Ethernet connector (All models Ty   | ре     |
| 6272; some models Type 6282)        |        |
| Serial port B system board connect  | ctor   |
| AUI Ethernet connector              |        |
| Main power connector                |        |
| 5 V auxiliary connector             |        |
| CMOS clear (password) jumper        |        |
| Power switch connector              |        |
| Diskette drive connector            |        |
| Primary EIDE connector              |        |
| Secondary EIDE connector            |        |
| Hard disk drive and power LED       |        |
| connector                           |        |
|                                     |        |
| Switch set (SW1)                    |        |
| For connector                       |        |
| LAN activity LED connector          |        |
| 12 Cache connector                  |        |
| microprocessor socket               |        |
| Riser card connector                |        |
| Battery                             |        |
| Video memory sockets                |        |
| VESA feature connector              |        |
| Wake-Up on LAN connector            |        |
| Modem wake-up connector             |        |
## PC 300 (Type 6272, 6282, 6284) -Pentium 133/233 MHz switch/jumper settings

The following tables contain the switch and jumper setting information. (D) indicates the default setting.

| Speed      | SW1-1 | SW1-2 | SW1-3 | SW1-4 |
|------------|-------|-------|-------|-------|
| 75 MHz     | Off   | Off   | On    | On    |
| 90 MHz     | Off   | Off   | On    | Off   |
| 100<br>MHz | Off   | Off   | Off   | On    |
| 120<br>MHz | On    | Off   | On    | Off   |
| 133<br>MHz | On    | Off   | Off   | On    |
| 150<br>MHz | On    | On    | On    | Off   |
| 166<br>MHz | On    | On    | Off   | On    |
| 200<br>MHz | Off   | On    | Off   | On    |
| 233<br>MHz | Off   | Off   | Off   | On    |

## Processor Speed Switch Setting (SW1 1-4)

## Additional Switch Settings (SW1 5-6)

| Description                        | SW1-5   | SW1-6   |
|------------------------------------|---------|---------|
| Option                             | Off (D) | N/A     |
| Option                             | On      | N/A     |
| Normal<br>Diskette<br>Operation    | N/A     | Off (D) |
| Read-Only<br>Diskette<br>Operation | N/A     | On      |

#### Jumper Settings

| Jumper | Setting | Description                    |
|--------|---------|--------------------------------|
| J6     | 1-2 (D) | Password Enabled               |
|        | 2-3     | Password Disabled (Clear CMOS) |

PC 300 Series (Type 6263, 6265, 6275, 6285) - Pentium II, Pentium III, Celeron system board

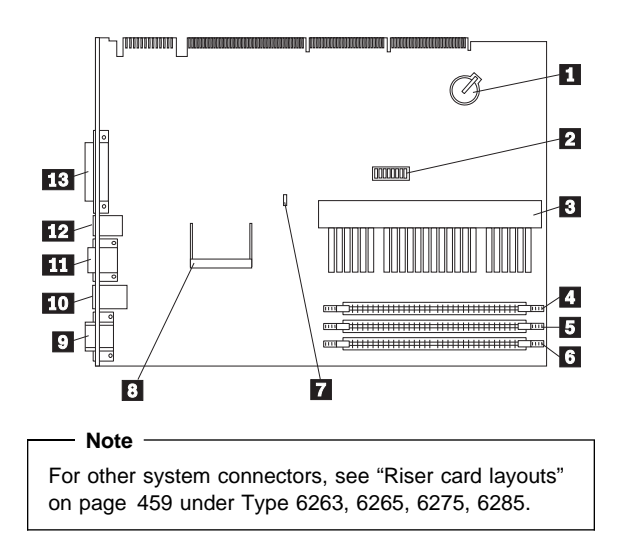

## PC 300 Series (Type 6263, 6265, 6275, 6285) - Pentium II, Pentium III, Celeron System Board Locations

| 1  | Battery                                |
|----|----------------------------------------|
| 2  | Switch SW1                             |
| 3  | Microprocessor socket                  |
| 4  | DIMM socket 0                          |
| 5  | DIMM socket 1                          |
| 6  | DIMM socket 2                          |
| 7  | CMOS clear Jumper J9                   |
| 8  | Video Memory connector                 |
| 9  | Display connector                      |
| 10 | Mouse/Keyboard connectors (top=mouse,  |
|    | bottom=keyboard)                       |
| 11 | Serial connectors (top=serial port 2,  |
|    | bottom=serial port 1)                  |
| 12 | USB connectors (top=USB2, bottom=USB1) |
| 13 | Parallel connector                     |
|    |                                        |

## PC 300 Series (Type 6263, 6265, 6275, 6285) - Pentium II, Pentium III, Celeron jumper/switch settings

The following table contains the jumper setting information. (D) indicates the default setting.

| Jumper        | Setting        | Description           |
|---------------|----------------|-----------------------|
| CMOS Reset J9 | 2-3<br>1-2 (D) | CMOS reset.<br>Normal |

The following tables contains the switch setting information. (D) indicates the default setting.

### - Note

Pentium III processors do not require speed settings. For Pentium III processors, you can ignore the speed settings.

## Celeron Processor Speed Switch Setting (SW1 1-4)

| CPU<br>Switch<br>Settings | SW1-1 | SW1-2 | SW1-3 | SW1-4 |
|---------------------------|-------|-------|-------|-------|
| 300<br>MHz<br>Celeron     | Off   | On    | Off   | On    |
| 333<br>MHz<br>Celeron     | On    | Off   | Off   | On    |
| 366<br>MHz<br>Celeron     | Off   | Off   | Off   | On    |
| 433<br>MHz<br>Celeron     | Off   | On    | On    | Off   |

### Pentium II Processor Speed Switch Setting (SW1 1-4)

| CPU<br>Switch<br>Settings | SW1-1 | SW1-2 | SW1-3 | SW1-4 |
|---------------------------|-------|-------|-------|-------|
| 233/66<br>MHz             | Off   | Off   | On    | On    |
| 266/66<br>MHz             | On    | On    | Off   | On    |
| 300/66<br>MHz             | Off   | On    | Off   | On    |
| 333/66<br>MHz             | On    | Off   | Off   | On    |
| 350/100<br>MHz            | Off   | Off   | On    | On    |

| CPU<br>Switch<br>Settings | SW1-1 | SW1-2 | SW1-3 | SW1-4 |
|---------------------------|-------|-------|-------|-------|
| 400/100<br>MHz            | On    | On    | Off   | On    |
| 450/100<br>MHz            | Off   | On    | Off   | On    |

## **ROM Operation Switch (SW1-5)**

| ROM Operation        | SW1-5   |
|----------------------|---------|
| ROM Recovery Mode    | On      |
| Normal ROM Operation | Off (D) |

## Reserved Switch (SW1-6)

| Reserved | SW1-6   |
|----------|---------|
| Reserved | Off (D) |

## Privilege Access Password (PAP) Switch (SW1-7)

| PAP     | SW1-7   |
|---------|---------|
| Disable | Off (D) |
| Enable  | On      |

## Diskette Write Access Switch (SW1-8)

| Diskette Access | SW1-8   |
|-----------------|---------|
| Write Enabled   | Off (D) |
| Write Protected | On      |

## PC 300 Series (Type 6267, 6277, 6287) -Celeron system board

- Note

This system board, planar 1, is for the Celeron processor.

See page 392 for the Pentium II, Pentium III processor, planar 2, system board.

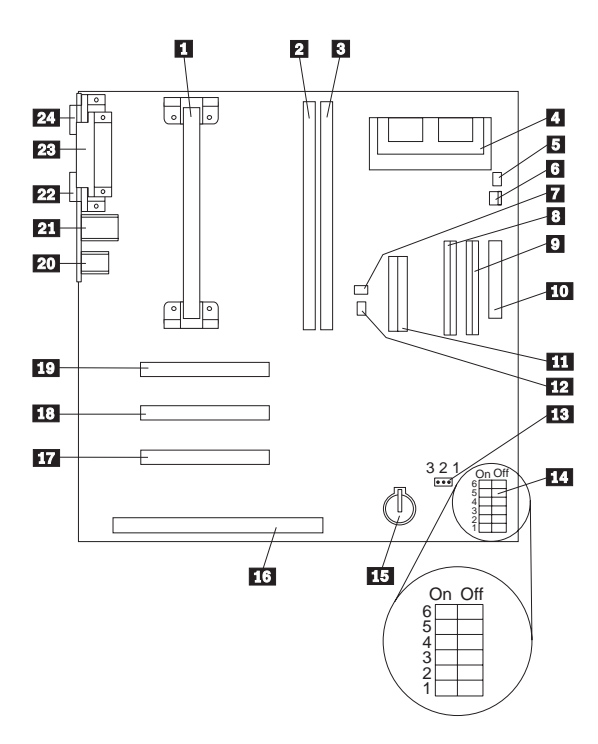

## PC 300 Series (Type 6267, 6277, 6287) -Celeron system board locations

Processor socket DIMM socket 0 DIMM socket 1 Video memory upgrade connector Power Switch connector LED connector Wake on LAN connector Primary Disk Drive connector Secondary Disk Drive connector Diskette Drive connector Power connector Wake on Ring connector CMOS Clear jumper Switch SW1 Battery ISA slot PCI 3 slot PCI 2 slot PCI 1 slot USB connectors (top=USB2, bottom=USB1) Mouse/Keyboard connectors (top=mouse, bottom=keyboard) Serial connector Parallel connector Display connector

## PC 300 Series (Type 6267, 6277, 6287) -Celeron jumper/switch settings

The following table contains the jumper setting information. (D) indicates the default setting.

| Jumper     | Setting        | Description           |
|------------|----------------|-----------------------|
| CMOS Reset | 2-3<br>1-2 (D) | CMOS reset.<br>Normal |

The following tables contains the switch setting information. (D) indicates the default setting.

## Celeron Processor Speed Switch Setting (SW1 1-4)

| CPU<br>Switch<br>Settings | SW1-1 | SW1-2 | SW1-3 | SW1-4 |
|---------------------------|-------|-------|-------|-------|
| 300<br>MHz<br>Celeron     | Off   | On    | Off   | On    |
| 333<br>MHz<br>Celeron     | On    | Off   | Off   | On    |
| 366<br>MHz<br>Celeron     | Off   | Off   | Off   | On    |
| 400<br>MHz<br>Celeron     | On    | On    | On    | Off   |
| 433<br>MHz<br>Celeron     | Off   | On    | On    | Off   |

## Flash Boot Block Recovery Switch (SW1-5)

| Flash Boot Block | SW1-5   |
|------------------|---------|
| Normal Mode      | Off (D) |
| Recovery Mode    | On      |

### Diskette Write Access Switch (SW1-6)

| Diskette Access | SW1-6   |
|-----------------|---------|
| Write Enabled   | Off (D) |
| Write Protected | On      |

## PC 300 Series (Type 6277, 6287) -Pentium II, Pentium III system board

- Note

This system board, planar 2, is for the Pentium II, Pentium III processor.

See page 389 for the Celeron processor, planar 1, system board.

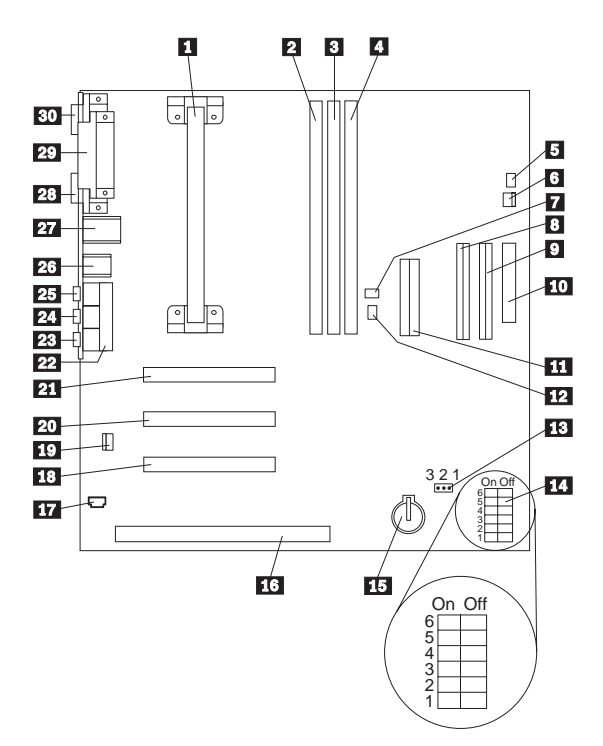

## PC 300 Series (Type 6277, 6287) -Pentium II, Pentium III system board locations

Processor socket DIMM socket 0 DIMM socket 1 DIMM socket 2 Power Switch connector LED connector Wake on LAN connector Primary Disk Drive connector Secondary Disk Drive connector Diskette Drive connector Power connector Wake on Ring connector CMOS Clear jumper Switch SW1 Battery ISA slot **CD-ROM** Audio connector PCI 3 slot Speaker connector PCI 2 slot PCI 1 slot Midi/Joystick connector Microphone in Line out Headphone USB connectors (top=USB2, bottom=USB1) Mouse/Keyboard connectors (top=mouse, bottom=keyboard) Serial connector Parallel connector Display connector

## PC 300 Series (Type 6277, 6287) -Pentium II, Pentium III jumper/switch settings

The following table contains the jumper setting information. (D) indicates the default setting.

| Jumper     | Setting        | Description           |
|------------|----------------|-----------------------|
| CMOS Reset | 2-3<br>1-2 (D) | CMOS reset.<br>Normal |

The following tables contains the switch setting information. (D) indicates the default setting.

#### - Note -

Pentium III processors do not require speed settings. For Pentium III processors, you can ignore the speed settings.

## Pentium II Processor Speed Switch Setting (SW1 1-4)

| CPU<br>Switch<br>Settings   | SW1-1 | SW1-2 | SW1-3 | SW1-4 |
|-----------------------------|-------|-------|-------|-------|
| 350<br>MHz<br>Pentium<br>II | Off   | Off   | On    | On    |
| 400<br>MHz<br>Pentium<br>II | On    | On    | Off   | On    |
| 450<br>MHz<br>Pentium<br>II | Off   | On    | Off   | On    |

#### Flash Boot Block Recovery Switch (SW1-5)

| Flash Boot Block | SW1-5   |
|------------------|---------|
| Normal Mode      | Off (D) |
| Recovery Mode    | On      |

## Diskette Write Access Switch (SW1-6)

| Diskette Access | SW1-6   |
|-----------------|---------|
| Write Enabled   | Off (D) |
| Write Protected | On      |

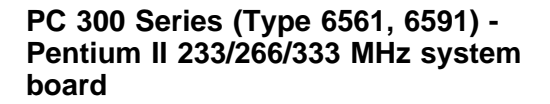

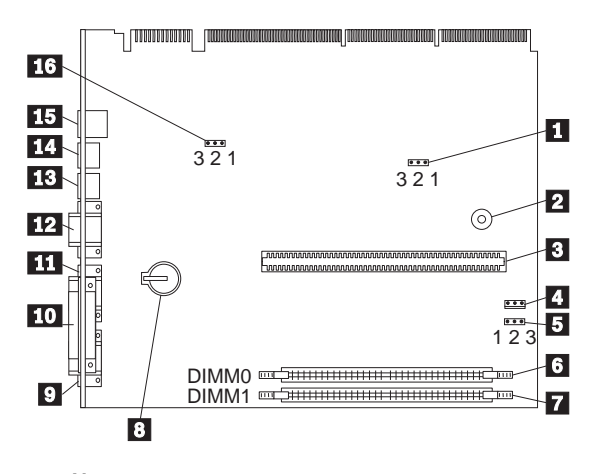

#### Notes

For other system connectors, see "Riser card layouts" on page 459 under Type 6561 and Type 6591.

For main power supply connection, see "20-pin main power supply connection" on page 30.

For Type 6561 system board input/output connectors, see "Input/Output connectors (Type 6561)" on page 330.

For Type 6591 system board input/output connectors, see "Input/Output connectors (Type 6591)" on page 344.

## PC 300 Series (Type 6561, 6591) -Pentium II 233/266/333 MHz system board locations

CMOS Clear Jumper (J6C1) Buzzer Processor socket Fan Connector for processor Fansink if required. Reserved Jumper (J2A1) DIMM socket 0 DIMM socket 1 Battery Monitor Connector Parallel connector Serial 1 connector Serial 2 connector Keyboard connector Mouse connector USB connectors (top=USB1, bottom=USB2) Boot Block Recovery Jumper (J7H1)

## PC 300 Series (Type 6561, 6591) -Pentium II 233/266/333 MHz jumper settings

The following table contains the jumper setting information. (D) indicates the default setting.

| Jumper        | Setting | Description |
|---------------|---------|-------------|
| CMOS Clear    | 2-3     | CMOS Clear  |
| J6C1          | 1-2 (D) | Normal      |
| Boot Block    | 2-3     | Recovery    |
| Recovery J7H1 | 1-2 (D) | Normal      |
| Reserved      | 1,2     | Reserved    |
| Jumper J2A1   | 2-3 (D) | Normal      |

#### - Note

Settings such as **Diskette write enable** and **Processor speed control** are performed within the Configuration/Setup Utility.

To start the Configuration/Setup Utility, see "Setup Utility program" on page 261.

Listed below are some of the settings in the Configuration/Setup Utility:

## System Security

- Secure IDE Devices and Diskette Drives
- Remote Administration
- Power-on Password
- Administrator Password
- Adapter ROM Security

#### **Advanced Setup**

- Cache Control
- ROM Shadowing
- PCI Control
- Plug and Play Control
- Processor Speed Control

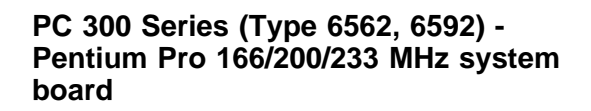

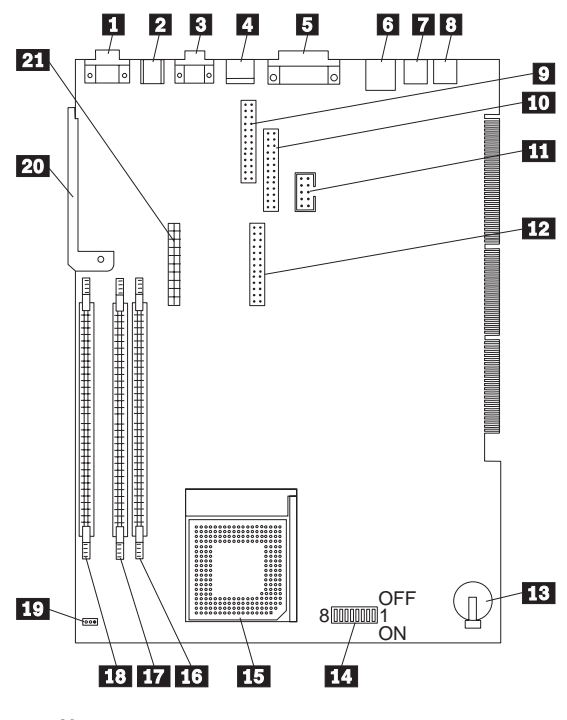

## - Note

For other system connectors, see "Riser card layouts" on page 459 under Type 6562, 6592.

## PC 300 Series (Type 6562, 6592) -Pentium Pro 166/200/233 MHz system board locations

| Display connector                      |
|----------------------------------------|
| Mouse/Keyboard connectors (top=mouse,  |
| bottom=keyboard)                       |
| Serial connectors (top=serial port 2,  |
| bottom=serial port 1)                  |
| USB connectors (top=USB2, bottom=USB1) |
| Parallel connector                     |
| Ethernet RJ45 connector                |
| Audio line in                          |
| Audio line out                         |
| Matrox Rainbow Runner Studio upgrade   |
| connector                              |
| VESA feature connector                 |
| 115 Kbps infrared connector            |
| Video memory or Rainbow Runner Studio  |
| upgrade connector                      |
| Battery                                |
| Switch SW1                             |
| Processor socket                       |
| DIMM socket 0                          |
| DIMM socket 1                          |
| DIMM socket 2                          |
| CMOS clear Jumper J15                  |
| System board latch                     |
| Video memory or Rainbow Runner Studio  |
| upgrade connector                      |

## PC 300 Series (Type 6562, 6592) -Pentium Pro 166/200/233 MHz jumper/switch settings

The following table contains the jumper setting information. (D) indicates the default setting.

| Jumper     | Setting | Description |
|------------|---------|-------------|
| CMOS Reset | 2-3     | CMOS reset. |
| J15        | 1-2 (D) | Normal      |

The following tables contains the switch setting information. (D) indicates the default setting.

## P55C Processor Speed Switch Setting (SW1 1-4)

| CPU<br>Switch<br>Settings | SW1-1 | SW1-2 | SW1-3 | SW1-4 |
|---------------------------|-------|-------|-------|-------|
| 166<br>MHz                | On    | On    | On    | Off   |
| 200<br>MHz                | Off   | On    | On    | Off   |
| 233<br>MHz                | Off   | Off   | On    | Off   |

#### **Reserved Switch (SW1-5)**

| Reserved | SW1-5   |
|----------|---------|
| Reserved | Off (D) |

## System Board Ethernet Disable Switch (SW1-6)

| System Board Ethernet<br>Disable | SW1-6   |
|----------------------------------|---------|
| Disable                          | On      |
| Enable                           | Off (D) |

## Privilege Access Password (PAP) Switch (SW1-7)

| PAP     | SW1-7   |
|---------|---------|
| Disable | Off (D) |
| Enable  | On      |

#### Diskette Write Access Switch (SW1-8)

| Diskette Access | SW1-8   |
|-----------------|---------|
| Write Enabled   | Off (D) |
| Write Protected | On      |

## PC 300 (Type 6588) - Pentium II 233/266 MHz system board

- Note -

The PC 300 (Type 6588) system board and system board jumper settings are the same as the IntelliStation (Type 6888). See "IntelliStation (Type 6888) - Pentium II 266/300 MHz system board" on page 441 for system board locations and jumper settings.

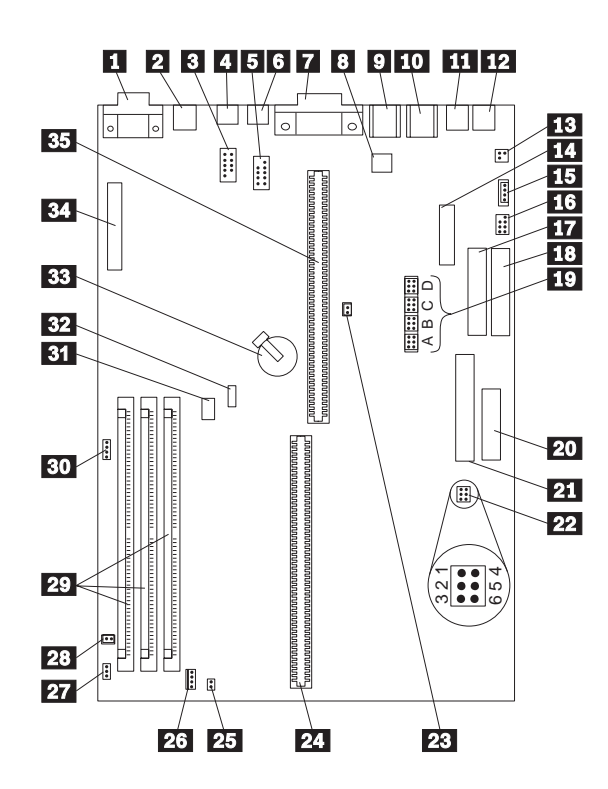

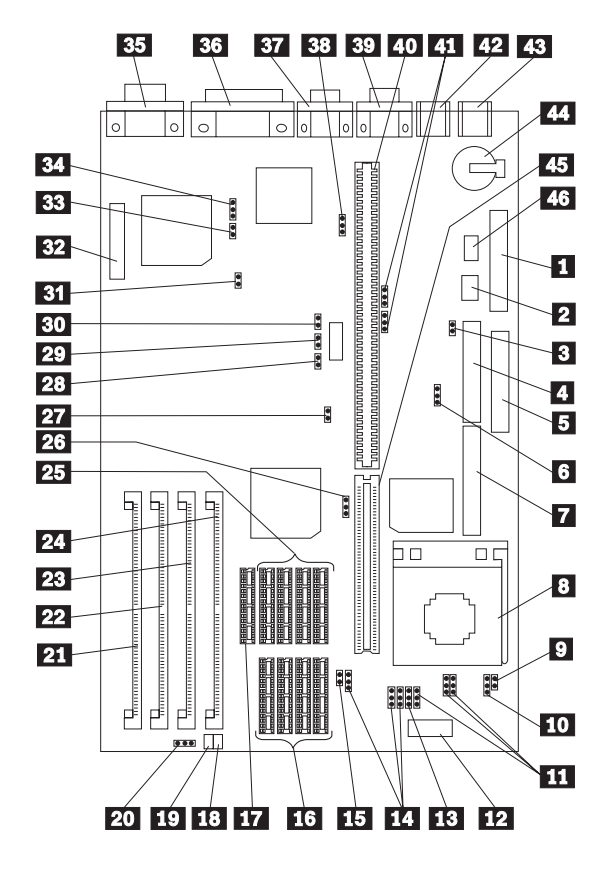

## PC 330/350 Series (Type 657X, 658X) -80486 system board

## PC 330/350 Series (Type 657X, 658X) - 80486 system board locations

| 1  | - J8   | Power supply connector               |
|----|--------|--------------------------------------|
| 2  |        | On/Off Switch Power Supply Connector |
| 3  | - JP1  | Diskette drive write protect jumper  |
| 4  | - J7   | Diskette drive connector             |
| 5  | - J9   | Primary hard disk drive connector    |
| 6  |        | Modem Ring Detect jumper             |
| 7  | - J10  | Secondary hard disk drive connector  |
| 8  |        | Processor socket                     |
| 9  | - J24  | SX/DX CPU selection jumper           |
| 10 | - J23  | P24T, CPU selection jumper           |
| 11 | - JP3  | Local bus configuration jumper       |
| 11 | - JP4  | Local bus configuration jumper       |
| 11 | - JP7  | Local bus configuration jumper       |
| 12 |        | Processor Regulator Connector        |
| 13 | - JP10 | DX4 clock selection jumper           |
|    |        |                                      |

| 14 | - J16  | Cache size selection jumper           |
|----|--------|---------------------------------------|
| 14 | - J17  | Cache size selection jumper           |
| 14 | - J38  | Cache size selection jumper           |
| 15 | - JP13 | VESA/PCI jumper                       |
| 16 |        | 128K cache memory connectors          |
| 17 |        | Cache TAG RAM connector               |
| 18 |        | Power LED connector                   |
| 19 |        | Hard disk drive LED connector         |
| 20 | - J27  | Speaker connector, with enable jumper |
| 21 | - J19  | Memory module connector, MEM 4        |
| 22 | - J20  | Memory module connector, MEM 3        |
| 23 | - J21  | Memory module connector, MEM 2        |
| 24 | - J22  | Memory module connector, MEM 1        |
| 25 |        | 256K cache memory connectors          |
| 26 | - JP11 | VHIMEM jumper                         |
| 27 | - JP12 | IRQ12 jumper                          |
| 28 | - J37  | CPU speed selection                   |
| 29 | - J36  | CPU speed selection                   |
| 30 | - J35  | CPU speed selection                   |
| 31 | - JP15 | IRQ9 jumper                           |
| 32 | - J14  | VESA feature connector                |
| 33 | - JP14 | Power-on password jumper              |
| 34 | - J15  | VGA jumper                            |
| 35 | - J6   | Display connector                     |
| 36 | - J5   | Parallel connector                    |
| 37 | - J4   | Serial connector, COM2                |
| 38 | - J13  | Flash jumper                          |
| 39 | - J3   | Serial connector, COM1                |
| 40 | - J11  | ISA riser connector                   |
| 41 | - JP8  | ECP DMA-selection jumper              |
| 41 | - JP9  | ECP DMA-selection jumper              |
| 42 | - J2   | Mouse connector                       |
| 43 | - J1   | Keyboard connector                    |
| 44 |        | Battery                               |
| 45 | - J34  | VL riser connector                    |
| 46 |        | On/Off Switch Connector               |

See "PC 330/350 Series (Type 657X, 658X) - 80486 jumper settings" on page 404 for jumper settings.

## PC 330/350 Series (Type 657X, 658X) -80486 jumper settings

The following tables contain the jumper setting information. (D) indicates the default setting.

## **CPU Type Selection**

| Processor | J23 | J24    |
|-----------|-----|--------|
| 486SX (D) | 1-2 | Open   |
| 486DX     | 2-3 | Open   |
| P24T      | 2-3 | Closed |

#### **CPU Speed Selection**

| Speed      | J35 | J36 | J37 |
|------------|-----|-----|-----|
| 20 MHz     | On  | Off | Off |
| 25 MHz (D) | Off | On  | On  |
| 33 MHz     | Off | On  | Off |
| 40 MHz     | Off | Off | On  |
| 50 MHz     | Off | Off | Off |

#### **Cache Size Selection**

| Size      | J16 | J17   |
|-----------|-----|-------|
| 256 K (D) | 1-2 | Close |
| 128 K     | 2-3 | Open  |

#### P24 Clock Selection

| JP10                       | 1-2 | 3-4 |
|----------------------------|-----|-----|
| Internal Clock<br>- X3 (D) | Off | Off |
| Internal Clock<br>- X2     | Off | On  |
| Other<br>Multiplier        | On  | Off |

## **ECP DMA Selection**

| Setting  | JP8 | JP9 |
|----------|-----|-----|
| DRQ3 (D) | 1-2 | 1-2 |
| DRQ1     | 2-3 | 2-3 |

## Local Bus Configuration

| Selection      | JP3 | JP4 |
|----------------|-----|-----|
| VESA Local BUS | 1-2 | 1-2 |
| PCI Local BUS  | 2-3 | 2-3 |

#### **Miscellaneous Jumpers**

| Jumper | Setting    | Description                                             |
|--------|------------|---------------------------------------------------------|
| J15    | 1-2<br>2-3 | Enable system board VGA (D)<br>Disable system board VGA |
| J13    | 1-2<br>2-3 | Program Flash Disable (D)<br>Program Flash Enable       |
| JP14   | 1-2<br>2-3 | Normal (D)<br>Discard CMOS Data                         |

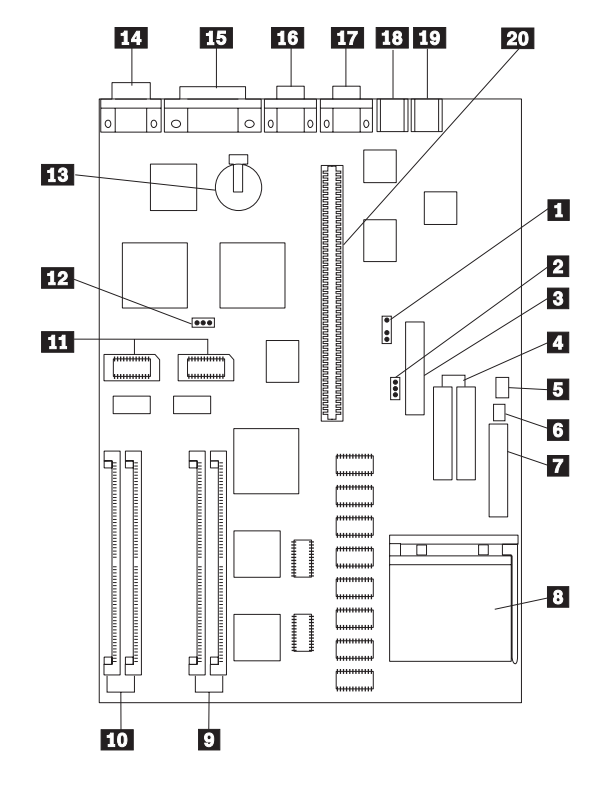

PC 330/350 Series (Type 65X5) -Pentium 60 MHz system board

## PC 330/350 Series (Type 65X5) -Pentium 60 MHz system board locations

| 1<br>2<br>3 | - WP  | Modem Ring Detect jumper<br>Diskette drive write protect jumper<br>Diskette drive connector |
|-------------|-------|---------------------------------------------------------------------------------------------|
| 4           |       | Hard disk drive connectors                                                                  |
| 5           | - J38 | On/Off Switch Power Supply Connector                                                        |
| 6           | - J37 | On/Off Switch Connector                                                                     |
| 7           |       | Power supply connectors                                                                     |
| 8           |       | Processor connector                                                                         |
| 9           |       | Memory connectors (Bank 1)                                                                  |
| 10          |       | Memory connectors (Bank 2)                                                                  |
| 11          |       | Video memory modules                                                                        |
| 12          | - PWD | Power-on password jumper                                                                    |
| 13          |       | Battery                                                                                     |
| 14          |       | Display connector                                                                           |
| 15          |       | Parallel connector                                                                          |
| 16          |       | Serial connector                                                                            |
| 17          |       | Serial connector                                                                            |
| 18          |       | Keyboard connector                                                                          |
| 19          |       | Mouse connector                                                                             |
| 20          |       | Riser connector                                                                             |

## PC 330/350 Series (Type 65X5) -Pentium 60 MHz jumper settings

The following table contains the jumper setting information. (D) indicates the default setting.

| Jumper | Setting        | Description                                                    |
|--------|----------------|----------------------------------------------------------------|
| MRD    | 2-3 (D)<br>1-2 | Modem answer on ring.<br>Modem no answer on ring.              |
| WP     | 2-3 (D)<br>1-2 | Enable writing to a diskette<br>Disable writing to a diskette. |
| PWD    | 1-2 (D)<br>2-3 | Password enabled.<br>Password reset.                           |

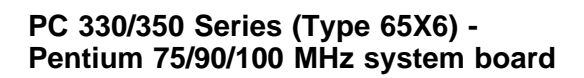

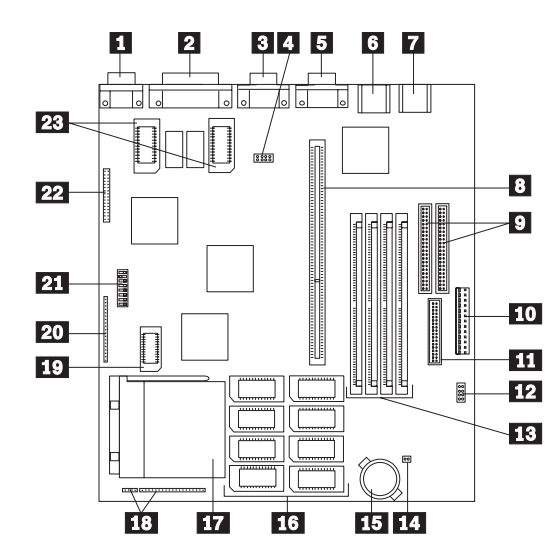

This system board is for models 3XX, 4XX, 5XX.

See "PC 330/350 Series (Type 65X6) - Pentium 133/166 MHz system board" on page 412 for 6XX, 7XX, 8XX, and 9XX models.

# PC 330/350 Series (Type 65X6) -Pentium 75/90/100 MHz system board locations

| 1                | Video display connector               |
|------------------|---------------------------------------|
| 2                | Parallel port connector               |
| 3                | Serial port connector                 |
| 4 - J5J1         | BIOS Flash jumper                     |
| 5                | Serial port connector                 |
| 6                | Mouse port connector                  |
| 7                | Keyboard connector                    |
| 8                | PCI/ISA Riser connector               |
| 9                | Primary (outer) IDE connectors        |
| 9                | Secondary (inner) IDE connectors      |
| 10               | Power connector                       |
| 11 - J9D1        | Diskette drive connector              |
| 12 - J9C1        | Processor VRE Enable                  |
| 13               | Memory module connectors              |
| 14               | CPU 3.3V voltage regulator            |
| 15               | RTC Battery                           |
| 16               | 512 KB Cache memory connectors        |
| 17               | Processor connector                   |
| <b>18</b> - J2A2 | Front panel I/O connector             |
| 19               | Cache Tag memory connector            |
| 20 - J1D1        | Front panel I/O connector             |
| <b>21</b> - SW1  | Configuration switch block            |
|                  | - L2 Cache                            |
|                  | <ul> <li>CMOS settings</li> </ul>     |
|                  | <ul> <li>Power-on password</li> </ul> |
|                  | <ul> <li>Processor type</li> </ul>    |
| 22               | VESA connector                        |
| 23               | 2MB Video memory connectors           |

See "PC 330/350 Series (Type 65X6) - Pentium 75/90/100 MHz jumper settings" on page 410 for jumper and switch settings.

Reference information 409

## PC 330/350 Series (Type 65X6) -Pentium 75/90/100 MHz jumper settings

The following tables contain the jumper and switch setting information. (D) indicates the default setting.

#### L2 Cache Size - SW1 Switch 1, 2

| L2 Cache Size | Switch 1 | Switch 2 |
|---------------|----------|----------|
| 0 KB          | On       | N/A      |
| 256 KB        | Off      | Off      |
| 512 KB        | Off      | On       |

#### CMOS Setup Utility - SW1 Switch 3, 4, 5

| Description                     | Switch 3 | Switch 4 | Switch 5 |
|---------------------------------|----------|----------|----------|
| Power-on<br>Password<br>Enabled | Off (D)  | Off      | Off      |
| Power-on<br>Password<br>Reset   | On (D)   | Off      | Off      |
| Normal<br>CMOS<br>Settings      | Off      | Off (D)  | Off      |
| Reset<br>CMOS<br>Settings       | Off      | On       | Off      |

## Processor Type - SW1 Switch 6, 7, 8

| Processor     | Switch 6 | Switch 7 | Switch 8 |
|---------------|----------|----------|----------|
| 50/75 MHz     | Off      | Off      | Off      |
| 60/90 MHz     | Off      | On       | Off      |
| 66/100<br>MHz | Off      | Off      | On       |
| Reserved      | Off      | N/A      | N/A      |

## BIOS Flash Reset - J5J1

| Jumper | Position | Description |
|--------|----------|-------------|
| J5J1   | 1-3      | Normal (D)  |
| J5J1   | 1-2      | Reset       |

## ISA Bus Clock Speed Jumper - J5J1

| CPU External<br>Clock Speed                                                 | ISA 1/6 Clock<br>Speed<br>Jumper 5-7 Not<br>Installed | ISA 1/8 Clock<br>Speed<br>Jumper 5-7<br>Installed |  |  |
|-----------------------------------------------------------------------------|-------------------------------------------------------|---------------------------------------------------|--|--|
| 50/75 MHz                                                                   | 8.33 MHz (D)                                          | 6.25 MHz                                          |  |  |
| 60/90 MHz                                                                   | 10 MHz                                                | 7.5 MHz (D)                                       |  |  |
| 66/100 MHz                                                                  | 11 MHz                                                | 8.25 MHz                                          |  |  |
| <b>Note:</b> J5J1 pins 4, 6, and 8 are reserved and should not be jumpered. |                                                       |                                                   |  |  |

#### Processor VRE Enable - J9C1

| Jumper       | Description                |  |
|--------------|----------------------------|--|
| J9C1 1-3 (D) | Standard Voltage Processor |  |
| J9C1 5-7     | VRE Rated Processor        |  |

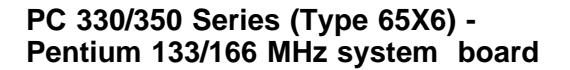

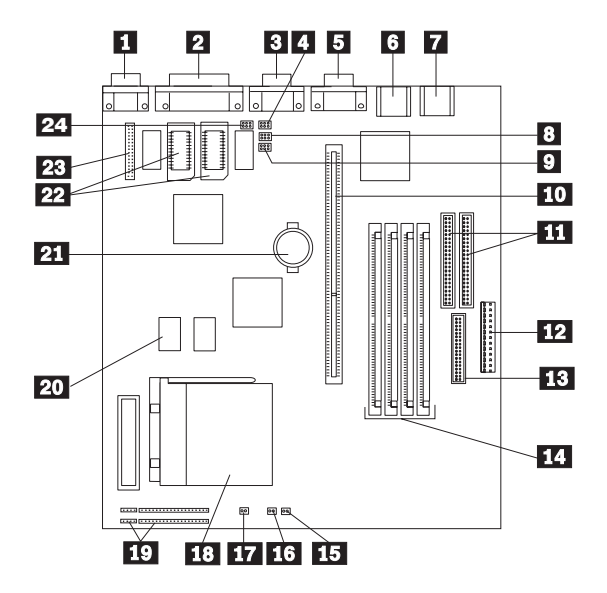

This system board is for models 6XX, 7XX, 8XX, 9XX.

See "PC 330/350 Series (Type 65X6) - Pentium 75/90/100 MHz system board" on page 408 for 3XX, 4XX, and 5XX models.

## PC 330/350 Series (Type 65X6) -Pentium 133/166 MHz system board locations

| 1      |        | Video Port                          |
|--------|--------|-------------------------------------|
| 2      |        | ECP/EPP Parallel Port               |
| 2      |        | Serial (B) Port                     |
| 3      | MK2    | Configuration lumpore               |
| 4      | - J4KZ | Configuration Jumpers               |
| 5<br>6 |        | Serial (A) Port                     |
| 0      |        | Mouse Port                          |
| 7      |        | Keyboard Port                       |
| 8      | - J4J2 | Configuration Jumpers               |
| 9      | - J4J1 | Configuration Jumpers               |
| 10     |        | ISA/PCI Riser Connector             |
| 11     |        | Enhanced IDE Connectors             |
| 12     |        | Primary Input Power Supply          |
| 13     |        | Diskette Connector                  |
| 14     |        | Four SIMM Sockets (Two Banks)       |
| 15     |        | Power-On LED Connector              |
| 16     |        | Hard Disk Activity LED Connector    |
| 17     |        | Auxiliary Fan Connector             |
| 18     |        | Processor Socket (7)                |
| 19     |        | Speaker Connector                   |
| 20     |        | 256 KB L2 Cache Sockets             |
| 21     |        | Batterv                             |
| 22     |        | 1MB Video Memory Sockets (Optional) |
| 23     |        | VESA Feature Connector              |
| 24     | I4K1   | Configuration Jumpers               |
| 121    | UTIVI  | Configuration outripers             |

See "PC 330/350 Series (Type 65X6) - Pentium 133/166 MHz jumper settings" on page 414 for jumper and switch settings.

## PC 330/350 Series (Type 65X6) -Pentium 133/166 MHz jumper settings The following tables contain the jumper setting information.

(D) indicates the default setting.

Processor Speed - J4J1, J4J2, J4K1

| Processor | J4J1               | J4J2               | J4K1    |
|-----------|--------------------|--------------------|---------|
| 75 MHz    | Pin 2-3<br>Pin 4-5 | Pin 2-3<br>Pin 4-5 | Pin 2-3 |
| 90 MHz    | Pin 2-3<br>Pin 5-6 | Pin 2-3<br>Pin 4-5 | Pin 1-2 |
| 100 MHz   | Pin 1-2<br>Pin 4-5 | Pin 2-3<br>Pin 4-5 | Pin 1-2 |
| 120 MHz   | Pin 2-3<br>Pin 5-6 | Pin 2-3<br>Pin 5-6 | Pin 1-2 |
| 133 MHz   | Pin 1-2<br>Pin 4-5 | Pin 2-3<br>Pin 5-6 | Pin 1-2 |
| 150 MHz   | Pin 2-3<br>Pin 5-6 | Pin 1-2<br>Pin 5-6 | Pin 1-2 |
| 166 MHz   | Pin 1-2<br>Pin 4-5 | Pin 1-2<br>Pin 5-6 | Pin 1-2 |

## CMOS Setup Access and ISA Bus Speed - J4K1

| Jumper | Position | Description |
|--------|----------|-------------|
| J4K1   | 1-2      | 1/4 PCI (D) |
| J4K1   | 2-3      | 1/3 PCI     |
| J4K1   | 4-5      | Enabled (D) |
| J4K1   | 5-6      | Disabled    |

#### **CMOS and Power-on Password - J4K2**

| Jumper | Position | Description    |
|--------|----------|----------------|
| J4K2   | 1-2      | Normal (D)     |
| J4K2   | 2-3      | Reset CMOS     |
| J4K2   | 4-5      | Normal (D)     |
| J4K2   | 5-6      | Reset Password |

## **BIOS Flash Recovery - J4A2**

| Jumper | Position | Description   |
|--------|----------|---------------|
| J4A2   | 1-2      | Normal (D)    |
| J4A2   | 2-3      | Flash Enabled |
| J4A2   | 4-5      | Reserved      |

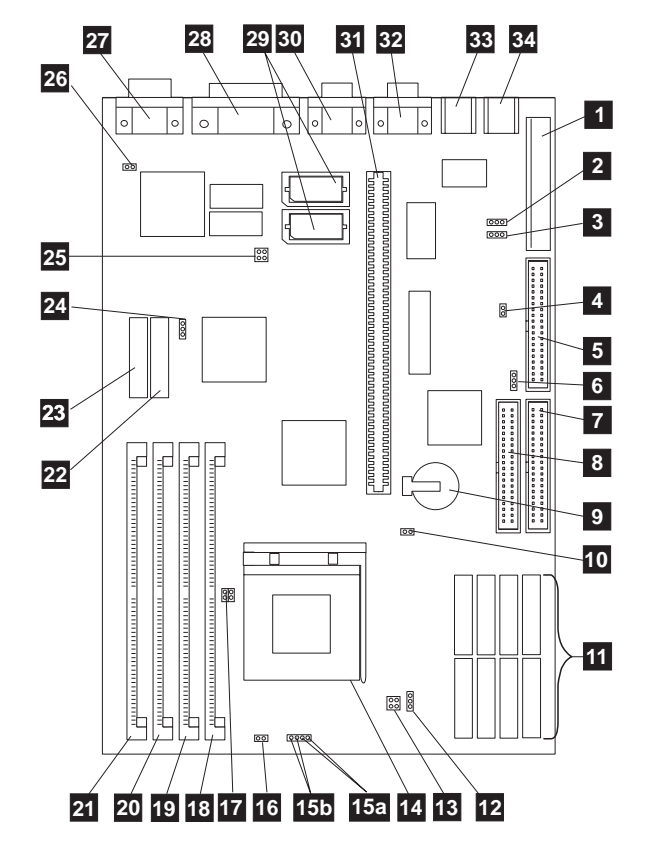

PC 340 Series (Type 6560) - Pentium 100/133/166 MHz system board

See page 416 for Cache information.

## PC 340 Series (Type 6560) - Pentium 100/133/166 MHz system board locations

| 1   | - J3   | Power supply connector                  |
|-----|--------|-----------------------------------------|
| 2   | - JP11 | Flash Jumper                            |
| 3   | - JP21 | FDD write protect                       |
| 4   | - JP4  | PS/2 Mouse Enable/Disable               |
| 5   | - J5   | Diskette drive connector                |
| 6   | - JP23 | HDD Detect                              |
| 7   | - J8   | Primary IDE hard disk drive connector   |
| 8   | - J7   | Secondary IDE hard disk drive connector |
| 9   |        | Battery                                 |
| 10  | - J9   | Power-on password/CMOS mode             |
| 11  |        | CACHE memory connectors (soldered       |
|     |        | cache for Models 4XX, 5XX, 6XX)         |
| 12  | - JP22 | Burst Mode                              |
| 13  | - JP19 | CPU voltage                             |
| 14  |        | Processor socket                        |
| 15a | - J12  | Hard disk drive LED connector           |
| 15b | - J12  | Power LED connector                     |
| 16  | - J13  | CPU fan connector                       |
| 17  | - JP17 | CPU clock                               |
| 18  |        | Memory module connector 1 - Bank1       |
| 19  |        | Memory module connector 2 - Bank1       |
| 20  |        | Memory module connector 3 - Bank0       |
| 21  |        | Memory module connector 4 - Bank0       |
| 22  |        | Tag RAM socket                          |
| 23  | - J6   | Feature connector                       |
| 24  | - JP13 | Cache memory size                       |
| 25  | - JP14 | CPU Bus clock                           |
| 26  | - JP3  | On-board VGA                            |
| 27  | - P4   | Display connector                       |
| 28  | - P1   | Parallel connector                      |
| 29  |        | Video memory sockets                    |
| 30  | - P2   | Serial connector COM2                   |
| 31  | _      | PCI/ISA riser connector                 |
| 32  | - P3   | Serial connector COM1                   |
| 33  | - J2   | Mouse connector                         |
| 34  | - J1   | Keyboard connector                      |

See "PC 340 Series (Type 6560) - Pentium 100/133/166 MHz system board jumper settings" on page 417 for jumper settings.

## PC 340 Series (Type 6560) - Pentium 100/133/166 MHz system board jumper settings

The following tables contain the jumper setting information. A (D) indicates the default setting.

## **Processor Type Selection**

| Processor | JP14         | JP17     |
|-----------|--------------|----------|
| P75 MHz   | 1-2          | Open     |
| P90 MHz   | 3-4          | Open     |
| P100 MHz  | 1-2, 3-4     | Open     |
| P120 MHz  | 3-4          | 1-2      |
| P133 MHz  | 1-2, 3-4 1-2 |          |
| P166 MHz  | 1-2, 3-4     | 1-2, 3-4 |

#### **Cache Size Selection**

| Size       | JP13 |
|------------|------|
| 256 KB (D) | 1-2  |
| 512 KB     | 2-3  |

## **Miscellaneous Jumpers**

| Jumper     | Setting       | Description                                                                                         |
|------------|---------------|----------------------------------------------------------------------------------------------------|
| JP3        | Short<br>Open | Enable on-board VGA (D)<br>Disable on-board VGA                                                     |
| JP4        | Short<br>Open | Enable PS/2 mouse (D)<br>Disable PS/2 mouse                                                         |
| <b>J</b> ð | 1-2<br>2-3    | Normal (D)<br>CMOS Data Clear (all setup data<br>reset to default and<br>Power-On-Password cleared) |
| JP11       | 1-2<br>2-3    | Enable Flash (D)<br>Flash Lock                                                                      |
| JP19       | 1-2<br>2-3    | STD 3.3 volt<br>VRE 3.52 volt (D)                                                                   |
| JP21       | 1-2<br>2-3    | FDD protect, Normal (D)<br>FDD Write protect                                                        |
| JP22       | 1-2<br>2-3    | Non-Linear burst, Async Cache (D)<br>Linear burst, sync Cache (D for<br>models 4XX, 5XX, 6XX only)  |
| JP23       | 1-2<br>2-3    | HDD detect (D)<br>HDD non-detect                                                                    |

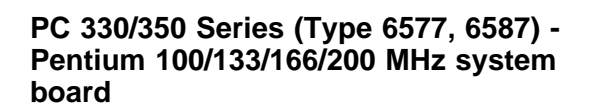

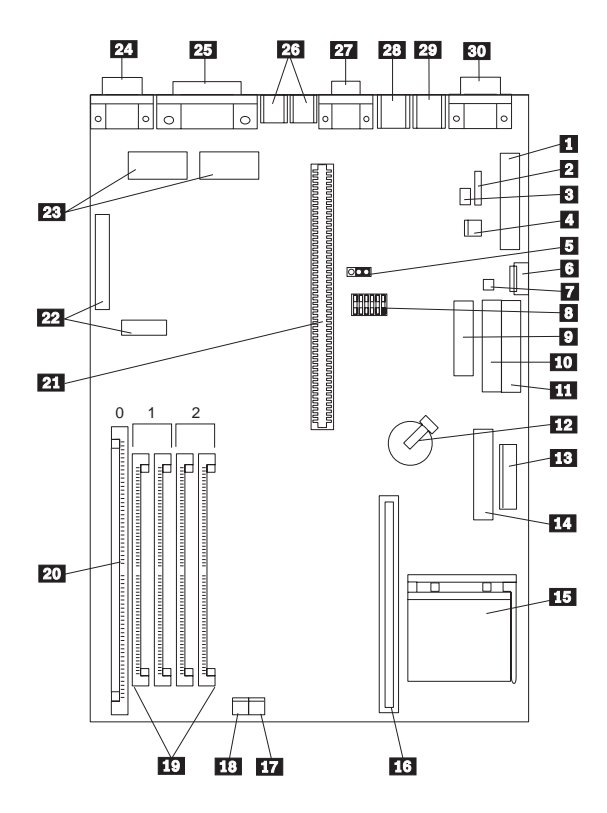

## PC 330/350 Series (Type 6577, 6587) -Pentium 100/133/166/200 MHz system board locations

Power connector (5 V)

Password jumper (CMOS clear)

Modem ring LAN Wake-Up Modem ring

Auxiliary power On/Off switch

Configuration switch set Diskette connector Primary IDE connector Secondary IDE connector Battery Power connector (3.3 V) Voltage Regulator connector (Pentium MMX only) Processor upgrade socket Cache memory module connector Power LED connector Hard disk access LED connector SIMM connectors (Bank 1/2) DIMM connector (Bank 0) Riser connector VESA passthrough connectors Video upgrade sockets Video port ECP/EPP parallel port USB ports (1, 2) Serial (A) port Mouse port . Keyboard port Infrared port

Reference information 419

## PC 330/350 Series (Type 6577, 6587) -Pentium 100/133/166/200 MHz switch/jumper settings

The following tables contain the switch and jumper setting information. (D) indicates the default setting.

| Speed   | SW1-1 | SW1-2 | SW1-3 | SW1-4 |
|---------|-------|-------|-------|-------|
| 75 MHz  | Off   | Off   | On    | On    |
| 90 MHz  | Off   | Off   | On    | Off   |
| 100 MHz | Off   | Off   | Off   | On    |
| 120 MHz | On    | Off   | On    | Off   |
| 133 MHz | On    | Off   | Off   | On    |
| 150 MHz | On    | On    | On    | Off   |
| 166 MHz | On    | On    | Off   | On    |
| 200 MHz | Off   | On    | Off   | On    |

#### Processor Speed Switch Settings (SW1 1-4)

## Additional Switch Settings (SW1 5-6)

| Description                        | SW1-5 | SW1-6   |
|------------------------------------|-------|---------|
| Normal<br>Diskette<br>Operation    | N/A   | Off (D) |
| Read-Only<br>Diskette<br>Operation | N/A   | On      |

#### **Password Jumper Settings**

| Jumper | Setting | Description       |
|--------|---------|-------------------|
| J15    | 1-2     | Password Disabled |
|        | 2-3 (D) | Password Enabled  |
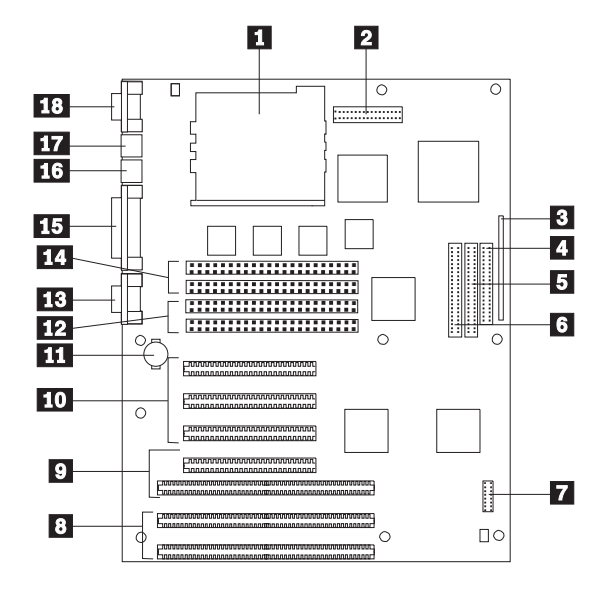

# PC 360-S150 (Type 6598) - Pentium Pro 150/200 MHz system board

Also see "Matrox Graphics Adapter (MGA) switch settings" on page 425 for MGA video adapter locations and switch settings.

# PC 360-S150 (Type 6598) - Pentium Pro 150/200 MHz system board locations

Processor connector Power supply connector Front panel I/O connector Diskette drive connector Hard Disk Drive connector CD-ROM drive connector Configuration jumpers (J25) ISA adapter slots PCI/ISA adapter slots PCI adapter slots Backup battery Bank 0 memory connectors Serial port 2 Bank 1 memory connectors Parallel port Mouse port Keyboard port Serial port 1

See "PC 360-S150 (Type 6598) - Pentium Pro 150/200 MHz jumper settings" on page 423 and "PC 360-S150 (Type 6598) - Pentium Pro 150/200 MHz jumper setting procedures" on page 424 for jumper settings and procedures.

# PC 360-S150 (Type 6598) - Pentium Pro 150/200 MHz jumper settings See "PC 360-S150 (Type 6598) - Pentium Pro 150/200 MHz jumper setting procedures" on page 424 for

additional jumper procedure information.

#### - Attention -

The following are the factory-configuration jumper settings. Do *not* change jumper 26-27 from the factory setting.

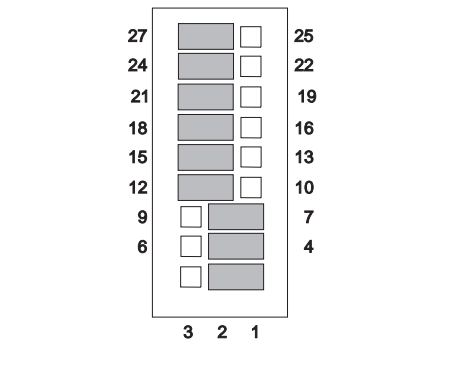

The following table contains the jumper setting information. (D) indicates the default setting.

| Jumper                              | Setting                    | Description                                                                                        |
|-------------------------------------|----------------------------|----------------------------------------------------------------------------------------------------|
| Bus Speed<br>Clock Ratio<br>PCI/ISA | 1-2<br>4-5<br>7-8<br>11-12 | <b>150 MHz Processor</b><br>Bus = 60.14 MHz<br>Clock ratio = 5/2<br>PCI = 30 MHz<br>ISA = 7.51 MHz |
| Bus Speed<br>Clock Ratio<br>PCI/ISA | 2-3<br>5-6<br>7-8<br>10-11 | 200 MHz Processor<br>Bus = 66.48 MHz<br>Clock ratio = 3/1<br>PCI = 33 MHz<br>ISA = 8.31 MHz        |
| Password                            | 14-15 (D)<br>13-14         | Password Enabled<br>Password Reset                                                                 |
| CMOS                                | 17-18 (D)<br>16-17         | CMOS Normal<br>CMOS Reset                                                                          |
| Setup Utility                       | 20-21 (D)<br>19-20         | Setup Enabled<br>Setup Disabled                                                                    |
| Flash Recovery                      | 23-24 (D)<br>22-23         | Normal<br>Flash Recovery<br>Enabled                                                                |
| Reserved                            | 26-27 (D)                  | (Do Not Change)                                                                                    |

#### PC 360-S150 (Type 6598) - Pentium Pro 150/200 MHz jumper setting procedures Processor/Bus-Speed/Clock-Ratio Jumper

Set these jumpers to match the processor installed.

#### **Password Reset**

- 1. Power-off the computer.
- 2. Move the jumper from pins 14-15 to 13-14.
- 3. Power-on the computer. This erases both the power-on and administrator passwords.
- 4. Power-off the computer.
- 5. Move the jumper from pins 13-14 to 14-15.

#### **CMOS** Jumper

- 1. Power-off the computer.
- 2. Move the jumper from pins 17-18 to 16-17.
- 3. Power-on the computer. This erases the CMOS information.
- 4. Power-off the computer.
- 5. Move the jumper from pins 16-17 to 17-18.

#### **Configuration/Setup Utility Jumper**

This jumper setting enables and disables the Configuration/Setup Utility.

#### Flash Recovery Jumper

If an interruption occurs during a Flash/BIOS upgrade, the BIOS might be left in an unusable state. This jumper enables you to restart the system and recover the BIOS.

- 1. Power-off the computer.
- 2. Move the jumper from pins 23-24 to 22-23.
- 3. Insert the upgrade diskette into the drive A.
- 4. Power-on the computer and listen to the speaker. You should hear beeps in the following sequence.
  - a. After the computer is powered-on, it beeps once.
  - This beep marks the beginning of the POST.b. After a short delay (less than 10 seconds), the computer beeps again. This marks the beginning of the recovery process. The recovery code is being copied into the flash component.
  - c. After about 30 seconds, the computer beeps twice, marking the end of the recovery process. Wait until the diskette drive in-use light goes out.
- 5. Power-off the computer and move the jumper from pins 22-23 to 23-24.
- 6. Leave the upgrade diskette in the diskette drive and power-on the computer.
- 7. Retry the original upgrade procedure.

# Matrox Graphics Adapter (MGA) switch settings

There are two switches on the adapter that are used to change the way the adapter operates.

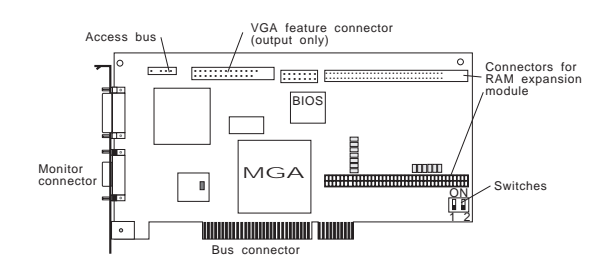

#### VGA BIOS flash upgrade enable - Switch 1

To upgrade the VGA BIOS, use the software utility diskette and BIOS upgrade file.

- 1. Remove the adapter to access the switches.
- 2. Set Switch 1 to On to allow re-programming of the Flash EPROM.
  - **Note:** Do not leave this switch On during normal use, as the Flash EPROM in this state is susceptible to being erased without warning.
- 3. Reinstall the adapter.
- 4. Follow the instructions supplied with the flash utility.
- 5. Power-off the computer and remove the adapter.
- 6. Set Switch 1 to Off.
- 7. Reinstall the adapter.
- 8. Remove the flash utility diskette.

#### VGA enable/disable switch - Switch 2

By default, the MGA adapter VGA feature is enabled (Switch 2=Off) for single-screen operation, which means that any other installed VGA must be disabled.

This switch should be set to On to support a dual-screen configuration. In this case, a VGA adapter in another expansion slot will be used for output to the second monitor.

- 1. Remove the adapter to access the switches.
- 2. Set Switch 2 to On to enable dual-screen operation.
- 3. Reinstall the adapter.

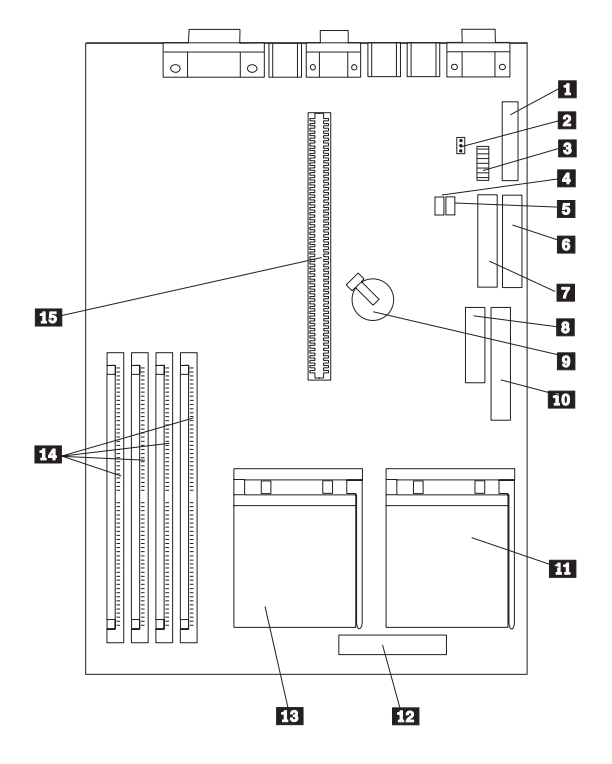

# PC 365 (Type 6589) - system board

Also see "Matrox Graphics Adapter (MGA) switch settings" on page 425 for MGA video adapter locations and switch settings.

# PC 365 (Type 6589) - system board locations

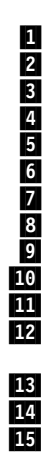

| Diskette drive connector                     |
|----------------------------------------------|
| CMOS, Password Jumper                        |
| Processor, Diskette Switch                   |
| Wake on Ring connector J13 (style 1)         |
| Wake on Ring connector J11 (style 2)         |
| Secondary IDE connector                      |
| Primary IDE connector                        |
| 3.3V power connector                         |
| Battery                                      |
| Main power connector                         |
| Second processor connector                   |
| Voltage regulator module (VRM) connector for |
| second processor                             |
| Primary processor connector                  |
| Memory connectors                            |
| Riser-card connector                         |

#### Note

The two Wake on Ring connectors, J13 and J11, accommodate two different style connectors. The two connectors share the same function.

# PC 365 (Type 6589) switch settings

The following table contains the switch setting information. (D) indicates the default setting.

| Description                     | Setting                         |
|---------------------------------|---------------------------------|
| 180 MHz Processor               | 1, 3, 4, 5 On<br>2, 6, 7, 8 Off |
| 200 MHz Processor               | 1, 3, 4, 6 On<br>2, 5, 7, 8 Off |
| Normal Diskette Operation       | 8 On (D)                        |
| Read-only Diskette<br>Operation | 8 Off                           |
| Password/CMOS Enabled           | J8 1-2 (D)                      |
| Password/CMOS Erase             | J8 2-3                          |

#### - Note

Refer to Configuration/Setup for other system parameter settings.

PC 300 Series (Type 6862, 6872, 6892) -Pentium II, Pentium III, Celeron system board

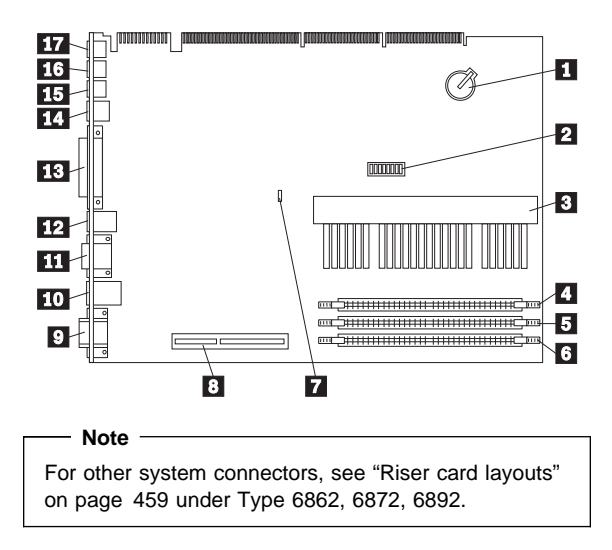

# PC 300 Series (Type 6862, 6872, 6892) -Pentium II, Pentium III, Celeron system board locations

Battery Switch SW1 Microprocessor socket DIMM socket 0 DIMM socket 1 DIMM socket 2 CMOS clear Jumper J9 AGP 2X connector Display connector Mouse/Keyboard connectors (top=mouse, bottom=keyboard) Serial connectors (top=serial port 2, bottom=serial port 1) USB connectors (top=USB2, bottom=USB1) Parallel connector Ethernet RJ45 connector Audio line out Audio line in Microphone connector

# PC 300 Series (Type 6862, 6872, 6892) -Pentium II, Pentium III, Celeron jumper/switch settings

The following table contains the jumper setting information. (D) indicates the default setting.

| Jumper        | Setting        | Description           |
|---------------|----------------|-----------------------|
| CMOS Reset J9 | 2-3<br>1-2 (D) | CMOS reset.<br>Normal |

The following tables contains the switch setting information. (D) indicates the default setting.

#### - Note

Pentium III processors do not require speed settings. For Pentium III processors, you can ignore the speed settings.

#### Pentium II Processor Speed Switch Setting (SW1 1-4)

| CPU<br>Switch<br>Settings | SW1-1 | SW1-2 | SW1-3 | SW1-4 |
|---------------------------|-------|-------|-------|-------|
| 233/66<br>MHz             | Off   | Off   | On    | On    |
| 266/66<br>MHz             | On    | On    | Off   | On    |
| 300/66<br>MHz             | Off   | On    | Off   | On    |
| 333/66<br>MHz             | On    | Off   | Off   | On    |
| 350/100<br>MHz            | Off   | Off   | On    | On    |
| 400/100<br>MHz            | On    | On    | Off   | On    |
| 450/100<br>MHz            | Off   | On    | Off   | On    |

#### Celeron Processor Speed Switch Setting (SW1 1-4)

| CPU<br>Switch<br>Settings | SW1-1 | SW1-2 | SW1-3 | SW1-4 |
|---------------------------|-------|-------|-------|-------|
| 300<br>MHz<br>Celeron     | Off   | On    | Off   | On    |
| 333<br>MHz<br>Celeron     | On    | Off   | Off   | On    |
| 433<br>MHz<br>Celeron     | Off   | On    | On    | Off   |

## ROM Operation Switch (SW1-5)

| ROM Operation        | SW1-5   |
|----------------------|---------|
| ROM Recovery Mode    | On      |
| Normal ROM Operation | Off (D) |

## Reserved Switch (SW1-6)

| Reserved | SW1-6   |
|----------|---------|
| Reserved | Off (D) |

# Privilege Access Password (PAP) Switch (SW1-7)

| PAP     | SW1-7   |
|---------|---------|
| Disable | Off (D) |
| Enable  | On      |

# Diskette Write Access Switch (SW1-8)

| Diskette Access | SW1-8   |
|-----------------|---------|
| Write Enabled   | Off (D) |
| Write Protected | On      |

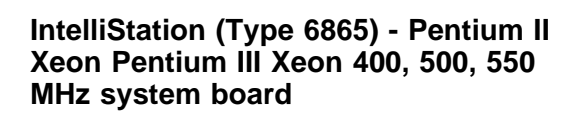

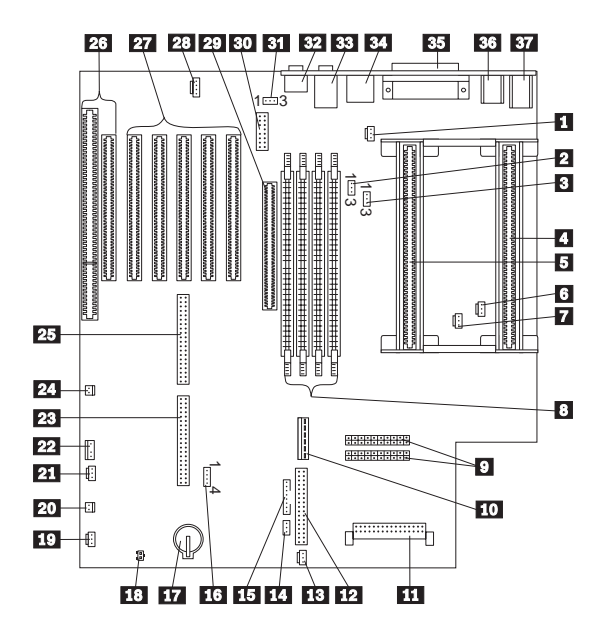

# IntelliStation (Type 6865) - Pentium II Xeon, Pentium III Xeon 400, 500, 550 MHz system board locations

| <ul> <li>2 - J4J1 Clear CMOS jumper</li> <li>3 - J4J2 Administration jumper</li> <li>4 - Secondary microprocessor socket</li> <li>Frimary microprocessor socket</li> <li>Secondary microprocessor fansink<br/>connector</li> <li>Primary microprocessor fansink<br/>connector</li> <li>Primary microprocessor fansink</li> <li>connector</li> <li>B DIMM connectors (Bank 3,2,1,0)</li> <li>Power connectors, dual 20-pin</li> <li>Auxiliary Power connector</li> <li>Voltage Regulator Module, for secondary<br/>processor</li> <li>Diskette drive connector</li> <li>Voltage Regulator Module, for secondary<br/>processor</li> <li>Diskette drive connector</li> <li>Fan connector, upper front</li> <li>J12G1 Boot Block jumper</li> <li>Front Panel LED connector</li> <li>SCSI LED connector</li> <li>Battery</li> <li>Tamper detect switch connector</li> <li>Speaker connector</li> <li>Secondary IDE connector</li> <li>Secondary IDE connector</li> <li>Shared ISA/PCI connector</li> <li>CDROM audio connector</li> <li>G Shared ISA/PCI connector</li> <li>J2G1 Ethernet Power jumper</li> <li>J2G1 Ethernet connector</li> <li>AGP slot connector</li> <li>AGP slot connector</li> <li>AGP slot connector</li> <li>AGP slot connector</li> <li>AGP slot connector</li> <li>SHARED AGE SLOT SCI SLED CONNECTOR</li> <li>Audio line In/Out connector</li> <li>Audio line In/Out connector</li> <li>Sean Audio line In/Out connector</li> <li>Sean Audio line In/Out connector</li> <li>Sean Audio line In/Serial 2 connectors</li> <li>CDROM Audio connector</li> <li>Sean Audio line In/Serial 2 connectors</li> <li>Sean Audio Inserial 2 connectors</li> <li>Sean Audio line In/Serial 2 connectors</li> <li>Sean Audio line In/Serial 2 connectors</li> <li>Sean Audio line In/Serial 2 connectors</li> <li>Sean Audio line In/Serial 2 connectors</li> <li>Sean Audio line In/Serial 2 connectors</li> <li>Sean Audio line In/Serial 2 connectors</li> <li>Sean Audio Line In/Serial 2 connectors</li> <li>Sean Audio Line In/Serial 2 connectors</li> <li>Sean Audio Interector</li> </ul> | 1 - J3J1         | Fan connector, rear panel               |
|----------------------------------------------------------------------------------------------------|------------------|-----------------------------------------|
| <ul> <li>3 - J4J2 Administration jumper</li> <li>4 - Secondary microprocessor socket</li> <li>Primary microprocessor socket</li> <li>Secondary microprocessor fansink<br/>connector</li> <li>Primary microprocessor fansink<br/>connector</li> <li>DIMM connectors (Bank 3,2,1,0)</li> <li>Power connectors, dual 20-pin</li> <li>Auxiliary Power connector</li> <li>Voltage Regulator Module, for secondary<br/>processor</li> <li>Diskette drive connector</li> <li>Fan connector, upper front</li> <li>J12G1 Boot Block jumper</li> <li>Front Panel LED connector</li> <li>ScSI LED connector</li> <li>Battery</li> <li>Tamper detect switch connector</li> <li>Speaker connector</li> <li>Wake On LAN connector</li> <li>Secondary IDE connector</li> <li>Scandary IDE connector</li> <li>Shared ISA/PCI connector</li> <li>Garde ISA/PCI connector</li> <li>Frimary IDE connector</li> <li>Shared ISA/PCI connector</li> <li>J2G1 Ethernet Power jumper</li> <li>J2G1 Ethernet connector</li> <li>AGP slot connector</li> <li>AGP slot connector</li> <li>AGP slot connector</li> <li>AGP slot connector</li> <li>AGP slot connector</li> <li>AGP slot connector</li> <li>AGP slot connector</li> <li>AGP slot connector</li> <li>AGP slot connector</li> <li>AGP slot connector</li> <li>AGP slot connector</li> <li>AUdio line In/Out connector</li> <li>AUdio line In/Out connector</li> <li>Batale/Serial 1/Serial 2 connectors</li> <li>USB 1/USB 2 connectors</li> <li>Keyboard/Mouse connectors</li> </ul>                                                                                                    | 2 - J4J1         | Clear CMOS jumper                       |
| <ul> <li>Secondary microprocessor socket</li> <li>Primary microprocessor socket</li> <li>Secondary microprocessor fansink<br/>connector</li> <li>Primary microprocessor fansink<br/>connector</li> <li>DIMM connectors (Bank 3,2,1,0)</li> <li>Power connectors, dual 20-pin</li> <li>Auxiliary Power connector</li> <li>Voltage Regulator Module, for secondary<br/>processor</li> <li>J12G1 Boot Block jumper</li> <li>Fan connector</li> <li>SCSI LED connector</li> <li>SCSI LED connector</li> <li>Stattery</li> <li>Tamper detect switch connector</li> <li>Speaker connector</li> <li>Wake On LAN connector</li> <li>Speaker connector</li> <li>Secondary IDE connector</li> <li>Secondary IDE connector</li> <li>Shared ISA/PCI connector</li> <li>Shared ISA/PCI connector</li> <li>Shared ISA/PCI connector</li> <li>Shared ISA/PCI connector</li> <li>Shared ISA/PCI connector</li> <li>Shared ISA/PCI connector</li> <li>AGP slot connector</li> <li>AGP slot connector</li> <li>AGP slot connector</li> <li>AGP slot connector</li> <li>AGP slot connector</li> <li>Sethernet Power jumper</li> <li>AGP slot connector</li> <li>Sethernet connector</li> <li>Sethernet connector</li> <li>Sethernet 20 connectors</li> <li>AUdio line In/Out connectors</li> <li>AUdio line In/Out connectors</li> <li>Sethernet connector</li> <li>Sethernet connector</li> <li>Sethernet c</li></ul>                                                                                                    | 3 - J4J2         | Administration jumper                   |
| <ul> <li>Frimary microprocessor socket</li> <li>Secondary microprocessor fansink<br/>connector</li> <li>Primary microprocessor fansink<br/>connector</li> <li>DIMM connectors (Bank 3,2,1,0)</li> <li>Power connectors, dual 20-pin</li> <li>Auxiliary Power connector</li> <li>Voltage Regulator Module, for secondary<br/>processor</li> <li>Diskette drive connector</li> <li>Voltage Regulator Module, for secondary<br/>processor</li> <li>Boot Block jumper</li> <li>Front Panel LED connector</li> <li>SCSI LED connector</li> <li>Tamper detect switch connector</li> <li>Speaker connector</li> <li>Speaker connector</li> <li>Wake On LAN connector</li> <li>Secondary IDE connector</li> <li>Wake On Modem connector</li> <li>Shared ISA/PCI connector</li> <li>PCI slot connector</li> <li>AGP slot connector</li> <li>J2G1</li> <li>Ethernet Power jumper</li> <li>J2G1</li> <li>Ethernet connector</li> <li>AGP slot connector</li> <li>AGP slot connector</li> <li>AGP slot connector</li> <li>AGP slot connector</li> <li>AGP slot connector</li> <li>AGP slot connector</li> <li>Spealer and LiSA/PCI connectors</li> <li>AGP slot connector</li> <li>AGP slot connector</li> <li>AGP slot connector</li> <li>AGP slot connector</li> <li>AGP slot connector</li> <li>AGP slot connector</li> <li>AGP slot connector</li> <li>AGP slot connector</li> <li>AGP slot connector</li> <li>AGP slot connectors</li> <li>AUdio line In/Out connectors</li> <li>RJ-45 Ethernet connector</li> <li>Batteria 1/Serial 2 connectors</li> <li>Keyboard/Mouse connectors</li> </ul>                                                                                                    | 4 -              | Secondary microprocessor socket         |
| <ul> <li>Secondary microprocessor fansink<br/>connector</li> <li>Primary microprocessor fansink<br/>connector</li> <li>DIMM connectors (Bank 3,2,1,0)</li> <li>Power connectors, dual 20-pin</li> <li>Auxiliary Power connector</li> <li>Voltage Regulator Module, for secondary<br/>processor</li> <li>Diskette drive connector</li> <li>Voltage Regulator Module, for secondary<br/>processor</li> <li>Diskette drive connector</li> <li>Fan connector, upper front</li> <li>J12G1</li> <li>Boot Block jumper</li> <li>Front Panel LED connector</li> <li>SCSI LED connector</li> <li>SCSI LED connector</li> <li>Tamper detect switch connector</li> <li>Fan connector, lower front</li> <li>Speaker connector</li> <li>Wake On LAN connector</li> <li>Wake On LAN connector</li> <li>Secondary IDE connector</li> <li>Shared ISA/PCI connectors</li> <li>CDROM audio connector</li> <li>AGP slot connector</li> <li>J2G1</li> <li>Ethernet Power jumper</li> <li>Microphone connector</li> <li>Audio line In/Out connectors</li> <li>Audio line In/Out connectors</li> <li>Spaallel/Serial 1/Serial 2 connectors</li> <li>USB 1/USB 2 connectors</li> </ul>                                                                                                    | 5                | Primary microprocessor socket           |
| Connector7Primary microprocessor fansink<br>connector8DIMM connectors (Bank 3,2,1,0)9Power connectors, dual 20-pin10Auxiliary Power connector11Voltage Regulator Module, for secondary<br>processor12Diskette drive connector13Fan connector, upper front14- J12G115Front Panel LED connector16SCSI LED connector17Battery18Tamper detect switch connector19Fan connector, lower front20Speaker connector21Wake On LAN connector22RFID antenna connector23Secondary IDE connector24Wake On Modem connector25Primary IDE connector26Shared ISA/PCI connector27PCI slot connector28CDROM audio connector29AGP slot connector30Audio line In/Out connectors31- J2G1Ethernet Power jumper32Microphone connector33Audio line In/Out connectors34RJ-45 Ethernet connector35Parallel/Serial 1/Serial 2 connectors36USB 1/USB 2 connectors37Keyboard/Mouse connectors                                                                                                    | 6                | Secondary microprocessor fansink        |
| <ul> <li>Primary microprocessor fansink<br/>connector</li> <li>DIMM connectors (Bank 3,2,1,0)</li> <li>Power connectors, dual 20-pin</li> <li>Auxiliary Power connector</li> <li>Voltage Regulator Module, for secondary<br/>processor</li> <li>Diskette drive connector</li> <li>Fan connector, upper front</li> <li>J12G1</li> <li>Boot Block jumper</li> <li>Front Panel LED connector</li> <li>SCSI LED connector</li> <li>SCSI LED connector</li> <li>Tamper detect switch connector</li> <li>Speaker connector</li> <li>Wake On LAN connector</li> <li>Wake On LAN connector</li> <li>Secondary IDE connector</li> <li>Shared ISA/PCI connector</li> <li>Shared ISA/PCI connector</li> <li>CDROM audio connector</li> <li>AGP slot connector</li> <li>J2G1</li> <li>Ethernet Power jumper</li> <li>Audio line In/Out connectors</li> <li>Microphone connector</li> <li>Spaalel/Serial 1/Serial 2 connectors</li> <li>USB 1/USB 2 connectors</li> <li>Keyboard/Mouse connectors</li> </ul>                                                                                                    | —                | connector                               |
| Connector3DIMM connectors (Bank 3,2,1,0)9Power connectors, dual 20-pin10Auxiliary Power connector11Voltage Regulator Module, for secondary<br>processor12Diskette drive connector13Fan connector, upper front14- J12G1Boot Block jumper15Front Panel LED connector16SCSI LED connector17Battery18Tamper detect switch connector19Fan connector, lower front20Speaker connector21Wake On LAN connector22RFID antenna connector23Secondary IDE connector24Wake On Modem connector25Primary IDE connector26Shared ISA/PCI connector27PCI slot connector28CDROM audio connector29AGP slot connector30MIDI connector31- J2G1Ethernet Power jumper32Microphone connector33Audio line In/Out connectors34RJ-45 Ethernet connector35Parallel/Serial 1/Serial 2 connectors36USB 1/USB 2 connectors37Keyboard/Mouse connectors                                                                                                    | 7                | Primary microprocessor fansink          |
| <ul> <li>B DIMM connectors (Bank 3,2,1,0)</li> <li>Power connectors, dual 20-pin</li> <li>Auxiliary Power connector</li> <li>Voltage Regulator Module, for secondary processor</li> <li>Diskette drive connector</li> <li>Fan connector, upper front</li> <li>Fan connector, upper front</li> <li>J12G1</li> <li>Boot Block jumper</li> <li>Front Panel LED connector</li> <li>SCSI LED connector</li> <li>SCSI LED connector</li> <li>Tamper detect switch connector</li> <li>Speaker connector</li> <li>Wake On LAN connector</li> <li>Secondary IDE connector</li> <li>Wake On Modem connector</li> <li>Shared ISA/PCI connector</li> <li>CDROM audio connector</li> <li>AGP slot connector</li> <li>J2G1</li> <li>Ethernet Power jumper</li> <li>J2G1</li> <li>Ethernet connector</li> <li>Spealel/Serial 1/Serial 2 connectors</li> <li>USB 1/USB 2 connectors</li> <li>USB 1/USB 2 connectors</li> </ul>                                                                                                    | _                | connector                               |
| 9Power connectors, dual 20-pin10Auxiliary Power connector11Voltage Regulator Module, for secondary<br>processor12Diskette drive connector13Fan connector, upper front14- J12G1Boot Block jumper15Front Panel LED connector16SCSI LED connector17Battery18Tamper detect switch connector19Fan connector, lower front20Speaker connector21Wake On LAN connector22RFID antenna connector23Secondary IDE connector24Wake On Modem connector25Primary IDE connector26Shared ISA/PCI connector27PCI slot connector28CDROM audio connector29AGP slot connector30MIDI connector31- J2G1Ethernet Power jumper33Audio line In/Out connectors34RJ-45 Ethernet connector35Parallel/Serial 1/Serial 2 connectors36USB 1/USB 2 connectors37Keyboard/Mouse connectors                                                                                                    | 8                | DIMM connectors (Bank 3,2,1,0)          |
| 10Auxiliary Power connector11Voltage Regulator Module, for secondary<br>processor12Diskette drive connector13Fan connector, upper front14- J12G1Boot Block jumper15Front Panel LED connector16SCSI LED connector17Battery18Tamper detect switch connector19Fan connector, lower front20Speaker connector21Wake On LAN connector22RFID antenna connector23Secondary IDE connector24Wake On Modem connector25Primary IDE connectors26Shared ISA/PCI connector27PCI slot connector28CDROM audio connector29AGP slot connector30MIDI connector31- J2G1Ethernet Power jumper33Audio line In/Out connectors34RJ-45 Ethernet connector35Parallel/Serial 1/Serial 2 connectors36USB 1/USB 2 connectors37Keyboard/Mouse connector                                                                                                    | 9                | Power connectors, dual 20-pin           |
| 11Voltage Regulator Module, for secondary<br>processor12Diskette drive connector13Fan connector, upper front14- J12G1Boot Block jumper15Front Panel LED connector16SCSI LED connector17Battery18Tamper detect switch connector19Fan connector, lower front20Speaker connector21Wake On LAN connector22RFID antenna connector23Secondary IDE connector24Wake On Modem connector25Primary IDE connector26Shared ISA/PCI connector27PCI slot connector28CDROM audio connector29AGP slot connector30MIDI connector31- J2G1Ethernet Power jumper33Audio line In/Out connectors34RJ-45 Ethernet connector35Parallel/Serial 1/Serial 2 connectors36USB 1/USB 2 connectors37Keyboard/Mouse connector                                                                                                    | 10               | Auxiliary Power connector               |
| processor12Diskette drive connector13Fan connector, upper front14- J12G1Boot Block jumper15Front Panel LED connector16SCSI LED connector17Battery18Tamper detect switch connector19Fan connector, lower front20Speaker connector21Wake On LAN connector22RFID antenna connector23Secondary IDE connector24Wake On Modem connector25Primary IDE connector26Shared ISA/PCI connectors27PCI slot connector28CDROM audio connector29AGP slot connector30MIDI connector31- J2G1Ethernet Power jumper32Microphone connector33Audio line In/Out connectors34RJ-45 Ethernet connector35Parallel/Serial 1/Serial 2 connectors36USB 1/USB 2 connectors37Keyboard/Mouse connectors                                                                                                    | 11               | Voltage Regulator Module, for secondary |
| 12Diskette drive connector13Fan connector, upper front14- J12G1Boot Block jumper15Front Panel LED connector16SCSI LED connector17Battery18Tamper detect switch connector19Fan connector, lower front20Speaker connector21Wake On LAN connector22RFID antenna connector23Secondary IDE connector24Wake On Modem connector25Primary IDE connector26Shared ISA/PCI connectors27PCI slot connector28CDROM audio connector29AGP slot connector30MIDI connector31- J2G1Ethernet Power jumper32Microphone connector33Audio line In/Out connectors34RJ-45 Ethernet connector35Parallel/Serial 1/Serial 2 connectors36USB 1/USB 2 connectors37Keyboard/Mouse connectors                                                                                                    |                  | processor                               |
| 13Fan connector, upper front14- J12G1Boot Block jumper15Front Panel LED connector16SCSI LED connector17Battery18Tamper detect switch connector19Fan connector, lower front20Speaker connector21Wake On LAN connector22RFID antenna connector23Secondary IDE connector24Wake On Modem connector25Primary IDE connector26Shared ISA/PCI connectors27PCI slot connector28CDROM audio connector29AGP slot connector30MIDI connector31- J2G1Ethernet Power jumper32Microphone connector33Audio line In/Out connectors34RJ-45 Ethernet connector35Parallel/Serial 1/Serial 2 connectors36USB 1/USB 2 connectors37Keyboard/Mouse connectors                                                                                                    | 12               | Diskette drive connector                |
| 14- J12G1Boot Block jumper15Front Panel LED connector16SCSI LED connector17Battery18Tamper detect switch connector19Fan connector, lower front20Speaker connector21Wake On LAN connector22RFID antenna connector23Secondary IDE connector24Wake On Modem connector25Primary IDE connector26Shared ISA/PCI connectors27PCI slot connector28CDROM audio connector29AGP slot connector30MIDI connector31- J2G1Ethernet Power jumper32Microphone connector33Audio line In/Out connectors34RJ-45 Ethernet connector35Parallel/Serial 1/Serial 2 connectors36USB 1/USB 2 connectors37Keyboard/Mouse connectors                                                                                                    | 13               | Fan connector, upper front              |
| 15Front Panel LED connector16SCSI LED connector17Battery18Tamper detect switch connector19Fan connector, lower front20Speaker connector21Wake On LAN connector22RFID antenna connector23Secondary IDE connector24Wake On Modem connector25Primary IDE connector26Shared ISA/PCI connectors27PCI slot connector28CDROM audio connector29AGP slot connector30MIDI connector31- J2G133Audio line In/Out connectors34RJ-45 Ethernet connector35Parallel/Serial 1/Serial 2 connectors36USB 1/USB 2 connectors37Keyboard/Mouse connectors                                                                                                    | 14 - J12G1       | Boot Block jumper                       |
| 16SCSI LED connector17Battery18Tamper detect switch connector19Fan connector, lower front20Speaker connector21Wake On LAN connector22RFID antenna connector23Secondary IDE connector24Wake On Modem connector25Primary IDE connector26Shared ISA/PCI connectors27PCI slot connector28CDROM audio connector29AGP slot connector30MIDI connector31- J2G133Audio line In/Out connectors34RJ-45 Ethernet connector35Parallel/Serial 1/Serial 2 connectors36USB 1/USB 2 connectors37Keyboard/Mouse connectors                                                                                                    | 15               | Front Panel LED connector               |
| 17Battery18Tamper detect switch connector19Fan connector, lower front20Speaker connector21Wake On LAN connector22RFID antenna connector23Secondary IDE connector24Wake On Modem connector25Primary IDE connector26Shared ISA/PCI connectors27PCI slot connector28CDROM audio connector29AGP slot connector30MIDI connector31- J2G133Audio line In/Out connectors34RJ-45 Ethernet connector35Parallel/Serial 1/Serial 2 connectors36USB 1/USB 2 connectors37Keyboard/Mouse connectors                                                                                                    | 16               | SCSI LED connector                      |
| 18Tamper detect switch connector19Fan connector, lower front20Speaker connector21Wake On LAN connector22RFID antenna connector23Secondary IDE connector24Wake On Modem connector25Primary IDE connector26Shared ISA/PCI connectors27PCI slot connector28CDROM audio connector29AGP slot connector30MIDI connector31- J2G133Audio line In/Out connectors34RJ-45 Ethernet connector35Parallel/Serial 1/Serial 2 connectors36USB 1/USB 2 connectors37Keyboard/Mouse connectors                                                                                                    | 17               | Battery                                 |
| 19Fan connector, lower front20Speaker connector21Wake On LAN connector22RFID antenna connector23Secondary IDE connector24Wake On Modem connector25Primary IDE connector26Shared ISA/PCI connectors27PCI slot connector28CDROM audio connector29AGP slot connector30MIDI connector31- J2G133Audio line In/Out connectors34RJ-45 Ethernet connector35Parallel/Serial 1/Serial 2 connectors36USB 1/USB 2 connectors37Keyboard/Mouse connectors                                                                                                    | 18               | Tamper detect switch connector          |
| 20Speaker connector21Wake On LAN connector22RFID antenna connector23Secondary IDE connector24Wake On Modem connector25Primary IDE connector26Shared ISA/PCI connectors27PCI slot connectors28CDROM audio connector29AGP slot connector30MIDI connector31- J2G133Audio line In/Out connectors34RJ-45 Ethernet connector35Parallel/Serial 1/Serial 2 connectors36USB 1/USB 2 connectors37Keyboard/Mouse connectors                                                                                                    | 19               | Fan connector, lower front              |
| 21Wake On LAN connector22RFID antenna connector23Secondary IDE connector24Wake On Modem connector25Primary IDE connector26Shared ISA/PCI connectors27PCI slot connectors28CDROM audio connector29AGP slot connector30MIDI connector31- J2G133Audio line In/Out connectors34RJ-45 Ethernet connector35Parallel/Serial 1/Serial 2 connectors36USB 1/USB 2 connectors37Keyboard/Mouse connectors                                                                                                    | 20               | Speaker connector                       |
| 22RFID antenna connector23Secondary IDE connector24Wake On Modem connector25Primary IDE connector26Shared ISA/PCI connectors27PCI slot connectors28CDROM audio connector29AGP slot connector30MIDI connector31- J2G133Audio line In/Out connectors34RJ-45 Ethernet connector35Parallel/Serial 1/Serial 2 connectors36USB 1/USB 2 connectors37Keyboard/Mouse connectors                                                                                                    | 21               | Wake On LAN connector                   |
| <ul> <li>23 Secondary IDE connector</li> <li>24 Wake On Modem connector</li> <li>25 Primary IDE connector</li> <li>26 Shared ISA/PCI connectors</li> <li>27 PCI slot connectors</li> <li>28 CDROM audio connector</li> <li>29 AGP slot connector</li> <li>30 MIDI connector</li> <li>31 - J2G1 Ethernet Power jumper</li> <li>32 Microphone connector</li> <li>33 Audio line In/Out connectors</li> <li>34 RJ-45 Ethernet connector</li> <li>35 Parallel/Serial 1/Serial 2 connectors</li> <li>36 USB 1/USB 2 connectors</li> <li>37 Keyboard/Mouse connectors</li> </ul>                                                                                                    | 22               | RFID antenna connector                  |
| 24Wake On Modem connector25Primary IDE connector26Shared ISA/PCI connectors27PCI slot connectors28CDROM audio connector29AGP slot connector30MIDI connector31- J2G133Audio line In/Out connectors34RJ-45 Ethernet connector35Parallel/Serial 1/Serial 2 connectors36USB 1/USB 2 connectors37Keyboard/Mouse connectors                                                                                                    | 23               | Secondary IDE connector                 |
| <ul> <li>25 Primary IDE connector</li> <li>26 Shared ISA/PCI connectors</li> <li>27 PCI slot connectors</li> <li>28 CDROM audio connector</li> <li>29 AGP slot connector</li> <li>30 MIDI connector</li> <li>31 - J2G1 Ethernet Power jumper</li> <li>32 Microphone connector</li> <li>33 Audio line In/Out connectors</li> <li>34 RJ-45 Ethernet connector</li> <li>35 Parallel/Serial 1/Serial 2 connectors</li> <li>36 USB 1/USB 2 connectors</li> <li>37 Keyboard/Mouse connectors</li> </ul>                                                                                                    | 24               | Wake On Modem connector                 |
| 26Shared ISA/PCI connectors27PCI slot connectors28CDROM audio connector29AGP slot connector30MIDI connector31- J2G1Ethernet Power jumper32Microphone connector33Audio line In/Out connectors34RJ-45 Ethernet connector35Parallel/Serial 1/Serial 2 connectors36USB 1/USB 2 connectors37Keyboard/Mouse connectors                                                                                                    | 25               | Primary IDE connector                   |
| <ul> <li>PCI slot connectors</li> <li>CDROM audio connector</li> <li>AGP slot connector</li> <li>MIDI connector</li> <li>J2G1 Ethernet Power jumper</li> <li>Microphone connector</li> <li>Audio line In/Out connectors</li> <li>RJ-45 Ethernet connector</li> <li>Parallel/Serial 1/Serial 2 connectors</li> <li>USB 1/USB 2 connectors</li> <li>Keyboard/Mouse connectors</li> </ul>                                                                                                    | 26               | Shared ISA/PCI connectors               |
| 28CDROM audio connector29AGP slot connector30MIDI connector31- J2G1Ethernet Power jumper32Microphone connector33Audio line In/Out connectors34RJ-45 Ethernet connector35Parallel/Serial 1/Serial 2 connectors36USB 1/USB 2 connectors37Keyboard/Mouse connectors                                                                                                    | 27               | PCI slot connectors                     |
| 29AGP slot connector30MIDI connector31- J2G1Ethernet Power jumper32Microphone connector33Audio line In/Out connectors34RJ-45 Ethernet connector35Parallel/Serial 1/Serial 2 connectors36USB 1/USB 2 connectors37Keyboard/Mouse connectors                                                                                                    | 28               | CDROM audio connector                   |
| 30MIDI connector31- J2G1Ethernet Power jumper32Microphone connector33Audio line In/Out connectors34RJ-45 Ethernet connector35Parallel/Serial 1/Serial 2 connectors36USB 1/USB 2 connectors37Keyboard/Mouse connectors                                                                                                    | 29               | AGP slot connector                      |
| 31- J2G1Ethernet Power jumper32Microphone connector33Audio line In/Out connectors34RJ-45 Ethernet connector35Parallel/Serial 1/Serial 2 connectors36USB 1/USB 2 connectors37Keyboard/Mouse connectors                                                                                                    | 30               | MIDI connector                          |
| <ul> <li>32 Microphone connector</li> <li>33 Audio line In/Out connectors</li> <li>34 RJ-45 Ethernet connector</li> <li>35 Parallel/Serial 1/Serial 2 connectors</li> <li>36 USB 1/USB 2 connectors</li> <li>37 Keyboard/Mouse connectors</li> </ul>                                                                                                    | <b>31</b> - J2G1 | Ethernet Power jumper                   |
| <ul> <li>Audio line In/Out connectors</li> <li>RJ-45 Ethernet connector</li> <li>Parallel/Serial 1/Serial 2 connectors</li> <li>USB 1/USB 2 connectors</li> <li>Keyboard/Mouse connectors</li> </ul>                                                                                                    | 32               | Microphone connector                    |
| 34RJ-45 Ethernet connector35Parallel/Serial 1/Serial 2 connectors36USB 1/USB 2 connectors37Keyboard/Mouse connectors                                                                                                    | 33               | Audio line In/Out connectors            |
| 35Parallel/Serial 1/Serial 2 connectors36USB 1/USB 2 connectors37Keyboard/Mouse connectors                                                                                                    | 34               | RJ-45 Ethernet connector                |
| 36USB 1/USB 2 connectors37Keyboard/Mouse connectors                                                                                                    | 35               | Parallel/Serial 1/Serial 2 connectors   |
| 37 Keyboard/Mouse connectors                                                                                                    | 36               | USB 1/USB 2 connectors                  |
|                                                                                                    | 37               | Keyboard/Mouse connectors               |

# IntelliStation (Type 6865) - Pentium II Xeon, Pentium III Xeon 400, 500, 550 MHz jumper settings

The following tables contain the jumper setting information. (D) indicates the default setting.

#### **Clear CMOS Request Jumper Setting**

| Jumper | Setting | Description                      |
|--------|---------|----------------------------------|
| J4J1   | 1-2 (D) | Normal Operation                 |
|        | 2-3     | Erase Password and Configuration |
|        |         | (Clear CMOS)                     |

#### **Boot Block Jumper Setting**

| Jumper | Setting        | Description                             |
|--------|----------------|-----------------------------------------|
| J12G1  | 1-2 (D)<br>2-3 | Normal Operation<br>Boot Block Recovery |

#### Administration Jumper Setting

| Jumper | Setting        | Description                                        |
|--------|----------------|----------------------------------------------------|
| J4J2   | 1-2<br>2-3 (D) | Enable Administration Password<br>Normal Operation |

#### **Ethernet Power Jumper Setting**

| Jumper | Setting        | Description                            |
|--------|----------------|----------------------------------------|
| J2G1   | 1-2 (D)<br>2-3 | Enable, power-on<br>Disable, power-off |

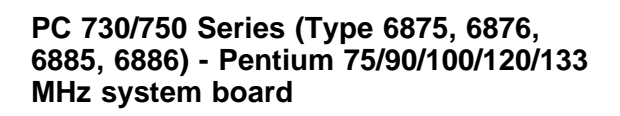

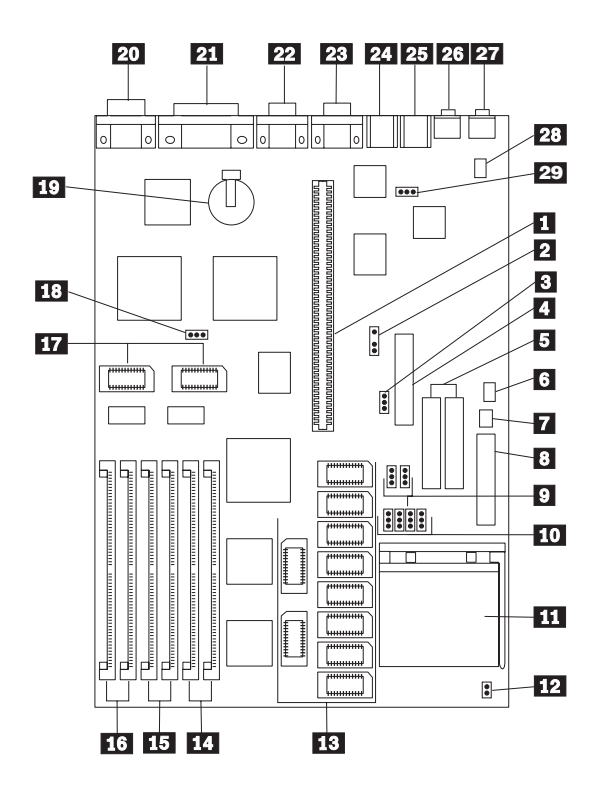

# PC 730/750 Series (Type 6875, 6876, 6885, 6886) - Pentium 75/90/100/120/133 MHz system board locations

|       | Riser connector                                    |
|-------|----------------------------------------------------|
| - J15 | Modem Ring Detect connector                        |
| - J29 | Diskette drive write protect jumper                |
|       | Diskette drive connector                           |
|       | Hard disk drive connectors                         |
| - J38 | On/Off Switch power supply connector               |
| - J37 | On/Off Switch connector                            |
|       | Power supply connectors                            |
|       | Bus/CPU Speed (MHz)                                |
|       | L2 Cache size jumpers                              |
|       | Processor connector                                |
| - J19 | Bus/Core Ratio                                     |
|       | Cache connectors                                   |
|       | Memory connectors (Bank 2)                         |
|       | Memory connectors (Bank 1)                         |
|       | Memory connectors (Bank 3)                         |
|       | Video memory connectors                            |
| - J40 | Power-on password jumper                           |
|       | Battery                                            |
|       | Display connector                                  |
|       | Parallel connector                                 |
|       | Serial connector                                   |
|       | Serial connector                                   |
|       | Mouse connector                                    |
|       | Keyboard connector                                 |
|       | Audio jack                                         |
|       | Audio jack                                         |
|       | IDE CD-ROM audio connector                         |
| - J28 | Mouse jumper                                       |
|       | - J15<br>- J29<br>- J38<br>- J37<br>- J19<br>- J40 |

See "PC 730/750 Series (Type 6875, 6876, 6885, 6886) -Pentium 75/90/100/120/133 MHz jumper settings" on page 437 for jumper settings.

# PC 730/750 Series (Type 6875, 6876, 6885, 6886) - Pentium 75/90/100/120/133 MHz jumper settings

The following table contains the jumper setting information. (D) indicates the default setting.

| Jumper       | Setting           | Description                                                    |
|--------------|-------------------|----------------------------------------------------------------|
| J19          | open (D)<br>short | 2/3 Bus/Core Ratio<br>1/2 Bus/Core Ratio                       |
| J28          | 1-2 (D)<br>2-3    | Mouse enabled<br>Mouse disabled                                |
| J29<br>(WP)  | 2-3 (D)<br>1-2    | Enable writing to a diskette<br>Disable writing to a diskette. |
| J40<br>(PWD) | 1-2 (D)<br>2-3    | Password enabled.<br>Password reset.                           |

# **Bus/CPU speed MHz setting**

The following table contains the Bus/CPU Speed settings.

| Jumper | 50/75 | 60/90<br>60/120 | 66/100<br>66/133 |
|--------|-------|-----------------|------------------|
| J26    | 2-3   | 2-3             | 1-2              |
| J27    | 2-3   | 1-2             | 1-2              |

# Cache jumper settings

The following table contains the cache jumper settings.

| Cache  | J21 | J22 | J23 | J24 |
|--------|-----|-----|-----|-----|
| 256 KB | 1-2 | 1-2 | 1-2 | 1-2 |

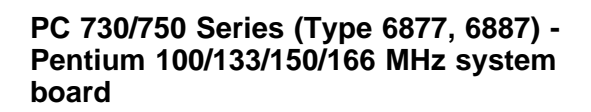

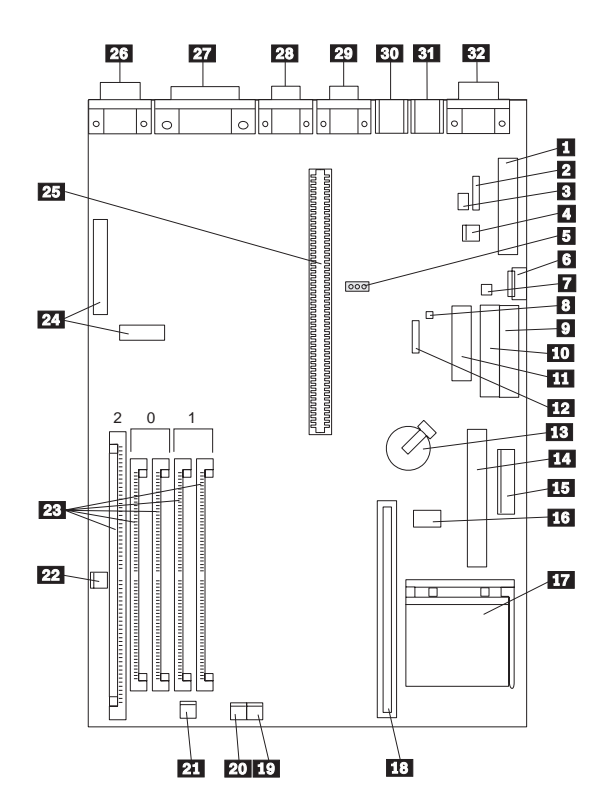

# PC 730/750 Series (Type 6877, 6887) -Pentium 100/133/150/166 MHz system board locations

| 1<br>2 - J9<br>3 - J14<br>4 - J13<br>5 - J15<br>6 - J16<br>7 - J18<br>8 - J19<br>9<br>10<br>11<br>12<br>13<br>14<br>15<br>16<br>17<br>18<br>19<br>20<br>21<br>22<br>23<br>24<br>25<br>26<br>27<br>28<br>29 | Power connector (5 V)<br>Modem ring<br>LAN wake-up<br>External ring wake-up<br>Password jumper (CMOS Clear)<br>Auxiliary power<br>On/Off switch<br>Tamper connector<br>Secondary IDE connector<br>Primary IDE connector<br>Diskette connector<br>Tamper (Reserved)<br>Battery<br>Voltage regulator connector<br>Power connector (3.3 V)<br>Switch set (SW1)<br>Processor socket<br>Cache memory module connector<br>Power LED connector<br>Hard Disk access LED connector<br>Speaker connector<br>DIMM/SIMM connectors<br>VESA passthrough connector<br>Riser connector<br>Video port<br>ECP/EPP parallel port<br>Serial (B) port |
|----------------------------------------------------------------------------------------------------|----------------------------------------------------------------------------------------------------|
| 27                                                                                                    | ECP/EPP parallel port                                                                                                    |
| 28                                                                                                    | Serial (B) port                                                                                                    |
| 29                                                                                                    | Serial (A) port                                                                                                    |
| 30                                                                                                    | Mouse port                                                                                                    |
| 31                                                                                                    | Keyboard port                                                                                                    |
| 32                                                                                                    | Infrared port                                                                                                    |
| 30                                                                                                    | Mouse port                                                                                                    |
| 31                                                                                                    | Keyboard port                                                                                                    |
| 32                                                                                                    | Infrared port                                                                                                    |

# PC 730/750 Series (Type 6877, 6887) -Pentium 100/133/150/166 MHz switch/jumper settings

The following tables contain the switch and jumper setting information. (D) indicates the default setting.

| Speed   | SW1-1 | SW1-2 | SW1-3 | SW1-4 |
|---------|-------|-------|-------|-------|
| 75 MHz  | Off   | Off   | On    | On    |
| 90 MHz  | Off   | Off   | On    | Off   |
| 100 MHz | Off   | Off   | Off   | On    |
| 120 MHz | On    | Off   | On    | Off   |
| 133 MHz | On    | Off   | Off   | On    |
| 150 MHz | On    | On    | On    | Off   |
| 166 MHz | On    | On    | Off   | On    |

#### Processor Speed Switch Settings (SW1 1-4)

#### Additional Switch Settings (SW1 5-6)

| Description                           | SW1-5  | SW1-6   |
|---------------------------------------|--------|---------|
| Administrator<br>Password<br>Enabled  | On (D) | N/A     |
| Administrator<br>Password<br>Disabled | Off    | N/A     |
| Normal<br>Diskette<br>Operation       | N/A    | Off (D) |
| Read-Only<br>Diskette<br>Operation    | N/A    | On      |

#### **Jumper Settings**

| Ju | mper | Setting        | Description                           |
|----|------|----------------|---------------------------------------|
|    | J15  | 1-2 (D)<br>2-3 | Password Enabled<br>Password Disabled |

# IntelliStation (Type 6888) - Pentium II 266/300 MHz system board

- Note

This system board and jumper settings are the same as the PC 300 (Type 6588).

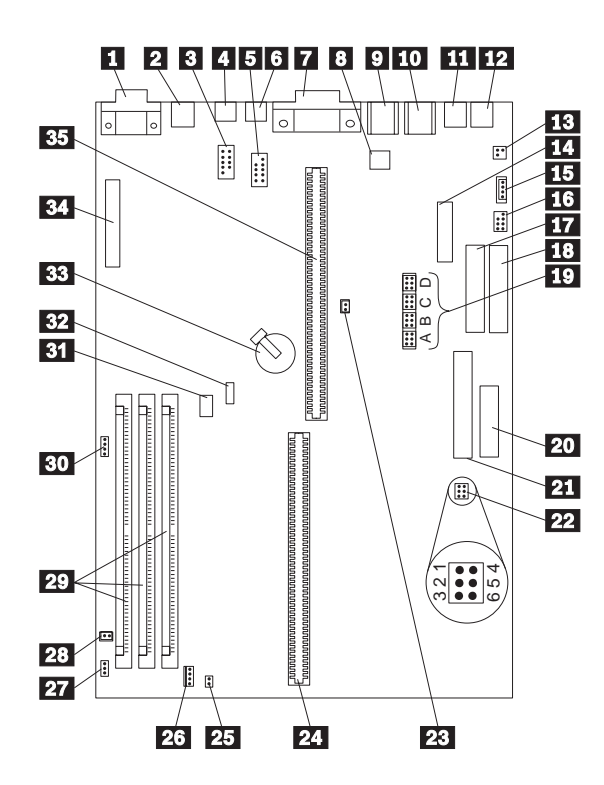

# IntelliStation (Type 6888) - Pentium II 266/300 MHz system board locations

Display connector Ethernet RJ45 connector Infrared connector (J3M1) USB (Universal Serial Bus) 2 connector Serial port system board connector (J4M1) (Serial port A located in back of chassis) USB (Universal Serial Bus) 1 connector Parallel port connector 5 V auxiliary connector Mouse connector Keyboard connector Audio line out Audio line in Tela jack audio Diskette drive connector CD-ROM connector Wave table audio Primary IDE connector Secondary IDE connector System board jumper block Power connector (3.3 V) Main power connector Boot block recovery jumper Chassis security connector Microprocessor connector Power switch connector Power LED/hard disk LED connector Processor fan connector (300 MHz model only) Fan connector **DIMM** connectors SCSI activity LED connector Wake-Up on LAN Modem Wake-Up Battery Feature connector Riser card connector

# IntelliStation (Type 6888) - Pentium II 266/300 MHz jumper settings The following tables contain the jumper setting information. (D) indicates the default setting.

- Note

These jumper settings also apply to (Type 6588)

#### System Board Jumper Block

| $\begin{array}{c c} & 233 \text{ MHz} \\ A_6 & B_6 & C_6 & D_6 \\ \hline \bigcirc & \bullet & \bullet & \circ & \circ & \circ \\ \hline 0 & \bullet & \bullet & \circ & \circ & \circ & \circ \\ \hline 1 & 1 & 1 & 1 & 1 \end{array}$ | $\begin{array}{c c} 266 \text{ MHz} \\ A_6 & B_6 & C_6 & D_6 \\ \hline \hline \hline \hline \hline \hline \hline \hline \hline \hline \hline \hline \hline \hline \hline \hline \hline \hline $ |
|----------------------------------------------------------------------------------------------------|----------------------------------------------------------------------------------------------------|
| 300 MHz                                                                                                    |                                                                                                    |
| FDD Read-Only                                                                                                    | FDD Read/Write                                                                                                    |
| Normal CMOS                                                                                                    |                                                                                                    |
| Setup Normal Enabled                                                                                                    | Setup Disabled                                                                                                    |
| Password Normal                                                                                                    | Password Reset                                                                                                    |
| Reserved           0 0 0 0 0 0 0 0 0 0 0 0 0 0 0 0 0 0 0                                                                                                    |                                                                                                    |

#### Boot Block Recovery Jumper

| Jumper                    | Setting        | Description       |
|---------------------------|----------------|-------------------|
| Boot<br>Block<br>Recovery | 5-6 (D)<br>4-5 | Normal<br>Recover |

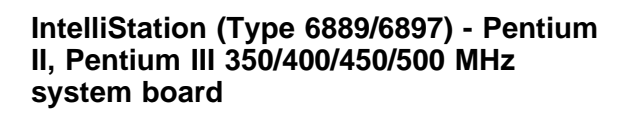

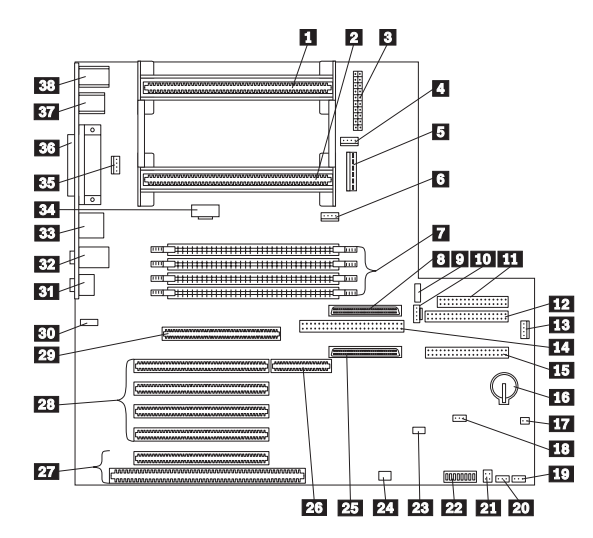

# IntelliStation (Type 6889/6897) - Pentium II, Pentium III 350/400/450/500 MHz system board locations

|          |          | <b>.</b>                              |
|----------|----------|---------------------------------------|
| 1        | - U25    | Secondary microprocessor socket       |
| 2        | - U24    | Primary microprocessor socket         |
| 3        | - J5M1   | Power connector                       |
| 4        | 14       | Secondary microprocessor fansink      |
|          |          | connector                             |
| 5        | 12M1     | Power connector                       |
| 6        | - 13     | Primary microprocessor fansink        |
| Ŭ        | 00       |                                       |
| 51       |          |                                       |
| <u>/</u> | -        | DIMIN connectors (DIMIN 0,1,2,3)      |
| 8        | - J10D1  | SCSI channel B 16-bit connector       |
| 9        | - J9L1   | Power switch and LED connector        |
| 10       | - J11B1  | Hard disk LED connector               |
| 11       | - J8F2   | Diskette drive connector              |
| 12       | - J9F1   | Primary IDE connector                 |
| 13       | - J15    | RF ID antenna connector               |
| 14       | - J10E1  | SCSI channel B 8-bit connector        |
| 15       | - J8F1   | Secondary IDE connector               |
| 16       |          | Battery                               |
| 17       | - J12B3  | Internal speaker connector            |
| 18       | - J7E1   | Clear CMOS jumper                     |
| 19       | - J5     | Fan connector, front panel            |
| 20       | - J6     | Fan connector, front panel            |
| 21       | - J12B1  | Tamper detect switch connector        |
| 22       | - SW12A1 | Switches                              |
| 23       | - J6D1   | Wake On LAN connector                 |
| 24       | - J13    | Wake On Modem connector               |
| 25       | - J10F1  | SCSI channel A connector              |
| 26       | I4D1     | RAIDport extension                    |
| 27       | 0121     | Shared ISA/PCI connectors             |
| 28       |          | PCI slot connectors                   |
| 29       | 12E3     | AGP slot connector                    |
| 30       | - 11F1   | CD audio connector                    |
| 31       | 0111     | Microphone connector                  |
| 22       |          | Audio lino In/Out connector           |
| 32       |          | R L45 Ethernet connector              |
| 2/       |          |                                       |
| 34<br>25 | - J4F I  | Dirag<br>Boor popul for connector     |
| 35       | - J7     | Real panel fan connector              |
| 36       |          | Parallel/Serial 1/Serial 2 connectors |
| 37       |          | USB 1/USB 2 connectors                |
| 38       |          | Keyboard/Mouse connectors             |

# IntelliStation (Type 6889/6897) - Pentium II, Pentium III 350/400/450/500 MHz switch/jumper settings

The following tables contain the switch and jumper setting information. (D) indicates the default setting.

Note -

Pentium III processors do not require speed settings. For Pentium III processors, you can ignore the speed settings.

Processor Speed Switch Setting (SW1 1-4)

| Speed      | SW1-1 | SW1-2 | SW1-3 | SW1-4 |
|------------|-------|-------|-------|-------|
| 350<br>MHz | Off   | Off   | On    | On    |
| 400<br>MHz | On    | On    | Off   | On    |
| 450<br>MHz | Off   | On    | Off   | On    |

#### Normal ROM Operation Switch (SW1-5)

| ROM Operation     | SW1-5   |
|-------------------|---------|
| Normal            | Off (D) |
| ROM Recovery Mode | On      |

#### Enet Normal Operation Switch (SW1-6)

| Enet Operation | SW1-6   |
|----------------|---------|
| Normal         | Off (D) |
| Enet Disabled  | On      |

#### Admin Password Lock Switch (SW1-7)

| Admin Password | SW1-7   |
|----------------|---------|
| Locked         | Off (D) |
| Unlocked       | On      |

#### **Diskette Operation Switch (SW1-8)**

| Diskette Operation | SW1-8   |
|--------------------|---------|
| Normal             | Off (D) |
| Read Only          | On      |

#### **Clear CMOS Request Jumper Setting**

| Jumper | Setting        | Description                                                          |
|--------|----------------|----------------------------------------------------------------------|
| J7E1   | 1-2 (D)<br>2-3 | Normal Operation<br>Erase Password and Configuration<br>(Clear CMOS) |

IntelliStation (Type 6893) - Pentium II, Pentium III 350/400/450/500 MHz system board

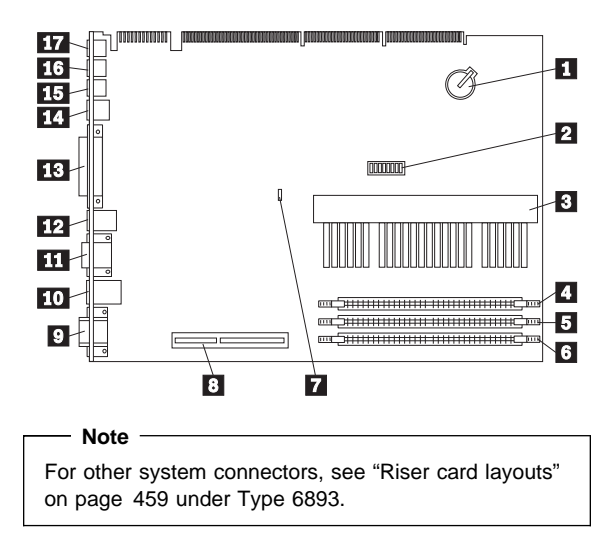

# IntelliStation (Type 6893) - Pentium II, Pentium III 350/400/450/500 MHz system board locations

Disp Mou: bottc Seria bottc USB Para Ethe Audi Audi

Battery Switch SW1 Microprocessor socket DIMM socket 0 DIMM socket 1 DIMM socket 2 CMOS clear Jumper J9 AGP 2X connector Display connector (not used) Mouse/Keyboard connectors (top=mouse, bottom=keyboard) Serial connectors (top=serial port 2, bottom=serial port 1) USB connectors (top=USB2, bottom=USB1) Parallel connector Ethernet RJ45 connector Audio line out Audio line in Microphone connector

# IntelliStation (Type 6893) - Pentium II, Pentium III 350/400/450/500 MHz jumper/switch settings

The following tables contains the switch setting information. (D) indicates the default setting.

| Jumper        | Setting        | Description           |
|---------------|----------------|-----------------------|
| CMOS Reset J9 | 2-3<br>1-2 (D) | CMOS reset.<br>Normal |

#### - Note -

Pentium III processors do not require speed settings. For Pentium III processors, you can ignore the speed settings.

#### Pentium II Processor Speed Switch Setting (SW1 1-4)

| CPU<br>Switch<br>Settings | SW1-1 | SW1-2 | SW1-3 | SW1-4 |
|---------------------------|-------|-------|-------|-------|
| 233/66<br>MHz             | Off   | Off   | On    | On    |
| 266/66<br>MHz             | On    | On    | Off   | On    |
| 300/66<br>MHz             | Off   | On    | Off   | On    |
| 333/66<br>MHz             | On    | Off   | Off   | On    |
| 350/100<br>MHz            | Off   | Off   | On    | On    |
| 400/100<br>MHz            | On    | On    | Off   | On    |
| 450/100<br>MHz            | Off   | On    | Off   | On    |

#### **ROM Operation Switch (SW1-5)**

| ROM Operation        | SW1-5   |
|----------------------|---------|
| ROM Recovery Mode    | On      |
| Normal ROM Operation | Off (D) |

#### Ethernet Switch (SW1-6)

| Ethernet | SW1-6   |
|----------|---------|
| Enabled  | Off (D) |
| Disable  | On      |

# Privilege Access Password (PAP) Switch (SW1-7)

| PAP     | SW1-7   |
|---------|---------|
| Disable | Off (D) |
| Enable  | On      |

## Diskette Write Access Switch (SW1-8)

| Diskette Access | SW1-8   |
|-----------------|---------|
| Write Enabled   | Off (D) |
| Write Protected | On      |

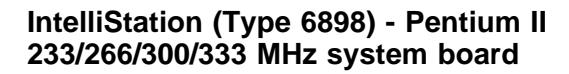

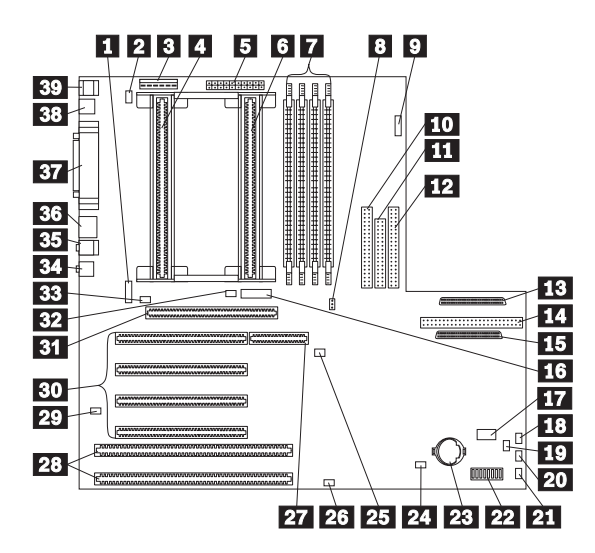

# IntelliStation (Type 6898) - Pentium II 233/266/300/333 MHz system board locations

| 1 - J1F1<br>2 - J1M1<br>3<br>4<br>5<br>6<br>7        | CD-ROM audio connector (MPC3)<br>Fan connector, rear panel<br>3.3 V, 5 V power connector<br>Primary microprocessor socket<br>Power connector<br>Secondary microprocessor socket<br>DIMM connectors (MEM 3.2,1,0) |
|------------------------------------------------------|----------------------------------------------------------------------------------------------------|
| 8 - J7E1                                             | CMOS clear request                                                                                                    |
| 9 - J9L1                                             | Power switch and power/Hard disk LED connector                                                                                                    |
| 10                                                   | Secondary IDE connector                                                                                                    |
| 11                                                   | Diskette drive connector                                                                                                    |
| 12                                                   | Primary IDE connector                                                                                                    |
| 13                                                   | Channel A SCSI connector (68 pin)                                                                                                    |
| 14                                                   | Channel B SCSI connector (50 pin)                                                                                                    |
| 15                                                   | Channel B SCSI connector (68 pin)                                                                                                    |
| 16 - J4F1                                            | Reserved                                                                                                    |
| 17 - J11B1<br>18 - J12B3<br>19 - J12B1<br>20 - J12B2 | SCSI LED connector (4 pin)<br>Internal speaker connector<br>Tamper detect switch connector<br>Fan connector, front panel (upper)                                                                                 |
|                                                      |                                                                                                    |

| <b>21</b> - J12A1 | Fan connector, front panel (lower)    |
|-------------------|---------------------------------------|
| 22                | Switch set (SW1)                      |
| 23                | Battery                               |
| 24 - J10A1        | SCSI LED connector (2 pin)            |
| 25 - J6D1         | Wake On LAN connector                 |
| 26 - J9A1         | Wake On Modem connector               |
| 27                | RAIDport extension                    |
| 28                | ISA slot connectors                   |
| <b>29</b> - J0B1  | External SMBus connector              |
| 30                | PCI slot connectors                   |
| 31                | AGP slot connectors                   |
| 32 - J3F2         | Secondary microprocessor fansink      |
|                   | connector                             |
| 33 - J2E1         | Primary microprocessor fansink        |
|                   | connector                             |
| 34                | Microphone connector                  |
| 35                | Audio line In/Out                     |
| 36                | RJ-45 Ethernet connector              |
| 37                | Parallel/Serial 1/Serial 2 connectors |
| 38                | USB 1/USB 2 connectors                |
| 39                | Keyboard/Mouse connectors             |

# IntelliStation (Type 6898) - Pentium II 233/266/300/333 MHz switch/jumper settings

**settings** The following tables contain the switch and jumper setting information. (D) indicates the default setting.

## Processor Speed Switch Setting (SW1 1-4)

| Speed      | SW1-1 | SW1-2 | SW1-3 | SW1-4 |
|------------|-------|-------|-------|-------|
| 233<br>MHz | Off   | Off   | On    | On    |
| 266<br>MHz | On    | On    | Off   | On    |
| 300<br>MHz | Off   | On    | Off   | On    |
| 333<br>MHz | On    | Off   | Off   | On    |

#### Normal ROM Operation Switch (SW1-5)

| Normal ROM Operation | SW1-5   |
|----------------------|---------|
| Normal Operation     | Off (D) |
| ROM Recovery Mode    | On      |

## Enet Normal Operation Switch (SW1-6)

| Enet Normal Operation | SW1-6   |
|-----------------------|---------|
| Normal Operation      | Off (D) |
| Enet MAC Disabled     | On      |

#### Admin Password Lock Switch (SW1-7)

| Admin Password Lock | SW1-7   |
|---------------------|---------|
| Locked              | Off (D) |
| Unlocked            | On      |

## Diskette Operation Switch (SW1-8)

| Diskette Operation        | SW1-8   |
|---------------------------|---------|
| Normal Diskette Operation | Off (D) |
| Read Only Diskette        | On      |

#### **Clear CMOS Request Jumper Setting**

| Jumper | Setting        | Description                                                          |
|--------|----------------|----------------------------------------------------------------------|
| J7E1   | 1-2 (D)<br>2-3 | Normal Operation<br>Erase Password and Configuration<br>(Clear CMOS) |

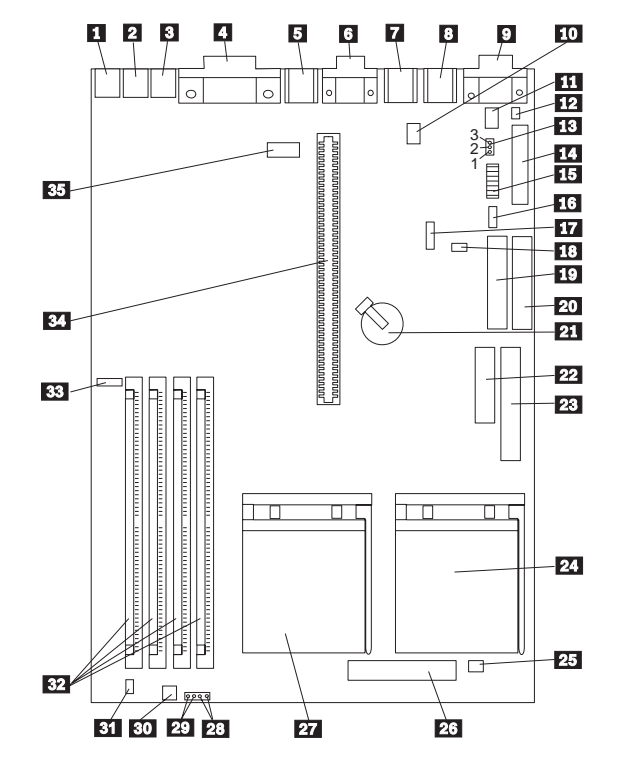

# IntelliStation (Type 6899) - Pentium Pro 200 MHz system board

# IntelliStation (Type 6899) - Pentium Pro 200 MHz system board locations

| 1  |       | Audio line out                           |
|----|-------|------------------------------------------|
| 2  |       | Audio line in                            |
| 3  |       | Microphone                               |
| 4  |       | Parallel port connector                  |
| 5  |       | USB (Universal Serial Bus) connector     |
| 6  |       | Serial port A connector (Serial port B   |
|    |       | connector located on back of base frame) |
| 7  |       | Mouse connector                          |
| 8  |       | Keyboard connector                       |
| 9  |       | Infrared connector                       |
| 10 | - J15 | Wake-Up on LAN                           |
| 11 |       | 5 V auxiliary connector                  |
| 12 |       | Power switch connector                   |
| 13 | - J8  | CMOS clear (password) jumper             |
| 14 |       | Diskette drive connector                 |
| 15 |       | Switch set (SW1)                         |
| 16 |       | SCSI LED connector                       |
| 17 | - J13 | Modem wake-up                            |
| 18 | - J11 | Modem wake-up                            |
| 19 |       | Primary IDE connector                    |
| 20 |       | Secondary IDE connector                  |
| 21 |       | Battery                                  |
| 22 |       | Power connector (3.3 V)                  |
| 23 |       | Main power connector                     |
| 24 |       | Second microprocessor socket             |
| 25 | - J12 | Fan connector (second microprocessor)    |
| 26 |       | Voltage Regulator Module connector       |
|    |       | (second microprocessor)                  |
| 27 |       | Primary microprocessor socket            |
| 28 |       | Power LED connector                      |
| 29 |       | Hard disk drive LED connector            |
| 30 |       | Fan connector, front panel               |
| 31 |       | Internal speaker connector               |
| 32 |       | DIMM connectors                          |
| 33 | - J34 | CD-ROM audio connector                   |
| 34 |       | Riser card connector                     |
| 35 | - J20 | Serial port B system board connector     |
#### IntelliStation (Type 6899) - Pentium Pro 200 MHz second microprocessor option Some models come with two microprocessors.

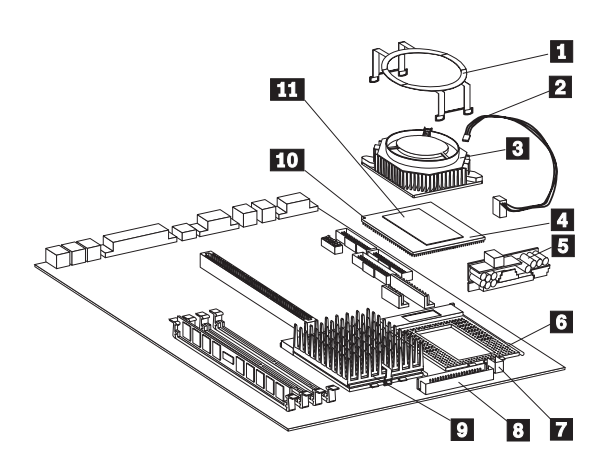

Fan-sink power cable Fan-sink Secondary microprocessor Voltage Regulator Module (VRM) Secondary microprocessor socket Fan-sink power cable connector VRM connector Primary microprocessor socket Pin 1 location Heat spreader

Fan-sink retaining clip

# IntelliStation (Type 6899) - Pentium Pro 200 MHz switch/jumper settings The following tables contain the switch and jumper setting

information. (D) indicates the default setting.

#### Processor Speed Switch Setting (SW1 1-6)

| Speed      | SW1-1 | SW1-2 | SW1-3 | SW1-4 | SW1-5 | SW1-6 |
|------------|-------|-------|-------|-------|-------|-------|
| 200<br>MHz | On    | Off   | On    | On    | Off   | N/A   |

#### Additional Switch Settings (SW1 7-8)

| Description                        | SW1-7  | SW1-8   |
|------------------------------------|--------|---------|
| Serial B<br>Enabled                | On (D) | N/A     |
| Serial B<br>Disabled               | Off    | N/A     |
| Normal<br>Diskette<br>Operation    | N/A    | Off (D) |
| Read-Only<br>Diskette<br>Operation | N/A    | On      |

#### **Jumper Settings**

| Jumper | Setting | Description                    |
|--------|---------|--------------------------------|
| J8     | 1-2 (D) | Password Enabled               |
|        | 2-3     | Password Disabled (Clear CMOS) |

#### **Riser card layouts**

#### Notes

- PCI adapters plug into the PCI riser slot with the component-side facing the system board.
- ISA adapters plug into the ISA riser slot with the component-side facing upward.

## PC 300 (Type 6272) PCI/ISA

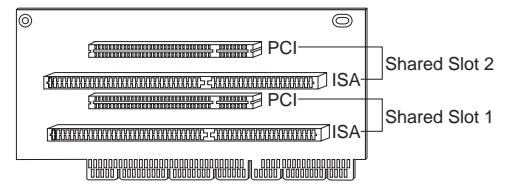

#### PC 300 (Type 6263, 6265, 6275) ISA/PCI

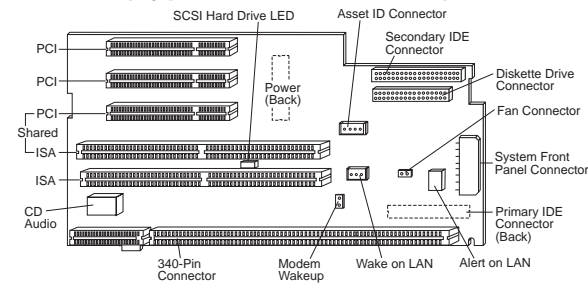

#### PC 300 (Type 6282, 6284) PCI/ISA

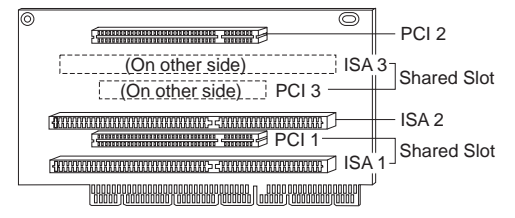

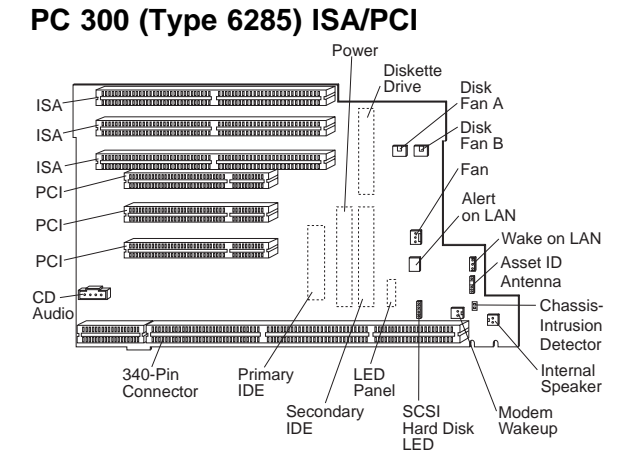

# PC 340 (Type 6560) PCI/ISA

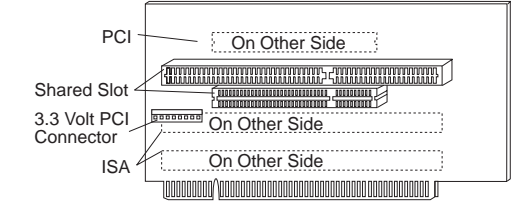

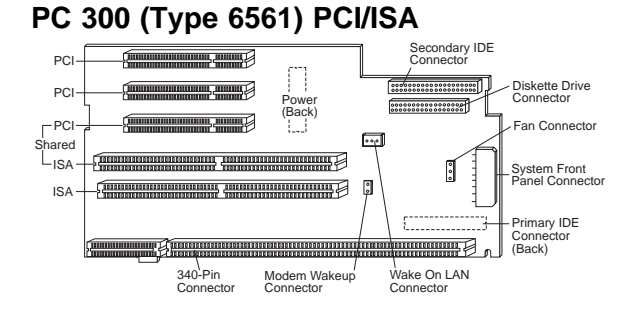

# PC 300 (Type 6562) PCI/ISA

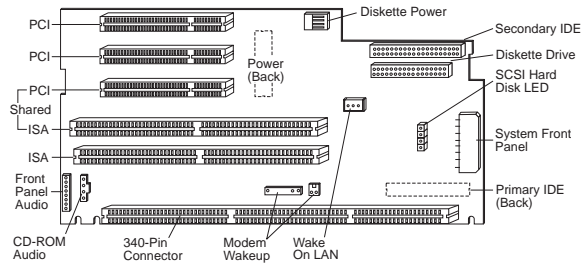

# PC 330 (Type 6571) ISA/VESA

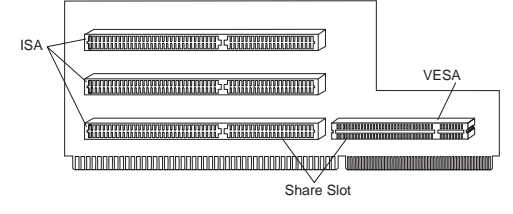

## PC 330 (Type 6573) PCI/ISA

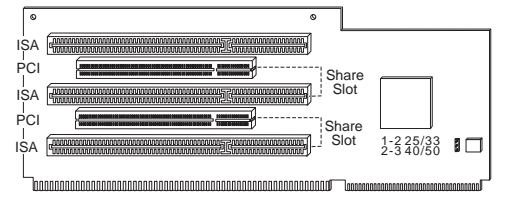

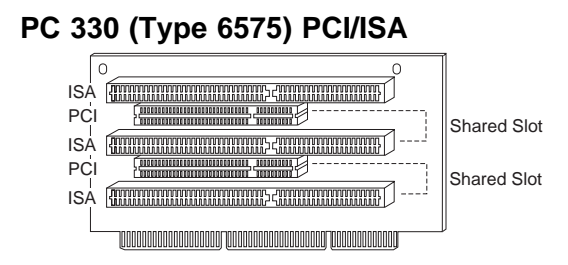

PC 330 (Type 6576) PCI/ISA

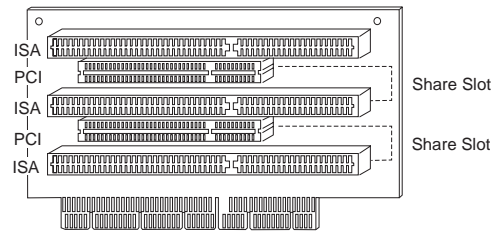

# PC 330 (Type 6577) ISA/PCI

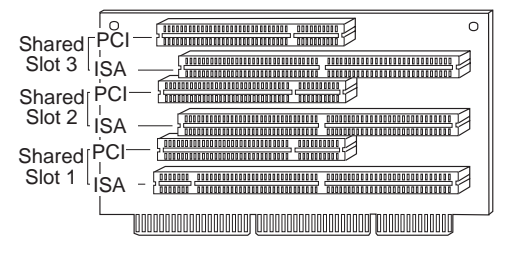

# PC 350 (Type 6581) ISA/VESA

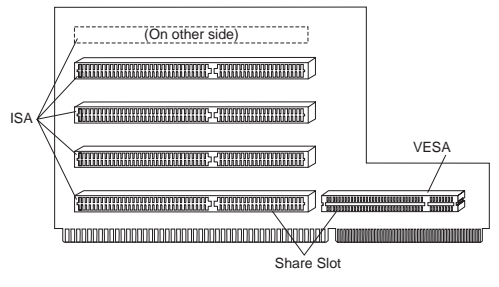

# PC 350 (Type 6583) PCI/ISA

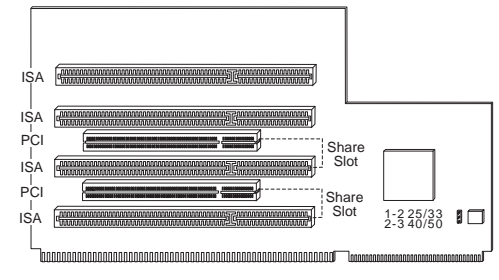

# PC 350 (Type 6585) PCI/ISA

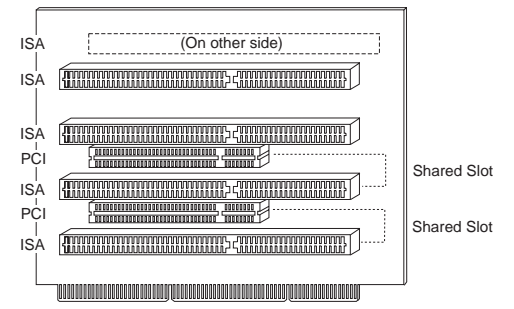

# PC 350 (Type 6586) PCI/ISA

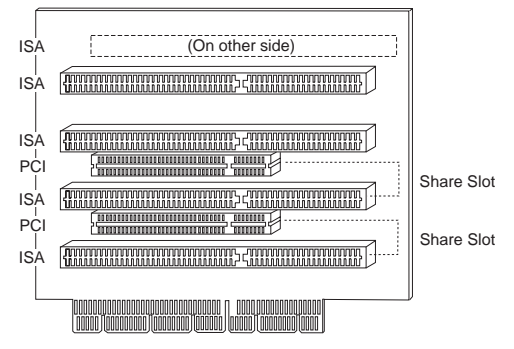

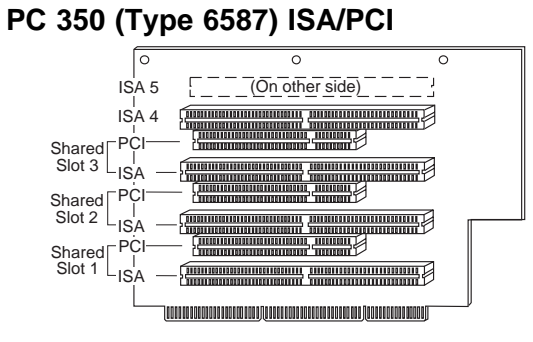

# PC 300 (Type 6588) ISA/PCI

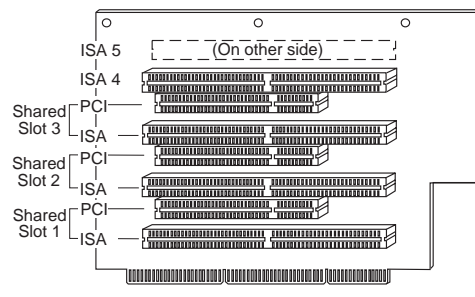

Same as IntelliStation (Type 6888) riser card.

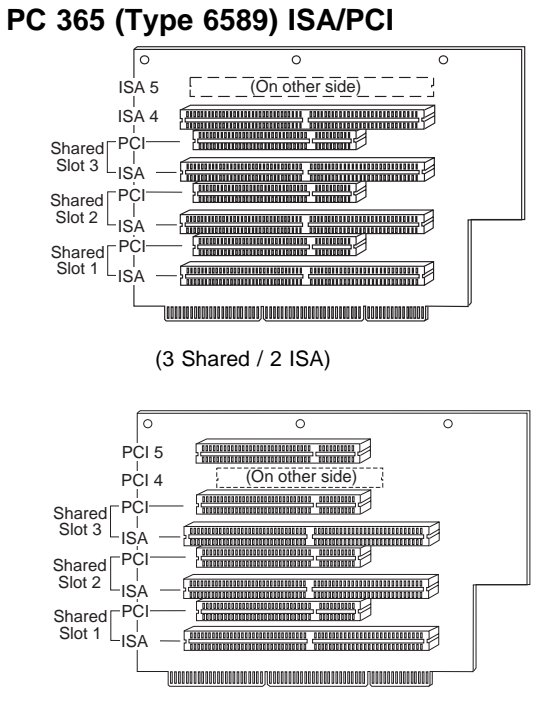

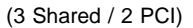

#### PC 300 (Type 6591) ISA/PCI

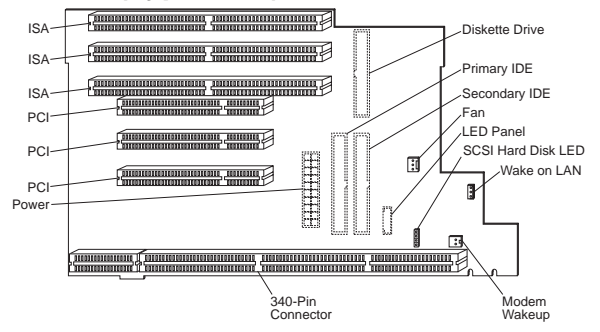

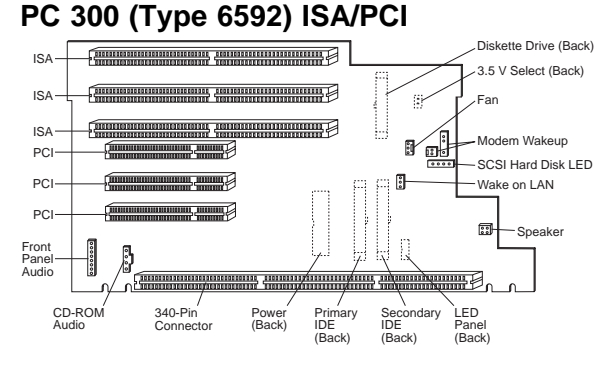

## PC 300 (Type 6862, 6872) ISA/PCI

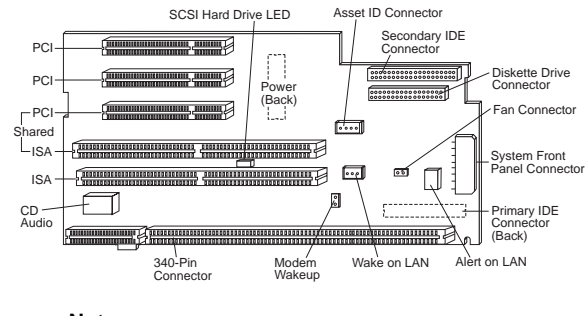

## - Note

The Fan connector is thermally controlled. The fan can run at high or low speed, or can be turned off depending on the ambient air temperature.

# PC 730 (Type 6875) PCI/ISA

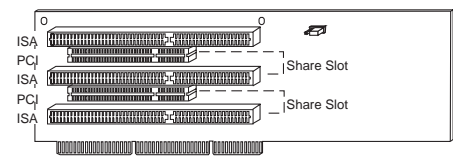

# PC 730 (Type 6876) PCI/Micro Channel

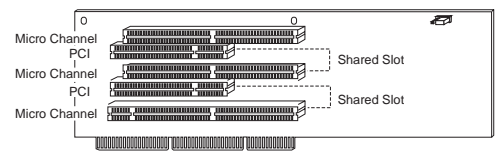

# PC 730 (Type 6877) ISA/PCI

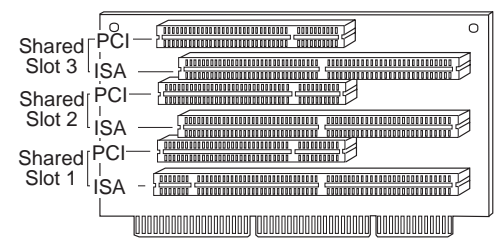

## PC 750 (Type 6885) ISA/PCI

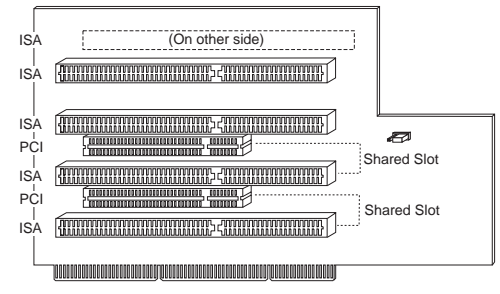

## PC 750 (Type 6886) PCI/Micro Channel

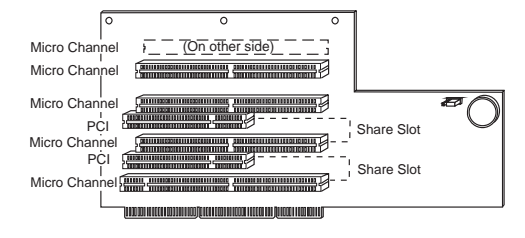

# PC 750 (Type 6887) ISA/PCI

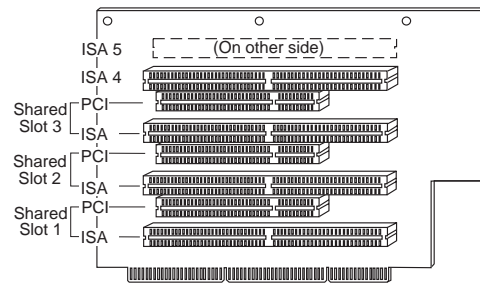

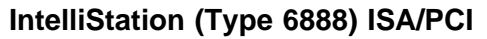

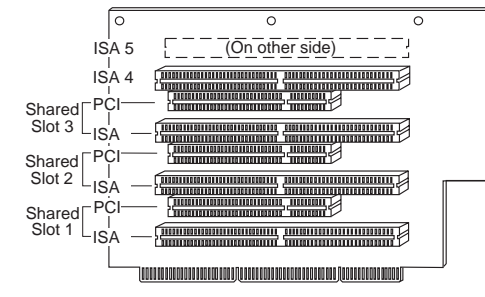

Same as PC 300 (Type 6588) riser card.

# PC 300 (Type 6892) ISA/PCI

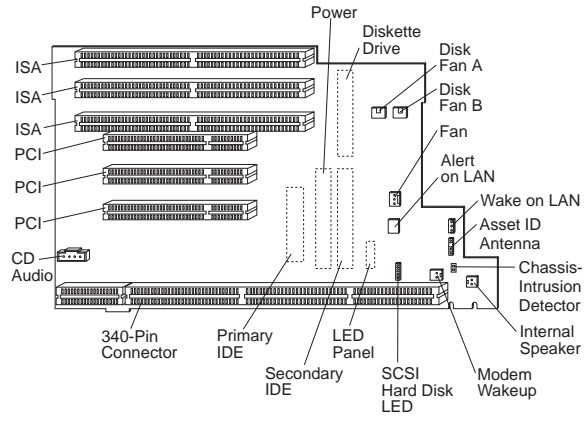

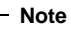

The **Front Fan** and **Disk Fan A** connectors are thermally controlled. These fans can run at high or low speed, or can be turned off depending on the ambient air temperature.

**Disk Fan B** connector is not thermally controlled. The fan connected to Disk Fan B should be running when the computer is powered on.

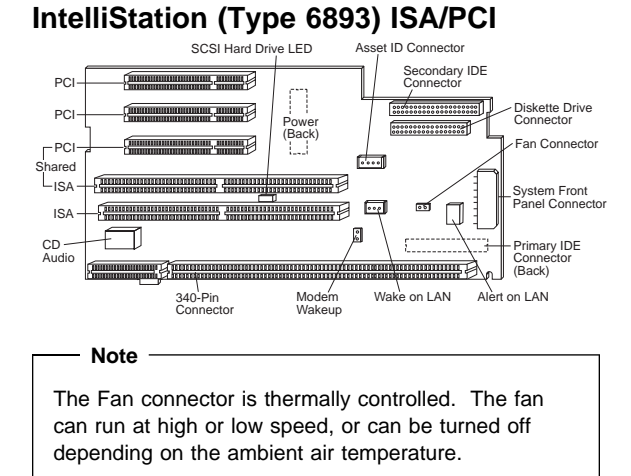

# IntelliStation (Type 6899) ISA/PCI

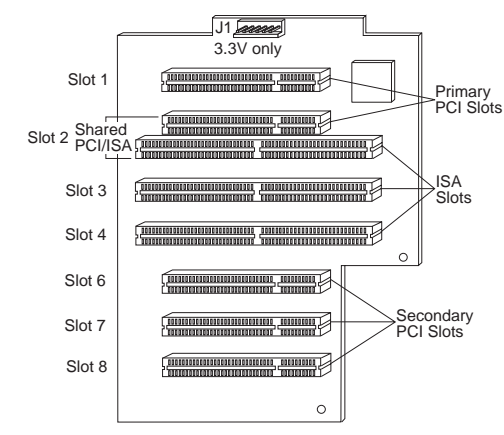

#### Type/Model number conversion

This section provides an explanation of the Type and Model numbers for Type 62XX, 65XX, and 68XX computers.

#### Note

See "Type/Model configuration tables" on page 478 for these Types and Models:

- Type 6267, 6277, 6287
- Type 6272, 6282, 6284
- Type 6263, 6265, 6275
- Type 6285
- Type 6560 Models 4XX, 5XX, 6XX
- Type 6561, 6591
- Type 6562
- Type 6588
- Type 6589
- Type 6592
- Type 6862, 6872
- Type 6892
- IntelliStation Type 6865, 6888, 6889, 6893, 6897, 6898, 6899

The following numbers identify the features of the computer.

The Type Number contains the following information:

- Commercial Desktop series computer identification
   (300 or 700)
- Number of slots and bays
- Type of system board/riser connector(s) (Series specific)

The Model Number contains the following information:

- Processor Type
- Hard disk drive size and type
- Amount of memory installed and preloaded software information, if installed

The following figure shows the position of each digit of the type number and model number, and description of each position.

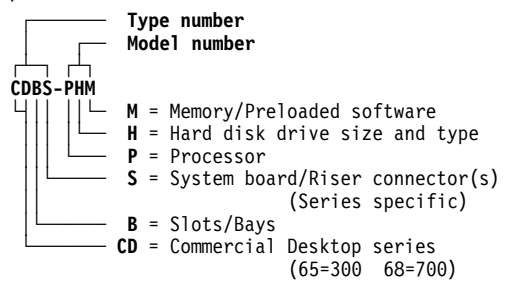

As an example, if the machine type number and model number are **6573-H3C**, each digit decodes as follows:

| Digits | Information                                                                      |
|--------|----------------------------------------------------------------------------------|
| 65     | Commercial Desktop 300 Series computer                                           |
| 7      | Computer has 3 slots and 3 bays                                                  |
| 3      | 486 MHz System board with PCI/ISA Riser connector(s) (300 Series computers only) |
| н      | 486DX-33 MHz processor installed                                                 |
| 3      | 270 MB IDE hard disk drive installed                                             |
| С      | Shipped with 4 MB of memory and preloaded with OS/2                              |

The codes for the type and model numbers, followed by descriptions for the codes are listed below.

| See "Type/Model configuration tables" on page 478 for these Types and Models:                                                                                                    |
|----------------------------------------------------------------------------------------------------|
| <ul> <li>Type 6267, 6277, 6287</li> <li>Type 6272, 6282, 6284</li> <li>Type 6263, 6265, 6275</li> <li>Type 6560 Models 4XX, 5XX, 6XX</li> <li>Type 6561, 6591</li> <li>Type 6562</li> <li>Type 6588</li> <li>Type 6589</li> <li>Type 6592</li> <li>Type 6862, 6872</li> <li>Type 6892</li> <li>IntelliStation Type 6865, 6888, 6889, 6893, 6897, 6898, 6899</li> </ul> |

#### CD — Commercial Desktop Series Codes

| CD | Commercial Desktop Series |
|----|---------------------------|
| 65 | 300                       |
| 68 | 700                       |

#### B — Slots/Bay Codes

| В | Slots and Bays     |
|---|--------------------|
| 6 | 4 Slots and 4 Bays |
| 7 | 3 Slots and 3 Bays |
| 8 | 5 Slots and 5 Bays |
| 9 | 6 Slots and 6 Bays |

#### S — System Board/Riser Connector - 300 Series only

| S    | System Board/Riser connector                                 |
|------|--------------------------------------------------------------|
| 1    | 486 MHz with VL/ISA                                          |
| 3    | 486 MHz with PCI/ISA                                         |
| 5    | Pentium 5V with PCI/ISA                                      |
| 6, 0 | Pentium 3V with PCI/ISA                                      |
| 8    | Pentium Pro with PCI/ISA                                     |
| 9    | Pentium Pro with PCI/ISA<br>(with Dual Processor capability) |

#### S — System Board/Riser Connector - 700 Series only

| S | System Board/Riser Connector          |
|---|---------------------------------------|
| 5 | Pentium-3V with PCI/ISA (2 PCI Slots) |
| 6 | Pentium-3V with PCI/MCA (2 PCI Slots) |
| 7 | Pentium-3V with PCI/ISA (3 PCI Slots) |

#### P — Processor, Hard Disk Drive (Type 68X7 Only)

| Р | Processor, Hard Disk Drive |
|---|----------------------------|
| 6 | P54C-166 MHz, 1.2 GB IDE   |
| 8 | P54C-166 MHz, 1.6 GB IDE   |
| 9 | P54C-166 MHz, 2.0 GB SCSI  |
| E | P54C-100 MHz, Open Bay     |
| F | P54C-133 MHz, Open Bay     |
| н | P54C-166 MHz, Open Bay     |
| к | P54C-100 MHz, 1.2 GB IDE   |
| м | P54C-100 MHz, 1.2 GB SCSI  |
| N | P54C-100 MHz, 1.6 GB IDE   |
| v | P54C-133 MHz, 1.2 GB IDE   |
| X | P54C-133 MHz, 1.2 GB SCSI  |

| Р | Processor, Hard Disk Drive |
|---|----------------------------|
| Y | P54C-133 MHz, 1.6 GB IDE   |

#### P — Processor (Type 6577, 6587 Only)

| Р | Processor    |
|---|--------------|
| к | P55C-166 MHz |
| L | P55C-200 MHz |

#### P — Processor (All Other Types)

| Processor                            |
|--------------------------------------|
| S150 Pentium Pro (Type 6598)         |
| P54C-200 MHz                         |
| 486DX-33 MHz                         |
| 486DX2-25/50 MHz                     |
| 486DX2-33/66 MHz                     |
| P54C-90 MHz                          |
| P54C-100 MHz                         |
| P54C-133 MHz                         |
| 486DX4-100 MHz with regulator        |
| P5-60 MHz or P54C-100 MHz (No Cache) |
| P54C-75 MHz (No Cache)               |
| P54C-75 MHz (256 KB L2 Cache)        |
| P54C-90 MHz (256 KB L2 Cache)        |
| P54C-100 MHz                         |
| P54C-120 MHz                         |
| P54C-133 MHz                         |
| P54C-150 MHz                         |
| P54C-166 MHz                         |
|                                      |

#### H — CD-ROM, Network Adapter, DSP/Video (Type 68X7 Only)

| н | CD-ROM, Network Adapter, DSP/Video                        |
|---|-----------------------------------------------------------|
| 1 | 6X CD-ROM, No Network Adapter, DSP                        |
| 6 | 6X CD-ROM, No Network Adapter, Matrox<br>Graphics Adapter |
| Α | No Features Installed                                     |
| В | Ethernet Adapter Only                                     |
| С | Token-Ring Adapter Only                                   |
| F | 4X CD-ROM, No Network Adapter, DSP                        |
| P | 4X CD-ROM, No Network Adapter, Matrox<br>Graphics Adapter |

# H — Hard Disk Drive Size and Type (Type 6577, 6587 Only)

If not in this list, see 'H — Hard Disk Drive Size and Type (All Other Types) in table below.

| н | Hard Disk Drive Size and Type |
|---|-------------------------------|
| В | 2.5 GB IDE                    |
| F | 1.2 GB IDE with Windows 95    |
| G | 2.5 GB IDE with Windows 95    |
| н | 4.2 GB IDE with Windows 95    |
| N | 1.6 GB IDE with Windows NT    |
| S | 2.5 GB IDE with Windows NT    |
| т | 4.2 GB IDE with Windows NT    |

#### H — Hard Disk Drive Size and Type (All Other Types)

| н | Hard Disk Drive Size and Type        |
|---|--------------------------------------|
| 0 | No Hard Disk Drive Installed         |
| 2 | 170 MB IDE                           |
| 3 | 270 MB IDE                           |
| 4 | 364 MB IDE                           |
| 5 | 540 MB IDE                           |
| 6 | 635 MB IDE                           |
| 7 | 850 MB IDE                           |
| 8 | 1 GB IDE                             |
| 9 | 1.2 GB IDE                           |
| А | 1.6 GB IDE                           |
| В | 360 MB SCSI                          |
| С | 540 MB SCSI                          |
| D | 720 MB SCSI                          |
| E | 1 GB SCSI                            |
| F | 2.2 GB SCSI with Multimedia (CD-ROM) |
| N | 270 MB IDE with Multimedia (CD-ROM)  |
| Р | 364 MB IDE with Multimedia (CD-ROM)  |
| R | 540 MB IDE with Multimedia (CD-ROM)  |
| S | 850 MB IDE with Multimedia (CD-ROM)  |
| т | 1 GB IDE with Multimedia (CD-ROM)    |
| U | Universal                            |
| v | Open Bay System                      |
| w | Special Bid                          |
| Y | 635 MB IDE with Multimedia (CD-ROM)  |
| X | 1.2 GB IDE with Multimedia (CD-ROM)  |
| Z | 1.6 GB IDE with Multimedia (CD-ROM)  |

| м | Memory and Preload Software - U.S. only         |
|---|-------------------------------------------------|
| Α | 4 MB (Open Bay System) or 8 MB with DOS/Windows |
| В | 4 MB with DOS and Microsoft Windows             |
| D | 4 MB with no Preloaded Software                 |
| E | 8 MB (Open Bay System)                          |
| F | 8 MB with SelectaSystem <sup>™</sup>            |
| G | 8 MB with OS/2                                  |
| н | 16 MB with SelectaSystem                        |
| J | 16 MB with OS/2 Warp/Connect Full Pack          |
| к | 32 MB with OS/2 Warp/Connect Full Pack          |
| м | 16 MB with DOS/Windows                          |
| S | 8 MB with Windows 95 or DOS and Windows         |
| т | 16 MB with Windows 95 or DOS and Windows        |
| U | 16 MB                                           |
| v | 32 MB with Windows 95 or DOS and Windows        |
| X | 32 MB                                           |

# $\rm M-Memory$ and Preloaded Software - 300 Series, All Types

#### M — Memory and Preloaded Software - 700 Series (Type 68X7 Only)

| м | Memory and Preload Software - U.S. only |
|---|-----------------------------------------|
| Α | 16 MB EDO, Ready to Configure           |
| С | 16 MB Parity, Ready to Configure        |
| D | 32 MB Parity, Ready to Configure        |
| E | 16 MB EDO, SelectaSystem Preload        |
| F | 32 MB EDO, SelectaSystem Preload        |
| G | 16 MB Parity, SelectaSystem Preload     |
| н | 32 MB Parity, SelectaSystem Preload     |
| Ν | 16 MB EDO, Windows 95                   |
| Р | 32 MB EDO, Windows 95                   |
| R | 16 MB Parity, Windows 95                |
| S | 32 MB Parity, Windows 95                |

#### M — Memory and Preloaded Software - 700 Series (All Other Types)

| м | Memory and Preload Software - U.S. only |
|---|-----------------------------------------|
| E | 8 MB (Open Bay System)                  |
| F | 8 MB with DOS and Microsoft Windows     |

| м | Memory and Preload Software - U.S. only |
|---|-----------------------------------------|
| G | 8 MB with OS/2                          |
| н | 16 MB with DOS and Microsoft Windows    |
| J | 16 MB with OS/2                         |
| м | 16 MB with SelectaSystem, High-Video    |
| N | 16 MB with OS/2, High-Video             |

# Country/Language model configuration

Use this table to identify the country/language of the specific Models that are listed in the "Type/Model configuration tables" on page 478.

In most cases, country or language designation will be identified by the last digit of the model number. Some models might be listed twice, as X and (J), for Country/Language identification. (J) is for Japan only.

| Table 5. Country/Languag | ge Model Definition. |
|--------------------------|----------------------|
| EMEA                     | Model                |
| EMEA preload             | xx <b>0</b>          |
|                          |                      |
| North America            | Model                |
| US English               | xxU                  |
| Canadian French          | xxF                  |
|                          |                      |
| Latin America (LA)       | Model                |
| Portuguese (Brazil)      | xxP                  |
| LA Spanish               | xxS                  |
| LA English               | xxL                  |
|                          |                      |
| Asia Pacific (AP)        | Model                |
| AP English w/Keyboard    | XXA                  |
| AP English w/o Keyboard  | xxB                  |
| Japan (Japanese)         | xxJ                  |
| Hong Kong (AP English)   | xxH                  |
| China (Chinese)          | xxC                  |
| China (AP English)       | xxD                  |
| Thailand (Thai)          | ххТ                  |
| Taiwan (Chinese)         | xxV                  |
| Taiwan (AP English)      | xxW                  |
| Korea (Korean)           | ххК                  |
| Korea (AP English)       | xxR                  |

# Type/Model configuration tables

| Table        |                               | Page |
|--------------|-------------------------------|------|
| PC 300 T     | ype 6263                      | 480  |
| PC 300 T     | ype 6265                      | 481  |
| PC 300 T     | ype 6267                      | 482  |
| PC 300 T     | ype 6272                      | 483  |
| PC 300 T     | ype 6275                      | 485  |
| PC 300 T     | ype 6277                      | 494  |
| PC 300 T     | ype 6282                      | 499  |
| PC 300 T     | ype 6284                      | 503  |
| PC 300 T     | ype 6285                      | 504  |
| PC 300 T     | ype 6287                      | 508  |
| PC 300 T     | ype 6560 Models 4XX, 5XX, 6XX | 518  |
| PC 300 T     | ype 6561                      | 520  |
| PC 300 T     | ype 6562                      | 526  |
| PC 300 T     | ype 6588                      | 529  |
| PC 300 T     | ype 6589                      | 531  |
| PC 300 T     | ype 6591                      | 532  |
| PC 300 T     | ype 6592                      | 535  |
| PC 300 T     | ype 6862                      | 536  |
| PC 300 T     | ype 6872                      | 549  |
| PC 300 T     | ype 6892                      | 550  |
| IntelliStati | on Type 6865                  | 556  |
| IntelliStati | on Type 6888                  | 561  |
| IntelliStati | on Type 6889/6897             | 562  |
| IntelliStati | on Type 6893                  | 578  |
| IntelliStati | on Type 6898                  | 587  |
| IntelliStati | on Type 6899                  | 589  |

#### Notes

- Some open bay models are identified as AAP (Authorized Assembler Program) models. AAP models are manufactured by IBM without certain devices such as:
  - Graphics
  - Hard Disk Drive
  - CD-ROM unit
  - Memory
  - Video or other option card
  - Preload

AAP IBM Dealers and Business Partners<sup>™</sup> install certain devices (IBM options) in these open bay models.

Other then AAP IBM Dealers and Business Partners can purchase these open bay models.

The IBM HelpCenter has information, based on system serial number, for identifying installed IBM options in open bay AAP models.

- 16X Max CD-ROM drive runs at a constant speed. This allows for eight-speed reading at the disk hub and sixteen-speed reading at the disk edge.
  - For 24X Max CD-ROM drives, the disk hub and disk edge speeds are 10 and 24.
  - For 32X Max CD-ROM drives, the disk hub and disk edge speeds are 14 and 32.
  - For 40X Max CD-ROM drives, the disk hub and disk edge speeds are 17 and 40.

| Table 6. PC 300 Type 6263         Model       Processor       Memory       Hard Drive       Graphics       Bays/Slots       CD-ROM         66X       400 MHz       64 MB SDRAM       64 GB EIDE       S3-TRI03D       4X4       N/A         74X       450 MHz       64 MB SDRAM       6.4 GB EIDE       S3-TRI03D       4X4       N/A         74X       450 MHz       64 MB SDRAM       6.4 GB EIDE       S3-TRI03D       4X4       N/A         74X       74X       74X       64 MB SDRAM       6.4 GB EIDE       S3-TRI03D       4X4       N/A         74X       74X       74X       74X       74X       74X       N/A         74X       74X       74X       74X       74X       74X       N/A         74X       74X       74X       74X       74X       14X4       N/A         75       74X       74X       74X       74X4       17X         75       74X       74X       74X       74X4       17X         75       76       74X4       14X4       17X         76       764       74X4       14X4       17X         76       764       74X4       14X4       14X                                                                                                    |                                                                                                    |                                                                                                    |                                                                                                  |                                                           |                     |            |        |            |
|----------------------------------------------------------------------------------------------------|----------------------------------------------------------------------------------------------------|----------------------------------------------------------------------------------------------------|--------------------------------------------------------------------------------------------------|-----------------------------------------------------------|---------------------|------------|--------|------------|
| Model         Processor         Memory         Hard Drive         Graphics         Bays/Slots         CD-ROM           66X         400 MHz         64 MB SDRAM         6.4 GB EIDE         S3-TRI03D         4X4         N/A           74X         450 MHz         64 MB SDRAM         6.4 GB EIDE         S3-TRI03D         4X4         N/A           74X         450 MHz         64 MB SDRAM         6.4 GB EIDE         S3-TRI03D         4X4         N/A           74X         74X         366 MHz         64 GB EIDE         S3-TRI03D         4X4         N/A           63X         366 MHz         32 MB SDRAM         6.4 GB EIDE         S3-TRI03D         4X4         N/A           G3X         366 MHz         32 MB SDRAM         4.2 GB EIDE         S3-TRI03D         4X4         N/A           Mess         Colatron         1< Wat                                                                                                    | Table 6. PC 30.                                                                                                    | 0 Type 6263                                                                                                    |                                                                                                  |                                                           |                     |            |        |            |
| 66X     400 MHz     64 MB SDRAM     6.4 GB EIDE     S3-TRIO3D     4X4     N/A       74X     450 MHz     64 MB SDRAM     6.4 GB EIDE     S3-TRIO3D     4X4     N/A       74X     450 MHz     64 MB SDRAM     6.4 GB EIDE     S3-TRIO3D     4X4     N/A       63X     366 MHz     336 MHz     32 MB SDRAM     4.2 GB EIDE     S3-TRIO3D     4X4     N/A       Note::::::::::::::::::::::::::::::::::::                                                                                                    | Model                                                                                                    | Processor                                                                                                    | Memory                                                                                           | Hard Drive                                                | Graphics            | Bays/Slots | CD-ROM | Preload    |
| 74X     450 MHz     64 MB SDRAM     6.4 GB EIDE     S3-TRIO3D     4X4     N/A       G3X     366 MHz     32 MB SDRAM     4.2 GB EIDE     S3-TRIO3D     4X4     N/A       G3X     366 MHz     32 MB SDRAM     4.2 GB EIDE     S3-TRIO3D     4X4     N/A       Foreiser     Celeron     2 For last digit model number.     4.2 GB EIDE     S3-TRIO3D     4X4     N/A       Notes:     1. NA = Not included number.     2 For last digit model number.     4.2 GB EIDE     S3-TRIO3D     4X4     N/A       Foreisers     2 For last digit model number.     1. NA = Not included number.     4.2 GB EIDE     S3-TRIO3D     4X4     N/A       Foreisers     2 For last digit model number.     1. NA = Not included number.     4.17.     1. NA = Not included number.     5. Graphics 23-TRIO3D     4.17.       6. Graphics = S3-TRIO3D Mint 2 MB VMAM inegrated on the system bard     6. Graphics 23-TRIO3D Mint 2 MB VMAM inegrated on the with "Truodid Foreign and the system bard     6. Graphics and a system bard     4.17.                                                                                                    | 66X                                                                                                    | 400 MHz<br>Pentium II                                                                                                    | 64 MB SDRAM                                                                                      | 6.4 GB EIDE                                               | S3-TRIO3D           | 4X4        | N/A    | Windows NT |
| G3X     366 MHz     32 MB SDRAM     4.2 GB EIDE     S3-TRIO3D     4X4     N/A       Notes:     Celeron     Celeron     1. WA = Not included in model.     1. WA = Not included in model.     1. WA = Not included in model.     1. With 512 KB L2 cache = ECC     5. Graphics = S3-TRIO3D With 512 KB L2 cache = ECC     6. Graphics = S3-TRIO3D With 7. North Mith 512 KB L2 cache = ECC     6. Graphics = S3-TRIO3D With 7. North Mith 91 with 7. North Mith 91 with 7. North 1. North 1. N                                                                                                    | 74X                                                                                                    | 450 MHz<br>Pentium II                                                                                                    | 64 MB SDRAM                                                                                      | 6.4 GB EIDE                                               | S3-TRIO3D           | 4X4        | N/A    | Windows NT |
| Notes:         1. N/A = Not included in model.           2. For last digit model number, see "Country/Language model configuration" on page 477.         3. Processor = Pentium <sup>®</sup> II with 512 KB L2 Cache = ECC           3. Intel Celeron         processor = 128 KB Cache         ECC           6. Graphics = 20-FILO3D with 2 MB VRAM integrated on the system board         6. Graphics = 23-FILO3D with 2 MB VRAM integrated on the system board                                                                                                    | G3X                                                                                                    | 366 MHz<br>Celeron                                                                                                    | 32 MB SDRAM                                                                                      | 4.2 GB EIDE                                               | S3-TRIO3D           | 4X4        | N/A    | Windows 98 |
| <ol> <li>N/A = Not included in model.</li> <li>For last digit model number, see "Country/Language model configuration" on page 477.</li> <li>Processor = Pentium<sup>®</sup> II with 512 KB L2 Cache = ECC</li> <li>Intel Celeron "processor = 128 KB Cache</li> <li>Graphics = S3-TRIO3D with 2 MB VRAM integrated on the system board</li> <li>Oncon Ray = Anthritoria Assemblar Processon</li> </ol>                                                                                                    | Notes:                                                                                                    |                                                                                                    |                                                                                                  |                                                           |                     |            |        |            |
| $\alpha$ . Open bay = haling teal hassing a result of a line line with respect to the line of the line of t | <ol> <li>NVA = Not include</li> <li>For last digit moc</li> <li>Processor = Pern</li> <li>Intel Celeron</li> <li>Graphics = S3-Tf</li> <li>Open Bay = Auth</li> </ol> | ed in model.<br>Jel number, see "Country<br>retum <sup>®</sup> II with 512 KB L2<br>retuessor = 128 KB Cach<br>R103D with 2 MB VRAM<br>iorized Assembler Progra | /Language model configur<br>Cache = ECC<br>integrated on the system<br>am. See the note with "Ty | ation" on page 477.<br>board<br>pe/Model configuration ta | ables" on page 478. |            |        |            |

| Table 7. PC 30                                                       | 0 Type 6265                           |                           |                            |                     |            |        |            |
|----------------------------------------------------------------------|---------------------------------------|---------------------------|----------------------------|---------------------|------------|--------|------------|
| Model                                                                | Processor                             | Memory                    | Hard Drive                 | Graphics            | Bays/Slots | CD-ROM | Preload    |
| 12X                                                                  | 300 MHz Celeron<br>128 KB             | 32 MB SDRAM               | 3.2 GB EIDE                | S3-TRIO3D           | 4X4        | N/A    | Windows 98 |
| Notes:                                                               |                                       |                           |                            |                     |            |        |            |
| 1. N/A = Not include                                                 | ed in model.                          |                           | rotion" on node 177        |                     |            |        |            |
| <ol> <li>FOU Ideal unglit IIIOC</li> <li>Brocessor = Peni</li> </ol> | tium <sup>®</sup> II with 512 KB L2 ( | Cache = ECC               | lation on page 477.        |                     |            |        |            |
| 4. Intel Celeron p                                                   | processor = No Cache unle             | less stated 128K          |                            |                     |            |        |            |
| <ol><li>Graphics = S3-Ti</li></ol>                                   | RIO3D with 2 MB VRAM                  | integrated on the system  | board                      |                     |            |        |            |
| 6. Models 25X and                                                    | 61U come with a Waterfc               | ord 3 Audio adapter.      |                            |                     |            |        |            |
| 7. Open Bay = Auth                                                   | horized Assembler Progra              | Im. See the note with "Ty | /pe/Model configuration to | ables" on page 478. |            |        |            |

| Table 8. PC 30                                                                                                    | 0 Type 6267                                                                                                    |                                                            |                                                    |                      |            |        |            |
|----------------------------------------------------------------------------------------------------|----------------------------------------------------------------------------------------------------|------------------------------------------------------------|----------------------------------------------------|----------------------|------------|--------|------------|
| Model                                                                                                    | Processor                                                                                                    | Memory                                                     | Hard Drive                                         | Graphics             | Bays/Slots | CD-ROM | Preload    |
| 15x                                                                                                    | 300 MHz Celeron                                                                                                    | 32 MB NP<br>SDRAM                                          | 3.2 GB EIDE                                        | AGP S3-TRIO3D        | 4X4        | N/A    | Windows 98 |
| 21X                                                                                                    | 333 MHz Celeron                                                                                                    | 32 MB NP<br>SDRAM                                          | 3.2 GB EIDE                                        | AGP S3-TRIO3D        | 4X4        | N/A    | Windows 98 |
| 22X                                                                                                    | 333 MHz Celeron                                                                                                    | 32 MB NP<br>SDRAM                                          | 4.2 GB EIDE                                        | AGP S3-TRIO3D        | 4X4        | N/A    | Windows 98 |
| 32X                                                                                                    | 366 MHz Celeron                                                                                                    | 32 MB NP<br>SDRAM                                          | 4.2 GB EIDE                                        | AGP S3-TRIO3D        | 4X4        | N/A    | Windows 98 |
| Notes:<br>1. N/A = Not includ<br>2. For last digit mo.<br>3. Video memory =<br>4. Open Bay = Auti<br>5. Intel Celeron M | ed in model<br>del number, see "Country/L<br>2 MB standard; 4 MB max<br>horized Assembler Program<br>processor = 128 KB Cache | -anguage model configu<br>kimum<br>n. See the note with "T | rration" on page 477.<br>ype/Model configuration i | tables" on page 478. |            |        |            |

482 IBM PC 300/700, IntelliStation Series HMM

| Bit DE         Cirrus 5446, 1 MB         3X2         N/A         Windows 95           Bit DE         Cirrus 5446, 1 MB         3X2         N/A         Windows 95           Bit DE         Cirrus 5446, 2 MB         3X2         N/A         Windows 95           Bit DE         Cirrus 5446, 2 MB         3X2         N/A         Windows 95           Bit DE         Cirrus 5446, 2 MB         3X2         N/A         Windows 95           Bit DE         Cirrus 5446, 2 MB         3X2         N/A         Windows 95           Bit DE         Cirrus 5446, 2 MB         3X2         N/A         Windows 95           Bit DE         Cirrus 5446, 2 MB         3X2         N/A         Windows 95           Bit DE         Cirrus 5446, 2 MB         3X2         N/A         Windows 95           Bit DE         Cirrus 5446, 2 MB         3X2         N/A         Windows 95           Bit DE         Cirrus 5446, 2 MB         3X2         N/A         Windows 95           Bit DE         Cirrus 5446, 2 MB         3X2         N/A         Windows 95           Bit DE         Cirrus 5446, 2 MB         3X2         N/A         Windows 95           Bit DE         Cirrus 5446, 2 MB         3X2         N/A <t< th=""></t<> |
|----------------------------------------------------------------------------------------------------|
| B IDE         Cirrus 5446, 1 MB         3X2         N/A         Windows 95           B IDE         Cirrus 5446, 2 MB         3X2         N/A         Windows 95           B IDE         Cirrus 5446, 2 MB         3X2         N/A         Windows 95           B IDE         Cirrus 5446, 2 MB         3X2         N/A         Windows 95           B IDE         Cirrus 5446, 2 MB         3X2         16X Max         Windows 95           B IDE         Cirrus 5446, 2 MB         3X2         16X Max         Windows 95           B IDE         Cirrus 5446, 2 MB         3X2         N/A         Windows 95           B IDE         Cirrus 5446, 2 MB         3X2         N/A         Windows 95           B IDE         Cirrus 5446, 2 MB         3X2         N/A         Windows 95           B IDE         Cirrus 5446, 2 MB         3X2         N/A         Windows 95           B IDE         Cirrus 5446, 2 MB         3X2         N/A         Windows 95           B IDE         Cirrus 5446, 2 MB         3X2         N/A         Windows 95           B IDE         Cirrus 5446, 2 MB         3X2         N/A         Windows 95           B IDE         Cirrus 5446, 2 MB         3X2         N/A         Wind          |
| Bit DE         Cirrus 5446, 2 MB         3X2         N/A         Windows 95           Bit DE         Cirrus 5446, 2 MB         3X2         N/A         Windows 95           Bit DE         Cirrus 5446, 2 MB         3X2         N/A         Windows 95           Bit DE         Cirrus 5446, 2 MB         3X2         N/A         Windows 95           Bit DE         Cirrus 5446, 2 MB         3X2         16X Max         Windows 95           Bit DE         Cirrus 5446, 2 MB         3X2         N/A         Windows 95           Bit DE         Cirrus 5446, 2 MB         3X2         N/A         Windows 95           Bit DE         Cirrus 5446, 2 MB         3X2         N/A         Windows 95           Bit DE         Cirrus 5446, 2 MB         3X2         N/A         Windows 95           Bit DE         Cirrus 5446, 2 MB         3X2         N/A         Windows 95           Bit DE         Cirrus 5446, 2 MB         3X2         N/A         Windows 95           Bit DE         Cirrus 5446, 2 MB         3X2         N/A         Windows 95                                                                                                    |
| B IDE         Cirrus 546, 2 MB         3X2         N/A         Windows 95           B IDE         Cirrus 5446, 2 MB         3X2         N/A         Windows 95           B IDE         Cirrus 5446, 2 MB         3X2         I6X Max         Windows 95           B IDE         Cirrus 5446, 2 MB         3X2         I6X Max         Windows 95           B IDE         Cirrus 5446, 2 MB         3X2         N/A         Windows 95           B IDE         Cirrus 5446, 2 MB         3X2         N/A         Windows 95           B IDE         Cirrus 5446, 2 MB         3X2         N/A         Windows 95           B IDE         Cirrus 5446, 2 MB         3X2         N/A         Windows 95           B IDE         Cirrus 5446, 2 MB         3X2         N/A         Windows 95           B IDE         Cirrus 5446, 2 MB         3X2         N/A         Windows 95           B IDE         Cirrus 5446, 2 MB         3X2         N/A         Windows 95                                                                                                    |
| B IDE         Cirrus 5446, 2 MB         3X2         N/A         Windows 95           B IDE         Cirrus 5446, 2 MB         3X2         16 X Max         Windows 95           B IDE         Cirrus 5446, 2 MB         3X2         16 X Max         Windows 95           B IDE         Cirrus 5446, 2 MB         3X2         N/A         Windows 95           B IDE         Cirrus 5446, 2 MB         3X2         N/A         Windows 95           B IDE         Cirrus 5446, 2 MB         3X2         N/A         Windows 95           B IDE         Cirrus 5446, 2 MB         3X2         N/A         Mindows 95           B IDE         Cirrus 5446, 2 MB         3X2         N/A         Windows 95           B IDE         Cirrus 5446, 2 MB         3X2         N/A         Windows 95                                                                                                    |
| B IDE         Cirrus 5446, 2 MB         3X2         16 X Max         Windows 95           B IDE         Cirrus 5446, 2 MB         3X2         N/A         Windows 95           B IDE         Cirrus 5446, 2 MB         3X2         N/A         Windows 95           B IDE         Cirrus 5446, 2 MB         3X2         N/A         Windows 95           B IDE         Cirrus 5446, 2 MB         3X2         N/A         Windows 95           B IDE         Cirrus 5446, 2 MB         3X2         N/A         MA           B IDE         Cirrus 5446, 2 MB         3X2         N/A         Windows 95           B IDE         Cirrus 5446, 2 MB         3X2         N/A         Windows 95                                                                                                    |
| B IDE         Cirrus 5446, 2 MB         3X2         N/A         Windows 95           B IDE         Cirrus 5446, 2 MB         3X2         N/A         Windows 95           B IDE         Cirrus 5446, 2 MB         3X2         N/A         Windows 95           B IDE         Cirrus 5446, 2 MB         3X2         N/A         Windows 95           B IDE         Cirrus 5446, 2 MB         3X2         N/A         Windows 97           B IDE         Cirrus 5446, 2 MB         3X2         N/A         Windows 97           B IDE         Cirrus 5446, 2 MB         3X2         N/A         Windows 97                                                                                                    |
| BibE         Cirrus 5446, 2 MB         3X2         N/A         Windows 95           BibE         Cirrus 5446, 2 MB         3X2         N/A         Windows 95           BibE         Cirrus 5446, 2 MB         3X2         N/A         Windows 95           BibE         Cirrus 5446, 2 MB         3X2         N/A         Windows 95           BibE         Cirrus 5446, 2 MB         3X2         N/A         Windows 95                                                                                                    |
| B IDE         Cirrus 5446, 2 MB         3X2         N/A         N/A           B IDE         Cirrus 5446, 2 MB         3X2         N/A         Windows NT           B IDE         Cirrus 5446, 2 MB         3X2         N/A         Windows NT                                                                                                    |
| B IDE         Cirrus 5446, 2 MB         3X2         N/A         Windows NT           B IDE         Cirrus 5446, 2 MB         3X2         N/A         Windows 95                                                                                                    |
| 3B IDE Cirrus 5446, 2 MB 3X2 N/A Windows 95                                                                                                    |
|                                                                                                    |

| Table 9 (Page                                               | 2 of 2). PC 300 Ty                                        | rpe 6272                                           |                                                     |                                                  |            |         |            |
|-------------------------------------------------------------|-----------------------------------------------------------|----------------------------------------------------|-----------------------------------------------------|--------------------------------------------------|------------|---------|------------|
| Model                                                       | Processor                                                 | Memory                                             | Hard Drive                                          | Graphics                                         | Bays/Slots | CD-ROM  | Preload    |
| G3X                                                         | 233 MHz/MMX                                               | 32 MB                                              | 4.2 GB IDE                                          | Cirrus 5446, 2 MB                                | 3X2        | 16X Max | Windows 95 |
| G8X                                                         | 233 MHz/MMX                                               | 32 MB                                              | 4.2 GB IDE                                          | Cirrus 5446, 2 MB                                | 3X2        | N/A     | Windows 95 |
| Notes:                                                      |                                                           |                                                    |                                                     |                                                  |            |         |            |
| <ol> <li>N/A = Not incluc</li> <li>Memory = DIMN</li> </ol> | ded in model. For last digit<br>1, SDRAM, Non-Parity. Vid | t model number, see "Co<br>deo memory = 1 MB solo  | ountry/Language model c<br>dered; 1 MB with two plu | configuration" on page 477 uggable modules.      |            |         |            |
| <ol> <li>Open Bay = Aut</li> <li>Processors have</li> </ol> | horized Assembler Prograr<br>256 KB L2 Cache. Proce       | m. See the note with "T<br>ssors are Pentium or Pe | ype/Model configuration<br>entium MMX               | tables" on page 478.                             |            |         |            |
| 5. Models 76X, 77.<br>6. See "General Ch                    | X have Ethernet on the sys<br>heckout (Type 6272 Models   | stem board. Models 88><br>s 88X, 89X, 90X, 91X)"   | K, 89X, 91X, have an Ett<br>on page 5 for models 8  | nernet 10/100 Adapter carc<br>8X, 89X, 90X, 91X. | Ť          |         |            |

| Table 10 (Page | 9 1 of 9). PC 300 1 | Type 6275   |             |           |            |         |            |
|----------------|---------------------|-------------|-------------|-----------|------------|---------|------------|
| Model          | Processor           | Memory      | Hard Drive  | Graphics  | Bays/Slots | CD-ROM  | Preload    |
| 10X - Open Bay | 300 MHz Celeron     | 32 MB SDRAM | N/A         | S3-TRIO3D | 4X4        | V/N     | N/A        |
| 11X - Open Bay | 300 MHz Celeron     | 64 MB SDRAM | N/A         | S3-TRIO3D | 4X4        | N/A     | N/A        |
| 12X            | 300 MHz Celeron     | 32 MB SDRAM | 3.2 GB EIDE | S3-TRIO3D | 4X4        | V/N     | Windows 98 |
| 13X            | 300 MHz Celeron     | 32 MB SDRAM | 3.2 GB EIDE | S3-TRIO3D | 4X4        | V/N     | Windows NT |
| 16X            | 300 MHz Celeron     | 32 MB SDRAM | 3.2 GB EIDE | S3-TRIO3D | 4X4        | 32X Max | Windows 98 |
| 20X - Open Bay | 333 MHz Celeron     | 32 MB SDRAM | N/A         | S3-TRIO3D | 4X4        | V/N     | N/A        |
| 21X - Open Bay | 333 MHz Celeron     | 64 MB SDRAM | N/A         | S3-TRIO3D | 4X4        | N/A     | N/A        |
| 22X            | 333 MHz Celeron     | 32 MB SDRAM | 3.2 GB EIDE | S3-TRIO3D | 4X4        | V/N     | Windows 98 |
| 23X            | 333 MHz Celeron     | 32 MB SDRAM | 3.2 GB EIDE | S3-TRIO3D | 4X4        | V/N     | Windows NT |
| 24X            | 333 MHz Celeron     | 64 MB SDRAM | 3.2 GB EIDE | S3-TRIO3D | 4X4        | A/N     | Windows 98 |
| Notes:         |                     |             |             |           |            |         |            |
|                |                     |             |             |           |            |         | -          |

WA = Not included in model. For last digit model number, see "Country/Language model configuration" on page 477. Processor = 128 KB cade. Pentium II. Pentium III or Celeron Celeron processor = 128 KB cade. Pentium II. Pentium III = 512 KB L2 Cache. Graphics = S3-TRIO3D with 2 MB VRAM integrated on the system board Models 25X, 61U, B7X, F1X come with a Waterford 3 Audio adapter. Open Bay = Authorized Assembler Program. See the note with "Type/Model configuration tables" on page 478. 

| Table 10 (Pade   | 2 of 9). PC 300 7 | Tvpe 6275   |             |           |            |         |            |
|------------------|-------------------|-------------|-------------|-----------|------------|---------|------------|
| Model            | Processor         | Memory      | Hard Drive  | Graphics  | Bays/Slots | CD-ROM  | Preload    |
| 25X              | 333 MHz Celeron   | 32 MB SDRAM | 3.2 GB EIDE | S3-TRIO3D | 4X4        | 32X Max | Windows 98 |
| 26X              | 333 MHz Celeron   | 64 MB SDRAM | 3.2 GB EIDE | S3-TRIO3D | 4X4        | 32X Max | Windows NT |
| 27X              | 333 MHz Celeron   | 64 MB SDRAM | 6.4 GB EIDE | S3-TRIO3D | 4X4        | 32X Max | Windows NT |
| 29X              | 333 MHz Celeron   | 64 MB SDRAM | 3.2 GB EIDE | S3-TRIO3D | 4X4        | 32X Max | Windows 98 |
| 30X - Open Bay   | 300 MHz           | 32 MB SDRAM | N/A         | S3-TRIO3D | 4X4        | N/A     | N/A        |
| 34X              | 300 MHz           | 32 MB SDRAM | 3.2 GB EIDE | S3-TRIO3D | 4X4        | N/A     | Windows 95 |
| 35X              | 300 MHz           | 32 MB SDRAM | 3.2 GB EIDE | S3-TRIO3D | 4X4        | N/A     | Windows NT |
| 36X              | 300 MHz           | 32 MB SDRAM | 3.2 GB EIDE | S3-TRIO3D | 4X4        | 32X Max | Windows 95 |
| 37X              | 333 MHz           | 32 MB SDRAM | 3.2 GB EIDE | S3-TRIO3D | 4X4        | N/A     | Windows 98 |
| 40X - Open Bay   | 333 MHz           | 32 MB SDRAM | N/A         | S3-TRIO3D | 4X4        | N/A     | N/A        |
| Notes:           |                   |             |             |           |            |         |            |
| AIVA Not include | lod in model      |             |             |           |            |         |            |

N/A = Not included in model. For last digit model number, see "country/Language model configuration" on page 477. For last digit model number, see "country/Language model configuration" on page 477. Celeron processors = 128 KB Cache. Pentium III or Celeron Celeron processors = 25-TRI03D with 2 MB VFAM imperated on the system board Models 25X, 61U, B7X, F1X come with a Waterford 3 Audio adapter. Open Bay = Authorized Assembler Program. See the note with "Type/Model configuration tables" on page 478. 

| Table 10 (Page | 3 of 9). PC 300 | Type 6275   |             |           |            |        |              |
|----------------|-----------------|-------------|-------------|-----------|------------|--------|--------------|
| Model          | Processor       | Memory      | Hard Drive  | Graphics  | Bays/Slots | CD-ROM | Preload      |
| 44X            | 333 MHz         | 32 MB SDRAM | 3.2 GB EIDE | S3-TRIO3D | 4X4        | N/A    | Windows 95   |
| 45X            | 333 MHz         | 32 MB SDRAM | 3.2 GB EIDE | S3-TRIO3D | 4X4        | N/A    | Windows NT   |
| 46X            | 333 MHz         | 64 MB SDRAM | 3.2 GB EIDE | S3-TRIO3D | 4X4        | V/N    | Windows NT   |
| 47X            | 333 MHz         | 32 MB SDRAM | 3.2 GB EIDE | S3-TRIO3D | 4X4        | V/N    | OS/2 License |
| 50X - Open Bay | 350 MHz         | 64 MB SDRAM | N/A         | S3-TRIO3D | 4X4        | N/A    | N/A          |
| 54X            | 350 MHz         | 32 MB SDRAM | 3.2 GB EIDE | S3-TRIO3D | 4X4        | N/A    | Windows 95   |
| 55X            | 350 MHz         | 32 MB SDRAM | 3.2 GB EIDE | S3-TRIO3D | 4X4        | N/A    | Windows NT   |
| 56X            | 350 MHz         | 64 MB SDRAM | 3.2 GB EIDE | S3-TRIO3D | 4X4        | V/N    | Windows NT   |
| 57X            | 350 MHz         | 32 MB SDRAM | 3.2 GB EIDE | S3-TRIO3D | 4X4        | V/N    | Windows 98   |
| 58X            | 350 MHz         | 32 MB SDRAM | 3.2 GB EIDE | S3-TRIO3D | 4X4        | A/N    | OS/2 License |
| Notes:         |                 |             |             |           |            |        |              |
|                |                 |             |             |           |            |        |              |

N/A = Not included in model. For last digit model number, see "Country/Language model configuration" on page 477. For last digit model number, see "Country/Language model configuration" on page 477. Celeron processors 128 KB Cache. Pentium III or Celeron Celeron processor = 128 KB Cache. Pentium III = 512 KB L2 Cache. Graphics = S3-TR(030 with 2 M8 Integrated on the system board Models 25X, 61U, B7X, F1X come with a Waterford 3 Audio adapter. Open Bay = Authorized Assembler Program. See the note with "Type/Model configuration tables" on page 478.

| Table 10 (Page      | 4 of 9). PC 300 | Type 6275   |             |           |            |         |            |
|---------------------|-----------------|-------------|-------------|-----------|------------|---------|------------|
| Model               | Processor       | Memory      | Hard Drive  | Graphics  | Bays/Slots | CD-ROM  | Preload    |
| 59X                 | 350 MHz         | 64 MB SDRAM | 3.2 GB EIDE | S3-TRIO3D | 4X4        | N/A     | Windows 98 |
| 60X - Open Bay      | 400 MHz         | 64 MB SDRAM | N/A         | S3-TRIO3D | 4X4        | N/A     | N/A        |
| 61(U)               | 350 MHz         | 32 MB SDRAM | 3.2 GB EIDE | S3-TRIO3D | 4X4        | 32X Max | Windows 98 |
| 64X                 | 400 MHz         | 32 MB SDRAM | 3.2 GB EIDE | S3-TRIO3D | 4X4        | N/A     | Windows 95 |
| 65X                 | 400 MHz         | 32 MB SDRAM | 3.2 GB EIDE | S3-TRIO3D | 4X4        | N/A     | Windows NT |
| 66X                 | 400 MHz         | 64 MB SDRAM | 6.4 GB EIDE | S3-TRIO3D | 4X4        | N/A     | Windows NT |
| 67X                 | 400 MHz         | 32 MB SDRAM | 3.2 GB EIDE | S3-TRIO3D | 4X4        | N/A     | Windows 98 |
| 68X                 | 400 MHz         | 64 MB SDRAM | 6.4 GB EIDE | S3-TRIO3D | 4X4        | N/A     | Windows 98 |
| X69                 | 400 MHz         | 32 MB SDRAM | 3.2 GB EIDE | S3-TRIO3D | 4X4        | 32X Max | Windows 98 |
| 70X - Open Bay      | 450 MHz         | 64 MB SDRAM | N/A         | S3-TRIO3D | 4X4        | N/A     | N/A        |
| Notes:              |                 |             |             |           |            |         |            |
| 1 N/A = Not include | ed in model.    |             |             |           |            |         |            |

For last intrimuce... For last ign model number, see "Country/Language model configuration" on page 477. Processors listed as Pentium II, unless stated Pentium III or Celeron Deleron processors – I28 KB Cache. Pentium III – 512 KB L2 Cache. Celeron processors – I28 KB Cache. Pentium III – 512 KB L2 Cache. Celeron processors – I28 KB Cache. Pentium III – 512 KB L2 Cache. Celeron processors – I28 KB Cache. Pentium III – 612 KB L2 Cache. Celeron processor – I28 KB Cache. Pentium III – 612 KB L2 Cache. Celeron processor – I28 KB Cache. Pentium III – 612 KB L2 Cache. Celeron processor – I28 KB Cache. Pentium III – 612 KB L2 Cache. Celeron processor – I28 KB Cache. Pentium III – 612 KB L2 Cache. Deleron processor – I28 KB Cache. See the note with "Type/Model configuration tables" on page 478.

| Table 10 (Page | 5 of 9). PC 300        | Type 6275   |             |           |            |         |            |
|----------------|------------------------|-------------|-------------|-----------|------------|---------|------------|
| Model          | Processor              | Memory      | Hard Drive  | Graphics  | Bays/Slots | CD-ROM  | Preload    |
| 73X            | 450 MHz                | 64 MB SDRAM | 6.4 GB EIDE | S3-TRIO3D | 4X4        | N/A     | Windows 98 |
| 74X            | 450 MHz                | 64 MB SDRAM | 6.4 GB EIDE | S3-TRIO3D | 4X4        | N/A     | Windows NT |
| 75X            | 450 MHz                | 64 MB SDRAM | 6.4 GB EIDE | S3-TRIO3D | 4X4        | 32X Max | Windows NT |
| 80X - Open Bay | 450 MHz<br>Pentium III | 64 MB SDRAM | N/A         | S3-TRIO3D | 4X4        | N/A     | N/A        |
| 81X            | 450 MHz<br>Pentium III | 64 MB SDRAM | 4.2 GB EIDE | S3-TRIO3D | 4X4        | N/A     | Windows 98 |
| 83X            | 450 MHz<br>Pentium III | 64 MB SDRAM | 4.2 GB EIDE | S3-TRIO3D | 4X4        | 40X Max | Windows 98 |
| 86X            | 450 MHz<br>Pentium III | 64 MB SDRAM | 6.4 GB EIDE | S3-TRIO3D | 4X4        | N/A     | Windows 98 |
| Notes:         |                        |             |             |           |            |         |            |

N/A = Not included in model. For last digit model number, see "Country/Language model configuration" on page 477. For last digit model number, see "Country/Language model configuration" Celeron processors 128 KB Cache. Pentium III or Celeron Celeron processors 128 KB Cache. Pentium III = 512 KB L2 Cache. Graphics = S3-TRIO3D with 2 MB VRAM integrated on the system board Models 25X, 61U, B7X, F1X come with a Waterford 3 Audio adapter. Open Bay = Authorized Assembler Program. See the note with "Type/Model configuration tables" on page 478. 

|                   | Preload    | N/A                    | Windows 98             | Windows NT             | Windows 98      | Windows 98      | Windows NT      | Windows NT  | Windows NT  |        |                                        |
|-------------------|------------|------------------------|------------------------|------------------------|-----------------|-----------------|-----------------|-------------|-------------|--------|----------------------------------------|
|                   | CD-ROM     | N/A                    | 40X Max                | 40X Max                | 32X Max         | 32X Max         | 32X Max         | N/A         | N/A         |        |                                        |
|                   | Bays/Slots | 4X4                    | 4X4                    | 4X4                    | 4X4             | 4X4             | 4X4             | 4X4         | 4X4         |        |                                        |
|                   | Graphics   | S3-TRIO3D              | S3-TRIO3D              | S3-TRIO3D              | S3-TRIO3D       | S3-TRIO3D       | S3-TRIO3D       | S3-TRIO3D   | S3-TRIO3D   |        |                                        |
|                   | Hard Drive | N/A                    | 8.4 GB EIDE            | 8.4 GB EIDE            | 6.4 GB EIDE     | 6.4 GB EIDE     | 6.4 GB EIDE     | 4.2 GB EIDE | 4.2 GB EIDE |        |                                        |
| ype 6275          | Memory     | 64 MB SDRAM            | 64 MB SDRAM            | 64 MB SDRAM            | 64 MB SDRAM     | 64 MB SDRAM     | 64 MB SDRAM     | 32 MB SDRAM | 64 MB SDRAM |        |                                        |
| 6 of 9). PC 300 T | Processor  | 500 MHz<br>Pentium III | 500 MHz<br>Pentium III | 500 MHz<br>Pentium III | 300 MHz Celeron | 333 MHz Celeron | 333 MHz Celeron | 350 MHz     | 350 MHz     |        | d in model.                            |
| Table 10 (Page    | Model      | 90X - Open Bay         | 94X                    | 95X                    | A7(J)           | A8(J)           | (L)ea           | B3X         | B4X         | Notes: | <ol> <li>N/A = Not included</li> </ol> |

For last digit model number, see "Country/Language model configuration" on page 477. Processors listed as Pentium II, unless stated Pentium III or Celeron Processors sors = 128 KB Cache. Pentium III = 512 KB L2 Cache. Graphics = S3-TRIO3D with 2 MB VFAM integrated on the system board Models 28, 61U, B7X, F1X come with a Warefrond 3 Audo adapter. Open Bay = Authorized Assembler Program. See the note with "Type/Model configuration tables" on page 478.

| Table 10 (Page | 7 of 9). PC 300 7 | Type 6275   |             |           |            |         |            |
|----------------|-------------------|-------------|-------------|-----------|------------|---------|------------|
| Model          | Processor         | Memory      | Hard Drive  | Graphics  | Bays/Slots | CD-ROM  | Preload    |
| B5X            | 350 MHz           | 32 MB SDRAM | 4.2 GB EIDE | S3-TRIO3D | 4X4        | N/A     | 0S/2       |
| B6X            | 350 MHz           | 64 MB SDRAM | 4.2 GB EIDE | S3-TRIO3D | 4X4        | N/A     | Windows 98 |
| B7X            | 350 MHz           | 32 MB SDRAM | 4.2 GB EIDE | S3-TRIO3D | 4X4        | 32X Max | Windows 98 |
| B8X            | 350 MHz           | 32 MB SDRAM | 4.2 GB EIDE | S3-TRIO3D | 4X4        | N/A     | Windows 95 |
| B9X            | 350 MHz           | 32 MB SDRAM | 4.2 GB EIDE | S3-TRIO3D | 4X4        | N/A     | Windows 98 |
| F1X            | 366 MHz Celeron   | 32 MB SDRAM | 4.2 GB EIDE | S3-TRIO3D | 4X4        | 32X Max | Windows 98 |
| G3X            | 366 MHz Celeron   | 32 MB SDRAM | 4.2 GB EIDE | S3-TRIO3D | 4X4        | N/A     | Windows 98 |
| G4X            | 366 MHz Celeron   | 64 MB SDRAM | 4.2 GB EIDE | S3-TRIO3D | 4X4        | N/A     | Windows NT |
| G5X            | 366 MHz Celeron   | 64 MB SDRAM | 4.2 GB EIDE | S3-TRIO3D | 4X4        | 32X Max | Windows NT |
| G6X            | 366 MHz Celeron   | 64 MB SDRAM | 8.4 GB EIDE | S3-TRIO3D | 4X4        | 32X Max | Windows NT |
| Notes:         |                   |             |             |           |            |         |            |

- v. v. 4. v. v. -

N/A = Not included in model. For last digit model number, see "Country/Language model configuration" on page 477. For last digit model number, see "Country/Language model configuration" on page 477. Celeron processors 128 KB Cache. Pentium III or Celeron Celeron processor 128 KB Cache. Pentium III = 512 KB L2 Cache. Graphics = S3-TRIO3D with 2 NR YRAM indegrated on the system board Models 25X, 61U, B7X, F1X come with a Waterford 3 Audio adapter. Open Bay = Authorized Assembler Program. See the note with "Type/Model configuration tables" on page 478.

| Table 10 (Page     | 9 8 of 9). PC 300 | Type 6275   |             |           |            |         |            |
|--------------------|-------------------|-------------|-------------|-----------|------------|---------|------------|
| Model              | Processor         | Memory      | Hard Drive  | Graphics  | Bays/Slots | CD-ROM  | Preload    |
| G8X - Open Bay     | 366 MHz Celeron   | 32 MB SDRAM | N/A         | S3-TRIO3D | 4X4        | N/A     | N/A        |
| G9X - Open Bay     | 366 MHz Celeron   | 64 MB SDRAM | N/A         | S3-TRIO3D | 4X4        | N/A     | N/A        |
| H1X                | 333 MHz Celeron   | 32 MB SDRAM | 4.2 GB EIDE | S3-TRIO3D | 4X4        | N/A     | Windows 98 |
| H2X                | 333 MHz Celeron   | 64 MB SDRAM | 4.2 GB EIDE | S3-TRIO3D | 4X4        | N/A     | Windows 98 |
| H3X                | 333 MHz Celeron   | 64 MB SDRAM | 4.2 GB EIDE | S3-TRIO3D | 4X4        | 32X Max | Windows NT |
| M1X                | 400 MHz           | 32 MB SDRAM | 4.2 GB EIDE | S3-TRIO3D | 4X4        | N/A     | Windows NT |
| M2X                | 400 MHz           | 32 MB SDRAM | 4.2 GB EIDE | S3-TRIO3D | 4X4        | N/A     | Windows 98 |
| M3X                | 400 MHz           | 32 MB SDRAM | 4.2 GB EIDE | S3-TRIO3D | 4X4        | 32X Max | Windows 98 |
| M4X                | 400 MHz           | 64 MB SDRAM | 4.2 GB EIDE | S3-TRIO3D | 4X4        | N/A     | Windows 98 |
| M5X                | 400 MHz           | 32 MB SDRAM | 4.2 GB EIDE | S3-TRIO3D | 4X4        | N/A     | OS/2       |
| Notes:             |                   |             |             |           |            |         |            |
| 1 N/A – Not includ | ted in model      |             |             |           |            |         |            |

NA = Not included in model. For last digit model number, see "Country/Language model configuration" on page 477. Processors listed as Pentium II, unless stated Pentium III or Celeron Celeron processors = 128 KB cache. Pentium II, Pentium III = 512 KB L2 Cache. Graphics = S3-TRIO3D with 2 MB VRAM integrated on the system board Models 25X, 61U, B7X, F1X come with a Waterford 3 Audio adapter. Open Bay = Authorized Assembler Program. See the note with "Type/Model configuration tables" on page 478.
| Table 10 (Page                                                   | 9 of 9). PC 300 7                         | Type 6275              |                      |           |            |         |            |
|------------------------------------------------------------------|-------------------------------------------|------------------------|----------------------|-----------|------------|---------|------------|
| Model                                                            | Processor                                 | Memory                 | Hard Drive           | Graphics  | Bays/Slots | CD-ROM  | Preload    |
| R1X                                                              | 433 MHz Celeron                           | 64 MB SDRAM            | 4.2 GB EIDE          | S3-TRIO3D | 4X4        | N/A     | Windows 98 |
| R2X                                                              | 433 MHz Celeron                           | 64 MB SDRAM            | 4.2 GB EIDE          | S3-TRIO3D | 4X4        | 32X Max | Windows NT |
| R3X                                                              | 433 MHz Celeron                           | 64 MB SDRAM            | 8.4 GB EIDE          | S3-TRIO3D | 4X4        | 32X Max | Windows NT |
| R4X                                                              | 433 MHz Celeron                           | 64 MB SDRAM            | 8.4 GB EIDE          | S3-TRIO3D | 4X4        | 32X Max | Windows 98 |
| R5X - Open Bay                                                   | 433 MHz Celeron                           | 64 MB SDRAM            | N/A                  | S3-TRIO3D | 4X4        | N/A     | N/A        |
| R6X                                                              | 433 MHz Celeron                           | 64 MB SDRAM            | 4.2 GB EIDE          | S3-TRIO3D | 4X4        | 32X Max | Windows 98 |
| Notes:                                                           |                                           |                        |                      |           |            |         |            |
| <ol> <li>N/A = Not includ</li> <li>For last digit mot</li> </ol> | ed in model.<br>del number, see "Country/ | Language model configu | ration" on page 477. |           |            |         |            |

Processors listed as Pentium II, unless stated Pentium III or Celeron Celeron processor = 128 KB Cache. Pentium II. = 512 KB L2 Cache. Graphics = 523 K103 with 2 MB VRAM integrated on the system board Models 25X, 61U, B7X, F1X come with a Waterford 3 Audio adapter. Open Bay = Authorized Assembler Program. See the note with "Type/Model configuration tables" on page 478.

|                   | Preload    | Windows 98      | Windows 98      | Windows 98      | Windows 98      | Windows 98            | Windows 98            | Windows 98      | 9KX Zip drive models                                                                                                    |
|-------------------|------------|-----------------|-----------------|-----------------|-----------------|-----------------------|-----------------------|-----------------|----------------------------------------------------------------------------------------------------|
|                   | CD-ROM     | 32X MAX         | 32X MAX         | 32X MAX         | 32X MAX         | 32X MAX               | 32X MAX               | 32X MAX         | 88X, 89X, 84X, 94X,                                                                                                    |
|                   | Bays/Slots | 4X4             | 4X4             | 4X4             | 4X4             | 4X4                   | 4X4                   | 4X4             | nodels = 4 MB.<br>sor models.<br>X, 73X, 7EX, 7LX                                                                                                    |
|                   | Graphics   | AGP S3-TRIO3D   | AGP S3-TRIO3D   | AGP S3-TRIO3D   | AGP S3-TRIO3D   | AGP S3-TRIO3D         | AGP S3-TRIO3D         | AGP S3-TRIO3D   | n II, Pentium III processor r<br>tables" on page 478.<br>entium III (planar 2) process<br>m models = 53X, 5FX, 71)                                                                                                    |
|                   | Hard Drive | 4.2 GB EIDE     | 4.2 GB EIDE     | 8.4 GB EIDE     | 8.4 GB EIDE     | 8.4 GB EIDE           | 8.4 GB EIDE           | 8.4 GB EIDE     | rration" on page 477.<br>MB maximum; on Pentiur<br>ypeModel configuration<br>nar 1) and Pentium II, Pe<br>s, 8JX, 98X, 9JX - Mode                                                                                                    |
| ype 6277          | Memory     | 32 MB           | 32 MB           | 64 MB           | 64 MB           | 64 MB                 | 64 MB                 | 64 MB           | Language model configues = 2 MB standard, 4 h<br>sis = 2 MB standard, 4 h<br>m. See the note with "T<br>nd 392 for Celeron (plat<br>nd 392 for Celeron (plat<br>nd 392 for Celeron (plat<br>nd 392 for Celeron (plat<br>nd 392 for Celeron (plat<br>nd 392 for Celeron (plat<br>nd 392 for Celeron (plat<br>nd 392 for Celeron (plat |
| 1 of 5). PC 300 1 | Processor  | 333 MHz Celeron | 333 MHz Celeron | 366 MHz Celeron | 366 MHz Celeron | 350 MHz<br>Pentium II | 350 MHz<br>Pentium II | 433 MHz Celeron | ed in model<br>lel number, see "Country/<br>, Non-Parity (NP)<br>, Non-Parity (NP)<br>i Celeno na cessor mode<br>noized Assembre Progra<br>al Layout on pages 389 a<br>= 35X, 51X, 55X, 5DX, 7(<br>= 367tium III = 512 KB cach<br>cessor = 128 KB cach                                                                               |
| Table 11 (Page    | Model      | 24X             | 27X             | 34X             | 35X             | 53X                   | 55X                   | 5DX             | Notes:           1. N/A = Not include           2. For last digit mod           3. Memory = DIMM,           4. Video memory or           5. Open Bay = Autin           6. See System Boai           7. Ethemet models           8 midel Pentium II, F           9. Intel Centrum II, F           9. Intel Centrum II, F              |

| Table 11 (Page                | 2 of 5). PC 300 T     | ype 6277 |             |               |            |         |            |
|-------------------------------|-----------------------|----------|-------------|---------------|------------|---------|------------|
| Model                         | Processor             | Memory   | Hard Drive  | Graphics      | Bays/Slots | CD-ROM  | Preload    |
| 5FX                           | 433 MHz Celeron       | 64 MB    | 8.4 GB EIDE | AGP S3-TRIO3D | 4X4        | 32X MAX | Windows 98 |
| 70X                           | 400 MHz<br>Pentium II | 64 MB    | 8.4 GB EIDE | AGP S3-TRIO3D | 4X4        | 32X MAX | Windows 98 |
| 71X                           | 400 MHz<br>Pentium II | 64 MB    | 8.4 GB EIDE | AGP S3-TRIO3D | 4X4        | 32X MAX | Windows 98 |
| 72X                           | 400 MHz<br>Pentium II | 64 MB    | 8.4 GB EIDE | AGP S3-TRIO3D | 4X4        | 40X MAX | Windows 98 |
| 73X                           | 400 MHz<br>Pentium II | 64 MB    | 8.4 GB EIDE | AGP S3-TRIO3D | 4X4        | 40X MAX | Windows 98 |
| Notes:<br>1. N/A = Not includ | ed in model           |          |             |               |            |         |            |

For it is trigit model number, see "Country/Language model configuration" on page 477.
Memory = DIMM, Non-Parity (NP)
Wideo memory on Celeron processor models = 2 MB standard, 4 MB maximum; on Pentium II, Pentium III processor models = 4 MB.
Video memory on Celeron processor models = 2 MB standard, 4 MB maximum; on Pentium II, Pentium III processor models = 4 MB.
Open Bay = Authorized Assembler Program. See the note with "TypeModel configuration tables" on page 478.
See System Board Layout on pages 389 and 392 for Celeron (planar 1) and Pentium II, Pentium III (planar 2) processor models.
See System Board Layout on pages 389 and 392 for Celeron (planar 1) and Pentium II, Pentium III (planar 2) processor models.
See System Board Layout on pages 389 and 392 for Celeron (planar 1) and Pentium III, Pentium III (planar 2) processor models.
See System Board Layout on pages 389 and 392 for Celeron (planar 1) and Pentium III, Pentium III (planar 2) processor models.
See System Board Layout on pages 389 and 392 for Celeron (planar 1) and Pentium III, Pentium III (planar 2) processor models.
See System Board Layout on pages 389 and 392 for Celeron (planar 1) and Pentium III, Pentium III (planar 2) processor models.
See System Board Layout on pages 389 and 392 for Celeron (planar 1) and Pentium III, Pentium III = 512 KB Cache
Intel Pentium II, Pentium III = 512 KB Cache
Intel Celeron processor = 128 KB Cache

ര്ത്

| Table 11 (Page                                                               | 3 of 5). PC 300 T                                              | ype 6277              |                       |               |            |         |            |
|------------------------------------------------------------------------------|----------------------------------------------------------------|-----------------------|-----------------------|---------------|------------|---------|------------|
| Model                                                                        | Processor                                                      | Memory                | Hard Drive            | Graphics      | Bays/Slots | CD-ROM  | Preload    |
| 7DX                                                                          | 450 MHz<br>Pentium III                                         | 64 MB                 | 8.4 GB EIDE           | AGP S3-TRIO3D | 4X4        | 40X MAX | Windows 98 |
| 7EX                                                                          | 450 MHz<br>Pentium III                                         | 64 MB                 | 8.4 GB EIDE           | AGP S3-TRIO3D | 4X4        | 40X MAX | Windows 98 |
| 7HX                                                                          | 450 MHz<br>Pentium III                                         | 128 MB                | 13.5 GB EIDE          | AGP S3-TRIO3D | 4X4        | 40X MAX | Windows 98 |
| 7KX                                                                          | 450 MHz<br>Pentium III                                         | 128 MB                | 20.4 GB EIDE          | AGP S3-TRIO3D | 4X4        | 40X MAX | Windows 98 |
| 7LX                                                                          | 450 MHz<br>Pentium III                                         | 64 MB                 | 8.4 GB EIDE           | AGP S3-TRIO3D | 4X4        | 40X MAX | Windows 98 |
| Notes:<br>1. N/A = Not include<br>2. For last digit mod<br>3. Memory = DIMM, | ed in model<br>lel number, see "Country/l<br>, Non-Parity (NP) | anguage model configu | uration" on page 477. |               |            |         |            |

9. . 9. . 9. .

Video memory on Celeron processor models = 2 MB standard, 4 MB maximum; on Pentium II, Pentium III processor models = 4 MB. Open Bay = Authorized Assembler Program. See the note with "Type/Model configuration tables" on page 478. Ethernet models = 35X, 51X, 55X, 5DX, 70X, 72X, 7DX, 7HX, 81X, 8JX, 98X, 9JX -- Modem models = 53X, 5FX, 71X, 73X, 7EX, 7LX, 88X, 89X, 84X, 94X, 94X, 94X, 94X models = 89X. Intel Pentium II, Pentium III = 512 KB Cache Intel Pentium II, Pentium III = 512 KB Cache

| Table 11                     | (Page 4 of 5). PC 300             | Type 6277                 |                           |                              |                        |                        |                    |
|------------------------------|-----------------------------------|---------------------------|---------------------------|------------------------------|------------------------|------------------------|--------------------|
| Model                        | Processor                         | Memory                    | Hard Drive                | Graphics                     | Bays/Slots             | CD-ROM                 | Preload            |
| 87X                          | 450 MHz<br>Pentium II             | 64 MB                     | 12.8 GB EIDE              | AGP S3-TRIO3D                | 4X4                    | 32X MAX                | Windows 98         |
| 88X                          | 450 MHz<br>Pentium II             | 128 MB                    | 12.8 GB EIDE              | AGP S3-TRIO3D                | 4X4                    | 32X MAX                | Windows 98         |
| 89X                          | 450 MHz<br>Pentium II             | 64 MB                     | 12.8 GB EIDE              | AGP S3-TRIO3D                | 4X4                    | 32X MAX                | Windows 98         |
| 8JX                          | 500 MHz<br>Pentium III            | 128 MB                    | 20.4 GB EIDE              | AGP S3-TRIO3D                | 4X4                    | 40X MAX                | Windows 98         |
| 8KX                          | 500 MHz<br>Pentium III            | 128 MB                    | 20.4 GB EIDE              | AGP S3-TRIO3D                | 4X4                    | 40X MAX                | Windows 98         |
| Notes:                       |                                   |                           |                           |                              |                        |                        |                    |
| 1. N/A = Nc                  | st included in model              |                           |                           |                              |                        |                        |                    |
| 2. For last c                | digit model number, see "Country  | /Language model config    | uration" on page 477.     |                              |                        |                        |                    |
| <ol> <li>Widen me</li> </ol> | = DIMM, NOTERING (NE)             | els = 2 MB standard 4 I   | MB maximum: on Pentiun    | n II Pentium III processor   | models = 4 MB          |                        |                    |
| 5. Open Ba                   | v = Authorized Assembler Progra   | tim. See the note with "T | vpe/Model configuration   | tables" on page 478.         |                        |                        |                    |
| 6. See Syst                  | em Board Layout on pages 389      | and 392 for Celeron (pla  | nar 1) and Pentium II, Pe | entium III (planar 2) proces | sor models.            |                        |                    |
| 7. Ethernet                  | models = 35X, 51X, 55X, 5DX, 7    | 0X, 72X, 7DX, 7HX, 87)    | <, 8JX, 98X, 9JX Mode     | m models = 53X, 5FX, 71      | X, 73X, 7EX, 7KX, 7LX, | 88X, 89X, 8KX, 94X, 9k | X Zip drive models |
| = 89X.                       |                                   |                           |                           |                              |                        |                        |                    |
| 8. Intel Pen                 | tium II, Pentium III = 512 KB Cac | che                       |                           |                              |                        |                        |                    |
| <ol><li>Intel Celt</li></ol> | eron processor = 128 KB Cache     |                           |                           |                              |                        |                        |                    |

| Table 11 (Page                                                                                                    | 5 of 5). PC 300 7                                                                                                    | rype 6277                                                                                                    |                                                                                                    |                                                                                                    |                                                      |                        |                     |
|----------------------------------------------------------------------------------------------------|----------------------------------------------------------------------------------------------------|----------------------------------------------------------------------------------------------------|----------------------------------------------------------------------------------------------------|----------------------------------------------------------------------------------------------------|------------------------------------------------------|------------------------|---------------------|
| Model                                                                                                    | Processor                                                                                                    | Memory                                                                                                    | Hard Drive                                                                                                    | Graphics                                                                                                    | Bays/Slots                                           | CD-ROM                 | Preload             |
| 98X                                                                                                    | 500 MHz<br>Pentium III                                                                                                    | 128 MB                                                                                                    | 20.4 GB EIDE                                                                                                    | AGP S3-TRIO3D                                                                                                 | 4X4                                                  | 40X MAX                | Windows 98          |
| XX6                                                                                                    | 550 MHz<br>Pentium III                                                                                                    | 128 MB                                                                                                    | 20.4 GB EIDE                                                                                                    | AGP S3-TRIO3D                                                                                                 | 4X4                                                  | 40X MAX                | Windows 98          |
| Notes:<br>1. N/A = Not include<br>2. For last digt mod<br>3. Memory = DIMM,<br>4. Video memory or<br>5. Open Bay = Auth<br>6. See System Boart<br>7. Ethernet models :<br>8. Intel Pentium II, P | ed in model<br>Non-Parity (NP)<br>Non-Parity (NP)<br>1 Celton processor mode<br>orized Assembler Program<br>at Layout on pages 389 a<br>at 25X, 51X, 55X, 5DX, 7C<br>Pantium III = 512 KB Cach | Language model configues and the configuest of the standard, 4 h "T ". See the note with "T and 392 for Celeron (plain 3)X, 72X, 7DX, 7HX, 873 the set the continuest of the continuest of the standard standard s | uration" on page 477.<br>MB maximum; on Pentiur<br>Iype/Model configuration<br>nar 1) and Pentium II, Pe<br>A, 8JX, 98X, 9JX – Mode | n II, Pentium III processor<br>tables" on page 478.<br>intum III (planar 2) proceis<br>m models = 53X, 5FX, 7 | models = 4 MB.<br>ssor models.<br>1X, 73X, 7EX, 7LX, | 88X, 89X, 8KX, 94X, 9K | .X Zip drive models |
| 9. Intel Celeron proc                                                                                                    | cessor = 128 KB Cache                                                                                                    |                                                                                                    |                                                                                                    |                                                                                                    |                                                      |                        |                     |

| Table 12 (Page | 1 of 4). PC 300 T | ype 6282 |            |                   |            |         |            |
|----------------|-------------------|----------|------------|-------------------|------------|---------|------------|
| Model          | Processor         | Memory   | Hard Drive | Graphics          | Bays/Slots | CD-ROM  | Preload    |
| 22X            | 133 MHz           | 8 MB     | 1.2 GB IDE | Cirrus 5446, 1 MB | 4X4        | N/A     | Windows 95 |
| 24X            | 133 MHz           | 16 MB    | 1.2 GB IDE | Cirrus 5446, 1 MB | 4X4        | N/A     | Windows 95 |
| 26X            | 133 MHz           | 16 MB    | 2.5 GB IDE | Cirrus 5446, 1 MB | 4X4        | N/A     | Windows 95 |
| 28X            | 133 MHz           | 16 MB    | 2.5 GB IDE | Cirrus 5446, 1 MB | 4X4        | N/A     | Windows 95 |
| 30X            | 166 MHz           | 16 MB    | 1.2 GB IDE | Cirrus 5446, 1 MB | 4X4        | N/A     | Windows 95 |
| 32X            | 166 MHz           | 16 MB    | 2.5 GB IDE | Cirrus 5446, 2 MB | 4X4        | 16X Max | Windows 95 |
| 34X            | 166 MHz/MMX       | 32 MB    | 2.5 GB IDE | Cirrus 5446, 2 MB | 4X4        | N/A     | Windows NT |
| 36X            | 166 MHz           | 16 MB    | 2.5 GB IDE | Cirrus 5446, 2 MB | 4X4        | N/A     | Windows 95 |
| 38X            | 166 MHz           | 16 MB    | 2.5 GB IDE | Cirrus 5446, 1 MB | 4X4        | N/A     | Windows 95 |
| 44X - Open Bay | 133 MHz           | 16 MB    | N/A        | Cirrus 5446, 1 MB | 4X4        | N/A     | N/A        |
| Notes:         |                   |          |            |                   |            |         |            |

NA = Not included in model For last digit model number, see "Country/Language model configuration" on page 477. Memory = DIMM, SDRAM, Non-Parity Video memory = 1 MB soldered: 1 MB with two pluggable modules Open Bay = Authorized Assembler Program. See the note with "Type/Model configuration tables" on page 478. Processors have 256 KB L2 Cache. Processors are Pentium or Pentium MMX. Models 24X, 28X, 36X, 48X, 52X, 64X, 67X, 68X, 70X, 71X, 81X, have Ethernet on the system board.

| Table 12 (Page     | 2 of 4). PC 300 7 | Type 6282 |            |                   |            |         |            |
|--------------------|-------------------|-----------|------------|-------------------|------------|---------|------------|
| Model              | Processor         | Memory    | Hard Drive | Graphics          | Bays/Slots | CD-ROM  | Preload    |
| 46X - Open Bay     | 166 MHz           | 16 MB     | N/A        | Cirrus 5446, 1 MB | 4X4        | N/A     | N/A        |
| 48X                | 166 MHz           | 16 MB     | 1.2 GB IDE | Cirrus 5446, 1 MB | 4X4        | N/A     | Windows 95 |
| 52X                | 166 MHz/MMX       | 32 MB     | 2.5 GB IDE | Cirrus 5446, 2 MB | 4X4        | 16X Max | Windows 95 |
| 54X                | 133 MHz           | 16 MB     | 1.2 GB IDE | Cirrus 5446, 1 MB | 4X4        | N/A     | Windows 95 |
| 58X - Open Bay     | 166 MHz/MMX       | 16 MB     | N/A        | Cirrus 5446, 1 MB | 4X4        | N/A     | N/A        |
| 62X - Open Bay     | 200 MHz           | 32 MB     | N/A        | Cirrus 5446, 2 MB | 4X4        | N/A     | N/A        |
| 63X                | 200 MHz           | 32 MB     | 2.5 GB IDE | Cirrus 5446, 2 MB | 4X4        | N/A     | Windows 95 |
| 64X                | 200 MHz           | 32 MB     | 2.5 GB IDE | Cirrus 5446, 2 MB | 4X4        | 16X Max | Windows NT |
| 66X                | 200 MHz/MMX       | 32 MB     | 2.5 GB IDE | Cirrus 5446, 2 MB | 4X4        | 16X Max | Windows 95 |
| 67X                | 200 MHz/MMX       | 32 MB     | 2.5 GB IDE | Cirrus 5446, 2 MB | 4X4        | 16X Max | Windows NT |
| Notes:             |                   |           |            |                   |            |         |            |
| A NI/A NI-4 in the | and the second of |           |            |                   |            |         |            |

N/A = Not included in model For last digit model number, see "Country/Language model configuration" on page 477. Memory = DIMM, SDRAM, Non-Parity Video memory = 1 MB soddered: 1 MB with two pluggable modules Open Bay = Authorized Assembler Program. See the note with "Type/Model configuration tables" on page 478. Processors have 256 KB L2 Cache. Processors are Pentium or Pentium MMX. Models 24X, 28X, 36X, 48X, 52X, 64X, 67X, 68X, 70X, 71X, 81X, have Ethernet on the system board.

|                   | y Hard Drive Graphics Bays/Slots CD-ROM Preload | 2.5 GB IDE Cirrus 5446, 2 MB 4X4 N/A Windows 95 | 2.5 GB IDE Cirrus 5446, 2 MB 4X4 N/A Windows 95 | 2.5 GB IDE Cirrus 5446, 2 MB 4X4 16X Max Windows 95 | 2.5 GB IDE Cirrus 5446, 1 MB 4X4 N/A OS/2 License | 2.5 GB IDE Cirrus 5446, 2 MB 4X4 16X Max Windows 95 | 2.5 GB IDE         Cirrus 5446, 2 MB         4X4         N/A         Windows 95 | 4.2 GB IDE Cirrus 5446, 2 MB 4X4 N/A Windows NT | 4.2 GB IDE         Cirrus 5446, 2 MB         4X4         16X Max         Windows 95 | N/A Cirrus 5446, 2 MB 4X4 N/A N/A N/A | 2.5 GB IDE         Cirrus 5446, 2 MB         4X4         N/A         Windows 95 |  |
|-------------------|-------------------------------------------------|-------------------------------------------------|-------------------------------------------------|-----------------------------------------------------|---------------------------------------------------|-----------------------------------------------------|---------------------------------------------------------------------------------|-------------------------------------------------|-------------------------------------------------------------------------------------|---------------------------------------|---------------------------------------------------------------------------------|--|
|                   | s Bays/S                                        | 2 MB 4X <sup>4</sup>                            | 2 MB 4X <sup>4</sup>                            | 2 MB 4X <sup>4</sup>                                | 1 MB 4X <sup>i</sup>                              | 2 MB 4X <sup>4</sup>                                | 2 MB 4X <sup>4</sup>                                                            | 2 MB 4X <sup>4</sup>                            | 2 MB 4X                                                                             | 2 MB 4X                               | 2 MB 4X                                                                         |  |
|                   | Graphic                                         | Cirrus 5446,                                    | Cirrus 5446,                                    | Cirrus 5446,                                        | Cirrus 5446,                                      | Cirrus 5446,                                        | Cirrus 5446,                                                                    | Cirrus 5446,                                    | Cirrus 5446,                                                                        | Cirrus 5446,                          | Cirrus 5446,                                                                    |  |
|                   | Hard Drive                                      | 2.5 GB IDE                                      | 2.5 GB IDE                                      | 2.5 GB IDE                                          | 2.5 GB IDE                                        | 2.5 GB IDE                                          | 2.5 GB IDE                                                                      | 4.2 GB IDE                                      | 4.2 GB IDE                                                                          | N/A                                   | 2.5 GB IDE                                                                      |  |
| 0 Type 6282       | Memory                                          | 16 MB                                           | 16 MB                                           | 32 MB                                               | 16 MB                                             | 32 MB                                               | 16 MB                                                                           | 32 MB                                           | 32 MB                                                                               | 32 MB                                 | 16 MB                                                                           |  |
| e 3 of 4). PC 30( | Processor                                       | 200 MHz                                         | 166 MHz/MMX                                     | 200 MHz                                             | 166 MHz                                           | 200 MHz/MMX                                         | 200 MHz                                                                         | 200 MHz/MMX                                     | 166 MHz/MMX                                                                         | 166 MHz/MMX                           | 200 MHz/MMX                                                                     |  |
| Table 12 (Pagu    | Model                                           | 68X                                             | X69                                             | 70X                                                 | 72X                                               | 78X                                                 | 79X                                                                             | 80X                                             | 81X                                                                                 | 82X - Open Bay                        | 83X                                                                             |  |

NA = Not included in model For last digit model number, see "Country/Language model configuration" on page 477. Memory = DNM, SDRAM, Non-Parity Video memory = 1 MB sodered: 1 MB with two pluggable modules Open Bay = Authorized Assembler. Processors are Pentium or Pentium MMX. Processors have 26K L2 Cache. Processors are Pentium or Pentium MMX. Models 24X, 28X, 36X, 48X, 52X, 64X, 67X, 68X, 70X, 71X, 81X, have Ethernet on the system board.

| Table 12 (Page | 4 of 4). PC 300 T) | ype 6282 |            |                   |            |         |              |
|----------------|--------------------|----------|------------|-------------------|------------|---------|--------------|
| Model          | Processor          | Memory   | Hard Drive | Graphics          | Bays/Slots | CD-ROM  | Preload      |
| 84X            | 200 MHz/MMX        | 32 MB    | 2.5 GB IDE | Cirrus 5446, 2 MB | 4X4        | N/A     | OS/2 License |
| 85X            | 233 MHz/MMX        | 32 MB    | 4.2 GB IDE | Cirrus 5446, 2 MB | 4X4        | N/A     | Windows NT   |
| 86X            | 233 MHz/MMX        | 32 MB    | 2.5 GB IDE | Cirrus 5446, 2 MB | 4X4        | N/A     | Windows 95   |
| 87X - Open Bay | 233 MHz/MMX        | 32 MB    | N/A        | Cirrus 5446, 2 MB | 4X4        | N/A     | N/A          |
| G4X            | 200 MHz/MMX        | 16 MB    | 2.1 GB IDE | Cirrus 5446, 2 MB | 4X4        | N/A     | Windows 95   |
| G5X            | 200 MHz/MMX        | 32 MB    | 2.1 GB IDE | Cirrus 5446, 2 MB | 4X4        | N/A     | Windows 95   |
| G6X            | 233 MHz/MMX        | 16 MB    | 2.5 GB IDE | Cirrus 5446, 2 MB | 4X4        | N/A     | Windows 95   |
| G7X            | 233 MHz/MMX        | 32 MB    | 4.2 GB IDE | Cirrus 5446, 2 MB | 4X4        | 16X Max | Windows 95   |
| Notes:         |                    |          |            |                   |            |         |              |
|                | -                  |          |            |                   |            |         |              |

N/A = Not included in model For last digit model number, see "Country/Language model configuration" on page 477. Memory = DIMM, SDRAM, Non-Parity Video memory = 1 MB soldened: 1 MB with two pluggable modules Open Bay = Authorized Assembler Program. See the note with "Type/Model configuration tables" on page 478. Processors have 256 KB L2 Cache. Processors are Pentium or Pentium MMX. Models 24X, 28X, 36X, 48X, 52X, 64X, 67X, 68X, 70X, 71X, 81X, have Ethernet on the system board.

| Table 13. PC 3                        | 00 Type 6284              |                           |                         |                      |            |        |            |
|---------------------------------------|---------------------------|---------------------------|-------------------------|----------------------|------------|--------|------------|
| Model                                 | Processor                 | Memory                    | Hard Drive              | Graphics             | Bays/Slots | CD-ROM | Preload    |
| 10X                                   | 200 MHz                   | 16 MB                     | 2.1 GB IDE              | Cirrus 5446, 1 MB    | 4X4        | N/A    | Windows 95 |
| Notes:                                |                           |                           |                         |                      |            |        |            |
| <ol> <li>N/A = Not include</li> </ol> | led in model              |                           |                         |                      |            |        |            |
| 2. For last digit moc                 | del number, see "Country, | /Language model configu   | ration" on page 477.    |                      |            |        |            |
| 3. Memory = DIMM,                     | I, SDRAM, Non-Parity      |                           |                         |                      |            |        |            |
| <ol> <li>Video memory =</li> </ol>    | 1 MB soldered; 1 MB wit   | h two pluggable modules   |                         |                      |            |        |            |
| <ol><li>Open Bay = Auth</li></ol>     | horized Assembler Progra  | tm. See the note with "Ty | vpe/Model configuration | tables" on page 478. |            |        |            |
| 6. Processors have                    | 256 KB L2 Cache. Proc     | essors are Pentium or Pe  | entium MMX.             |                      |            |        |            |

| Tahla 14 (Dane  | 1 of 4) PC 300                                                                                                    | Tune 6285   |             |           |            |         |            |
|-----------------|----------------------------------------------------------------------------------------------------|-------------|-------------|-----------|------------|---------|------------|
| I and I I I add | 1 01 4/2 1 0 000                                                                                                    | ishe uzua   |             |           |            |         |            |
| Model           | Processor                                                                                                    | Memory      | Hard Drive  | Graphics  | Bays/Slots | CD-ROM  | Preload    |
| 10X - Open Bay  | 300 MHz Celeron                                                                                                    | 32 MB SDRAM | N/A         | S3-TRIO3D | 6X6        | N/A     | N/A        |
| 11X - Open Bay  | 300 MHz Celeron                                                                                                    | 64 MB SDRAM | N/A         | S3-TRIO3D | 6X6        | N/A     | N/A        |
| 13X             | 333 MHz Celeron                                                                                                    | 32 MB SDRAM | 3.2 GB EIDE | S3-TRIO3D | 6X6        | N/A     | Windows 98 |
| 14X             | 333 MHz Celeron                                                                                                    | 64 MB SDRAM | 6.4 GB EIDE | S3-TRIO3D | 6X6        | 32X Max | Windows NT |
| 20X - Open Bay  | 333 MHz Celeron                                                                                                    | 32 MB SDRAM | N/A         | S3-TRIO3D | 6X6        | N/A     | N/A        |
| 21X - Open Bay  | 333 MHz Celeron                                                                                                    | 64 MB SDRAM | N/A         | S3-TRIO3D | 6X6        | N/A     | N/A        |
| 30X - Open Bay  | 300 MHz                                                                                                    | 32 MB SDRAM | N/A         | S3-TRIO3D | 6X6        | N/A     | N/A        |
| 34X             | 300 MHz                                                                                                    | 32 MB SDRAM | 3.2 GB EIDE | S3-TRIO3D | 6X6        | N/A     | Windows 95 |
| 35X             | 300 MHz                                                                                                    | 32 MB SDRAM | 3.2 GB EIDE | S3-TRIO3D | 6X6        | N/A     | Windows NT |
| 40X - Open Bay  | 333 MHz                                                                                                    | 32 MB SDRAM | N/A         | S3-TRIO3D | 6X6        | N/A     | N/A        |
| 44X             | 333 MHz                                                                                                    | 32 MB SDRAM | 3.2 GB EIDE | S3-TRIO3D | 6X6        | N/A     | Windows 95 |
| Notes:          |                                                                                                    |             |             |           |            |         |            |
|                 | the state of the state of the s |             |             |           |            |         |            |

N/A = Not included in model.
For last digin model number, see "Country!Language model configuration" on page 477.
Processors listed as Pentium II, unless stated Pentium III or Celeron
Celeron processors = 128 KB cache. Pentium II. Pentium III = 512 KBL.
Cache.
Graphics = S3-TRIO3D with 2 MB VRAM integrated on the system board.
Open Bay = Authorized Assembler Program. See the note with "Type/Model configuration tables" on page 478.

| Table 14 (Page      | 2 of 4). PC 300 | Type 6285   |             |           |            |         |            |
|---------------------|-----------------|-------------|-------------|-----------|------------|---------|------------|
| Model               | Processor       | Memory      | Hard Drive  | Graphics  | Bays/Slots | CD-ROM  | Preload    |
| 45X                 | 333 MHz         | 32 MB SDRAM | 3.2 GB EIDE | S3-TRIO3D | 6X6        | N/A     | Windows NT |
| 50X - Open Bay      | 350 MHz         | 64 MB SDRAM | N/A         | S3-TRIO3D | 6X6        | N/A     | N/A        |
| 54X                 | 350 MHz         | 32 MB SDRAM | 3.2 GB EIDE | S3-TRIO3D | 6X6        | N/A     | Windows 95 |
| 55X                 | 350 MHz         | 32 MB SDRAM | 3.2 GB EIDE | S3-TRIO3D | 6X6        | N/A     | Windows NT |
| 56X                 | 350 MHz         | 64 MB SDRAM | 6.4 GB EIDE | S3-TRIO3D | 9X9        | 32X Max | Windows NT |
| 57X                 | 350 MHz         | 32 MB SDRAM | 3.2 GB EIDE | S3-TRIO3D | 6X6        | N/A     | Windows 98 |
| 60X - Open Bay      | 400 MHz         | 64 MB SDRAM | N/A         | S3-TRIO3D | 6X6        | N/A     | N/A        |
| 64X                 | 400 MHz         | 32 MB SDRAM | 3.2 GB EIDE | S3-TRIO3D | 6X6        | N/A     | Windows 95 |
| 65X                 | 400 MHz         | 32 MB SDRAM | 3.2 GB EIDE | S3-TRIO3D | 6X6        | N/A     | Windows NT |
| 66X                 | 400 MHz         | 64 MB SDRAM | 6.4 GB EIDE | S3-TRIO3D | 6X6        | 32X Max | Windows NT |
| 67X                 | 400 MHz         | 32 MB SDRAM | 3.2 GB EIDE | S3-TRIO3D | 6X6        | N/A     | Windows 98 |
| Notes:              |                 |             |             |           |            |         |            |
| 1 N/A = Not include | ed in model.    |             |             |           |            |         |            |

0. 0. <del>1</del>. 0. 0.

For last offer model unmen, see "Country/Language model configuration" on page 477. For last digit model number, see "Country/Language model configuration" on page 477. Processors listed as Pentium II, rentium III or Celeron Geneon processors - 128 KB Cache. Pentium III = 512 KB L2 Cache. Graphics = S3-TRIO3D with 2 MR And mitegrated on the system board. Open Bay = Authorized Assembler Program. See the note with "Type/Model configuration tables" on page 478.

| Table 14 (Pag€     | 9 3 of 4). PC 300      | Type 6285   |             |           |            |         |            |
|--------------------|------------------------|-------------|-------------|-----------|------------|---------|------------|
| Model              | Processor              | Memory      | Hard Drive  | Graphics  | Bays/Slots | CD-ROM  | Preload    |
| 70X - Open Bay     | 450 MHz                | 64 MB SDRAM | N/A         | S3-TRIO3D | 6X6        | N/A     | N/A        |
| 73X                | 450 MHz                | 64 MB SDRAM | 6.4 GB EIDE | S3-TRIO3D | 6X6        | N/A     | Windows 98 |
| 74X                | 450 MHz                | 64 MB SDRAM | 6.4 GB EIDE | S3-TRIO3D | 9X9        | N/A     | Windows NT |
| 75X                | 450 MHz                | 64 MB SDRAM | 6.4 GB EIDE | S3-TRIO3D | 6X6        | 32X Max | Windows NT |
| 80X - Open Bay     | 450 MHz<br>Pentium III | 64 MB SDRAM | N/A         | S3-TRIO3D | 6X6        | N/A     | N/A        |
| 90X - Open Bay     | 500 MHz<br>Pentium III | 64 MB SDRAM | N/A         | S3-TRIO3D | 6X6        | N/A     | N/A        |
| F2X                | 333 MHz Celeron        | 64 MB SDRAM | 4.2 GB EIDE | S3-TRIO3D | 6X6        | N/A     | Windows 98 |
| G1X                | 366 MHz Celeron        | 64 MB SDRAM | 8.4 GB EIDE | S3-TRIO3D | 9X9        | 32X Max | Windows 98 |
| G2X                | 366 MHz Celeron        | 64 MB SDRAM | 8.4 GB EIDE | S3-TRIO3D | 9X9        | 32X Max | Windows NT |
| Notes:             |                        |             |             |           |            |         |            |
| 1 N/A = Not incluc | ted in model           |             |             |           |            |         |            |

WA = Not included in model. For last digit model number, see "Country/Language model configuration" on page 477. Processors fisted as Pentium II, unless stated Pentium III or Celeron Celeron processors = 128 KB came. Pentium II, Pentium III = 512 KB L2 Cache. Graphics = S3-TRIO3D with 2 MB VRAM integrated on the system board. Open Bay = Authorized Assembler Program. See the note with "Type/Model configuration tables" on page 478.

| Table 14 (Page                        | 4 of 4). PC 300 1         | Type 6285                   |                           |                     |            |        |         |
|---------------------------------------|---------------------------|-----------------------------|---------------------------|---------------------|------------|--------|---------|
| Model                                 | Processor                 | Memory                      | Hard Drive                | Graphics            | Bays/Slots | CD-ROM | Preload |
| G9X - Open Bay                        | 366 MHz Celeron           | 64 MB SDRAM                 | N/A                       | S3-TRIO3D           | 6X6        | N/A    | N/A     |
| Notes:                                |                           |                             |                           |                     |            |        |         |
| <ol> <li>N/A = Not include</li> </ol> | ed in model.              |                             |                           |                     |            |        |         |
| <ol><li>For last digit mod</li></ol>  | tel number, see "Country/ | Language model configura    | ation" on page 477.       |                     |            |        |         |
| <ol><li>Processors listed</li></ol>   | as Pentium II, unless sta | ited Pentium III or Celeror | _                         |                     |            |        |         |
| <ol> <li>Celeron processo</li> </ol>  | or = 128 KB Cache. Penti  | ium II, Pentium III = 512 h | KB L2 Cache.              |                     |            |        |         |
| <ol><li>Graphics = S3-TF</li></ol>    | RIO3D with 2 MB VRAM i    | integrated on the system t  | ooard.                    |                     |            |        |         |
| <ol><li>Open Bay = Auth</li></ol>     | norized Assembler Prograu | m. See the note with "Tyl   | pe/Model configuration ta | ables" on page 478. |            |        |         |

| age    | 1 of 10). PC 300 | Type 6287         |             |               |            |         |            |
|--------|------------------|-------------------|-------------|---------------|------------|---------|------------|
| đ      | ocessor          | Memory            | Hard Drive  | Graphics      | Bays/Slots | CD-ROM  | Preload    |
| 300    | MHz Celeron      | 32 MB NP<br>SDRAM | 3.2 GB EIDE | AGP S3-TRIO3D | 4X4        | N/A     | Windows 98 |
| 300    | MHz Celeron      | 32 MB NP<br>SDRAM | 3.2 GB EIDE | AGP S3-TRIO3D | 4X4        | 32X Max | Windows 98 |
| 330    | 3 MHz Celeron    | 32 MB NP<br>SDRAM | N/A         | AGP S3-TRIO3D | 4X4        | N/A     | N/A        |
| 33     | 3 MHz Celeron    | 32 MB NP<br>SDRAM | 3.2 GB EIDE | AGP S3-TRIO3D | 4X4        | N/A     | Windows 98 |
| 33     | 3 MHz Celeron    | 32 MB NP<br>SDRAM | 4.2 GB EIDE | AGP S3-TRIO3D | 4X4        | N/A     | Windows 98 |
|        |                  |                   |             |               |            |         |            |
| a in n | labor            |                   |             |               |            |         |            |

For last digt model number, see "Country/Language model configuration" on page 477. For last digt model number, see "Country/Language model configuration" on page 477. Memory = DIMM, Non-Parity (NP) SDRAM Video memory on Celeron processor models = 2 MB standard, 4 MB maximum: on Pentium II, Pentium III processor models = 4 MB. Voen Bay = Authorized Assembler Program. See the note with "Type/Model configuration tables" on page 478. See System Board Layout on pages 389 and 322 for Celeron (planar 1) and Pentium II, Pentium III (planar 2) processor models. Ethernet models = 17X, 25X, 28X, 28X, 28X, 33X, 33X, 35X, 4DX, 4EX, 50X, 5CX, 5DX, 5EX; modem model = 7LX. Pentium II, Pentium III = 512 KB Cache; Celeron processor = 128 KB Cache

|                  | Preload    | Windows 98        | Windows 98        | Windows 98        | Windows NT        | N/A               |        |                                                                                           |
|------------------|------------|-------------------|-------------------|-------------------|-------------------|-------------------|--------|-------------------------------------------------------------------------------------------|
|                  | CD-ROM     | 32X MAX           | 32X Max           | N/A               | Y/N               | Y/N               |        |                                                                                           |
|                  | Bays/Slots | 4X4               | 4X4               | 4X4               | 4X4               | 4X4               |        |                                                                                           |
|                  | Graphics   | AGP S3-TRIO3D     | AGP S3-TRIO3D     | AGP S3-TRIO3D     | AGP S3-TRIO3D     | AGP S3-TRIO3D     |        |                                                                                           |
| Type 6287        | Hard Drive | 4.2 GB EIDE       | 3.2 GB EIDE       | 4.2 GB EIDE       | 4.2 GB EIDE       | N/A               |        | Iration" on page 477.                                                                     |
|                  | Memory     | 32 MB NP<br>SDRAM | 32 MB NP<br>SDRAM | 32 MB NP<br>SDRAM | 64 MB NP<br>SDRAM | 32 MB NP<br>SDRAM |        | Language model configu<br>I                                                               |
| 2 of 10). PC 300 | Processor  | 333 MHz Celeron   | 333 MHz Celeron   | 333 MHz Celeron   | 333 MHz Celeron   | 366 MHz Celeron   |        | id in model<br>el number, see "Country/I<br>Non-Parity (NP) SDRAM                         |
| Table 15 (Page   | Model      | 25X               | 26X               | 28X               | 29X               | 30X - Open Bay    | Notes: | <ol> <li>N/A = Not include</li> <li>For last digit mod</li> <li>Memory = DIMM.</li> </ol> |

Memory = UMMM, non-Parity (NPJ) SUXAM Video memory on Celeron processor models = 2 MB standard, 4 MB maximum; on Pentium II, Pentium III processor models = 4 MB. Vore and a part of the processor models = 2 MB standard, 4 mB maximum; on Pentium II, Pentium III processor models = 4 MB. See System Board Layout on pages 389 and 392 for Celeron (planar 1) and Pentium II, Pentium III (planar 2) processor models. Ethernet models = 17X, 25X, 26X, 29X, 31X, 33X, 35X, 4CX, 4DX, 4EX, 50X, 5CX, 5DX, 5EX; modem model = 7LX. Pentium II, Pentium III = 512 KB Cache; Celeron processor = 128 KB Cache 8.7.6.5

| Table 15 (Pag∈                       | e 3 of 10). PC 300    | Type 6287         |             |               |            |         |            |
|--------------------------------------|-----------------------|-------------------|-------------|---------------|------------|---------|------------|
| Model                                | Processor             | Memory            | Hard Drive  | Graphics      | Bays/Slots | CD-ROM  | Preload    |
| 31X                                  | 366 MHz Celeron       | 32 MB NP<br>SDRAM | 4.2 GB EIDE | AGP S3-TRIO3D | 4X4        | N/A     | Windows 98 |
| 32X                                  | 366 MHz Celeron       | 32 MB NP<br>SDRAM | 4.2 GB EIDE | AGP S3-TRIO3D | 4X4        | N/A     | Windows 98 |
| 33X                                  | 366 MHz Celeron       | 64 MB NP<br>SDRAM | 8.4 GB EIDE | AGP S3-TRIO3D | 4X4        | N/A     | Windows NT |
| 35X                                  | 366 MHz Celeron       | 32 MB NP<br>SDRAM | 4.2 GB EIDE | AGP S3-TRIO3D | 4X4        | 32X MAX | Windows 98 |
| 40X - Open Bay                       | 350 MHz<br>Pentium II | 64 MB NP<br>SDRAM | N/A         | AGP S3-TRIO3D | 4X4        | N/A     | N/A        |
| Notes:                               |                       |                   |             |               |            |         |            |
| <ol> <li>N/A = Not incluc</li> </ol> | ted in model          |                   |             |               |            |         |            |

For last digt model number, see "Country/Language model configuration" on page 477. For last digt model number, see "Country/Language model configuration" on page 477. Memory = DIMM, Non-Parity (NP) SDRAM Video memory on Celeron processor models = 2 MB standard, 4 MB maximum: on Pentium II, Pentium III processor models = 4 MB. Voen Bay = Authorized Assembler Program. See the note with "Type/Model configuration tables" on page 478. See System Board Layout on pages 389 and 322 for Celeron (planar 1) and Pentium II, Pentium III (planar 2) processor models. Ethernet models = 17X, 25X, 28X, 28X, 28X, 33X, 33X, 35X, 4DX, 4EX, 50X, 5CX, 5DX, 5EX; modem model = 7LX. Pentium II, Pentium III = 512 KB Cache; Celeron processor = 128 KB Cache

| Table 15 (Page                                         | 9 4 of 10). PC 300                         | Type 6287              |                       |               |            |         |            |
|--------------------------------------------------------|--------------------------------------------|------------------------|-----------------------|---------------|------------|---------|------------|
| Model                                                  | Processor                                  | Memory                 | Hard Drive            | Graphics      | Bays/Slots | CD-ROM  | Preload    |
| 41X                                                    | 350 MHz<br>Pentium II                      | 32 MB NP<br>SDRAM      | 4.2 GB EIDE           | AGP S3-TRIO3D | 4X4        | N/A     | Windows 98 |
| 4AX - Open Bay                                         | 400 MHz Celeron                            | 32 MB NP<br>SDRAM      | N/A                   | AGP S3-TRIO3D | 4X4        | N/A     | N/A        |
| 4BX                                                    | 400 MHz Celeron                            | 32 MB NP<br>SDRAM      | 4.2 GB EIDE           | AGP S3-TRIO3D | 4X4        | N/A     | Windows 98 |
| 4DX                                                    | 400 MHz Celeron                            | 32 MB NP<br>SDRAM      | 4.2 GB EIDE           | AGP S3-TRIO3D | 4X4        | 32X Max | Windows 98 |
| 4EX                                                    | 400 MHz Celeron                            | 64 MB NP<br>SDRAM      | 8.4 GB EIDE           | AGP S3-TRIO3D | 4X4        | N/A     | Windows NT |
| Notes:<br>1. N/A = Not includ<br>2. For last digit moo | led in model<br>del number, see "Country/L | Language model configu | Iration" on page 477. |               |            |         |            |

8.4.5. 8.4.9

Memory = DIMM, Non-Parity (NP) SDRAM Video memory on Celeron processor models = 2 MB standard, 4 MB maximum; on Pentium II, Pentium III processor models = 4 MB. Video memory on Celeron processor models = 2 MB standard, 4 MB maximum; on Pentium II, Pentium III processor models = 4 MB. Open Bay = Authorized Assembler Program. See the note with "Type/Model configuration tables" on page 478. Cee System Board Layout on pages 389 and 392 for Celeron (planar 1) and Pentium II, Pentium III (planar 2) processor models. Effentiet models = 17X, 25X, 26X, 29X, 29X, 4DX, 4EX, 50X, 5CX, 5DX, 5EX; modem model = 7LX. Pentium II, Pentium III = 512 KB Cache; Celeron processor = 128 KB Cache.

|                  | _          | 98                    | Ļ                     |                   | 98                | 98                |                                |
|------------------|------------|-----------------------|-----------------------|-------------------|-------------------|-------------------|--------------------------------|
|                  | Preloa     | Windows               | Windows               | N/A               | Windows           | Windows           |                                |
|                  | CD-ROM     | N/A                   | 32X MAX               | N/A               | N/A               | N/A               |                                |
|                  | Bays/Slots | 4X4                   | 4X4                   | 4X4               | 4X4               | 4X4               |                                |
|                  | Graphics   | AGP S3-TRIO3D         | AGP S3-TRIO3D         | AGP S3-TRIO3D     | AGP S3-TRIO3D     | AGP S3-TRIO3D     |                                |
|                  | Hard Drive | 4.2 GB EIDE           | 8.4 GB EIDE           | N/A               | 4.2 GB EIDE       | 4.2 GB EIDE       |                                |
| Type 6287        | Memory     | 32 MB NP<br>SDRAM     | 64 MB NP<br>SDRAM     | 32 MB NP<br>SDRAM | 32 MB NP<br>SDRAM | 32 MB NP<br>SDRAM |                                |
| 5 of 10). PC 300 | Processor  | 350 MHz<br>Pentium II | 350 MHz<br>Pentium II | 433 MHz Celeron   | 433 MHz Celeron   | 433 MHz Celeron   | ∋d in model                    |
| Table 15 (Page   | Model      | 50X                   | 54X                   | 5AX - Open Bay    | 5BX               | 5CX               | Notes:<br>1. N/A = Not include |

8.7.6.5.4.3.5

For last digit model number, see "Country/Language model configuration" on page 477. Memory = DIMM, Non-Parity (NP) SDRAM Video memory on Celeron processor models = 2 MB standard, 4 MB maximum; on Pentium II, Pentium III processor models = 4 MB. Video memory a Authorized Assembler Program. See the note with "Type/Model configuration tables" on page 478. See System Board Layout on pages 389 and 392 for Celeron (pinara 1) and Pentium II, Pentium III (planar 2) processor models. Ethemet models = 17X, 25X, 28X, 28X, 28X, 31X, 33X, 35X, 4Cx, 4DX, 4EX, 50X, 5CX, 5DX, 5EX; modem model = 7LX. Pentium II, Pentium III = 512 KB Cache; Celeron processor = 128 KB Cache

| Table 15 (Page      | 6 of 10). PC 300                          | Type 6287                |                      |               |            |         |            |
|---------------------|-------------------------------------------|--------------------------|----------------------|---------------|------------|---------|------------|
| Model               | Processor                                 | Memory                   | Hard Drive           | Graphics      | Bays/Slots | CD-ROM  | Preload    |
| 5EX                 | 433 MHz Celeron                           | 64 MB NP<br>SDRAM        | 8.4 GB EIDE          | AGP S3-TRIO3D | 4X4        | N/A     | Windows NT |
| 60X - Open Bay      | 400 MHz<br>Pentium II                     | 64 MB NP<br>SDRAM        | N/A                  | AGP S3-TRIO3D | 4X4        | N/A     | N/A        |
| 61X                 | 400 MHz<br>Pentium II                     | 32 MB NP<br>SDRAM        | 4.2 GB EIDE          | AGP S3-TRIO3D | 4X4        | N/A     | Windows 98 |
| 62X                 | 400 MHz<br>Pentium II                     | 32 MB NP<br>SDRAM        | 6.4 GB EIDE          | AGP S3-TRIO3D | 4X4        | Y/N     | Windows 98 |
| X69                 | 400 MHz<br>Pentium II                     | 64 MB NP<br>SDRAM        | 8.4 GB EIDE          | AGP S3-TRIO3D | 4X4        | 32X MAX | Windows NT |
| Notes:              |                                           |                          |                      |               |            |         |            |
| 1. N/A = Not incluo | led in model<br>del number see "Country/I | l andilade model confidi | iration" on page 477 |               |            |         |            |

For last digit model number, see "Country/Language model configuration" on page 477. Memory = DIMM, Non-Partity (NP) SDRAM Video memory on Celeron processor models = 2 MB standard, 4 MB maximum; on Pentium II, Pentium III processor models = 4 MB. Video memory on Celeron processor models = 2 MB standard, 4 MB maximum; on Pentium II, Pentium III processor models = 4 MB. Open Bay = Authorized Assembler Program. See the note with "Type/Model configuration tables" on page 478. See System Board Lepyout on pages 389 and 392 for Celeron (planar 1) and Pentium II, Pentium III (planar 2) processor models. Ethernet models = 17X, 25X, 26X, 28X, 29X, 35X, 35X, 4DX, 4EX, 50X, 5CX, 5DX, 5EX; modem model = 7LX. Pentium II, Pentium III = 512 KB Cache; Celeron processor = 128 KB Cache

| Table 15 (Page                 | 7 of 10). PC 300       | Type 6287         |              |               |            |         |            |
|--------------------------------|------------------------|-------------------|--------------|---------------|------------|---------|------------|
| Model                          | Processor              | Memory            | Hard Drive   | Graphics      | Bays/Slots | CD-ROM  | Preload    |
| 7BX                            | 450 MHz<br>Pentium III | 64 MB NP<br>SDRAM | 6.4 GB EIDE  | AGP S3-TRIO3D | 4X4        | N/A     | Windows 98 |
| 7CX                            | 450 MHz<br>Pentium III | 64 MB NP<br>SDRAM | 6.4 GB EIDE  | AGP S3-TRIO3D | 4X4        | N/A     | Windows NT |
| 7FX                            | 450 MHz<br>Pentium III | 64 MB NP<br>SDRAM | 13.5 GB EIDE | AGP S3-TRIO3D | 4X4        | 40X Max | Windows 98 |
| ٦LX                            | 450 MHz<br>Pentium III | 64 MB NP<br>SDRAM | 8.4 GB EIDE  | AGP S3-TRIO3D | 4X4        | 40X Max | Windows 98 |
| 80X - Open Bay                 | 450 MHz<br>Pentium II  | 64 MB NP<br>SDRAM | N/A          | AGP S3-TRIO3D | 4X4        | N/A     | N/A        |
| Notes:<br>1. N/A = Not include | ad in model            |                   |              |               |            |         |            |

For last digt model number, see "Country/Language model configuration" on page 477. For last digt model number, see "Country/Language model configuration" on page 477. Memory = DIMM, Non-Parity (NP) SDRAM Video memory on Celeron processor models = 2 MB standard, 4 MB maximum: on Pentium II, Pentium III processor models = 4 MB. Voen Bay = Authorized Assembler Program. See the note with "Type/Model configuration tables" on page 478. See System Board Layout on pages 389 and 322 for Celeron (planar 1) and Pentium II, Pentium III (planar 2) processor models. Ethernet models = 17X, 25X, 28X, 28X, 28X, 33X, 33X, 35X, 4DX, 4EX, 50X, 5CX, 5DX, 5EX; modem model = 7LX. Pentium II, Pentium III = 512 KB Cache; Celeron processor = 128 KB Cache

| Table 15 (Page                                         | 8 of 10). PC 300                          | Type 6287              |                       |               |            |         |            |
|--------------------------------------------------------|-------------------------------------------|------------------------|-----------------------|---------------|------------|---------|------------|
| Model                                                  | Processor                                 | Memory                 | Hard Drive            | Graphics      | Bays/Slots | CD-ROM  | Preload    |
| 85X                                                    | 450 MHz<br>Pentium II                     | 64 MB NP<br>SDRAM      | 8.4 GB EIDE           | AGP S3-TRIO3D | 4X4        | 32X MAX | Windows 98 |
| 86X                                                    | 450 MHz<br>Pentium II                     | 64 MB NP<br>SDRAM      | 8.4 GB EIDE           | AGP S3-TRIO3D | 4X4        | 32X MAX | Windows NT |
| 8FX                                                    | 500 MHz<br>Pentium III                    | 64 MB NP<br>SDRAM      | 13.5 GB EIDE          | AGP S3-TRIO3D | 4X4        | 40X Max | Windows 98 |
| 90X - Open Bay                                         | 450 MHz<br>Pentium III                    | 64 MB NP<br>SDRAM      | N/A                   | AGP S3-TRIO3D | 4X4        | N/A     | N/A        |
| 91X                                                    | 450 MHz<br>Pentium III                    | 64 MB NP<br>SDRAM      | 8.4 GB EIDE           | AGP S3-TRIO3D | 4X4        | 40X MAX | Windows 98 |
| Notes:<br>1. N/A = Not includ<br>2. For last digit moc | ed in model<br>del number, see "Country/I | Language model configu | uration" on page 477. |               |            |         |            |

Memory = DIMM, Non-Parity (NP) SDRAM Video memory on Celeron processor models = 2 MB standard, 4 MB maximum; on Pentium II, Pentium III processor models = 4 MB. Video memory on Celeron processor models = 2 MB standard, 4 MB maximum; on Pentium II, Pentium III processor models = 4 MB. Open Bay = Authorized Assembler Program. See the note with "Type/Model configuration tables" on page 478. Cee System Board Layout on pages 389 and 392 for Celeron (planar 1) and Pentium II, Pentium III (planar 2) processor models. Effentiet models = 17X, 25X, 26X, 29X, 29X, 4DX, 4EX, 50X, 5CX, 5DX, 5EX; modem model = 7LX. Pentium II, Pentium III = 512 KB Cache; Celeron processor = 128 KB Cache.

|                  | Preload    | Windows NT             | N/A                    | Windows 98             | Windows NT             | N/A                    |                               |
|------------------|------------|------------------------|------------------------|------------------------|------------------------|------------------------|-------------------------------|
|                  | CD-ROM     | 40X MAX                | N/A                    | 40X MAX                | 40X MAX                | N/A                    |                               |
|                  | Bays/Slots | 4X4                    | 4X4                    | 4X4                    | 4X4                    | 4X4                    |                               |
|                  | Graphics   | AGP S3-TRIO3D          | AGP S3-TRIO3D          | AGP S3-TRIO3D          | AGP S3-TRIO3D          | AGP S3-TRIO3D          |                               |
|                  | Hard Drive | 8.4 GB EIDE            | N/A                    | 8.4 GB EIDE            | 8.4 GB EIDE            | N/A                    |                               |
| Type 6287        | Memory     | 64 MB NP<br>SDRAM      | 64 MB NP<br>SDRAM      | 64 MB NP<br>SDRAM      | 64 MB NP<br>SDRAM      | 64 MB NP<br>SDRAM      |                               |
| 9 of 10). PC 300 | Processor  | 450 MHz<br>Pentium III | 500 MHz<br>Pentium III | 500 MHz<br>Pentium III | 500 MHz<br>Pentium III | 550 MHz<br>Pentium III | d in model                    |
| Table 15 (Page   | Model      | 92X                    | 95X - Open Bay         | X96                    | 97X                    | 9AX - Open Bay         | Notes:<br>1 N/A = Not include |

For last digt model number, see "Country/Language model configuration" on page 477. For last digt model number, see "Country/Language model configuration" on page 477. Memory = DIMM, Non-Parity (NP) SDRAM Video memory on Celeron processor models = 2 MB standard, 4 MB maximum: on Pentium II, Pentium III processor models = 4 MB. Voen Bay = Authorized Assembler Program. See the note with "Type/Model configuration tables" on page 478. See System Board Layout on pages 389 and 322 for Celeron (planar 1) and Pentium II, Pentium III (planar 2) processor models. Ethernet models = 17X, 25X, 28X, 28X, 28X, 33X, 33X, 35X, 4DX, 4EX, 50X, 5CX, 5DX, 5EX; modem model = 7LX. Pentium II, Pentium III = 512 KB Cache; Celeron processor = 128 KB Cache

|                                                                                                    | 1 10/ PC 300                                                                                                    | 1 ype 6287                                                                                                    |                                                                                                    |                                                                                                    |                                       |         |            |
|----------------------------------------------------------------------------------------------------|----------------------------------------------------------------------------------------------------|----------------------------------------------------------------------------------------------------|----------------------------------------------------------------------------------------------------|----------------------------------------------------------------------------------------------------|---------------------------------------|---------|------------|
| Model                                                                                                    | rocessor                                                                                                    | Memory                                                                                                    | Hard Drive                                                                                            | Graphics                                                                                                  | Bays/Slots                            | CD-ROM  | Preload    |
| 9FX                                                                                                    | 550 MHz<br>Pentium III                                                                                                    | 64 MB NP<br>SDRAM                                                                                                    | 13.5 GB EIDE                                                                                          | AGP S3-TRIO3D                                                                                             | 4X4                                   | 40X Max | Windows 98 |
| 9GX                                                                                                    | 550 MHz<br>Pentium III                                                                                                    | 64 MB NP<br>SDRAM                                                                                                    | 13.5 GB EIDE                                                                                          | AGP S3-TRIO3D                                                                                             | 4X4                                   | 40X Max | Windows NT |
| Notes:<br>1. NVA = Not included in mc<br>2. For last digit model numt<br>3. Memory = DIMM, Non-Pr<br>3. Memory = DIMM, Non-Pr<br>3. Memory = DIMM, Non-Pr<br>5. Open Bay = Authorized /<br>6. See System Board Layou<br>7. Ethernet models = 17X, 2<br>7. Ethernet models = 17X, 2<br>17X, 2<br>17X, | odel<br>port (NP) SDRAM<br>arity (NP) SDRAM<br>n processor models<br>Assembler Program<br>Jt on pages 389 and<br>55X, 26X, 29X, 29X | anguage model configur<br>s= 2 MB standard, 4 MI<br>. See the note with "Ty<br>d 392 for Celeron (plans<br>, 31X, 33X, 45X, 4 | ation" on page 477.<br>B maximum: on Pentium<br>pe/Model configuration t<br>ar 1) and Pentium II, Per | II, Pentium III processor<br>ables" on page 478.<br>ntium III (planar 2) proces<br>XX, 5EX; modem model = | models = 4 MB.<br>sor models.<br>7LX. |         |            |

| Table 16 (Pag€                          | 9 1 of 2). PC 300                                    | Type 6560 Models          | 4хх, 5хх, 6хх.          |                            |            |        |             |
|-----------------------------------------|------------------------------------------------------|---------------------------|-------------------------|----------------------------|------------|--------|-------------|
| Model                                   | Processor                                            | Memory                    | Hard Drive              | Graphics                   | Bays/Slots | CD-ROM | Preload     |
| 40X                                     | 133 MHz                                              | 16 MB EDO                 | N/A                     | Cirrus 5436, 1 MB          | 4X4        | N/A    | N/A         |
| 42X                                     | 133 MHz                                              | 16 MB EDO                 | 1.2 GB                  | Cirrus 5436, 1 MB          | 4X4        | N/A    | DOS/Windows |
| 44X                                     | 133 MHz                                              | 16 MB EDO                 | 1.2 GB                  | Cirrus 5436, 1 MB          | 4X4        | N/A    | Windows 95  |
| 46X                                     | 133 MHz                                              | 16 MB EDO                 | 2.5 GB                  | Cirrus 5436, 1 MB          | 4X4        | N/A    | Windows 95  |
| 48X                                     | 133 MHz                                              | 16 MB EDO                 | 2.5 GB                  | Cirrus 5436, 1 MB          | 4X4        | 6X     | Windows 95  |
| 50X                                     | 166 MHz                                              | 16 MB EDO                 | N/A                     | Cirrus 5436, 1 MB          | 4X4        | N/A    | N/A         |
| 52X                                     | 166 MHz                                              | 16 MB EDO                 | 2.5 GB                  | Cirrus 5436, 1 MB          | 4X4        | N/A    | Windows 95  |
| 56X                                     | 120 MHz                                              | 16 MB EDO                 | N/A                     | Cirrus 5436, 1 MB          | 4X4        | N/A    | N/A         |
| 58X                                     | 120 MHz                                              | 8 MB EDO                  | 1.2 GB                  | Cirrus 5436, 1 MB          | 4X4        | N/A    | DOS/Windows |
| 60X                                     | 120 MHz                                              | 16 MB EDO                 | 1.2 GB                  | Cirrus 5436, 1 MB          | 4X4        | N/A    | DOS/Windows |
| 62X                                     | 120 MHz                                              | 16 MB EDO                 | 1.2 GB                  | Cirrus 5436, 1 MB          | 4X4        | N/A    | Windows 95  |
| 64X                                     | 133 MHz                                              | 8 MB EDO                  | 850 MB                  | Cirrus 5436, 1 MB          | 4X4        | N/A    | DOS/Windows |
| Notes:                                  |                                                      |                           |                         |                            |            |        |             |
| 1. Refer to "Type/N                     | Model number conversion"                             | on page 470 for 6560 m    | nodels not listed here. |                            |            |        |             |
| 2. N/A = Not inclut<br>3. Memory = SIMN | ded in model. For last dig<br>// 60 ns.: Non Parity. | jit model number, see "Co | ountry/Language model   | configuration" on page 477 |            |        |             |
| 4. Processors = Pe                      | entium                                               |                           |                         |                            |            |        |             |

| del         Processor         Memory         Hard Drive         Graphics         Bays/Slots         CD-ROM         Prelo            166 MHz         16 MB EDO         1.2 GB         Cirrus 5436, 1 MB         4X4         N/A         Window           Refer to "Type/Model number conversion" on page 470 for 6560 models not listed here.         N/A         AX4         N/A         Window           NA = Not included in model. For last digit model number, see "Country/Language model configuration" on page 477.         Mage 477.         Memory = SIMM 60 ns., Non Parity. |
|----------------------------------------------------------------------------------------------------|
| - Doutine                                                                                                    |

|                 | Preload    | N/A                         | Windows 95                  | Windows 95                  | Windows 95                  | Windows NT                  |        |                      |
|-----------------|------------|-----------------------------|-----------------------------|-----------------------------|-----------------------------|-----------------------------|--------|----------------------|
|                 | CD-ROM     | N/A                         | N/A                         | N/A                         | N/A                         | N/A                         |        |                      |
|                 | Bays/Slots | 4X4                         | 4X4                         | 4X4                         | 4X4                         | 4X4                         |        |                      |
|                 | Graphics   | AGP Cirrus 5465<br>3-D SVGA | AGP Cirrus 5465<br>3-D SVGA | AGP Cirrus 5465<br>3-D SVGA | AGP Cirrus 5465<br>3-D SVGA | AGP Cirrus 5465<br>3-D SVGA |        |                      |
|                 | Hard Drive | Y/N                         | 2.5 GB EIDE                 | 2.5 GB EIDE                 | 4.2 GB EIDE                 | 4.2 GB EIDE                 |        |                      |
| Type 6561       | Memory     | 32 MB NP                    | 16 MB NP                    | 32 MB NP                    | 32 MB NP                    | 32 MB NP                    |        |                      |
| 1 of 6). PC 300 | Processor  | 233 MHz                     | 233 MHz                     | 233 MHz                     | 233 MHz                     | 233 MHz                     |        | d in model           |
| Table 17 (Page  | Model      | 10X - Open Bay              | 11X                         | 13X                         | 15X                         | 16X                         | Notes: | 1. N/A = Not include |

For last digit model number, see "Country/Language model configuration" on page 477. Memory = DIMM, Non-Parity (NP) or ECC Video memory = 2 MB standard; 4 MB maximum Open Bay = Authorized Assembler Program. See the note with "Type/Model configuration tables" on page 478. Intel Pentium® 11 = 512 KB cache or 512 KB ECC. Intel Pentium® 11 = 212 KB cache or 512 KB ECC. Intel Celeron<sup>11</sup> processor = No Cache 8 7 6 5 4 3

| Table 17 (Page      | 2 of 6). PC 300 T                         | ype 6561              |                      |                             |            |        |              |
|---------------------|-------------------------------------------|-----------------------|----------------------|-----------------------------|------------|--------|--------------|
| Model               | Processor                                 | Memory                | Hard Drive           | Graphics                    | Bays/Slots | CD-ROM | Preload      |
| 19X                 | 266 MHz                                   | 32 MB NP              | 4.2 GB EIDE          | AGP Cirrus 5465<br>3-D SVGA | 4X4        | N/A    | OS/2 License |
| 20X - Open Bay      | 266 MHz Celeron<br>processor              | 32 MB NP              | N/A                  | AGP Cirrus 5465<br>3-D SVGA | 4X4        | N/A    | N/A          |
| 21X                 | 266 MHz Celeron<br>processor              | 16 MB NP              | 2.1 GB EIDE          | AGP Cirrus 5465<br>3-D SVGA | 4X4        | N/A    | Windows 95   |
| 22X                 | 266 MHz Celeron<br>processor              | 32 MB NP              | 2.1 GB EIDE          | AGP Cirrus 5465<br>3-D SVGA | 4X4        | N/A    | Windows 95   |
| 23X                 | 266 MHz Celeron<br>processor              | 32 MB NP              | 2.1 GB EIDE          | AGP Cirrus 5465<br>3-D SVGA | 4X4        | N/A    | Windows NT   |
| Notes:              |                                           |                       |                      |                             |            |        |              |
| 1. N/A = Not includ | ed in model<br>del number: see "Country/I | anguage model configu | ration" on page 477. |                             |            |        |              |

ror rast origit model number, see "country/Language model configuration" on page 477.
 Memory = DIMM, Non-Parity (NP) or ECC
 Memory = DIMM, Non-Parity (NP) or ECC
 Video memory = 2 MB standard; 4 MB maximum
 Open Bay = Authorized Assembler Program. See the note with "Type/Model configuration tables" on page 478.
 OsS2 License = License Centificate only. No preload.
 Intel Pentium<sup>®</sup> II = 512 KB Cache or 512 KB ECC.
 Intel Celeron<sup>m</sup> processor = No Cache

| Model         Processor         Memory         Hard Drive         Graphics         Bays/Slots         CD-ROM         Preload           27X         266 MHz Celeton         32 MB ECC         4.2 GB EIDE         AGP Cirrus 5465         4.X4         32X         Windows NT           28X         233 MHz         32 MB NP         4.2 GB EIDE         AGP Cirrus 5465         4.X4         32X         Windows 95           30X - Open Bay         266 MHz         32 MB NP         4.2 GB EIDE         AGP Cirrus 5465         4.X4         32X         Windows 95           30X - Open Bay         266 MHz         32 MB NP         N/A         AGP Cirrus 5465         4.X4         N/A         N/A           30X - Open Bay         266 MHz         32 MB NP         2.5 GB EIDE         AGP Cirrus 5465         4.X4         N/A         N/A           31X - Open Bay         266 MHz         32 MB NP         2.5 GB EIDE         3-D S/GA         4.44         N/A         N/A           32X - Open Bay         266 MHz         32 MB NP         2.5 GB EIDE         3-D S/GA         4.44         N/A         N/A           32X - Date         266 MHz         32 MB NP         2.5 GB EIDE         3-D S/GA         4.44         N/A         Windows 95     |  |  |  |  |  |  |  |  |
|----------------------------------------------------------------------------------------------------|--|--|--|--|--|--|--|--|
|                                                                                                    |  |  |  |  |  |  |  |  |
| Notes:                                                                                                    |  |  |  |  |  |  |  |  |
| Notes:         3-D SVGA         1         1                                                                                                    |  |  |  |  |  |  |  |  |
| Notes:         3-D SVGA         9                                                                                                    |  |  |  |  |  |  |  |  |
| Notes:         3-D SVGA                                                                                                    |  |  |  |  |  |  |  |  |
| Notes:                                                                                                    |  |  |  |  |  |  |  |  |
| Notes:                                                                                                    |  |  |  |  |  |  |  |  |
| Notes:                                                                                                    |  |  |  |  |  |  |  |  |
| Notes:                                                                                                    |  |  |  |  |  |  |  |  |
| Notes:                                                                                                    |  |  |  |  |  |  |  |  |
| Notes:         3-D SVGA                                                                                                    |  |  |  |  |  |  |  |  |
| Notes:         3-D SVGA         1         1                                                                                                    |  |  |  |  |  |  |  |  |
| Image: Notes:         3-D SVGA         Image: Notes:                                                                                                    |  |  |  |  |  |  |  |  |
| Notes:         3-D SVGA                                                                                                    |  |  |  |  |  |  |  |  |
| Notes:                                                                                                    |  |  |  |  |  |  |  |  |
| Notes:                                                                                                    |  |  |  |  |  |  |  |  |
| MMM000                                                                                                    |  |  |  |  |  |  |  |  |
| 3-D SVGA                                                                                                    |  |  |  |  |  |  |  |  |
| 3-D SVGA                                                                                                    |  |  |  |  |  |  |  |  |
| 3-D SVGA                                                                                                    |  |  |  |  |  |  |  |  |
| 3-D SVGA                                                                                                    |  |  |  |  |  |  |  |  |
| 3-D SVGA                                                                                                    |  |  |  |  |  |  |  |  |
|                                                                                                    |  |  |  |  |  |  |  |  |
|                                                                                                    |  |  |  |  |  |  |  |  |
|                                                                                                    |  |  |  |  |  |  |  |  |
|                                                                                                    |  |  |  |  |  |  |  |  |
|                                                                                                    |  |  |  |  |  |  |  |  |
|                                                                                                    |  |  |  |  |  |  |  |  |
|                                                                                                    |  |  |  |  |  |  |  |  |
|                                                                                                    |  |  |  |  |  |  |  |  |
|                                                                                                    |  |  |  |  |  |  |  |  |
|                                                                                                    |  |  |  |  |  |  |  |  |
| _                                                                                                    |  |  |  |  |  |  |  |  |
|                                                                                                    |  |  |  |  |  |  |  |  |
|                                                                                                    |  |  |  |  |  |  |  |  |
|                                                                                                    |  |  |  |  |  |  |  |  |
|                                                                                                    |  |  |  |  |  |  |  |  |
|                                                                                                    |  |  |  |  |  |  |  |  |
|                                                                                                    |  |  |  |  |  |  |  |  |
| 37X I ZAMENZ I ZAMENZ I ZAMENZ I ZAGELIZI I AGELIZIUS DEND I 444 I NZA I VUNDANS SO<br>I VUNDANS SO                                                                                                    |  |  |  |  |  |  |  |  |
|                                                                                                    |  |  |  |  |  |  |  |  |
|                                                                                                    |  |  |  |  |  |  |  |  |
|                                                                                                    |  |  |  |  |  |  |  |  |
|                                                                                                    |  |  |  |  |  |  |  |  |
|                                                                                                    |  |  |  |  |  |  |  |  |
|                                                                                                    |  |  |  |  |  |  |  |  |
|                                                                                                    |  |  |  |  |  |  |  |  |
|                                                                                                    |  |  |  |  |  |  |  |  |
|                                                                                                    |  |  |  |  |  |  |  |  |
|                                                                                                    |  |  |  |  |  |  |  |  |
|                                                                                                    |  |  |  |  |  |  |  |  |
|                                                                                                    |  |  |  |  |  |  |  |  |
|                                                                                                    |  |  |  |  |  |  |  |  |
|                                                                                                    |  |  |  |  |  |  |  |  |
|                                                                                                    |  |  |  |  |  |  |  |  |
|                                                                                                    |  |  |  |  |  |  |  |  |
|                                                                                                    |  |  |  |  |  |  |  |  |
|                                                                                                    |  |  |  |  |  |  |  |  |
|                                                                                                    |  |  |  |  |  |  |  |  |
|                                                                                                    |  |  |  |  |  |  |  |  |
|                                                                                                    |  |  |  |  |  |  |  |  |
|                                                                                                    |  |  |  |  |  |  |  |  |
|                                                                                                    |  |  |  |  |  |  |  |  |
|                                                                                                    |  |  |  |  |  |  |  |  |
|                                                                                                    |  |  |  |  |  |  |  |  |
|                                                                                                    |  |  |  |  |  |  |  |  |
|                                                                                                    |  |  |  |  |  |  |  |  |
|                                                                                                    |  |  |  |  |  |  |  |  |
|                                                                                                    |  |  |  |  |  |  |  |  |
|                                                                                                    |  |  |  |  |  |  |  |  |
|                                                                                                    |  |  |  |  |  |  |  |  |
|                                                                                                    |  |  |  |  |  |  |  |  |
|                                                                                                    |  |  |  |  |  |  |  |  |
|                                                                                                    |  |  |  |  |  |  |  |  |
|                                                                                                    |  |  |  |  |  |  |  |  |
|                                                                                                    |  |  |  |  |  |  |  |  |
|                                                                                                    |  |  |  |  |  |  |  |  |
|                                                                                                    |  |  |  |  |  |  |  |  |
|                                                                                                    |  |  |  |  |  |  |  |  |
|                                                                                                    |  |  |  |  |  |  |  |  |
|                                                                                                    |  |  |  |  |  |  |  |  |
|                                                                                                    |  |  |  |  |  |  |  |  |
|                                                                                                    |  |  |  |  |  |  |  |  |
|                                                                                                    |  |  |  |  |  |  |  |  |
|                                                                                                    |  |  |  |  |  |  |  |  |
|                                                                                                    |  |  |  |  |  |  |  |  |
|                                                                                                    |  |  |  |  |  |  |  |  |
|                                                                                                    |  |  |  |  |  |  |  |  |
|                                                                                                    |  |  |  |  |  |  |  |  |
|                                                                                                    |  |  |  |  |  |  |  |  |
|                                                                                                    |  |  |  |  |  |  |  |  |
|                                                                                                    |  |  |  |  |  |  |  |  |
|                                                                                                    |  |  |  |  |  |  |  |  |
|                                                                                                    |  |  |  |  |  |  |  |  |
|                                                                                                    |  |  |  |  |  |  |  |  |
| Madel Decession Hand During   Decession   Decession   Decession   Decession                                                                                                    |  |  |  |  |  |  |  |  |
|                                                                                                    |  |  |  |  |  |  |  |  |
| _                                                                                                    |  |  |  |  |  |  |  |  |
|                                                                                                    |  |  |  |  |  |  |  |  |
|                                                                                                    |  |  |  |  |  |  |  |  |
|                                                                                                    |  |  |  |  |  |  |  |  |
| (Page 3 of 6). PC 300 Type 6561         Hard Drive         Graphics         Bays/Slots         CD-ROM         Preload           266 MHz Celeron         32 MB ECC         4.2 GB EIDE         AGP Cirrus 5465         4.X4         32X         Windows NT           286 MHz         32 MHz         32 MB NP         4.2 GB EIDE         AGP Cirrus 5465         4.X4         32X         Windows NT           8ay         233 MHz         32 MB NP         4.2 GB EIDE         AGP Cirrus 5465         4.X4         32X         Windows 95           Bay         266 MHz         32 MB NP         A.A         AGP Cirrus 5465         4.X4         32X         Windows 95           Bay         266 MHz         32 MB NP         N/A         AGP Cirrus 5465         4.X4         N/A         N/A           Bay         266 MHz         32 MB NP         N/A         AGP Cirrus 5465         4.X4         N/A         N/A           Conversion         32 MB NP         2.5 GB EIDE         3-D SVGA         4.X4         N/A         Windows 95           Bay         266 MHz         32 MB NP         2.5 GB EIDE         3-D SVGA         4.X4         N/A         Windows 95           Conversion         32 MB NP         4.2 GB EIDE         3-D SVGA         4. |  |  |  |  |  |  |  |  |
|                                                                                                    |  |  |  |  |  |  |  |  |
|                                                                                                    |  |  |  |  |  |  |  |  |
|                                                                                                    |  |  |  |  |  |  |  |  |
|                                                                                                    |  |  |  |  |  |  |  |  |
|                                                                                                    |  |  |  |  |  |  |  |  |
|                                                                                                    |  |  |  |  |  |  |  |  |
| Iable 17 (Pade 3 of 6) P(. 3(1) Ivne 6561                                                                                                    |  |  |  |  |  |  |  |  |
| Table 17 (Pade 3 of 6), PC 300 Type 6561                                                                                                    |  |  |  |  |  |  |  |  |
| Table 17 (Pade 3 of 6). PC 300 Type 6561                                                                                                    |  |  |  |  |  |  |  |  |
| Table 17 (Pare 3 of 6) PC 300 Tvne 6561                                                                                                    |  |  |  |  |  |  |  |  |
| Table 17 (Page 3 of 6). PC 300 Type 6561                                                                                                    |  |  |  |  |  |  |  |  |
| Table 17 (Page 3 of 6) PC 300 Type 6561                                                                                                    |  |  |  |  |  |  |  |  |
| Table 17 (Pade 3 of 6) PC 300 Twoe 6561                                                                                                    |  |  |  |  |  |  |  |  |
| Table 17 (Pade 3 of 6) PC 300 Twoe 6561                                                                                                    |  |  |  |  |  |  |  |  |

NA = Not included in model For last digit model number, see "Country/Language model configuration" on page 477. Memory = DIMM, Non-Parity (NP) or ECC Video memory = Bastandard, 4 MB maximum Open Bay = Authorized Assembler Program. See the note with "Type/Model configuration tables" on page 478. OS/2 License = License Certificate only. No preload. Intel Pentium<sup>®</sup> II = 512 KB Cache or 512 KB ECC. Intel Celeron <sup>w</sup> processor = No Cache

522 IBM PC 300/700, IntelliStation Series HMM

| Table 17 (Page                                         | 4 of 6). PC 300 T                        | ype 6561              |                     |                             |            |        |            |
|--------------------------------------------------------|------------------------------------------|-----------------------|---------------------|-----------------------------|------------|--------|------------|
| Model                                                  | Processor                                | Memory                | Hard Drive          | Graphics                    | Bays/Slots | CD-ROM | Preload    |
| 35X                                                    | 266 MHz                                  | 32 MB NP              | 4.2 GB EIDE         | AGP Cirrus 5465<br>3-D SVGA | 4X4        | N/A    | Windows NT |
| 37X                                                    | 300 MHz Celeron<br>processor             | 16 MB NP              | 2.1 GB EIDE         | AGP Cirrus 5465<br>3-D SVGA | 4X4        | N/A    | Windows 95 |
| 38X                                                    | 300 MHz Celeron<br>processor             | 32 MB NP              | 3.2 GB EIDE         | AGP Cirrus 5465<br>3-D SVGA | 4X4        | N/A    | Windows 95 |
| 39X                                                    | 300 MHz Celeron<br>processor             | 32 MB NP              | 3.2 GB EIDE         | AGP Cirrus 5465<br>3-D SVGA | 4X4        | N/A    | Windows NT |
| 40X - Open Bay                                         | 300 MHz Celeron<br>processor             | 32 MB NP              | N/A                 | AGP Cirrus 5465<br>3-D SVGA | 4X4        | N/A    | N/A        |
| Notes:<br>1. N/A = Not includ<br>2. For last digit mod | ed in model<br>del number see "Country/I | andiana model configu | ration" on hade 477 |                             |            |        |            |

For last digit model number, see "country/Language model configuration" on page 477.
 Memory = DIMM, Non-Parity (NP) or ECC
 Medo memory = 2. Bi standard; Al B maximum
 Video memory = 2. Bi standard; Al B maximum
 Open Bay = Authorized Assembler Program. See the note with "Type/Model configuration tables" on page 478.
 Open Unit (1992)
 Dest Dation (2002)
 Intel Pentium<sup>®</sup> II = 512. KB Cache
 Intel Celeron<sup>m</sup> processor = No Cache

|                 | Preload    | Windows 95                  | Windows 95                  | Windows 95                  | Windows 95                   | N/A                         |                               |
|-----------------|------------|-----------------------------|-----------------------------|-----------------------------|------------------------------|-----------------------------|-------------------------------|
|                 | CD-ROM     | 32X                         | 32X                         | 32X                         | 32X                          | N/A                         |                               |
|                 | Bays/Slots | 4X4                         | 4X4                         | 4X4                         | 4X4                          | 4X4                         |                               |
|                 | Graphics   | AGP Cirrus 5465<br>3-D SVGA | AGP Cirrus 5465<br>3-D SVGA | AGP Cirrus 5465<br>3-D SVGA | AGP Cirrus 5465<br>3-D SVGA  | AGP Cirrus 5465<br>3-D SVGA |                               |
|                 | Hard Drive | 4.2 GB EIDE                 | 4.2 GB EIDE                 | 4.2 GB EIDE                 | 4.2 GB EIDE                  | N/A                         |                               |
| rype 6561       | Memory     | 32 MB NP                    | 32 MB NP                    | 32 MB ECC                   | 32 MB NP                     | 32 MB NP                    |                               |
| 5 of 6). PC 300 | Processor  | 266 MHz                     | 266 MHz                     | 266 MHz                     | 300 MHz Celeron<br>processor | 300 MHz                     | 2<br>2<br>2                   |
| Table 17 (Page  | Model      | 42X                         | 45X                         | 46X                         | 48X                          | 50X - Open Bay              | Notes:<br>1 N/A - Not include |

N/A = Not included in model For last digit model number Memory = DIMM, Non-Parity (NP) or ECC Video memory = 2 MB standard; 4 MB maximum Open Bay = Authorized Assembler Program. See the note with "Type/Model configuration tables" on page 478. Open Bay = Authorized Assembler Program. See the note with "Type/Model configuration tables" on page 478. Intel Pentium® II = 512 KB Cache or 512 KB ECC. Intel Pentium® II = 512 KB Cache

| Table 17 (Page                                                 | 6 of 6). PC 300 7                        | Type 6561              |                       |                             |            |        |            |
|----------------------------------------------------------------|------------------------------------------|------------------------|-----------------------|-----------------------------|------------|--------|------------|
| Model                                                          | Processor                                | Memory                 | Hard Drive            | Graphics                    | Bays/Slots | CD-ROM | Preload    |
| 53X                                                            | 300 MHz                                  | 32 MB NP               | 4.2 GB EIDE           | AGP Cirrus 5465<br>3-D SVGA | 4X4        | N/A    | Windows 95 |
| 54X                                                            | 300 MHz                                  | 32 MB NP               | 4.2 GB EIDE           | AGP Cirrus 5465<br>3-D SVGA | 4X4        | N/A    | Windows NT |
| 55X                                                            | 300 MHz                                  | 32 MB ECC              | 4.2 GB EIDE           | AGP Cirrus 5465<br>3-D SVGA | 4X4        | 32X    | Windows 95 |
| 56X                                                            | ZHM 00E                                  | 32 MB ECC              | 4.2 GB EIDE           | AGP Cirrus 5465<br>3-D SVGA | 4X4        | 32X    | Windows NT |
| 60X - Open Bay                                                 | 333 MHz                                  | 64 MB NP               | N/A                   | AGP Cirrus 5465<br>3-D SVGA | 4X4        | N/A    | N/A        |
| <b>Notes:</b><br>1. N/A = Not include<br>2. For last digit moc | ed in model<br>del number, see "Country/ | Language model configu | rration" on page 477. |                             |            |        |            |

| Table 18 (Page                                                   | 1 of 3). PC 300                          | Type 6562                |                      |                           |            |         |            |
|------------------------------------------------------------------|------------------------------------------|--------------------------|----------------------|---------------------------|------------|---------|------------|
| Model                                                            | Processor                                | Memory                   | Hard Drive           | Graphics                  | Bays/Slots | CD-ROM  | Preload    |
| 10X                                                              | 166 MHz                                  | 16 MB EDO NP             | 2.5 GB EIDE          | Matrox Hurricane<br>(3-D) | 4X4        | N/A     | Windows 95 |
| 20X                                                              | 200 MHz                                  | 32 MB EDO NP             | 4.2 GB EIDE          | Matrox Hurricane<br>(3-D) | 4X4        | 24X Max | Windows NT |
| 30X                                                              | 233 MHz                                  | 32 MB EDO NP             | 2.5 GB EIDE          | Matrox Hurricane<br>(3-D) | 4X4        | N/A     | Windows NT |
| 32X                                                              | 166 MHz                                  | 32 MB EDO NP             | 4.2 GB EIDE          | Matrox Hurricane<br>(3-D) | 4X4        | 24X Max | Windows 95 |
| 34X                                                              | 200 MHz                                  | 32 MB EDO NP             | 2.5 GB EIDE          | Matrox Hurricane<br>(3-D) | 4X4        | N/A     | Windows 95 |
| 36X                                                              | 200 MHz                                  | 32 MB EDO NP             | 4.2 GB EIDE          | Matrox Hurricane<br>(3-D) | 4X4        | N/A     | Windows 95 |
| Notes:                                                           |                                          |                          |                      |                           |            |         |            |
| <ol> <li>N/A = Not includ</li> <li>For last digit moc</li> </ol> | ed in model<br>del number, see "Country. | /Language model configui | ration" on page 477. |                           |            |         |            |

Memory = DIMM, EDD Non-Party (NP) or Edgesge mode computation on page 471. Memory = DIMM, EDD Non-Party (NP) or Edgesge mode computation on page 478. Video memory = 2 MB standard; 4 MB maximum Open Bay = Authorized Assembler Program. See the note with "Type/Model configuration tables" on page 478. Processor = License Certificate only. No preload. Processor = Pentium MMX with 512 KB L2 Cache.

| Table 18 (Page                | 2 of 3). PC 300 | Type 6562     |                   |                           |            |         |              |
|-------------------------------|-----------------|---------------|-------------------|---------------------------|------------|---------|--------------|
| Model                         | Processor       | Memory        | Hard Drive        | Graphics                  | Bays/Slots | CD-ROM  | Preload      |
| 38X                           | 200 MHz         | 32 MB EDO NP  | 4.2 GB EIDE       | Matrox Hurricane<br>(3-D) | 4X4        | 24X Max | Windows 95   |
| 42X                           | 200 MHz         | 32 MB EDO ECC | 2.1 GB Ultra SCSI | Matrox Hurricane<br>(3-D) | 4X4        | N/A     | OS/2 License |
| 46X                           | 166 MHz         | 32 MB         | 2.5 GB EIDE       | Matrox Hurricane<br>(3-D) | 4X4        | N/A     | Windows 95   |
| 50X                           | 233 MHz         | 32 MB         | 4.2 GB EIDE       | Matrox Hurricane<br>(3-D) | 4X4        | 24X Max | Windows 95   |
| 52X                           | 233 MHz         | 32 MB         | 4.2 GB EIDE       | Matrox Hurricane<br>(3-D) | 4X4        | N/A     | Windows 95   |
| 54X                           | 233 MHz         | 32 MB         | 4.2 GB EIDE       | Matrox Hurricane<br>(3-D) | 4X4        | N/A     | Windows NT   |
| Notes:<br>1. N/A = Not includ | ed in model     |               |                   |                           |            |         |              |

For last intrudent antimost for last diff model number, see "Country/Language model configuration" on page 477. Memory = DIMM, EDO Non-Parity (NP) or ECC Video memory = 2 MB standard; 4 MB maximum Open Bay = Authorized Assembler Program. See the note with "Type/Model configuration tables" on page 478. OSS2 License = License centificate only. No preload. Processor = Pentium MMX with 512 KB L2 Cache.

| Table 18 (Page                                                                                                    | 3 of 3). PC 300                                                                                                    | Type 6562                                                                                        |                                                  |                           |            |        |         |
|----------------------------------------------------------------------------------------------------|----------------------------------------------------------------------------------------------------|--------------------------------------------------------------------------------------------------|--------------------------------------------------|---------------------------|------------|--------|---------|
| Model                                                                                                    | Processor                                                                                                    | Memory                                                                                           | Hard Drive                                       | Graphics                  | Bays/Slots | CD-ROM | Preload |
| 84X - Open Bay                                                                                                    | 166 MHz                                                                                                    | 32 MB                                                                                            | N/A                                              | Matrox Hurricane<br>(3-D) | 4X4        | N/A    | N/A     |
| 86X - Open Bay                                                                                                    | 200 MHz                                                                                                    | 32 MB                                                                                            | N/A                                              | Matrox Hurricane<br>(3-D) | 4X4        | N/A    | N/A     |
| 88X - Open Bay                                                                                                    | 233 MHz                                                                                                    | 32 MB                                                                                            | Y/N                                              | Matrox Hurricane<br>(3-D) | 4X4        | N/A    | N/A     |
| Notes:           1.         N/A = Not includ           2.         For last digit mor           3.         Memory = DIMM           4.         Video memory = 4           5.         Open Bay = Autt           6.         OS/2 Licenses = 1           7.         Processor = Pen | ed in model<br>del number, see "Country<br>I, EDO Non-Parity (NP) or<br>2 MB standard; 4 MB m<br>norized Assembler Progra<br>norized Assembler Progra<br>Licensa Certificate only. 1<br>titum MMX with 512 KB L. | 'Language model configu<br>EECC<br>xximum<br>no. See the note with "T<br>No preload.<br>2 Cache. | iration" on page 477.<br>ype/Model configuration | tables" on page 478.      |            |        |         |
| Table 19 (Page      | 1 of 2). PC 300 7 | Type 6588 |             |          |            |         |                |
|---------------------|-------------------|-----------|-------------|----------|------------|---------|----------------|
| Model               | Processor         | Memory    | Hard Drive  | Graphics | Bays/Slots | CD-ROM  | Preload        |
| 10X                 | 233 MHz           | 32 MB EDO | 2.5 GB EIDE | S3-V2    | 5X5        | 16X Max | Windows NT 4.0 |
| 11X                 | 233 MHz           | 32 MB EDO | 2.5 GB EIDE | S3-V2    | 5X5        | V/N     | Windows 95     |
| 12X                 | 233 MHz           | 32 MB EDO | 2.5 GB EIDE | S3-V2    | 5X5        | V/N     | Windows 95     |
| 15X - Open Bay      | 233 MHz           | 32 MB EDO | N/A         | S3-V2    | 5X5        | N/A     | N/A            |
| 20X                 | 233 MHz           | 32 MB EDO | 4.2 GB EIDE | S3-V2    | 5X5        | 16X Max | Windows NT 4.0 |
| 30X                 | 233 MHz           | 32 MB EDO | 4.3 GB SCSI | S3-V2    | 5X5        | 16X Max | Windows NT 4.0 |
| 32X                 | 233 MHz           | 32 MB EDO | 4.3 GB SCSI | S3-V2    | 5X5        | 16X Max | 0S/2           |
| 41X - Open Bay      | 266 MHz           | 32 MB EDO | N/A         | S3-V2    | 5X5        | N/A     | N/A            |
| 42X                 | 266 MHz           | 32 MB EDO | 2.5 GB EIDE | S3-V2    | 5X5        | N/A     | Windows 95     |
| 43X - OPEN BAY      | 300 MHz           | 32 MB EDO | N/A         | S3-V2    | 5X5        | N/A     | N/A            |
| 51X                 | 266 MHz           | 32 MB EDO | 4.2 GB EIDE | S3-V2    | 5X5        | 16X Max | Windows NT 4.0 |
| Notes:              |                   |           |             |          |            |         |                |
| 1. N/A = Not includ | ed in model.      |           |             |          |            |         |                |

0. 0. <del>1</del>. 0. 0.

For last digit model in model. see "Country/Language model configuration" on page 477. For last digit model wor-Parity. Memory = DIMM, EDO Non-Parity. Processor = Pentium<sup>®</sup> II with 512 KB Cache. Graphics = S3-V2 integrated on the system board. Open Bay = Authorized Assembler Program. See the note with "Type/Model configuration tables" on page 478.

| Table 19 (Page                                                                                                    | 2 of 2). PC 300                                                                                                    | Type 6588                                                               |                                                    |                      |            |         |                |
|----------------------------------------------------------------------------------------------------|----------------------------------------------------------------------------------------------------|-------------------------------------------------------------------------|----------------------------------------------------|----------------------|------------|---------|----------------|
| Model                                                                                                    | Processor                                                                                                    | Memory                                                                  | Hard Drive                                         | Graphics             | Bays/Slots | CD-ROM  | Preload        |
| 53X                                                                                                    | 300 MHz                                                                                                    | 32 MB EDO                                                               | 4.2 GB EIDE                                        | S3-V2                | 5X5        | 16X Max | Windows NT 4.0 |
| 61X                                                                                                    | 266 MHz                                                                                                    | 32 MB EDO                                                               | 4.3 GB SCSI                                        | S3-V2                | 5X5        | 16X Max | Windows NT 4.0 |
| 71J                                                                                                    | 266 MHz                                                                                                    | 32 MB EDO                                                               | 4.2 GB EIDE                                        | Matrox Millenium     | 5X5        | 16X Max | Windows NT 4.0 |
| 72J                                                                                                    | 233 MHz                                                                                                    | 32 MB EDO                                                               | 4.2 GB EIDE                                        | Matrox Millenium     | 5X5        | 16X Max | Windows NT 4.0 |
| 73J                                                                                                    | 300 MHz                                                                                                    | 32 MB EDO                                                               | 4.2 GB EIDE                                        | Matrox Millenium     | 5X5        | 16X Max | Windows NT 4.0 |
| Notes:                                                                                                    |                                                                                                    |                                                                         |                                                    |                      |            |         |                |
| <ol> <li>N/A = Not includ</li> <li>For last digit more</li> <li>Memory = DIMM</li> <li>Processor = Pen</li> <li>Graphics = S3-V</li> <li>Open Bay = Autt</li> </ol> | ed in model.<br>del number, see "Country"<br>del number, see "Country"<br>ti ED Non-Parity.<br>ti megrated on the syster<br>orized Assembler Progra | /Language model configu<br>che.<br>m board.<br>m. See the note with "Ty | ıration" on page 477.<br>ype/Model configuration i | tables" on page 478. |            |         |                |

| Table 20 DC 3       | 00 Tumo 6580   |               |             |          |            |          |            |
|---------------------|----------------|---------------|-------------|----------|------------|----------|------------|
| 1 anie zu. ru J     | nu iype usoa   |               |             |          |            |          |            |
| Model               | Processor      | Memory        | Hard Drive  | Graphics | Bays/Slots | CD-ROM   | Preload    |
| 110                 | 200 MHz        | 32 MB EDO     | 2.5 GB IDE  | S3       | 3X3        | 16X Max  | Windows NT |
| 130                 | 180 MHz        | 32 MB EDO     | 2.5 GB IDE  | S3       | 3X3        | 16X Max  | Windows NT |
| 150                 | 200 MHz        | 32 MB EDO ECC | 4.2 GB IDE  | Matrox   | 3X3        | 16X Max  | Windows NT |
| 10X                 | 180 MHz        | 16 MB EDO     | 1.6 GB IDE  | S3       | 5X5        | N/A      | N/A        |
| 12X                 | 200 MHz        | 32 MB EDO     | 1.6 GB IDE  | S3       | 5X5        | 8X       | Windows NT |
| 14X                 | 200 MHz        | 32 MB EDO ECC | 2.2 GB SCSI | Matrox   | 5X5        | 6X PD-CD | Windows NT |
| 17X - Open Bay      | 180 MHz        | 32 MB EDO     | N/A         | S3       | 5X5        | N/A      | N/A        |
| 18X - Open Bay      | 200 MHz        | 32 MB EDO     | N/A         | S3       | 5X5        | W/N      | N/A        |
| Notes:              |                |               |             |          |            |          |            |
| 1 N/A - Not include | lobot in model |               |             |          |            |          |            |

NA = Not included in model. For last digit model number, iso: Memory = DIMM, EDN Non-Parity. Open Bay = Authorized Assembler Program. See the note with Processors = Pentium Pro "Type/Model configuration tables" on page 478. - ci ci <del>ci</del> ci

| - |                   |            |                             | _                            | _                            |                             |                             |        |                                       |
|---|-------------------|------------|-----------------------------|------------------------------|------------------------------|-----------------------------|-----------------------------|--------|---------------------------------------|
|   |                   | Preload    | Windows 95                  | N/A                          | Windows 95                   | N/A                         | Windows 95                  |        |                                       |
|   |                   | CD-ROM     | N/A                         | N/A                          | N/A                          | N/A                         | N/A                         |        |                                       |
|   |                   | Bays/Slots | 6X6                         | 6X6                          | 6X6                          | 6X6                         | 6X6                         |        |                                       |
|   |                   | Graphics   | AGP Cirrus 5465<br>3-D SVGA | AGP Cirrus 5465<br>3-D SVGA  | AGP Cirrus 5465<br>3-D SVGA  | AGP Cirrus 5465<br>3-D SVGA | AGP Cirrus 5465<br>3-D SVGA |        |                                       |
|   |                   | Hard Drive | 4.2 GB EIDE                 | N/A                          | 2.1 GB EIDE                  | N/A                         | 4.2 GB EIDE                 |        |                                       |
|   | 'ype 6591         | Memory     | 32 MB NP                    | 32 MB NP                     | 32 MB NP                     | 32 MB NP                    | 32 MB NP                    |        |                                       |
|   | 1 of 3). PC 300 1 | Processor  | 233 MHz                     | 266 MHz Celeron<br>processor | 266 MHz Celeron<br>processor | 266 MHz                     | 266 MHz                     |        | d in model                            |
|   | Table 21 (Page    | Model      | 15X                         | 20X - Open Bay               | 22X                          | 30X - Open Bay              | 34X                         | Notes: | <ol> <li>N/A = Not include</li> </ol> |

For last digit model number, see "Country/Language model configuration" on page 477. Memory = DIMM, Non-Parity (NP) or ECC Video memory = 2 MB standard; 4 MB maximum Open Bay = Authorized Assembler Program. See the note with "Type/Model configuration tables" on page 478. Intel Pentium® 11 = 512 KB cache or 512 KB ECC. Intel Pentium® 11 = 212 KB cache or 512 KB ECC. Intel Celeron<sup>11</sup> processor = No Cache

| Table 21 (Page                                         | 2 of 3). PC 300 T                        | ype 6591              |                     |                             |            |        |            |
|--------------------------------------------------------|------------------------------------------|-----------------------|---------------------|-----------------------------|------------|--------|------------|
| Model                                                  | Processor                                | Memory                | Hard Drive          | Graphics                    | Bays/Slots | CD-ROM | Preload    |
| 35X                                                    | 266 MHz                                  | 32 MB NP              | 4.2 GB EIDE         | AGP Cirrus 5465<br>3-D SVGA | 6X6        | N/A    | Windows NT |
| 38X                                                    | 300 MHz Celeron<br>processor             | 32 MB NP              | 3.2 GB EIDE         | AGP Cirrus 5465<br>3-D SVGA | 6X6        | N/A    | Windows 95 |
| 40X - Open Bay                                         | 300 MHz Celeron<br>processor             | 32 MB NP              | N/A                 | AGP Cirrus 5465<br>3-D SVGA | 6X6        | N/A    | N/A        |
| 50X - Open Bay                                         | 300 MHz                                  | 32 MB NP              | N/A                 | AGP Cirrus 5465<br>3-D SVGA | 6X6        | N/A    | N/A        |
| 54X                                                    | 300 MHz                                  | 32 MB NP              | 4.2 GB EIDE         | AGP Cirrus 5465<br>3-D SVGA | 6X6        | N/A    | Windows NT |
| Notes:<br>1. N/A = Not includ<br>2. For last digit moo | ed in model<br>del number see "Country/I | anduade model confidu | ration" on page 477 |                             |            |        |            |

ror rast origit model number, see "country/Language model configuration" on page 477.
 Memory = DIMM, Non-Parity (NP) or ECC
 Memory = DIMM, Non-Parity (NP) or ECC
 Open Bay = Authorized Assembler 4 MB maximum
 Open Bay = Authorized Assembler Program.
 Intel Pentium<sup>®</sup> II = 512 KB Cache or 512 KB ECC.
 Intel Pentium<sup>®</sup> II = 512 KB Cache or 512 KB ECC.
 Intel Celeron<sup>™</sup> processor = No Cache

| Table 21 (Page                                                                                                    | 3 of 3). PC 300                                                                                                    | Type 6591                                                                                |                                                    |                             |            |        |            |
|----------------------------------------------------------------------------------------------------|----------------------------------------------------------------------------------------------------|------------------------------------------------------------------------------------------|----------------------------------------------------|-----------------------------|------------|--------|------------|
| Model                                                                                                    | Processor                                                                                                    | Memory                                                                                   | Hard Drive                                         | Graphics                    | Bays/Slots | CD-ROM | Preload    |
| 60X - Open Bay                                                                                                    | 333 MHz                                                                                                    | 64 MB NP                                                                                 | N/A                                                | AGP Cirrus 5465<br>3-D SVGA | 6X6        | N/A    | N/A        |
| 76X                                                                                                    | 333 MHz                                                                                                    | 64 MB NP                                                                                 | 4.2 GB EIDE                                        | AGP Cirrus 5465<br>3-D SVGA | 6X6        | 32X    | Windows NT |
| Notes:                                                                                                    |                                                                                                    |                                                                                          |                                                    |                             |            |        |            |
| <ol> <li>N/A = Not includ</li> <li>N/A = Not includ</li> <li>Per last digit moc</li> <li>Memory = DIMM</li> <li>Memory = DIMM</li> <li>Video memory =</li> <li>Open Bay = Autf</li> <li>Intel Pentium<sup>10</sup>/<sub>10</sub> II,</li> <li>Intel Celeron P</li> <li>Intel Celeron P</li> </ol> | ad in model<br>lei number, see "Country<br>, Non-Parity (NP) or ECC<br>2. MB standard; 4. MB<br>norized Assembler Progra<br>Joenss Certificate only.<br>Joenss Certificate on only.<br>rocessor = No Cache or 5122<br>rocessor = No Cache | /Language model configu<br>Ximum<br>am. See the note with "T<br>No preload.<br>: KB ECC. | iration" on page 477.<br>ype/Model configuration 1 | tables" on page 478.        |            |        |            |

| Table 22. PC 3.                                         | 00 Type 6592                            |                         |                       |                           |            |         |            |
|---------------------------------------------------------|-----------------------------------------|-------------------------|-----------------------|---------------------------|------------|---------|------------|
| Model                                                   | Processor                               | Memory                  | Hard Drive            | Graphics                  | Bays/Slots | CD-ROM  | Preload    |
| 12X                                                     | 200 MHz                                 | 32 MB EDO               | 4.2 GB EIDE           | Matrox Hurricane<br>(3-D) | 6X6        | 24X Max | Windows 95 |
| 16X                                                     | 166 MHz                                 | 32 MB                   | 2.5 GB EIDE           | Matrox Hurricane<br>(3-D) | 6X6        | N/A     | Windows 95 |
| 50X                                                     | 233 MHz                                 | 32 MB                   | 4.3 GB Ultra SCSI     | Matrox Hurricane<br>(3-D) | 6X6        | 24X Max | Windows NT |
| 84X - Open Bay                                          | 200 MHz                                 | 32 MB                   | N/A                   | Matrox Hurricane<br>(3-D) | 6X6        | N/A     | N/A        |
| 86X - Open Bay                                          | 233 MHz                                 | 32 MB                   | N/A                   | Matrox Hurricane<br>(3-D) | 6X6        | N/A     | N/A        |
| Notes:<br>1. N/A = Not include<br>2. For last digit mod | ed in model<br>tel number see "Countru/ | l'anniada modal confidi | Irration" on hade 477 |                           |            |         |            |

i v: 4 v: vi

For last digit model number, see "CountryLanguage model contiguration" on page 477. Memory = DIMM, EDO Non-Parity (NP) or ECC Video memory = 2 MB standard: AB maximum Open Bay = Authorized Assemblare Program. See the note with "Type/Model configuration tables" on page 478. Processor = Pentium MMX with 512 KB L2 Cache.

| Table 23 (Page                                                    | 1 of 13). PC 300                    | ) Type 6862               |                               |                     |            |         |              |
|-------------------------------------------------------------------|-------------------------------------|---------------------------|-------------------------------|---------------------|------------|---------|--------------|
| Model                                                             | Processor                           | Memory                    | Hard Drive                    | Graphics            | Bays/Slots | CD-ROM  | Preload      |
| 11X                                                               | 333 MHz                             | 64 MB SDRAM               | 4.2 GB EIDE                   | S3-TRIO3D           | 4X4        | 32X Max | Windows NT   |
| 12X                                                               | 333 MHz                             | 32 MB SDRAM               | 4.2 GB EIDE                   | S3-TRIO3D           | 4X4        | N/A     | Windows 95   |
| 13X                                                               | 333 MHz                             | 32 MB SDRAM               | 4.2 GB EIDE                   | S3-TRIO3D           | 4X4        | N/A     | Windows NT   |
| 14X                                                               | 350 MHz                             | 32 MB SDRAM               | 4.2 GB EIDE                   | S3-TRIO3D           | 4X4        | N/A     | Windows 95   |
| 16X                                                               | 300 MHz                             | 32 MB SDRAM               | 4.5 GB SCSI                   | S3-TRIO3D           | 4X4        | N/A     | OS/2 License |
| 18X                                                               | 266 MHz                             | 32 MB SDRAM               | 4.2 GB EIDE                   | S3-TRIO3D           | 4X4        | N/A     | Windows 95   |
| 20X                                                               | 266 MHz                             | 32 MB SDRAM               | 4.2 GB EIDE                   | S3-TRIO3D           | 4X4        | N/A     | Windows NT   |
| 22X                                                               | 300 MHz                             | 32 MB SDRAM               | 4.2 GB EIDE                   | S3-TRIO3D           | 4X4        | N/A     | Windows 95   |
| 23X                                                               | 300 MHz                             | 32 MB SDRAM               | 4.2 GB EIDE                   | S3-TRIO3D           | 4X4        | 32X Max | Windows 95   |
| 24X                                                               | 350 MHz                             | 64 MB SDRAM               | 6.4 GB EIDE                   | S3-TRIO3D           | 4X4        | 32X Max | Window NT    |
| 25X                                                               | 400 MHz                             | 32 MB SDRAM               | 4.2 GB EIDE                   | S3-TRIO3D           | 4X4        | N/A     | Windows 95   |
| Notes:                                                            |                                     |                           |                               |                     |            |         |              |
| 1. N/A = Not include                                              | ed in model.                        | minor lobom coorde li     | 177                           |                     |            |         |              |
| <ol> <li>FOLICIASI UIGN INOU</li> <li>Processor = Pen:</li> </ol> | tium <sup>®</sup> II with 512 KB L2 | Cache = ECC (unless sta:  | ited as Celeron or Pentiu     | m III)              |            |         |              |
| 4. Graphics = S3-TI                                               | RIO3D integrated on the             | system board, unless othe | erwise specified.             |                     |            |         |              |
| 6. Open Bay = Auth                                                | horized Assembler Progra            | am. See the note with "Ty | <br>/pe/Model configuration t | ables" on page 478. |            |         |              |

| Table 23 (Page | 0 2 of 13). PC 300 | ) Type 6862        |             |           |            |         |              |
|----------------|--------------------|--------------------|-------------|-----------|------------|---------|--------------|
| Model          | Processor          | Memory             | Hard Drive  | Graphics  | Bays/Slots | CD-ROM  | Preload      |
| 26X            | 300 MHz            | 32 MB SDRAM        | 4.2 GB EIDE | S3-TRIO3D | 4X4        | N/A     | Windows NT   |
| 27X            | 400 MHz            | 64 MB SDRAM        | 6.4 GB EIDE | S3-TRIO3D | 4X4        | 32X Max | Windows NT   |
| 28X            | 350 MHz            | 64 MB SDRAM        | 4.5 GB SCSI | S3-TRIO3D | 4X4        | N/A     | OS/2 License |
| 29X            | 350 MHz            | 32 MB SDRAM        | 4.2 GB EIDE | S3-TRIO3D | 4X4        | N/A     | Windows 98   |
| 30X            | 350 MHz            | 64 MB SDRAM        | 4.2 GB EIDE | S3-TRIO3D | 4X4        | N/A     | Windows 98   |
| 32X            | 400 MHz            | 32 MB SDRAM        | 4.2 GB EIDE | S3-TRIO3D | 4X4        | N/A     | Windows 98   |
| 34X            | 400 MHz            | 64 MB SDRAM        | 6.4 GB EIDE | S3-TRIO3D | 4X4        | 32X Max | Windows 98   |
| 41X            | 450 MHz            | 64 MB SDRAM        | 6.4 GB EIDE | S3-TRIO3D | 4X4        | N/A     | Windows 98   |
| 44(J)          | 350 MHz            | 32 MB ECC<br>SDRAM | 6.4 GB EIDE | S3-TRIO3D | 4X4        | 32X Max | Windows 95   |
| Notes:         |                    |                    |             |           |            |         |              |

N/A = Not included in model. For last digit model number, see "Country/Language model configuration" on page 477. Forcessor = Pentium<sup>®</sup> II with 512 KB L2 Cache = ECC (unless stated as Celeron or Pentium III) Processor = 27 RIO3D integrated on the system board, unless otherwise specified. Standard integrated features = 4 MB VRAM, 10/100 Ethernet, Audio. Open Bay = Authorized Assembler Program. See the note with "Type/Model configuration tables" on page 478.

6.5.4.3.5.

| Table 23 (Pag€         | 3 of 13). PC 300       | ) Type 6862        |             |           |            |         |            |
|------------------------|------------------------|--------------------|-------------|-----------|------------|---------|------------|
| Model                  | Processor              | Memory             | Hard Drive  | Graphics  | Bays/Slots | CD-ROM  | Preload    |
| 45(J)                  | 350 MHz                | 32 MB ECC<br>SDRAM | 6.4 GB EIDE | S3-TRIO3D | 4X4        | 32X Max | Windows NT |
| 52X                    | 450 MHz                | 64 MB SDRAM        | 6.4 GB EIDE | S3-TRIO3D | 4X4        | 32X Max | Windows NT |
| 5C(J)                  | 500 MHz<br>Pentium III | 64 MB ECC          | 6.4 GB EIDE | S3-TRIO3D | 4X4        | 40X Max | Windows 98 |
| 5D(J)                  | 500 MHz<br>Pentium III | 64 MB ECC          | 6.4 GB EIDE | S3-TRIO3D | 4X4        | 40X Max | Windows NT |
| 5J(J)                  | 433 MHz Celeron        | 64 MB ECC          | 6.4 GB EIDE | S3-TRIO3D | 4X4        | 40X Max | Windows 98 |
| 5K(J)                  | 433 MHz Celeron        | 64 MB ECC          | 6.4 GB EIDE | S3-TRIO3D | 4X4        | 40X Max | Windows 95 |
| 5L(J)                  | 433 MHz Celeron        | 64 MB ECC          | 6.4 GB EIDE | S3-TRIO3D | 4X4        | 40X Max | Windows NT |
| 80X - Open Bay         | 333 MHz                | 32 MB SDRAM        | N/A         | S3-TRIO3D | 4X4        | N/A     | N/A        |
| 82X - Open Bay         | 266 MHz                | 32 MB SDRAM        | N/A         | S3-TRIO3D | 4X4        | V/N     | N/A        |
| Notes:                 |                        |                    |             |           |            |         |            |
| 1. $N/A = Not include$ | led in model.          |                    | !<br>-<br>- |           |            |         |            |

For last digit model number, see "Country/Language model configuration" on page 477. Processor = Pentium<sup>®</sup> It with 512 KB L2 Cache = ECC (unless stated as Celeron or Pentium III) Graphics = S2-TRIO3D integrated on the system board, unless otherwise specified. Standard integrated features = 4 Mb VRAM, 10/100 Ethernet, Audio. Open Bay = Authorized Assembler Program. See the note with "Type/Model configuration tables" on page 478. ი. ფ. <del>4</del>. ი. ი.

|                  |            |                |                |                |                | 86                        | 86                        | 95                        | F                         |                                |
|------------------|------------|----------------|----------------|----------------|----------------|---------------------------|---------------------------|---------------------------|---------------------------|--------------------------------|
|                  | Preload    | N/A            | N/A            | N/A            | N/A            | Windows (                 | Windows (                 | Windows (                 | Windows h                 |                                |
|                  | CD-ROM     | N/A            | N/A            | N/A            | N/A            | 32X Max                   | 32X Max                   | 32X Max                   | 32X Max                   |                                |
|                  | Bays/Slots | 4X4            | 4X4            | 4X4            | 4X4            | 4X4                       | 4X4                       | 4X4                       | 4X4                       |                                |
|                  | Graphics   | S3-TRIO3D      | S3-TRIO3D      | S3-TRIO3D      | S3-TRIO3D      | S3-TRIO3D                 | S3-TRIO3D                 | S3-TRIO3D                 | S3-TRIO3D                 |                                |
|                  | Hard Drive | N/A            | N/A            | N/A            | N/A            | 6.4 GB EIDE               | 6.4 GB EIDE               | 6.4 GB EIDE               | 6.4 GB EIDE               |                                |
| 1 Type 6862      | Memory     | 32 MB SDRAM    | 64 MB SDRAM    | 64 MB SDRAM    | 64 MB SDRAM    | 64 MB ECC<br>SDRAM        | 64 MB ECC<br>SDRAM        | 64 MB ECC<br>SDRAM        | 64 MB ECC<br>SDRAM        |                                |
| 4 of 13). PC 300 | Processor  | 300 MHz        | 350 MHz        | 400 MHz        | 450 MHz        | 300 MHz Celeron<br>128 KB | 333 MHz Celeron<br>128 KB | 300 MHz Celeron<br>128 KB | 300 MHz Celeron<br>128 KB | ∋d in model.                   |
| Table 23 (Page   | Model      | 83X - Open Bay | 84X - Open Bay | 85X - Open Bay | 88X - Open Bay | B1(J)                     | B2(J)                     | B3(J)                     | B4(J)                     | Notes:<br>1. N/A = Not include |

For last digit model number, see "Country/Language model configuration" on page 477. For last digit model number, see "Country/Language model configuration" on page 477. Processor = Pentium<sup>®</sup> II with 512 KB L2 Cache = ECC (unless stated as Celeron or Pentium III) Graphics = S2 TRIO3D integrated on the system board, unless otherwise specified. Standard integrated features = 4 Mb VRAM, 10/100 Ethernet, Audio. Open Bay = Authorized Assembler Program. See the note with "Type/Model configuration tables" on page 478. 0. 0. <del>4</del>. 0. 0.

| Table 23 (Page                | 5 of 13). PC 300          | Type 6862          |             |           |            |         |            |
|-------------------------------|---------------------------|--------------------|-------------|-----------|------------|---------|------------|
| Model                         | Processor                 | Memory             | Hard Drive  | Graphics  | Bays/Slots | CD-ROM  | Preload    |
| B5(J)                         | 333 MHz Celeron<br>128 KB | 64 MB ECC<br>SDRAM | 6.4 GB EIDE | S3-TRIO3D | 4X4        | 32X Max | Windows 95 |
| B6(J)                         | 333 MHz Celeron<br>128 KB | 64 MB ECC<br>SDRAM | 6.4 GB EIDE | S3-TRIO3D | 4X4        | 32X Max | Windows NT |
| B7(J)                         | 350 MHz                   | 32 MB ECC<br>SDRAM | 6.4 GB EIDE | S3-TRIO3D | 4X4        | 32X Max | Windows 98 |
| C5X                           | 400 MHz                   | 64 MB ECC<br>SDRAM | 6.4 GB EIDE | S3-TRIO3D | 4X4        | 32X Max | Windows 98 |
| CGX                           | 400 MHz                   | 64 MB ECC<br>SDRAM | 6.4 GB EIDE | S3-TRIO3D | 4X4        | 32X Max | Windows 95 |
| C7X                           | 400 MHz                   | 64 MB ECC<br>SDRAM | 6.4 GB EIDE | S3-TRIO3D | 4X4        | 32X Max | Windows NT |
| Notes:<br>1. N/A = Not includ | ed in model.              | -                  |             |           |            |         |            |

For last digit model number, see "Country/Language model configuration" on page 477. Processor = Pentium<sup>®</sup> II with 512 KB L2 Cache = ECC (unless stated as Celeron or Pentium III) Graphics = S2 TRIO3D integrated on the system board, unless otherwise specified. Standard integrated features = 4 Mb VRAM 10/100 Ethernet, Audio. Open Bay = Authorized Assembler Program. See the note with "Type/Model configuration tables" on page 478.

ი. ღ. <del>4</del>. ი. ი.

| Table 23 (Page       | 6 of 13). PC 300       | Type 6862          |              |                                     |            |         |               |
|----------------------|------------------------|--------------------|--------------|-------------------------------------|------------|---------|---------------|
| Model                | Processor              | Memory             | Hard Drive   | Graphics                            | Bays/Slots | CD-ROM  | Preload       |
| C8(J)                | 550 MHz<br>Pentium III | 64 MB ECC<br>SDRAM | 13.5 GB EIDE | S3-TRIO3D                           | 4X4        | 40X Max | Windows 98    |
| C9(J)                | 550 MHz<br>Pentium III | 64 MB ECC<br>SDRAM | 13.5 GB EIDE | S3-TRIO3D                           | 4X4        | 40X Max | Windows NT    |
| D1X - AAP            | 450 MHz<br>Pentium III | 64 MB SDRAM        | N/A          | Matrox Millennium<br>G200-Rev D 8MB | 4X4        | N/A     | N/A           |
| D2X - AAP            | 500 MHz<br>Pentium III | 64 MB SDRAM        | N/A          | Matrox Millennium<br>G200-Rev D 8MB | 4X4        | N/A     | N/A           |
| F1(O)                | 400 MHz                | 64 MB SDRAM        | 4.5 GB SCSI  | S3-TRIO3D                           | 4X4        | N/A     | O/S 2 License |
| F3(O)                | 400 MHz                | 32 MB SDRAM        | 4.2 GB EIDE  | S3-TRIO3D                           | 4X4        | N/A     | Windows NT    |
| XON                  | 450 MHz<br>Pentium III | 64 MB SDRAM        | 6.4 GB EIDE  | S3-TRIO3D                           | 4X4        | N/A     | Windows 95    |
| Notes:               |                        |                    |              |                                     |            |         |               |
| 1. N/A = Not include | ed in model.           |                    |              |                                     |            |         |               |

For last digit model number, see "Country/Language model configuration" on page 477.
 For last digit model number, see "Country/Language model configuration" on page 477.
 Processor = Pentium<sup>®</sup> I with 512 KB L2 Cache = ECC (unless stated as Celeron or Pentium III)
 Graphics = S3-TRIO3D integrated on the system board, unless otherwise specified.
 Standard integrated features = 4 MB VRAM, 10/100 Ethernet, Audio.
 Open Bay = Authorized Assembler Program. See the note with "Type/Model configuration tables" on page 478.

| Table 23 (Page                | 7 of 13). PC 300       | ) Type 6862 |              |                                     |            |         |            |
|-------------------------------|------------------------|-------------|--------------|-------------------------------------|------------|---------|------------|
| Model                         | Processor              | Memory      | Hard Drive   | Graphics                            | Bays/Slots | CD-ROM  | Preload    |
| N1X                           | 450 MHz<br>Pentium III | 64 MB SDRAM | 6.4 GB EIDE  | S3-TRIO3D                           | 4X4        | N/A     | Windows 98 |
| N2X                           | 450 MHz<br>Pentium III | 64 MB SDRAM | 13.5 GB EIDE | S3-TRIO3D                           | 4X4        | 40X Max | Windows NT |
| N3X                           | 500 MHz<br>Pentium III | 64 MB SDRAM | 6.4 GB EIDE  | S3-TRIO3D                           | 4X4        | 40X Max | Windows 98 |
| N4X                           | 500 MHz<br>Pentium III | 64 MB SDRAM | 13.5 GB EIDE | S3-TRIO3D                           | 4X4        | 40X Max | Windows NT |
| N5X                           | 450 MHz<br>Pentium III | 64 MB SDRAM | 13.5 GB EIDE | Matrox Millennium<br>G200-Rev D 8MB | 4X4        | 40X Max | Windows NT |
| NGX                           | 500 MHz<br>Pentium III | 64 MB SDRAM | 13.5 GB EIDE | Matrox Millennium<br>G200-Rev D 8MB | 4X4        | 40X Max | Windows NT |
| Notes:<br>1. N/A = Not includ | ed in model.           |             | 111          |                                     |            |         |            |

For last digit model number, see "Country/Language model configuration" on page 477. Processor = Pentium<sup>®</sup> II with 512 KB L2 Cache = ECC (unless stated as Celeron or Pentium III) Graphics = S2-TRIO3D integrated on the system board, unless otherwise specified. Standard integrated features = 4 Mb VRAM 10/100 Ethernet, Audio. Open Bay = Authorized Assembler Program. See the note with "Type/Model configuration tables" on page 478. vi vi 4 vi vi

| Table 23 (Page                | 8 of 13). PC 300       | Type 6862   |             |           |            |         |            |
|-------------------------------|------------------------|-------------|-------------|-----------|------------|---------|------------|
| Model                         | Processor              | Memory      | Hard Drive  | Graphics  | Bays/Slots | CD-ROM  | Preload    |
| N7X                           | 500 MHz<br>Pentium III | 64 MB SDRAM | 6.4 GB EIDE | S3-TRIO3D | 4X4        | 40X Max | Windows 95 |
| N8X - Open Bay                | 450 MHz<br>Pentium III | 64 MB SDRAM | N/A         | S3-TRIO3D | 4X4        | N/A     | N/A        |
| N9X - Open Bay                | 500 MHz<br>Pentium III | 64 MB SDRAM | N/A         | S3-TRIO3D | 4X4        | N/A     | N/A        |
| S1X                           | 550 MHz<br>Pentium III | 64 MB SDRAM | 6.4 GB EIDE | S3-TRIO3D | 4X4        | N/A     | Windows 98 |
| S2X                           | 550 MHz<br>Pentium III | 64 MB SDRAM | 6.4 GB EIDE | S3-TRIO3D | 4X4        | N/A     | Windows 95 |
| S3X                           | 550 MHz<br>Pentium III | 64 MB SDRAM | 6.4 GB EIDE | S3-TRIO3D | 4X4        | N/A     | Windows NT |
| Notes:<br>1 N/A = Not include | labom oi be            |             |             |           |            |         |            |

For last intervention intrinsic.
 For last digit model intrinsic.
 For last digit model intrinsic.
 For last digit model intrinsic.
 Forcessor = Pentium<sup>®</sup> II with 512 KB L2 Cache = ECC (unless stated as Celeron or Pentium III)
 Forcessor = Pentium<sup>®</sup> II with 512 KB L2 Cache = ECC (unless stated as Celeron or Pentium III)
 Forcessor = Pentium<sup>®</sup> II with 512 KB L2 Cache = ECC (unless stated as Celeron or Pentium III)
 Forcessor = Pentium<sup>®</sup> II with 512 KB L2 Cache = ECC (unless stated as Celeron or Pentium III)
 Forcessor = Pentium<sup>®</sup> II with 512 KB L2 Cache = ECC (unless stated as Celeron or Pentium III)
 Forcessor = Pentium<sup>®</sup> II with 512 KB L2 Cache = ECC (unless stated as Celeron or Pentium III)
 Forcessor = Pentium<sup>®</sup> II with 512 KB L2 Cache = ECC (unless stated as Celeron or Pentium III)
 Forcessor = Pentium<sup>®</sup> II with 512 KB L2 Cache = ECC (unless stated as Celeron or Pentium III)
 Forcessor = Pentium<sup>®</sup> II with 512 KB L2 Cache = ECC (unless stated as Celeron or Pentium III)
 Forcessor = Pentium<sup>®</sup> II with 512 KB L2 Cache = ECC (unless stated as Celeron or Pentium III)
 Gorden Fabrica Assembler Program. See the note with "Type/Model configuration tables" on page 478.

| Table 23 (Page                                         | 9 of 13). PC 300                        | ) Tvpe 6862                 |              |           |            |         |            |
|--------------------------------------------------------|-----------------------------------------|-----------------------------|--------------|-----------|------------|---------|------------|
| Model                                                  | Processor                               | Memorv                      | Hard Drive   | Graphics  | Bavs/Slots | CD-ROM  | Preload    |
| S4X                                                    | 550 MHz<br>Pentium III                  | 64 MB SDRAM                 | 13.5 GB EIDE | S3-TRIO3D | 4X4        | 40X Max | Windows 98 |
| S5X                                                    | 550 MHz<br>Pentium III                  | 64 MB SDRAM                 | 13.5 GB EIDE | S3-TRIO3D | 4X4        | 40X Max | Windows NT |
| S6X                                                    | 550 MHz<br>Pentium III                  | 64 MB SDRAM                 | 13.5 GB EIDE | S3-AGP2   | 4X4        | 40X Max | Windows 98 |
| S7X                                                    | 550 MHz<br>Pentium III                  | 64 MB SDRAM                 | 13.5 GB EIDE | S3-AGP2   | 4X4        | 40X Max | Windows NT |
| XeS                                                    | 550 MHz<br>Pentium III                  | 64 MB SDRAM                 | 13.5 GB EIDE | S3-TRIO3D | 4X4        | 40X Max | Windows 95 |
| U2X - Open Bay                                         | 550 MHz<br>Pentium III                  | 64 MB SDRAM                 | N/A          | S3-TRIO3D | 4X4        | N/A     | N/A        |
| Notes:<br>1. N/A = Not includ<br>2. For last digit moo | ed in model.<br>Hel number see "Country | li ancriada modal configuri | to boot 177  |           |            |         |            |

For last digit model number, see "Country/Language model configuration" on page 477. Processor = Pentium<sup>®</sup> II with 512 kB L2 Cache = ECC (unless stated as Celeron or Pentium III) Graphics = S3-TRIO3D integrated on the system board, unless otherwise specified. Standard integrated features = 4 M VRAM, 10/100 Ethernet, Audio. Open Bay = Authorized Assembler Program. See the note with "Type/Model configuration tables" on page 478. 

| Table 23 (Page                | 10 of 13). PC 30       | 0 Type 6862  |             |             |            |        |              |
|-------------------------------|------------------------|--------------|-------------|-------------|------------|--------|--------------|
| Model                         | Processor              | Memory       | Hard Drive  | Graphics    | Bays/Slots | CD-ROM | Preload      |
| U3X - Open Bay                | 550 MHz<br>Pentium III | 64 MB SDRAM  | N/A         | S3-AGP2     | 4X4        | N/A    | N/A          |
| U5X                           | 450 MHz<br>Pentium III | 64 MB SDRAM  | 9.1 GB SCSI | S3-TRIO3D   | 4X4        | N/A    | OS/2 License |
| U6X - Open Bay                | 500 MHz<br>Pentium III | 128 MB SDRAM | N/A         | Matrox G200 | 4X4        | N/A    | N/A          |
| U7X - Open Bay                | 450 MHz<br>Pentium III | N/A          | N/A         | S3-TRIO3D   | 4X4        | N/A    | N/A          |
| U8X - Open Bay                | 500 MHz<br>Pentium III | N/A          | N/A         | S3-TRIO3D   | 4X4        | N/A    | N/A          |
| ۷۱X                           | 450 MHz<br>Pentium III | 64 MB SDRAM  | 6.4 GB EIDE | S3-TRIO3D   | 4X4        | N/A    | Windows NT   |
| Notes:<br>1 N/A = Not include | d in model             |              |             |             |            |        |              |

For last intervention intrinsic.
 For last digit model intrinsic.
 For last digit model intrinsic.
 For last digit model intrinsic.
 Forcessor = Pentium<sup>®</sup> II with 512 KB L2 Cache = ECC (unless stated as Celeron or Pentium III)
 Forcessor = Pentium<sup>®</sup> II with 512 KB L2 Cache = ECC (unless stated as Celeron or Pentium III)
 Forcessor = Pentium<sup>®</sup> II with 512 KB L2 Cache = ECC (unless stated as Celeron or Pentium III)
 Forcessor = Pentium<sup>®</sup> II with 512 KB L2 Cache = ECC (unless stated as Celeron or Pentium III)
 Forcessor = Pentium<sup>®</sup> II with 512 KB L2 Cache = ECC (unless stated as Celeron or Pentium III)
 Forcessor = Pentium<sup>®</sup> II with 512 KB L2 Cache = ECC (unless stated as Celeron or Pentium III)
 Forcessor = Pentium<sup>®</sup> II with 512 KB L2 Cache = ECC (unless stated as Celeron or Pentium III)
 Forcessor = Pentium<sup>®</sup> II with 512 KB L2 Cache = ECC (unless stated as Celeron or Pentium III)
 Forcessor = Pentium<sup>®</sup> II with 512 KB L2 Cache = ECC (unless stated as Celeron or Pentium III)
 Forcessor = Pentium<sup>®</sup> II with 512 KB L2 Cache = ECC (unless stated as Celeron or Pentium III)
 Gorden Fabrica Assembler Program. See the note with "Type/Model configuration tables" on page 478.

| Table 23 (Page        | 11 of 13). PC 30       | 0 Type 6862                                                                                                    |              |                                     |            |         |            |
|-----------------------|------------------------|----------------------------------------------------------------------------------------------------|--------------|-------------------------------------|------------|---------|------------|
| Model                 | Processor              | Memory                                                                                                    | Hard Drive   | Graphics                            | Bays/Slots | CD-ROM  | Preload    |
| V2X                   | 450 MHz<br>Pentium III | 64 MB SDRAM                                                                                                    | 13.5 GB EIDE | S3-TRIO3D                           | 4X4        | 40X Max | Windows 98 |
| V3X                   | 450 MHz<br>Pentium III | 64 MB SDRAM                                                                                                    | 13.5 GB EIDE | Matrox Millennium<br>G200-Rev D 8MB | 4X4        | 40X Max | Windows 98 |
| V4X                   | 500 MHz<br>Pentium III | 64 MB SDRAM                                                                                                    | 6.4 GB EIDE  | S3-TRIO3D                           | 4X4        | N/A     | Windows 98 |
| V5X                   | 500 MHz<br>Pentium III | 64 MB SDRAM                                                                                                    | 6.4 GB EIDE  | S3-TRIO3D                           | 4X4        | N/A     | Windows NT |
| V6X                   | 500 MHz<br>Pentium III | 64 MB SDRAM                                                                                                    | 13.5 GB EIDE | S3-TRIO3D                           | 4X4        | 40X Max | Windows 98 |
| V7X                   | 500 MHz<br>Pentium III | 64 MB SDRAM                                                                                                    | 13.5 GB EIDE | Matrox Millennium<br>G200-Rev D 8MB | 4X4        | 40X Max | Windows 98 |
| Notes:                |                        |                                                                                                    |              |                                     |            |         |            |
| 1. $N/A = Not includ$ | led in model.          | li accordente accordente la construcción de la construcción de la constru | 177          |                                     |            |         |            |

vi vi 4 vi vi

For last digit model number, see "Country/Language model configuration" on page 477. Processor = Pentium<sup>®</sup> II with 512 KB L2 Cache = ECC (unless stated as Celeron or Pentium III) Graphics = S2-TRIO3D integrated on the system board, unless otherwise specified. Standard integrated features = 4 Mb VRAM 10/100 Ethernet, Audio. Open Bay = Authorized Assembler Program. See the note with "Type/Model configuration tables" on page 478.

| Table 23 (Page | 12 of 13). PC 30       | 0 Type 6862  |              |                                     |            |         |            |
|----------------|------------------------|--------------|--------------|-------------------------------------|------------|---------|------------|
| Model          | Processor              | Memory       | Hard Drive   | Graphics                            | Bays/Slots | CD-ROM  | Preload    |
| V8X            | 500 MHz<br>Pentium III | 128 MB SDRAM | 20.4 GB EIDE | Matrox Millennium<br>G200-Rev D 8MB | 4X4        | 40X Max | Windows NT |
| W1X            | 600 MHz<br>Pentium III | 64 MB SDRAM  | 13.5 GB EIDE | S3-TRIO3D                           | 4X4        | N/A     | Windows 98 |
| W2X            | 600 MHz<br>Pentium III | 64 MB SDRAM  | 13.5 GB EIDE | S3-TRIO3D                           | 4X4        | N/A     |            |
| XEW            | 600 MHz<br>Pentium III | 64 MB SDRAM  | 13.5 GB EIDE | S3-AGP2                             | 4X4        | 40X Max | Windows 98 |
| W4X            | 600 MHz<br>Pentium III | 64 MB SDRAM  | 13.5 GB EIDE | S3-AGP2                             | 4X4        | 40X Max | Windows NT |
| W5X - Open Bay | 600 MHz<br>Pentium III | N/A          | N/A          | S3-TRIO3D                           | 4X4        | N/A     | N/A        |
| Notes:         |                        |              |              |                                     |            |         |            |

N/A = Not included in model. For last digit model number, see "Country/Language model configuration" on page 477. Frocessor = Pentium<sup>®</sup> II with 512 KB L2 Cache = ECC (unless stated as Celeron or Pentium III) Graphics = S3-TRIO3D integrated on the system board, unless otherwise specified. Standard integrated features = 4 MB VRMM (10/100 Ethernet, Audio. Open Bay = Authorized Assembler Program. See the note with "Type/Model configuration tables" on page 478. 6.5.4.3.5.

| Table 23 (Page                                                                                                    | 13 of 13). PC 30                                                                                                | 0 Type 6862                                                                    |                                                                                                    |                     |            |         |            |
|----------------------------------------------------------------------------------------------------|----------------------------------------------------------------------------------------------------|--------------------------------------------------------------------------------|----------------------------------------------------------------------------------------------------|---------------------|------------|---------|------------|
| Model                                                                                                    | Processor                                                                                                    | Memory                                                                         | Hard Drive                                                                                                    | Graphics            | Bays/Slots | CD-ROM  | Preload    |
| W6X - Open Bay                                                                                                    | 600 MHz<br>Pentium III                                                                                          | N/A                                                                            | N/A                                                                                                    | S3-AGP2             | 4X4        | N/A     | N/A        |
| (L)<br>TW7(J)                                                                                                    | 600 MHz<br>Pentium III                                                                                          | 64 MB ECC                                                                      | 13.5 GB EIDE                                                                                                    | S3-TRIO3D           | 4X4        | 40X Max | Windows 98 |
| W8(J)                                                                                                    | 600 MHz<br>Pentium III                                                                                          | 64 MB ECC                                                                      | 13.5 GB EIDE                                                                                                    | S3-TRIO3D           | 4X4        | 40X Max | Windows NT |
| Notes:                                                                                                    |                                                                                                    |                                                                                |                                                                                                    |                     |            |         |            |
| <ol> <li>N/A = Not includs</li> <li>For last digit moc</li> <li>Processor = Pent</li> <li>Graphics = S3-TF</li> </ol> | ad in model.<br>del number, see "Country/<br>tium <sup>®</sup> II with 512 KB L2 (<br>3103D integrated on the s | /Language model configu<br>Cache = ECC (unless sta<br>system board, unless oth | ration" on page 477.<br>ated as Celeron or Pentiu<br>erwise specified.                                                       | (III u              |            |         |            |
| <ol> <li>Standard integrat</li> <li>Open Bay = Auth</li> </ol>                                                        | ted features = 4 MB VRA.<br>iorized Assembler Progra                                                            | .M, 10/100 Ethernet, Audi<br>.m. See the note with "Ty                         | io.<br><pre configuration="" model="" tai<="" tailion="" td=""><td>ables" on page 478.</td><td></td><td></td><td></td></pre> | ables" on page 478. |            |         |            |

| Table 24. PC 3(                                                   | 10 Type 6872                                      |                                                        |                                 |                     |            |         |            |
|-------------------------------------------------------------------|---------------------------------------------------|--------------------------------------------------------|---------------------------------|---------------------|------------|---------|------------|
| Model                                                             | Processor                                         | Memory                                                 | Hard Drive                      | Graphics            | Bays/Slots | CD-ROM  | Preload    |
| 34X                                                               | 400 MHz                                           | 64 MB SDRAM                                            | 6.4 GB EIDE                     | S3-TRIO3D           | 4X4        | 32X Max | Windows 98 |
| 52X                                                               | 450 MHz                                           | 64 MB SDRAM                                            | 6.4 GB EIDE                     | S3-TRIO3D           | 4X4        | 32X Max | Windows NT |
| N1X                                                               | 450 MHz<br>Pentium III                            | 64 MB SDRAM                                            | 6.4 GB EIDE                     | S3-TRIO3D           | 4X4        | N/A     | Windows 98 |
| Notes:                                                            |                                                   |                                                        |                                 |                     |            |         |            |
| <ol> <li>N/A = Not include</li> <li>For last digit mod</li> </ol> | id in model.<br>el number, see "Country           | /Lanauaae model configui                               | ration" on page 477.            |                     |            |         |            |
| <ol> <li>Processor = Pent</li> </ol>                              | ium <sup>®</sup> II with 512 KB L2                | Cache = ECC (unless sta                                | ited as Celeron or Pentiu       | (III m              |            |         |            |
| <ol><li>Graphics = S3-TF</li></ol>                                | RIO3D integrated on the                           | system board.                                          |                                 |                     |            |         |            |
| <ol> <li>Standard integrat</li> <li>Open Bay = Auth</li> </ol>    | ed features = 4 MB VRA<br>orized Assembler Progra | .M, 10/100 Ethernet, Audi<br>am. See the note with "Ty | o.<br>/pe/Model configuration t | ables" on page 478. |            |         |            |

| Table 25 (Page      | 1 of 6). PC 300 | Type 6892          |             |           |            |         |            |
|---------------------|-----------------|--------------------|-------------|-----------|------------|---------|------------|
| Model               | Processor       | Memory             | Hard Drive  | Graphics  | Bays/Slots | CD-ROM  | Preload    |
| 12X                 | 266 MHz         | 32 MB SDRAM        | 4.2 GB EIDE | S3-TRIO3D | 6X6        | N/A     | Windows 95 |
| 14X                 | 300 MHz         | 32 MB SDRAM        | 4.2 GB EIDE | S3-TRIO3D | 6X6        | 32X Max | Windows 95 |
| 16X                 | 350 MHz         | 64 MB SDRAM<br>ECC | 4.2 GB EIDE | S3-TRIO3D | 6X6        | 32X Max | Windows NT |
| 20X                 | 400 MHz         | 64 MB SDRAM        | 6.4 GB EIDE | S3-TRIO3D | 9X9        | 32X Max | Windows NT |
| 37X                 | 350 MHz         | 64 MB SDRAM        | 6.4 GB EIDE | S3-TRIO3D | 6X6        | 32X Max | Windows 98 |
| 44(J)               | 350 MHz         | 32 MB SDRAM<br>ECC | 6.4 GB EIDE | S3-TRIO3D | 6X6        | 32X Max | Windows 95 |
| 45(J)               | 350 MHz         | 32 MB SDRAM<br>ECC | 6.4 GB EIDE | S3-TRIO3D | 6X6        | 32X Max | Windows NT |
| 45X                 | 450 MHz         | 64 MB SDRAM<br>ECC | 6.4 GB EIDE | S3-TRIO3D | 6X6        | 32X Max | Windows 98 |
| Notes:              |                 |                    |             |           |            |         |            |
| 1. N/A = Not includ | ed in model.    |                    |             |           |            |         |            |

For last digit model number, see "Country/Language model configuration" on page 477. Processor = Pentium<sup>®</sup> II with 512 KBL2 Cache = ECC (unless stated Pentium III) Standard integrated features = 4 MB VRAM, 10/100 Ethernet, Jaudio. Graphics = S3-TRIO3D integrated on the system board, unless otherwise stated. Open Bay = Authorized Assembler Program. See the note with "Type/Model configuration tables" on page 478.

| Table 25 (Page                | 2 of 6). PC 300 | Type 6892          |             |           |            |         |            |
|-------------------------------|-----------------|--------------------|-------------|-----------|------------|---------|------------|
| Model                         | Processor       | Memory             | Hard Drive  | Graphics  | Bays/Slots | CD-ROM  | Preload    |
| 46(J)                         | 400 MHz         | 64 MB SDRAM<br>ECC | 6.4 GB EIDE | S3-TRIO3D | 6X6        | 32X Max | Windows NT |
| 47(J)                         | 400 MHz         | 64 MB SDRAM<br>ECC | 6.4 GB EIDE | S3-TRIO3D | 6X6        | 32X Max | Windows 98 |
| 47X                           | 450 MHz         | 64 MB SDRAM<br>ECC | 6.4 GB EIDE | S3-TRIO3D | 6X6        | 32X Max | Windows NT |
| 48(J)                         | 400 MHz         | 64 MB SDRAM<br>ECC | 6.4 GB EIDE | S3-TRIO3D | 6X6        | 32X Max | Windows NT |
| 50(J)                         | 450 MHz         | 64 MB SDRAM<br>ECC | 6.4 GB EIDE | S3-TRIO3D | 6X6        | 32X Max | Windows NT |
| 5A(J)                         | 450 MHz         | 64 MB SDRAM<br>ECC | 6.4 GB EIDE | S3-TRIO3D | 6X6        | 32X Max | Windows 95 |
| Notes:<br>1 N/A = Not include | ed in model     |                    |             |           |            |         |            |

For last involution universe.
 For last digit model universe.
 For last digit model universe.
 Processor = Pentium<sup>®</sup> II with 512 KB L2 Cache = ECC (unless stated Pentium III)
 Processor = Pentium<sup>®</sup> II with 512 KB L2 Cache = ECC (unless stated Pentium III)
 As randard integrated features = 4 MB VRAM, 10/100 Ethernet, J ando.
 Graphics = S3-TRIO3D integrated on the system board. Unless otherwise stated.
 Open Bay = Authorized Assembler Program. See the note with "Type/Model configuration tables" on page 478.

| Table 25 (Page                       | 3 of 6). PC 300        | Tvpe 6892          |             |           |            |         |            |
|--------------------------------------|------------------------|--------------------|-------------|-----------|------------|---------|------------|
| Model                                | Procesor               | Memory             | Hard Drive  | Graphics  | Rave/Slots | MOR-00  | Preload    |
|                                      |                        | (                  |             |           |            |         |            |
| 5B(J)                                | 450 MHz                | 64 MB SURAM<br>ECC | 6.4 GB EIDE | S3-1R103D | 6X6        | 32X Max | Windows 98 |
| 5E(J)                                | 500 MHz<br>Pentium III | 64 MB ECC          | 6.4 GB EIDE | S3-TRIO3D | 6X6        | 40X Max | Windows 98 |
| 5F(J)                                | 500 MHz<br>Pentium III | 64 MB ECC          | 6.4 GB EIDE | S3-TRIO3D | 6X6        | 40X Max | Windows NT |
| 79X - Open Bay                       | 333 MHz                | 32 MB SDRAM        | N/A         | S3-TRIO3D | 6X6        | N/A     | N/A        |
| 80X - Open Bay                       | 266 MHz                | 32 MB SDRAM        | N/A         | S3-TRIO3D | 6X6        | N/A     | N/A        |
| 81X - Open Bay                       | 300 MHz                | 32 MB SDRAM        | N/A         | S3-TRIO3D | 6X6        | N/A     | N/A        |
| 82X - Open Bay                       | 350 MHz                | 64 MB SDRAM        | N/A         | S3-TRIO3D | 6X6        | N/A     | N/A        |
| 83X - Open Bay                       | 400 MHz                | 64 MB SDRAM        | N/A         | S3-TRIO3D | 6X6        | N/A     | N/A        |
| 89X - Open Bay                       | 450 MHz                | 64 MB SDRAM        | N/A         | S3-TRIO3D | 6X6        | N/A     | N/A        |
| Notes:                               |                        |                    |             |           |            |         |            |
| <ol> <li>N/A = Not includ</li> </ol> | led in model.          |                    |             |           |            |         |            |

0. 0. <del>4</del>. 0. 0.

For last digit model number, see "Country/Language model configuration" on page 477. Processor = Pentium<sup>®</sup> II with 512 KBL2 Cache = ECC (unless stated Pentium III) Standard integrated features = 4 MB VRAM, 10/100 Ethernet, Audio. Graphics = S3-TRIO3D integrated on the system board, unless otherwise stated. Open Bay = Authorized Assembler Program. See the note with "Type/Model configuration tables" on page 478.

| Table 25 (Page               | 4 of 6). PC 300        | Type 6892          |              |           |            |         |            |
|------------------------------|------------------------|--------------------|--------------|-----------|------------|---------|------------|
| Model                        | Processor              | Memory             | Hard Drive   | Graphics  | Bays/Slots | CD-ROM  | Preload    |
| B8(J)                        | 400 MHz                | 64 MB SDRAM<br>ECC | 6.4 GB EIDE  | S3-TRIO3D | 6X6        | 32X Max | Windows 95 |
| C8(J)                        | 550 MHz<br>Pentium III | 64 MB ECC          | 13.5 GB EIDE | S3-TRIO3D | 6X6        | 40X Max | Windows 98 |
| C9(J)                        | 550 MHz<br>Pentium III | 64 MB ECC          | 13.5 GB EIDE | S3-TRIO3D | 6X6        | 40X Max | Windows NT |
| N1X                          | 450 MHz<br>Pentium III | 64 MB ECC          | 6.4 GB EIDE  | S3-TRIO3D | 6X6        | 40X Max | Windows 98 |
| N2X                          | 450 MHz<br>Pentium III | 64 MB ECC          | 13.5 GB EIDE | S3-TRIO3D | 6X6        | 40X Max | Windows NT |
| N3X                          | 500 MHz<br>Pentium III | 64 MB ECC          | 13.5 GB EIDE | S3-TRIO3D | 6X6        | 40X Max | Windows 98 |
| Notes:<br>1 N/A = Not induct |                        |                    |              |           |            |         |            |

N/A = Not included in model. For last digit model number, see "Country/Language model configuration" on page 477. Processor = Pentium<sup>®</sup> II with 512 KB L2 Cache = ECC (unless stated Pentium III) Standard integrated features = 4 MB VRAM, 10/100 Ethernet, Audio. Graphics = S3-TRIO3D integrated on the system board, unless otherwise stated. Open Bay = Authorized Assembler Program. See the note with "Type/Model configuration tables" on page 478.

| Table 25 (Page                | 5 of 6). PC 300        | Tvpe 6892   |              |           |            |         |            |
|-------------------------------|------------------------|-------------|--------------|-----------|------------|---------|------------|
| Model                         | Processor              | Memory      | Hard Drive   | Graphics  | Bays/Slots | CD-ROM  | Preload    |
| N4X                           | 500 MHz<br>Pentium III | 64 MB ECC   | 13.5 GB EIDE | S3-TRIO3D | 6X6        | 40X Max | Windows NT |
| NGX                           | 500 MHz<br>Pentium III | 128 MB ECC  | 20.4 GB EIDE | S3-TRIO3D | 6X6        | 40X Max | Windows NT |
| N8X - Open Bay                | 450 MHz<br>Pentium III | 64 MB SDRAM | N/A          | S3-TRIO3D | 6X6        | N/A     | N/A        |
| N9X - Open Bay                | 500 MHz<br>Pentium III | 64 MB SDRAM | N/A          | S3-TRIO3D | 6X6        | N/A     | N/A        |
| S1X                           | 550 MHz<br>Pentium III | 64 MB ECC   | 13.5 GB EIDE | S3-TRIO3D | 6X6        | 40X Max | Windows 98 |
| S2X                           | 550 MHz<br>Pentium III | 64 MB ECC   | 13.5 GB EIDE | S3-TRIO3D | 6X6        | 40X Max | Windows NT |
| Notes:<br>1. N/A = Not includ | ed in model.           |             |              |           |            |         |            |

vi vi 4 vi vi

For last digit model number, see "Country/Language model configuration" on page 477. Processor = Pentium<sup>®</sup> II with 512 KBL2 Cache = ECC (unless stated Pentium III) Standard integrated features = 4 MB VRAM, 10/100 Ethernet, Audio. Graphics = S3-TRIO3D integrated on the system board, unless otherwise stated. Open Bay = Authorized Assembler Program. See the note with "Type/Model configuration tables" on page 478.

| Table 25 (Page                                                                                                    | 6 of 6). PC 300                                                                                                    | Type 6892                                                                                                    |                                                                                           |                     |            |         |            |
|----------------------------------------------------------------------------------------------------|----------------------------------------------------------------------------------------------------|----------------------------------------------------------------------------------------------------|-------------------------------------------------------------------------------------------|---------------------|------------|---------|------------|
| Model                                                                                                    | Processor                                                                                                    | Memory                                                                                                    | Hard Drive                                                                                | Graphics            | Bays/Slots | CD-ROM  | Preload    |
| U2X - Open Bay                                                                                                    | 550 MHz<br>Pentium III                                                                                                    | 64 MB ECC                                                                                                    | N/A                                                                                       | S3-TRIO3D           | 6X6        | N/A     | N/A        |
| U4X - Open Bay                                                                                                    | 500 MHz<br>Pentium III                                                                                                    | 128 MB ECC                                                                                                    | N/A                                                                                       | S3-TRIO3D           | 6X6        | N/A     | N/A        |
| W3X - Open Bay                                                                                                    | 600 MHz<br>Pentium III                                                                                                    | N/A                                                                                                    | N/A                                                                                       | S3-TRIO3D           | 9X9        | N/A     | N/A        |
| W4(J)                                                                                                    | 600 MHz<br>Pentium III                                                                                                    | 64 MB ECC                                                                                                    | 13.5 GB EIDE                                                                              | S3-TRIO3D           | 6X6        | 40X Max | Windows 98 |
| W5(J)                                                                                                    | 600 MHz<br>Pentium III                                                                                                    | 64 MB ECC                                                                                                    | 13.5 GB EIDE                                                                              | S3-TRIO3D           | 9X9        | 40X Max | Windows NT |
| Notes:                                                                                                    |                                                                                                    |                                                                                                    |                                                                                           |                     |            |         |            |
| <ol> <li>NVA = Not includ</li> <li>For last digit moc</li> <li>Processor = Pen</li> <li>Randard integral</li> <li>Graphics = S3-11</li> <li>Open Bay = Autt</li> </ol> | ed in model.<br>del number, see "Country<br>titum" I with 512 kB L2<br>ted features = 4 MB VRA<br>RIO3D integrated on the<br>orized Assembler Progra | /Language model configu<br>Cache ECC (unless sta<br>M. 10/100 Ethernet, Audi<br>system board, unless oth<br>am. See the note with "T, | ration" on page 477.<br>tied Pentium III)<br>erwise stated.<br>pre/Model configuration tr | ables" on page 478. |            |         |            |

|                       | Preload    | Windows NT 4.0<br>SR (3.0 or higher) | Windows NT 4.0<br>SR (3.0 or higher) | Windows NT 4.0<br>SR (3.0 or higher) | Windows NT 4.0<br>SR (3.0 or higher)                |        |                                                                                                    |
|-----------------------|------------|--------------------------------------|--------------------------------------|--------------------------------------|-----------------------------------------------------|--------|----------------------------------------------------------------------------------------------------|
|                       | CD-ROM     | 32X Max                              | 32X Max                              | 32X Max                              | 32X Max                                             |        |                                                                                                    |
|                       | Bays/Slots | 7X7 mini Tower                       | 7X7 Mini Tower                       | 7X7 Mini Tower                       | 7X7 Mini Tower                                      |        |                                                                                                    |
|                       | Graphics   | Graphics - AGP<br>2D Matrox G200     | Graphics - AGP<br>2D Matrox G200     | Graphics - AGP<br>2D Matrox G200     | Graphics - AGP<br>Intergraph Intense<br>3D Pro 3400 |        | bles" on page 478.<br>/stems are SCSI enabled                                                                                                   |
|                       | Hard Drive | 4.5 GB U-2 SCSI<br>7.2K RPM          | 9.1 GB U-2 SCSI<br>10K RPM           | 9.1 GB U-2 SCSI<br>10K RPM           | 9.1 GB U-2 SCSI<br>10K RPM                          |        | ation" on page 477.<br>pe/Model configuration ta<br>CC Cache.<br>Audio (Crystal 4235). Sy                                                       |
| ion Type 6865         | Memory     | 128 MB SDRAM<br>ECC                  | 256 MB SDRAM<br>ECC                  | 256 MB SDRAM<br>ECC                  | 256 MB SDRAM<br>ECC                                 |        | anguage model configur<br>n. See the note with "Ty<br>ocessors have 512 KB E<br>srnet with Wake on LAN,                                         |
| 1 of 5). IntelliStati | Processor  | Pentium II XEON<br>450 MHz           | Pentium II XEON<br>450 MHz           | DUAL Pentium II<br>XEON 450 MHz      | Pentium II XEON<br>450 MHz                          |        | d in model<br>el number, see "Country/l<br>prized Assembler Prograr<br>and Pentium III XEON pr<br>id features = 10/100 Ethe                     |
| Table 26 (Page        | Model      | 20X                                  | 21X                                  | 22X                                  | 25X                                                 | Notes: | <ol> <li>NVA = Not include</li> <li>For last digit mod</li> <li>Open Bay = Auth</li> <li>Pentium II XEON</li> <li>Standard integrate</li> </ol> |

CD-ROM drives are EIDE interface. CD-ROM drives are EIDE interface. The Geometry Accelerator option adapter for the Intergraph Intense 3D Pro 3400 adapter can not be used alone. It must be used with the 3D Pro 3400 adapter. 2D G200-8MB = 2D Matrox Millenium G200-FRO BMB (AGP) Intergraph Interes 2D 3600-4000G-80MB (16MB Frame, 64MB structure) with Geometry Accelerator (2 adapters PCI and AGP) IBM Fire GL1 = 32MB Flexible frame/texture buffer AGP) 6. 8. 10.

| Table 26 (Page                                                                                                    | 2 of 5). IntelliSta                                                                              | tion Type 6865                                                                   |                                                                 |                                                                                     |                |         |                                      |
|----------------------------------------------------------------------------------------------------|--------------------------------------------------------------------------------------------------|----------------------------------------------------------------------------------|-----------------------------------------------------------------|-------------------------------------------------------------------------------------|----------------|---------|--------------------------------------|
| Model                                                                                                    | Processor                                                                                        | Memory                                                                           | Hard Drive                                                      | Graphics                                                                            | Bays/Slots     | CD-ROM  | Preload                              |
| 26X                                                                                                    | Pentium II XEON<br>450 MHz                                                                       | 256 MB SDRAM<br>ECC                                                              | 9.1 GB U-2 SCSI<br>10K RPM                                      | Graphics - AGP<br>Intergraph Intense<br>3D Pro 3400 with<br>Geometry<br>Accelerator | 7X7 Mini Tower | 32X Max | Windows NT 4.0<br>SR (3.0 or higher) |
| 27X                                                                                                    | DUAL Pentium II<br>XEON<br>450 MHz                                                               | 256 MB SDRAM<br>ECC                                                              | 9.1 GB U-2 SCSI<br>10K RPM                                      | Graphics - AGP<br>Intergraph Intense<br>3D Pro 3400 with<br>Geometry<br>Accelerator | 7X7 Mini Tower | 32X Max | Windows NT 4.0<br>SR (3.0 or higher) |
| Notes:                                                                                                    |                                                                                                  |                                                                                  |                                                                 |                                                                                     |                |         |                                      |
| <ol> <li>N/A = Not includ</li> <li>For last digit moi</li> <li>Open Bay = Auth</li> <li>Pentium II XEON</li> </ol> | ed in model<br>del number, see "Country,<br>norized Assembler Progra<br>4 and Pentium III XEON p | /Language model configu<br>tm. See the note with "Ty<br>processors have 512 KB E | ration" on page 477.<br>ype/Model configuration t<br>⊆CC Cache. | tables" on page 478.                                                                |                |         |                                      |

Standard integrated features = 10/100 Ethernet with Wate on LAN, Audio (Crystal 4235). Systems are SCSI enabled. Standard integrated features = 10/100 Ethernet with Wate on LAN, Audio (Crystal 4235). Systems are SCSI enabled. CD-ROM drives are EIDE interface. The Geometry Accelerator option adapter for the Intergraph Interes 3D Pro 3400 adapter can not be used alone. It must be used with the 3D Pro 3400 adapter. 2D G200-8MB = 2D Matrox Millennium G200-Rev D 8MB (AGP) Intergraph Interes 3D 3600-4000GA-80MB (16MB Frame, 64MB structure) with Geometry Accelerator (2 adapters PCI and AGP) IBM Fire GL1 = 32MB Flexible frame/texture buffer AGP) 5. 6. 9. 10.

Standard integrated features = 10/100 Ethernet with Wake on LAN, Audio (Crystal 4235). Systems are SCSI enabled. CD-ROM drives are EIDE interface. The Geometry Accelerator option adapter for the Intergraph Interes 3D Pro 3400 adapter can not be used alone. It must be used with the 3D Pro 3400 adapter. The Geometry Accelerator option adapter for the Intergraph Interes 3D Pro 3400 adapter can not be used alone. It must be used with the 3D Pro 3400 adapter. The Geometry Accelerator option adapter for the Intergraph Interes 3D Pro 3400 adapter can not be used alone. It must be used with the 3D Pro 3400 adapter. The Geometry Accelerator option adapter for the Intergraph Interes 3D S600+400GA-80MB (16MB Frame, 64MB structure) with Geometry Accelerator (2 adapters PCI and AGP) IBM Fire GL1 = 32MB Flexible frame/texture buffer AGP) 

|                       | Preload    | Windows NT 4.0<br>SR (4.0, RTC)                | Windows NT 4.0<br>SR (4.0, RTC)                | Windows NT 4.0<br>SR (4.0, RTC)     |                                                                                                    |
|-----------------------|------------|------------------------------------------------|------------------------------------------------|-------------------------------------|----------------------------------------------------------------------------------------------------|
|                       | CD-ROM     | 40X Max                                        | 40X Max                                        | 32X Max                             |                                                                                                    |
|                       | Bays/Slots | 7X7 mini Tower                                 | 7X7 mini Tower                                 | 7X7 mini Tower                      |                                                                                                    |
|                       | Graphics   | 2D-Matrox<br>Millennium<br>G400-16 MB<br>(AGP) | 2D-Matrox<br>Millennium<br>G400-16 MB<br>(AGP) | 2D G200-8MB                         | ables" on page 478.                                                                                 |
|                       | Hard Drive | 9.1 GB U-2W<br>SCSI 7.2K RPM                   | 9.1 GB U-2W<br>SCSI 10K RPM                    | 13.5 GB EIDE                        | ation" on page 477.<br>pe/Model configuration ta<br>Audio Concord 10251 0                           |
| ion Type 6865         | Memory     | 128 MB SDRAM<br>ECC                            | 256 MB SDRAM<br>ECC                            | 256 MB SDRAM<br>ECC                 | -anguage model configur<br>n. See the note with "Ty<br>cossors have 512 KB E                        |
| 4 of 5). IntelliStat. | Processor  | Pentium III XEON<br>550 MHz                    | (DUAL) Pentium<br>III XEON<br>550 MHz          | DUAL Pentium III<br>XEON<br>550 MHz | ad in model<br>el number, see "Country/l<br>orized Assembler Prograr<br>ad Pentium II X CON pr      |
| Table 26 (Page        | Model      | 41X                                            | 42X                                            | 43X                                 | Notes:<br>1. N/A = Not include<br>2. For last digit mod<br>3. Open Bay = Auth<br>4. Pentium II XEON |

Standard integrated features = 10/100 Ethernet with Wake on LAN, Audio (Crystal 4235). Systems are SCSI enabled. CD-ROM drives are EIDE interface. The Geometry Accelerator option adapter for the Intergraph Intense 3D Pro 3400 adapter can not be used alone. It must be used with the 3D Pro 3400 adapter. 2D GSD-8MB = 2D Matrox Millennium G200-Rev D 8MB (AGP) Intergraph Intense 3D 3600+4000GA-80MB (16MB Frame, 64MB structure) with Geometry Accelerator (2 adapters PCI and AGP) IBM Fire GL1 = 32MB Flexible frame/texture buffer AGP) د. 10 به ۲. ۵۵ ب

| ble 26 (Page                                                                                                    | 5 of 5). IntelliStat                                                                                                    | tion Type 6865                                                                                                    |                                                                                                    |                                                                                                    |                                               |                     |                                 |  |
|----------------------------------------------------------------------------------------------------|----------------------------------------------------------------------------------------------------|----------------------------------------------------------------------------------------------------|----------------------------------------------------------------------------------------------------|----------------------------------------------------------------------------------------------------|-----------------------------------------------|---------------------|---------------------------------|--|
| e                                                                                                    | Processor                                                                                                    | Memory                                                                                                    | Hard Drive                                                                                                    | Graphics                                                                                                    | Bays/Slots                                    | CD-ROM              | Preload                         |  |
|                                                                                                    | Pentium III XEON<br>550 MHz                                                                                                    | 256 MB SDRAM<br>ECC                                                                                                    | 9.1 GB U-2W<br>SCSI 10K RPM                                                                                                    | IBM Fire GL1                                                                                                | 7X7 mini Tower                                | 40X Max             | Windows NT 4.0<br>SR (4.0, RTC) |  |
|                                                                                                    | Pentium III XEON<br>550 MHz                                                                                                    | 256 MB SDRAM<br>ECC                                                                                                    | 9.1 GB U-2W<br>SCSI 10K RPM                                                                                                    | 3DII-3600+4000GA                                                                                            | 7X7 mini Tower                                | 40X Max             | Windows NT 4.0<br>SR (4.0, RTC) |  |
| - Open Bay                                                                                                    | Pentium III XEON<br>550 MHz                                                                                                    | 256 MB SDRAM<br>ECC                                                                                                    | N/A                                                                                                    | N/A                                                                                                    | 7X7 mini Tower                                | 40X Max             | N/A                             |  |
| es:                                                                                                    |                                                                                                    |                                                                                                    |                                                                                                    |                                                                                                    |                                               |                     |                                 |  |
| N/A = Not includ<br>For last digit mo<br>Pentium II XEON<br>Standard integra<br>CD-ROM drives<br>The Geometry A<br>Partegraph Intene<br>Integraph Intene<br>IBM Fire GL1 = 3 | ed in model<br>del number, see "Country"<br>and Rentium II XEON p<br>ted features = 10/100 Eth<br>are EIDE interface.<br>2D Matror Millennium G2<br>22 Matror Millennium G3<br>32MB Flexible frame/textu | Language model configuu<br>m. See the note with "Ty<br>rocessors have 512 KB<br>ernet with Wake on LAN,<br>for the Interse<br>200-Rev D 8MB (AGP)<br>200-Rev D 8MB (AGP)<br>the buffer AGP) | ration" on page 477.<br>pe/Model configuration 1<br>ECC Cache.<br>Audio (Crystal 4235). §<br>Audio (Crystal 4235). §<br>Pro 3400 adapter c<br>tructure) with Geometry | lables" on page 478.<br>Systems are SCSI enabled<br>an not be used alone. It r<br>Accelerator (2 adapters P | l.<br>nust be used with the 3C<br>CI and AGP) | i Pro 3400 adapter. |                                 |  |

| Table 27. Intell | iStation Type 6888 |                   |                   |                         |             |         |                |
|------------------|--------------------|-------------------|-------------------|-------------------------|-------------|---------|----------------|
| Model            | Processor          | Memory            | Hard Drive        | Graphics                | Bays/Slots  | CD-ROM  | Preload        |
| 22X              | 266 MHz            | 64 MB EDO ECC     | 4.3 GB Ultra SCSI | Matrox Millenium        | 5X5 Desktop | 16X Max | Windows NT 4.0 |
| 26X              | 266 MHz            | 128 MB EDO<br>ECC | 4.3 GB Ultra SCSI | Intense 3D<br>Pro1000/T | 5X5 Desktop | 16X Max | Windows NT 4.0 |
| 28X - Open Bay   | 266 MHz            | 32 MB EDO ECC     | N/A               | N/A                     | 5X5 Desktop | 16X Max | N/A            |
| 36U              | 300 MHz            | 128 MB EDO<br>ECC | 4.3 GB Ultra SCSI | Intense 3D<br>Pro1000/T | 5X5 Desktop | 16X Max | Windows NT 4.0 |
| Notes:           |                    |                   |                   |                         |             |         |                |

N/A = Not included in model For last digit model number, see "Country/Language model configuration" on page 477. Processor = Pentium<sup>®</sup> 11. Buth 51.5 RB Cache. Open Bay = Authorized Assembler Program. See the note with "Type/Model configuration tables" on page 478. Models come with integrated S3-V2 video on the system board. Graphics = Video adapter card.

| Table 28 (Page | 1 of 16). IntelliSt   | ation Type 6889/65  | 397                       |                               |                |         |                |
|----------------|-----------------------|---------------------|---------------------------|-------------------------------|----------------|---------|----------------|
| Model          | Processor             | Memory              | Hard Drive                | Graphics                      | Bays/Slots     | CD-ROM  | Preload        |
| 10X            | Pentium II<br>350 MHz | 64 MB SDRAM<br>ECC  | 6.4 GB IDE                | AGP - Matrox<br>Millennium II | 6X6 mini Tower | 32X Max | Windows NT 4.0 |
| 11X            | Pentium II<br>400 MHz | 64 MB SDRAM<br>ECC  | 9.1 GB IDE                | AGP - Matrox<br>Millennium II | 6X6 Mini Tower | 32X Max | Windows NT 4.0 |
| 13X            | Pentium II<br>400 MHz | 64 MB SDRAM<br>ECC  | 9.1 GB Wide Ultra<br>SCSI | AGP - Matrox<br>Millennium II | 6X6 Mini Tower | 32X Max | Windows NT 4.0 |
| 14X            | Pentium II<br>400 MHz | 128 MB SDRAM<br>ECC | 9.1 GB Wide Ultra<br>SCSI | PCI - Intense 3D<br>3400      | 6X6 Mini Tower | 32X Max | Windows NT 4.0 |
| 15X            | Pentium II<br>400 MHz | 128 MB SDRAM<br>ECC | 9.1 GB 7200 IDE           | AGP - Permedia<br>2A (8 MB)   | 6X6 Mini Tower | 32X Max | Windows NT 4.0 |
| Notes:         |                       |                     |                           |                               |                |         |                |

N/A = Not included in model For last digit model number, see "Country/Language model configuration" on page 477. For last a Authorized Assembler Program. See the note with "Type/Model configuration tables" on page 478. Processor = Pentium II, Pentium III with 512 KB L2 Cache Standard inves are EIDE interface. IBM Fire GL1 = 32MB Flexible frame/texture buffer AGP) The Geometry Accelerator option adapter can not be used alone. It must be used with the 3D Pro 3400 adapter.

|                      | Preload    | Windows NT 4.0                 | N/A                            | N/A                            | Windows NT 4.0                        | Windows NT 4.0                        |        |
|----------------------|------------|--------------------------------|--------------------------------|--------------------------------|---------------------------------------|---------------------------------------|--------|
|                      | CD-ROM     | 32X Max                        | 32X Max                        | 32X Max                        | 32X Max                               | 32X Max                               |        |
|                      | Bays/Slots | 6X6 Mini Tower                 | 6X6 Mini Tower                 | 6X6 Mini Tower                 | 6X6 Mini Tower                        | 6X6 Mini Tower                        |        |
|                      | Graphics   | AGP - Permedia<br>2A (8 MB)    | N/A - Open<br>graphics adapter | N/A - Open<br>graphics adapter | AGP - Matrox<br>Millennium II         | AGP - Matrox<br>Millennium II         |        |
| 97                   | Hard Drive | 9.1 GB 7200 Wide<br>Ultra SCSI | N/A - SCSI W U<br>interface    | N/A - SCSI W U<br>interface    | 4.5 GB Wide Ultra<br>SCSI<br>7200 RPM | 4.5 GB Wide Ultra<br>SCSI<br>7200 RPM |        |
| ition Type 6889/68   | Memory     | 128 MB SDRAM<br>ECC            | 64 MB SDRAM<br>ECC             | 64 MB SDRAM<br>ECC             | 128 MB SDRAM<br>ECC                   | 128 MB SDRAM<br>ECC                   |        |
| 2 of 16). IntelliSts | Processor  | Pentium II<br>400 MHz          | Pentium II<br>350 MHz          | Pentium II<br>400 MHz.         | Pentium II<br>400 MHz                 | DUAL Pentium II<br>400 MHz            |        |
| Table 28 (Page       | Model      | 16X                            | 18X - Open Bay                 | 19X - Open Bay                 | 24X                                   | 25X                                   | Notes: |

N/A = Not included in model For last digit model number, see "Country/Language model configuration" on page 477. Open Bay = Authorized Assembler Program. See the note with "Type/Model configuration tables" on page 478. Processor = Pentium II, Pentium III with 512 KB L2 Cache Standard integrated features = 10/100 Ethernet with Wake on LAN, Audio-(Crystal 4235). CD-ROM drives are EIDE interface. IBM Fire GL1 = 32MB Flexible frame/texture buffer AGP) The Geometry Accelerator option adapter can not be used alone. It must be used with the 3D Pro 3400 adapter.

| Table 28 (Page                | 3 of 16). IntelliSt   | tation Type 6889/6t | 897                                     |                                                                            |                |         |                |
|-------------------------------|-----------------------|---------------------|-----------------------------------------|----------------------------------------------------------------------------|----------------|---------|----------------|
| Model                         | Processor             | Memory              | Hard Drive                              | Graphics                                                                   | Bays/Slots     | CD-ROM  | Preload        |
| 27X                           | Pentium II<br>400 MHz | 256 MB SDRAM<br>ECC | 9.1 GB Wide Ultra<br>SCSI<br>10,000 RPM | PCI - Intergraph<br>Intense 3D Pro<br>3400 with<br>Geometry<br>Accelerator | 6X6 Mini Tower | 32X Max | Windows NT 4.0 |
| 29X                           | Pentium II<br>400 MHz | 256 MB SDRAM<br>ECC | 9.1 GB Wide Ultra<br>SCSI<br>7200 RPM   | AGP - Matrox<br>Millennium II                                              | 6X6 Mini Tower | 32X Max | Windows NT 4.0 |
| 30X                           | Pentium II<br>400 MHz | 256 MB SDRAM<br>ECC | 9.1 GB Wide Ultra<br>SCSI<br>7200 RPM   | PCI - Intergraph<br>Intense 3D Pro<br>3400                                 | 6X6 Mini Tower | 32X Max | Windows NT 4.0 |
| Notes:<br>1. N/A = Not includ | led in model          |                     | 177 Andrewski Statistics                |                                                                            |                |         |                |

For last digit model number, see "Country/Language model configuration" on page 477. Open Bay = Authorized Assembler Program. See the note with "Type/Model configuration tables" on page 478. Processor = Pentium II. Pentium III with 512 KB L2 Cache Standard integrated features = 10/100 Ethernet with Wake on LAN. Audio-(Crystal 4235). CD-ROM drives are EIDE interface. IBM Fire GL1 = 32MB Flexible frame/texture buffer AGP The Geometry Accelerator option adapter can not be used alone. It must be used with the 3D Pro 3400 adapter.
| Pentium II         128 MB SDRAM         10.1 GB EIDE         AGP - Matrox         6X6 Mini Tower           450 MHz         ECC         7200 RPM         Millennium         6200-8 MB                                                                                                    | Processor Memory Hard Drive Graphics Bays/Slots                                                                                                    |
|----------------------------------------------------------------------------------------------------|----------------------------------------------------------------------------------------------------|
| Pentium II         128 MB SDRAM         4.5 GB Wide Ultra         AGP - Matrox         6/6 Mini Towe           450 MHz         ECC         SCSI         Millennium         6/6 Mini Towe           450 MHz         ECC         7200 RPM         6/2 O-8 MB         6/6 Mini Towe           Pentium II         128 MB SDRAM         9.1 GB Wide Ultra         6/7 - Matrox         6/6 Mini Towe           450 MHz         ECC         7000 RPM         6/1 GB Wide Ultra         6/7 - Matrox         6/6 Mini Towe           450 MHz         ECC         10,000 RPM         6/1 GB Wide Ultra         6/7 - Matrox         6/6 Mini Towe           Pentium II         128 MB SDRAM         9.1 GB Wide Ultra         7/1 - Intergraph         6/6 Mini Towe | Pentium II         128 MB SDRAM         10.1 GB EIDE         AGP - Matrox         6X6 Mini Towx           450 MHz         ECC         7200 RPM         0.1 GB EIDE         Millennium         6X6 Mini Towx           Pentium II         128 MB SDRAM         4.5 GB Wide Ultra         AGP - Matrox         6X6 Mini Towx           450 MHz         CC         7200 RPM         6.5 GB Wide Ultra         AGP - Matrox         6X6 Mini Towx           450 MHz         ECC         7200 RPM         6.5 GB Wide Ultra         AGP - Matrox         6X6 Mini Towx           450 MHz         ECC         7200 RPM         6.1 GB Wide Ultra         AGP - Matrox         6X6 Mini Towx           450 MHz         ECC         7000 RPM         6.1 GB Wide Ultra         AGP - Matrox         6X6 Mini Towx           450 MHz         ECC         10,000 RPM         6.1 GB Wide Ultra         AGP - Matrox         6X6 Mini Towx           450 MHz         ECC         10,000 RPM         9.1 GB Wide Ultra         AGP - Intergraph         6X6 Mini Towx |
| Pentium II         128 MB SDRAM         4.5 GB Wide Ultra         AGP - Matrox         6X6 Mini Tower           450 MHz         ECC         7200 RPM         6200-8 MB         6X6 Mini Tower           Pentium II         128 MB SDRAM         9.1 GB Wide Ultra         AGP - Matrox         6X6 Mini Tower           450 MHz         ECC         7200 RPM         62.1 GB Wide Ultra         AGP - Matrox         6X6 Mini Tower           450 MHz         ECC         SCSI         Milennium         6200-8 MB         6X6 Mini Tower                                                                                                    | Pentium II         128 MB SDRAM         10.1 GB EIDE         AGP - Matrox         6X6 Mini Tower           450 MHz         ECC         7200 RPM         Millennium         6X6 Mini Tower           Pentium II         128 MB SDRAM         4.5 GB Wide Ultra         6CP - Matrox         6X6 Mini Tower           450 MHz         128 MB SDRAM         4.5 GB Wide Ultra         6G0-8 MB         6X6 Mini Tower           450 MHz         7200 RPM         6200-8 MB         6X6 Mini Tower         6X6 Mini Tower           450 MHz         ECC         7200 RPM         6200-8 MB         6X6 Mini Tower           450 MHz         6200-8 MB         9.1 GB Wide Ultra         6GP - Matrox         6X6 Mini Tower           450 MHz         7200 RPM         6200-8 MB         6200-8 MB         6300-8 MB         6300-8 MB                                                                                                    |
| Pentium II         128 MB SDRAM         4.5 GB Wide Ultra         AGP - Matrox         6X6 Mini Tower           450 MHz         ECC         SCSI         Millennium         620-8 MB                                                                                                    | Pentium II         128 MB SDRAM         10.1 GB EIDE         AGP - Matrox         6X6 Mini Tower           450 MHz         ECC         7200 RPM         Millennium         620-8 MB         6200-8 MB           Pentium II         128 MB SDRAM         45 GB Wide Ultra         AGP - Matrox         6X6 Mini Tower           450 MHz         ECC         7200 RPM         Millennium         6200-8 MB         Millennium           7200 RPM         6200-8 MB         6200-8 MB         6200-8 MB         Millennium         6200-8 MB                                                                                                    |
|                                                                                                    | Pentium II         128 MB SDRAM         10.1 GB EIDE         AGP - Matrox         6X6 Mini Tower           450 MHz         ECC         7200 RPM         Millennium         6200-8 MB                                                                                                    |

N/A = Not included in model For last digit model number, see "Country/Language model configuration" on page 477. Open Bay = Authorized Assembler Program. See the note with "Type/Model configuration tables" on page 478. Processor = Pentium II, Pentium III with 512 KB L2 Cache Standard integrated features = 10/100 Ethernet with Wake on LAN, Audio-(Crystal 4235). CD-ROM drives are EIDE interface. IBM Fire GL1 = 32MB Flexible frame/texture buffer AGP) The Geometry Accelerator option adapter can not be used alone. It must be used with the 3D Pro 3400 adapter.

| Table 28 (Page                                                                                                    | 5 of 16). IntelliSt                                                                                                    | ation Type 6889/65                                                                                                    | 397                                                                                                    |                                                                            |                |         |                |
|----------------------------------------------------------------------------------------------------|----------------------------------------------------------------------------------------------------|----------------------------------------------------------------------------------------------------|----------------------------------------------------------------------------------------------------|----------------------------------------------------------------------------|----------------|---------|----------------|
| Model                                                                                                    | Processor                                                                                                    | Memory                                                                                                    | Hard Drive                                                                                                  | Graphics                                                                   | Bays/Slots     | CD-ROM  | Preload        |
| 45X                                                                                                    | DUAL Pentium II<br>450 MHz                                                                                                    | 256 MB SDRAM<br>ECC (Registered)                                                                                                    | 9.1 GB Wide Ultra<br>SCSI<br>10,000 RPM                                                                     | AGP - Matrox<br>Millennium<br>G200-8 MB                                    | 6X6 Mini Tower | 32X Max | Windows NT 4.0 |
| 46X                                                                                                    | Pentium II<br>450 MHz                                                                                                    | 256 MB SDRAM<br>ECC (Registered)                                                                                                    | 9.1 GB Wide Ultra<br>SCSI<br>10,000 RPM                                                                     | PCI - Intergraph<br>Intense 3D Pro<br>3400 with<br>Geometry<br>Accelerator | 6X6 Mini Tower | 32X Max | Windows NT 4.0 |
| 48X - Open Bay                                                                                                    | Pentium II<br>450 MHz                                                                                                    | 128 MB SDRAM<br>ECC                                                                                                    | N/A - EIDE or<br>SCSI U W<br>interface                                                                      | N/A - Open<br>Graphics                                                     | 6X6 Mini Tower | 32X Max | N/A            |
| Notes:<br>1. N/A = Not includ<br>2. For last digit mor<br>3. Open Bay = Auth<br>4. Processor = Pen<br>5. Standard integral<br>6. CD-ROM drives:<br>7. IBM Fire GL1 = 5<br>8. The Geometry A | ed in model<br>del number, see "Country!<br>orized Assembler Progra<br>tium II, Pentium II with 5<br>ted features = 10/10 Eth<br>are EIDE interface<br>32MB Flexible frame/textu<br>ccelerator option adapter | /Language model configu<br>am. See the note with "T<br>12 KB L2 Cache<br>hernet with Wake on LAN<br>ire buffer AGP)<br>can not be used alone. | Iration" on page 477.<br>ype/Model configuration t<br>, Audio-(Crystal 4235).<br>It must be used with the 3 | ables" on page 478.<br>3D Pro 3400 adapter.                                |                |         |                |

| Table 28 (Pag€ | 9 6 of 16). IntelliS   | tation Type 6889/68                     | 397                         |                                            |                |         |                |
|----------------|------------------------|-----------------------------------------|-----------------------------|--------------------------------------------|----------------|---------|----------------|
| Model          | Processor              | Memory                                  | Hard Drive                  | Graphics                                   | Bays/Slots     | CD-ROM  | Preload        |
| 50X - Open Bay | N/A                    | N/A                                     | N/A - SCSI U W<br>interface | N/A - Open<br>graphics adapter             | 6X6 Mini Tower | 32X Max | N/A            |
| 51X            | Pentium III<br>500 MHz | 128 MB SDRAM<br>ECC<br>(Non-Registered) | 13.5 GB EIDE<br>7200 RPM    | AGP-Matrox<br>Millennium<br>G200-Rev D 8MB | 6X6 Mini Tower | 40X Max | Windows NT 4.0 |
| 52X            | Pentium III<br>500 MHz | 128 MB SDRAM<br>ECC<br>(Non-Registered) | 9.1 GB SCSI<br>7200 RPM     | AGP-Matrox<br>Millennium<br>G200-Rev D 8MB | 6X6 Mini Tower | 40X Max | Windows NT 4.0 |
| 53X            | Pentium III<br>500 MHz | 256 MB SDRAM<br>ECC (Registered)        | 9.1 GB SCSI<br>7200 RPM     | AGP-Matrox<br>Millennium<br>G200-Rev D 8MB | 6X6 Mini Tower | 40X Max | Windows NT 4.0 |
| Notes:         |                        |                                         |                             |                                            |                |         |                |

N/A = Not included in model For last digit model number, see "Country/Language model configuration" on page 477. For last a Authorized Assembler Program. See the note with "Type/Model configuration tables" on page 478. Processor = Pentium II, Pentium III with 512 KB L2 Cache Standard integrated features = 10/100 Ethernet with Wake on LAN, Audio-(Crystal 4235). CD-ROM drives are EIDE interface. IBM Fire GL1 = 32MB Flexible frame/texture buffer AGP The Geometry Accelerator option adapter can not be used alone. It must be used with the 3D Pro 3400 adapter.

| Table 28 (Page | 9 7 of 16). IntelliSt.      | ation Type 6889/68.                     | 67                        |                                            |                |         |                |
|----------------|-----------------------------|-----------------------------------------|---------------------------|--------------------------------------------|----------------|---------|----------------|
| Model          | Processor                   | Memory                                  | Hard Drive                | Graphics                                   | Bays/Slots     | CD-ROM  | Preload        |
| 54X            | Pentium III<br>500 MHz      | 128 MB SDRAM<br>ECC<br>(Non-Registered) | 9.1 GB SCSI<br>7200 RPM   | IBM Fire<br>GL1-AGP                        | 6X6 Mini Tower | 40X Max | Windows NT 4.0 |
| 55X            | DUAL Pentium III<br>500 MHz | 256 MB SDRAM<br>ECC (Registered)        | 9.1 GB SCSI<br>10,000 RPM | AGP-Matrox<br>Millennium<br>G200-Rev D 8MB | 6X6 Mini Tower | 40X Max | Windows NT 4.0 |
| 56X            | Pentium III<br>500 MHz      | 256 MB SDRAM<br>ECC (Registered)        | 9.1 GB SCSI<br>10,000 RPM | IBM Fire<br>GL1-AGP                        | 6X6 Mini Tower | 40X Max | Windows NT 4.0 |
| 57X            | Pentium III<br>450 MHz      | 128 MB SDRAM<br>ECC<br>(Non-Registered) | 13.5 GB EIDE<br>7200 RPM  | AGP-Matrox<br>Millennium<br>G200-Rev D 8MB | 6X6 Mini Tower | 40X Max | Windows NT 4.0 |
| Notes:         |                             |                                         |                           |                                            |                |         |                |

8.7.6.5.4.3.7.

N/A = Not included in model For last digit model number, see "Country/Language model configuration" on page 477. For last digit model number, see "Country/Language model configuration" on page 478. Processor = Pentium II, Pentium III with 512 KB L2 Cache Standard integrated features = 10/100 Ethernet with Wake on LAN, Audio-(Crystal 4235). CD-ROM drives are EIDE interface. IBM Fire GL1 = 32MB Flexible frame/texture buffer AGP) The Geometry Accelerator option adapter can not be used alone. It must be used with the 3D Pro 3400 adapter.

| Table 28 (Page | 8 of 16). IntelliSt    | tation Type 6889/68.                    | 97                      |                                            |                |         |                        |
|----------------|------------------------|-----------------------------------------|-------------------------|--------------------------------------------|----------------|---------|------------------------|
| Model          | Processor              | Memory                                  | Hard Drive              | Graphics                                   | Bays/Slots     | CD-ROM  | Preload                |
| 58X - Open Bay | Pentium III<br>500 MHz | 128 MB SDRAM<br>ECC<br>(Non-Registered) | N/A                     | N/A                                        | 6X6 Mini Tower | 40X Max | N/A                    |
| 59X - Open Bay | Pentium III<br>450 MHz | 128 MB SDRAM<br>ECC<br>(Non-Registered) | N/A                     | N/A                                        | 6X6 Mini Tower | 40X Max | N/A                    |
| 5EX            | Pentium III<br>450 MHz | 128 MB SDRAM<br>ECC<br>(Non-Registered) | 9.1 GB SCSI<br>7200 RPM | AGP-Matrox<br>Millennium<br>G200-Rev D 8MB | 6X6 Mini Tower | 40X Max | Windows NT 4.0         |
| 60X            | Pentium II<br>350 MHz  | 64 MB SDRAM<br>ECC                      | 6.4 GB IDE              | Matrox Millennium<br>G200 - 8 MB           | 6X6 mini Tower | 32X Max | Windows NT<br>4.0, SP3 |
| Notes:         |                        |                                         |                         |                                            |                |         |                        |

N/A = Not included in model For last digit model number, see "Country/Language model configuration" on page 477. Open Bay = Authorized Assembler Program. See the note with "Type/Model configuration tables" on page 478. Processor = Pentium II, Pentium II with 512 KB L2 Cache Standard integrated features = 10/100 Ethernet with Wake on LAN, Audio-(Crystal 4235). CD-ROM drives are EIDE interface. IBM Fire GL1 = 32MB Flexible frame/texture buffer AGP The Geometry Accelerator option adapter can not be used alone. It must be used with the 3D Pro 3400 adapter.

|                      |            | 4.0                              | 4.0                              | 4.0                                   | 4.0                                   |        |
|----------------------|------------|----------------------------------|----------------------------------|---------------------------------------|---------------------------------------|--------|
|                      | Preload    | Windows NT 4                     | Windows NT 4                     | Windows NT 4                          | Windows NT 4                          |        |
|                      | CD-ROM     | 32X Max                          | 32X Max                          | 32X Max                               | 32X Max                               |        |
|                      | Bays/Slots | 6X6 Mini Tower                   | 6X6 Mini Tower                   | 6X6 Mini Tower                        | 6X6 Mini Tower                        |        |
|                      | Graphics   | Matrox Millennium<br>G200 - 8 MB | Matrox Millennium<br>G200 - 8 MB | Matrox Millennium<br>G200 - 8 MB      | Matrox Millennium<br>G200 - 8 MB      |        |
| 97                   | Hard Drive | 9.1 GB IDE                       | 9.1 GB Wide Ultra<br>SCSI        | 4.5 GB Wide Ultra<br>SCSI<br>7200 RPM | 4.5 GB Wide Ultra<br>SCSI<br>7200 RPM |        |
| ation Type 6889/68   | Memory     | 64 MB SDRAM<br>ECC               | 64 MB SDRAM<br>ECC               | 128 MB SDRAM<br>ECC                   | 128 MB SDRAM<br>ECC                   |        |
| 9 of 16). IntelliSti | Processor  | Pentium II<br>400 MHz            | Pentium II<br>400 MHz            | Pentium II<br>400 MHz                 | DUAL Pentium II<br>400 MHz            |        |
| Table 28 (Page       | Model      | 61X                              | 63X                              | 64X                                   | 65X                                   | Notes: |

N/A = Not included in model For last digit model number, see "Country/Language model configuration" on page 477. Doen Bay = Authorized Assembler Program. See the note with "Type/Model configuration tables" on page 478. Processor = Pentium II, Pentium III with 512 KB L2 Cache Standard integrated features = 10/100 Ethernet with Wake on LAN, Audio-(Crystal 4235). CD-ROM drives are EIDE interface. IBM Fire GL1 = 32MB Flexible frame/fexture buffer AGP) The Geometry Accelerator option adapter can not be used alone. It must be used with the 3D Pro 3400 adapter.

|                      | Preload    | Windows NT 4.0                        | Windows NT 4.0                          | Windows NT 4.0                          | Windows NT 4.0                          |        |
|----------------------|------------|---------------------------------------|-----------------------------------------|-----------------------------------------|-----------------------------------------|--------|
|                      | CD-ROM     | 32X Max                               | 40X Max                                 | 40X Max                                 | 40X Max                                 |        |
|                      | Bays/Slots | 6X6 Mini Tower                        | 6X6 Mini Tower                          | 6X6 Mini Tower                          | 6X6 Mini Tower                          |        |
|                      | Graphics   | Matrox Millennium<br>G200 - 8 MB      | Matrox Millennium<br>G200 - 8 MB        | Matrox Millennium<br>G200 - 8 MB        | IBM Fire<br>GL1-AGP                     |        |
| 397                  | Hard Drive | 9.1 GB Wide Ultra<br>SCSI<br>7200 RPM | 13.5 GB IDE<br>7200 RPM                 | 9.1 GB Wide Ultra<br>SCSI<br>7200 RPM   | 9.1 GB Wide Ultra<br>SCSI<br>7200 RPM   |        |
| tation Type 6889/68  | Memory     | 256 MB SDRAM<br>ECC                   | 128 MB SDRAM<br>ECC<br>(Non-Registered) | 128 MB SDRAM<br>ECC<br>(Non-Registered) | 128 MB SDRAM<br>ECC<br>(Non-Registered) |        |
| 10 of 16). IntelliSt | Processor  | Pentium II<br>400 MHz                 | 550 MHz                                 | Fentium III<br>550 MHz                  | Fentium III<br>550 MHz                  |        |
| Table 28 (Page       | Model      | X69                                   | 72X                                     | 73X                                     | 75X                                     | Notes: |

N/A = Not included in model For last digit model number, see "Country/Language model configuration" on page 477. Open Bay = Authorized Assembler Program. See the note with "Type/Model configuration tables" on page 478. Processor = Pentium II, Pentium II with 512 KB L2 Cache Standard integrated features = 10/100 Ethernet with Wake on LAN, Audio-(Crystal 4235). CD-ROM drives are EIDE interface. IBM Fire GL1 = 32MB Flexible frame/texture buffer AGP The Geometry Accelerator option adapter can not be used alone. It must be used with the 3D Pro 3400 adapter.

| Table 28 (Page                 | 11 of 16). IntelliS    | Station Type 6889/6                     | 5897                                    |                                   |                |         |                |
|--------------------------------|------------------------|-----------------------------------------|-----------------------------------------|-----------------------------------|----------------|---------|----------------|
| Model                          | Processor              | Memory                                  | Hard Drive                              | Graphics                          | Bays/Slots     | CD-ROM  | Preload        |
| 76X                            | Pentium III<br>550 MHz | 256 MB SDRAM<br>ECC (Registered)        | 9.1 GB Wide Ultra<br>SCSI<br>10,000 RPM | IBM Fire<br>GL1-AGP               | 6X6 Mini Tower | 40X Max | Windows NT 4.0 |
| 78X - Open Bay                 | Pentium III<br>550 MHz | 128 MB SDRAM<br>ECC<br>(Non-Registered) | N/A                                     | A/A                               | 6X6 Mini Tower | 40X Max | N/A            |
| 80X                            | Pentium III<br>500 MHz | 128 MB SDRAM<br>ECC<br>(Non-Registered) | 13.5 GB IDE<br>7200 RPM                 | Matrox Millennium<br>G400 - 16 MB | 6X6 Mini Tower | 40X Max | Windows NT 4.0 |
| 81X                            | Pentium III<br>500 MHz | 128 MB SDRAM<br>ECC<br>(Non-Registered) | 9.1 GB Wide Ultra<br>SCSI<br>7200 RPM   | Matrox Millennium<br>G400 - 16 MB | 6X6 Mini Tower | 40X Max | Windows NT 4.0 |
| Notes:<br>1. N/A = Not include | ed in model            |                                         |                                         |                                   |                |         |                |

8.7.6.5.4.3.

For last dight model number, see "Country/Language model configuration" on page 477. For last dight model number, see "Country/Language model configuration" on page 478. Open Bay = Authorized Assembler Program. See the note with "Type/Model configuration tables" on page 478. Processor = Pentium II, Pentium III with 512 KB L2 Cache Standard integrated faatures = 10/100 Ethernet with Wake on LAN, Audio-(Crystal 4235). CD-ROM drives are EIDE interface. IBM Fire GL1 = 32MB Flexible frame/texture buffer AGP The Geometry Accelerator option adapter can not be used alone. It must be used with the 3D Pro 3400 adapter.

| Table 28 (Page | 12 of 16). IntelliS              | station Type 6889/6                     | 3897                                    |                                   |                |         |                |
|----------------|----------------------------------|-----------------------------------------|-----------------------------------------|-----------------------------------|----------------|---------|----------------|
| Model          | Processor                        | Memory                                  | Hard Drive                              | Graphics                          | Bays/Slots     | CD-ROM  | Preload        |
| 82X            | Pentium III<br>550 MHz           | 128 MB SDRAM<br>ECC<br>(Non-Registered) | 13.5 GB IDE<br>7200 RPM                 | Matrox Millennium<br>G400 - 16 MB | 6X6 Mini Tower | 40X Max | Windows NT 4.0 |
| 83X            | Pentium III<br>550 MHz           | 128 MB SDRAM<br>ECC<br>(Non-Registered) | 9.1 GB Wide Ultra<br>SCSI<br>7200 RPM   | Matrox Millennium<br>G400 - 16 MB | 6X6 Mini Tower | 40X Max | Windows NT 4.0 |
| 84X            | (DUAL) Pentium<br>III<br>550 MHz | 256 MB SDRAM<br>ECC (Registered)        | 9.1 GB Wide Ultra<br>SCSI<br>10,000 RPM | Matrox Millennium<br>G400 - 16 MB | 6X6 Mini Tower | 40X Max | Windows NT 4.0 |
| 85X            | Pentium III<br>550 MHz           | 128 MB SDRAM<br>ECC<br>(Non-Registered) | 9.1 GB Wide Ultra<br>SCSI<br>7200 RPM   | Appian J Pro 16<br>MB - PCI       | 6X6 Mini Tower | 40X Max | Windows NT 4.0 |
| Notes:         |                                  |                                         |                                         |                                   |                |         |                |

N/A = Not included in model For last digit model number, see "Country/Language model configuration" on page 477. Open Bay = Authorized Assembler Program. See the note with "Type/Model configuration tables" on page 478. Processor = Pentium II, Pentium II with 512 KB L2 Cache Standard integrated features = 10/100 Ethernet with Wake on LAN, Audio-(Crystal 4235). CD-ROM drives are EIDE interface. IBM Fire GL1 = 32MB Flexible frame/texture buffer AGP The Geometry Accelerator option adapter can not be used alone. It must be used with the 3D Pro 3400 adapter.

| Table 28 (Page     | 13 of 16). Intellix    | Station Type 6889/t                     | 6897                                    |                                     |                |         |                |
|--------------------|------------------------|-----------------------------------------|-----------------------------------------|-------------------------------------|----------------|---------|----------------|
| Model              | Processor              | Memory                                  | Hard Drive                              | Graphics                            | Bays/Slots     | CD-ROM  | Preload        |
| 86X                | Pentium III<br>500 MHz | 128 MB SDRAM<br>ECC<br>(Non-Registered) | 13.5 GB IDE<br>7200 RPM                 | Appian J Pro 16<br>MB - PCI         | 6X6 Mini Tower | 40X Max | Windows NT 4.0 |
| 87X                | Pentium III<br>550 MHz | 256 MB SDRAM<br>ECC (Registered)        | 9.1 GB Wide Ultra<br>SCSI<br>10,000 RPM | AGP - Intergraph<br>Intense 3D 4000 | 6X6 Mini Tower | 40X Max | Windows NT 4.0 |
| 88U - Open Bay     | Pentium III<br>450 MHz | N/A                                     | N/A                                     | N/A                                 | 6X6 Mini Tower | 40X Max | N/A            |
| 89U - Open Bay     | Pentium III<br>500 MHz | N/A                                     | N/A                                     | N/A                                 | 6X6 Mini Tower | 40X Max | N/A            |
| 8AU - Open Bay     | Pentium III<br>550 MHz | N/A                                     | N/A                                     | N/A                                 | 6X6 Mini Tower | 40X Max | N/A            |
| Notes:             |                        |                                         |                                         |                                     |                |         |                |
| 1 N/A = Not includ | ed in model            |                                         |                                         |                                     |                |         |                |

WA = Not inclueed in model For last digit model number, see "Country/Language model configuration" on page 477. Open Bay = Authorized Assembler Program. See the note with "Type/Model configuration tables" on page 478. Processor = Pentium II, Pentium III with 512 KB L2 Cache Processor = Pentium II, Pentium III with 512 KB L2 Cache DR Andro integrated features = 10/100 Ethernet with Wake on LAN, Audio-(Crystal 4235). CD-ROM dives are EIDE interface. IBM Fine GL1 = 33MB Flexible frame/texture buffer AGP The Geometry Accelerator option adapter can not be used alone. It must be used with the 3D Pro 3400 adapter. 8 7 6 5 4 3

|                       | ROM Preload  | ( Max Windows NT 4.0                     | ( Max Windows NT 4.0                  | ( Max Windows NT 4.0                  | K Max Windows NT 4.0                                         |        |
|-----------------------|--------------|------------------------------------------|---------------------------------------|---------------------------------------|--------------------------------------------------------------|--------|
|                       | s/Slots CD-F | lini Tower 32X                           | lini Tower 40X                        | lini Tower 40X                        | lini Tower 40X                                               |        |
|                       | aphics Bay   | - Matrox 6X6 M<br>nnium II               | 1 Pro 16 6X6 M                        | Millennium 6X6 M                      | Millennium 6X6 M                                             |        |
|                       | d Drive Gra  | Wide Ultra AGP<br>SCSI Mille<br>0 RPM    | GB IDE Appiar<br>0 RPM MB             | GB IDE Matrox<br>0 RPM G400           | Wide Ultra Matrox<br>SCSI G400<br>0 RPM                      |        |
| vpe 6889/6897         | mory Hare    | 3 SDRAM 9.1 GB<br>2-128 MB S<br>MMs) 720 | s SDRAM 13.5<br>:CC 720<br>egistered) | s SDRAM 13.5<br>:CC 720<br>egistered) | 3 SDRAM 9.1 GB<br>CC sect sect sect sect sect sect sect sect |        |
| 5). IntelliStation Ty | essor Mei    | ium II 256 ME<br>MHz ECC (2<br>DIN       | um III 128 ME<br>MHz E<br>(Non-Re     | um III 128 ME<br>MHz E<br>(Non-Re     | um III 128 ME<br>MHz E<br>(Non-Re                            |        |
| 28 (Page 14 of 1t     | Proc         | Penti<br>400                             | 550                                   | 600                                   | 600                                                          |        |
| Table 2               | Model        | X06                                      | 91X                                   | 92X                                   | 93X                                                          | Notes: |

N/A = Not included in model For last digit model number, see "Country/Language model configuration" on page 477. Open Bay = Authorized Assembler Program. See the note with "Type/Model configuration tables" on page 478. Processor = Pentium II, Pentium II with 512 KB L2 Cache Standard integrated features = 10/100 Ethernet with Wake on LAN, Audio-(Crystal 4235). CD-ROM drives are EIDE interface. IBM Fire GL1 = 32MB Flexible frame/texture buffer AGP The Geometry Accelerator option adapter can not be used alone. It must be used with the 3D Pro 3400 adapter.

| Table 28 (Page                 | 15 of 16). Intellis    | Station Type 6889/t                     | 5897                                    |                                     |                |         |                |
|--------------------------------|------------------------|-----------------------------------------|-----------------------------------------|-------------------------------------|----------------|---------|----------------|
| Model                          | Processor              | Memory                                  | Hard Drive                              | Graphics                            | Bays/Slots     | CD-ROM  | Preload        |
| 94X                            | Pentium III<br>600 MHz | 256 MB SDRAM<br>ECC (Registered)        | 9.1 GB Wide Ultra<br>SCSI<br>10,000 RPM | Matrox Millennium<br>G400 - 16 MB   | 6X6 Mini Tower | 40X Max | Windows NT 4.0 |
| 95X                            | Pentium III<br>600 MHz | 256 MB SDRAM<br>ECC (Registered)        | 9.1 GB Wide Ultra<br>SCSI<br>7200 RPM   | IBM Fire<br>GL1-AGP                 | 6X6 Mini Tower | 40X Max | Windows NT 4.0 |
| 96X                            | Pentium III<br>600 MHz | 128 MB SDRAM<br>ECC<br>(Non-Registered) | 13.5 GB IDE<br>7200 RPM                 | IBM Fire<br>GL1-AGP                 | 6X6 Mini Tower | 40X Max | Windows NT 4.0 |
| 97X                            | Pentium III<br>600 MHz | 256 MB SDRAM<br>ECC (Registered)        | 9.1 GB Wide Ultra<br>SCSI<br>10,000 RPM | AGP - Intergraph<br>Intense 3D 4000 | 6X6 Mini Tower | 40X Max | Windows NT 4.0 |
| Notes:<br>1. N/A = Not include | ed in model            |                                         |                                         |                                     |                |         |                |

8.7.6.5.4.3.

For last dight model number, see "Country/Language model configuration" on page 477. For last dight model number, see "Country/Language model configuration" on page 478. Open Bay = Authorized Assembler Program. See the note with "Type/Model configuration tables" on page 478. Processor = Pentium II, Pentium III with 512 KB L2 Cache Standard integrated faatures = 10/100 Ethernet with Wake on LAN, Audio-(Crystal 4235). CD-ROM drives are EIDE interface. IBM Fire GL1 = 32MB Flexible frame/texture buffer AGP The Geometry Accelerator option adapter can not be used alone. It must be used with the 3D Pro 3400 adapter.

|                     | Preload    | N/A                    |                                                                                                    |
|---------------------|------------|------------------------|----------------------------------------------------------------------------------------------------|
|                     | CD-ROM     | 40X Max                |                                                                                                    |
|                     | Bays/Slots | 6X6 Mini Tower         |                                                                                                    |
|                     | Graphics   | N/A                    | ables" on page 478.<br>3D Pro 3400 adapter.                                                                                                    |
| 897                 | Hard Drive | N/A                    | ration" on page 477.<br>ype/Model configuration tr<br>, Audio-(Crystal 4235).<br>It must be used with the :                                                                                                    |
| station Type 6889/6 | Memory     | N/A                    | (Language model configu<br>im. See the note with "T,<br>12 KB L2 Cache<br>lernet with Wake on LAN<br>ure buffer AGP)<br>can not be used alone.                                                                                                   |
| 16 of 16). IntelliS | Processor  | Pentium III<br>600 MHz | ad in model<br>lel number, see "Country<br>torized Assembler Progra<br>tium II, Pentium III with 5<br>tium II, Pentium III with 5<br>tie fleatures = 10/100 Eth<br>are EIDE interface.<br>22MB Flexible frame/textu<br>coelerator option adapter |
| Table 28 (Page      | Model      | 98U - Open Bay         | Notes:<br>N/A = Not include<br>1. N/A = Not include<br>2. For last digit mod<br>3. Open Bay = Auth<br>4. Processor = Pent<br>5. CD-ROM drives <i>i</i><br>7. IBM Fine GL1 = 3<br>8. The Geometry Ac                                              |

| Table 29 (Page | 1 of 9). IntelliSta   | tion Type 6893 |             |                             |            |         |            |
|----------------|-----------------------|----------------|-------------|-----------------------------|------------|---------|------------|
| Model          | Processor             | Memory         | Hard Drive  | Graphics                    | Bays/Slots | CD-ROM  | Preload    |
| 10X            | Pentium II<br>350 MHz | 64 MB SDRAM    | 6.4 GB EIDE | AGP-Matrox<br>Millennium II | 4X4+AGP    | 32X Max | Windows NT |
| 11X            | Pentium II<br>350 MHz | 64 MB SDRAM    | 4.5 GB SCSI | AGP-Matrox<br>Millennium II | 4X4+AGP    | 32X Max | Windows NT |
| 12X            | Pentium II<br>400 MHz | 64 MB SDRAM    | 6.4 GB EIDE | AGP-Matrox<br>Millennium II | 4X4+AGP    | 32X Max | Windows NT |
| 14X            | Pentium II<br>400 MHz | 128 MB SDRAM   | 4.2 GB SCSI | AGP-Permedia 2A             | 4X4+AGP    | 32X Max | Windows NT |
| 18X - Open Bay | Pentium II<br>400 MHz | 64 MB SDRAM    | N/A         | V/N                         | 4X4+AGP    | 32X Max | N/A        |
| Notes:         |                       |                |             |                             |            |         |            |

N/A = Not included in model. For last digit model number, see "Country/Language model configuration" on page 477. Video Card memory = 8 MB, unless stated otherwise. IBM Fire GL 1= 32MB Flexible frame/texture buffer AGP) Processor = Pentium II, Pentium III, With 51, CA Cache Standard integrated features = 10/100 Ethernet with Wake on LAN, Audio-(Crystal 4235). Open Bay = Authorized Assembler Program. See the note with "Type/Model configuration tables" on page 478. 4 6 7 4 3 5 -

| Table 29 (Page | 2 of 9). IntelliSta   | tion Type 6893 |                         |                                       |            |         |                |
|----------------|-----------------------|----------------|-------------------------|---------------------------------------|------------|---------|----------------|
| Model          | Processor             | Memory         | Hard Drive              | Graphics                              | Bays/Slots | CD-ROM  | Preload        |
| 41X            | Pentium II<br>450 MHz | 64 MB SDRAM    | 6.4 GB IDE<br>7200 RPM  | AGP-Matrox<br>Millennium<br>G200-8 MB | 4X4+AGP    | 32X Max | Windows NT 4.0 |
| 42X            | Pentium II<br>450 MHz | 64 MB SDRAM    | 4.5 GB SCSI<br>7200 RPM | AGP-Matrox<br>Millennium<br>G200-8 MB | 4X4+AGP    | 32X Max | Windows NT 4.0 |
| 43X            | Pentium II<br>450 MHz | 128 MB SDRAM   | 10.1 GB IDE<br>7200 RPM | AGP-Matrox<br>Millennium<br>G200-8 MB | 4X4+AGP    | 32X Max | Windows NT 4.0 |
| 44X            | Pentium II<br>450 MHz | 128 MB SDRAM   | 9.1 GB SCSI<br>7200 RPM | AGP-Matrox<br>Millennium<br>G200-8 MB | 4X4+AGP    | 32X Max | Windows NT 4.0 |
| Notes:         |                       |                |                         |                                       |            |         |                |

N/A = Not included in model. For last digit model number, see "Country/Language model configuration" on page 477. Video Card memory = 8 MB, unless stated otherwise. IBM Fire GL1 = 32MB Flexible frame/texture buffer AGP) Processor = Pentium II, Pentium II, With 512 Cache Standard integrated features = 10/100 Ethernet with Wake on LAN, Audio-(Crystal 4235). Open Bay = Authorized Assembler Program. See the note with "Type/Model configuration tables" on page 478.

| Table 29 (Page | 3 of 9). IntelliStat   | ion Type 6893 |                                        |                                            |            |         |                |
|----------------|------------------------|---------------|----------------------------------------|--------------------------------------------|------------|---------|----------------|
| Model          | Processor              | Memory        | Hard Drive                             | Graphics                                   | Bays/Slots | CD-ROM  | Preload        |
| 48X - Open Bay | Pentium II<br>450 MHz  | 64 MB SDRAM   | N/A - EIDE or<br>SCSI U W<br>interface | N/A - Open<br>Graphics                     | 4X4+AGP    | 32X Max | N/A            |
| 52X            | Pentium III<br>500 MHz | 128 MB SDRAM  | 13.5 GB EIDE                           | AGP-Matrox<br>Millennium<br>G200-Rev D 8MB | 4X4+AGP    | 40X Max | Windows NT 4.0 |
| 53X            | Pentium III<br>500 MHz | 128 MB SDRAM  | 9.1 GB SCSI WU<br>7200                 | IBM Fire GL1 -<br>AGP                      | 4X4+AGP    | 40X Max | Windows NT 4.0 |
| 54X            | Pentium III<br>450 MHz | 64 MB SDRAM   | 4.5 GB SCSI WU<br>7200                 | AGP-Matrox<br>Millennium<br>G200-Rev D 8MB | 4X4+AGP    | 40X Max | Windows NT 4.0 |
| Notes:         |                        |               |                                        |                                            |            |         |                |

N/A = Not included in model. For last digit model number, see "Country/Language model configuration" on page 477. Video Card memory = 8 MB, unless stated otherwise. IBM Fire GLI = 32MB Flexible frame/texture buffer AGP) Processor = Pentium II, Pentium III, With 51, 25 Cache Standard integrated features = 10/100 Ethernet with Wake on LAN, Audio-(Crystal 4235). Open Bay = Authorized Assembler Program. See the note with "Type/Model configuration tables" on page 478. 

| Table 29 (Page               | 4 of 9). IntelliStar   | tion Type 6893 |                        |                                            |            |         |                |
|------------------------------|------------------------|----------------|------------------------|--------------------------------------------|------------|---------|----------------|
| Model                        | Processor              | Memory         | Hard Drive             | Graphics                                   | Bays/Slots | CD-ROM  | Preload        |
| 56X                          | Pentium III<br>500 MHz | 128 MB SDRAM   | 9.1 GB SCSI WU<br>7200 | AGP-Matrox<br>Millennium<br>G200-Rev D 8MB | 4X4+AGP    | 40X Max | Windows NT 4.0 |
| 57X                          | Pentium III<br>500 MHz | 128 MB SDRAM   | 13.5 GB EIDE<br>7200   | IBM Fire GL1 -<br>AGP                      | 4X4+AGP    | 40X Max | Windows NT 4.0 |
| 58X - Open Bay               | Pentium III<br>500 MHz | 64 MB SDRAM    | N/A                    | N/A                                        | 4X4+AGP    | 40X Max | N/A            |
| 59X - Open Bay               | Pentium III<br>450 MHz | 64 MB SDRAM    | N/A                    | N/A                                        | 4X4+AGP    | 40X Max | N/A            |
| 60X                          | Pentium II<br>350 MHz  | 64 MB SDRAM    | 6.4 GB EIDE            | AGP-Matrox<br>Millennium<br>G200-8 MB      | 4X4+AGP    | 32X Max | Windows NT     |
| Notes:<br>1 N/A = Not includ | ed in model            |                |                        |                                            |            |         |                |

For last digit model number, see "Country/Language model configuration" on page 477. Video Card memory = 8 MB, unless stated otherwise. Video Card memory = 8 MB, unless stated otherwise. IBM Fire GL 1 = 32MB. Fextible frame/texture buffer AGP) Processor = Pentium III, with 512 KB L2 Cache Standard integrated features = 10/100 Ethermen with Wake on LAN, Audio-(Crystal 4235). Open Bay = Authorized Assembler Program. See the note with "Type/Model configuration tables" on page 478.

| Table 29 (Page                | 5 of 9). IntelliSta    | tion Type 6893 |                          |                                       |            |         |            |
|-------------------------------|------------------------|----------------|--------------------------|---------------------------------------|------------|---------|------------|
| Model                         | Processor              | Memory         | Hard Drive               | Graphics                              | Bays/Slots | CD-ROM  | Preload    |
| 61X                           | Pentium II<br>350 MHz  | 64 MB SDRAM    | 4.5 GB SCSI              | AGP-Matrox<br>Millennium<br>G200-8 MB | 4X4+AGP    | 32X Max | Windows NT |
| 62X                           | Pentium II<br>400 MHz  | 64 MB SDRAM    | 6.4 GB EIDE              | AGP-Matrox<br>Millennium<br>G200-8 MB | 4X4+AGP    | 32X Max | Windows NT |
| 71X                           | Pentium III<br>500 MHz | 64 MB SDRAM    | 6.8 GB EIDE<br>7200 RPM  | AGP-Matrox<br>Millennium<br>G200-8 MB | 4X4+AGP    | 40X Max | Windows NT |
| 74X                           | Pentium III<br>550 MHz | 128 MB SDRAM   | 13.5 GB EIDE<br>7200 RPM | AGP-Matrox<br>Millennium<br>G200-8 MB | 4X4+AGP    | 40X Max | Windows NT |
| Notes:<br>1. N/A = Not includ | ed in model.           |                |                          |                                       |            |         |            |

For last digit model number, see "Country/Language model configuration" on page 477. Video Card memory = 8 MB, unless stated otherwise. Video Card memory = 8 MB, unless stated otherwise. PibM Fire GL = 32MB Flexible frame/fexture buffer AGP) Processor = Pentium II, Pentium III, thi 512 KB L2 Cache Standard integrated features = 10/100 Ethernt with Wake on LAN, Audio-(Crystal 4235). Open Bay = Authorized Assembler Program. See the note with "Type/Model configuration tables" on page 478.

For last digit model number, see "Country/Language model configuration" on page 477. Video Card memory = 8 MB, unless stated otherwise. Video Card memory = 8 MB, unless stated otherwise. IBM Fire GL 1 = 32MB. Fextible frame/texture buffer AGP) Processor = Pentium III, with 512 KB L2 Cache Standard integrated features = 10/100 Ethermen with Wake on LAN, Audio-(Crystal 4235). Open Bay = Authorized Assembler Program. See the note with "Type/Model configuration tables" on page 478. 

|                       | Preload    | Windows NT                             | Windows NT                             | Windows NT                             | Windows NT                  | N/A                    |        |
|-----------------------|------------|----------------------------------------|----------------------------------------|----------------------------------------|-----------------------------|------------------------|--------|
|                       | CD-ROM     | 40X Max                                | 40X Max                                | 40X Max                                | 40X Max                     | 40X Max                |        |
|                       | Bays/Slots | 4X4+AGP                                | 4X4+AGP                                | 4X4+AGP                                | 4X4+AGP                     | 4X4+AGP                |        |
|                       | Graphics   | AGP-Matrox<br>Millennium<br>G400-16 MB | AGP-Matrox<br>Millennium<br>G400-16 MB | AGP-Matrox<br>Millennium<br>G400-16 MB | Appian J Pro 16<br>MB - PCI | N/A                    |        |
|                       | Hard Drive | 13.5 GB EIDE<br>7200 RPM               | 13.5 GB EIDE<br>7200 RPM               | 9.1 GB Wide Ultra<br>SCSI<br>7200 RPM  | 6.8 GB EIDE<br>7200 RPM     | N/A                    |        |
| on Type 6893          | Memory     | 128 MB SDRAM                           | 128 MB SDRAM                           | 128 MB SDRAM                           | 128 MB SDRAM                | N/A                    |        |
| 7 of 9). IntelliStati | Processor  | Pentium III<br>500 MHz                 | Pentium III<br>550 MHz                 | Pentium III<br>550 MHz                 | Pentium III<br>500 MHz      | Pentium III<br>450 MHz |        |
| Table 29 (Page        | Model      | 82X                                    | 84X                                    | 85X                                    | 86X                         | 87X - Open Bay         | Notes: |

N/A = Not included in model. For last digit model number, see "Country/Language model configuration" on page 477. Video Card memory = 8 MB, unless stated otherwise. IBM Fire GLI = 32MB Fuchible frame/texture buffer AGP) Processor = Pentium II, Pentium III, With 512 KB L2 Cache Standard integrated features = 10/100 Ethernet with Wake on LAN, Audio-(Crystal 4235). Open Bay = Authorized Assembler Program. See the note with "Type/Model configuration tables" on page 478.

| Table 29 (Page                 | 8 of 9). IntelliSta    | tion Type 6893 |                                       |                                        |            |         |            |
|--------------------------------|------------------------|----------------|---------------------------------------|----------------------------------------|------------|---------|------------|
| Model                          | Processor              | Memory         | Hard Drive                            | Graphics                               | Bays/Slots | CD-ROM  | Preload    |
| 88X - Open Bay                 | Pentium III<br>500 MHz | N/A            | N/A                                   | N/A                                    | 4X4+AGP    | 40X Max | N/A        |
| 89X - Open Bay                 | Pentium III<br>550 MHz | N/A            | N/A                                   | N/A                                    | 4X4+AGP    | 40X Max | N/A        |
| 91X                            | Pentium III<br>550 MHz | 128 MB SDRAM   | 13.5 GB EIDE<br>7200 RPM              | Appian J Pro 16<br>MB - PCI            | 4X4+AGP    | 40X Max | Windows NT |
| 94X                            | Pentium III<br>600 MHz | 128 MB SDRAM   | 13.5 GB EIDE<br>7200 RPM              | AGP-Matrox<br>Millennium<br>G400-16 MB | 4X4+AGP    | 40X Max | Windows NT |
| 95X                            | Pentium III<br>600 MHz | 128 MB SDRAM   | 9.1 GB Wide Ultra<br>SCSI<br>7200 RPM | AGP-Matrox<br>Millennium<br>G400-16 MB | 4X4+AGP    | 40X Max | Windows NT |
| Notes:<br>1. N/A = Not include | ed in model.           |                |                                       |                                        |            |         |            |

For last digit model number, see "Country/Language model configuration" on page 477. Video Card memory = 8 MB, unless stated otherwise. Video Card memory = 8 MB, unless stated otherwise. IBM Fire GL 1 = 32MB Flexible frame/lexture buffer AGP) Processor = Pentium II, with 512 KB L2 Cache Standard integrated features = 10/100 Ethermet with Wake on LAN, Audio-(Crystal 4235). Open Bay = Authorized Assembler Program. See the note with "Type/Model configuration tables" on page 478.

| Table 29 (Page                                                                                                    | 9 of 9). IntelliSta                                                                                                    | tion Type 6893                                                                                                    |                                                                             |                             |            |         |            |
|----------------------------------------------------------------------------------------------------|----------------------------------------------------------------------------------------------------|----------------------------------------------------------------------------------------------------|-----------------------------------------------------------------------------|-----------------------------|------------|---------|------------|
| Model                                                                                                    | Processor                                                                                                    | Memory                                                                                                    | Hard Drive                                                                  | Graphics                    | Bays/Slots | CD-ROM  | Preload    |
| 96X                                                                                                    | Pentium III<br>600 MHz                                                                                                    | 128 MB SDRAM                                                                                                    | 13.5 GB EIDE<br>7200 RPM                                                    | IBM Fire GL1,32<br>MB - AGP | 4X4+AGP    | 40X Max | Windows NT |
| X79                                                                                                    | Pentium III<br>600 MHz                                                                                                    | 128 MB SDRAM                                                                                                    | 9.1 GB Wide Ultra<br>SCSI<br>7200 RPM                                       | IBM Fire GL1,32<br>MB - AGP | 4X4+AGP    | 40X Max | Windows NT |
| 98U - Open Bay                                                                                                    | Pentium III<br>600 MHz                                                                                                    | N/A                                                                                                    | N/A                                                                         | N/A                         | 4X4+AGP    | 40X Max | N/A        |
| Notes:<br>N/A = Not include<br>N/A = Not include<br>2. For last digit moc<br>3. Video Card mem<br>4. IBM Fire GL1 = :<br>5. Processor = Pen<br>6. Standard integran<br>7. Open Bay = Auth | ed in model.<br>del number, see "Country<br>ory = 8 MB, unless state<br>32MB Flexible frame/textit<br>time III, Pentium III with 5<br>fed features = 10/100 Eft<br>iorized Assembler Progra | //Language model configu<br>d otherwise.<br>ure buffer AGP)<br>132 KB L2 Cache<br>hernet with Wake on LAN<br>am. See the note with "Tj | iration" on page 477.<br>Audio-(Crystal 4235).<br>ype/Model configuration t | ables" on page 478.         |            |         |            |

|                      | Preload    | Windows NT<br>4.0, SR3   | Windows NT<br>4.0, SR3   | Windows NT<br>4.0, SR3   | Windows NT<br>4.0, SR3   | Windows NT<br>4.0, SR3                                    | N/A                            | N/A                            |                                                                                                    |
|----------------------|------------|--------------------------|--------------------------|--------------------------|--------------------------|-----------------------------------------------------------|--------------------------------|--------------------------------|----------------------------------------------------------------------------------------------------|
|                      | CD-ROM     | 24X Max                  | 24X Max                  | 24X Max                  | 24X Max                  | 24X Max                                                   | 24X Max                        | 24X Max                        |                                                                                                    |
|                      | Bays/Slots | 6X6 mini Tower           | 6X6 Mini Tower           | 6X6 Mini Tower           | 6X6 Mini Tower           | 6X6 Mini Tower                                            | 6X6 Mini Tower                 | 6X6 Mini Tower                 | •                                                                                                    |
|                      | Graphics   | Permedia II-8 MB<br>DRAM | Permedia II-8 MB<br>DRAM | Permedia II-8 MB<br>DRAM | Permedia II-8 MB<br>DRAM | Intergraph Intense<br>3D Pro 2200/T-20<br>MB video memory | N/A - Open<br>graphics adapter | N/A - Open<br>graphics adapter | bles" on page 478.                                                                                                    |
|                      | Hard Drive | 4.2 GB EIDE              | 4.2 GB EIDE              | 4.5 GB Ultra SCSI        | 6.4 GB 5400 RPM<br>EIDE  | 4.5 GB Ultra SCSI                                         | N/A                            | N/A                            | ation" on page 477.<br>pe/Model configuration ta                                                                        |
| ion Type 6898        | Memory     | 32 MB ECC<br>SDRAM       | 64 MB ECC<br>SDRAM       | 128 MB ECC<br>SDRAM      | 64 MB ECC<br>SDRAM       | 128 MB ECC<br>SDRAM                                       | 32 MB ECC<br>SDRAM             | 32 MB ECC<br>SDRAM             | Language model configu<br>m. See the note with "T).                                                                     |
| 1 of 2). IntelliStat | Processor  | Pentium II<br>233 MHz    | Pentium II<br>266 MHz    | Pentium II<br>300 MHz    | Pentium II<br>300 MHz    | Pentium II<br>300 MHz                                     | Pentium II<br>266 MHz          | Pentium II<br>300 MHz.         | d in model<br>el number, see "Country/<br>orized Assembler Prograi<br>sors have 512 KB Cache                            |
| Table 30 (Page       | Model      | 10X                      | 11X                      | 12X                      | 13X                      | 14X                                                       | 18X - Open Bay                 | 19X - Open Bay                 | Notes:<br>NA = Not include<br>NA = Not include<br>2. For last digit modu<br>3. Open Bay = Auth<br>4. Pentium II proces: |

| Table 30 (Page                       | 2 of 2). IntelliSta   | tion Type 6898      |                                 |                                                           |                |         |                        |
|--------------------------------------|-----------------------|---------------------|---------------------------------|-----------------------------------------------------------|----------------|---------|------------------------|
| Model                                | Processor             | Memory              | Hard Drive                      | Graphics                                                  | Bays/Slots     | CD-ROM  | Preload                |
| 22X                                  | Pentium II<br>333 MHz | 64 MB ECC<br>SDRAM  | 6.4 GB 7200 RPM<br>EIDE         | Permedia II-8 MB<br>DRAM                                  | 6X6 Mini Tower | 24X Max | Windows NT<br>4.0, SR3 |
| 24X                                  | Pentium II<br>333 MHz | 128 MB ECC<br>SDRAM | 9.1 GB Ultra SCSI<br>10,000 RPM | Intergraph Intense<br>3D Pro 2200/T-20<br>MB video memory | 6X6 Mini Tower | 24X Max | Windows NT<br>4.0, SR3 |
| 28X - Open Bay                       | Pentium II<br>333 MHz | 64 MB ECC<br>SDRAM  | N/A                             | N/A - Open<br>graphics adapter                            | 6X6 Mini Tower | 24X Max | N/A                    |
| Notes:                               |                       |                     |                                 |                                                           |                |         |                        |
| <ol> <li>N/A = Not includ</li> </ol> | led in model          |                     |                                 |                                                           |                |         |                        |

For last digit model number, see "Country/Language model configuration" on page 477.
 Open Bay = Authorized Assembler Program. See the note with "Type/Model configuration tables" on page 478.
 Pentium II processors have 512 KB Cache.

588 IBM PC 300/700, IntelliStation Series HMM

| Table 31. Intell | Station Type 6899       |                   |                   |                          |                |         |            |
|------------------|-------------------------|-------------------|-------------------|--------------------------|----------------|---------|------------|
| Model            | Processor               | Memory            | Hard Drive        | Graphics                 | Bays/Slots     | CD-ROM  | Preload    |
| 10X              | 200 MHz                 | 32 MB EDO ECC     | 2.1 GB Ultra SCSI | Matrox Millennium        | 6X7 mini Tower | 16X Max | Windows NT |
| 12X              | 200 MHz                 | 64 MB EDO ECC     | 4.5 GB Ultra SCSI | Matrox Millennium        | 6X7 Mini Tower | 16X Max | Windows NT |
| 14X              | 200 MHz                 | 64 MB EDO ECC     | 4.5 GB Ultra SCSI | Intergraph Intense<br>3D | 6X7 Mini Tower | 16X Max | Windows NT |
| 16X              | 200 MHz                 | 128 MB EDO<br>ECC | 4.5 GB Ultra SCSI | Intergraph Intense<br>3D | 6X7 Mini Tower | 16X Max | Windows NT |
| 17X              | 200 MHz/512 KB<br>Cache | 128 MB EDO<br>ECC | 4.5 GB Ultra SCSI | Intergraph Intense<br>3D | 6X7 Mini Tower | 16X Max | Windows NT |
| 18X - Open Bay   | 200 MHz                 | 32 MB EDO ECC     | N/A               | N/A                      | 6X7 Mini Tower | 16X Max | N/A        |
| 26X              | DUAL 200 MHz            | 128 MB EDO<br>ECC | 4.5 GB Ultra SCSI | Intergraph Intense<br>3D | 6X7 Mini Tower | 16X Max | Windows NT |
| Notes:           |                         |                   |                   |                          |                |         |            |

N/A = Not included in model For last digit model number, see "Country/Language model configuration" on page 477. Open Bay = Authorized Assembler Program. See the note with "Type/Model configuration tables" on page 478. Processors = 200 MHz Pertium Providt PSG RB Cache unless specified in table. DUAL processor indicates model comes with two processors.

## **Miscellaneous information**

## Acronyms, Abbreviations and Terms

| Term   | Information                                        |
|--------|----------------------------------------------------|
| ACPA/A | Audio Capture and Playback Adapter                 |
| ADP    | Automatic Data Processing                          |
| AGP    | Advanced Graphics Port                             |
| Alt    | Alternate                                          |
| ANSI   | American National Standards Institute              |
| ARTIC  | A Real Time Interface Coprocessor                  |
| ASCII  | American National Standard Code for Interface      |
|        | Interchange                                        |
| AT     | Advanced Technology (as in AT Bus)                 |
| AVC    | Audio Video Connection                             |
| BIOS   | Basic Input/Output System (Controls System         |
|        | Resources)                                         |
| bps    | Bits Per Second                                    |
| BPS    | Bytes Per Second                                   |
| CCITT  | The International Telephone and Telegraph          |
|        | Consultative Committee                             |
| CCS    | Common Command Set                                 |
| CCSB   | Common Complete Status Block                       |
| CCSB   | Configuration Control Sub Board                    |
| CD     | Compact Disc                                       |
| CDPD   | Cellular Digital Packet Data                       |
| CD-ROM | CD Read Only Memory (stores data/audio)            |
| CGA    | Color Graphics Adapter (See EGA, VGA, XGA)         |
| CRC    |                                                    |
| CRI    | Cathode Ray Tube                                   |
| CSA    | Canadian Standards Association                     |
|        | Direct Access Storage Device (bard dick dickette)  |
| DASD   | Direct Access Storage Device (nard disk, diskette) |
|        | Direct Memory Access                               |
| ECA    | Engineering Change Announcement                    |
| FCC    | Error Correction Code                              |
| FGA    | Enhanced Graphics Adapter                          |
| ESD    | Electrostatic Discharge                            |
| ESDI   | Enhanced Small Device Interface                    |
| EEPROM | Electrically Erasable Programmable Read Only       |
|        | Memory                                             |
| EWS    | Energy Work Station                                |
| FRU    | Field Replaceable Unit (replaceable part)          |
| GPIB   | General Purpose Interface Bus (IEEE 348)           |
| GSA    | General Services Administration                    |
| Ht     | Height                                             |
| IDE    | Integrated Drive Electronics                       |
| IC     | Integrated Circuit                                 |
| IEEE   | Institute of Electrical and Electronics Engineers  |
| IEC    | International Electrotechnical Commission          |
| IML    | Initial Machine Load                               |
| IPL    | Initial Program Load                               |
| 15A    | Industry Standard Architecture                     |
| 150    | International Organization for Standardization     |
|        | Integrated-Services Digital Network                |
|        | Local Area Network                                 |
|        | Local Diock Address                                |
|        | Lucal HallStel Dus                                 |
| MAD    | Maintenance Analysis Precedure                     |
| 10731  | Maintenance Analysis i 100euure                    |

| Term     | Information                                |
|----------|--------------------------------------------|
| MCGA     | Modified Color Graphics Adapter            |
|          | (320 x 200 x 256)                          |
| MCA      | Micro Channel Architecture (bus structure) |
| MHz      | Mega Hertz (million cycles per second)     |
| MIDI     | Musical Instrument Digital Interface       |
| MM       | Multimedia                                 |
| N/A      | Not Available or Not Applicable            |
| NDD      | National Distribution Division             |
| NDIS     | Network Driver Interface Specification     |
| NMI      | Non-Maskable Interrupt                     |
| NSC      | National Support Center                    |
| NVRAM    | Non Volatile Random Access Memory          |
| OEM      | Original Equipment Manufacturer            |
|          | Peripheral component interconnect          |
| PCIVICIA | Personal Computer Memory Card              |
| POS      | International Association                  |
| PUS      | Physical Unit Number (as in SCSI)          |
|          | Redundant Array of Inexpensive Disks       |
| NAID .   | (disk array models)                        |
| RAM      | Random Access Memory (read/write)          |
| RGB      | Red Green Blue (as in monitors)            |
| RIPL     | Remote Initial Program Load                |
| ROM      | Read Only Memory                           |
| SASD     | Sequential Access Storage Device (Tape)    |
| SCB      | Subsystem Control Block                    |
| SCSI     | Small Computer Systems Interface           |
| SCSI ID  | SCSI Identification Number                 |
|          | (assigned device number)                   |
| SPD      | Software Product Description               |
| SR       | Service Representative                     |
| SKAW     | Static Random Access Memory                |
| SVGA     | Super Video Graphics Array                 |
|          | NDD Tochnical Advisor                      |
| I/A      | (See your Marketing Representative)        |
| ססד      | Telecommunications Device for the Deaf     |
| TFT      | Thin-Film Transistor                       |
| TPF      | ThinkPad File                              |
| TSR      | Terminate and Stav Resident                |
| UL       | Underwriters Laboratory                    |
| VCA      | Video Capture Adapter                      |
| VESA     | Video Electronics Standards Association    |
| VGA      | Video Graphics Array (640x480x16)          |
| VPD      | Vital Product Data                         |
| VRAM     | Video Random Access Memory                 |
| WORM     | Write Once, Read Many Media                |
| XGA      | Extended Graphics Array (1024 x 768 x 256) |
| Y/C      | Luminance/Chrominance Signal (Video)       |

| Send us | your ( | comme | ents! |
|---------|--------|-------|-------|
|---------|--------|-------|-------|

We want to know your opinion about this manual (part number 00N5798). Your input will help us to improve our publications.

Please photocopy this survey, complete it, and then fax it to **IBM HMM Survey** at **919-543-8167 (USA)**.

\_\_\_\_\_

Name \_\_\_\_

Phone Number \_\_\_\_\_

1. Do you like this manual?

\_\_\_\_\_ Yes \_\_\_\_\_ No

2. What would you like to see added, changed, or deleted in this manual?

3. What is your service experience level?

Less than five years

\_\_\_\_ More than five years

4. Which computers do you service most?

Thanks in advance for your response!

## Do you need technical references?

We have a wide range of hardware technical references that provide in-depth information about IBM personal computer products. Our Technical Reference Library includes information about:

- Micro Channel, Setup, and Subsystem Control Block architectures
- Common interfaces (including microprocessors, system timers, parallel and serial port controllers, keyboards and keystrokes, SCSI, DMA, video, and more)
- Specific Personal System/2 systems (including system board connectors, jumpers, memory subsystems, I/O subsystems, programming interfaces and registers, and error codes)
- Basic input/output system (BIOS)
- Options and adapters

#### - Note

Technical information manuals for the latest Commercial Desktop computers are available on the World Wide Web at:

#### http://www.pc.ibm.com/us/cdt/hmm.html

These publications can be viewed online in BookManager format, or they can be downloaded as PostScript files.

### **Problem determination tips**

Due to the variety of hardware and software combinations that can be encountered, use the following information to assist you in problem determination.

- Verify any recent hardware changes. See "Hardware considerations" on page 595.
- Verify any recent software changes. See "Software considerations" on page 596.
- Verify the BIOS is at the latest level. See "BIOS" on page 596.
- Verify the drivers are at latest levels. See "Drivers" on page 596.
- Verify the Configuration matches hardware. See "System resource conflicts" on page 597.
- Verify the Diagnostic diskette is at latest level. See "File updates" on page 595.

As you go through problem determination, consider these questions:

- Do diagnostics fail?
- · What, when, where, single, or multiple systems?
- Is the failure repeatable?
- Has this configuration ever worked?
- If it has been working, what changes were made prior to it failing?
- Is this the original reported failure?

#### Important -

To eliminate confusion, systems are considered *identical* only if they:

- 1. Are the exact machine type and model
- 2. Have the same BIOS level
- 3. Have the same adapters/attachments in the same locations
- 4. Have the same address jumpers/terminators/cabling
- 5. Have the same software versions and levels
- Have the same Reference/Diagnostics Diskette (version)
- 7. Have the same configuration options set in the system
- 8. Have the same setup for the operation system control files

Comparing the configuration and software set-up between "working and non-working" systems will often lead to problem resolution.

## **File updates**

Use the World Wide Web (WWW) or the IBM BBS to download Diagnostic, BIOS Flash, and Device Driver files.

For PC Series 300/700 and IntelliStation systems, the WWW address is:

#### http://www.pc.ibm.com/us/files.html

For IBM PC Servers, the WWW address is:

#### http://www.pc.ibm.com/us/servers/

The IBM BBS can be reached at (919) 517-0001.

#### Hardware considerations

Use the following tools to help identify and resolve hardware-related problems:

- Power-on self-test (POST)
- POST Beep codes
- Test programs
- Error messages

POST does the following:

- Checks some basic system board operations
- Checks the memory operation
- Starts the video operation
- Verifies that the diskette drive is working
- · Verifies that the hard disk drive is working

Use the test programs that come with this HMM or with the system you are servicing to test the IBM components of the system and some external devices. Also, from the DOS command or from OS/2 Utilities, use the **CHKDSK** command to check and repair hard disk data allocation errors.

Error messages generated by the software, (the operating system or application programs), generally are text messages, however, error messages can be text, numeric, or both text and numeric.

Any time there is an error message indicating a problem with the system, follow the General Checkout procedures in this HMM to resolve the problem.

Basically, there are five types of error messages:

- **POST error messages** are displayed when the POST finds problems with the hardware or detects a change in the hardware configuration.
- **POST Beep codes** are sounds emitted from the speaker if the POST finds a problem. One beep indicates the POST completed successfully. Multiple beeps indicate a problem was found.

- **Diagnostic error messages** are displayed when a test program finds a problem with a hardware component.
- Software-generated error messages are displayed if a problem or conflict is found by an application program, the operating system, or both. For an explanation of these messages, refer to the information supplied with the installed software package. Also, refer to "Software considerations."
- **Multiple messages** occur when the first error causes additional errors. Follow the suggested action of the first error displayed.

#### Software considerations

Suspect a software failure if:

- Hardware diagnostics run error-free.
- Swapping hardware components fails to isolate the problem.

A software problem might be the result of a **mismatch between the hardware and the operating system device drivers or direct drivers.** 

# **BIOS:** The BIOS acts as an interface between the system hardware, application software, and the operating system.

BIOS contains the instructions to operate the basic system components:

- Keyboard
- Serial and parallel ports
- Diskette drive
- Hard disk drive
- VGA display
- Clock
- Memory controller

The BIOS then starts the IPL or Boot functions.

**Drivers:** Device drivers are the **BIOS for additional** hardware. Device drivers are the communicators of the hardware assignments to the operating system, including:

- IRQ level
- DMA channel
- I/O address
- ROM or RAM

Some device drivers like HIMEM.SYS are position sensitive and must be placed before other device drivers in the CONFIG.SYS file.

All device drivers are not found in the CONFIG.SYS file. Advanced operating systems use .INI files to setup and start devices.

Device drivers can access the hardware five ways.

- Operating system direct to hardware using a direct driver. Direct drivers, which bypass BIOS, have the advantage of faster throughput, but the disadvantage of limited error-handling capability and reduced software and hardware compatibility and flexibility. This method is not used in the IBM PC Series systems.
- **Operating system to BIOS to hardware.** This is the recommended way. It's the most flexible because it's independent of the hardware.
- Applications to operating system to BIOS to hardware. This method is inflexible and operating system dependent.
- Applications to BIOS to hardware. This method has some flexibility but it is BIOS dependent.
- **Applications to hardware.** This method is hardware dependent and very inflexible, however, it is very fast, very efficient, and it has no overhead.

## Adding adapters to the system

When adapters are added to the system, an area in memory has to be allocated to run its programs. This can be done with either hardware switches or software mapping.

If there is a conflict in software mapping:

- The first device to attach to an IRQ, DMA, I/O Address, or RAM location will probably function. The second device will not be found.
- Standalone diagnostics might function properly because the device that was found is the only device running.

Software configuration conflicts occur when:

- Hardware is configured differently then the software using it expects it to be.
- Hardware memory address space is in conflict with memory used by the application software.

## System resource conflicts

System failures occur when there are system resource conflicts with the:

- Interrupt Request Queue (IRQ)
- Direct Memory Access (DMA)
- I/O Address
- ROM and RAM Addresses

## IRQ:

- Assigns a unique interrupt request line to every I/O device (line numbers range from 0 to 15).
- Interrupts the processor to force it to service the request.
- Handles interrupts on a priority basis (low numbers have the highest priority).

• Queues interrupt request.

IRQ conflicts occur when there are **multiple assignments** to the same interrupt level. If there is an IRQ conflict, the system will hang. Use the systems diagnostics to check for multiple assignments to the same interrupt level before replacing any hardware component.

#### DMA:

- Accesses the memory by bypassing the processor, which allows the processor more time for applications and programs.
- Accesses memory directly from the serial and parallel ports on some systems.
- Accesses memory directly from some adapters using a DMA channel, which allows the adapter to operate faster.
- **Provides from 4 to 15 DMA channels**, the number varies depending on the system.

If **multiple assignments of the same DMA channel** occur, the system will hang. Use the system diagnostics to check for multiple assignments to the same DMA channel before replacing any hardware components.

#### I/O Address:

A unique I/O address is assigned to each system component.

If multiple assignments of the same I/O address occur, the system will hang. Use the **DOS MEM** command to check for multiple assignments to the **same** I/O address before replacing any hardware component.

#### **ROM and RAM Addresses:**

Adapter cards with processors can contain RAM and ROM. If the adapter cards have onboard memory, the:

- ROM contains operating instructions for the adapter I/O.
- RAM is used for buffering.

#### Two adapters using the same memory area will cause a failure. This failure might appear as a hardware failure.

The IRQ levels, DMA channels, I/O address, and ROM and RAM addresses all become potential conflicts and system problems. When conflicts arise, they might show up as system hangs, lost or missing devices, incorrect or bad data, or failing diagnostics. Always eliminate conflicts in these areas before replacing any hardware components.

#### **U.S.** Authorized Dealers or Servicers

| Number       | Information                          |
|--------------|--------------------------------------|
| 919-517-0001 | Bulletin Board Service - PC Company  |
| 800-528-7705 | Bulletin Board Service - TSS Only    |
| 800-937-3737 | IBM Business Partner Education       |
| 800-426-2472 | IBM Customer Engineer Technical      |
|              | Support                              |
| 800-IBM-DEAL | IBM Dealer Support Center            |
| 800-342-6672 | IBM Direct Desktop Software Sales    |
| 303-924-4015 | IBM Part Number ID and Look Up       |
| 800-426-7763 | IBM PC HelpCenter                    |
| 800-237-5511 | IBM Software Defect Support (CSDs)   |
| 800-327-5711 | IBM Software Ordering (Publications) |
| 800-426-1484 | IBM Supplies Technical Hotline       |
| 800-388-7080 | IBM Warranty Parts Claims Center     |

## U.S. Customers and Helpware Subscribers

| Number       | Information                         |
|--------------|-------------------------------------|
| 919-517-0001 | Bulletin Board Service - PC Company |
| 800-426-8322 | Customer Education Business Unit    |
| 800-999-0052 | Customized Operational Services     |
| 800-237-4824 | EduQuest (Educational Computers)    |
| 800-964-8523 | End User HelpDesk Support           |
| 800-742-2493 | IBM Anti-Virus Services             |
| 800-447-4700 | IBM Authorized Dealer Referrals     |
| 800-426-2468 | IBM Dealer Referral                 |
| 800-426-3333 | IBM Information Referral Service    |
| 800-IBM-SERV | IBM Service                         |
| 800-772-2227 | IBM PC HelpCenter and HelpDesk      |
| 800-426-7282 | IBM Technical Manuals               |
| 800-426-9402 | Multimedia Information Center       |
| (Ext. 150)   |                                     |
| 800-241-1620 | Multimedia HelpCenter               |
| 800-342-6672 | OS/2 Information Line               |
| 800-237-5511 | OS/2 Support Services               |
| 800-284-5933 | Prodigy                             |
| 914-962-0310 | Prodigy User Questions              |
| 800-547-1283 | Technical Coordinator Program       |
|              | SystemXtra for Personal Systems     |
|              | LAN Automated Distribution/2        |
|              | OS/2 Bulletin Board                 |
|              | OS/2 Application Assistance Center  |
| 800-551-2832 | Technical Solutions Magazine        |
|              |                                     |

## - Note -

Calls from outside the U.S. will be charged international call rates.

## IBM Canada Customer and Servicer Support

| Number                | Information                                     |
|-----------------------|-------------------------------------------------|
| 800-661-PSMT          | Business Partner Marketing Support              |
| 905-316-5556          | Business Partner Marketing Support -<br>Toronto |
| 514-938-6048          | Business Partner Marketing Support -<br>French  |
| 800-465-4YOU          | Customer Relations                              |
| 800-IBM-SERV          | Customer Service Dispatch                       |
| 800-263-2769          | Customer Service Parts                          |
| 800-465-2222          | Customer Support Center (ISC)                   |
| 416-443-5701          | Customer Service Repair Centre                  |
| 800-505-1855          | Dealer Support Group (DSG)                      |
| 800-465-7999          | HelpClub Registration / IBM Direct              |
| 800-465-3299          | HelpFax                                         |
| 905-316-3299          | HelpFax - Toronto                               |
| 800-565-3344          | HelpPC                                          |
| 900-010-0000          | Mail to: 50 Acadia Drive                        |
|                       | Markham Ontario I 3R 0B3                        |
| 800-661-2131          | IBM Education (A+ Course)                       |
| 800-268-3100          | IBM Information Network Support                 |
| 800-387-8343          | IBM PC Service Partners                         |
| 800-487-7426          | International Warranty Registration             |
| 800-663-7662          | Lexmark Product Information                     |
| 800-IBM-9990          | PartnerLine                                     |
| 800-263-2769          | Parts Orders, Exchange or Emergency             |
| 416-443-5808          | Parts Regular Orders, Exchange                  |
| (Fax)                 |                                                 |
| 416-443-5755          | Parts Orders, Inquiries                         |
| 514-938-3022          | PC Co Bulletin Board - Montreal                 |
| 900-310-4200          | PC Co Bulletin Board - Markham                  |
| 204-004-0404          | PC Co Bulletin Board - Winneneg                 |
| 800-661-7768          | PS Marketing Support (PSMT)                     |
| 800-565-3344          | PS/1 Warranty Customer Helpline                 |
| 800-387-8483          | PS/1 Warranty Service (DOAs)                    |
| 800-465-1234          | Publications Ordering                           |
| 905-316-4148          | Service Management Support                      |
| 905-316-4100<br>(Fax) | Service Management Support                      |
| 905-316-4150          | Service (Warranty) Manager                      |
| 905-316-4100          | Service (Warranty) Manager                      |
| (Fax)                 |                                                 |
| 905-316-4872          | Service Quality Programs                        |
| 905-316-4100<br>(Fax) | Service Quality Programs                        |
| 800-661-2131          | Skill Dynamics (Education)                      |
| 800-565-3344          | ThinkPad EasyServe                              |
| 416-443-5835<br>(Fax) | Warranty Claim Fulfillment                      |
| 905-316-2445          | Warranty Claim Reimbursement                    |
| 905-316-3515<br>(Fax) | Warranty Claim Reimbursement                    |
| 416-443-5778          | Warranty Claim Parts Inquiry                    |
| 800-505-1855          | Warranty Provider Support Hotline               |
| 800-267-7472          | Warranty Service, ThinkPad                      |
## Notices

References in this publication to IBM products, programs, or services do not imply that IBM intends to make these available in all countries in which IBM operates. Any reference to an IBM product, program, or service is not intended to state or imply that only that IBM product, program, or service may be used. Subject to IBM's valid intellectual property or other legally protectable rights, any functionally equivalent product, program, or service may be used instead of the IBM product, program, or service. The evaluation and verification of operation in conjunction with other products, except those expressly designated by IBM, are the responsibility of the user.

IBM may have patents or pending patent applications covering subject matter in this document. The furnishing of this document does not give you any license to these patents. You can send license inquiries, in writing, to:

IBM Director of Licensing IBM Corporation North Castle Drive Armonk, NY 10504-1785 U.S.A.

## **Trademarks**

The following terms are trademarks of the International Business Machines Corporation in the United States and/or other countries:

| Asset ID         | AT           | BookManager       |
|------------------|--------------|-------------------|
| Business Partner | EduQuest     | FaxConcentrator   |
| HelpCenter       | HelpClub     | HelpFax           |
| HelpWare         | IBM          | IntelliStation    |
| Micro Channel    | NetView      | OS/2              |
| PC 300           | PC 700       | Personal System/2 |
| Portmaster       | PS/1         | PS/2              |
| PS/ValuePoint    | Rapid Resume | SelectaSystem     |
| Skill Dynamics   | SystemView   | SystemXtra        |
| ThinkPad         | TrackPoint   | TrackPoint II     |
| Wake on LAN      | XGA          |                   |

ActionMedia, Celeron, LANDesk, MMX, Pentium, ProShare, and Xeon are trademarks or registered trademarks of Intel Corporation in the U.S. and other countries.

Microsoft, Windows, Windows NT, and the Windows logo are registered trademarks of Microsoft Corporation.

Other company, product, and service names used in this publication may be trademarks or service marks of others.

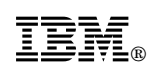

Part Number: 00N5798

Printed in U.S.A.

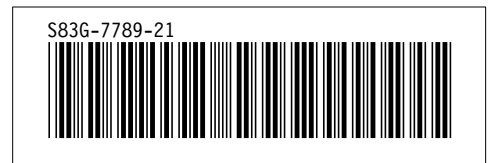